# ELECTRICAL SYSTEM

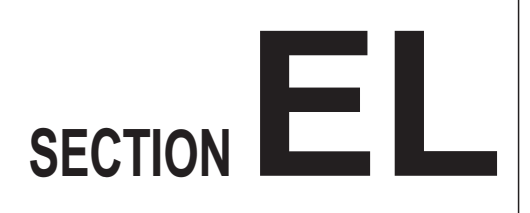

#### When you read wiring diagrams: • Read GI section, "HOW TO READ WIRING DIAGRAMS". When you perform trouble diagnoses, read GI section, "HOW TO FOLLOW FLOW CHART IN TROUBLE DIAGNOSES" and "HOW TO PERFORM EFFICIENT DIAGNOSIS FOR AN ELECTRI-CAL INCIDENT".

# CONTENTS

| PRECAUTIONS                               | 1  |
|-------------------------------------------|----|
| Supplemental Restraint System (SRS) "AIR  |    |
| BAG" (4WD models)                         | 1  |
| Supplemental Restraint System (SRS) "AIR  |    |
| BAG" (2WD models)                         | 1  |
| HARNESS CONNECTOR                         | 2  |
| Description                               | 2  |
| STANDARDIZED RELAY                        | 3  |
| Description                               | 3  |
| POWER SUPPLY ROUTING                      | 5  |
| Schematic                                 | 5  |
| Wiring Diagram - POWER                    | 6  |
| Fuse                                      | 13 |
| Fusible Link                              | 13 |
| Circuit Breaker Inspection                | 13 |
| GROUND DISTRIBUTION                       | 14 |
| BATTERY                                   | 18 |
| How to Handle Battery                     | 18 |
| Battery Test and Charging Chart           | 21 |
| Service Data and Specifications (SDS)     | 25 |
| STARTING SYSTEM                           | 26 |
| Wiring Diagram - START                    | 26 |
| Trouble Diagnoses                         | 27 |
| Construction                              | 28 |
| Removal and Installation                  | 30 |
| Inspection                                | 30 |
| Assembly                                  | 32 |
| Service Data and Specifications (SDS)     | 33 |
| CHARGING SYSTEM                           | 34 |
| Wiring Diagram - CHARGE -/Gasoline Engine | 34 |
| Wiring Diagram - CHARGE -/Diesel Engine   | 35 |

| Trouble Diagnoses                     | 36 |
|---------------------------------------|----|
| Construction                          |    |
| Removal and Installation              | 39 |
| Disassembly                           |    |
| Inspection                            | 39 |
| Assembly                              | 40 |
| Service Data and Specifications (SDS) | 41 |
| COMBINATION SWITCH                    | 42 |
| Check                                 | 42 |
| Replacement                           | 43 |
| HEADLAMP - Conventional Type          | 44 |
| Wiring Diagram - H/LAMP -/LHD Models  | 44 |
| Wiring Diagram - H/LAMP -/RHD Models  | 46 |
| Trouble Diagnoses                     | 48 |
| Bulb Replacement                      | 49 |
| Aiming Adjustment                     | 49 |
| Low Beam                              | 50 |
| HEADLAMP - Daytime Light System       | 51 |
| System Description                    | 51 |
| Schematic                             | 53 |
| Wiring Diagram - DTRL                 | 54 |
| Trouble Diagnoses                     | 57 |
| Bulb Replacement                      | 57 |
| Aiming Adjustment                     | 57 |
| HEADLAMP - Dim-dip Lamp System        | 58 |
| System Description                    | 58 |
| Schematic                             | 58 |
| Wiring Diagram - DIMDIP               | 59 |
| Trouble Diagnoses                     | 62 |
| Bulb Replacement                      | 62 |
| Aiming Adjustment                     | 62 |

EL

| HEADLAMP - Headlamp Aiming Control        | .63  |
|-------------------------------------------|------|
| System Description                        | .63  |
| Wiring Diagram - H/AIM                    | .64  |
| PARKING, LICENSE AND TAIL LAMPS           | .66  |
| Wiring Diagram - TAIL/L -/Except for LHD  |      |
| Models for Europe                         | .66  |
| Wiring Diagram - TAIL/L -/LHD Models for  |      |
| Europe                                    | .68  |
| STOP LAMP                                 | .70  |
| Wiring Diagram - STOP/L                   | .70  |
| BACK-UP LAMP                              | .71  |
| Wiring Diagram - BACK/L                   | .71  |
| REAR FOG LAMP                             | .72  |
| Wiring Diagram - R/FOG -/LHD Models       | .72  |
| Wiring Diagram - R/FOG -/RHD Models       | .73  |
| TURN SIGNAL AND HAZARD WARNING            |      |
| LAMPS                                     | .74  |
| Schematic                                 | .74  |
| Wiring Diagram - TURN -/Except 4WD Models |      |
| for Europe                                | .75  |
| Wiring Diagram - TURN -/4WD Models for    |      |
| Europe                                    | .77  |
| Trouble Diagnoses                         | .80  |
| Combination Flasher Unit Check            | .80  |
| ILLUMINATION                              | .81  |
| Wiring Diagram - ILL -/LHD Models         | .81  |
| Wiring Diagram - ILL -/RHD Models         | .83  |
| INTERIOR AND SPOT LAMPS                   | .85  |
| Wiring Diagram - INT/L                    | .85  |
| Combination Meter                         | .87  |
| Schematic                                 | . 89 |
| Wiring Diagram - METER -/LHD Models       | .90  |
| Wiring Diagram - METER -/RHD Models       | .93  |
| Unified Control Meter System Description  | .96  |
| Meter/gauge Operation and Odo/Trip Meter  |      |
| Segment Check in Diagnosis Mode           | .96  |
| Flexible Print Circuit (FPC)              | .97  |
| Trouble Diagnoses                         | .98  |
| Electrical Components Inspection          | 103  |
| WARNING LAMPS                             | 105  |
| Schematic                                 | 105  |
| Wiring Diagram - WARN -/LHD Models        | 106  |
| Wiring Diagram - WARN -/RHD Models        | 111  |
| Electrical Components Inspection          | 116  |
| WARNING BUZZER                            | 117  |
| Wiring diagram - BUZZER -/LHD Models for  |      |
| Europe                                    | 117  |
| Wiring diagram - BUZZER -/RHD Models for  |      |
| Europe                                    | 118  |
| Electrical Components Inspection          | 119  |
| FRONT WIPER AND WASHER                    | 120  |
| System Description                        | 120  |
| Wiring Diagram - WIPER -/LHD Models with  |      |
| Intermittant                              | 122  |

| 63          | Wiring Diagram - WIPER -/RHD Models with |      |
|-------------|------------------------------------------|------|
| 63          | Intermittent                             | 124  |
| 64          | Trouble Diagnoses                        | 126  |
| 66          | Wiper Installation and Adjustment        | 127  |
|             | Washer Nozzle Adjustment                 | 128  |
| 66          | Washer Tube Layout                       | 128  |
|             | Wiper Linkage                            | 129  |
| 68          | HEADLAMP WASHER                          | 130  |
|             | Wiring Diagram - HLC                     | 130  |
|             | I rouble Diagnoses                       | 131  |
|             | Washer Tube Layout                       | 131  |
|             |                                          | 131  |
| 12          |                                          | 132  |
| 1Z<br>72    |                                          | 102  |
|             |                                          | 133  |
| 7/          |                                          | 133  |
| 74<br>74    |                                          | 134  |
|             |                                          | 135  |
| 75          | Wiring Diagram - DEF -                   | 135  |
|             | Electrical Components Inspection         | 1.36 |
| 77          | Filament Check                           | 136  |
| 80          | Filament Repair                          | 137  |
|             | AUDIO                                    | 138  |
|             | Wiring Diagram - AUDIO -/LHD Models Type |      |
|             | 2                                        | 138  |
| 83          | Wiring Diagram - AUDIO -/LHD Models Type |      |
| 85          | 3                                        | 139  |
| 85          | Wiring Diagram - AUDIO -/RHD Models      | 141  |
| 87          | Trouble Diagnoses                        | 142  |
| 89          | CATS (Code) System/For Europe RHD        | 143  |
| 90          | NATS Audio Link/For Europe LHD (KA24E)   | 144  |
| 93          | AUDIO ANTENNA                            | 146  |
| 96          | Manual Antenna                           | 146  |
|             | Power Antenna/Wiring Diagram - P/ANT     | 147  |
| 96          | Power Antenna                            | 148  |
| 97          | POWER DOOR MIRROR                        | 150  |
| 98          | Wiring Diagram - MIRROR                  | 150  |
| 103         | HEATED SEAT                              | 152  |
| 105         | Wiring Diagram - H/SEAT                  | 152  |
| 105         | POWER WINDOW                             | 154  |
| 106         | System Description                       | 154  |
| 111         |                                          | 156  |
| 116         | Wiring Diagram - WINDOW -/LHD Models     | 157  |
| 117         | Wiring Diagram - WINDOW -/RHD Models     | 161  |
| 117         |                                          | 105  |
| <i> </i>    | System Description                       | 100  |
| Л<br>110    | Wiring Diagram D/LOCK                    | 100  |
| 1 10<br>110 | Trouble Diagnosis                        | 160  |
| 119<br>120  | MULTI-REMOTE CONTROL SYSTEM/FOR          | 109  |
| 120         | FUROPE                                   | 173  |
| ₁∠∪<br>h    | System Description                       | 173  |
|             | Schematic                                |      |
|             |                                          |      |

| Wiring Diagram - MULTI -/LHD Models      | 175 |
|------------------------------------------|-----|
| Trouble Diagnoses                        | 179 |
| ID Code Entry Procedure                  | 182 |
| NATS (Nissan Anti-Theft System)/Gasoline |     |
| engine for LHD models                    | 183 |
| Component Parts and Harness Connector    |     |
| Location                                 | 183 |
| System Description                       | 183 |
| System Composition                       | 184 |
| Wiring Diagram - NATS                    | 185 |
| CONSULT                                  | 186 |
| Trouble Diagnoses                        | 188 |
| How to Replace NATS IMMU                 | 197 |
| NATS (Nissan Anti-Theft System)/Diesel   |     |
| engine                                   | 198 |
| Component Parts and Harness Connector    |     |
| Location                                 | 198 |
| System Description                       | 199 |
| System Composition                       | 199 |
| Wiring Diagram - NATS -/LHD Models       | 200 |
| Wiring Diagram - NATS -/RHD Models       | 201 |
| CONSULT                                  | 202 |
| Trouble Diagnoses                        | 205 |
|                                          |     |

| LOCATION OF ELECTRICAL UNITS      | .217  |
|-----------------------------------|-------|
| Engine Compartment                | .217  |
| Passenger Compartment             | 218   |
| HARNESS LAYOUT                    | . 220 |
| Outline                           | .220  |
| How to Read Harness Layout        | . 221 |
| Main Harness                      | . 222 |
| Engine Room Harness               | . 232 |
| Engine Control Harness            | 240   |
| Engine Harness                    | 242   |
| Alternator Harness                | .244  |
| Instrument Harness                | . 245 |
| Room Lamp Harness/LHD Models      | 246   |
| Room Lamp Harness/RHD Models      | . 247 |
| Chassis Harness and Tail Harness  | 248   |
| Front Door Harness (LH side)      | . 249 |
| Front Door Harness (RH side)      | . 250 |
| Rear Door Harness                 | . 251 |
| BULB SPECIFICATIONS               | . 252 |
| Headlamp                          | . 252 |
| Exterior Lamp                     | . 252 |
| Interior Lamp                     | . 252 |
| WIRING DIAGRAM CODES (CELL CODES) | .253  |

#### WIRING DIAGRAM REFERENCE CHART

| COOLING FAN                                                  | LC SECTION        |
|--------------------------------------------------------------|-------------------|
| ECCS, IGNITION SYSTEM, QUICK-GLOW SYSTEM, FUEL HEATER SYSTEM | EC SECTION        |
| ANTI-LOCK BRAKE SYSTEM                                       | BR SECTION        |
| SRS "AIR BAG"                                                | <b>RS SECTION</b> |
| HEATER AND AIR CONDITIONER                                   | HA SECTION        |

# Supplemental Restraint System (SRS) "AIR BAG" (4WD models)

The Supplemental Restraint System "AIR BAG", used along with a seat belt, helps to reduce the risk or severity of injury to the driver in a frontal collision. The Supplemental Restraint System consists of an air bag module (located in the center of the steering wheel), a diagnosis sensor unit, warning lamp, wiring harness and spiral cable. Information necessary to service the system safely is included in the **RS section** of this Service Manual.

#### WARNING:

- To avoid rendering the SRS inoperative, which could increase the risk of personal injury or death in the event of a collision which would result in air bag inflation, all maintenance must be performed by an authorized NISSAN dealer.
- Improper maintenance, including incorrect removal and installation of the SRS, can lead to personal injury caused by unintentional activation of the system.
- Do not use electrical test equipment on any circuit related to the SRS unless instructed to in this Service Manual. SRS wiring harnesses are covered with yellow insulation either just before the harness connectors or for the complete harness, for easy identification.

# Supplemental Restraint System (SRS) "AIR BAG" (2WD models)

The Supplemental Restraint System "AIR BAG", used along with a seat belt, helps to reduce the risk or severity of injury to the driver in a frontal collision. The Supplemental Restraint System consists of an air bag module (located in the center of the steering wheel), a diagnosis sensor unit, warning lamp and spiral cable. Information necessary to service the system safely is included in the **RS section** of this Service Manual.

#### WARNING:

- To avoid rendering the SRS inoperative, which could increase the risk of personal injury or death in the event of a collision which would result in air bag inflation, all maintenance must be performed by an authorized NISSAN dealer.
- Improper maintenance, including incorrect removal and installation of the SRS, can lead to personal injury caused by unintentional activation of the system.
- Do not use electrical test equipment on any circuit related to the SRS.

# Description

#### HARNESS CONNECTOR

- All harness connectors have been modified to prevent accidental looseness or disconnection.
- The connector can be disconnected by pushing or lifting the locking section.

#### CAUTION:

Do not pull the harness when disconnecting the connector.

[Example]

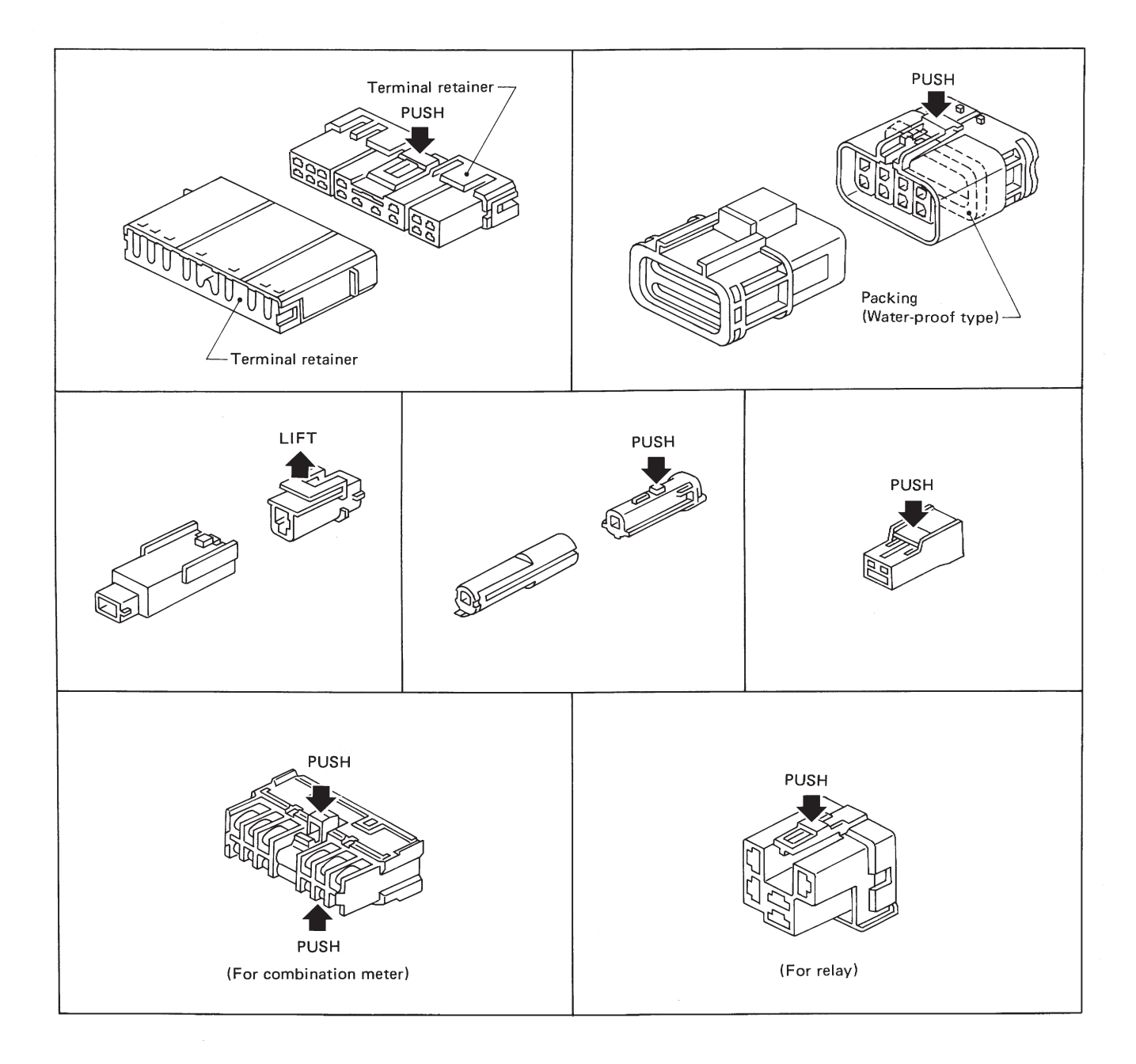

SEL769D

## Description

#### NORMAL OPEN, NORMAL CLOSED AND MIXED TYPE RELAYS

Relays can mainly be divided into three types: normal open, normal closed and mixed type relays.

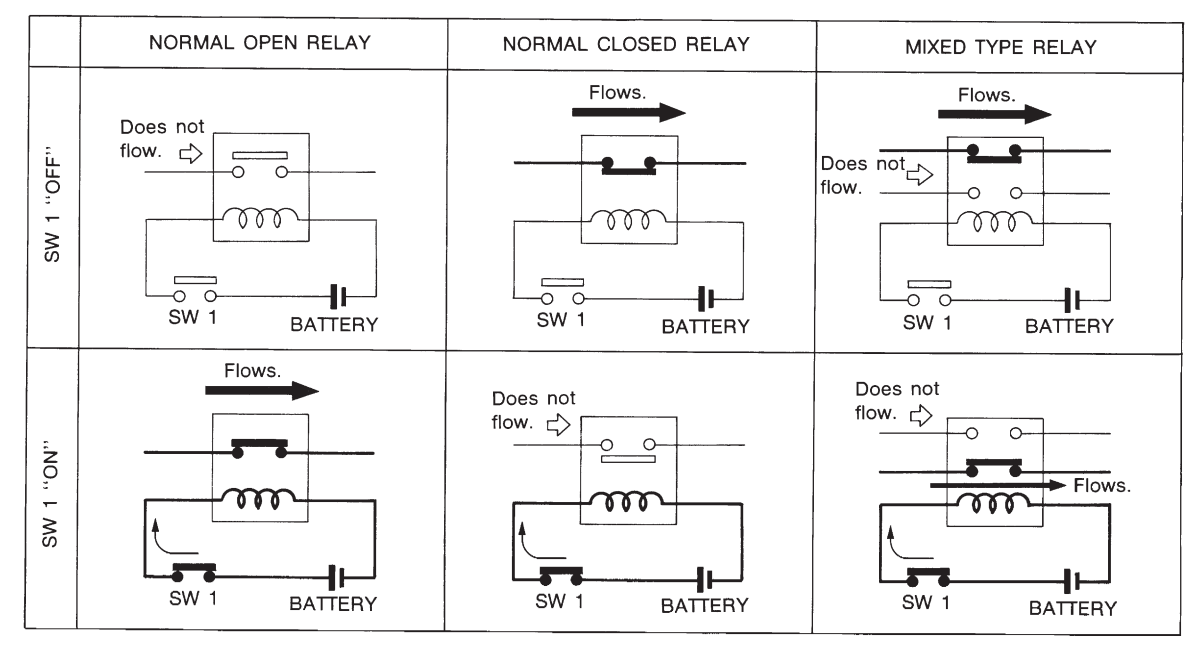

SEL881H

#### TYPE OF STANDARDIZED RELAYS

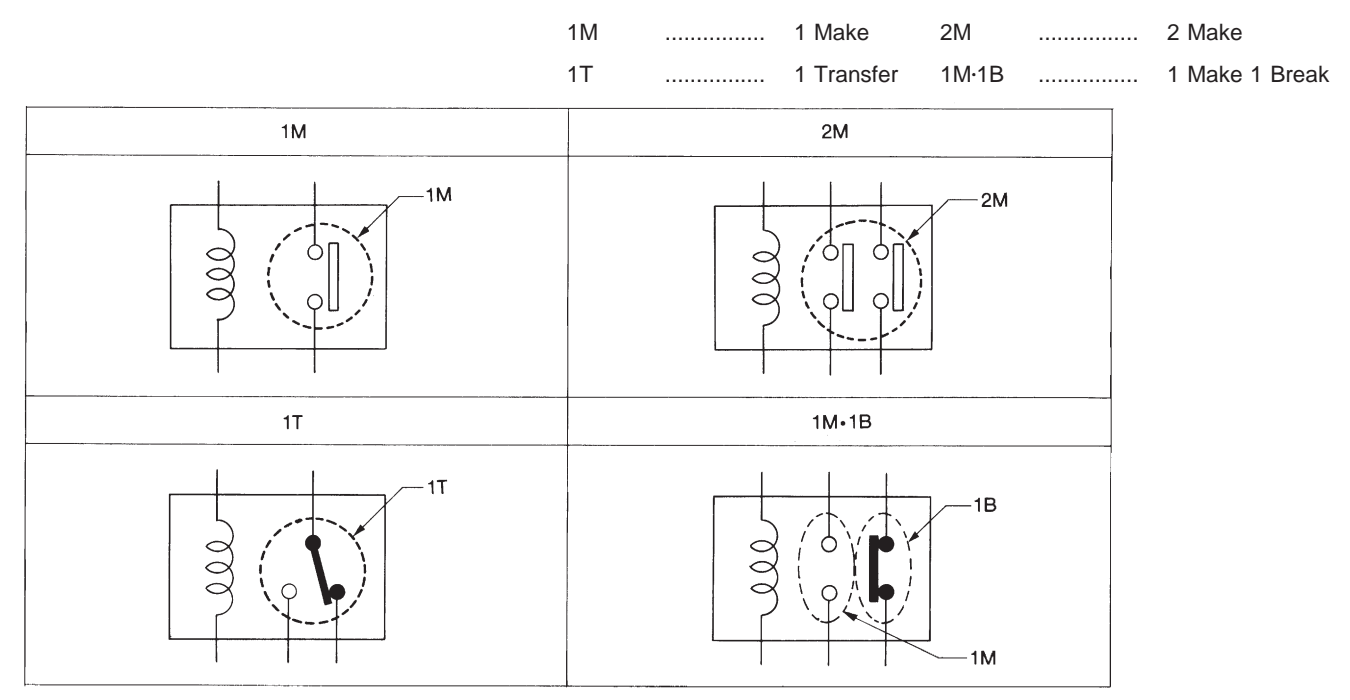

SEL882H

| Туре    | Outer view | Circuit | Connector symbol<br>and connection | Case colour |
|---------|------------|---------|------------------------------------|-------------|
| 1T      |            |         |                                    | BLACK       |
| 2M      |            |         |                                    | BROWN       |
| 1M B•1M |            |         |                                    | GRAY        |
| 1M      |            |         |                                    | BLUE        |

The arrangement of terminal numbers on the actual relays may differ from those shown above.

Schematic

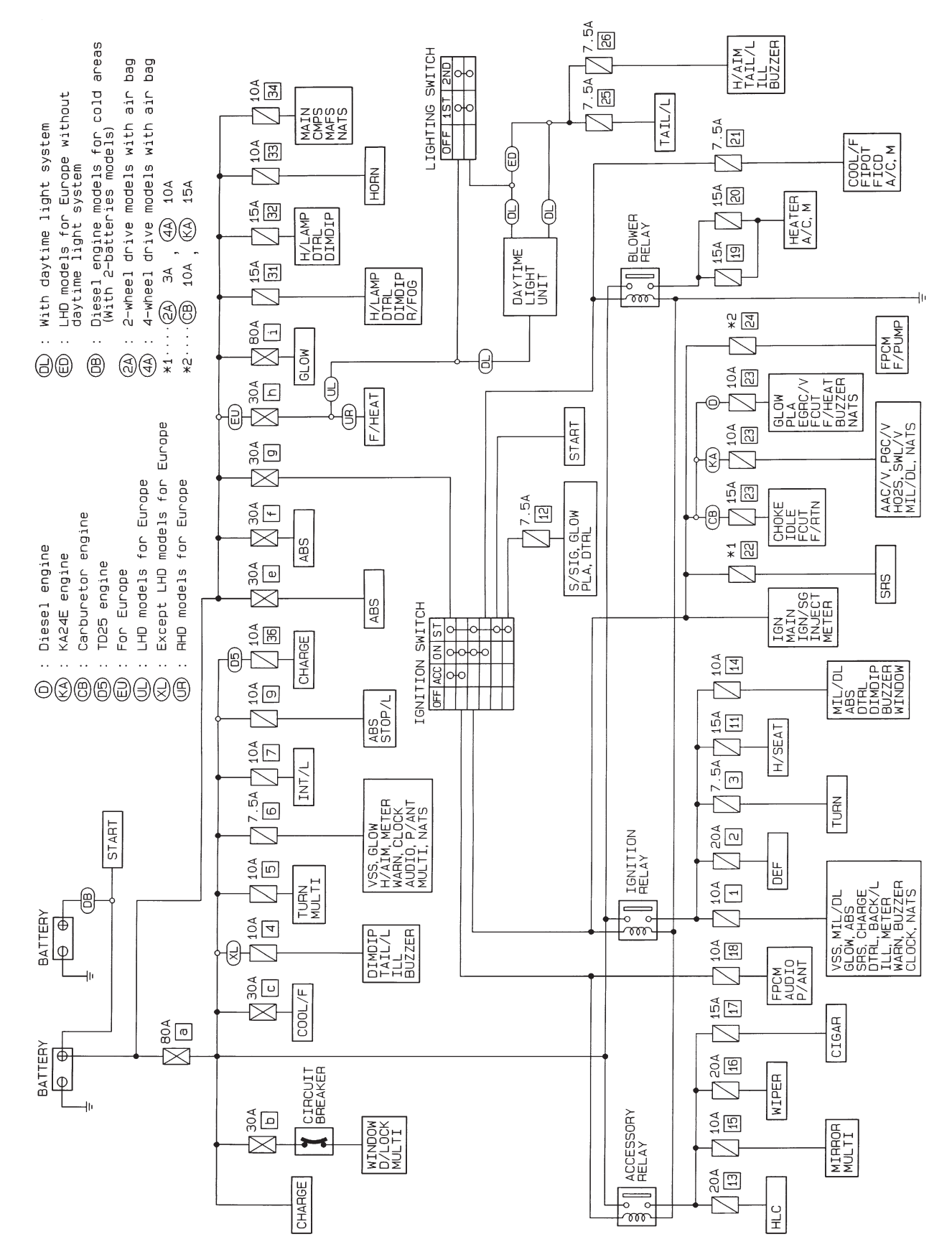

HEL309A

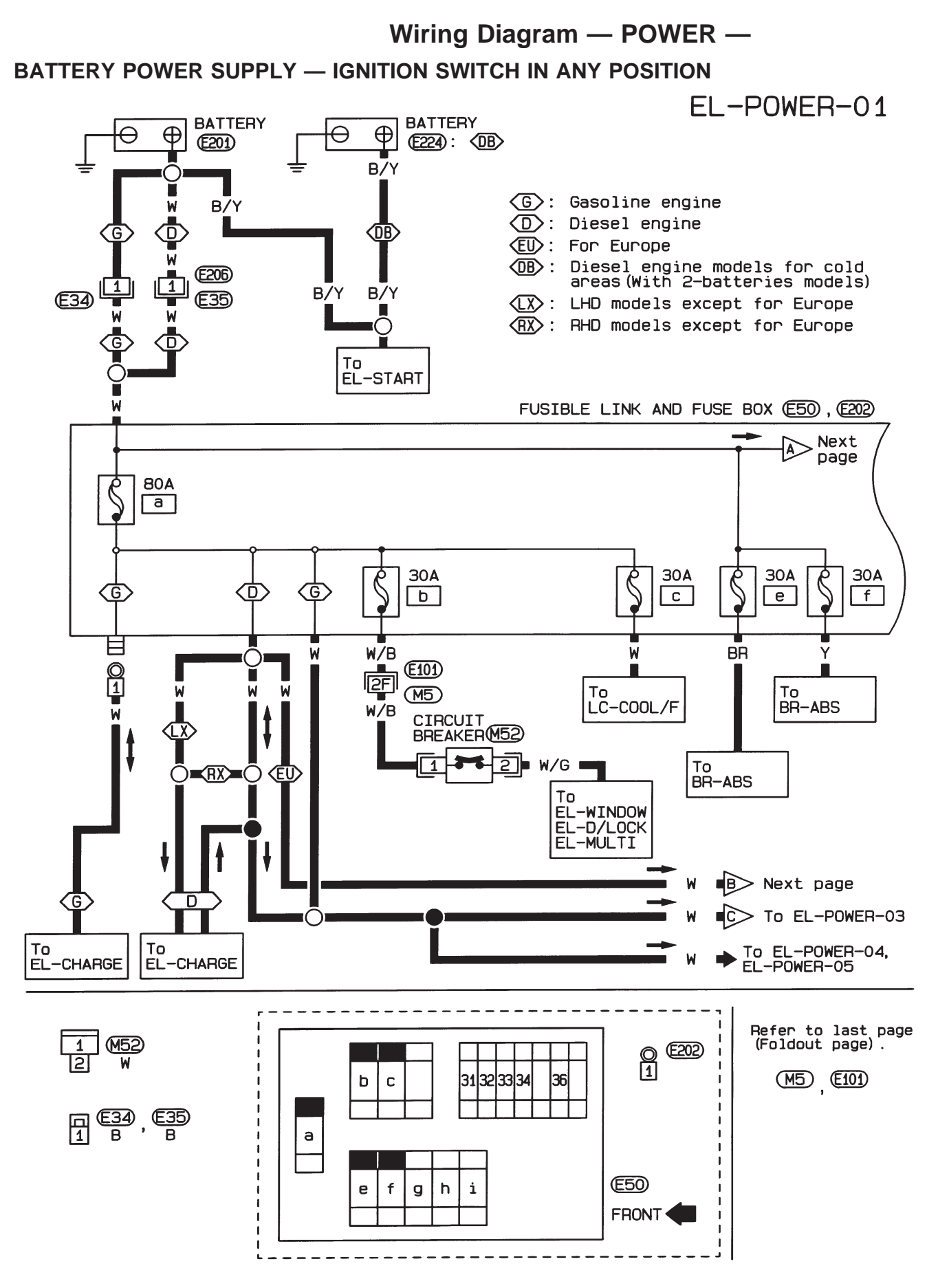

HEL310A

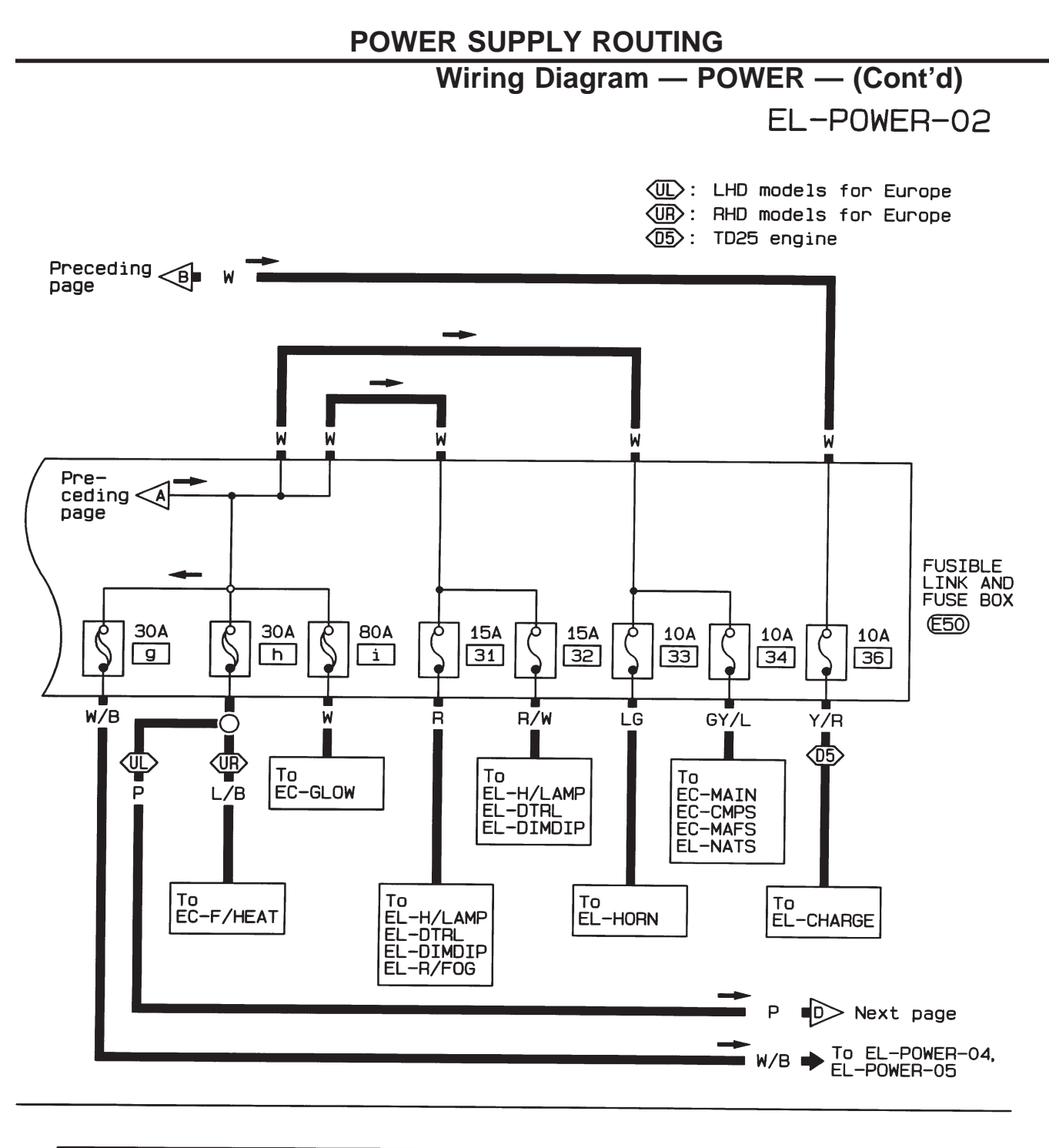

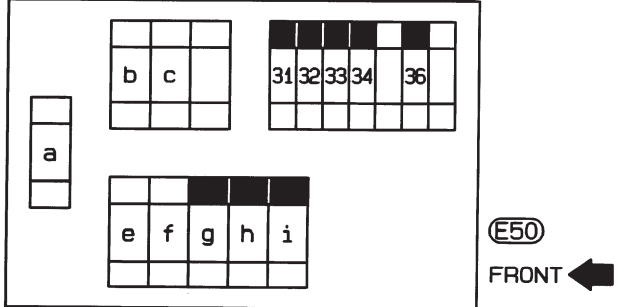

#### **POWER SUPPLY ROUTING**

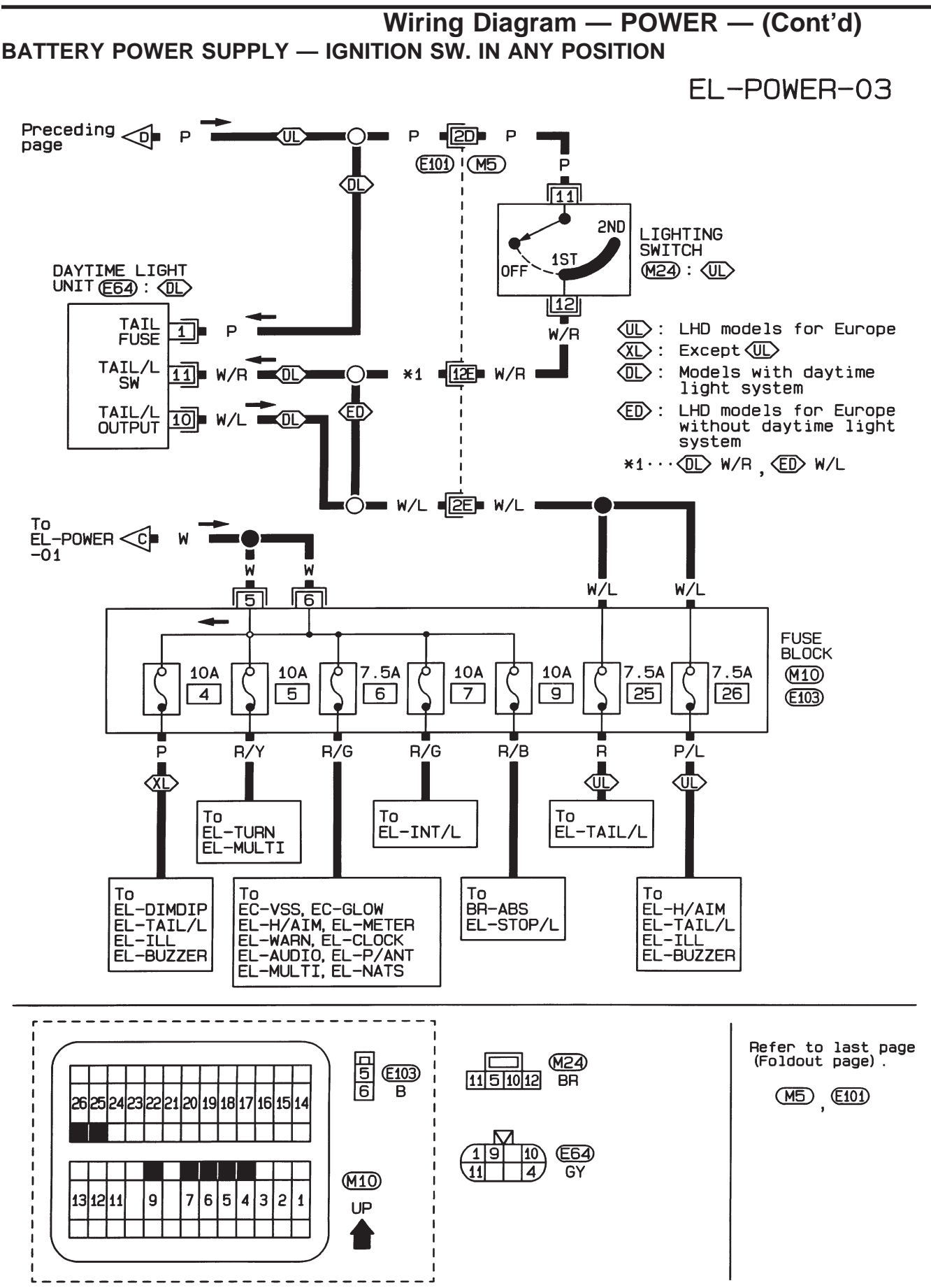

HEL312A

#### POWER SUPPLY ROUTING

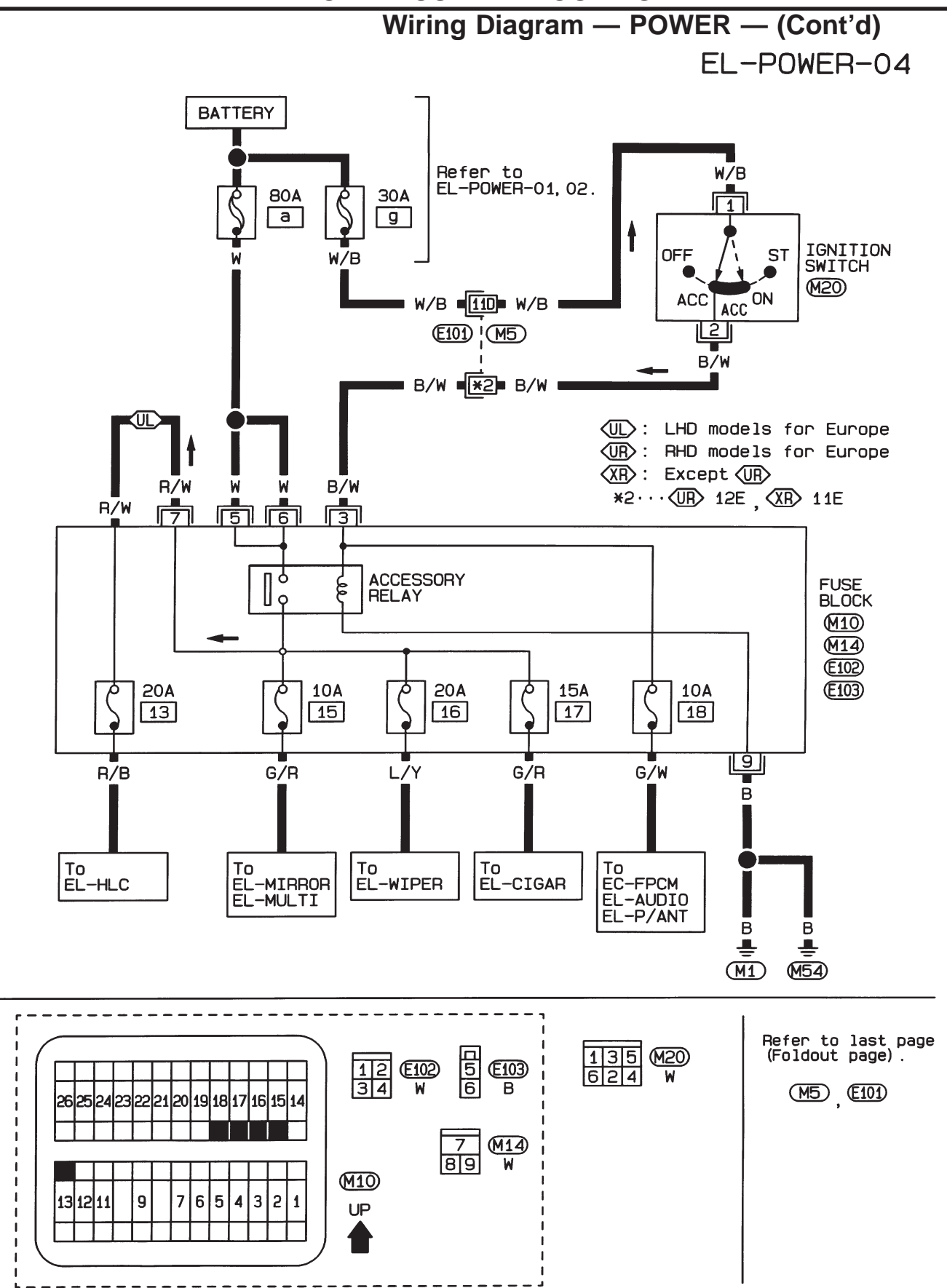

HEL313A

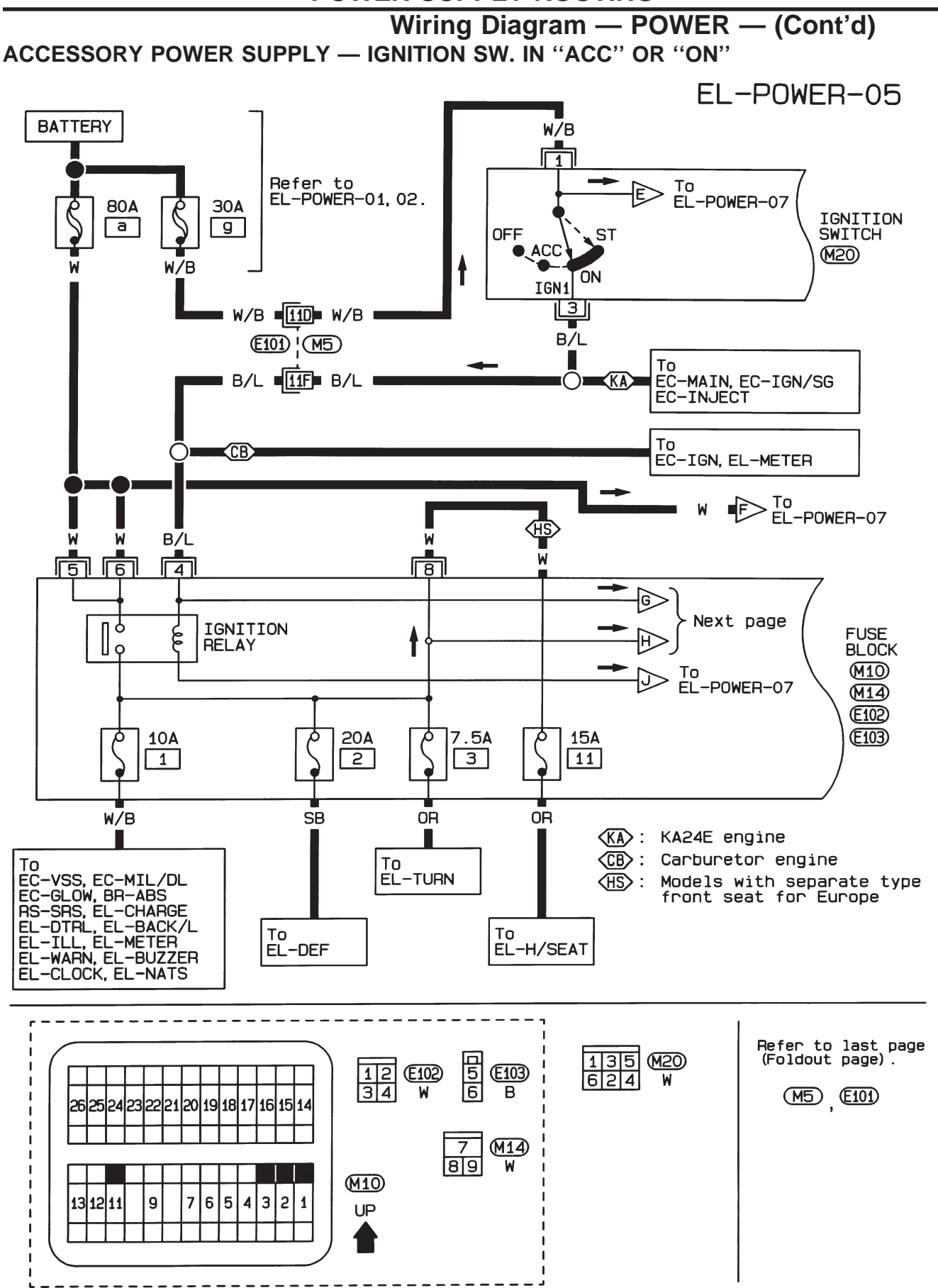

HEL314A

#### **POWER SUPPLY ROUTING**

Wiring Diagram — POWER — (Cont'd) IGNITION POWER SUPPLY — IGNITION SW. IN "ON" AND/OR "START"

EL-POWER-06

D:: Diesel engine
NA2OS engine
Z: Z24S engine
CB: Carburetor engine
AS: Models with ABS
PW: Models with power window
CB: Carburetor engine
AS: Models with ABS
PW: Models with power window
CB: Carburetor engine
AS: Models with power window
CB: Carburetor engine
CB: Carburetor engine
CB: Carburetor engine
CB: Carburetor engine
CB: Carburetor engine
CB: Carburetor engine
CB: Carburetor engine
CB: Carburetor engine
CB: Carburetor engine
CB: Carburetor engine
CB: Carburetor engine
CB: Carburetor engine
CB: Carburetor engine
CB: Carburetor engine
CB: Carburetor engine
CB: Carburetor engine
CB: Carburetor engine
CB: Carburetor engine
CB: Carburetor engine
CB: Carburetor engine
CB: Carburetor engine
CB: Carburetor engine
CB: Carburetor engine
CB: Carburetor engine
CB: Carburetor engine
CB: Carburetor engine
CB: Carburetor engine
CB: Carburetor engine
CB: Carburetor engine
CB: Carburetor engine
CB: Carburetor engine
CB: Carburetor engine
CB: Carburetor engine
CB: Carburetor engine
CB: Carburetor engine
CB: Carburetor engine
CB: Carburetor engine
CB: Carburetor engine
CB: Carburetor engine
CB: Carburetor engine
CB: Carburetor engine
CB: Carburetor engine
CB: Carburetor engine
CB: Carburetor engine
CB: Carburetor engine
CB: Carburetor engine
CB: Carburetor engine
CB: Carburetor engine
CB: Carburetor engine
CB: Carburetor engine
CB: Carburetor engine
CB: Carburetor engine
CB: Carburetor engine
CB: Carburetor engine
CB: Carburetor engine</li

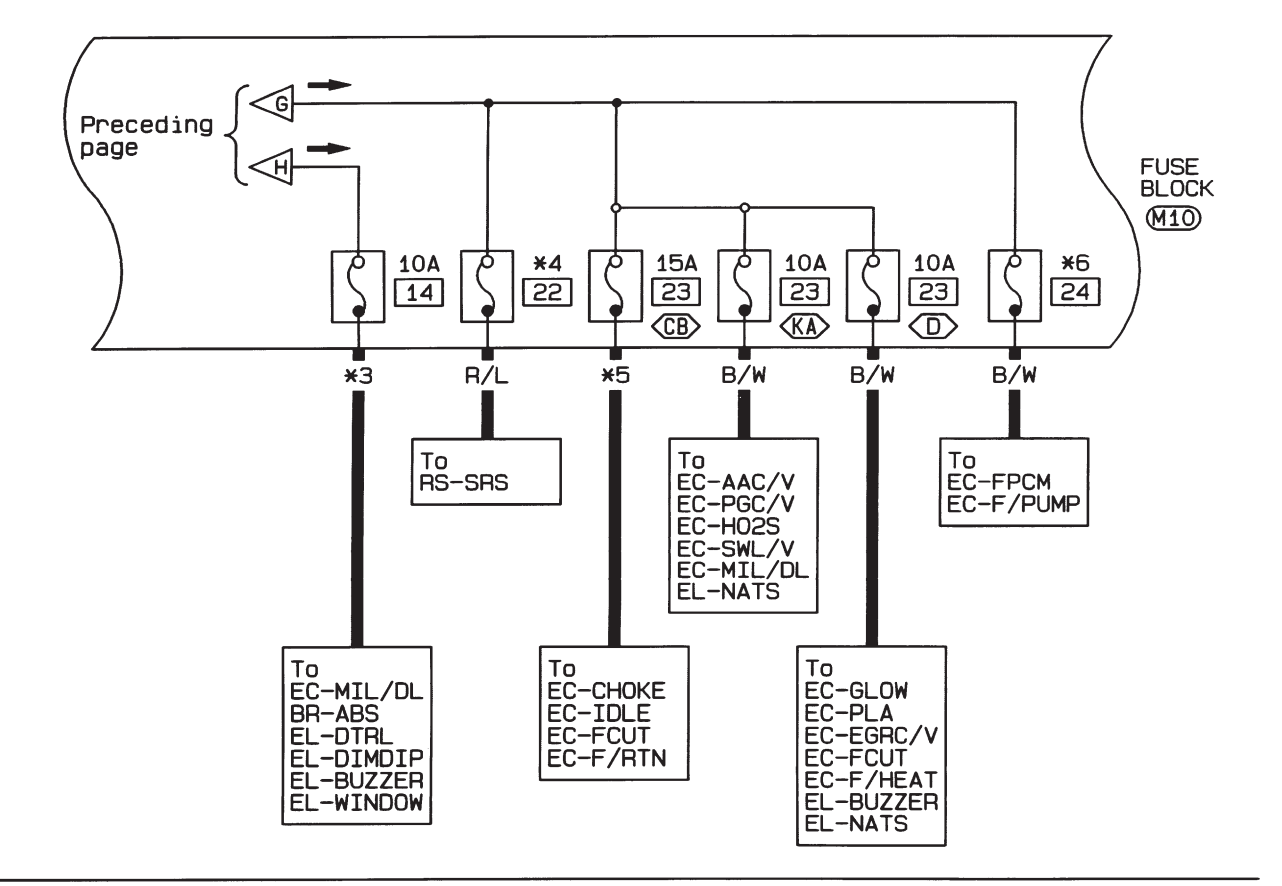

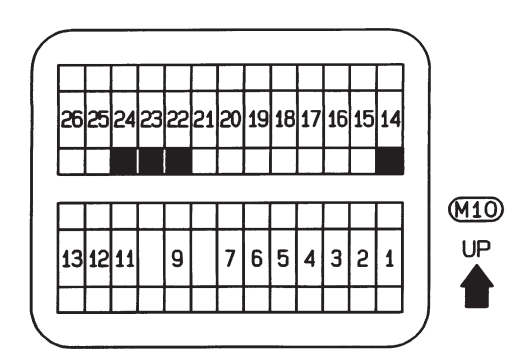

HEL315A

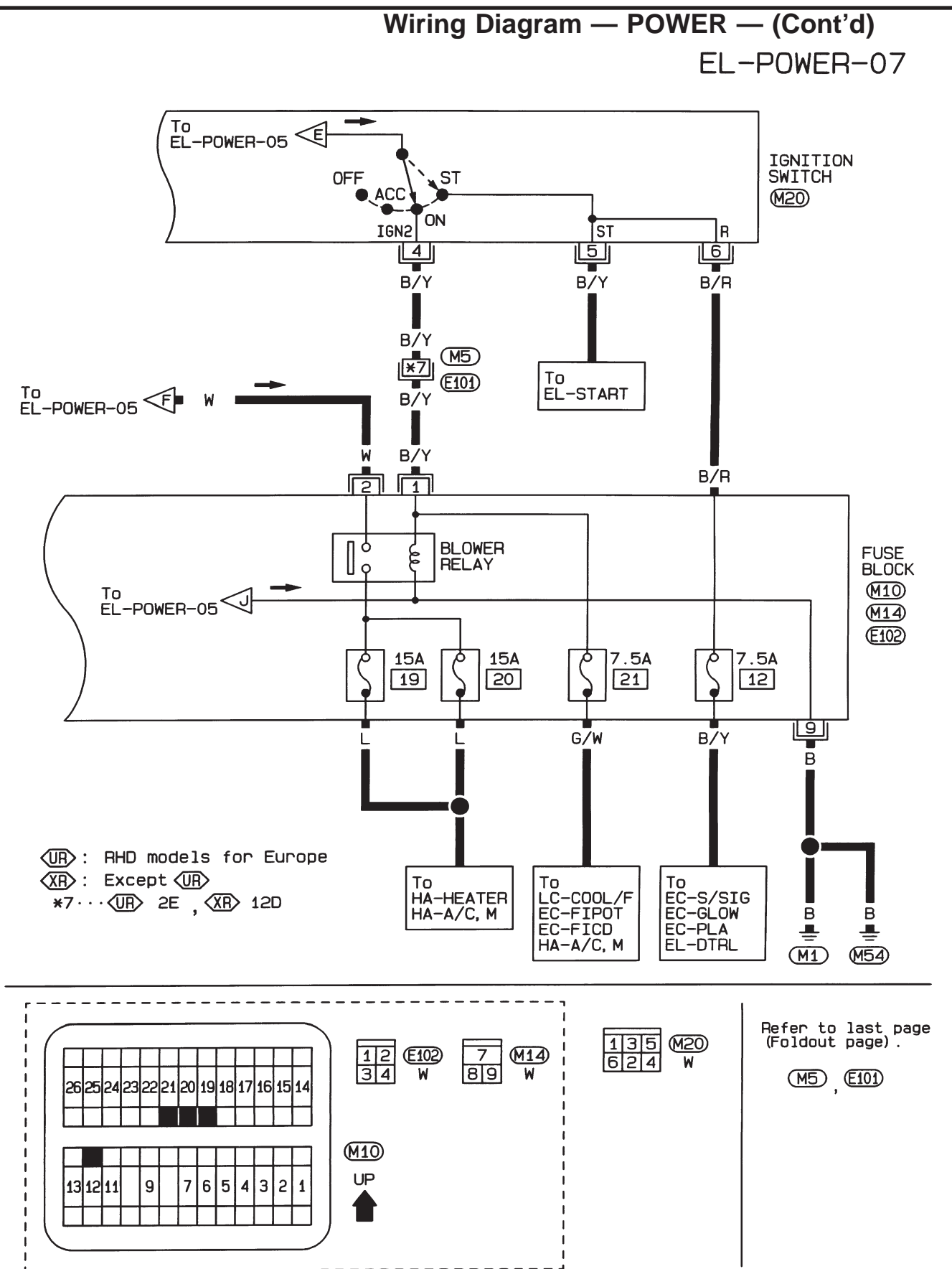

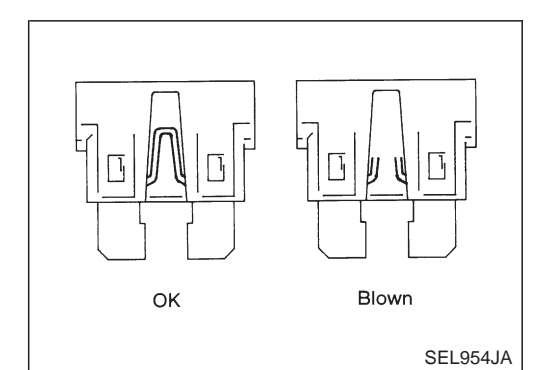

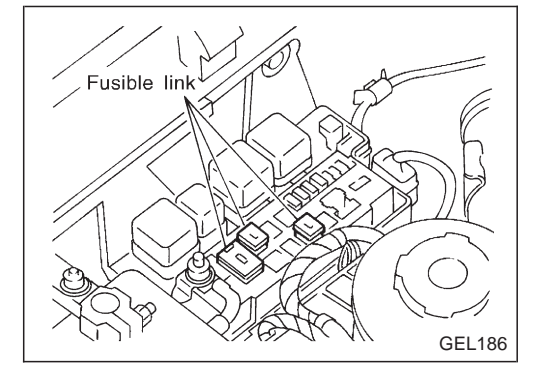

#### Fuse

- a. If fuse is blown, be sure to eliminate cause of problem before installing new fuse.
- b. Use fuse of specified rating. Never use fuse of more than specified rating.
- c. Do not partially install fuse; always insert it into fuse holder properly.
- d. Remove fuse for "ELEC B" if vehicle is not used for a long period of time.

## **Fusible Link**

A melted fusible link can be detected either by visual inspection or by feeling with finger tip. If its condition is questionable, use circuit tester or test lamp.

#### CAUTION:

- If fusible link should melt, it is possible that critical circuit (power supply or large current carrying circuit) is shorted. In such a case, carefully check and eliminate cause of problem.
- Never wrap outside of fusible link with vinyl tape. Important: Never let fusible link touch any other wiring harness, vinyl or rubber parts.

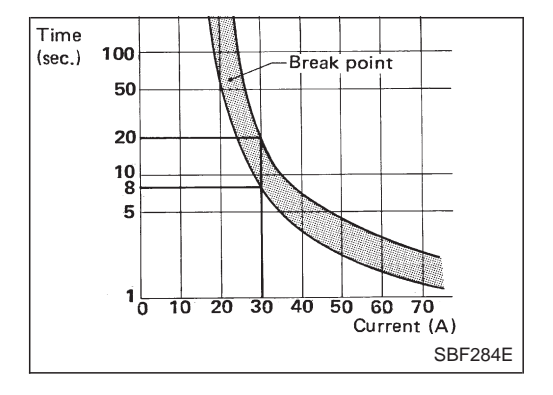

## **Circuit Breaker Inspection**

For example, when current is 30A, the circuit is broken within 8 to 20 seconds.

Circuit breakers are used in the following systems.

- Power window
- Power door lock
- Multi-remote control system

\_\_\_\_

| EARTH  | CONNECT TO                                                                  | CONN. NO. | CELL CODE                   |
|--------|-----------------------------------------------------------------------------|-----------|-----------------------------|
| M1/M54 | ACCESSORY RELAY (In fuse block)                                             | M14       | EL-POWER                    |
|        | AIR BAG DIAGNOSIS SENSOR UNIT (4WD models)                                  | M110      | RS-SRS                      |
|        | ASHTRAY ILLUMINATION                                                        | M34       | EL-ILL                      |
|        | BLOWER RELAY (In fuse block)                                                | M14       | EL-POWER                    |
|        | CHECK CONNECTOR (NA engine)                                                 | M12       | EC-CHOKE                    |
|        | CHECK CONNECTOR (Z engine)                                                  | M13       | EC-CHOKE                    |
|        | CIGARETTE LIGHTER SOCKET                                                    | M37       | EL-CIGAR                    |
|        | COMBINATION FLASHER UNIT                                                    | M15       | EL-TURN                     |
|        | DOOR LOCK TIMER                                                             | M51       | EL-D/LOCK                   |
|        | DOOR SWITCH DRIVER SIDE (For Europe)                                        | M118      | EL-BUZZER EL-MULTI          |
|        | ECM (ENGINE CONTROL MODULE)                                                 | M66       | EC-GLOW EC-PLA EC-EGRC/V    |
|        | FAN SWITCH ILLUMINATION (Except for Europe and Australia)                   | M403      | HA-HEATER HA-A/C,M EL-ILL   |
|        | FAN SWITCH ILLUMINATION (For Europe and Australia)                          | M40       | HA-HEATER HA-A/C,M EL-ILL   |
|        | FAN SWITCH (Except for Europe and Australia)                                | M404      | EC-FIPOT HA-HEATER HA-A/C,M |
|        | FAN SWITCH (For Europe and Australia)                                       | M39       | HA-HEATER HA-A/C,M          |
|        | FRONT SEAT LH                                                               | M119      | EL-H/SEAT                   |
|        | FRONT SEAT RH                                                               | M122      | EL-H/SEAT                   |
|        | FRONT WIPER AMPLIFIER<br>(RHD models without KA engine and LHD mod-<br>els) | M220      | EL-WIPER                    |
|        | FRONT WIPER AND WASHER SWITCH                                               | M28       | EL-WIPER                    |
|        | FRONT WIPER MOTOR<br>(RHD models without KA engine and LHD mod-<br>els)     | M221      | EL-WIPER                    |
|        | FUEL FILTER SWITCH (LHD models with diesel engine)                          | M259      | EL-WARN EL-BUZZER           |
|        | FUEL PUMP CONTROL MODULE                                                    | M22       | EC-FPCM                     |
|        | FUEL RETURN CONTROL SOLENOID VALVE (LHD models with NA engine)              | M257      | EC-F/RTN                    |
|        | GLOW CONTROL UNIT<br>(TD27 engine except for cold areas and QD<br>engine)   | M29       | EC-GLOW EC-PLA              |
|        | GLOW CONTROL UNIT (TD27 engine for cold areas)                              | M30       | EC-GLOW EC-PLA              |
|        | GLOW RELAY-1 (LHD models with diesel engine except for Europe)              | M253      | EC-GLOW                     |
|        | GLOW RELAY-2 (TD27 engine for cold areas)                                   | M256      | EC-GLOW                     |
|        | HAZARD SWITCH                                                               | M41       | EL-TURN EL-ILL              |
|        | HEADLAMP WASHER SWITCH                                                      | M70       | EL-ILL EL-HLC               |
|        | HEATED SEAT SWITCH LH                                                       | M602      | EL-H/SEAT                   |
|        | HEATED SEAT SWITCH RH                                                       | M603      | EL-H/SEAT                   |
|        | IACV-FICD SOLENOID VALVE (KA engine)                                        | M203      | EC-FICD HA-A/C,M            |
|        | IGNITION RELAY (In fuse block)                                              | M14       | EL-POWER                    |
|        | MULTI-REMOTE CONTROL RELAY-3                                                | M706      | EL-MULTI                    |
|        | MULTI-REMOTE CONTROL RELAY-4                                                | M707      | EL-MULTI                    |
|        | MULTI-REMOTE CONTROL UNIT                                                   | M703      | EL-MULTI                    |
|        | POWER WINDOW RELAY                                                          | M9        | EL-WINDOW                   |
|        | REAR WINDOW DEFOGGER SWITCH                                                 | M42       | EL-DEF                      |
|        | SEAT BELT SWITCH                                                            | M109      | EL-WARN                     |
|        | SPIRAL CABLE (2WD models with air bag)                                      | M26       | RS-SRS                      |
|        | COMBINATION METER (4WD WARNING LAMP)                                        | N6        | EL-WARN                     |
|        | COMBINATION METER (ABS WARNING LAMP)                                        | N6        | BR-ABS EL-WARN              |

# **GROUND DISTRIBUTION**

| EARTH  | CONNECT TO                                                                                                    | CONN. NO. | CELL CODE                             |
|--------|----------------------------------------------------------------------------------------------------|-----------|---------------------------------------|
| M1/M54 | COMBINATION METER (AIR BAG WARNING LAMP)                                                                      | N5        | RS-SRS EL-WARN                        |
|        | COMBINATION METER (CLOCK ILLUMINA-<br>TION)                                                                   | N6        | EL-ILL EL-CLOCK                       |
|        | COMBINATION METER (DIGITAL CLOCK)                                                                             | N6        | EL-CLOCK                              |
|        | COMBINATION METER (FUEL GAUGE)                                                                                | N5        | EL-METER                              |
|        | COMBINATION METER (HIGH BEAM INDICA-<br>TOR)                                                                  | N5        | EL-H/LAMP EL-DTRL EL-DIMDIP           |
|        | COMBINATION METER (METER ILLUMINA-<br>TION)                                                                   | N6        | EL-ILL                                |
|        | COMBINATION METER (ODO/TRIP METER ILLUMINATION)                                                               | N6        | EL-ILL                                |
|        | COMBINATION METER (REAR FOG LAMP<br>INDICATOR)                                                                | N6        | EL-R/FOG                              |
|        | COMBINATION METER (TURN LH INDICA-<br>TOR)                                                                    | N6        | EL-TURN                               |
|        | COMBINATION METER (TURN RH INDICA-<br>TOR)                                                                    | N6        | EL-TURN                               |
|        | COMBINATION METER (UNIFIED METER<br>CONTROL UNIT)                                                             | N5        | EC-VSS EC-GLOW EL-METER               |
|        | COMBINATION METER (WATER TEMP.<br>GAUGE)                                                                      | N5        | EL-METER                              |
|        | DOOR MIRROR REMOTE CONTROL SWITCH                                                                             | N3        | EL-MIRROR                             |
|        | FRONT WIPER AMPLIFIER (RHD models with KA engine)                                                             | F20       | EL-WIPER                              |
|        | FRONT WIPER MOTOR (RHD models with KA engine)                                                                 | F21       | EL-WIPER                              |
|        | HEADLAMP AIMING SWITCH                                                                                        | N7        | EL-H/AIM                              |
|        | INTERIOR LAMP (Single cab and King cab)                                                                       | R4        | EL-INT/L                              |
|        | SPOT LAMP                                                                                                    | R3        | EL-INT/L                              |
|        | FUEL TANK GAUGE UNIT (With electric fuel pump)                                                                | C3        | EC-FPCM EC-F/PUMP EL-METER<br>EL-WARN |
|        | FUEL TANK GAUGE UNIT (With mechanical fuel pump)                                                              | C4        | EL-METER EL-WARN                      |
|        | LICENSE PLATE LAMP LH (With step bumper)                                                                      | T7        | EL-TAIL/L                             |
|        | LICENSE PLATE LAMP LH (Without step<br>bumper)                                                                | Т6        | EL-TAIL/L                             |
|        | LICENSE PLATE LAMP RH (With step bumper)                                                                      | ТЗ        | EL-TAIL/L                             |
|        | LICENSE PLATE LAMP RH (Without step<br>bumper)                                                                | Т5        | EL-TAIL/L                             |
|        | REAR COMBINATION LAMP LH (BACK-UP)<br>(A-chassis models, and except for Europe,<br>Australia and China)       | Т8        | EL-BACK/L                             |
|        | REAR COMBINATION LAMP LH (BACK-UP)<br>(For Europe, Australia and China except<br>A-chassis models)            | Т9        | EL-BACK/L                             |
|        | REAR COMBINATION LAMP LH (REAR FOG)<br>(LHD models except A-chassis)                                          | Т9        | EL-R/FOG                              |
|        | REAR COMBINATION LAMP LH (TAIL AND<br>STOP) (A-chassis models, and except for<br>Europe, Australia and China) | Т8        | EL-TAIL/L EL-STOP/L                   |
|        | REAR COMBINATION LAMP LH (TAIL AND<br>STOP) (For Europe, Australia and China except<br>A-chassis models)      | Т9        | EL-TAIL/L EL-STOP/L                   |
|        | REAR COMBINATION LAMP LH (TURN SIG-<br>NAL) (A-chassis models, and except for<br>Europe, Australia and China) | Т8        | EL-TURN                               |
|        | REAR COMBINATION LAMP LH (TURN SIG-<br>NAL) (For Europe, Australia and China except<br>A-chassis models)      | Т9        | EL-TURN                               |
|        | REAR COMBINATION LAMP RH (BACK-UP)<br>(A-chassis models, and except for Europe, Aus-<br>tralia and China)     | Т1        | EL-BACK/L                             |
|        | REAR COMBINATION LAMP RH (BACK-UP)<br>(For Europe, Australia and China except<br>A-chassis models)            | T2        | EL-BACK/L                             |
|        |                                                                                                    |           |                                       |

# **GROUND DISTRIBUTION**

| EARTH                  | CONNECT TO                                                                                                    | CONN. NO. | CELL CODE           |
|------------------------|----------------------------------------------------------------------------------------------------|-----------|---------------------|
| M1/M54                 | REAR COMBINATION LAMP RH (REAR FOG)<br>(RHD models except A-chassis)                                          | T2        | EL-R/FOG            |
|                        | REAR COMBINATION LAMP RH (TAIL AND<br>STOP) (A-chassis models, and except for<br>Europe, Australia and China) | T1        | EL-TAIL/L EL-STOP/L |
|                        | REAR COMBINATION LAMP RH (TAIL AND STOP) (For Europe, Australia and China except A-chassis models)            | Т2        | EL-TAIL/L EL-STOP/L |
|                        | REAR COMBINATION LAMP RH (TURN SIG-<br>NAL) (A-chassis models, and except for<br>Europe, Australia and China) | T1        | EL-TURN             |
|                        | REAR COMBINATION LAMP RH (TURN SIG-<br>NAL) (For Europe, Australia and China except<br>A-chassis models)      | T2        | EL-TURN             |
|                        | REAR FOG LAMP LH (LHD A-chassis models)                                                                       | T12       | EL-R/FOG            |
|                        | REAR FOG LAMP RH (RHD A-chassis models)                                                                       | T10       | EL-R/FOG            |
|                        | DOOR LOCK ACTUATOR DRIVER SIDE<br>(Unlock sensor)                                                             | D10       | EL-MULTI            |
|                        | LOCK KNOB SWITCH                                                                                              | D8        | EL-D/LOCK           |
|                        | POWER WINDOW MAIN SWITCH (Double cab)                                                                         | D5        | EL-WINDOW EL-D/LOCK |
|                        | POWER WINDOW MAIN SWITCH (Single cab<br>and King cab)                                                         | D6        | EL-WINDOW EL-D/LOCK |
| M33/M207               | CONDENSER                                                                                                    | M210      | EC-IGN/SG           |
| (LHD models<br>with KA | DISTRIBUTOR (POWER TRANSISTOR)                                                                                | M214      | EC-IGN/SG           |
| engine)                | ECM (ECCS CONTROL MODULE)                                                                                     | M32       | EC-MAIN             |
| M208                   | DATA LINK CONNECTOR FOR CONSULT                                                                               | M11       | EC-MIL/DL           |
| (LHD models<br>with KA | DISTRIBUTOR (CAMSHAFT POSITION SENSOR)                                                                        | M214      | EC-CMPS             |
| engine)                | ECM (ECCS CONTROL MODULE)                                                                                     | M32       | EC-MAIN             |
|                        | NATS IMMU                                                                                                    | M68       | EL-NATS             |
|                        | SHIELD WIRE (CAMSHAFT POSITION SENSOR)                                                                        | M214      | EC-CMPS             |
|                        | SHIELD WIRE (MASS AIR FLOW SENSOR)                                                                            | M204      | EC-MAFS             |
|                        | SHIELD WIRE (THROTTLE POSITION SENSOR)                                                                        | M302      | EC-TPS              |
|                        | SHIELD WIRE (HEATED OXYGEN SENSOR)                                                                            | E3        | EC-HO2S             |
| E6/E39                 | NATS IMMU (Diesel engine)                                                                                     | M69       | EL-NATS             |
|                        | ABS ACTUATOR AND ELECTRIC UNIT                                                                                | E4        | BR-ABS              |
|                        | BRAKE FLUID LEVEL SWITCH                                                                                      | E2        | EL-WARN             |
|                        | COOLING FAN MOTOR                                                                                             | E24       | LC-COOL/F           |
|                        | DAYTIME LIGHT UNIT                                                                                            | E64       | EL-DTRL             |
|                        | DIM-DIP LAMP UNIT                                                                                             | E67       | EL-DIMDIP           |
|                        | FRONT COMBINATION LAMP LH (PARKING) (Except for Europe, Australia and China)                                  | E11       | EL-TAIL/L           |
|                        | FRONT COMBINATION LAMP LH (PARKING)<br>(For Europe, Australia and China)                                      | E12       | EL-TAIL/L           |
|                        | FRONT COMBINATION LAMP LH (TURN SIG-<br>NAL) (Except for Europe, Australia and China)                         | E11       | EL-TURN             |
|                        | FRONT COMBINATION LAMP LH (TURN SIG-<br>NAL) (For Europe, Australia and China)                                | E12       | EL-TURN             |
|                        | FRONT COMBINATION LAMP RH (PARKING)<br>(Except for Europe, Australia and China)                               | E27       | EL-TAIL/L           |
|                        | FRONT COMBINATION LAMP RH (PARKING)<br>(For Europe, Australia and China)                                      | E28       | EL-TAIL/L           |
|                        | FRONT COMBINATION LAMP RH (TURN SIG-<br>NAL) (Except for Europe, Australia and China)                         | E27       | EL-TURN             |
|                        | FRONT COMBINATION LAMP RH (TURN SIG-<br>NAL) (For Europe, Australia and China)                                | E28       | EL-TURN             |
|                        | FUEL FILTER (FUEL HEATER)                                                                                     | E56       | EC-F/HEAT           |
|                        | FUEL FILTER SWITCH (RHD models with die-<br>sel engine)                                                       | E5        | EL-WARN EL-BUZZER   |
|                        | FUEL RETURN CONTROL SOLENOID VALVE<br>(RHD models with NA engine)                                             | E40       | EC-F/RTN            |

| EARTH                             | CONNECT TO                                                                              | CONN. NO. | CELL CODE                             |
|-----------------------------------|-----------------------------------------------------------------------------------------|-----------|---------------------------------------|
| E6/E39                            | GLOW RELAY (RHD models with diesel engine except for Europe)                            | E44       | EC-GLOW                               |
|                                   | HEADLAMP AIMING MOTOR LH                                                                | E57       | EL-H/AIM                              |
|                                   | HEADLAMP AIMING MOTOR RH                                                                | E60       | EL-H/AIM                              |
|                                   | HEADLAMP LH                                                                             | E13       | EL-H/LAMP EL-DTRL                     |
|                                   | HEADLAMP RH                                                                             | E26       | EL-H/LAMP EL-DTRL EL-DIMDIP           |
|                                   | HEADLAMP WASHER AMPLIFIER                                                               | E65       | EL-HLC                                |
|                                   | IACV-FICD SOLENOID VALVE (Diesel engine)                                                | E37       | HA-A/C,M                              |
|                                   | ISC-FI POT CONTROL SOLENOID VALVE                                                       | E37       | EC-FIPOT HA-A/C,M                     |
|                                   | POWER ANTENNA                                                                           | E46       | EL-P/ANT                              |
|                                   | SHIELD WIRE (FRONT WHEEL SENSOR LH)                                                     | E15       | BR-ABS                                |
|                                   | SHIELD WIRE (FRONT WHEEL SENSOR RH)                                                     | E31       | BR-ABS                                |
|                                   | SIDE TURN SIGNAL LAMP LH                                                                | E1        | EL-TURN                               |
|                                   | SIDE TURN SIGNAL LAMP RH                                                                | E45       | EL-TURN                               |
|                                   | THERMOSWITCH                                                                            | E18       | LC-COOL/F                             |
|                                   | TRIPLE-PRESSURE SWITCH                                                                  | E25       | LC-COOL/F                             |
|                                   | VACUUM CONTROL SOLENOID VALVE                                                           | E20       | EC-IDLE                               |
|                                   | ALTERNATOR (Gasoline engine)                                                            | E211      | EC-CHOKE EC-FPCM EL-CHARGE<br>EL-WARN |
|                                   | NEUTRAL POSITION SWITCH                                                                 | E220      | EC-PNP/SW                             |
|                                   | POWER STEERING OIL PRESSURE SWITCH<br>(RHD 2WD models with KA engine and LHD<br>models) | E208      | EC-PST/SW                             |
|                                   | POWER STEERING OIL PRESSURE SWITCH<br>(RHD 4WD models with KA engine)                   | E207      | EC-PST/SW                             |
|                                   | SHIELD WIRE (REAR WHEEL SENSOR LH) (4WD models)                                         | C5        | BR-ABS                                |
|                                   | SHIELD WIRE (REAR WHEEL SENSOR RH) (4WD models)                                         | C5        | BR-ABS                                |
|                                   | SHIELD WIRE (REAR WHEEL SENSOR) (2WD models)                                            | C6        | BR-ABS                                |
| F7/F52                            | CONDENSER                                                                               | F10       | EC-IGN/SG                             |
| (RHD models<br>with KA            | DISTRIBUTOR (POWER TRANSISTOR)                                                          | F14       | EC-IGN/SG                             |
| engine)                           | ECM (ECCS CONTROL MODULE)                                                               | F51       | EC-MAIN                               |
| F8                                | DATA LINK CONNECTOR FOR CONSULT                                                         | M11       | EC-MIL/DL                             |
| (RHD models<br>with KA<br>engine) | DISTRIBUTOR (CAMSHAFT POSITION<br>SENSOR)                                               | F14       | EC-CMPS                               |
|                                   | ECM (ECCS CONTROL MODULE)                                                               | F51       | EC-MAIN                               |
|                                   | SHIELD WIRE (CAMSHAFT POSITION SENSOR)                                                  | F14       | EC-CMPS                               |
|                                   | SHIELD WIRE (MASS AIR FLOW SENSOR)                                                      | F4        | EC-MAFS                               |
|                                   | SHIELD WIRE (THROTTLE POSITION SENSOR)                                                  | F102      | EC-TPS                                |
| A1 (Diesel                        | ALTERNATOR                                                                              | A7        | EC-GLOW EL-CHARGE EL-WARN             |
| engine)                           | ENGINE COOLANT TEMPERATURE SENSOR<br>(Except for Europe)                                | A11       | EC-GLOW                               |
| R54                               | REAR WINDOW DEFOGGER                                                                    | R53       | EL-DEF                                |

#### CAUTION:

If it becomes necessary to start the engine with a booster battery and jumper cables,

- a. Use a 12-volt booster battery.
- b. After connecting battery cables, ensure that they are tightly clamped to battery terminals for good contact.
- c. Never add distilled water through the hole used to check specific gravity.

#### How to Handle Battery

#### METHODS OF PREVENTING OVER-DISCHARGE

The following precautions must be taken to prevent over-discharging a battery.

- The battery surface (particularly its top) should always be kept clean and dry.
- The terminal connections should be clean and tight.
- At every routine maintenance, check the electrolyte level. This also applies to batteries designated as "low maintenance" and "maintenance-free".
- When the vehicle is not going to be used over a long period of time, disconnect the negative battery terminal.
- MEL040F

Keep clean and dry.

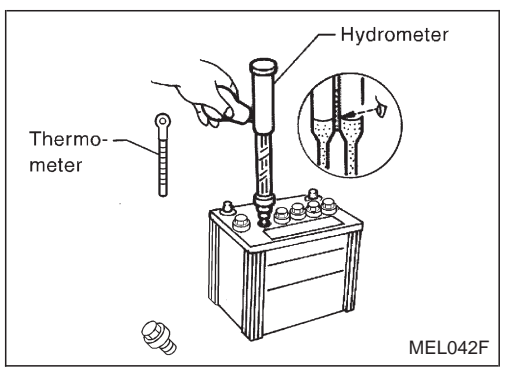

 Check the charge condition of the battery.
 Periodically check the specific gravity of the electrolyte. Keep a close check on charge condition to prevent over-discharge.

# CHECKING ELECTROLYTE LEVEL WARNING:

Do not allow battery fluid to come in contact with skin, eyes, fabrics, or painted surfaces. After touching a battery, do not touch or rub your eyes until you have thoroughly washed your hands. If acid contacts eyes, skin or clothing, immediately flush with water for 15 minutes and seek medical attention.

# How to Handle Battery (Cont'd)

- Remove the cell plug using a suitable tool.
- Add distilled water up to the MAX level.

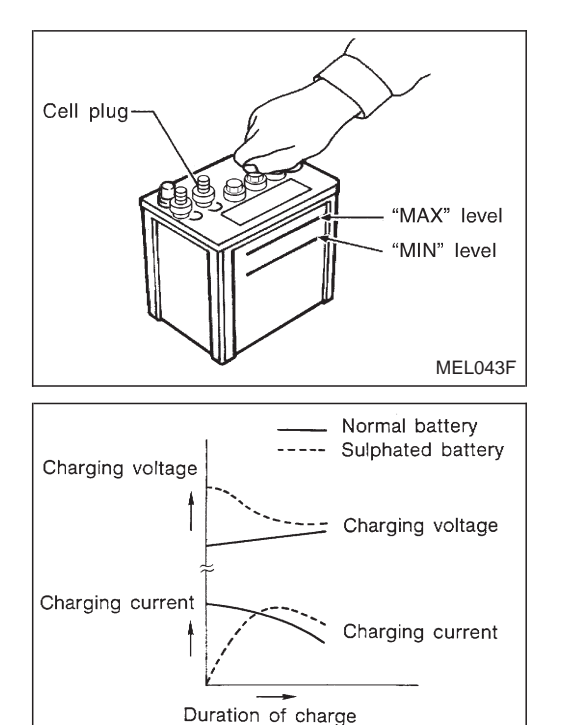

#### SULPHATION

SEI 709E

A battery will be completely discharged if it is left unattended for a long time and the specific gravity will become less than 1.100. This may result in sulphation on the cell plates.

To determine if a battery has been "sulphated", note its voltage and current when charging it. As shown in the figure, less current and higher voltage are observed in the initial stage of charging sulphated batteries.

A sulphated battery may sometimes be brought back into service by means of a long, slow charge, 12 hours or more, followed by a battery capacity test.

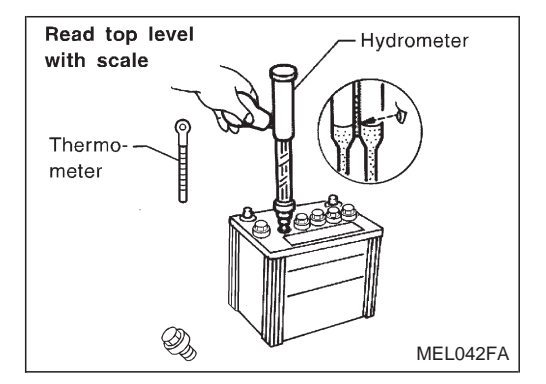

#### SPECIFIC GRAVITY CHECK

1. Read hydrometer and thermometer indications at eye level.

## How to Handle Battery (Cont'd)

2. Convert into specific gravity at 20°C (68°F).

Example:

- When electrolyte temperature is 35°C (95°F) and specific gravity of electrolyte is 1.230, converted specific gravity at 20°C (68°F) is 1.240.
- When electrolyte temperature is 0°C (32°F) and specific gravity of electrolyte is 1.210, converted specific gravity at 20°C (68°F) is 1.196.

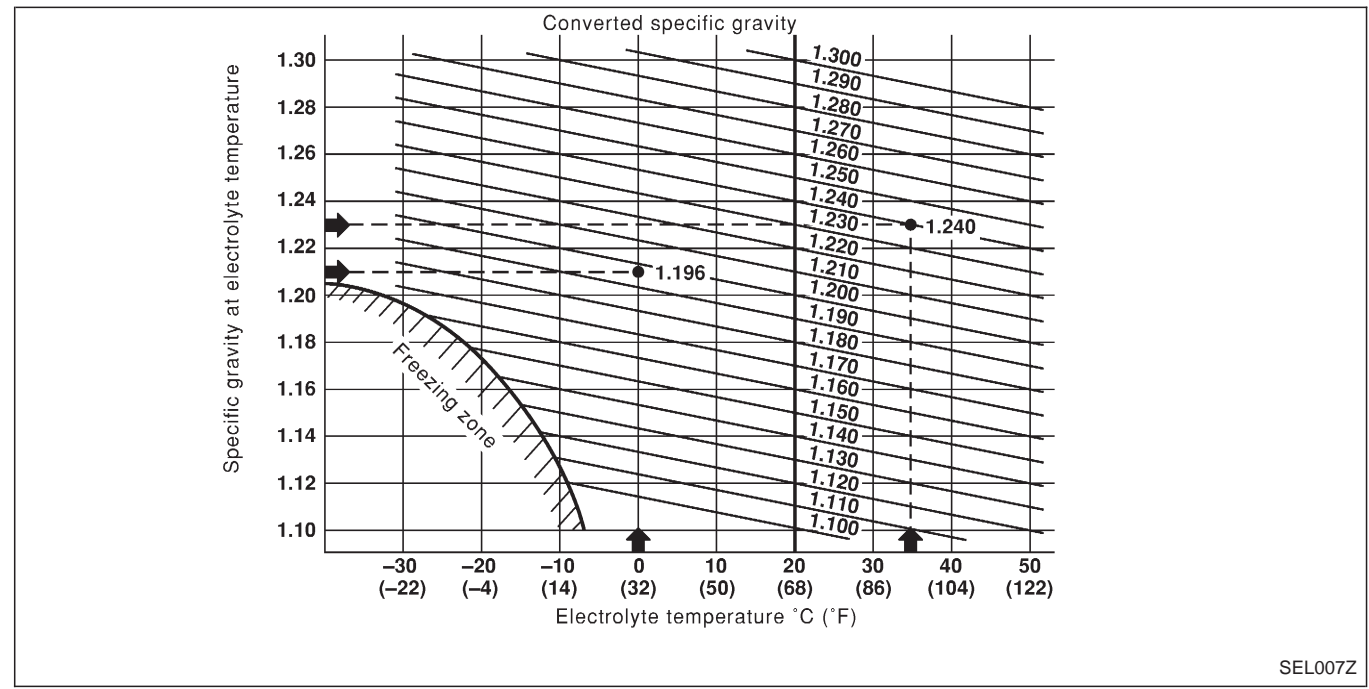

#### BATTERY

**Battery Test and Charging Chart** 

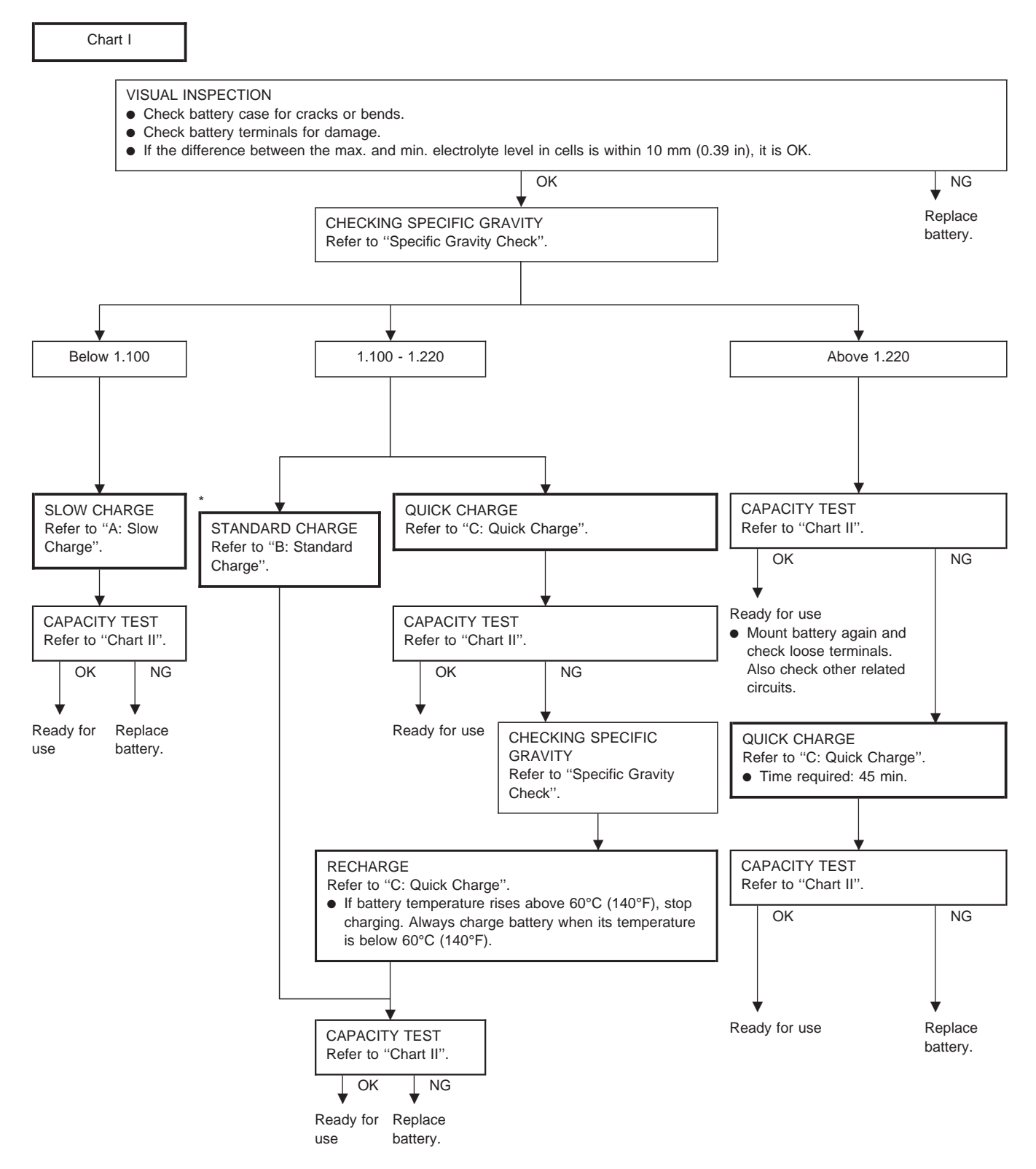

\* "STANDARD CHARGE" is recommended if the vehicle is in storage after charging.

# BATTERY

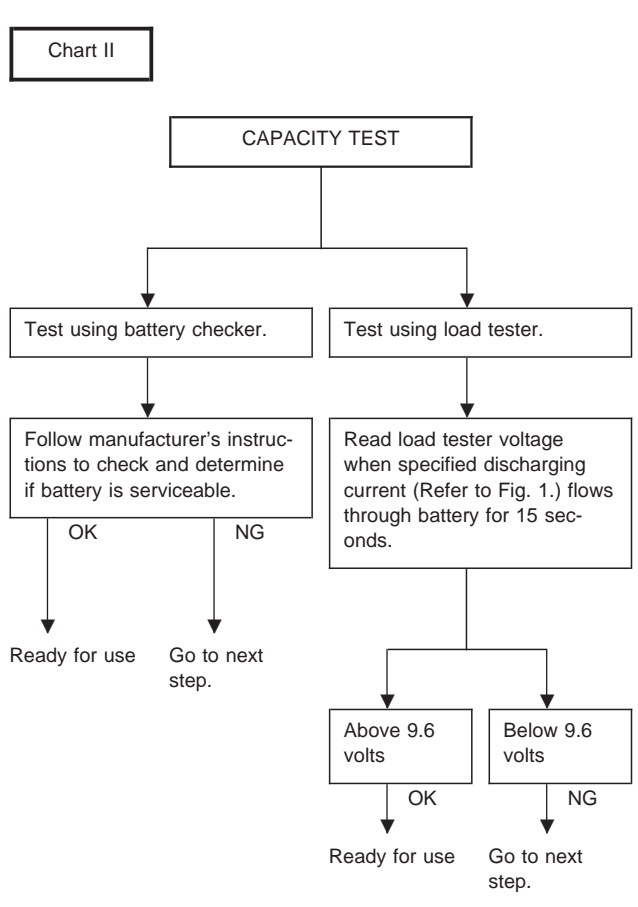

# Battery Test and Charging Chart (Cont'd)

- Check battery type and determine the specified current using the following table.
- Fig. 1 DISCHARGING CURRENT (Load Tester)

| ( )        |             |
|------------|-------------|
| Туре       | Current (A) |
| 28B19R(L)  | 90          |
| 34B19R(L)  | 99          |
| 46B24R(L)  | 135         |
| 55B24R(L)  | 135         |
| 50D23R(L)  | 150         |
| 55D23R(L)  | 180         |
| 65D26R(L)  | 195         |
| 80D26R(L)  | 195         |
| 75D31R(L)  | 210         |
| 95D31R(L)  | 240         |
| 115D31R(L) | 240         |
| 95E41R(L)  | 300         |
| 130E41R(L) | 330         |
|            |             |

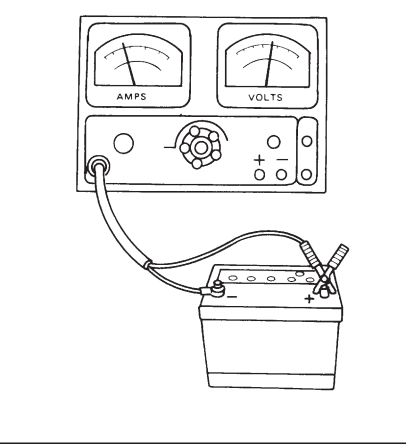

SEL008Z

# BATTERY Battery Test and Charging Chart (Cont'd)

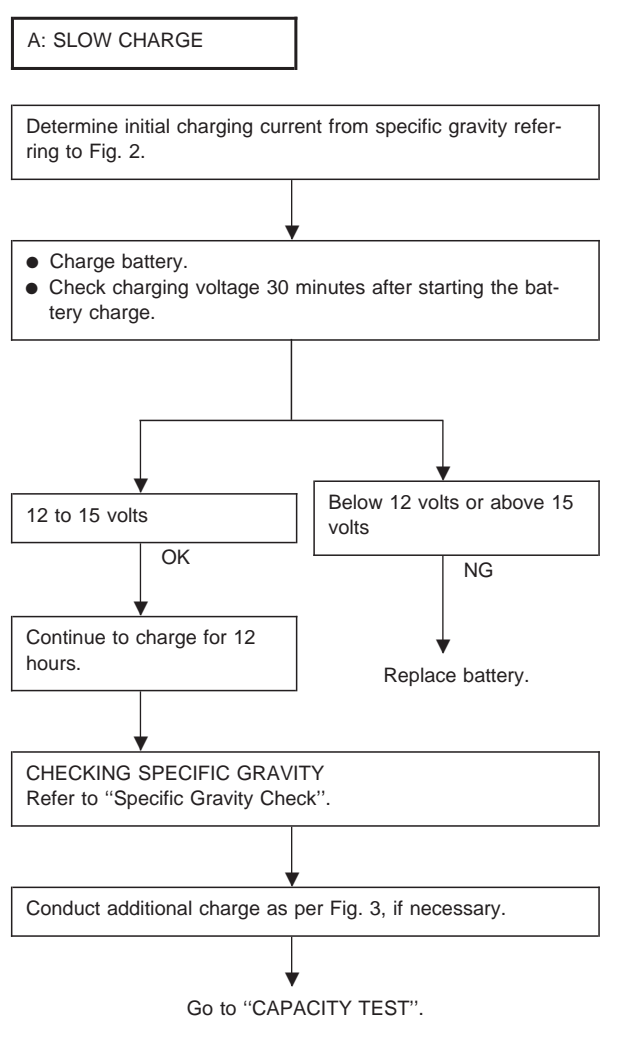

Fig. 2 INITIAL CHARGING CURRENT SETTING (Slow charge)

|                                       |           |           |           |           | E         | затт      | ERY       | ' TYF     | ΡE         |           |             |           |             |
|---------------------------------------|-----------|-----------|-----------|-----------|-----------|-----------|-----------|-----------|------------|-----------|-------------|-----------|-------------|
| CON-<br>VERTED<br>SPECIFIC<br>GRAVITY | 28B19R(L) | 34B19R(L) | 46B24R(L) | 55B24R(L) | 50D23R(L) | 55D23R(L) | 65D26R(L) | 80D26R(L) | 75D31R(L)  | 95D31R(L) | 115D31R(L)  | 95E41R(L) | 130E41R(L)  |
| Below<br>1.100                        | 4<br>(/   | .0<br>A)  | 5<br>(/   | .0<br>A)  | 7<br>(/   | .0<br>A)  | 8<br>(/   | .0<br>4)  | 9.0<br>(A) |           | 10.0<br>(A) |           | 14.0<br>(A) |

• Check battery type and determine the specified current using the table shown above.

Fig. 3 ADDITIONAL CHARGE (Slow charge)

After starting charging, adjustment of charging current is not necessarv.

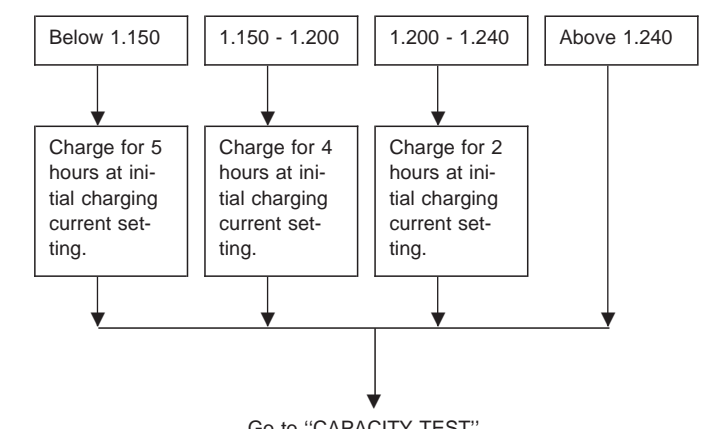

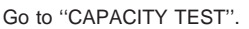

#### **CAUTION:**

- Set charging current to value specified in Fig. 2. If charger is not capable of producing specified current value, set its charging current as close to that value as possible.
- Keep battery away from open flame while it is being charged.
- When connecting charger, connect leads first, then turn on charger. Do not turn on charger first, as this may cause a spark.
- If battery temperature rises above 60°C (140°F), stop charging. Always charge battery when its temperature is below 60°C (140°F).

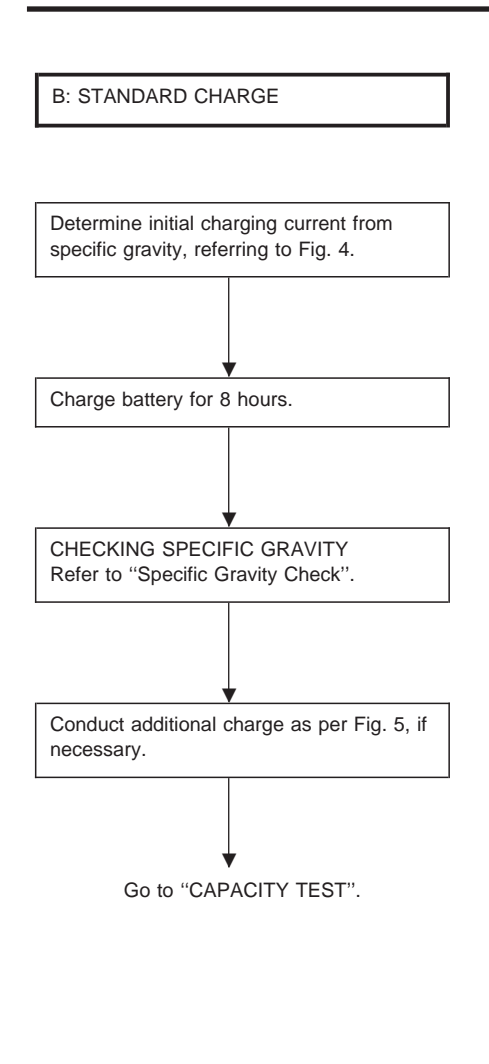

# BATTERY

# **Battery Test and Charging Chart (Cont'd)**

Fig. 4 INITIAL CHARGING CURRENT SETTING (Standard charge)

|                                       | BATTERY TYPE |                |           |           |           |           |           |           |            |           |            |           |             |  |
|---------------------------------------|--------------|----------------|-----------|-----------|-----------|-----------|-----------|-----------|------------|-----------|------------|-----------|-------------|--|
| CON-<br>VERTED<br>SPECIFIC<br>GRAVITY | 28B19R(L)    | 34B19R(L)      | 46B24R(L) | 55B24R(L) | 50D23R(L) | 55D23R(L) | 65D26R(L) | 80D26R(L) | 75D31R(L)  | 95D31R(L) | 115D31R(L) | 95E41R(L) | 130E41R(L)  |  |
| 1.100 - 1.130                         | 4.0          | (A)            | 5.0 (A)   |           | 6.0 (A)   |           | 7.0 (A)   |           | 8.0<br>(A) | 9.0 (A)   |            | )         | 13.0<br>(A) |  |
| 1.130 - 1.160                         | 3.0          | 3.0 (A) 4.0 (A |           | (A)       | 5.0 (A)   |           | 6.0       | (A)       | 7.0<br>(A) | 8         | 3.0 (A     | )         | 11.0<br>(A) |  |
| 1.160 - 1.190                         | 2.0          | (A)            | 3.0 (A)   |           | 4.0 (A)   |           | 5.0       | 5.0 (A)   |            | 7.0 (A)   |            | )         | 9.0<br>(A)  |  |
| 1.190 - 1.220                         | 2.0          | (A)            | 2.0       | (A)       | 3.0       | (A)       | 4.0       | (A)       | 5.0<br>(A) | ţ         | 5.0 (A     | )         | 7.0<br>(A)  |  |

• Check battery type and determine the specified current using the table shown above.

• After starting charging, adjustment of charging current is not necessary.

Fig. 5 ADDITIONAL CHARGE (Standard charge)

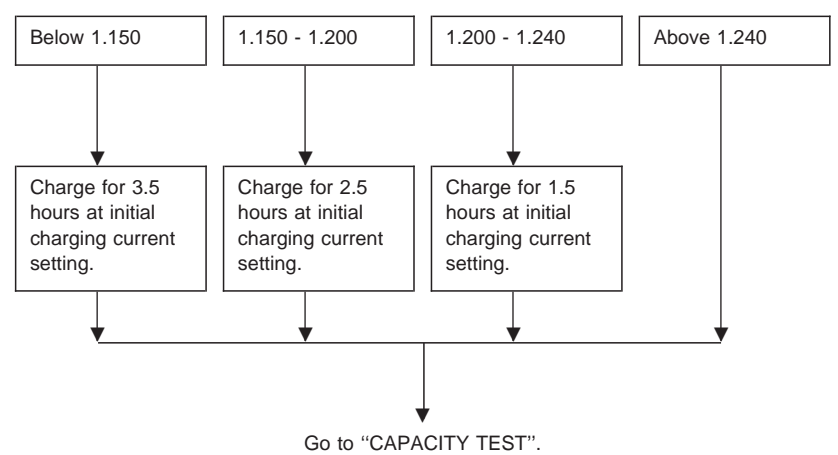

#### CAUTION:

- Do not use standard charge method on a battery whose specific gravity is less than 1.100.
- Set charging current to value specified in Fig. 4. If charger is not capable of producing specified current value, set its charging current as close to that value as possible.
- Keep battery away from open flame while it is being charged.
- When connecting charger, connect leads first, then turn on charger. Do not turn on charger first, as this may cause a spark.
- If battery temperature rises above 60°C (140°F), stop charging. Always charge battery when its temperature is below 60°C (140°F).

# BATTERY

# Battery Test and Charging Chart (Cont'd)

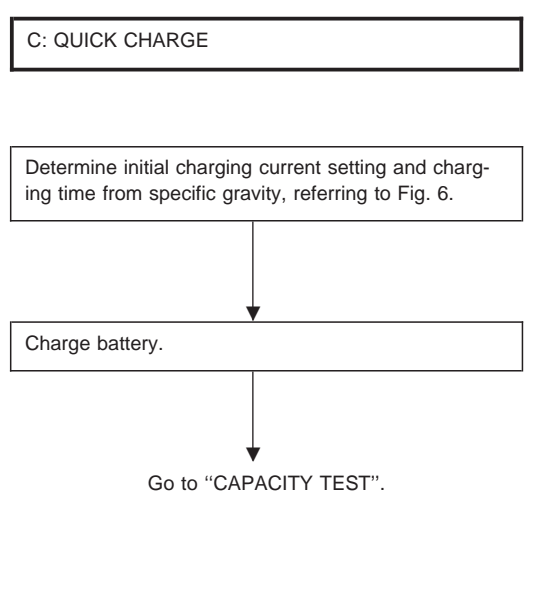

Fig. 6 INITIAL CHARGING CURRENT SETTING AND CHARGING TIME (Quick charge)

| BATT   | FERY TYPE               | 28B19R(L)                        | 34B19R(L) | 46B24R(L) | 55B24R(L) | 50D23R(L) | 55D23R(L) | 65D26R(L) | 80D26R(L) | 75D31R(L) | 95D31R(L) | 115D31R(L) | 95E41R(L) | 130E41R(L) |
|--------|-------------------------|----------------------------------|-----------|-----------|-----------|-----------|-----------|-----------|-----------|-----------|-----------|------------|-----------|------------|
| CUR    | 10                      | (A)                              | 15 (A)    |           |           | 20 (A)    |           |           |           | 30 (A)    |           |            | 40<br>(A) |            |
| Ανιτγ  | 1.100 - 1.130           | 2.5 hours                        |           |           |           |           |           |           |           |           |           |            |           |            |
| FIC GR | 1.130 - 1.160           | 2.0 hours                        |           |           |           |           |           |           |           |           |           |            |           |            |
| SPECII | 1.160 - 1.190           | 1.5 hours                        |           |           |           |           |           |           |           |           |           |            |           |            |
| ERTED  | 1.190 - 1.220 1.0 hours |                                  |           |           |           |           |           |           |           |           |           |            |           |            |
| CONV   | Above 1.220             | Above 1.220 0.75 hours (45 min.) |           |           |           |           |           |           |           |           |           |            |           |            |

 Check battery type and determine the specified current using the table shown above.

• After starting charging, adjustment of charging current is not necessary.

#### **CAUTION:**

- Do not use quick charge method on a battery whose specific gravity is less than 1.100.
- Set initial charging current to value specified in Fig. 6. If charger is not capable of producing specified current value, set its charging current as close to that value as possible.
- Keep battery away from open flame while it is being charged.
- When connecting charger, connect leads first, then turn on charger. Do not turn on charger first, as this may cause a spark.
- Be careful of a rise in battery temperature because a large current flow is required during quickcharge operation.

If battery temperature rises above 60°C (140°F), stop charging. Always charge battery when its temperature is below 60°C (140°F).

• Do not exceed the charging time specified in Fig. 6, because charging battery over the charging time can cause deterioration of the battery.

#### Service Data and Specifications (SDS)

|               | Europe |        |                |  |  |  |  |  |  |
|---------------|--------|--------|----------------|--|--|--|--|--|--|
| Applied model | KA24   | TD     | 25             |  |  |  |  |  |  |
|               | Stan   | Option |                |  |  |  |  |  |  |
| Туре          | 55D23R | 95D31R | 80D26L, 80D26R |  |  |  |  |  |  |
| Capacity V-AH | 12-48  | 12-64  | 12-55          |  |  |  |  |  |  |

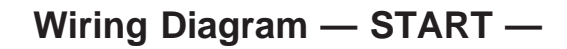

EL-START-01

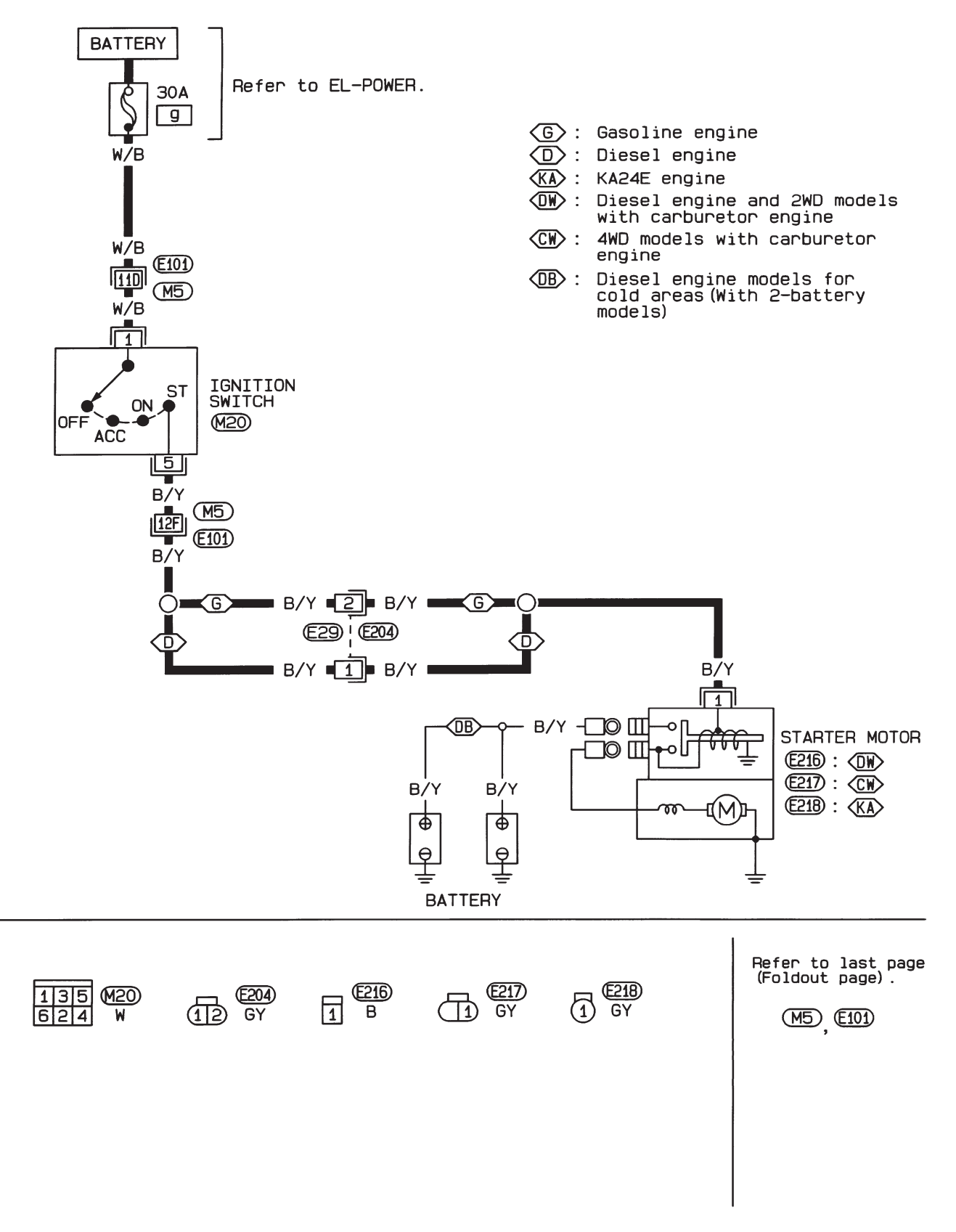

# **Trouble Diagnoses**

#### If any abnormality is found, immediately disconnect battery negative terminal.

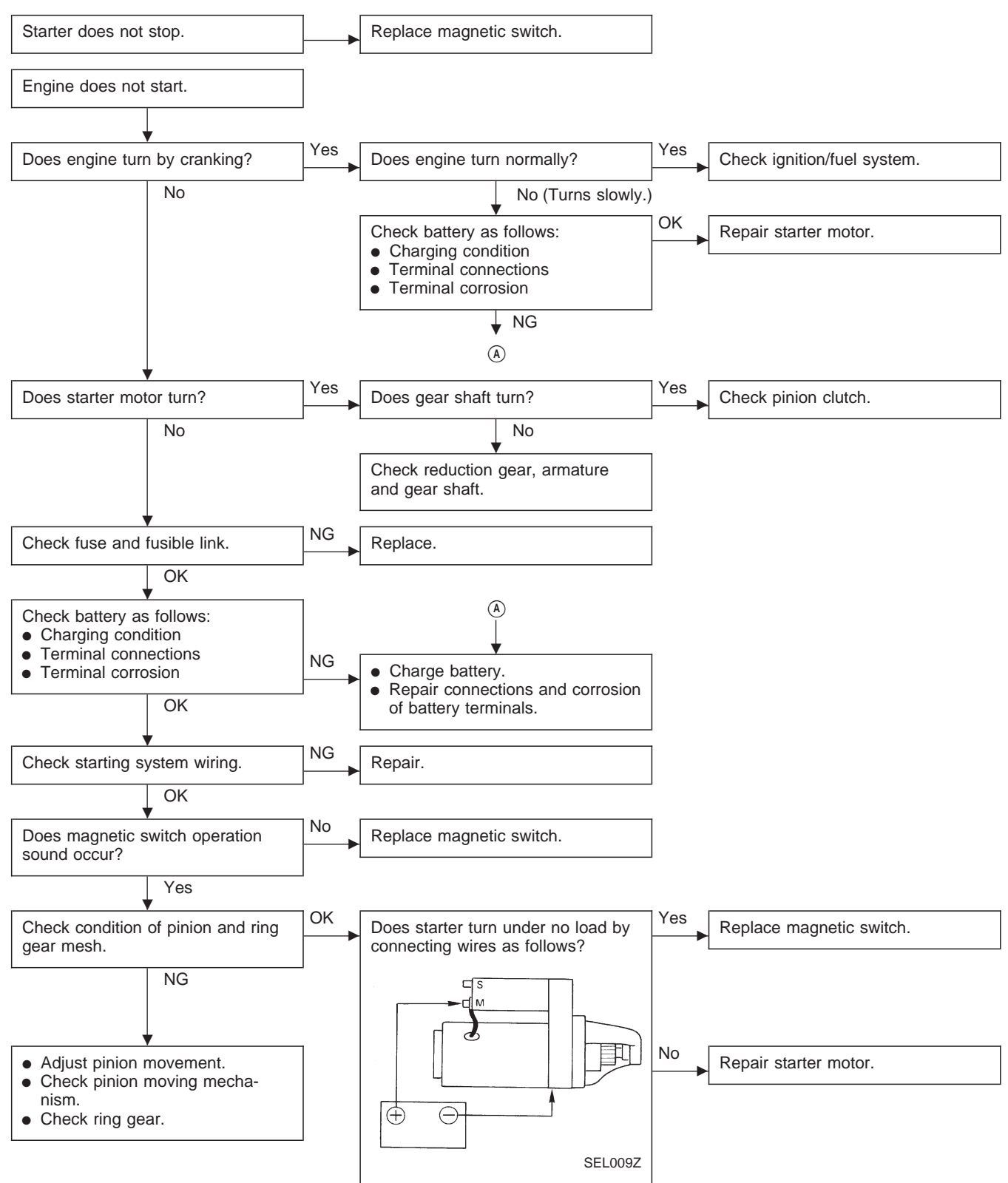

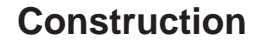

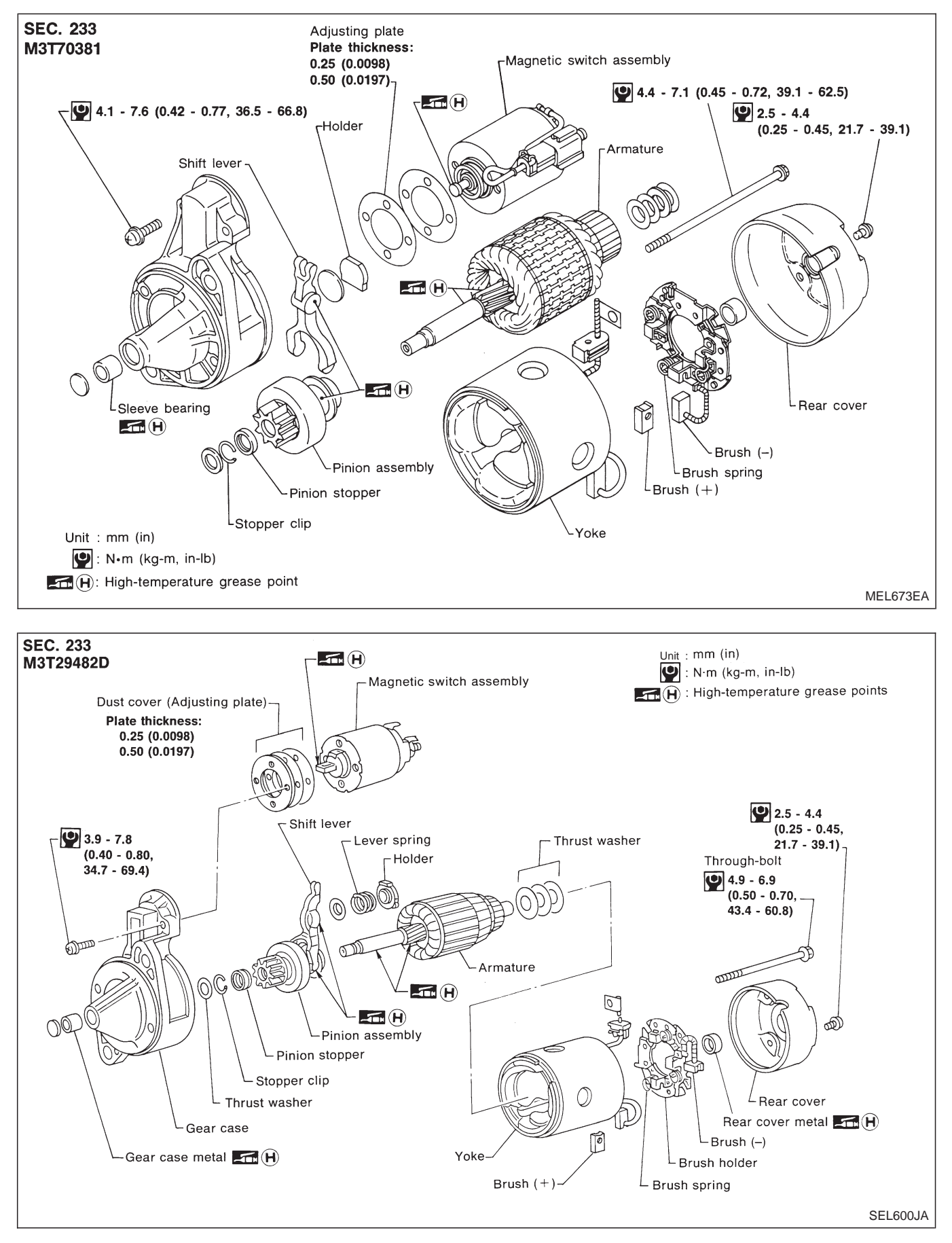

**EL-28** 

## STARTING SYSTEM Construction (Cont'd)

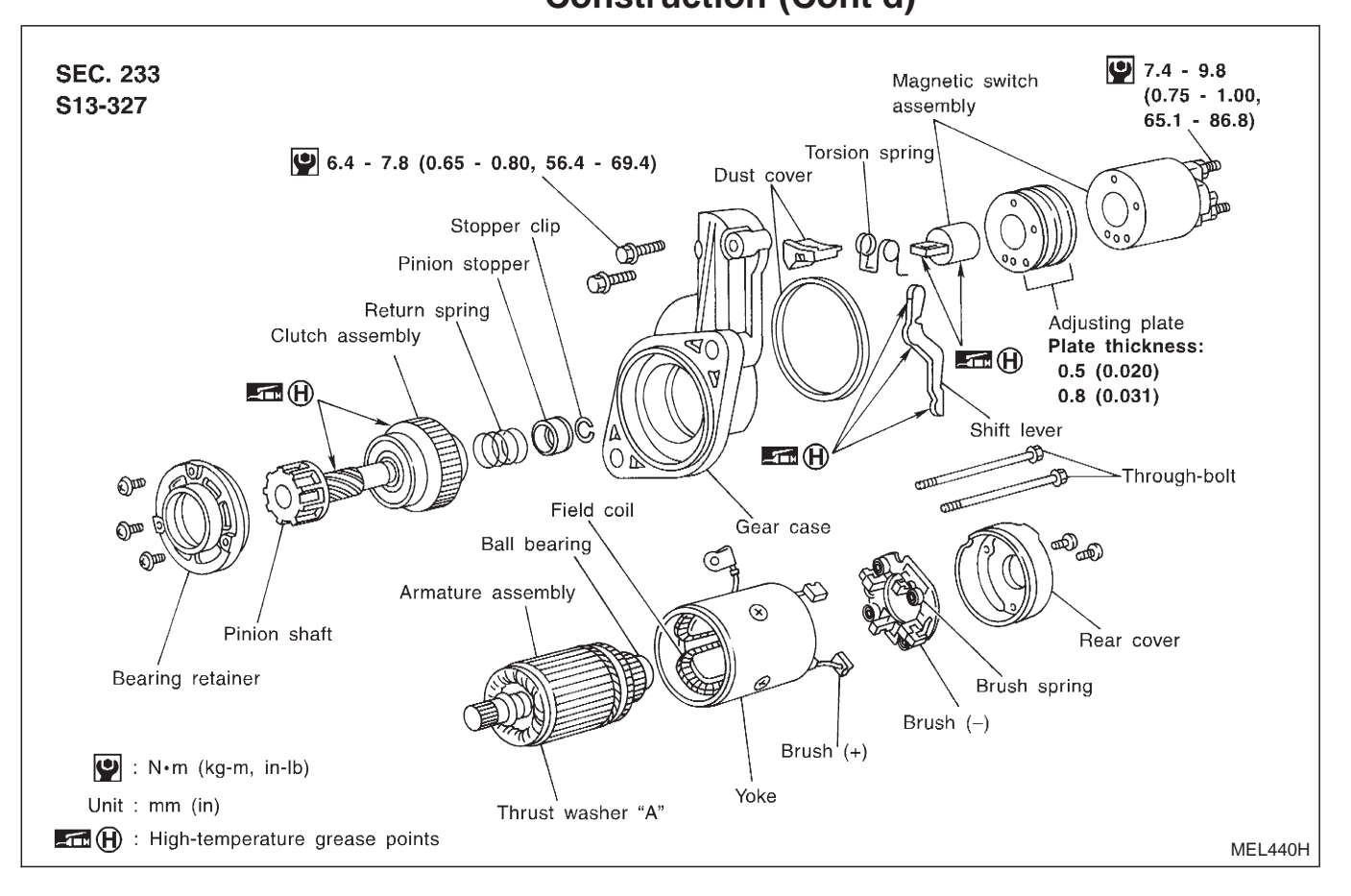

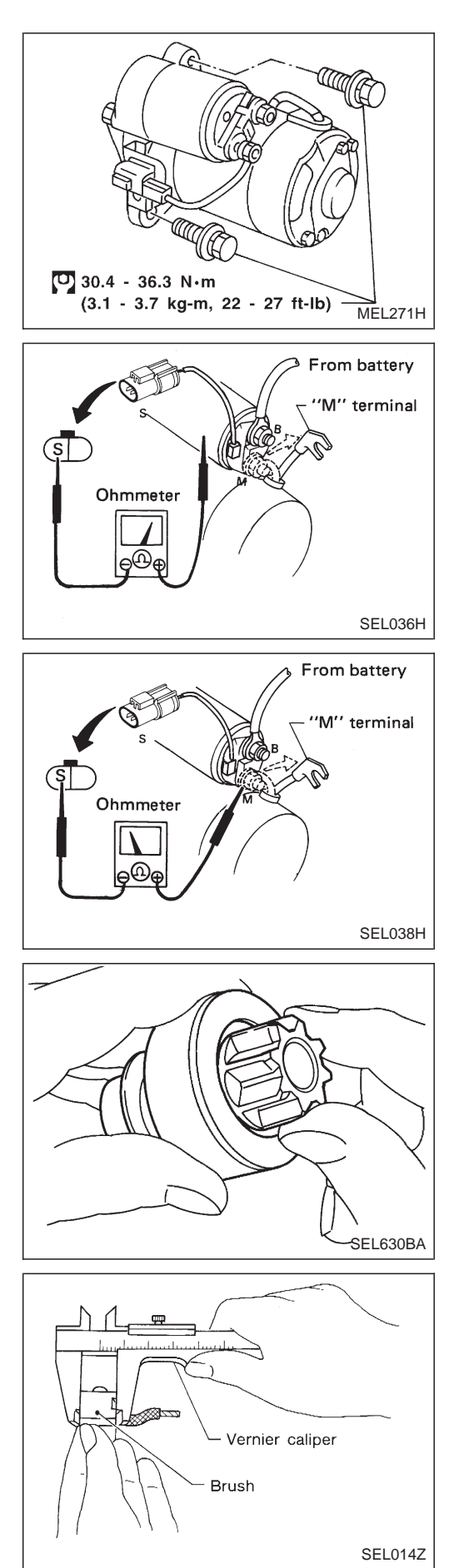

# **Removal and Installation**

## Inspection

#### **MAGNETIC SWITCH CHECK**

- Before starting to check, disconnect battery ground cable.
- Disconnect "M" terminal of starter motor.
- 1. Continuity test (between "S" terminal and switch body).
- No continuity ... Replace.
- 2. Continuity test (between "S" terminal and "M" terminal).
- No continuity ... Replace.

#### **PINION/CLUTCH CHECK**

- 1. Inspect pinion teeth.
- Replace pinion if teeth are worn or damaged. (Also check condition of ring gear teeth.)
- 2. Inspect reduction gear teeth (If equipped).
- Replace reduction gear if teeth are worn or damaged. (Also check condition of armature shaft gear teeth.)
- 3. Check to see if pinion locks in one direction and rotates smoothly in the opposite direction.
- If it locks or rotates in both directions, or unusual resistance is evident. ... Replace.

#### **BRUSH CHECK**

#### Brush

Check wear of brush.

Wear limit length: Refer to SDS, EL-33.

• Excessive wear ... Replace.

# STARTING SYSTEM

# Inspection (Cont'd)

#### Brush spring pressure

Check brush spring pressure with brush spring detached from brush.

#### Spring pressure (with new brush): Refer to SDS, EL-33.

• Not within the specified values ... Replace.

#### **Brush holder**

- 1. Perform insulation test between brush holder (positive side) and its base (negative side).
- Continuity exists. ... Replace.
- 2. Check brush to see if it moves smoothly.
- If brush holder is bent, replace it; if sliding surface is dirty, clean.

# SEL305H

Brush spring

Ohmmete

SEL015Z

SEL568B

Brush

### YOKE CHECK

Magnet is secured to yoke by bonding agent. Check magnet to see that it is secured to yoke and for any cracks. Replace malfunctioning parts as an assembly.

#### CAUTION:

Do not clamp yoke in a vice or strike it with a hammer.

#### ARMATURE CHECK

- 1. Continuity test (between two segments side by side).
- No continuity ... Replace.
- 2. Insulation test (between each commutator bar and shaft).
- Continuity exists. ... Replace.
- 3. Check commutator surface.
- Rough ... Sand lightly with No. 500 600 emery paper.

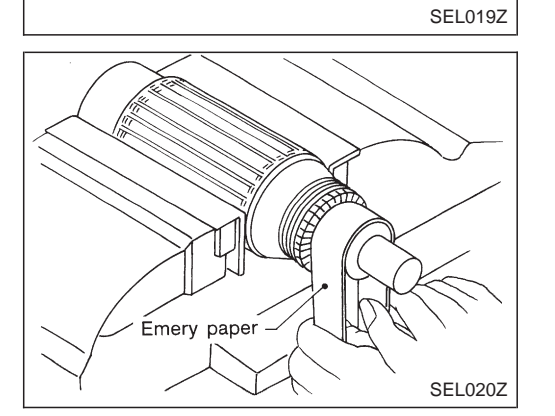

Ω

# STARTING SYSTEM

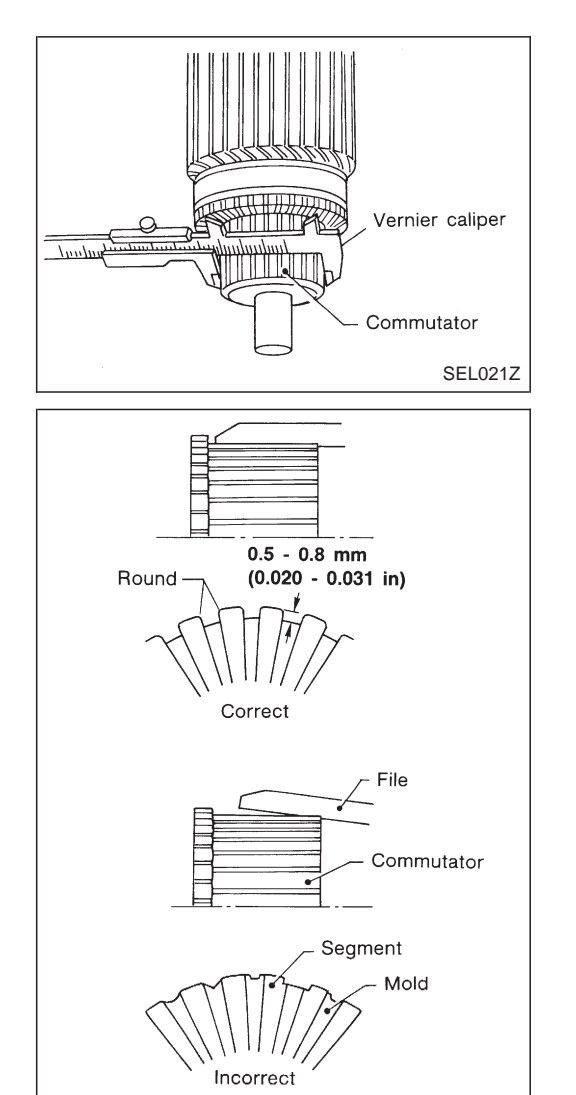

# Inspection (Cont'd)

- 4. Check diameter of commutator. Commutator minimum diameter: Refer to SDS, EL-33.
- Less than specified value ... Replace.

- 5. Check depth of insulating mold from commutator surface.
- Less than 0.2 mm (0.008 in) ... Undercut to 0.5 to 0.8 mm (0.020 to 0.031 in)

# Assembly

SEL022Z

Apply high-temperature grease to lubricate the bearing, gears and frictional surface when assembling the starter. Carefully observe the following instructions.

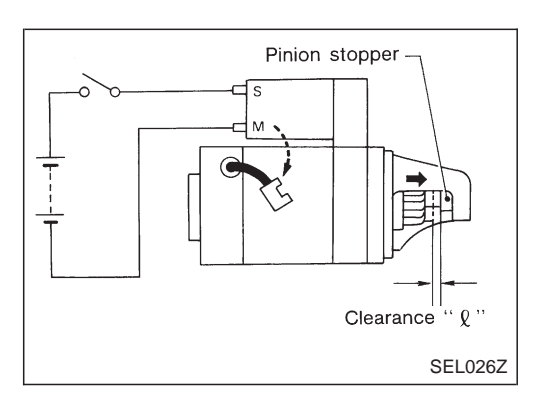

#### PINION PROTRUSION LENGTH ADJUSTMENT

#### Clearance "*l*"

With pinion driven out by magnetic switch, push pinion back to remove slack and measure clearance " $\ell$ " between the front edge of the pinion and the pinion stopper.

Clearance "ℓ": Refer to SDS, EL-33.

# STARTING SYSTEM

# SEL497D

Adjusting plate — Plate thickness Refer to "Construction".

# Assembly (Cont'd)

Movement "ℓ"

Compare movement " $\ell$ " in height of pinion when it is pushed out with magnetic switch energized and when it is pulled out by hand until it touches stopper.

Movement " $\ell$ ":

Refer to SDS, EL-33.

• Not in the specified value ... Adjust by adjusting plate.

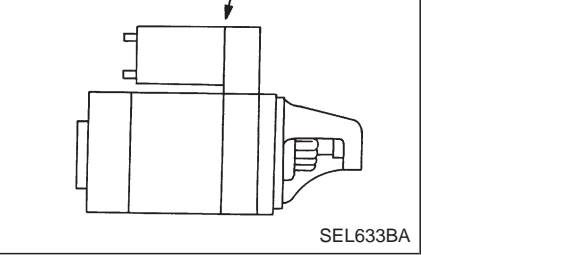

0

# Service Data and Specifications (SDS)

#### STARTER

|                                                                 |                       | M3T70381              | S13-327                      |         |  |
|-----------------------------------------------------------------|-----------------------|-----------------------|------------------------------|---------|--|
| Туре                                                            |                       | MITSU                 | JBISHI                       | HITACHI |  |
|                                                                 |                       | Non-re-               | Reduction                    |         |  |
|                                                                 |                       | 2WD                   | 2WD                          |         |  |
| Applied model                                                   |                       | KA                    | TD25                         |         |  |
|                                                                 |                       | Stan                  | Standard                     |         |  |
| System voltage                                                  | V                     |                       | 12                           |         |  |
| No-load                                                         |                       |                       |                              |         |  |
| Terminal voltage                                                | V                     | 11                    | 11.0                         |         |  |
| Current                                                         | А                     | Less th               | Less than 160                |         |  |
| Revolution                                                      | rpm                   | More that             | More than 4,000              |         |  |
| Minimum diameter of commutate                                   | or<br>mm (in)         | 31.4 (                | 35.5 (1.398)                 |         |  |
| Minimum length of brush                                         | mm (in)               | 11.5 (                | 9.0 (0.354)                  |         |  |
| Brush spring tension                                            | N (kg, lb)            | 13.7 -<br>(1.4 - 2.6, | - 25.5<br>3.1 - 5.7)         | _       |  |
| Clearance between bearing meta<br>armature shaft                | al and<br>mm (in)     | _                     | _                            |         |  |
| Clearance " <i>ℓ</i> " between pinion fro<br>and pinion stopper | ont edge<br>mm (in)   | 0.5 -<br>(0.020 -     | _                            |         |  |
| Movement " <i>ℓ</i> " in height of pinior                       | n assembly<br>mm (in) |                       | 0.3 - 1.5<br>(0.012 - 0.059) |         |  |
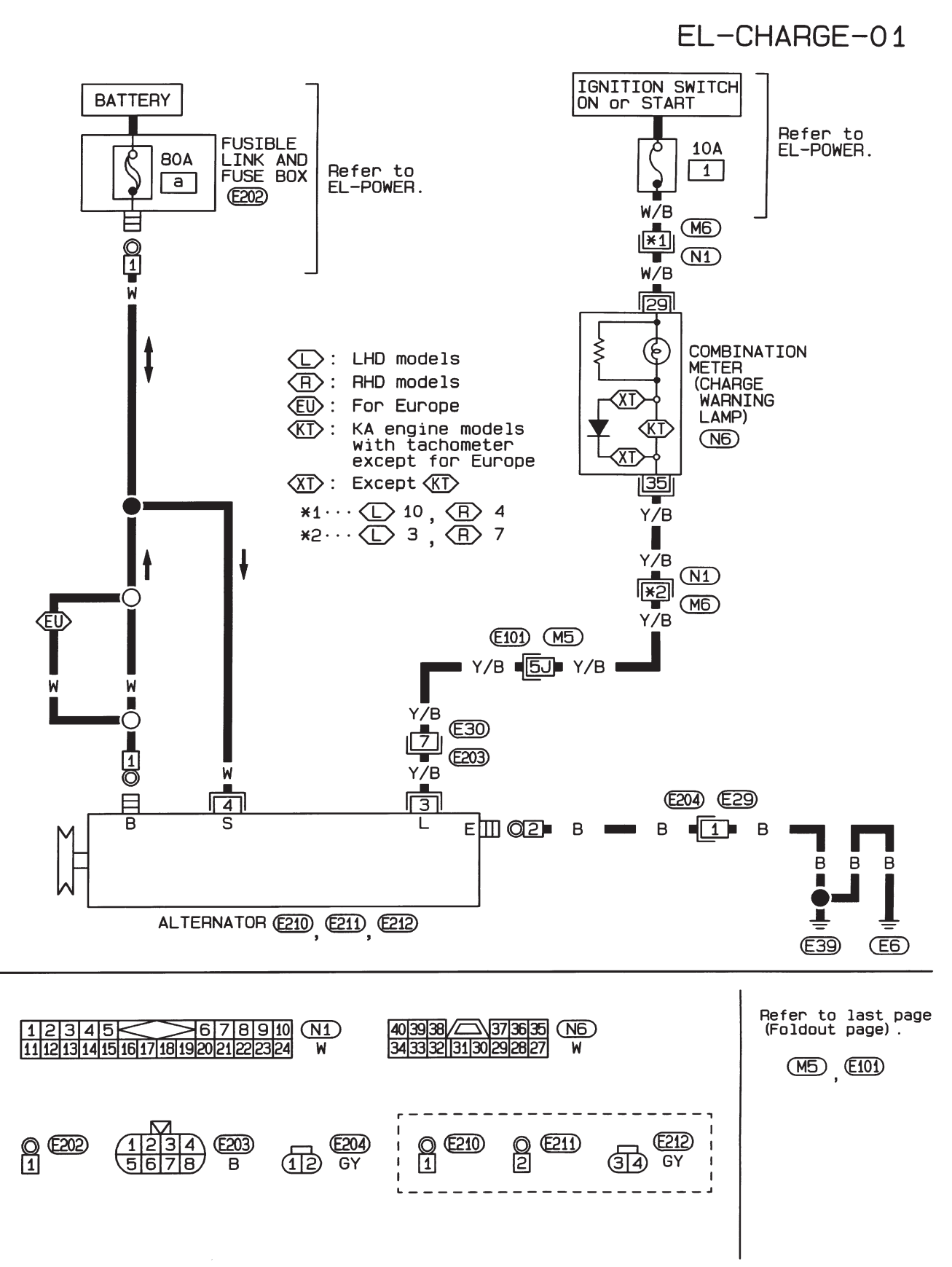

# Wiring Diagram — CHARGE —/Gasoline Engine

HEL318A

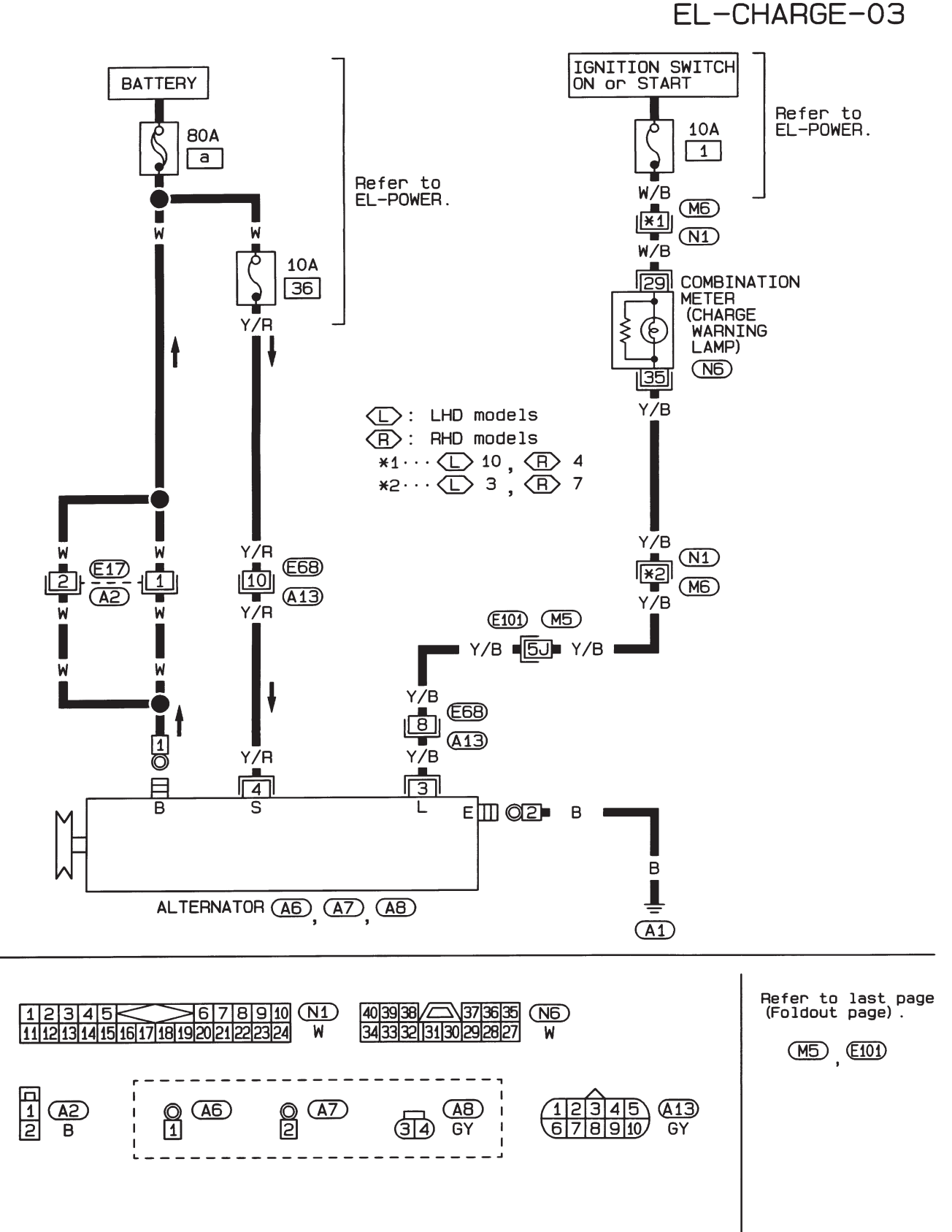

#### Wiring Diagram — CHARGE —/Diesel Engine

HEL319A

## **Trouble Diagnoses**

Before conducting an alternator test, make sure that the battery is fully charged. A 30-volt voltmeter and suitable test probes are necessary for the test. The alternator can be checked easily by referring to the Inspection Table.

- Before starting, inspect the fusible link.
- Use fully charged battery.

#### GASOLINE ENGINE MODELS

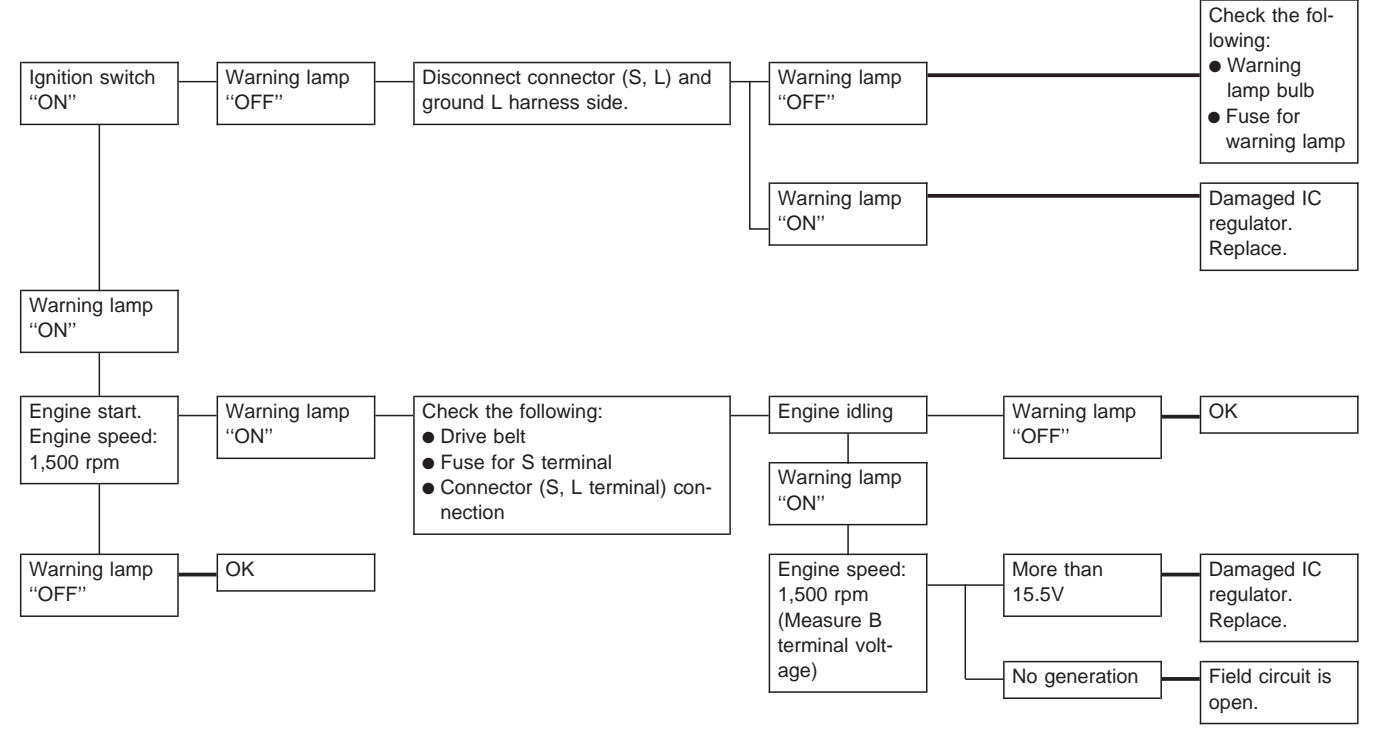

Warning lamp: "CHARGE" warning lamp in combination meter

Note:

- If the inspection result is OK even though the charging system is malfunctioning, check the B terminal connection. (Check the tightening torque.)
- When field circuit is open, check condition of rotor coil, rotor slip ring and brush. If necessary, replace faulty parts with new ones.

#### **Malfunction indicator**

The IC regulator warning function activates to illuminate "CHARGE" warning lamp, if any of the following symptoms occur while alternator is operating:

- Field circuit is open.
- Excessive voltage is produced.

## CHARGING SYSTEM

## Trouble Diagnoses (Cont'd)

#### **DIESEL ENGINE MODELS**

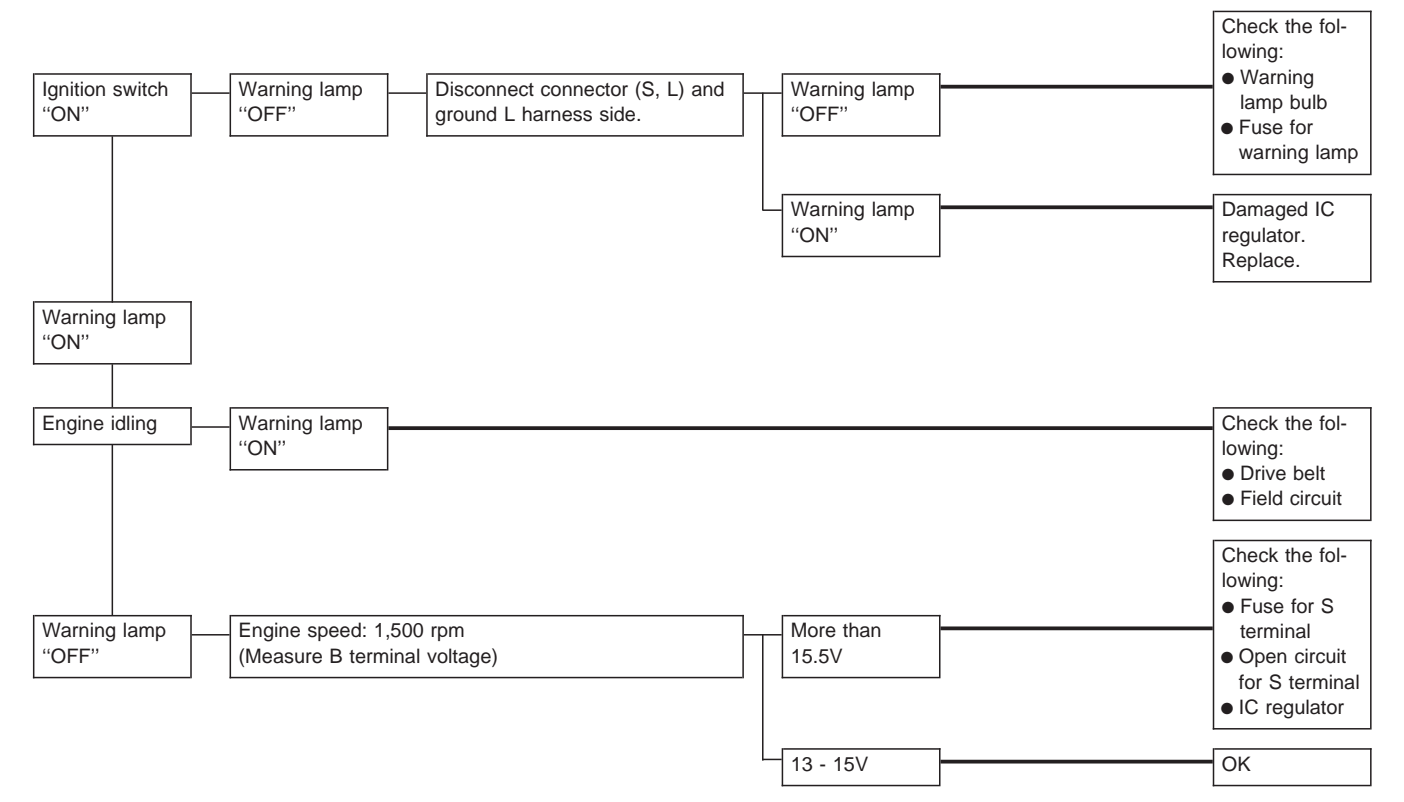

Warning lamp: "CHARGE" warning lamp in combination meter

Note:

- If the inspection result is OK even though the charging system is malfunctioning, check the B terminal connection (check the tightening torque).
- When field circuit is open, check condition of rotor coil, rotor slip ring and brush. If necessary, replace faulty parts with new ones.

#### Construction

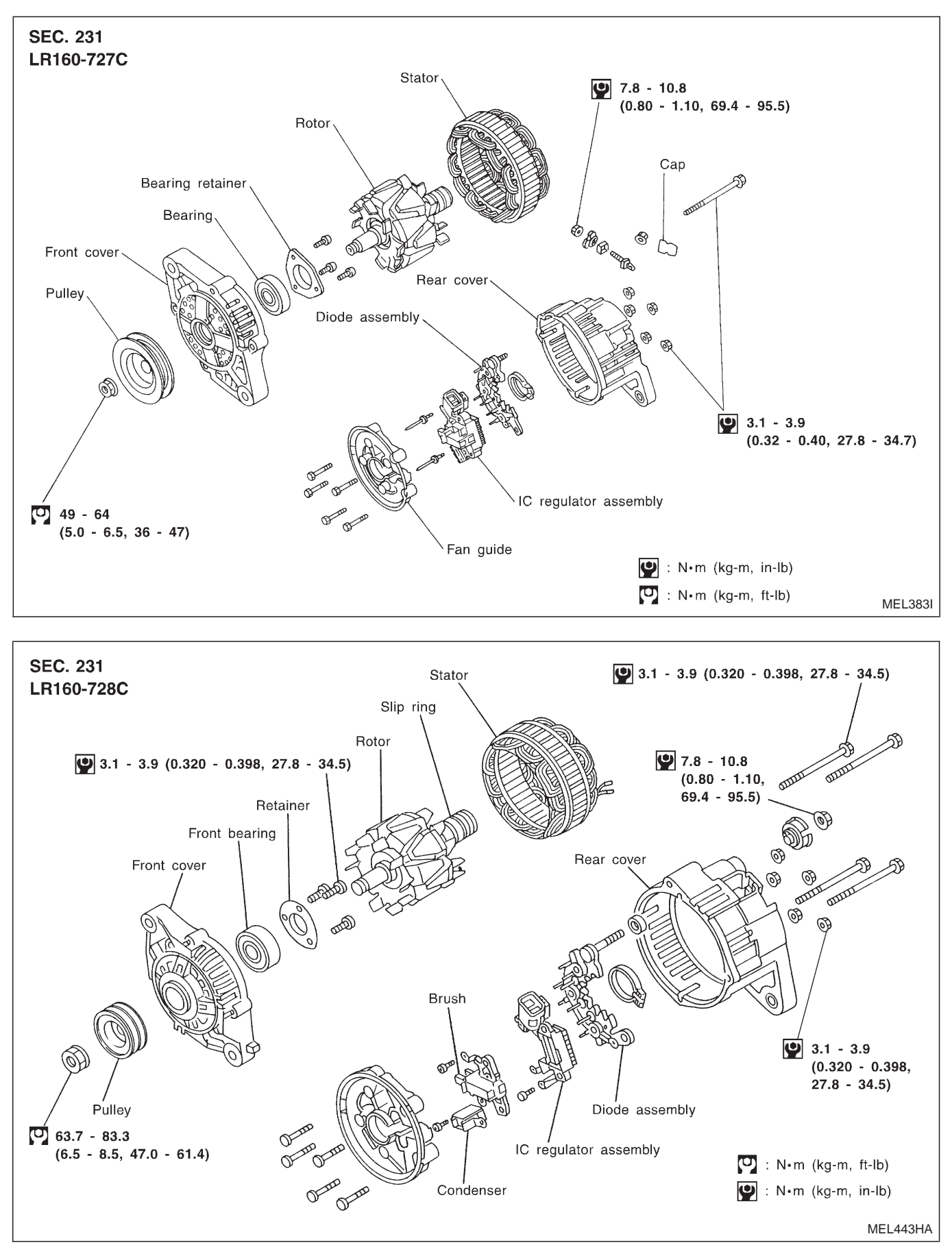

**EL-38** 

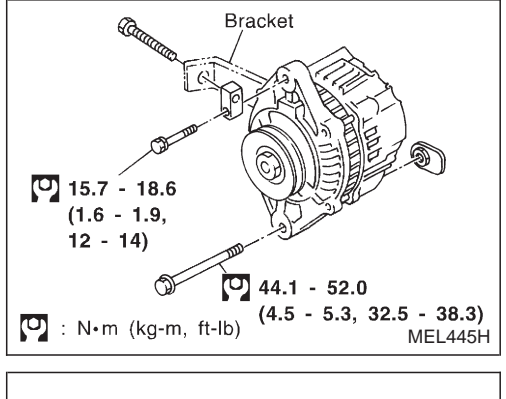

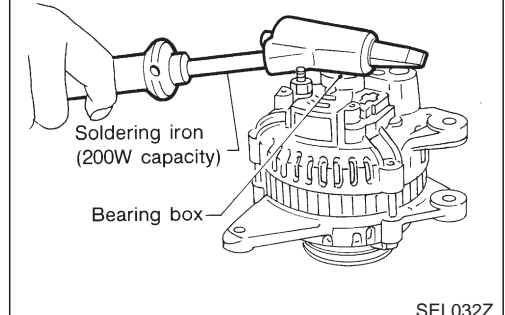

## **Removal and Installation**

**CAUTION:** 

- Start service operation after removing the negative terminal from the battery.
- Also remove the undercover, if equipped, before servicing.

## Disassembly

#### **REAR COVER**

#### CAUTION:

Rear cover may be hard to remove because a ring is used to lock outer race of rear bearing. To facilitate removal of rear cover, heat just bearing box section with a 200W soldering iron.

Do not use a heat gun, as it can damage diode assembly.

#### **REAR BEARING**

#### CAUTION:

- Do not reuse rear bearing after removal. Replace with a new one.
- Do not lubricate rear bearing outer race.

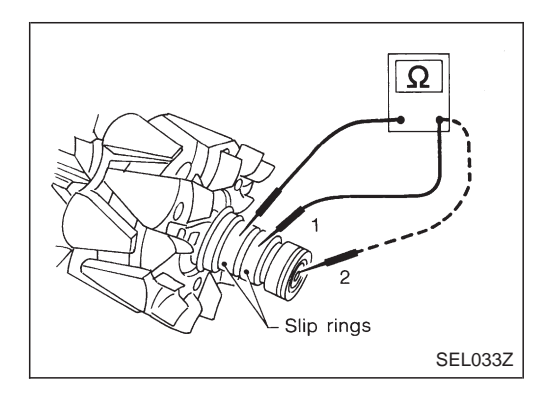

## Inspection

#### **ROTOR CHECK**

- 1. Resistance test
  - Resistance: Refer to SDS, EL-41.
- Not within the specified values ... Replace rotor.
- 2. Insulator test
- Continuity exists. ... Replace rotor.
- 3. Check slip ring for wear. Slip ring minimum outer diameter: Refer to SDS, EL-41.
- Not within the specified values ... Replace rotor.

## CHARGING SYSTEM

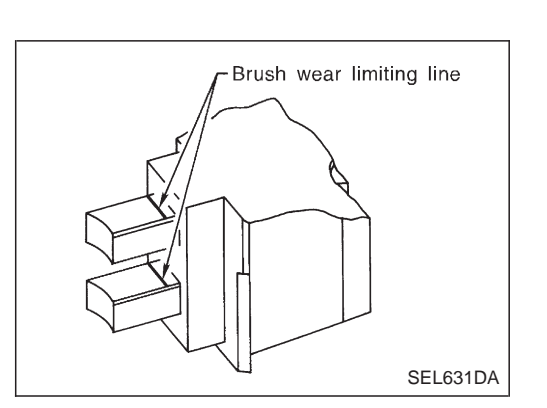

Lead wire

Stator

## Inspection (Cont'd) BRUSH CHECK

- 1. Check smooth movement of brush.
- Not smooth ... Check brush holder and clean.
- 2. Check brush for wear.
- Replace brush if it is worn down to the limit line.

### STATOR CHECK

- 1. Continuity test
- No continuity ... Replace stator.

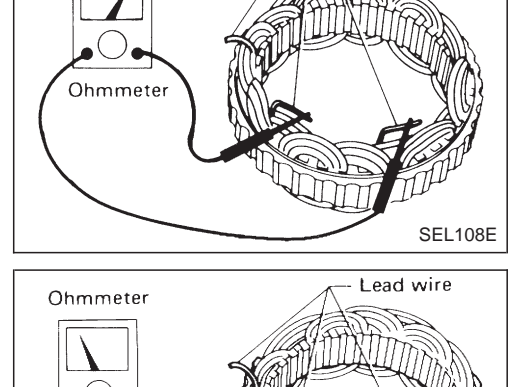

- 2. Ground test
  - Continuity exists. ... Replace stator.

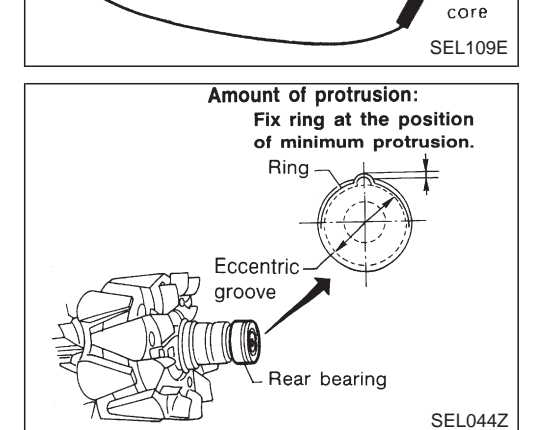

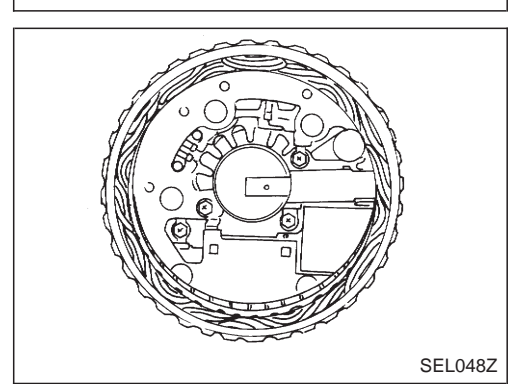

# Assembly

#### **RING FITTING IN REAR BEARING**

• Fix ring into groove in rear bearing so that it is as close to the adjacent area as possible.

#### CAUTION:

Do not reuse rear bearing after removal.

#### **REAR COVER INSTALLATION**

- 1. Fit brush assembly, diode assembly, regulator assembly and stator.
- 2. Push brushes up with fingers and install them to rotor. **Take care not to damage slip ring sliding surface.**

# CHARGING SYSTEM

# Assembly (Cont'd)

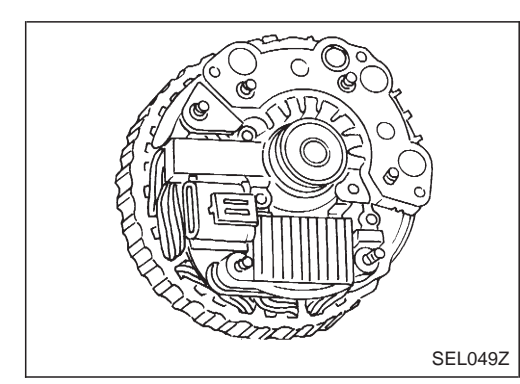

# Service Data and Specifications (SDS)

#### ALTERNATOR

| Туре                                                        |           | LR160-727C                                                                                | LR160-728C                          |  |  |
|-------------------------------------------------------------|-----------|-------------------------------------------------------------------------------------------|-------------------------------------|--|--|
|                                                             |           | HITACHI                                                                                   |                                     |  |  |
| Applied model                                               |           | KA24                                                                                      | TD25                                |  |  |
| Nominal rating                                              | V-A       | 12-60                                                                                     |                                     |  |  |
| Ground polarity                                             |           | Negative                                                                                  |                                     |  |  |
| Minimum revolution under no-load<br>(When 13.5V is applied) | rpm       | Less than 1,000                                                                           |                                     |  |  |
| Hot output current                                          | A/rpm     | More than 17/1,300<br>More than 48/2,500<br>More than 57/5,000<br>(When 13.5V is applied) |                                     |  |  |
| Regulated output voltage                                    | V         | 14.1 - 14.7                                                                               |                                     |  |  |
| Minimum length of brush                                     | mm (in)   | 6.0 (0                                                                                    | 6.0 (0.236)                         |  |  |
| Brush spring pressure                                       | N (g, oz) | 1.0 - 3.4 (102 - 3                                                                        | 1.0 - 3.4 (102 - 350, 3.60 - 12.34) |  |  |
| Slip ring minimum outer diameter                            | mm (in)   | 26.0 (                                                                                    | 26.0 (1.024)                        |  |  |
| Rotor (Field coil) resistance                               | Ω         | 2.5                                                                                       | 2.58                                |  |  |

#### Check

#### FOR EUROPE AND LHD MODELS

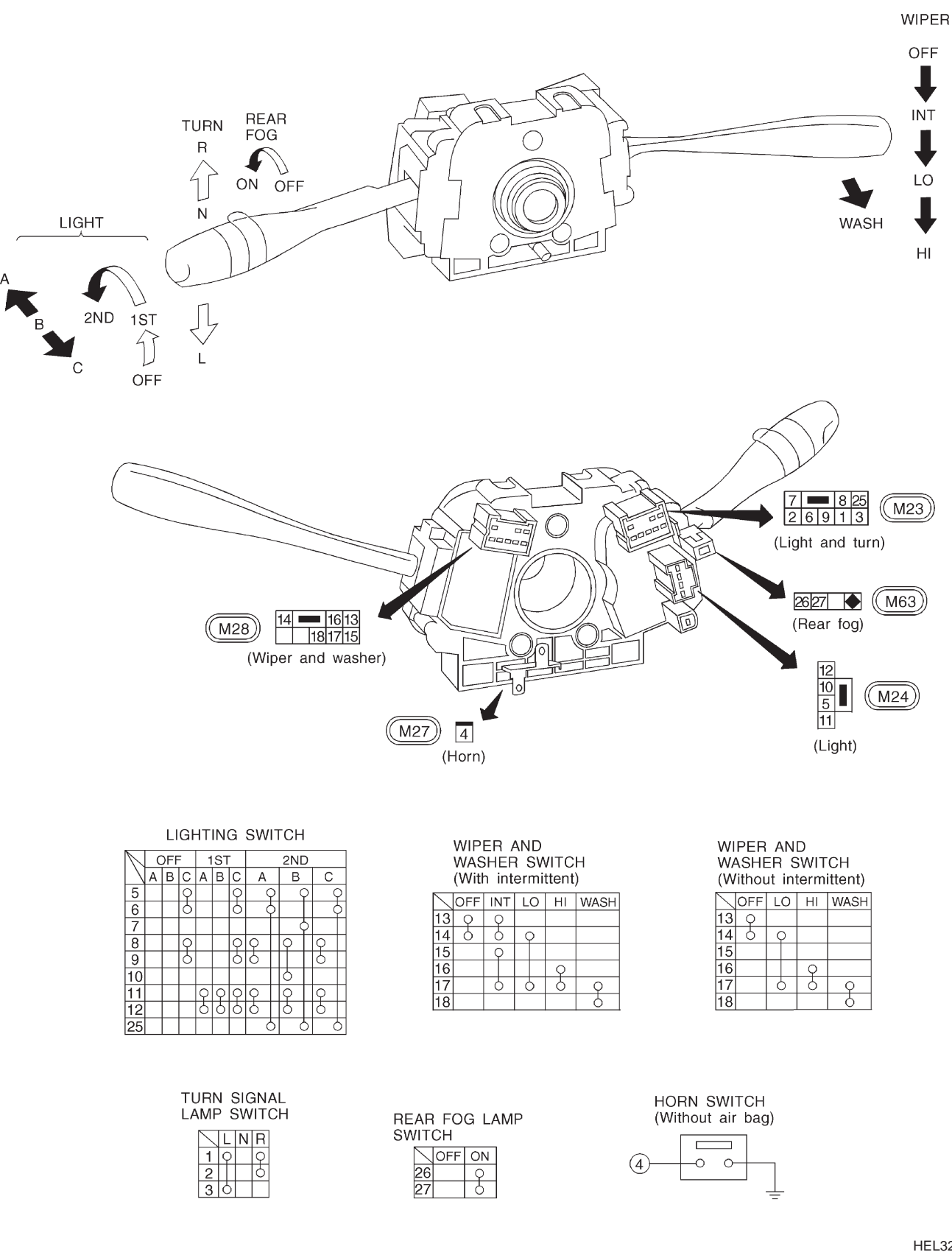

HEL320A

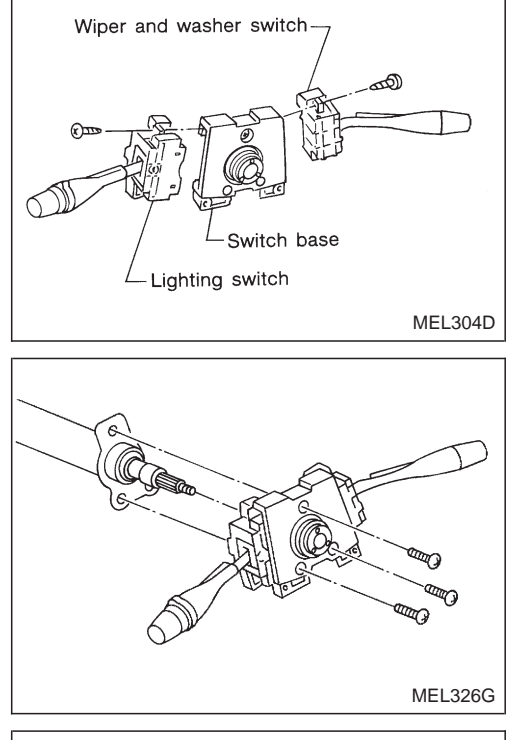

### Replacement

For removal and installation of spiral cable, refer to RS section ["Installation — Air Bag Module and Spiral Cable", "SUPPLEMENTAL RESTRAINT SYSTEM (SRS)"].

- Each switch can be replaced without removing combination switch base.
- To remove combination switch base, remove base attaching screw.

• Before installing the steering wheel, align the steering wheel guide pins with the screws which secure the combination switch as shown in the left figure.

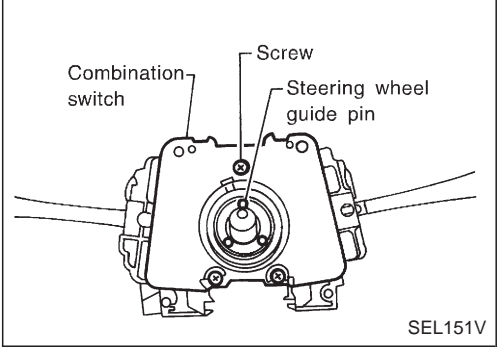

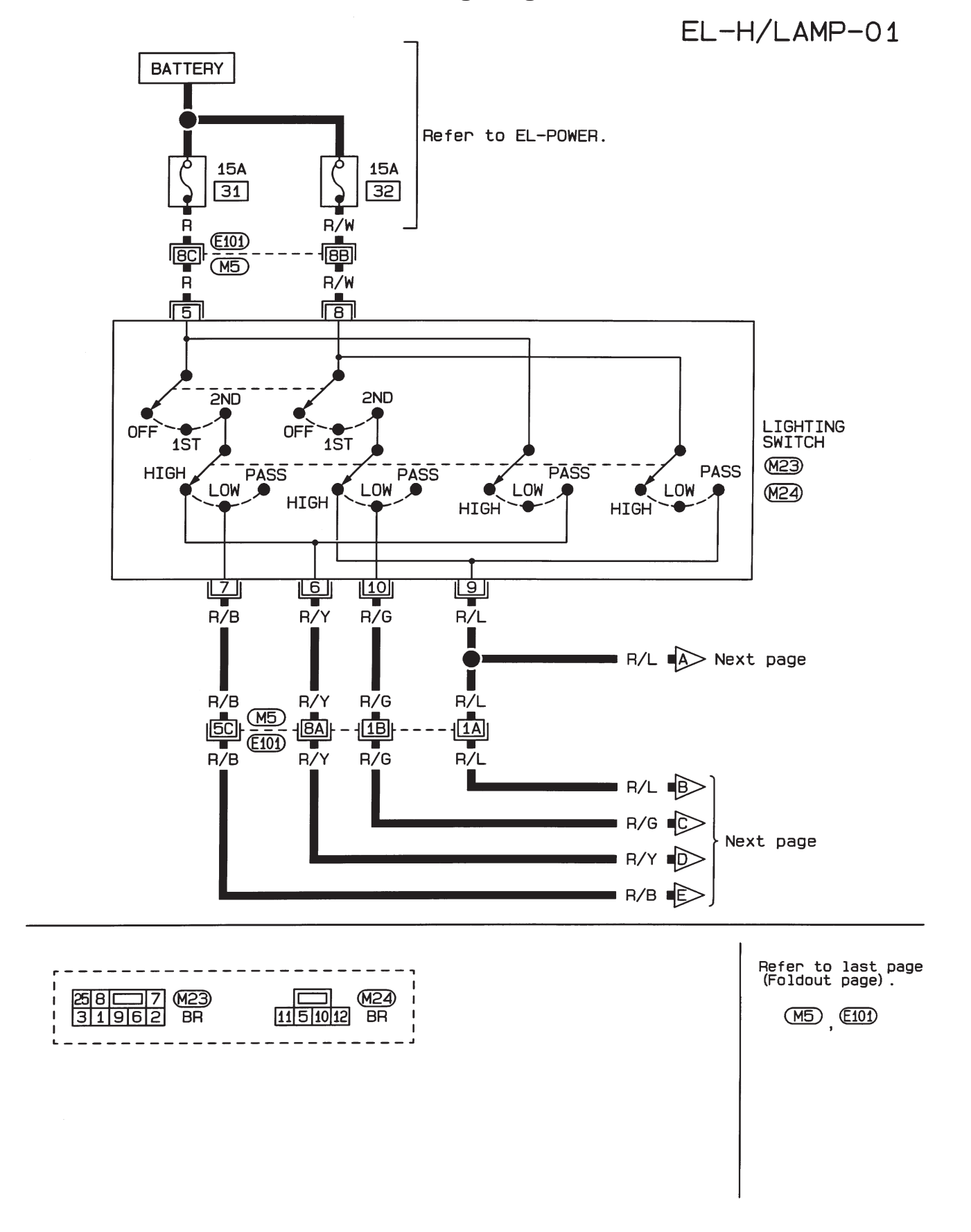

## Wiring Diagram — H/LAMP —/LHD Models

HEL898

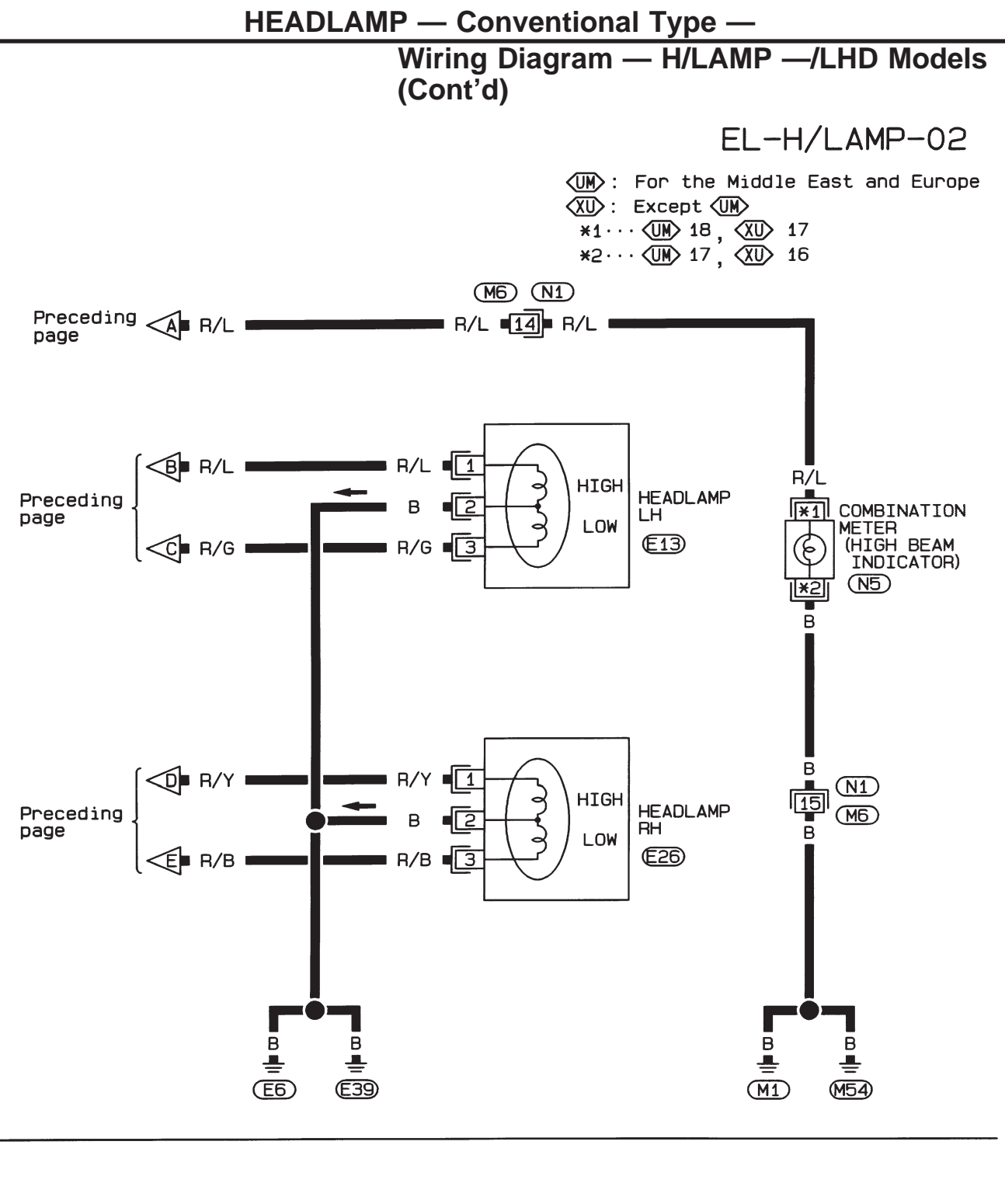

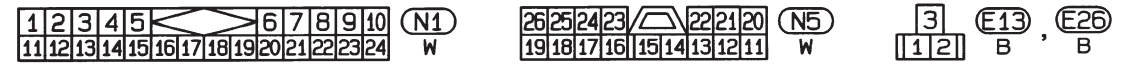

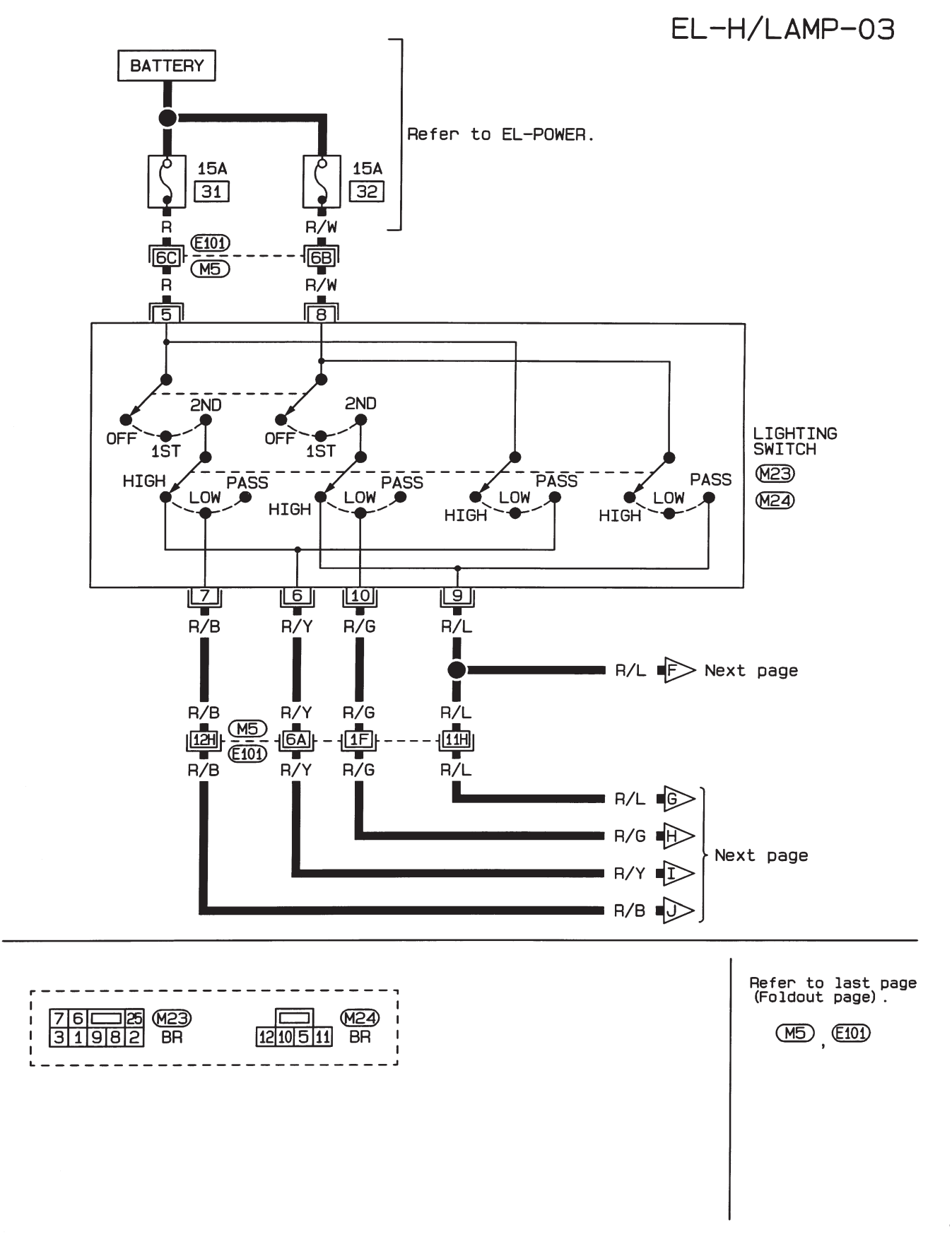

## Wiring Diagram — H/LAMP —/RHD Models

HEL900

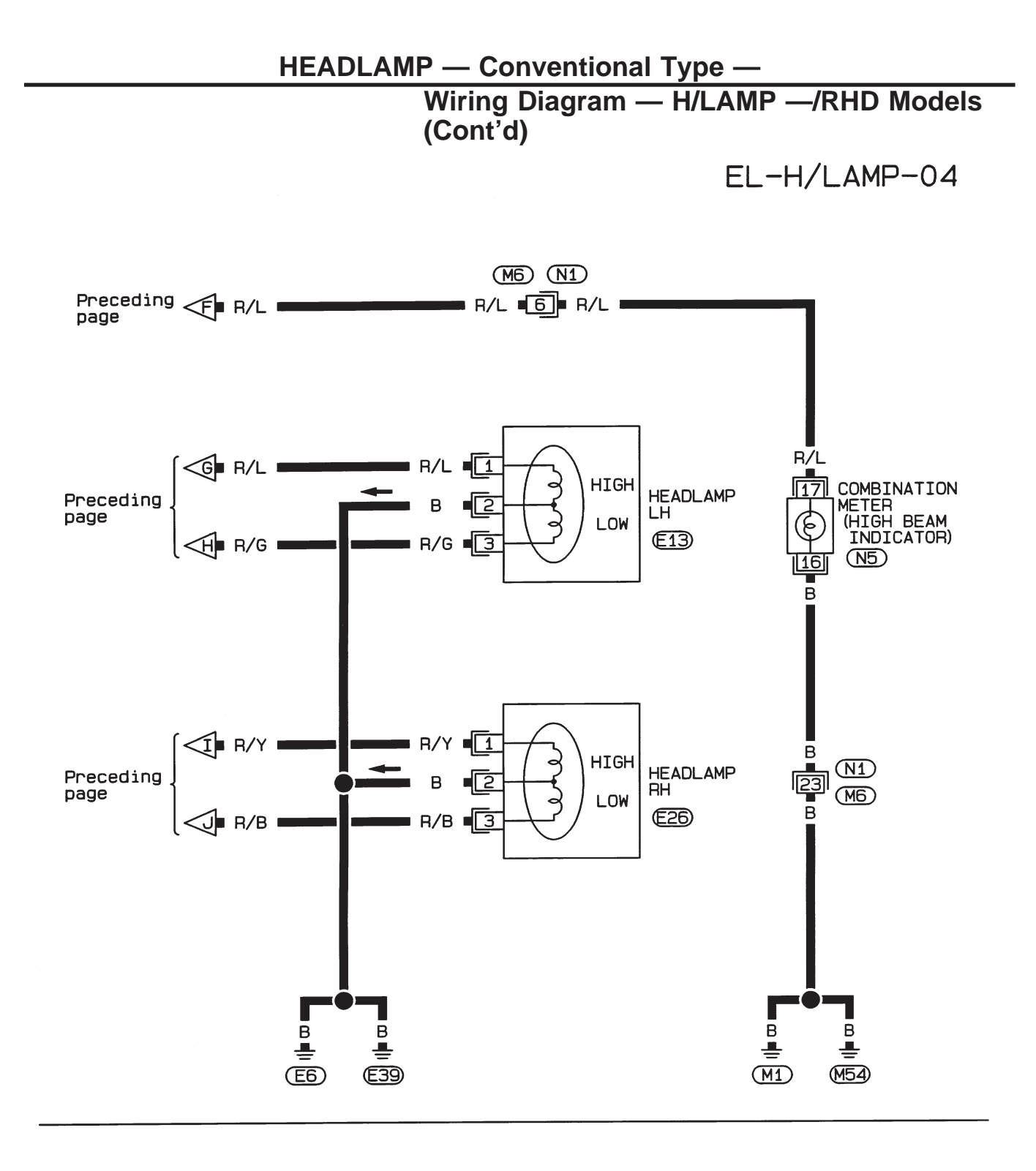

 3
 €13
 €26
 12345
 678910
 N1

 [12]
 B
 B
 1112131415161718192021222324
 W

26252423 222120 N5 191817161514131211 W

# Trouble Diagnoses

| Symptom                                                     | Possible cause                                                                                  | Repair order                                                                                                    |  |  |  |
|-------------------------------------------------------------|-------------------------------------------------------------------------------------------------|----------------------------------------------------------------------------------------------------|--|--|--|
| LH headlamps do not operate.                                | <ol> <li>Bulb</li> <li>Grounds E6 and E39</li> <li>15A fuse</li> <li>Lighting switch</li> </ol> | <ol> <li>Check bulb.</li> <li>Check grounds E6 and E39.</li> <li>Check 15A fuse (No. 32, located in fusible link and fuse box). Verify battery positive voltage is present at terminal (a) of lighting switch.</li> <li>Check lighting switch.</li> </ol> |  |  |  |
| RH headlamps do not operate.                                | <ol> <li>Bulb</li> <li>Grounds E6 and E39</li> <li>15A fuse</li> <li>Lighting switch</li> </ol> | <ol> <li>Check bulb.</li> <li>Check grounds E6 and E39.</li> <li>Check 15A fuse (No. 31, located in fusible link and fuse box). Verify battery positive voltage is present at terminal (5) of lighting switch.</li> <li>Check lighting switch.</li> </ol> |  |  |  |
| LH high beams do not operate, but<br>LH low beam operates.  | <ol> <li>Bulbs</li> <li>Open in LH high beams circuit</li> <li>Lighting switch</li> </ol>       | <ol> <li>Check bulbs.</li> <li>Check R/L wire between lighting switch and LH head-<br/>lamps for an open circuit.</li> <li>Check lighting switch.</li> </ol>                                                                                              |  |  |  |
| LH low beam does not operate, but<br>LH high beam operates. | <ol> <li>Bulb</li> <li>Open in LH low beam circuit</li> <li>Lighting switch</li> </ol>          | <ol> <li>Check bulb.</li> <li>Check R/G wire between lighting switch and LH head-<br/>lamp for an open circuit.</li> <li>Check lighting switch.</li> </ol>                                                                                                |  |  |  |
| RH high beams do not operate, but<br>RH low beam operates.  | <ol> <li>Bulbs</li> <li>Open in RH high beams circuit</li> <li>Lighting switch</li> </ol>       | <ol> <li>Check bulbs.</li> <li>Check R/Y wire between lighting switch and RH head-<br/>lamps for an open circuit.</li> <li>Check lighting switch.</li> </ol>                                                                                              |  |  |  |
| RH low beam does not operate, but<br>RH high beam operates. | <ol> <li>Bulb</li> <li>Open in RH low beam circuit</li> <li>Lighting switch</li> </ol>          | <ol> <li>Check bulb.</li> <li>Check R/B wire between lighting switch and RH head-<br/>lamp for an open circuit.</li> <li>Check lighting switch.</li> </ol>                                                                                                |  |  |  |
| High beam indicator does not work.                          | <ol> <li>Bulb</li> <li>Grounds (M1) and (M54)</li> <li>Open in high beam circuit</li> </ol>     | <ol> <li>Check bulb in combination meter.</li> <li>Check grounds (M1) and (M54).</li> <li>Check R/L wire between lighting switch and combination meter for an open circuit.</li> </ol>                                                                    |  |  |  |

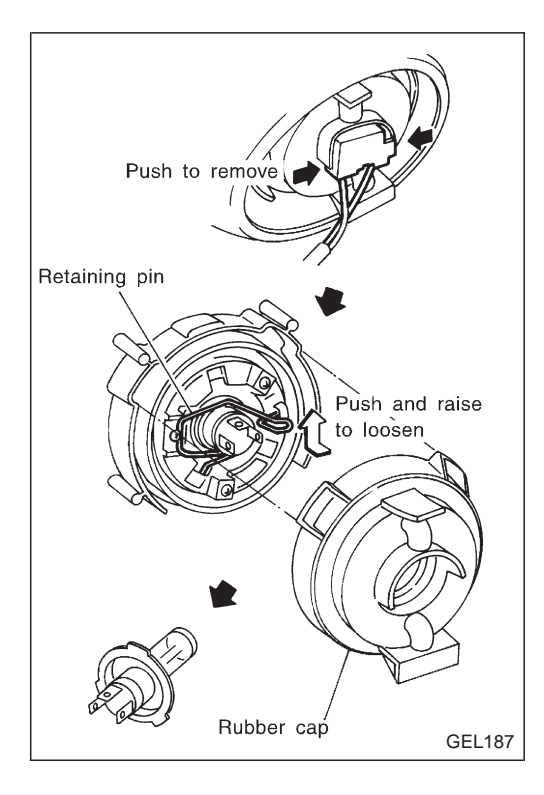

## **Bulb Replacement**

The headlamp is a semi-sealed beam type which uses a replaceable halogen bulb. The bulb can be replaced from the engine compartment side without removing the headlamp body.

- Grasp only the plastic base when handling the bulb. Never touch the glass envelope.
- 1. Disconnect the battery cable.
- 2. Disconnect the harness connector from the back side of the bulb.
- 3. Pull off the rubber cap.
- 4. Push and raise retaining pin to loosen it.
- 5. Remove the headlamp bulb carefully. Do not shake or rotate the bulb when removing it.
- 6. Install in the reverse order of removal.

#### **CAUTION:**

Do not leave headlamp reflector without bulb for a long period of time. Dust, moisture, smoke, etc. entering headlamp body may affect the performance of the headlamp. Remove headlamp bulb from the headlamp reflector just before a replacement bulb is installed.

### **Aiming Adjustment**

When performing headlamp aiming adjustment, use an aiming machine, aiming wall screen or headlamp tester. Aimers should be in good repair, calibrated and operated in accordance with respective operation manuals.

If any aimer is not available, aiming adjustment can be done as follows:

For details, refer to the regulations in your own country.

- a. Keep all tires inflated to correct pressures.
- b. Place vehicle and tester on one and same flat surface.
- c. See that there is no-load in vehicle (coolant, engine oil filled up to correct level and full fuel tank) other than the driver (or equivalent weight placed in driver's position).

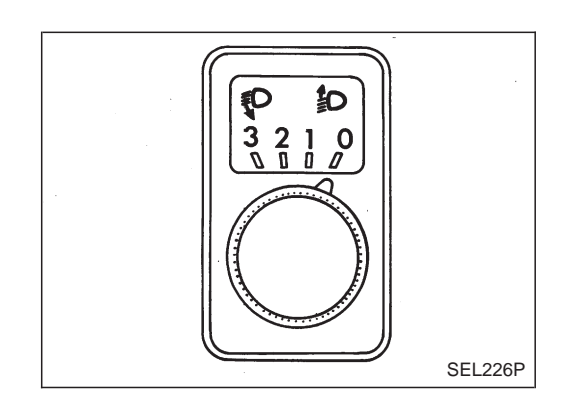

#### CAUTION:

Be sure aiming switch is set to "0" when performing aiming adjustment on vehicles equipped with headlamp aiming control.

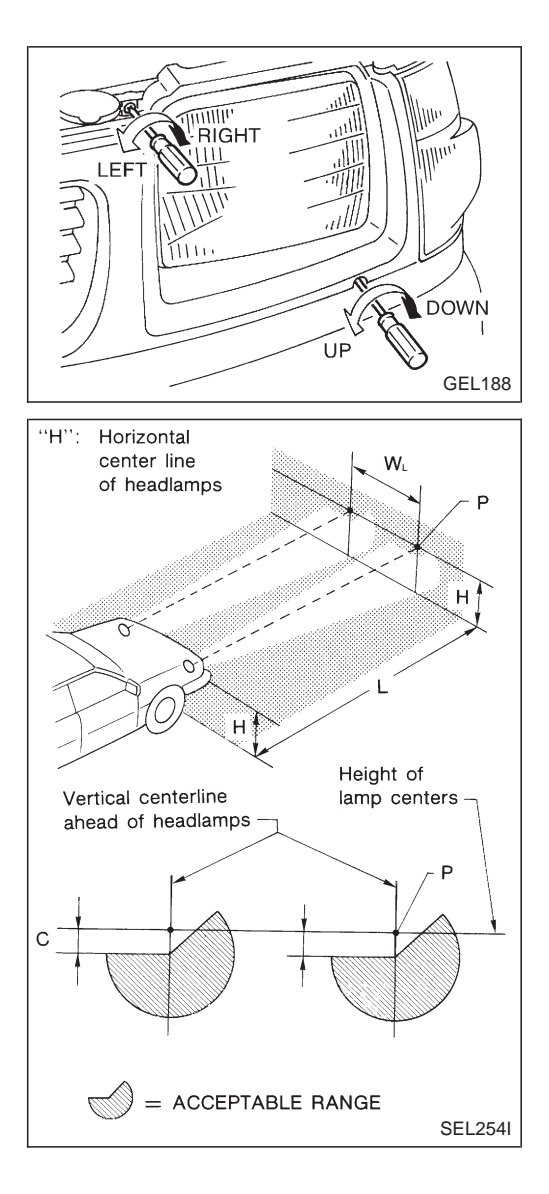

### Low Beam

- 1. Turn headlamp low beam on.
- 2. Use adjusting screws to perform aiming adjustment.
- First tighten the adjusting screw all the way and then make adjustment by loosening the screw.
- Adjust headlamps so that main axis of light is parallel to center line of body and is aligned with point P shown in illustration.
- Figure to the left shows headlamp aiming pattern for driving on right side of road; for driving on left side of road, aiming pattern is reversed.
- Dotted lines in illustration show center of headlamp.
- "H": Horizontal center line of headlamps
- "WL": Distance between each headlamp center
- "L'<sup>\*</sup>: 5,000 mm (196.85 in)
- "C": 65 mm (2.56 in)

## **System Description**

#### OPERATION

Headlamp system on vehicles for North Europe contains a daytime light system. The unit operates to illuminate headlamps low beam, parking, tail, license lamps and illuminations automatically in the following conditions.

• The engine is running with lighting switch in OFF position.

When the any of following conditions exists, the daytime light operation will be canceled.

- Ignition switch is in any position other than ON
- Engine is stopped
- Lighting switch is turned to 1st or 2nd position.

If the daytime light system is canceled, lighting switch operations are the same as for conventional light system.

#### DAYTIME LIGHT IS OPERATING (With engine running and lighting switch in OFF position)

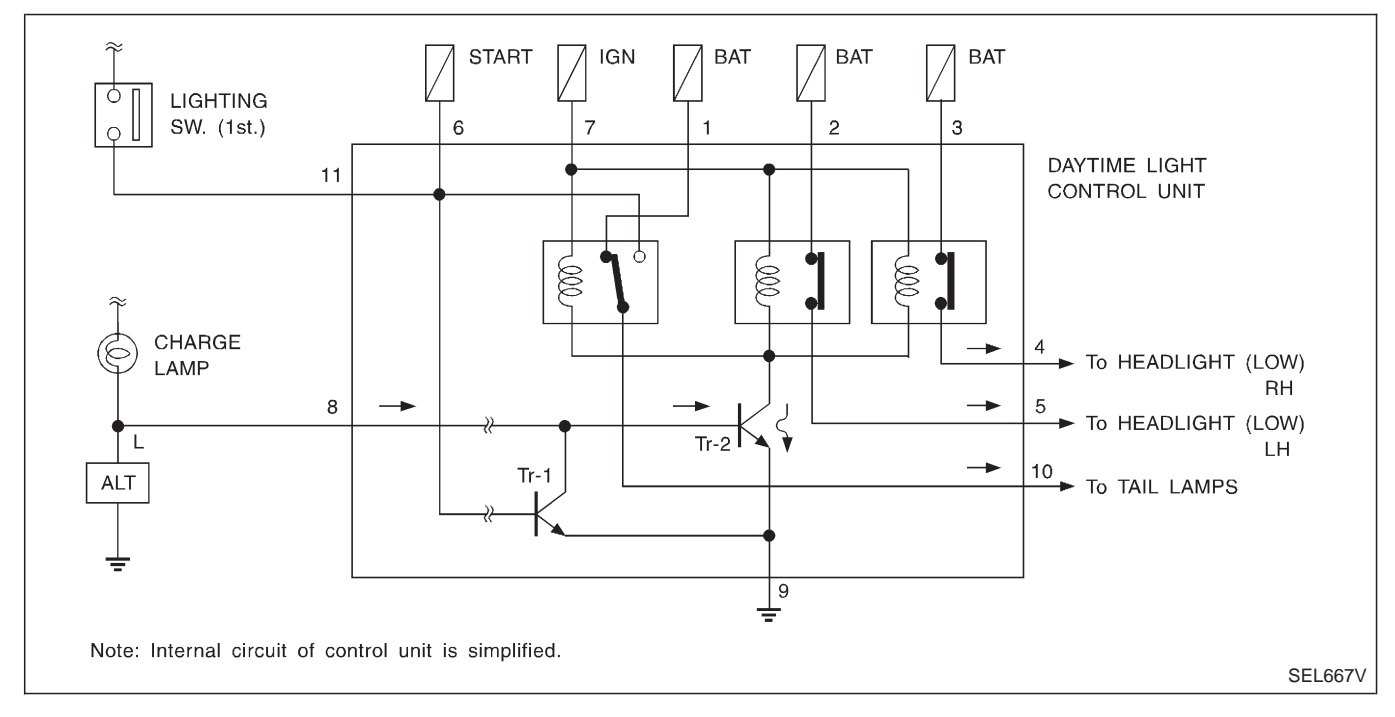

With engine running, power is supplied

- from alternator terminal L
- through daytime light control unit terminal (8)

• to base of transistor-2 in the daytime light control unit.

The transistor-2 supplies ground path to all relays. Then the relays energize to illuminate lamps.

# System Description (Cont'd)

#### DAYTIME LIGHT IS CANCELED (Lighting switch in 1st or 2nd position or ignition switch in START position)

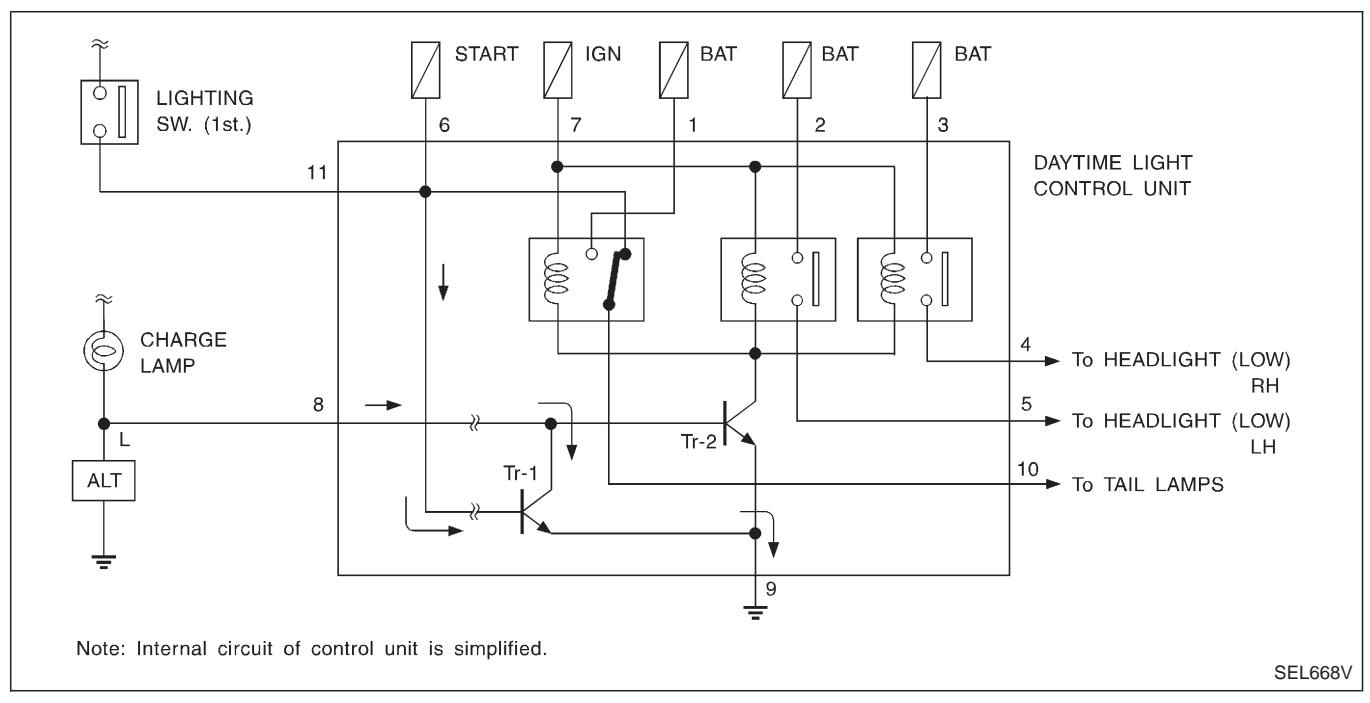

- Ignition switch is in START position
- Lighting switch is in 1st or 2nd position.

When one of the above conditions exists, power is supplied

- to base of the transistor-1 in daytime light control unit
- through daytime light control unit terminal (1) or (6).

And then, power supply path to the base transistor-2 is interrupted to cancel daytime light operation.

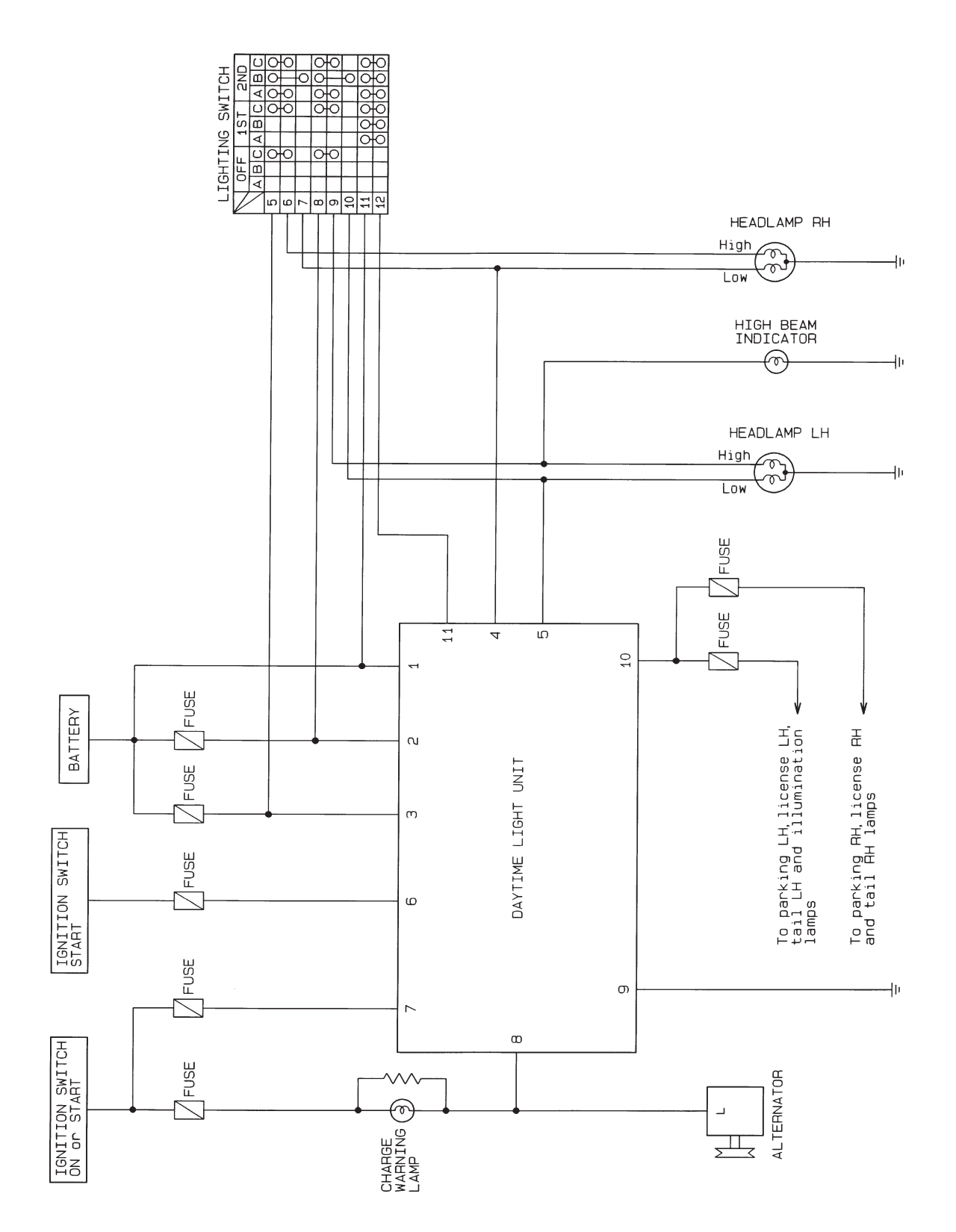

## Schematic

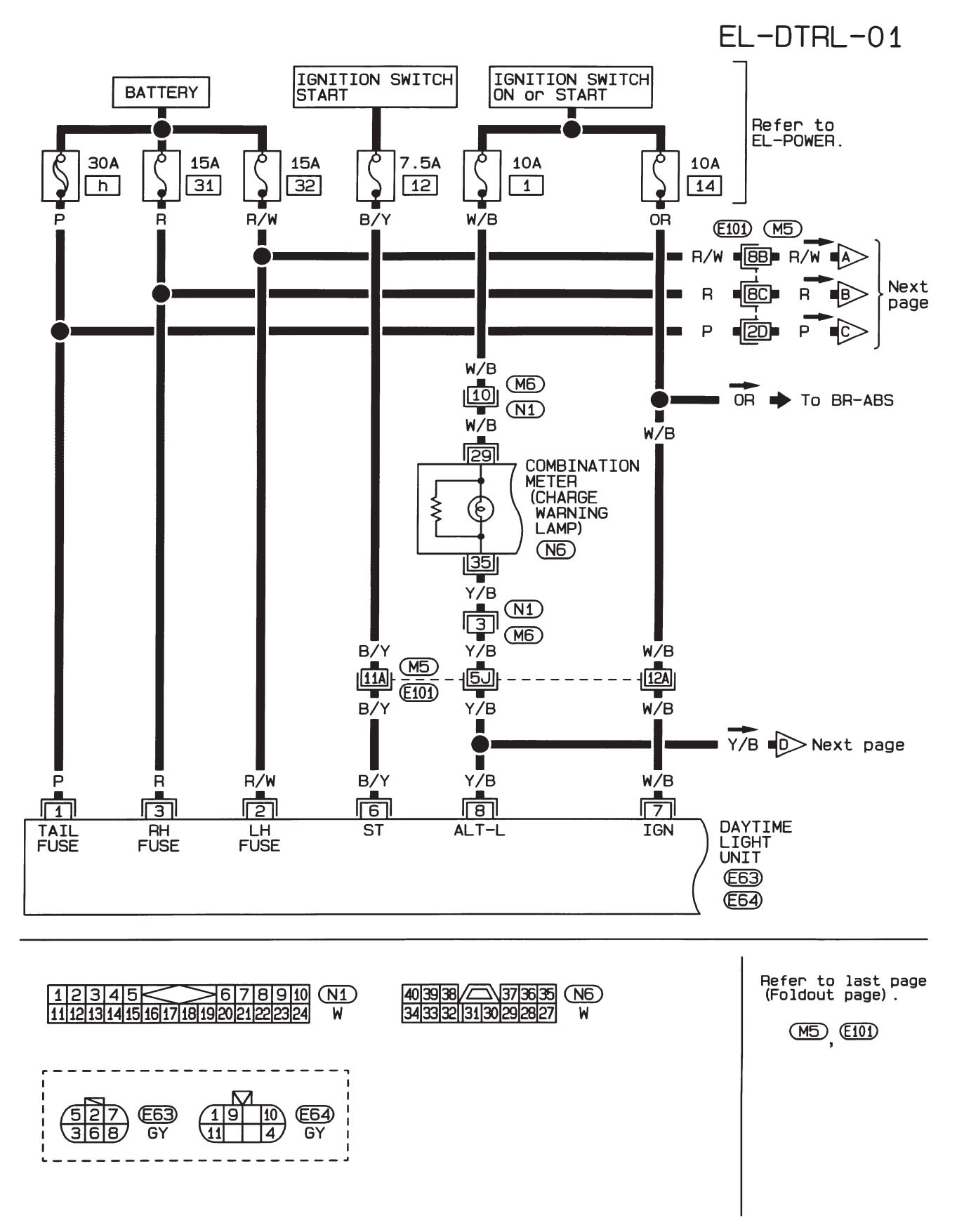

Wiring Diagram — DTRL —

HEL323A

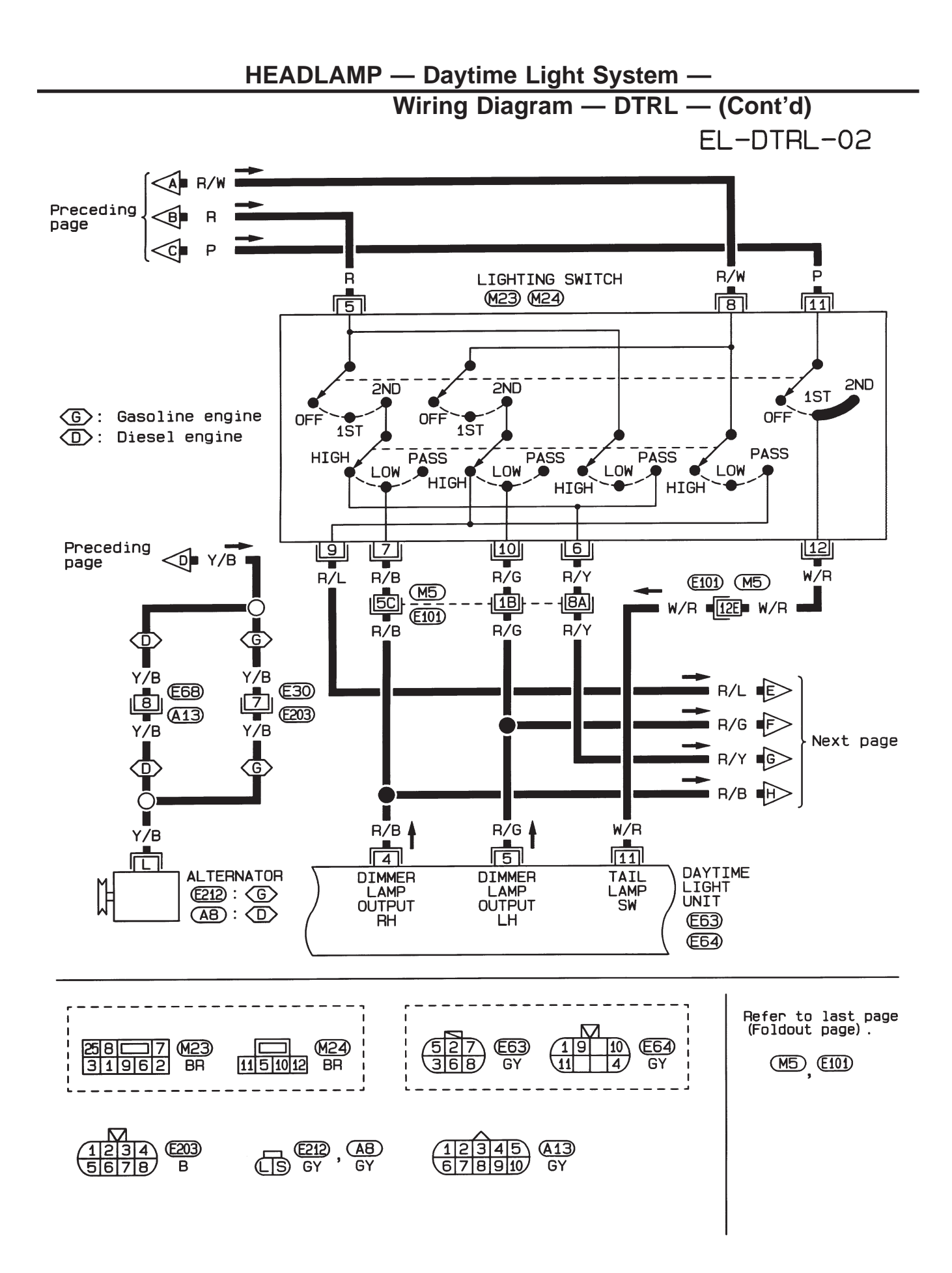

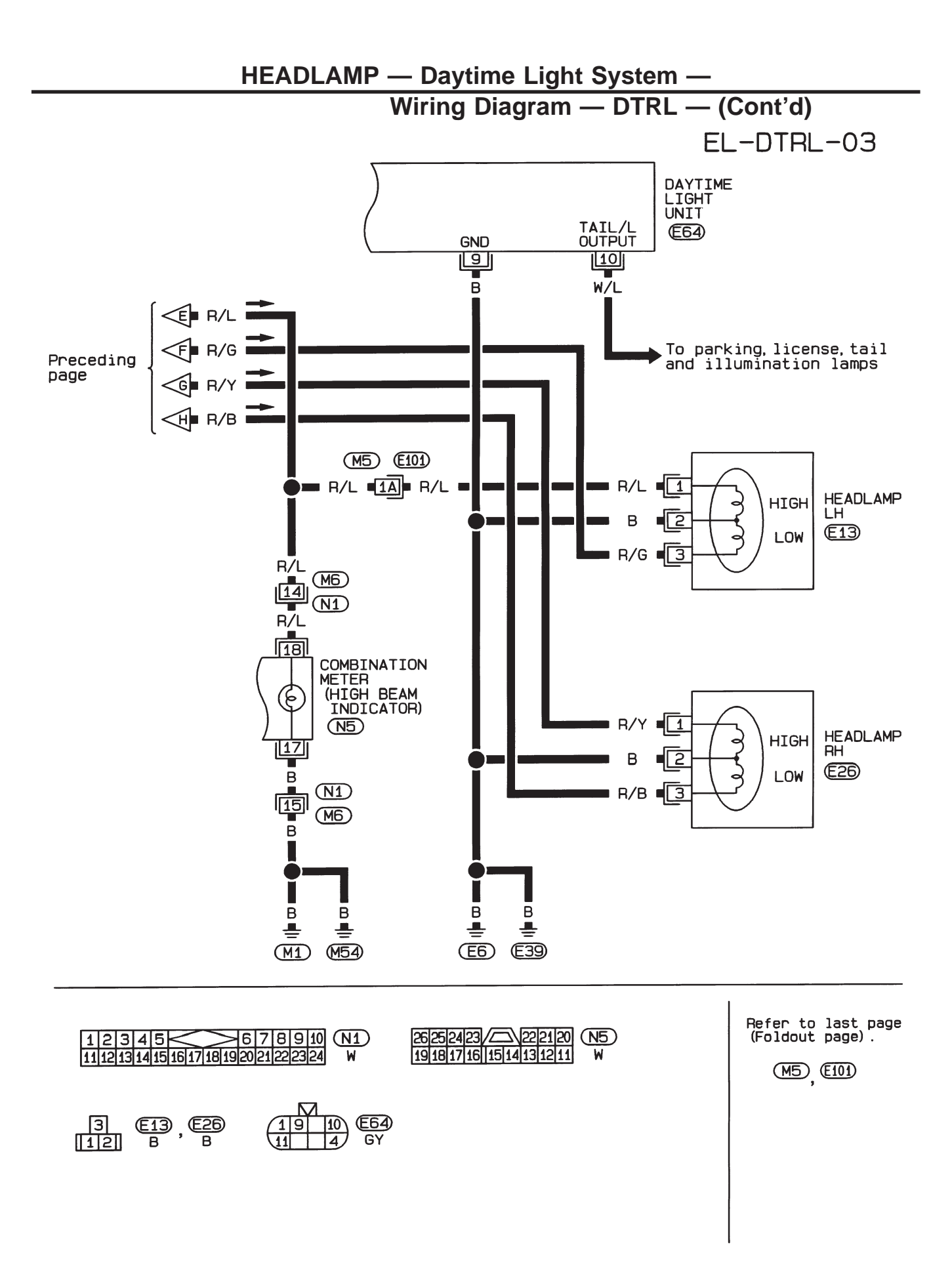

## **Trouble Diagnoses**

#### DAYTIME LIGHT CONTROL UNIT INSPECTION TABLE

| Terminal No. | Connections                                    | INPUT (I)/<br>OUTPUT (O) | Operated condition            |                | Voltage (V)<br>(Approximate<br>values) |
|--------------|------------------------------------------------|--------------------------|-------------------------------|----------------|----------------------------------------|
| 1            | Power source for illumi-<br>nation & tail lamp | _                        | _                             |                | 12                                     |
| 2            | Power source for head-<br>lamp LH              | _                        | _                             |                | 12                                     |
| 3            | Power source for head-<br>lamp RH              | _                        | -                             |                | 12                                     |
| 4            |                                                | 0                        | ON (daytime light operating*) |                | 12                                     |
|              | неааатр кн                                     |                          | OFF                           |                | 0                                      |
| -            | Headlamp LH                                    | 0                        | ON (daytime light operating*) |                | 12                                     |
| 5            |                                                |                          | OFF                           |                | 0                                      |
| 6            | Start signal                                   | I                        | Ignition switch               | START          | 12                                     |
|              |                                                |                          |                               | ON, ACC or OFF | 0                                      |
| 7            | Davida a consta                                |                          | Invition outitab              | ON or START    | 12                                     |
|              | Power source                                   |                          | Ignition switch               | ACC or OFF     | 0                                      |
| 8            |                                                |                          | Freine                        | Running        | 12                                     |
|              | Alternator L terminar                          | I                        | Engine                        | Stopped        | 0                                      |
| 9            | Ground                                         | —                        |                               |                | —                                      |
| 10           | Illumination 8 toil lama                       | 0                        | ON (daytime light operating*) |                | 12                                     |
|              |                                                |                          | OFF                           |                | 0                                      |
| 11           | Lighting switch                                | I                        | 1ST-2ND position              |                | 12                                     |
|              |                                                |                          | OFF                           |                | 0                                      |

\*: Daytime light operating: Lighting switch in "OFF" position with engine running.

## **Bulb Replacement**

Refer to "HEADLAMP" (EL-49).

## **Aiming Adjustment**

Refer to "HEADLAMP" (EL-49).

## **System Description**

Headlamp system on RHD vehicles for Europe contains a dim-dip lamp system. The unit operates both headlamp low beams at half illumination in the following conditions.

• Lighting switch is turned to 1st, with ignition switch in ON position. In other conditions, the dim-dip lamp is canceled and lighting switch operations are the same as in conventional light systems.

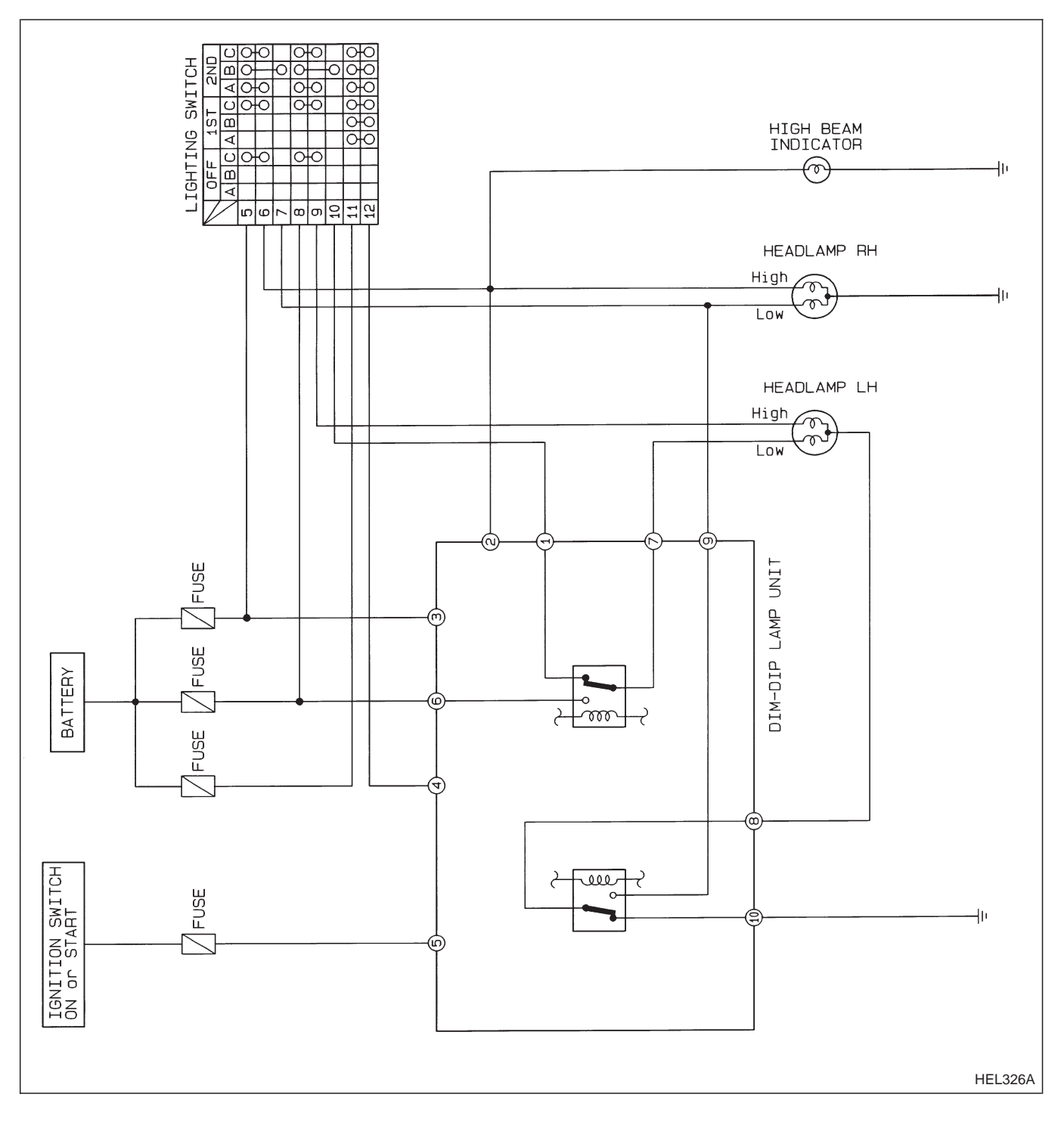

### **Schematic**

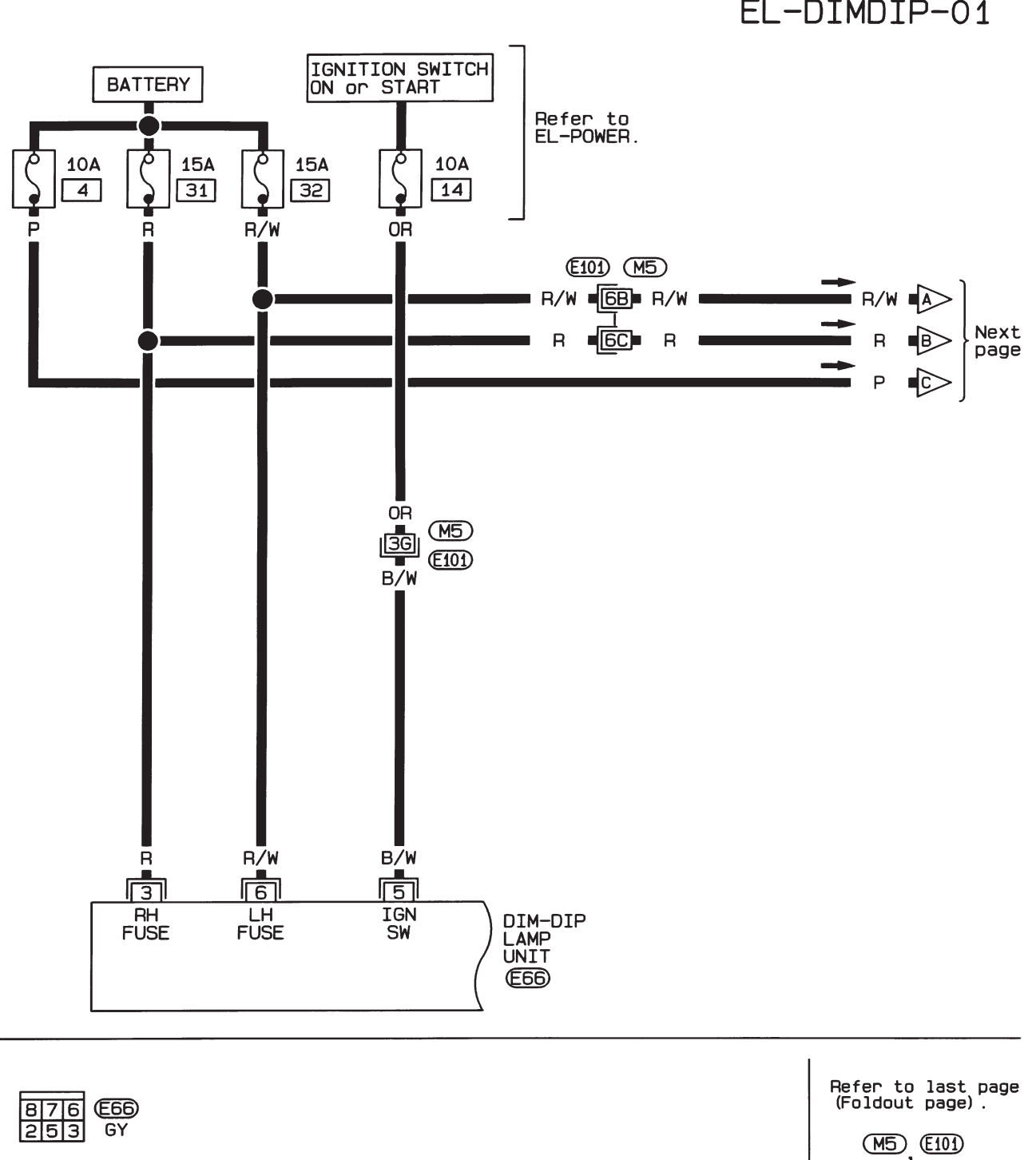

Wiring Diagram — DIMDIP —

EL-DIMDIP-01

HEL327A

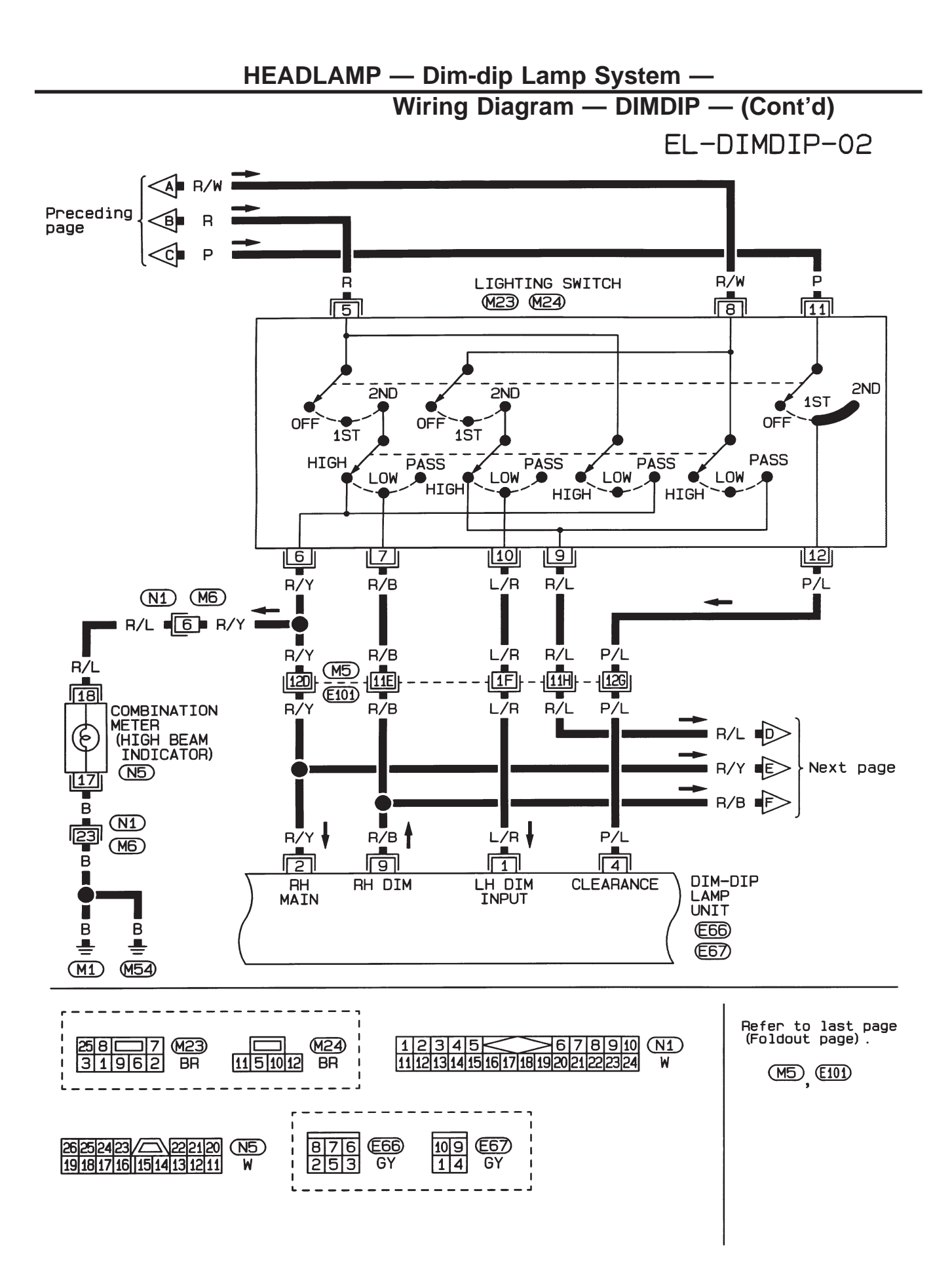

HEL328A

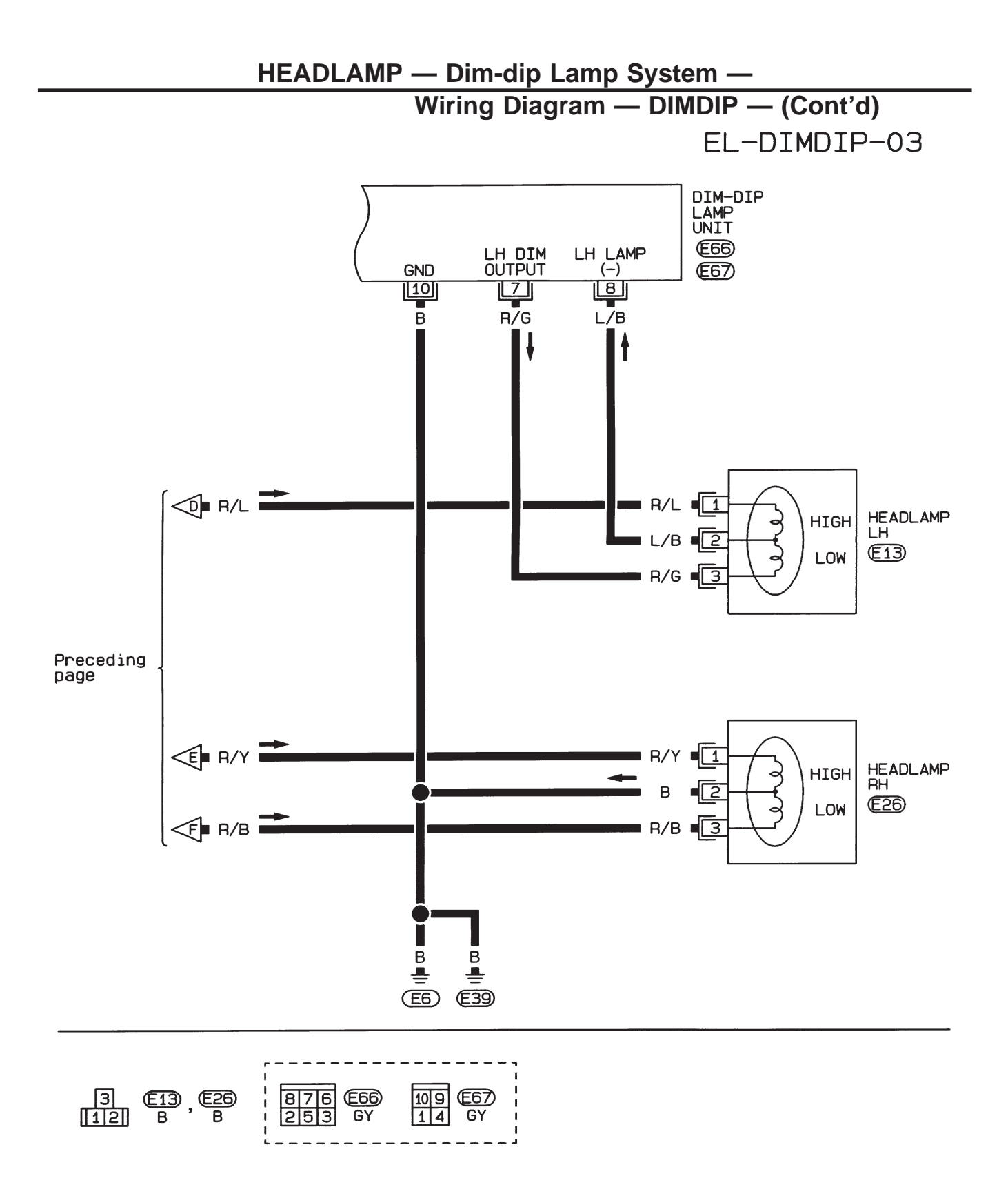

## **Trouble Diagnoses**

#### DIM-DIP LAMP CONTROL UNIT INSPECTION TABLE

| Terminal No.    | Connections                       | INPUT (I)/<br>OUTPUT (O) | Operated condition           |              |                           | Voltage (V)<br>(Approximate<br>values) |
|-----------------|-----------------------------------|--------------------------|------------------------------|--------------|---------------------------|----------------------------------------|
| 1               | 1 Lighting switch<br>(Low beam)   |                          | Lighting switch              | Low beam ON  |                           | 12                                     |
| I               |                                   |                          |                              | Other        |                           | 0                                      |
| Lighting switch | Lighting switch                   | I                        | Lighting owitch              | High beam ON |                           | 12                                     |
| 2 (High beam)   |                                   | 1                        | Lighting switch              | Other        |                           | 0                                      |
| 3               | Power source                      | —                        |                              |              | 12                        |                                        |
| 4 Ligh          | Lighting owitch                   |                          | 1ST-2ND position             |              | 12                        |                                        |
|                 |                                   |                          | OFF                          |              | 0                         |                                        |
| 5               | Ignition on signal                | I                        | La strata de la strat        | ON or START  |                           | 12                                     |
|                 |                                   |                          | Ignition switch              | ACC or OFF   |                           | 0                                      |
| 6               | Power source for head-<br>lamp LH | _                        | _                            |              | 12                        |                                        |
| 7 Headlai       | Headlamp LH                       | 0                        | Lighting switch              | Low beam ON  |                           | 12                                     |
|                 |                                   |                          |                              | Other        | Dim-dip lamp<br>operating | 12                                     |
|                 |                                   |                          |                              |              | Dim-dip lamp<br>off       | 0                                      |
|                 |                                   |                          | ON (dim-dip lamp operating*) |              | 6                         |                                        |
| 8               | LH neadlamp ground                | —                        | OFF                          |              | 0                         |                                        |
| 9               | Headlamp RH                       | 0                        | Lighting switch              | High beam ON |                           | 12                                     |
|                 |                                   |                          |                              | Other        | Dim-dip lamp<br>operating | 6                                      |
|                 |                                   |                          |                              |              | Dim-dip lamp<br>off       | 0                                      |
| 10              | Ground                            | —                        | _                            |              |                           |                                        |

\*: Dim-dip lamp operating: Lighting switch in "1st." position with ignition switch ON.

## **Bulb Replacement**

Refer to "HEADLAMP" (EL-49).

## **Aiming Adjustment**

Refer to "HEADLAMP" (EL-49).

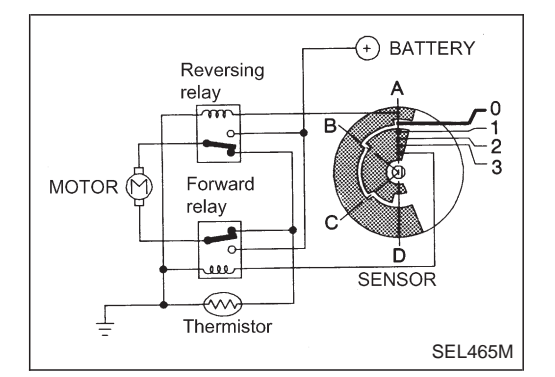

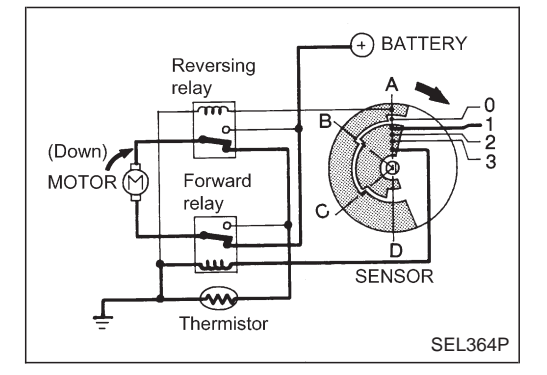

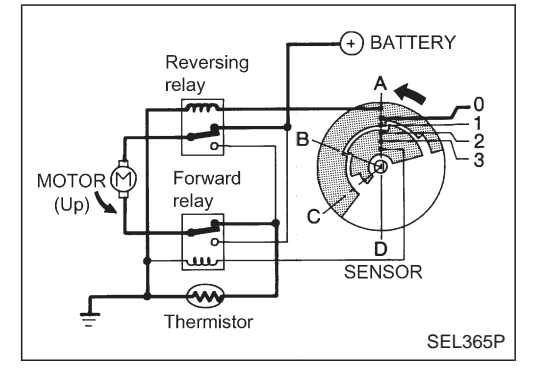

# System Description

# CIRCUIT OPERATION

### [Example]

#### Aiming switch "0"

• When the aiming switch is set to "0", the motor will not start. This is because the power terminals are positioned at the nonconductive section of the sensor's rotary unit.

#### Aiming switch ''0'' $\rightarrow$ ''1''

- When the aiming switch is moved from "0" to "1", the sensor's conductive section activates the relay. Power is supplied through the relay to the motor. The headlamps will then move in the "DOWN" direction.
- The motor continues to rotate while the rotary unit of the sensor moves from point A to point B.
- The power terminals will then be positioned at the nonconductive section, disconnecting the power to the motor. The motor will then stop.

#### Aiming switch "1" $\rightarrow$ "0"

- When the aiming switch is moved from "1" to "0", the sensor's conductive section activates the relay. Power is supplied through the relay to the motor. The motor will rotate to move the headlamps in the "UP" direction.
- When the rotary unit of the sensor moves from point B to point A, the motor will stop.

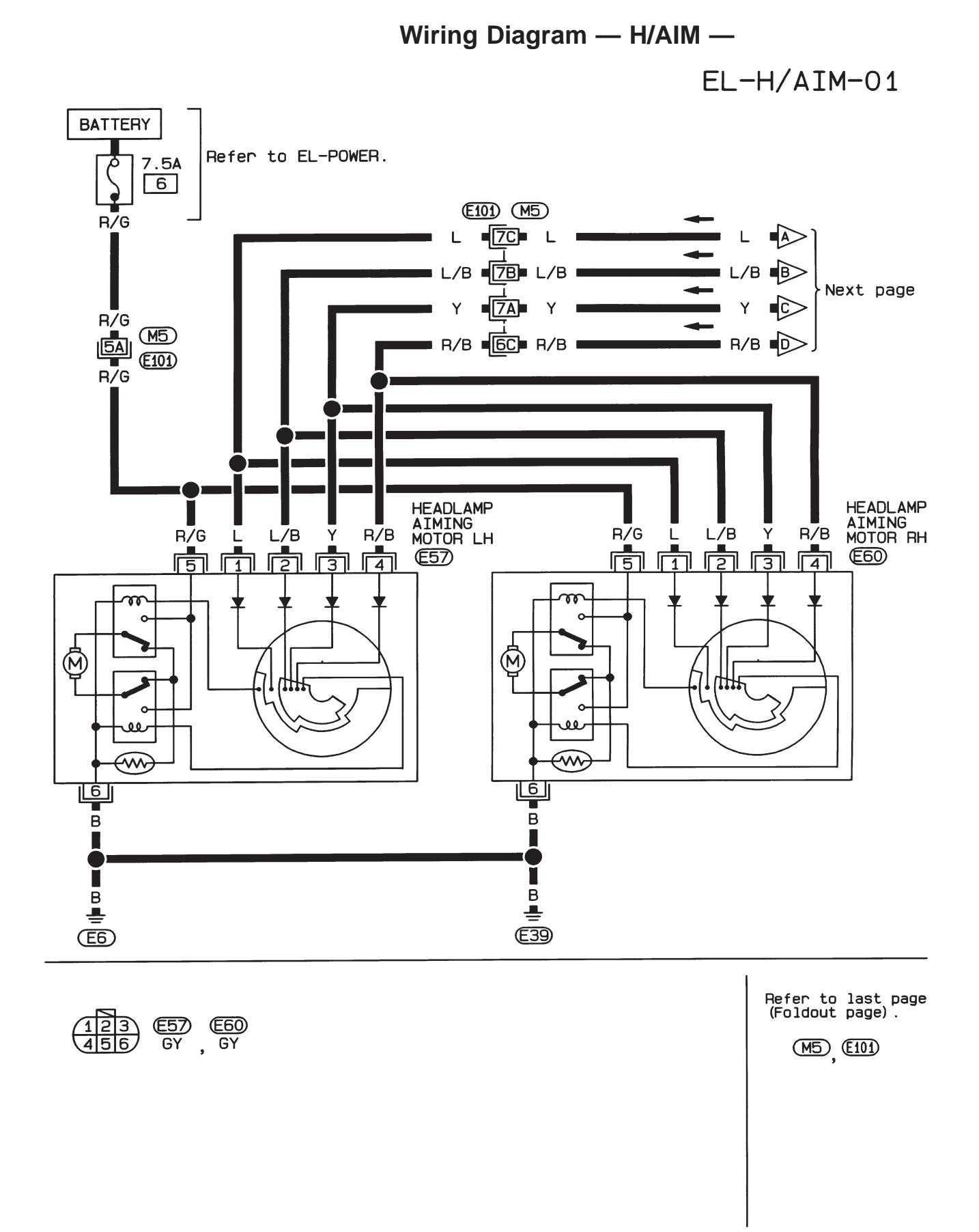

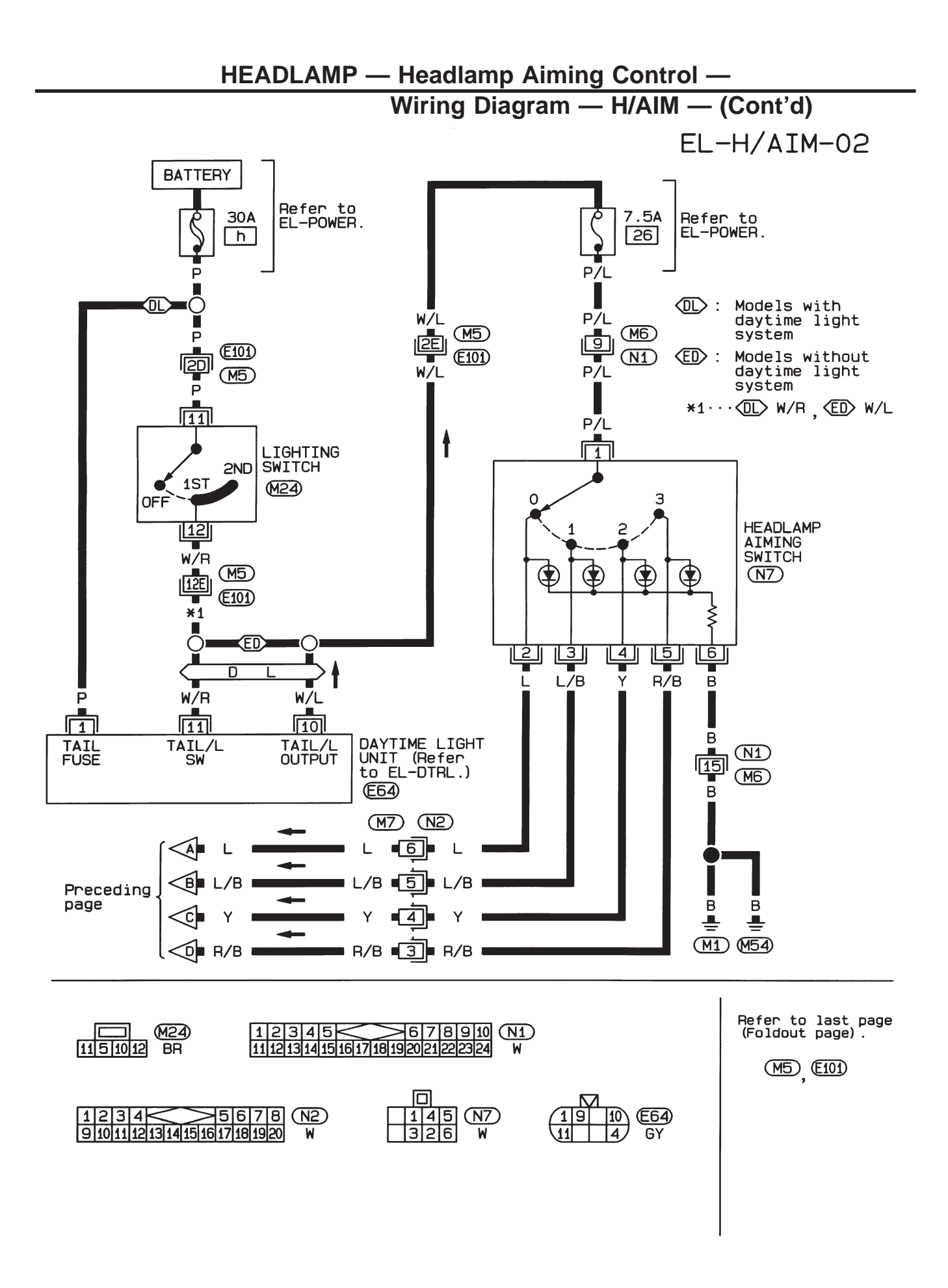

# Wiring Diagram — TAIL/L —/Except for LHD Models for Europe

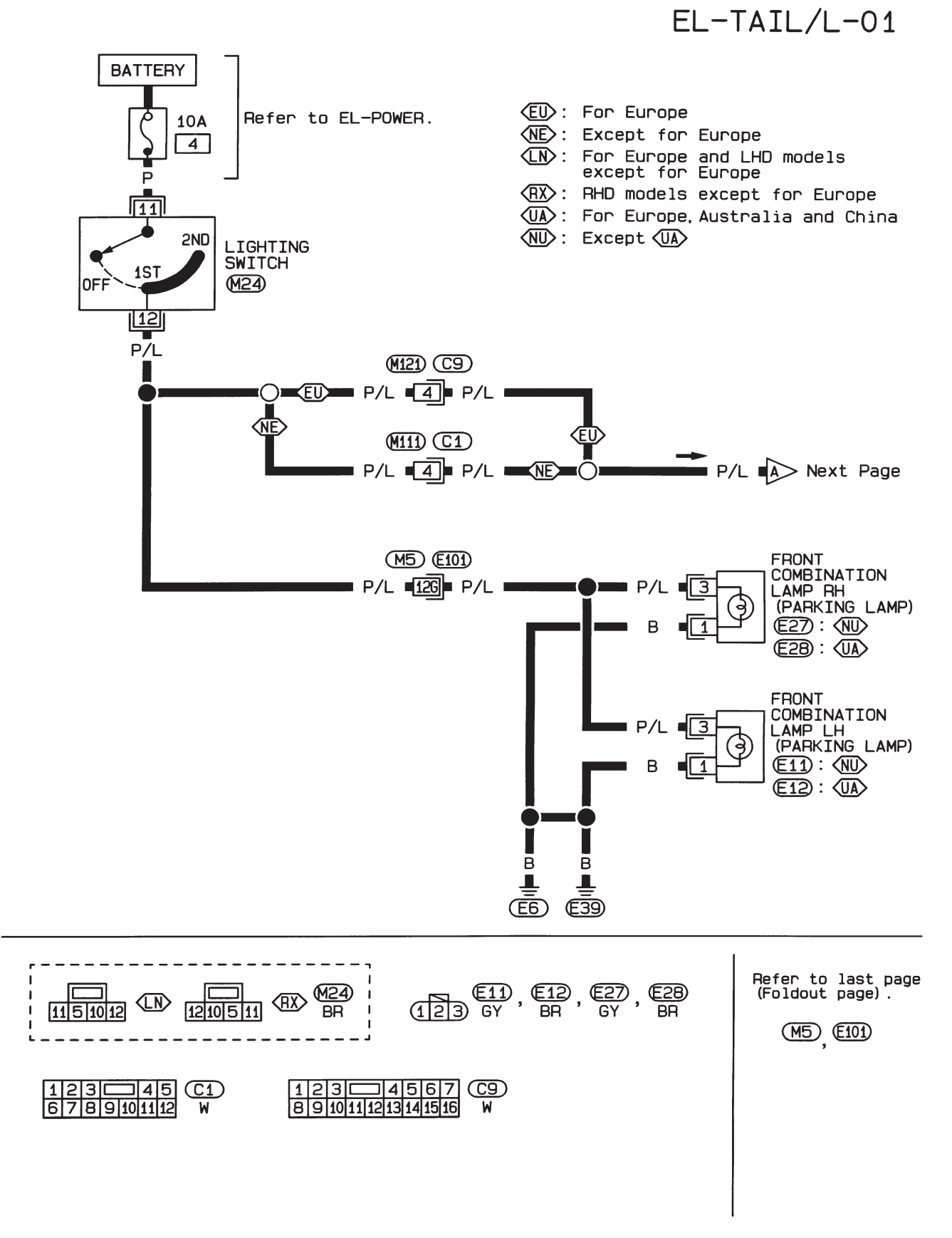

HEL332A

Wiring Diagram — TAIL/L —/Except for LHD Models for Europe (Cont'd)

EL-TAIL/L-02

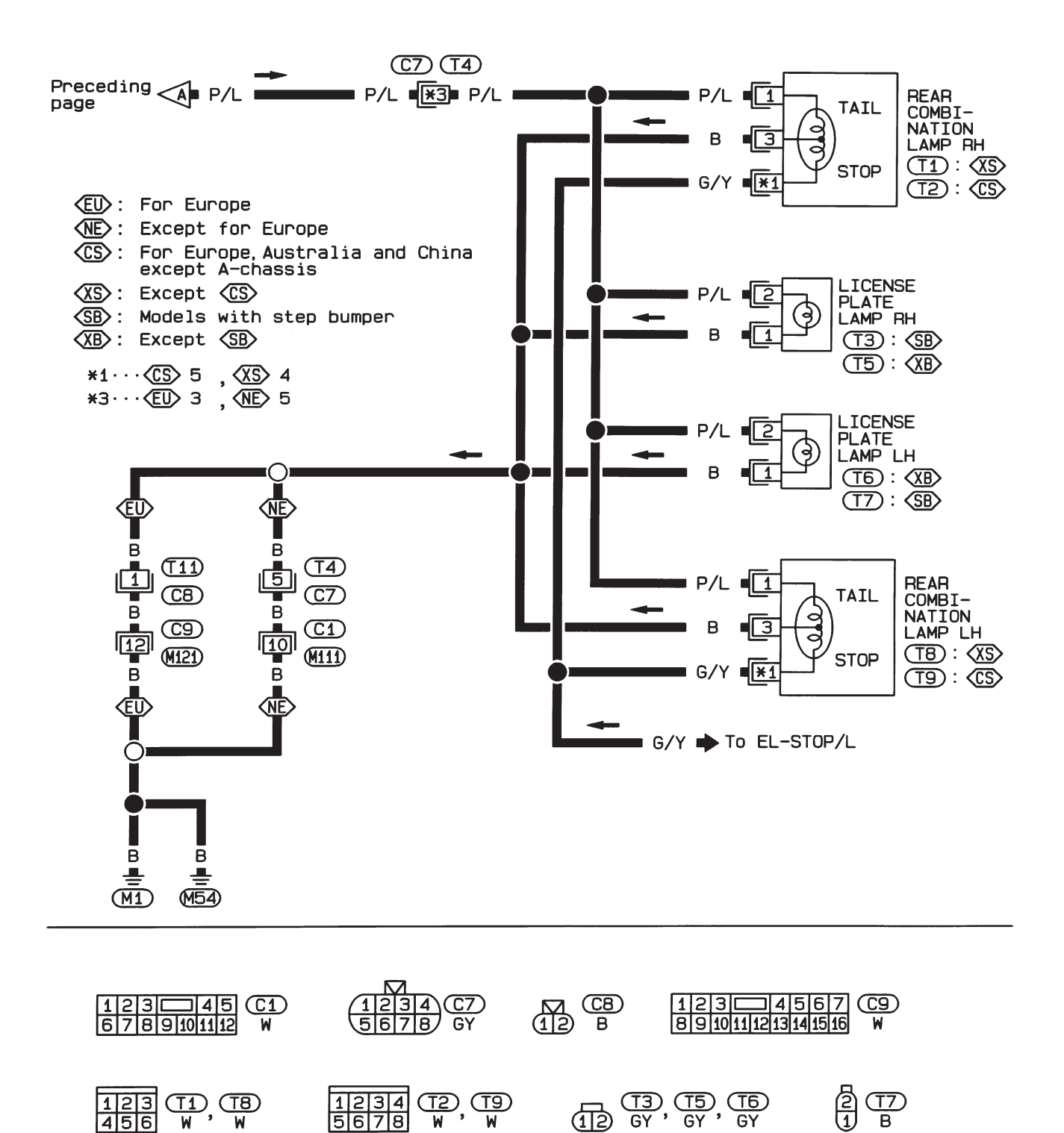

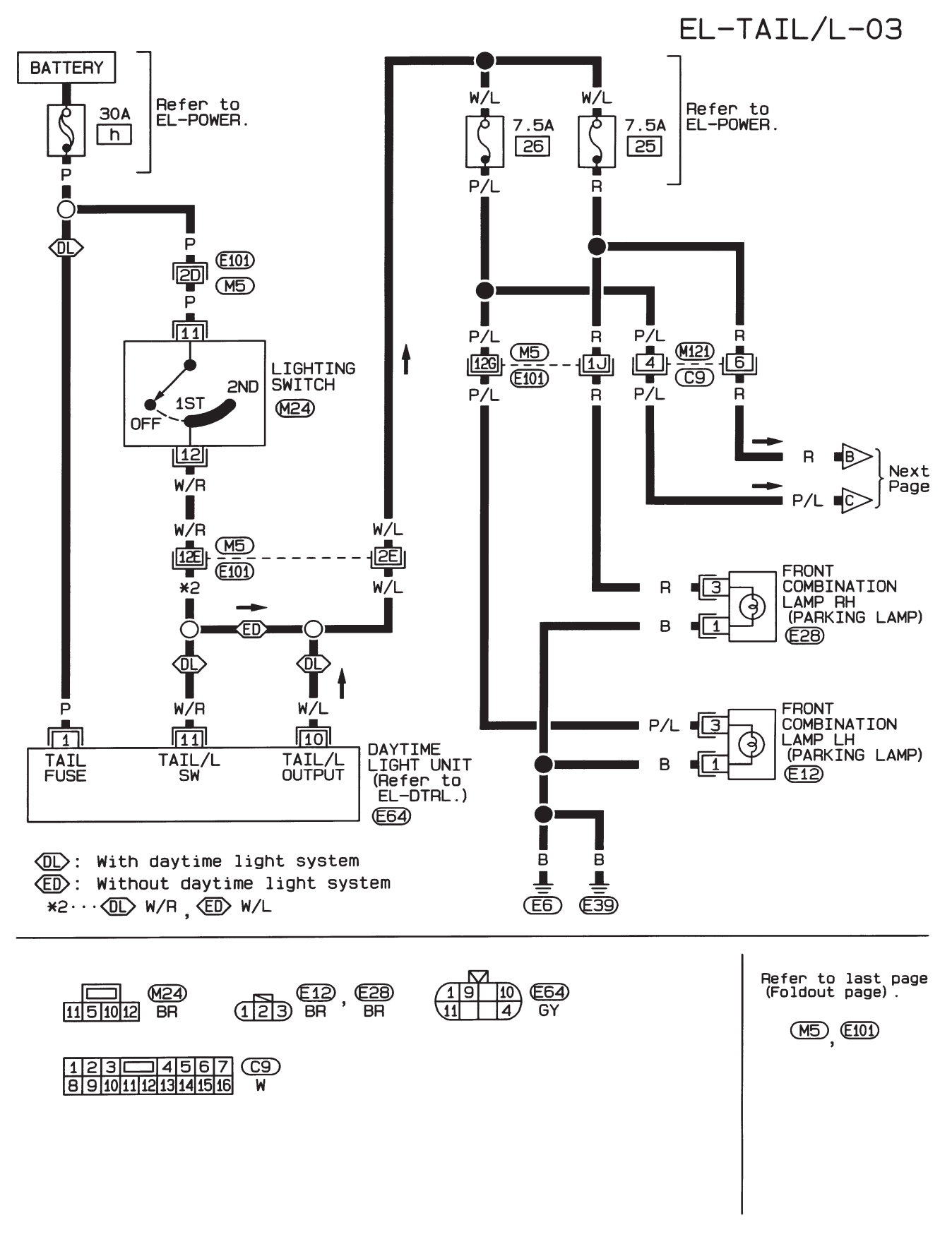

Wiring Diagram — TAIL/L —/LHD Models for Europe

HEL334A

#### PARKING, LICENSE AND TAIL LAMPS

Wiring Diagram — TAIL/L —/LHD Models for Europe (Cont'd)

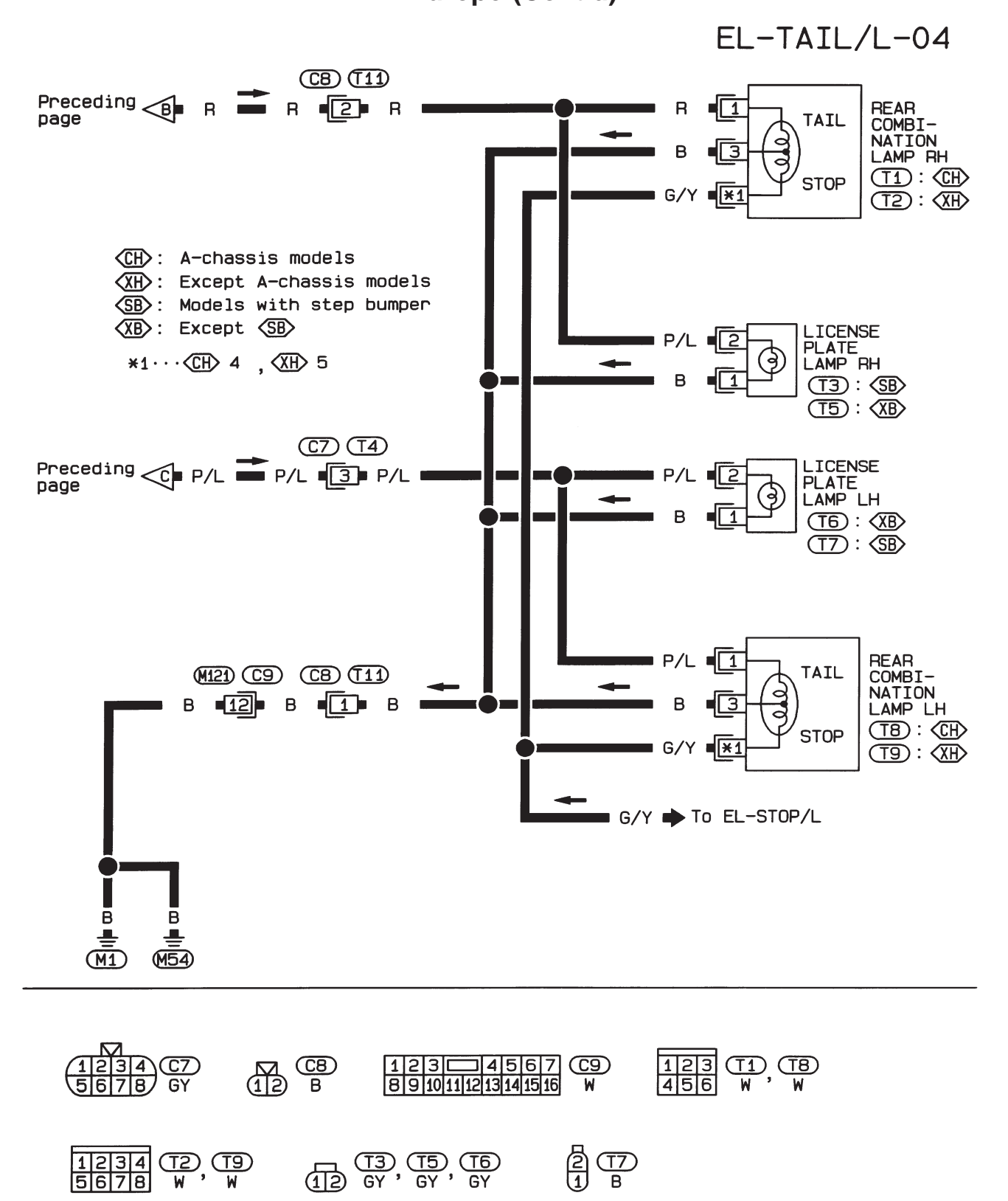
Wiring Diagram — STOP/L —

EL-STOP/L-02

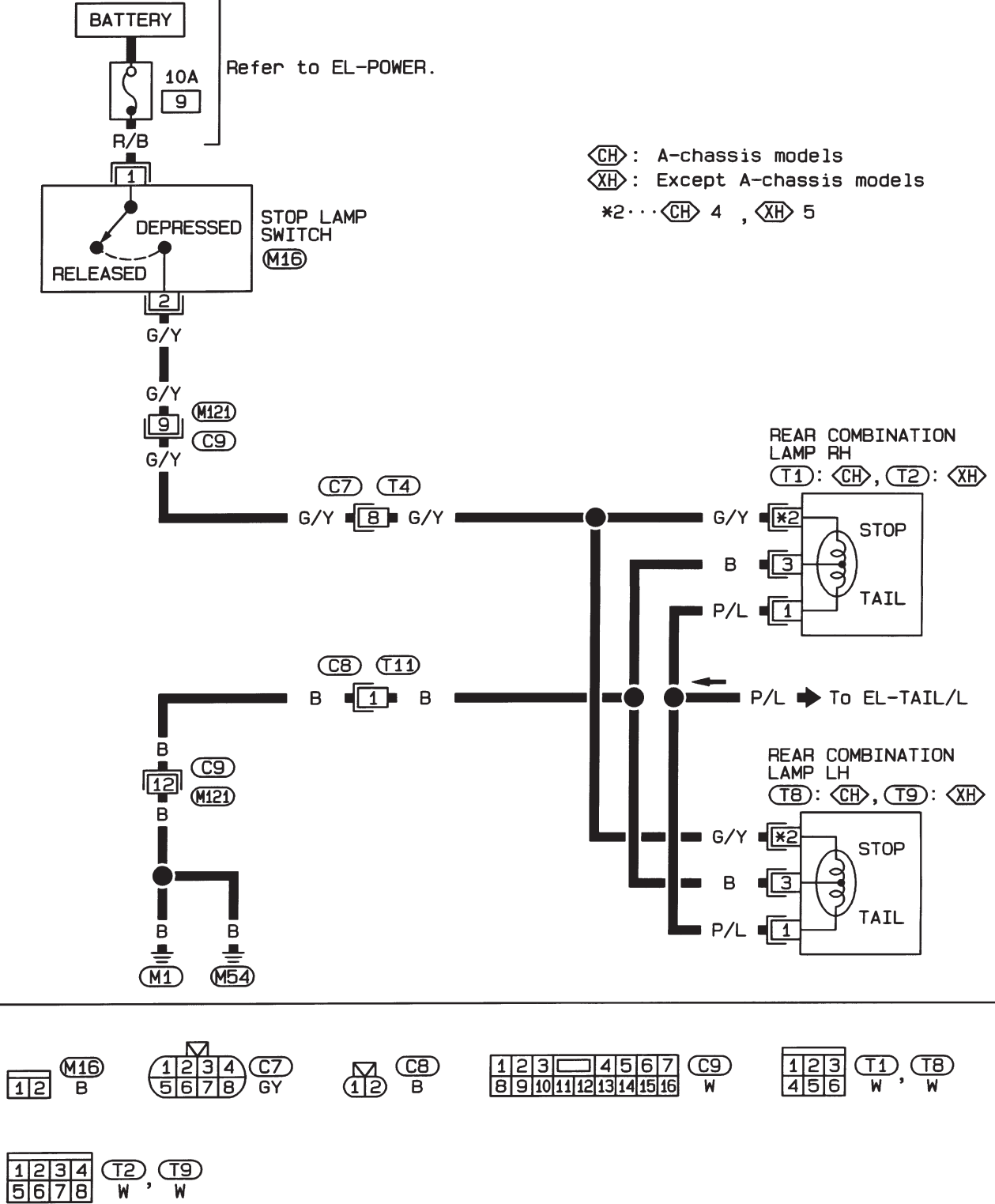

Wiring Diagram — BACK/L —

EL-BACK/L-02

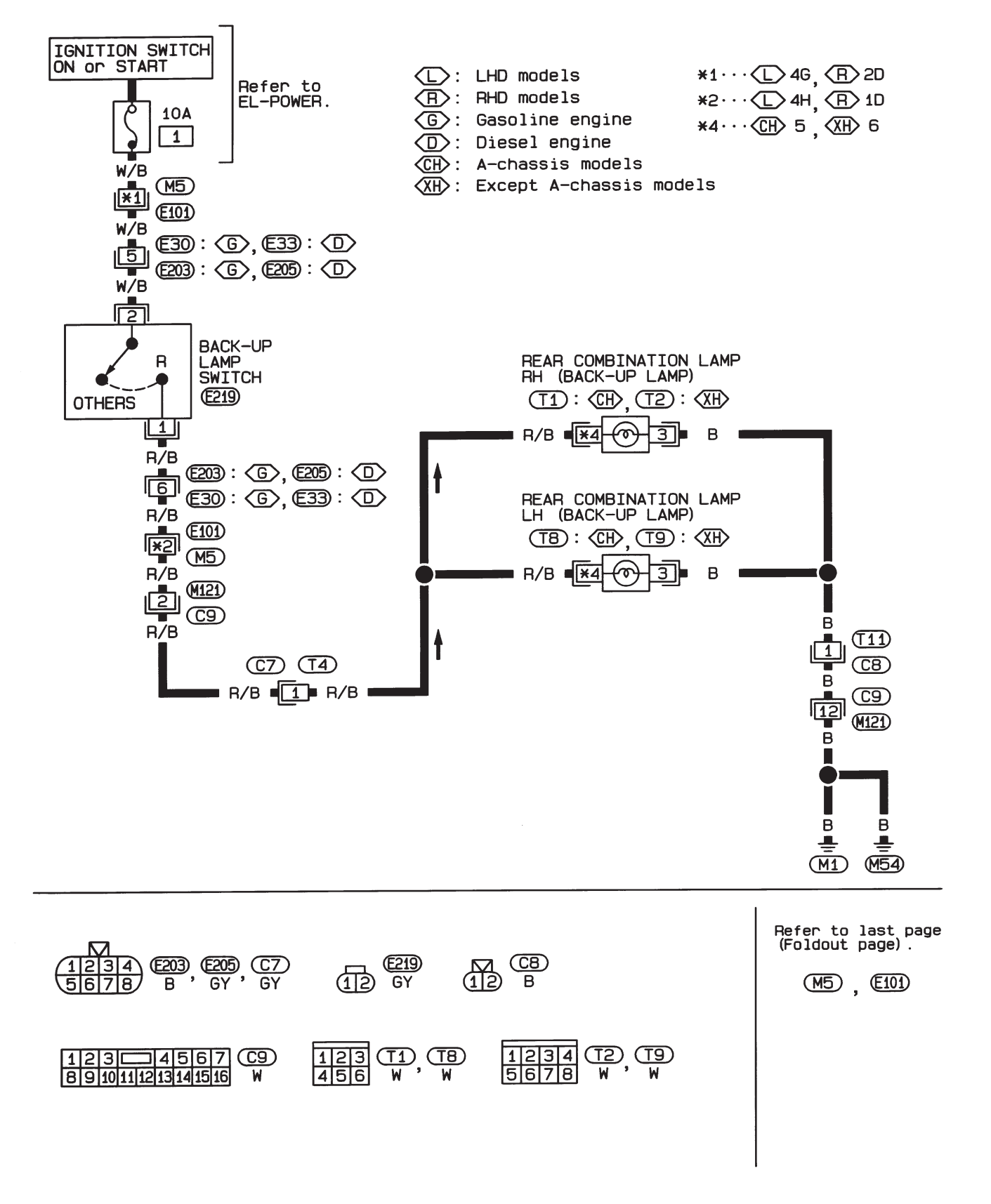

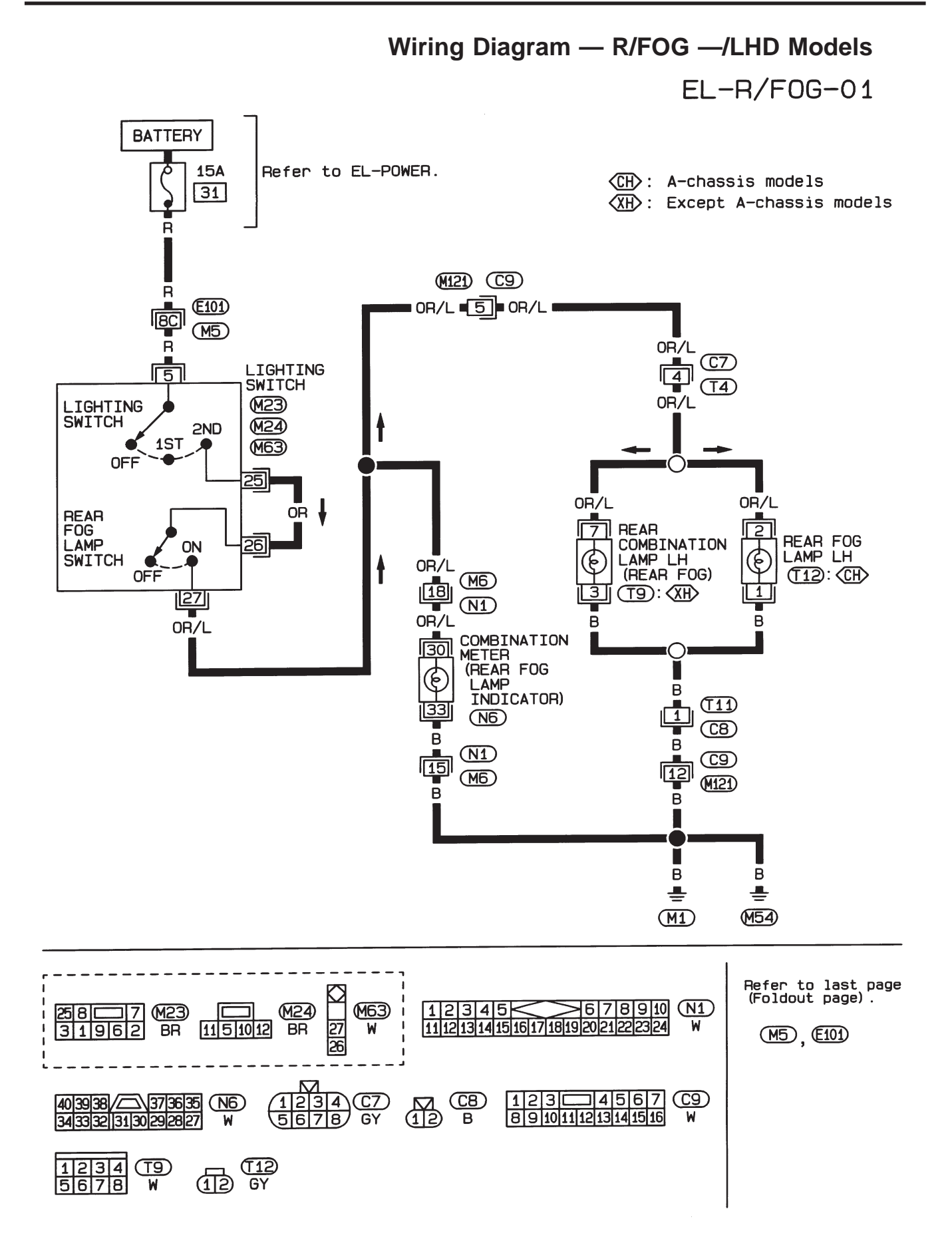

HEL338A

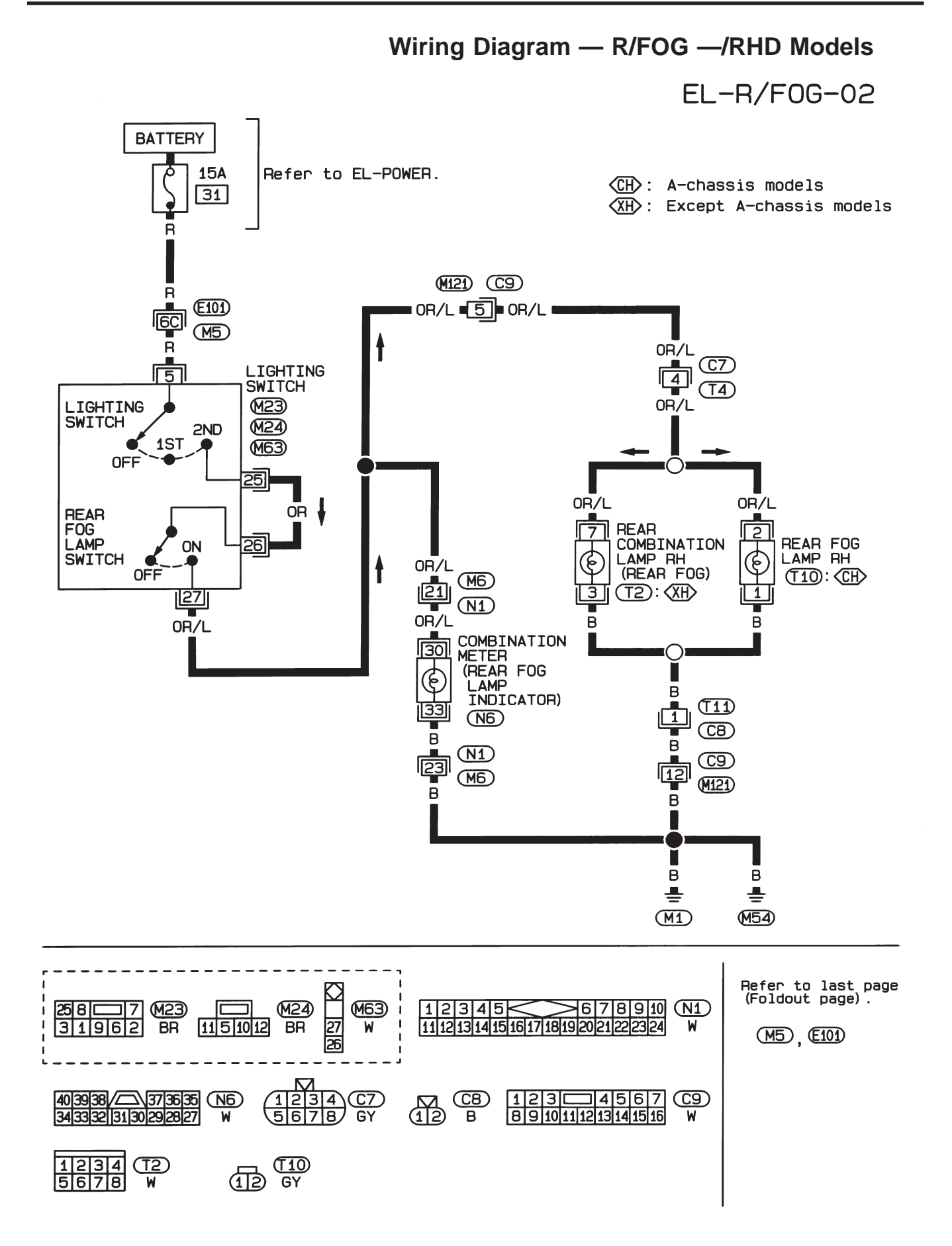

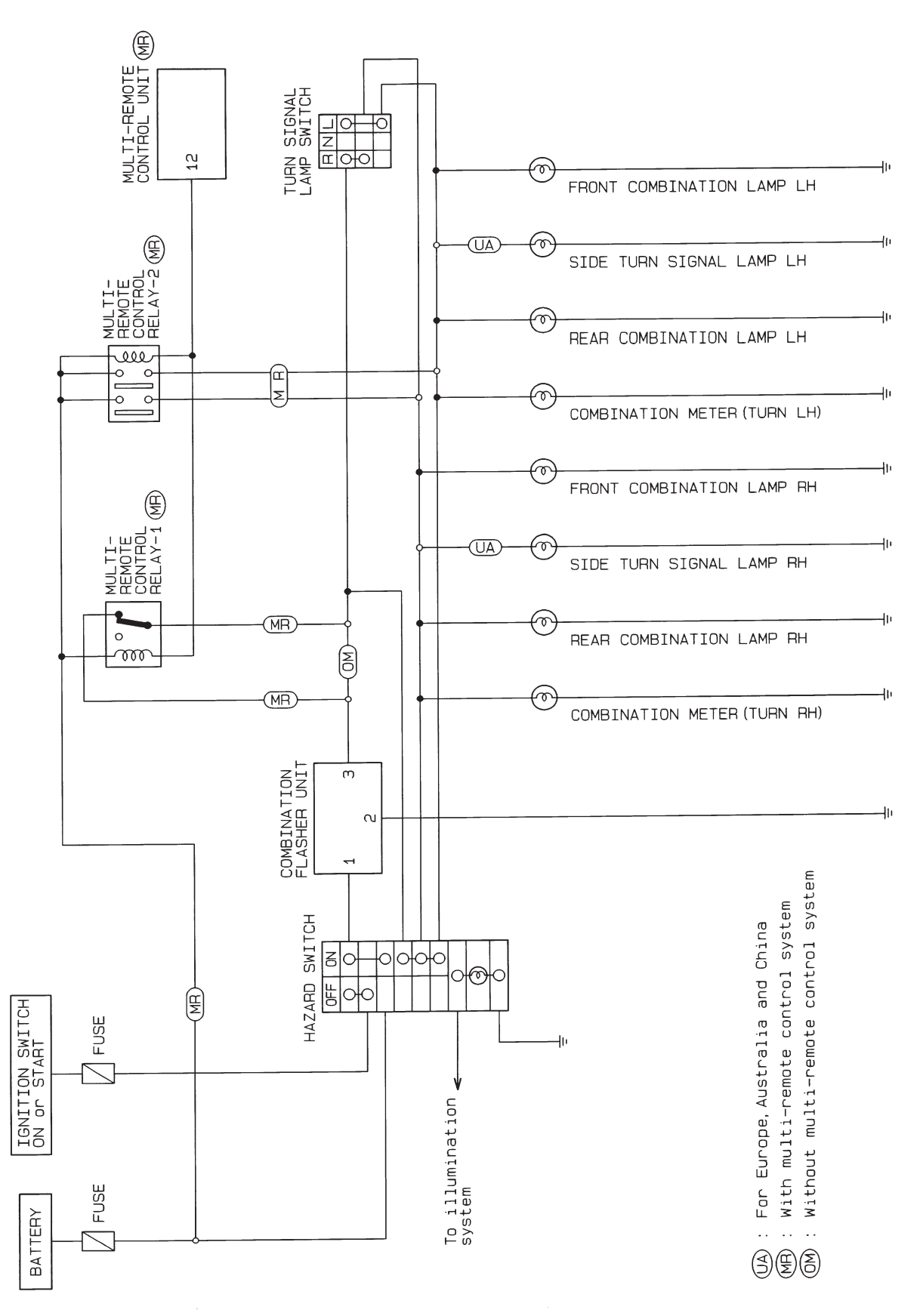

Schematic

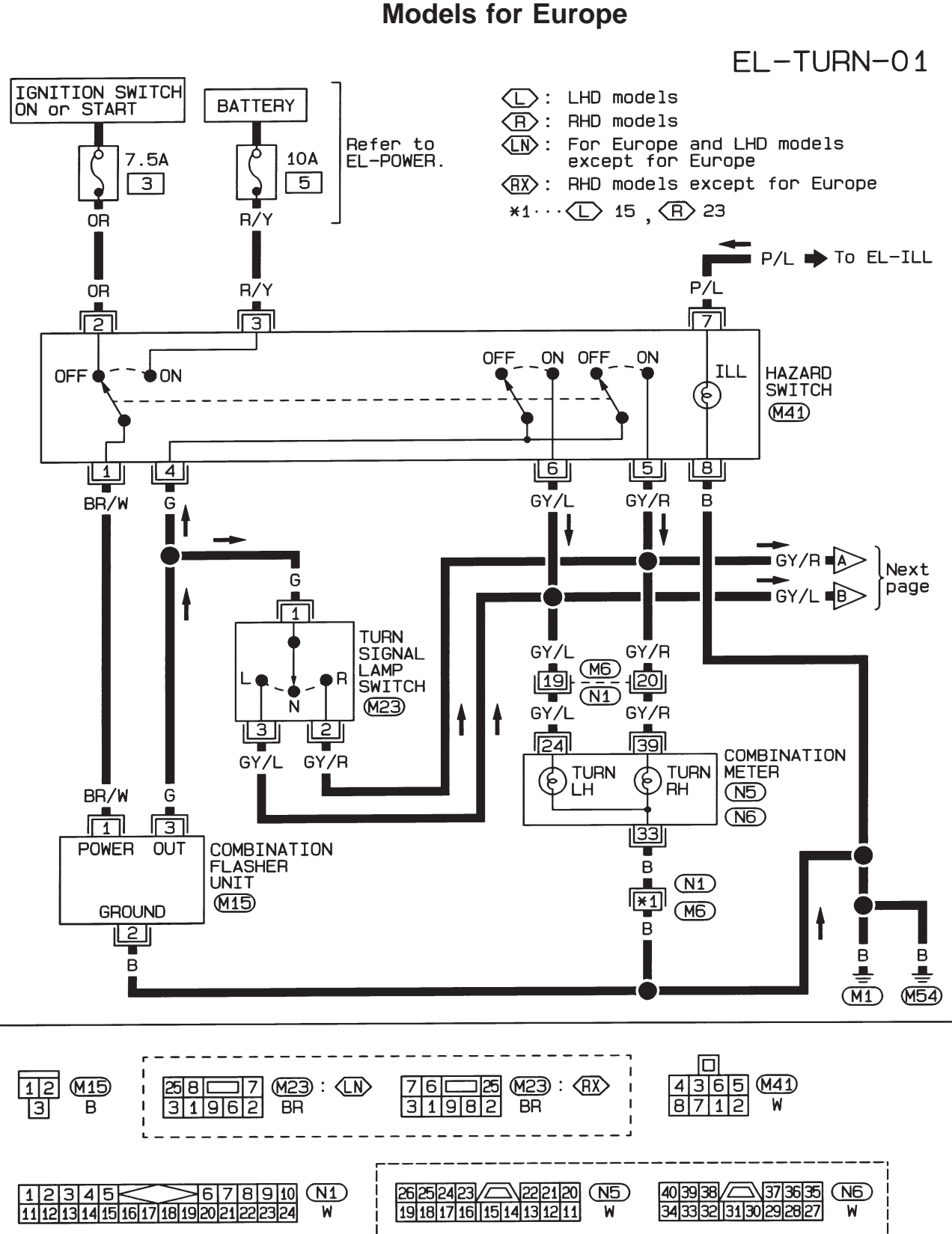

Wiring Diagram — TURN —/Except 4WD Models for Europe

HEL426A

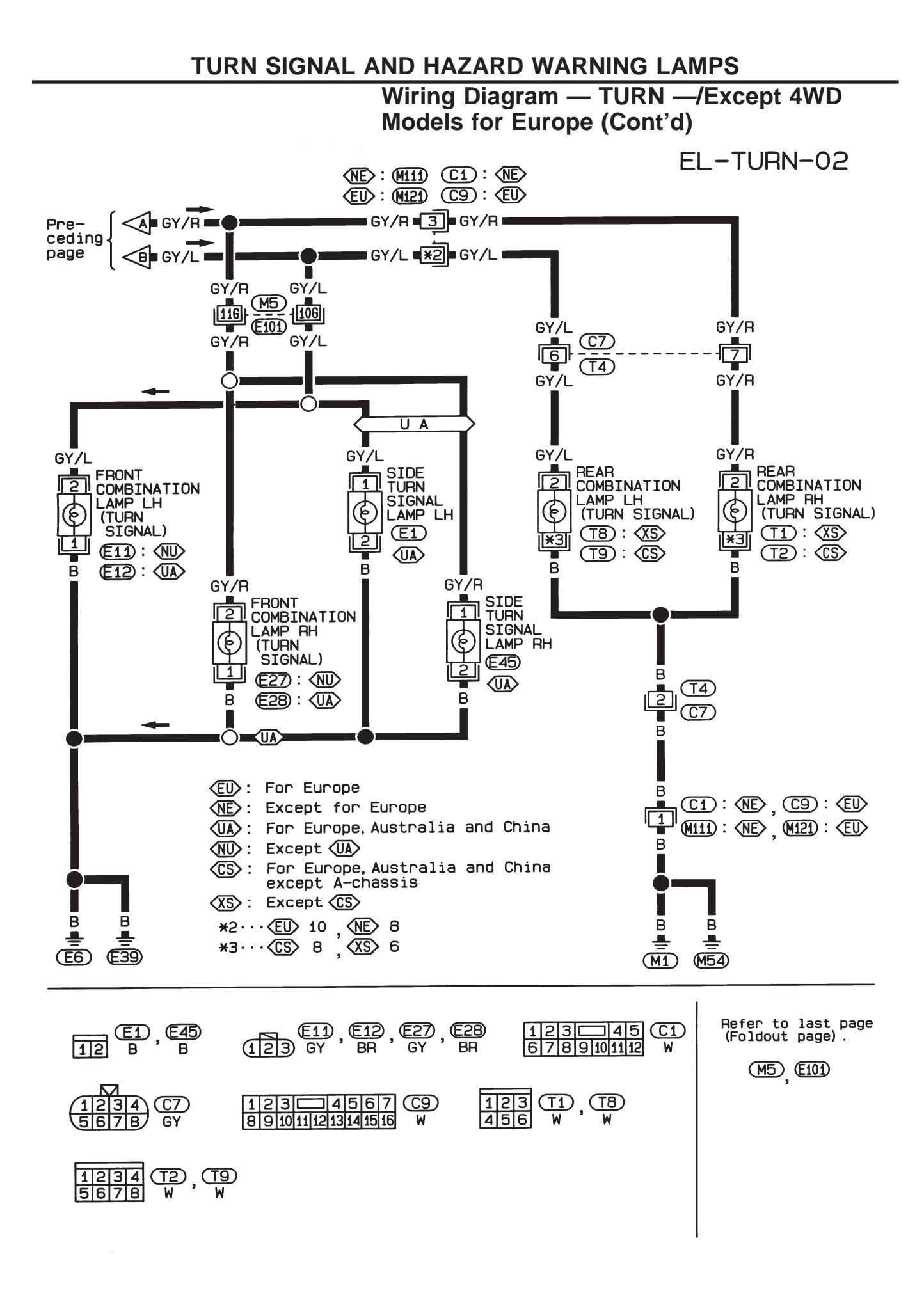

# Wiring Diagram — TURN —/4WD Models for Europe

NOTE: For Single cab models with air bag, refer to "Wiring Diagram — TURN —/Except 4WD Models for Europe".

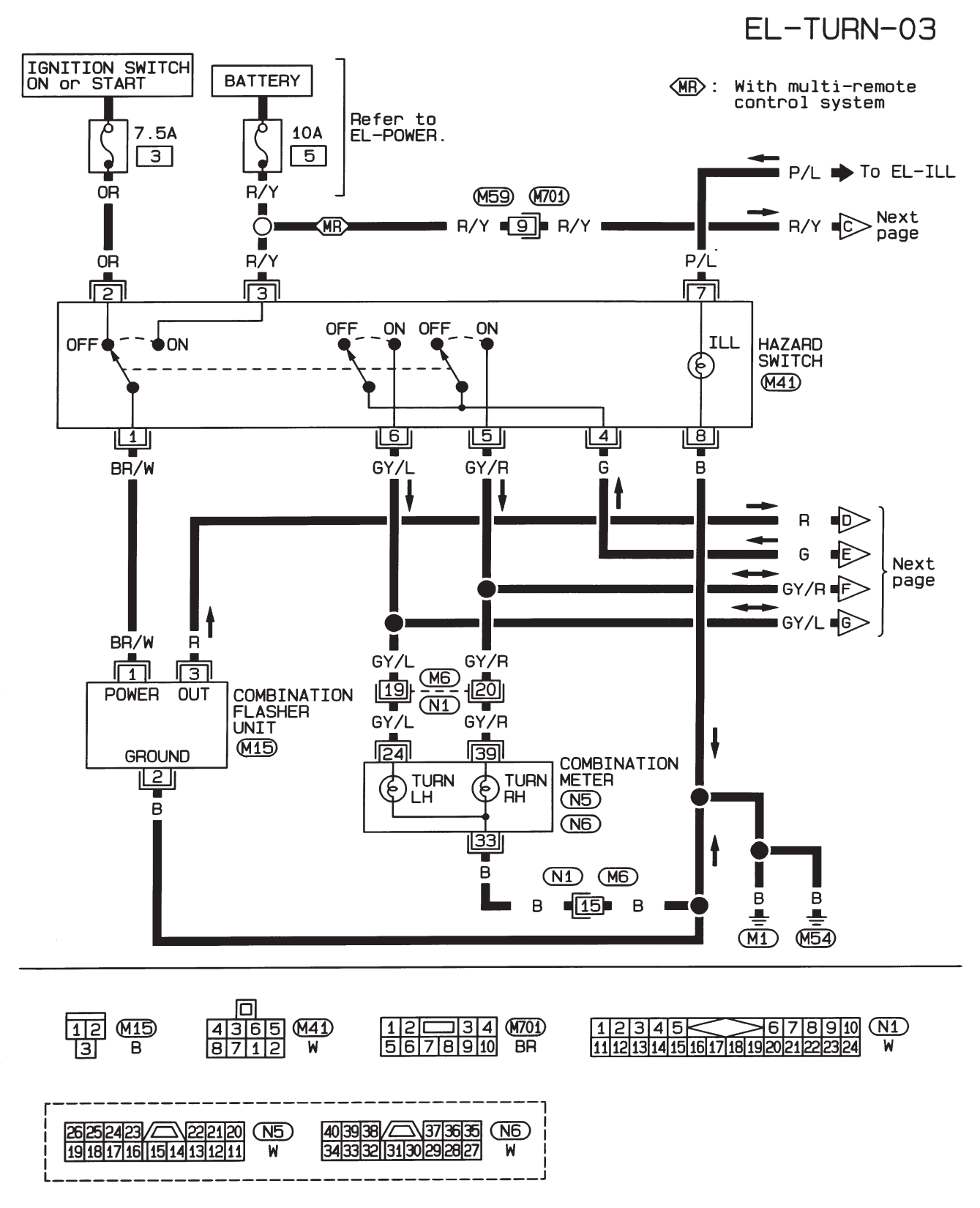

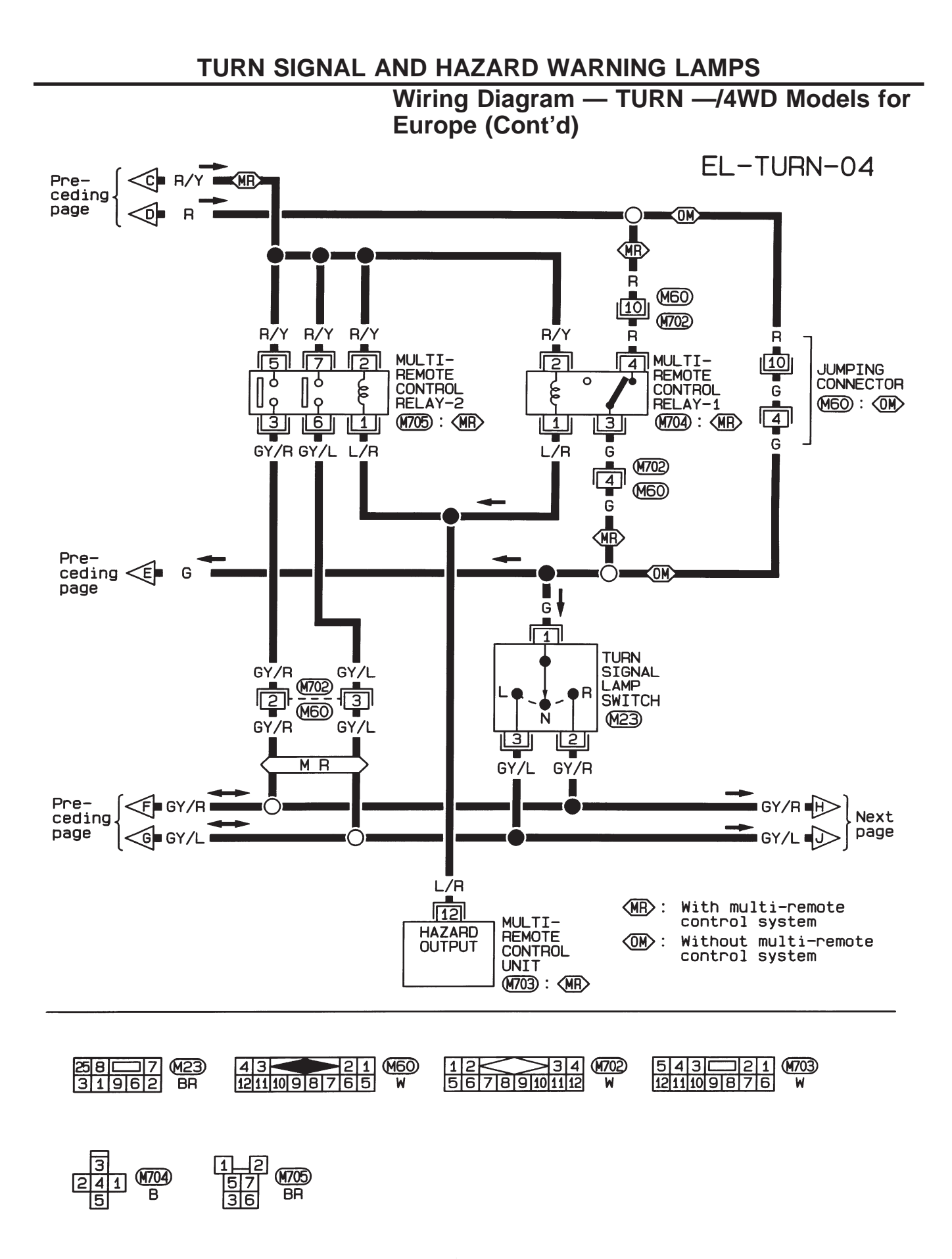

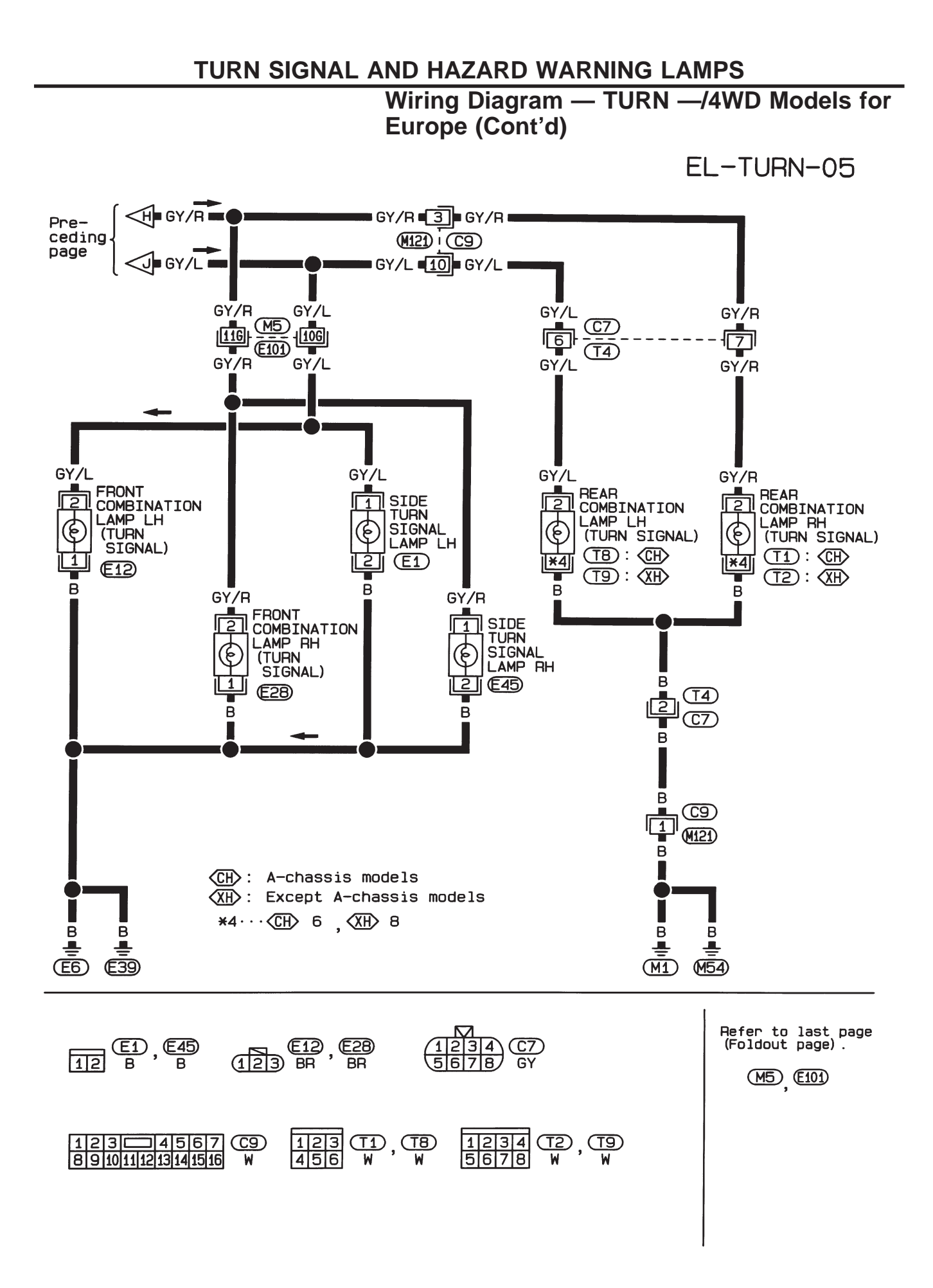

HEL343A

# **Trouble Diagnoses**

| Symptom                                                                 | Possible cause                                                                                                    | Repair order                                                                                                    |
|-------------------------------------------------------------------------|----------------------------------------------------------------------------------------------------|----------------------------------------------------------------------------------------------------|
| Turn signal and hazard warning lamps do not operate.                    | <ol> <li>Hazard switch</li> <li>Combination flasher unit</li> <li>Open in combination flasher unit<br/>circuit</li> </ol> | <ol> <li>Check hazard switch.</li> <li>Refer to combination flasher unit check.</li> <li>Check wiring to combination flasher unit for open circuit.</li> </ol>                                                   |
| Turn signal lamps do not operate<br>but hazard warning lamps operate.   | <ol> <li>7.5A fuse</li> <li>Hazard switch</li> </ol>                                                                      | <ol> <li>Check 7.5A fuse (No. 3, located in fuse block).<br/>Turn ignition switch ON and verify battery positive<br/>voltage is present at terminal 2 of hazard switch.</li> <li>Check hazard switch.</li> </ol> |
|                                                                         | <ol> <li>Turn signal switch</li> <li>Open in turn signal switch circuit</li> </ol>                                        | <ol> <li>Check turn signal switch.</li> <li>Check G wire between combination flasher unit and<br/>turn signal switch for open circuit.</li> </ol>                                                                |
| Hazard warning lamps do not oper-<br>ate but turn signal lamps operate. | 1. 10A fuse                                                                                                    | <ol> <li>Check 10A fuse (No. 5, located in fuse block).<br/>Verify battery positive voltage is present at terminal</li> <li>(a) of hazard switch.</li> </ol>                                                     |
|                                                                         | <ol> <li>A Hazard switch</li> <li>Open in hazard switch circuit</li> </ol>                                                | <ol> <li>Check nazard switch.</li> <li>Check G wire between combination flasher unit and<br/>hazard switch for open circuit.</li> </ol>                                                                          |
| Front or side turn signal lamp LH or RH does not operate.               | 1. Bulb<br>2. Grounds (E6) and (E39)                                                                                      | <ol> <li>Check bulb.</li> <li>Check grounds E6 and E39.</li> </ol>                                                                                                    |
| Rear turn signal lamp LH or RH does not operate.                        | <ol> <li>Bulb</li> <li>Grounds (M1) and (M54)</li> </ol>                                                                  | <ol> <li>Check bulb.</li> <li>Check grounds (M1) and (M54).</li> </ol>                                                                                                    |
| LH and RH turn indicators do not operate.                               | 1. Ground                                                                                                    | 1. Check grounds M1 and M54.                                                                                                    |
| LH or RH turn indicator does not operate.                               | 1. Bulb                                                                                                    | 1. Check bulb in combination meter.                                                                                                    |

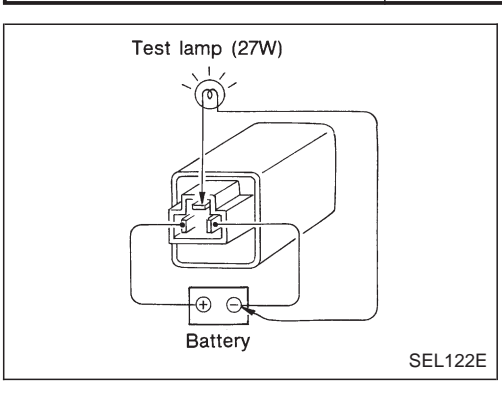

## **Combination Flasher Unit Check**

- Before checking, ensure that bulbs meet specifications.
- Connect a battery and test lamp to the combination flasher unit, as shown. Combination flasher unit is properly functioning if it blinks when power is supplied to the circuit.

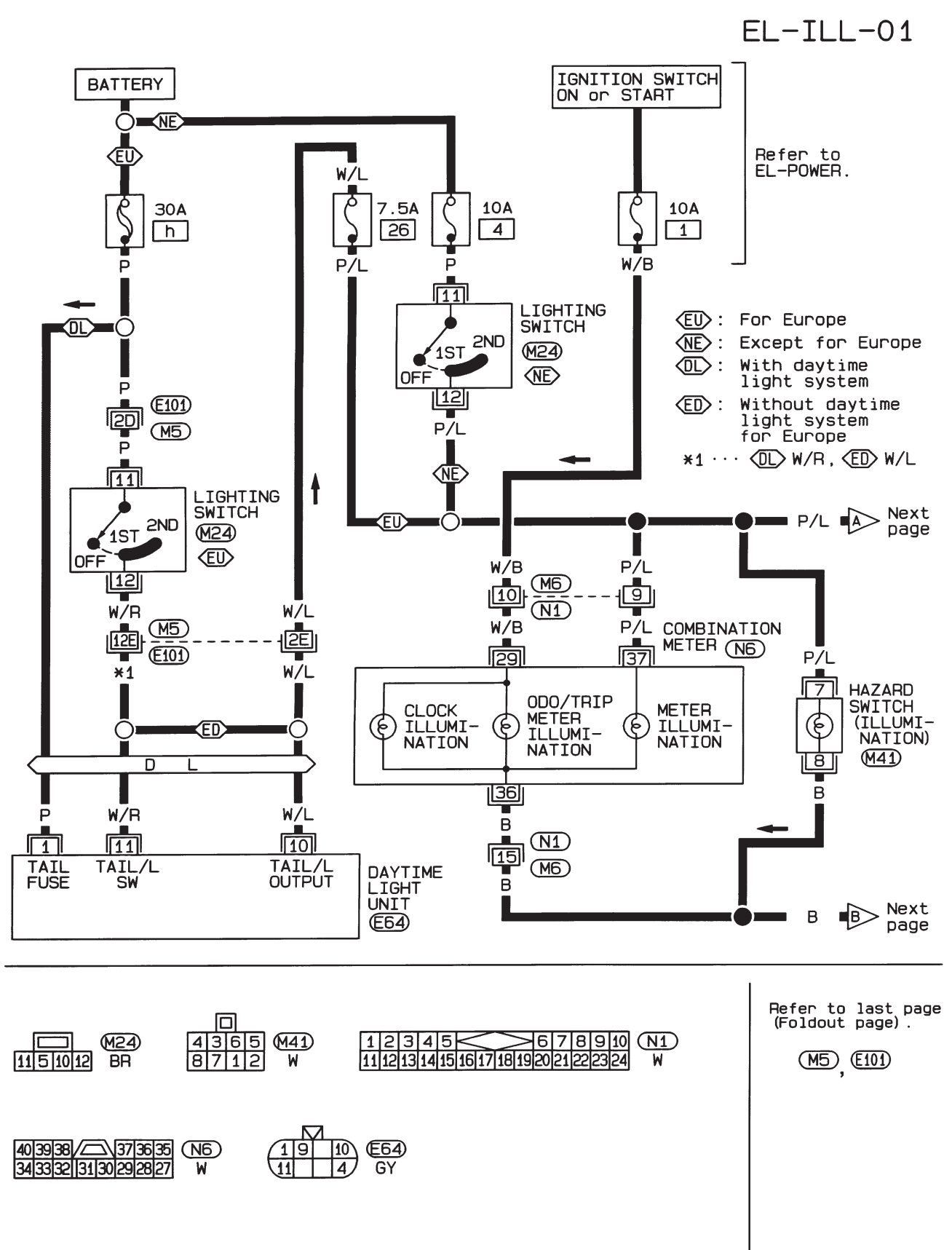

## Wiring Diagram — ILL —/LHD Models

HEL344A

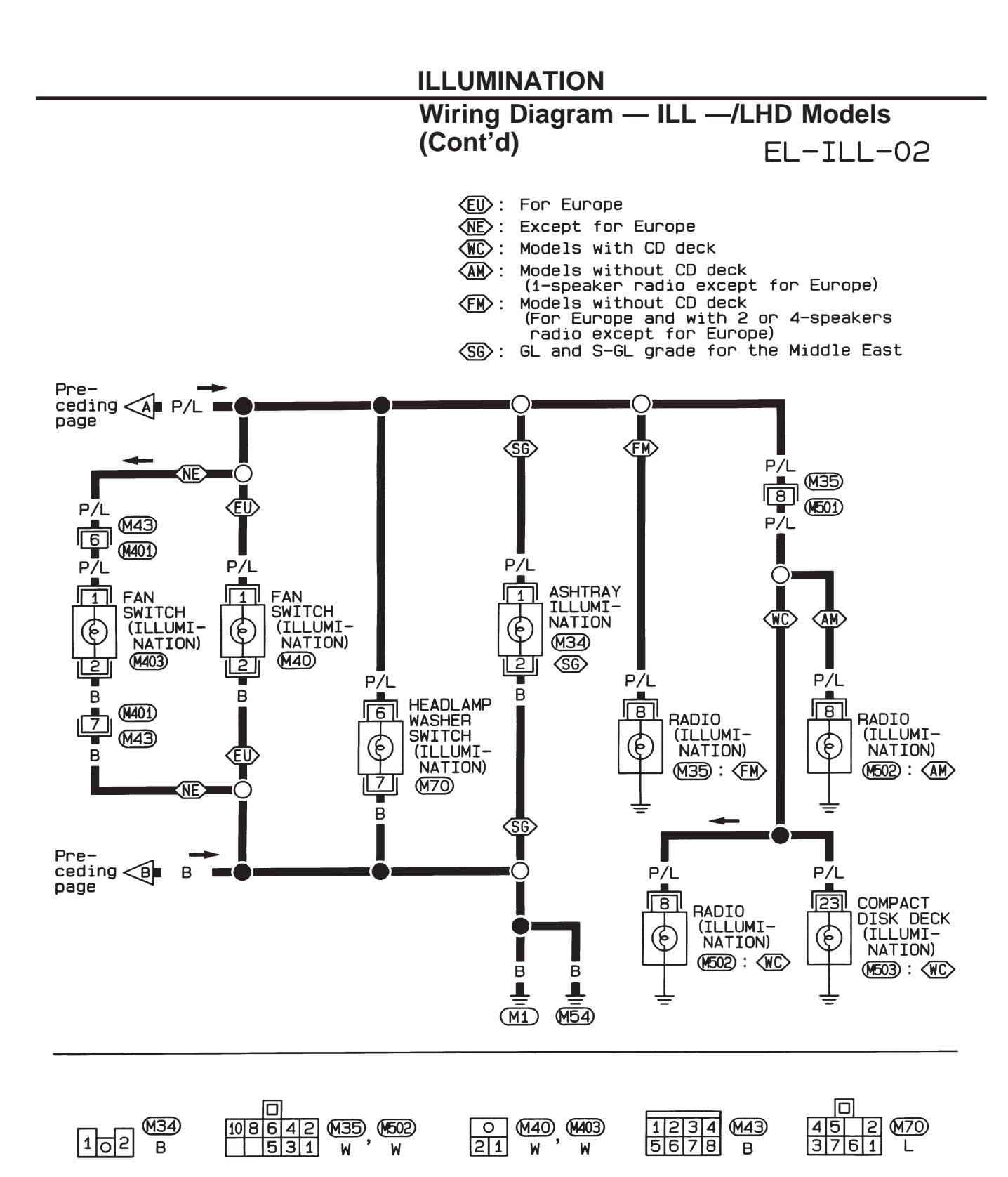

2422

M503

W

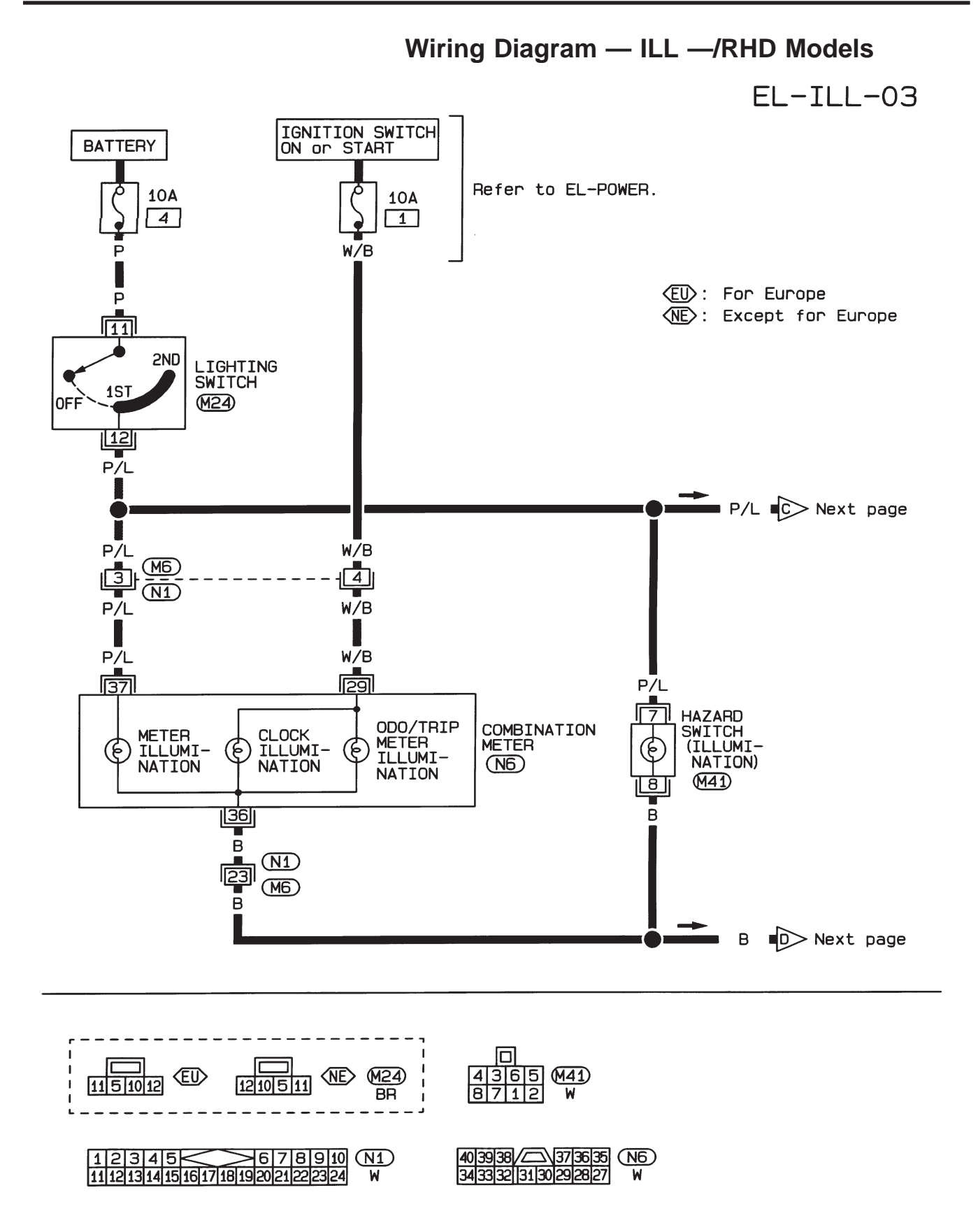

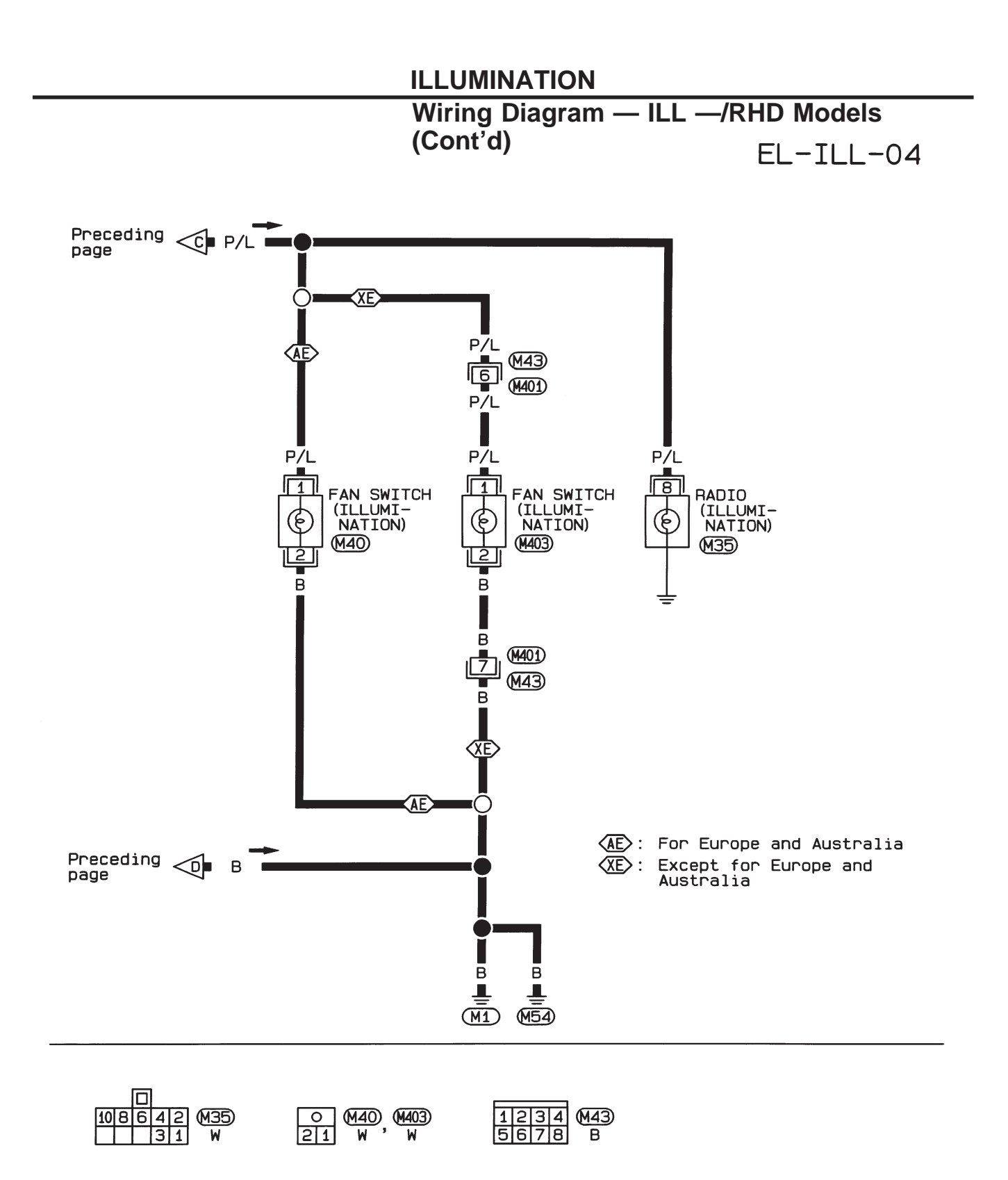

Wiring Diagram — INT/L —

EL-INT/L-01

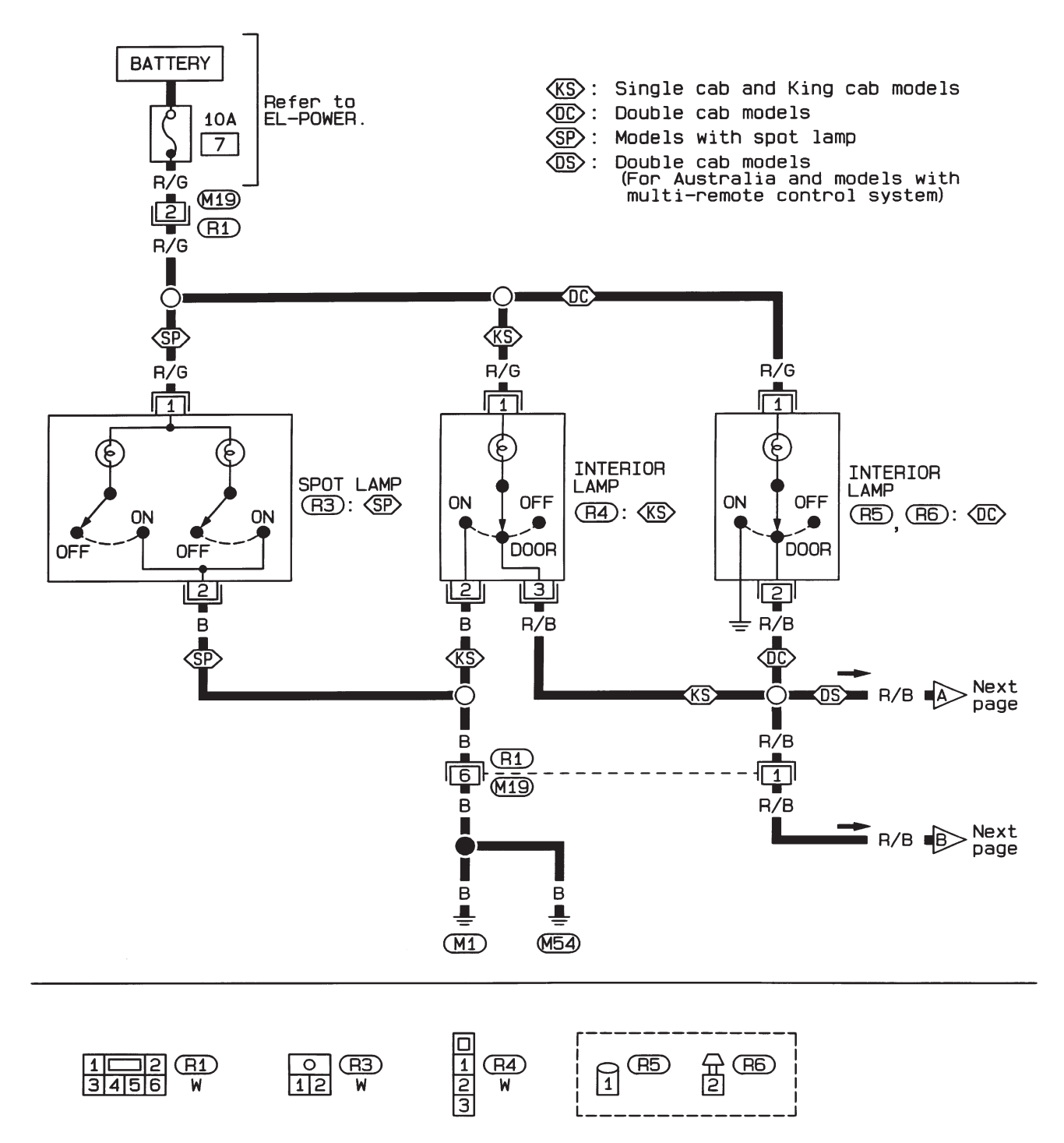

# Wiring Diagram — INT/L — (Cont'd)

# EL-INT/L-02

- EU: For Europe
- (NE): Except for Europe
- (AD): For Australia and models with multi-remote control system
- (DS): Double cab models (For Australia and models with multi-remote control system)

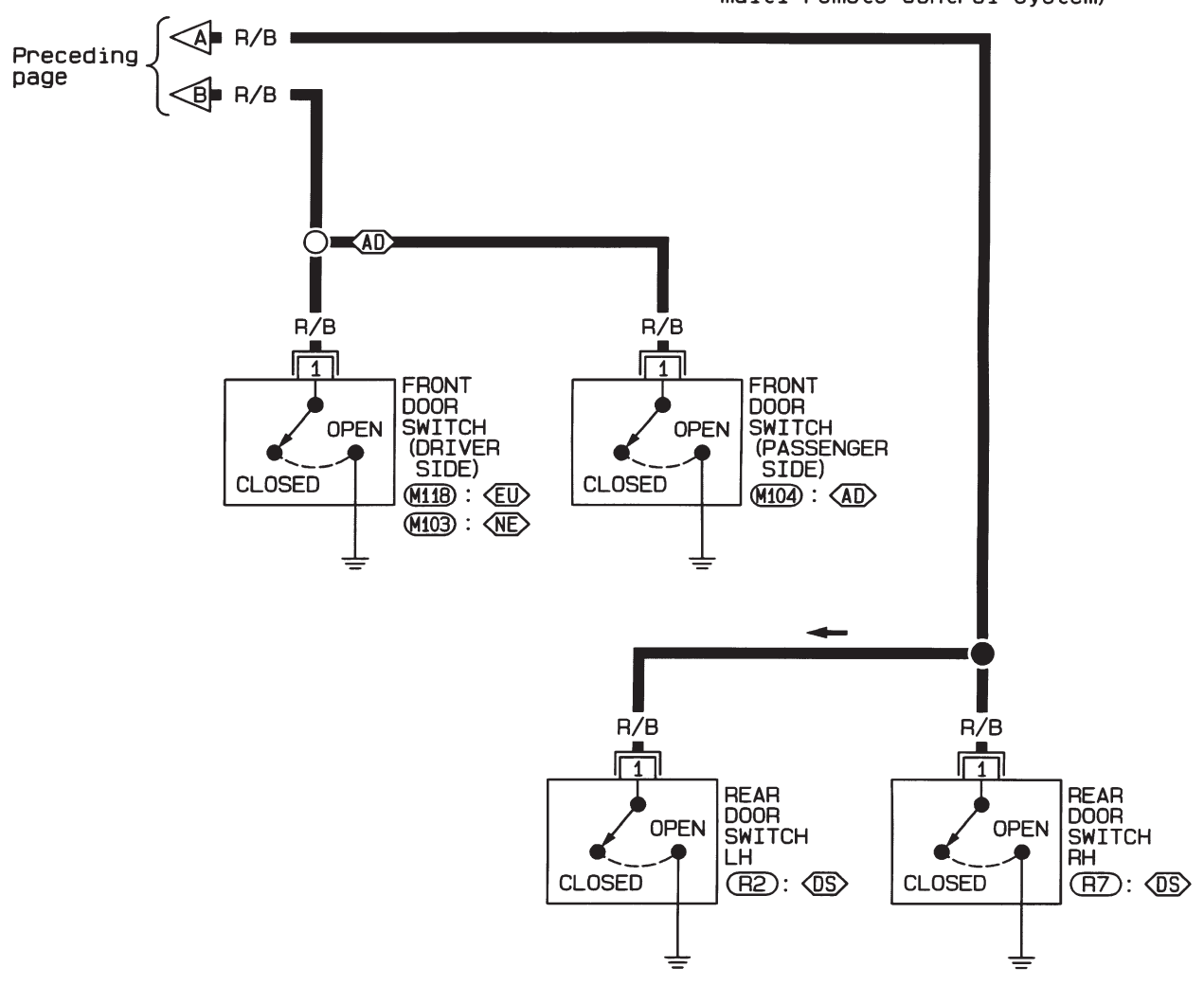

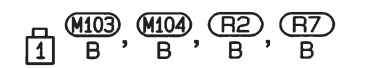

12 (M118) 3 B

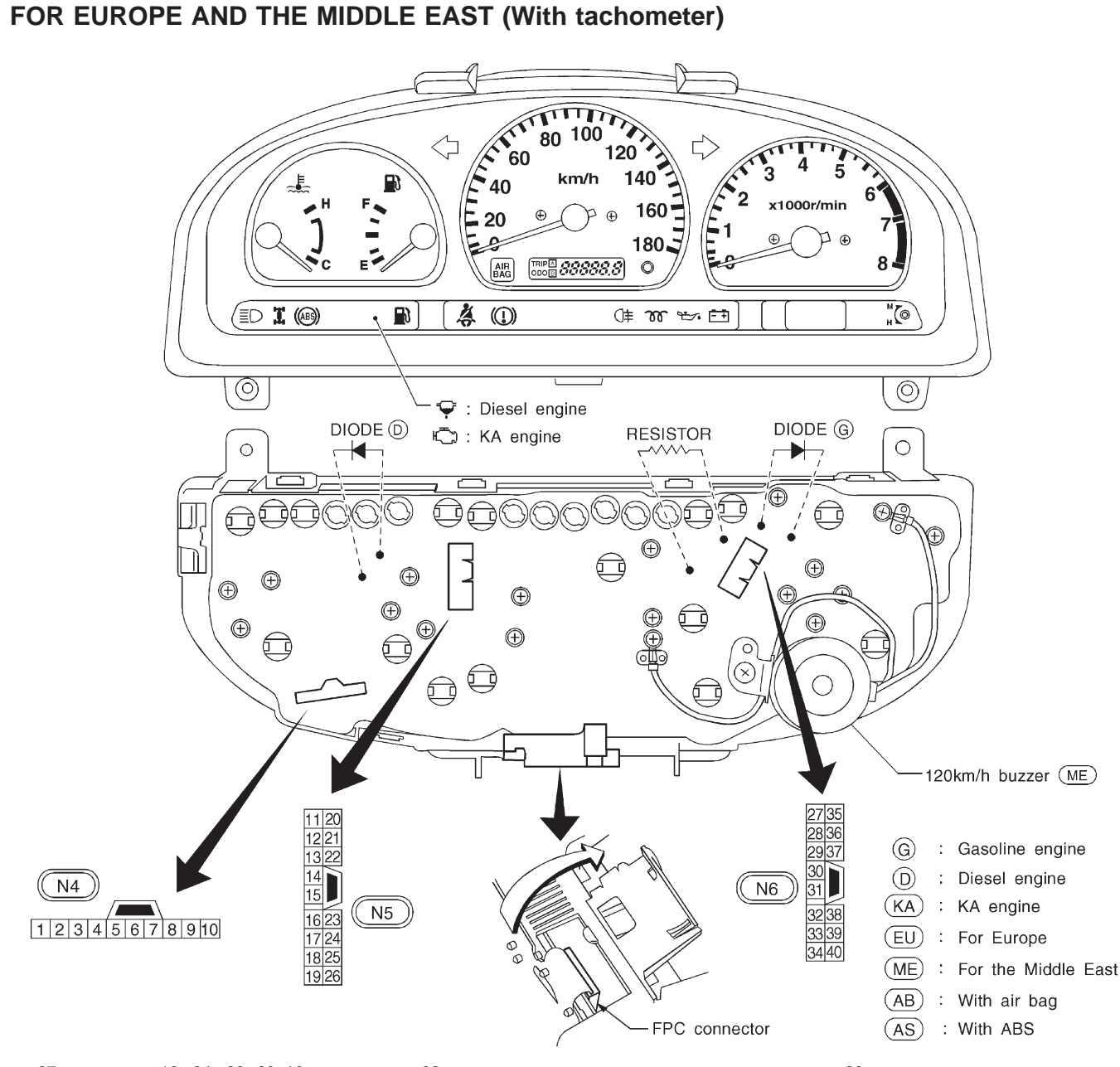

### **Combination Meter**

37 Q 38 Q 18 24 39 30 16 29 FUEL GAUGE WATER TEMP. GAUGE (x5 bulbs) TACHO-METER (₹) 120km/h BUZZER (ME) MALFUNCTION INDICATOR 99 99 ٢ ş ¢ ¢¢ Ć ٢ (b)(b) $(\bigcirc$  $( \bigcirc )$ 66 C FPC CONNECTOR 6 C 6 Ē BAG (AB) 99 99 ODO/TRIP METER ABS CLOCK UNIFIED METER CONTROL UNIT METER ILLUMINATION CLOCK ILLUMINATION 푼 (With speedometer and odo/trip Ξ FOG HIGH BEAM  $\bigcirc$ ¥ meter) TURN TURN 0 BUZZER AMP AIR CHARGE REAR 
 -</t BRAKE 4WD 0 GLOW EUEL BELT J 6 9 9 6 ç ç Q 6 Ċ 25 34 D 36 17 33 15 26 10 27 35 12 11 19 28 13 1  $\bigcirc$ 

HEL350A

**EL-87** 

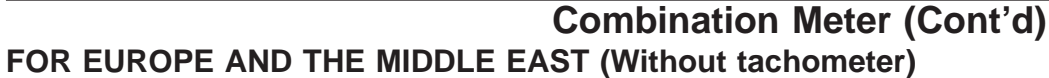

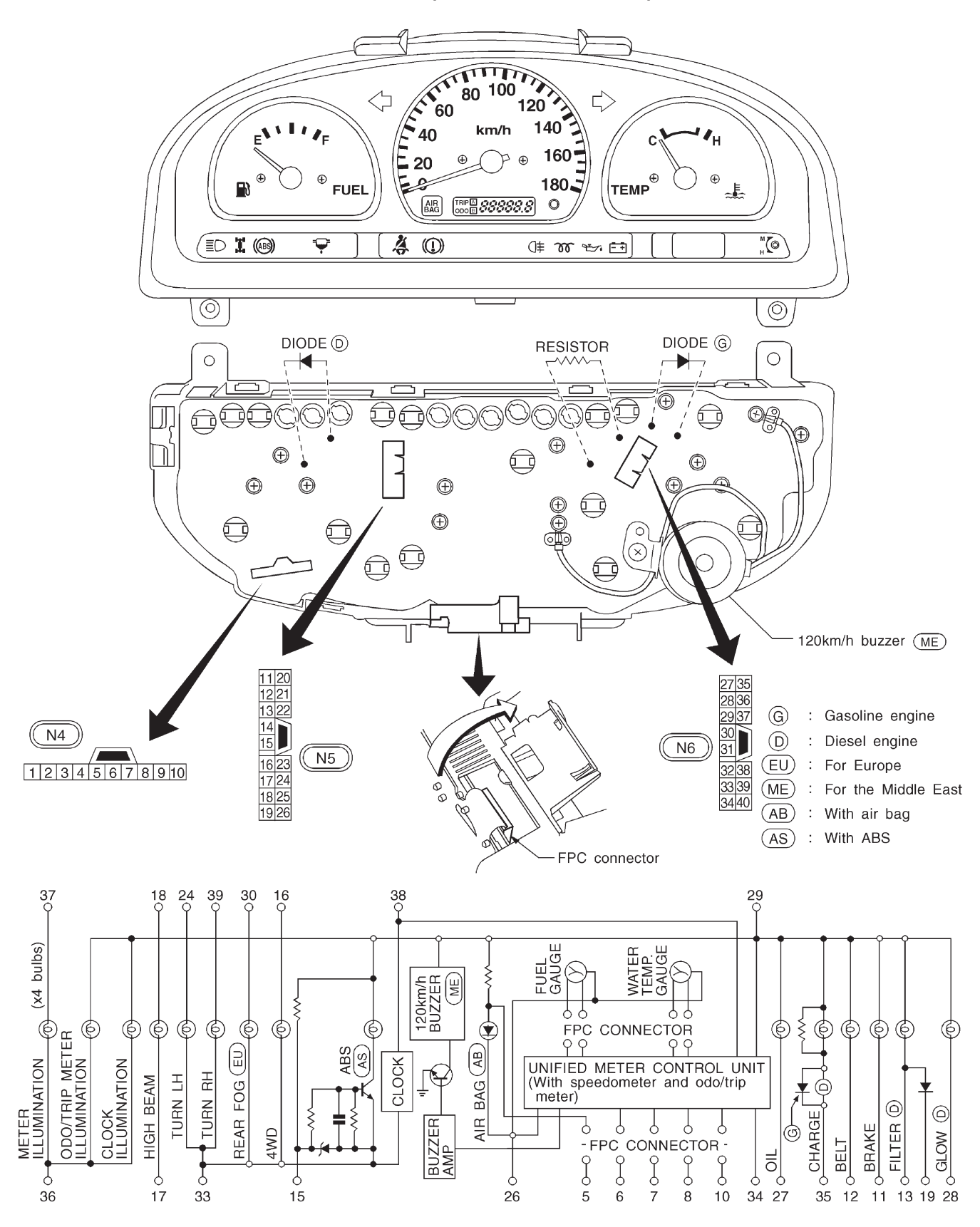

HEL351A

**EL-88** 

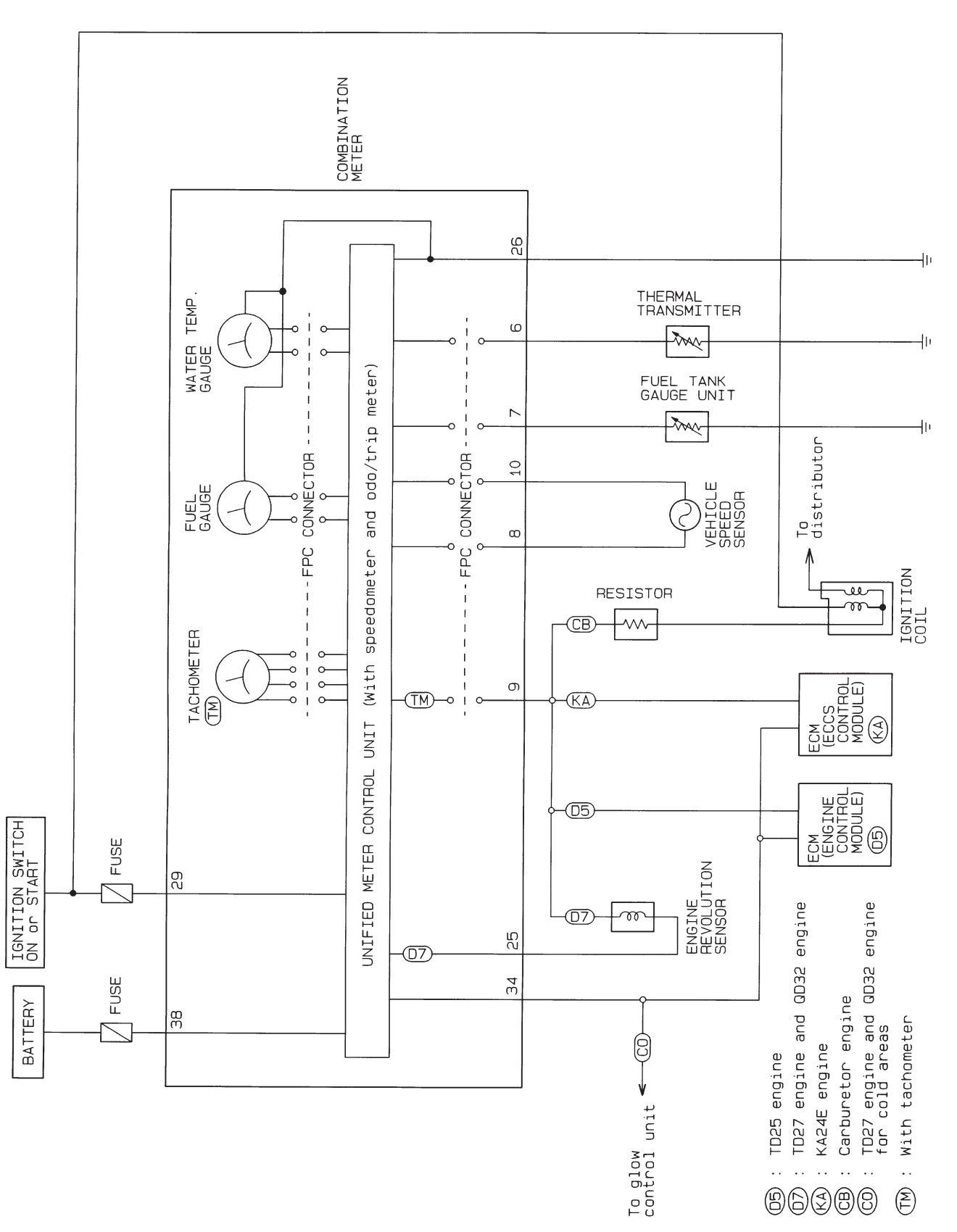

HEL352A

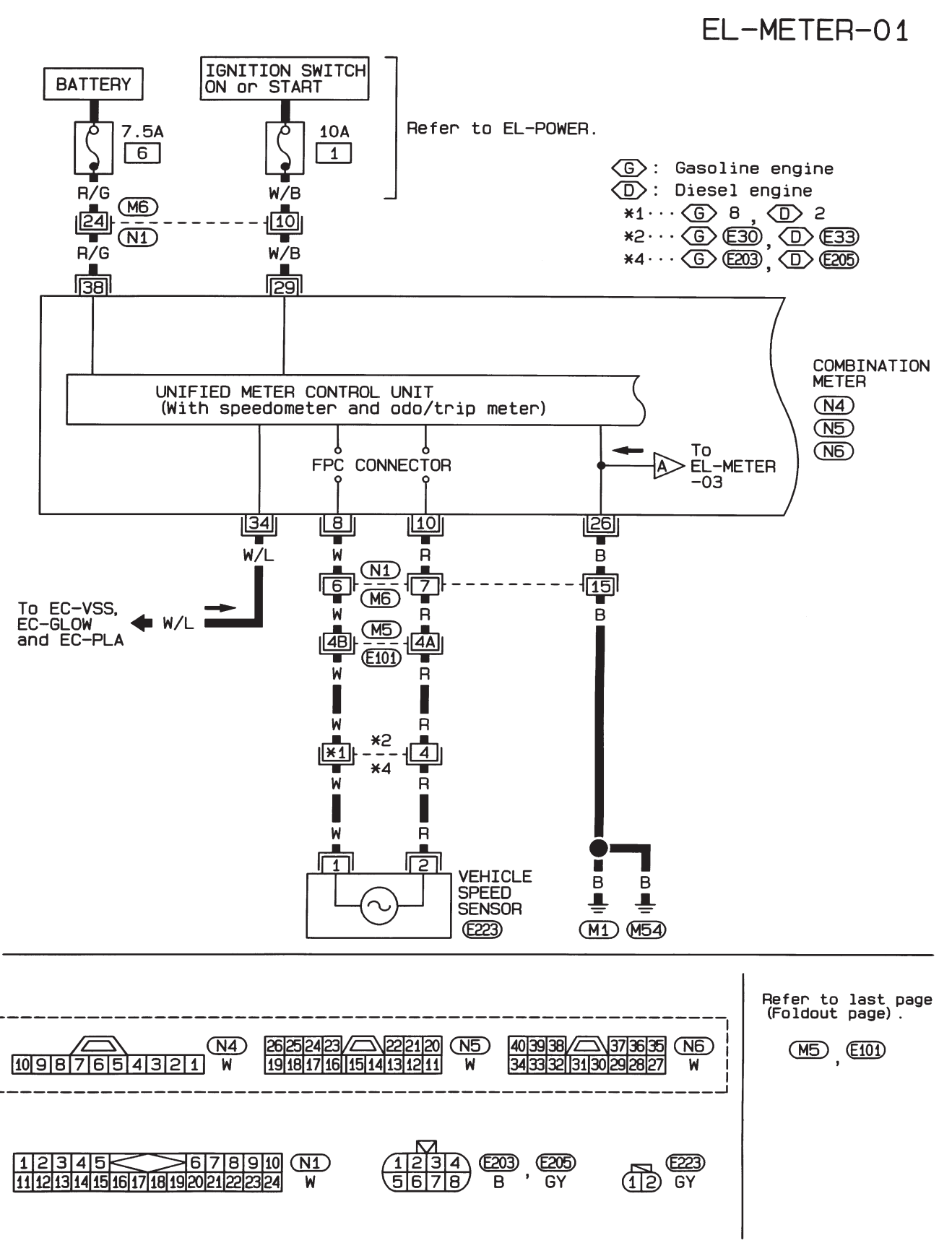

# Wiring Diagram — METER —/LHD Models

HEL353A

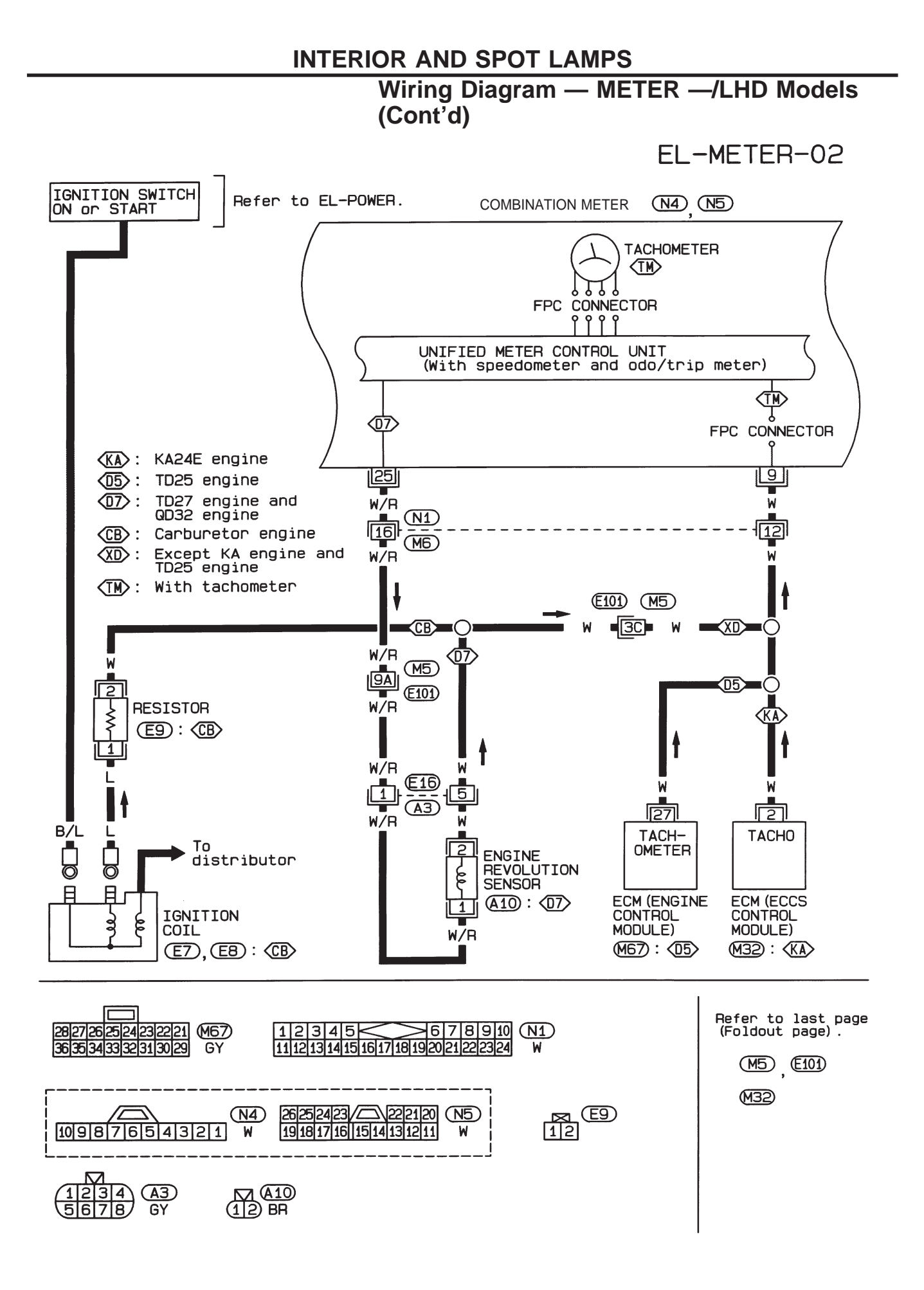

EL-91

HEL354A

# Wiring Diagram — METER —/LHD Models (Cont'd)

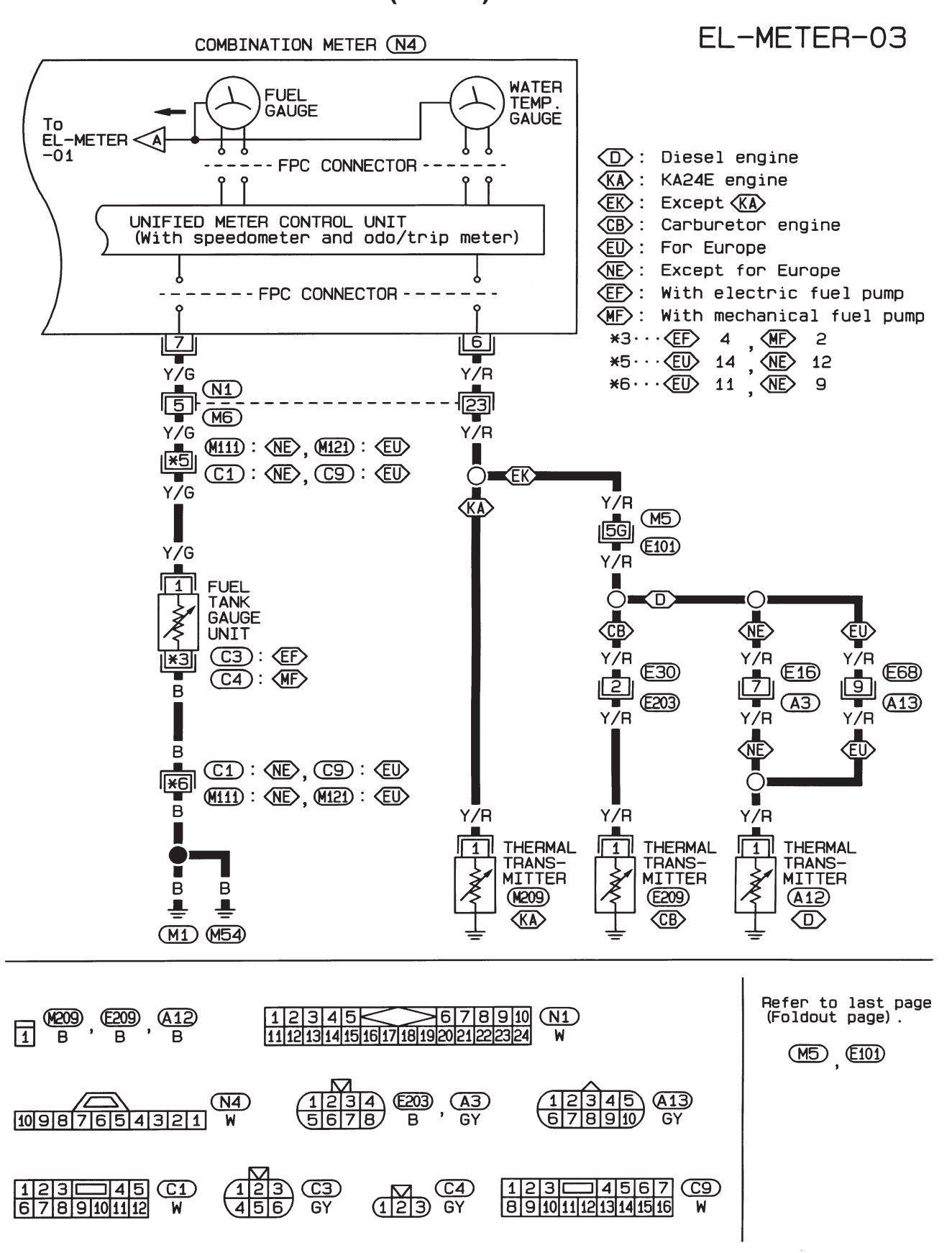

HEL355A

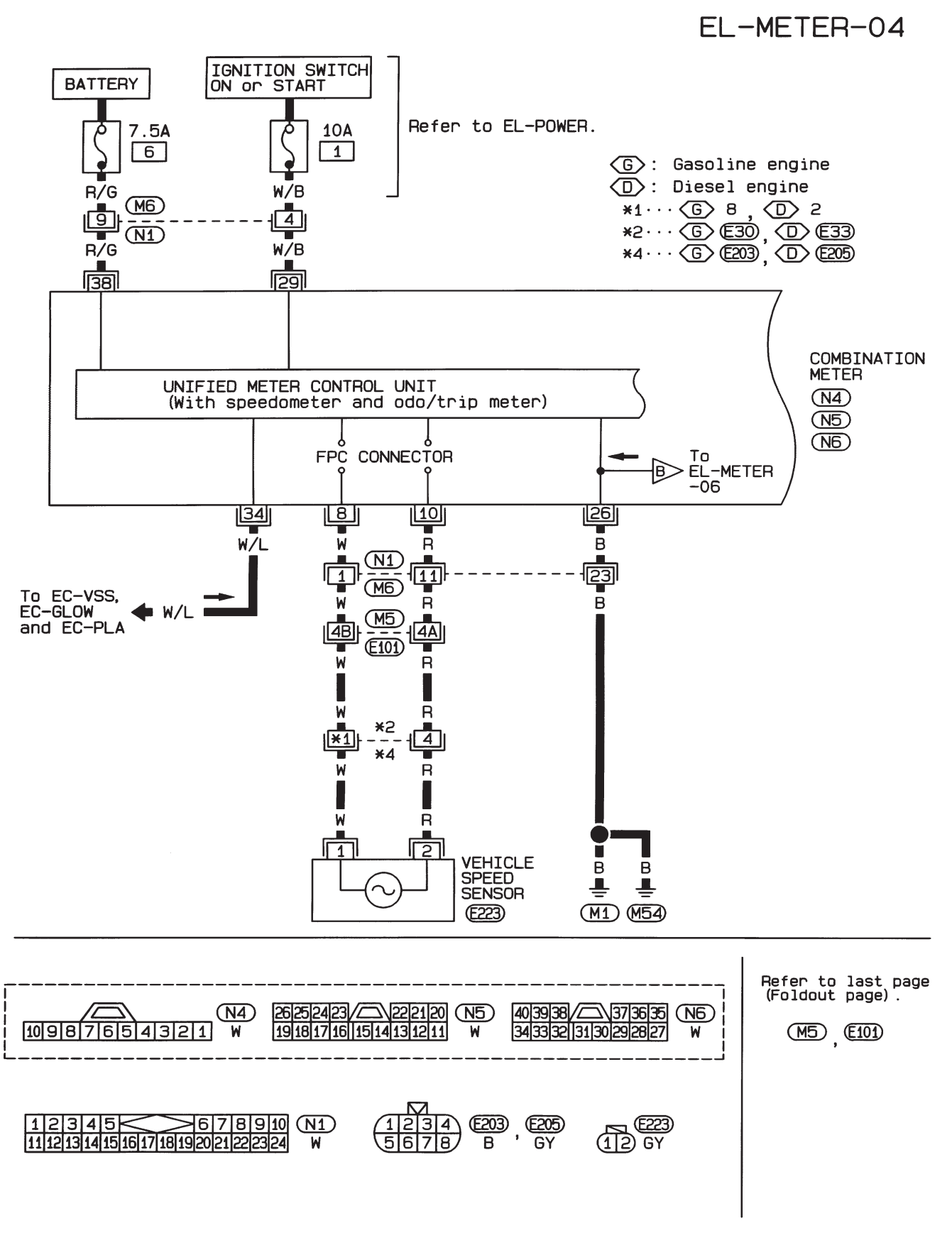

Wiring Diagram — METER —/RHD Models

HEL356A

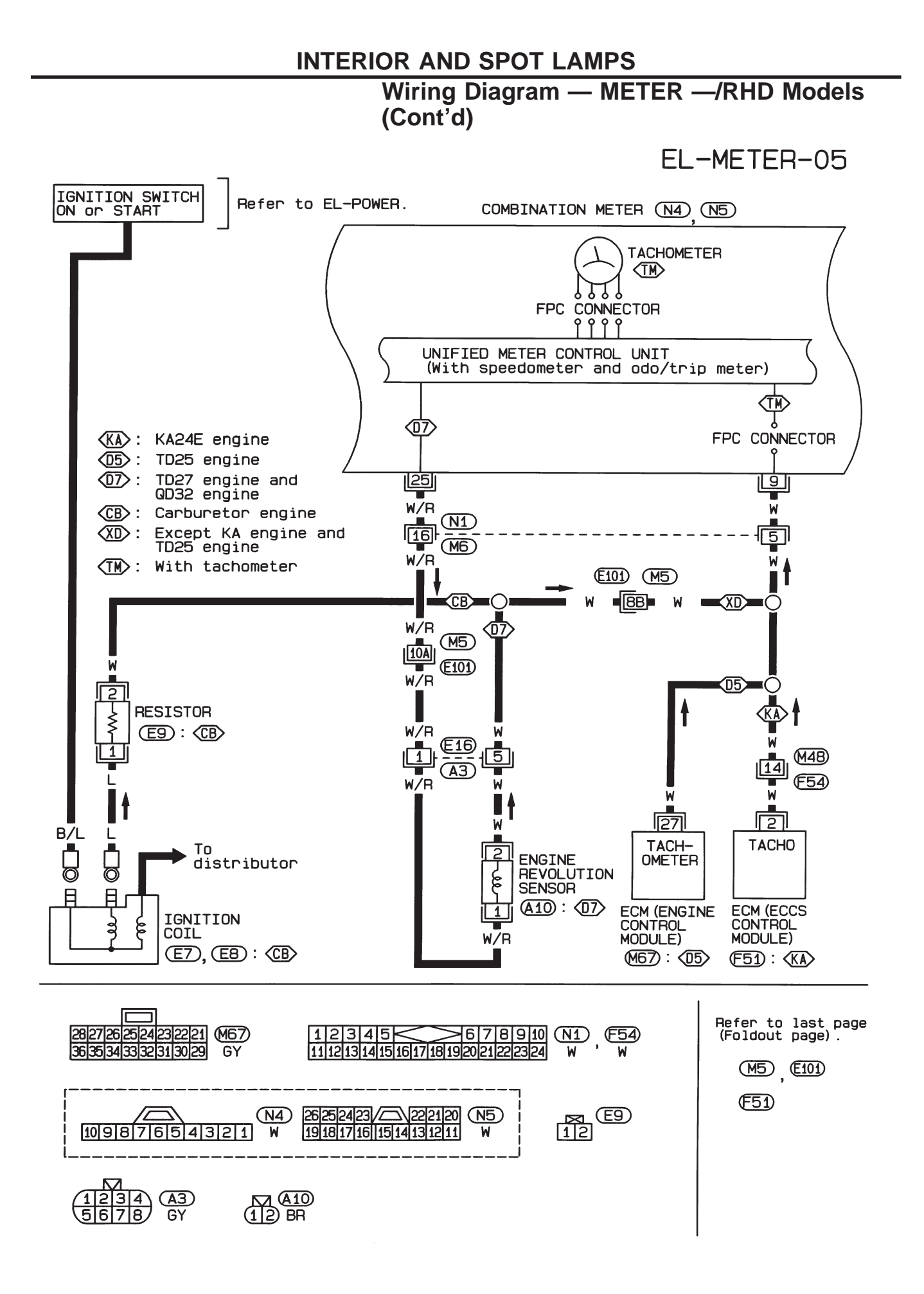

HEL357A

# Wiring Diagram — METER —/RHD Models (Cont'd)

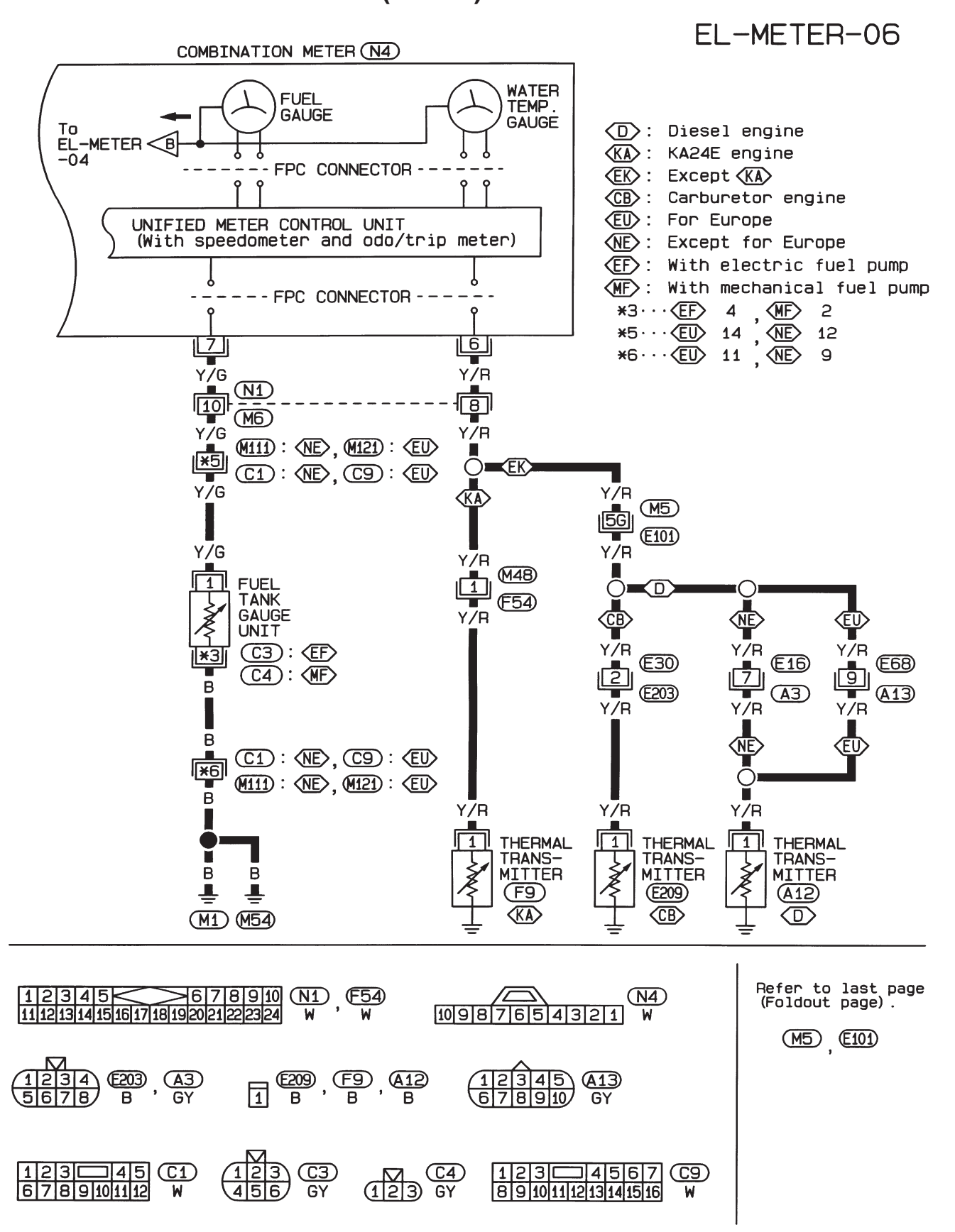

HEL358A

# **Unified Control Meter System Description**

## UNIFIED CONTROL METER

Speedometer, odo/trip meter, tachometer, fuel gauge and water temperature gauge are controlled totally by control unit combined with speedometer.

## Meter/gauge Operation and Odo/Trip Meter Segment Check in Diagnosis Mode

### **DIAGNOSIS FUNCTION**

- Odo/trip meter segment can be checked in diagnosis mode.
- Meters/gauges can be checked in diagnosis mode.

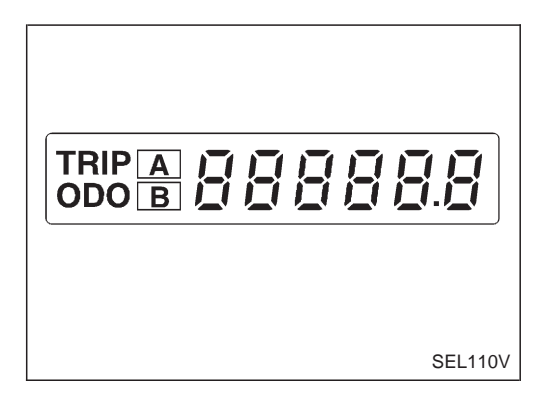

### HOW TO ALTERNATE DIAGNOSIS MODE

- 1. Turn ignition switch to ON and change odo/trip meter to "TRIP A" or "TRIP B".
- 2. Turn ignition switch to OFF.
- 3. Turn ignition switch to ON when pushing odo/trip meter switch.
- 4. Confirm that trip meter indicates "000.0".
- 5. Push odo/trip meter switch more than three times within 5 seconds.
- 6. All odo/trip meter segments should be turned on.
- NOTE: If some segments are not turned on, speedometer (unified meter control unit) with odo/trip meter should be replaced.

At this point, the unified control meter is turned to diagnosis mode.

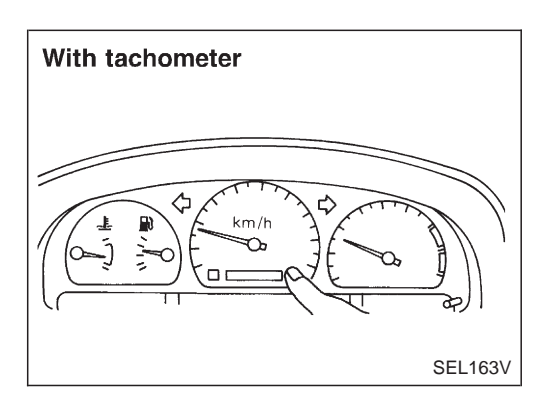

- 7. Push odo/trip meter switch. Indication of each meter/gauge should be as shown left during pushing odo/trip meter switch if it is no malfunctioning.
- NOTE: It takes about 1 minute for indication of fuel gauge to become stable.

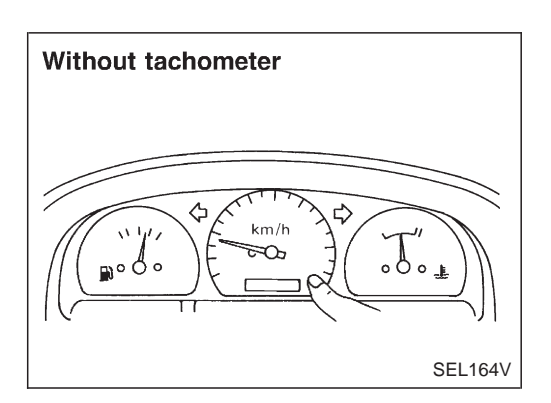

## Meter/gauge Operation and Odo/Trip Meter Segment Check in Diagnosis Mode (Cont'd)

# Flexible Print Circuit (FPC)

Tachometer, fuel gauge and water temperature gauge are connected with unified meter control unit (speedometer) by Flexible Print Circuit (FPC) connector. When replace or remove and install unified control unit (speedometer), disconnect and connect FPC connector according to the following steps.

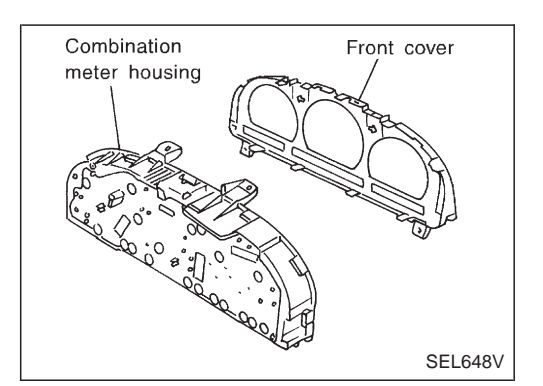

## DISCONNECT

1. Remove front cover from combination meter housing.

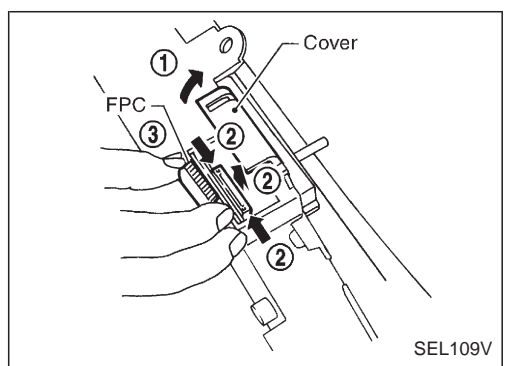

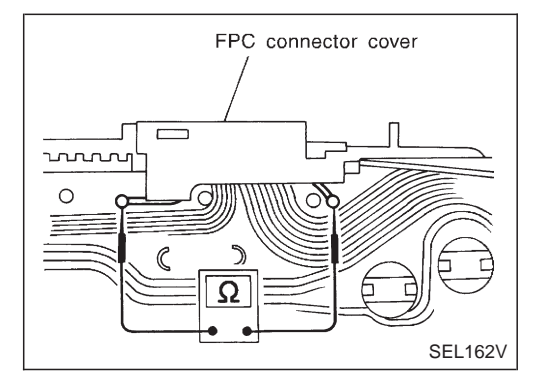

- 2. Open connector cover.
- 3. Release connector lock by holding both ends of it and pulling it up.
- 4. Disconnect FPC by pulling it up.

## CONNECT

- 1. Insert FPC into connector and lock connector pushing FPC downward.
- 2. Check secure connection of FPC.
- 3. Check continuity of check land terminals for secure connection of FPC.

#### Resistance: $\mathbf{0}\Omega$

4. Close connector cover.

**EL-97** 

## **Trouble Diagnoses**

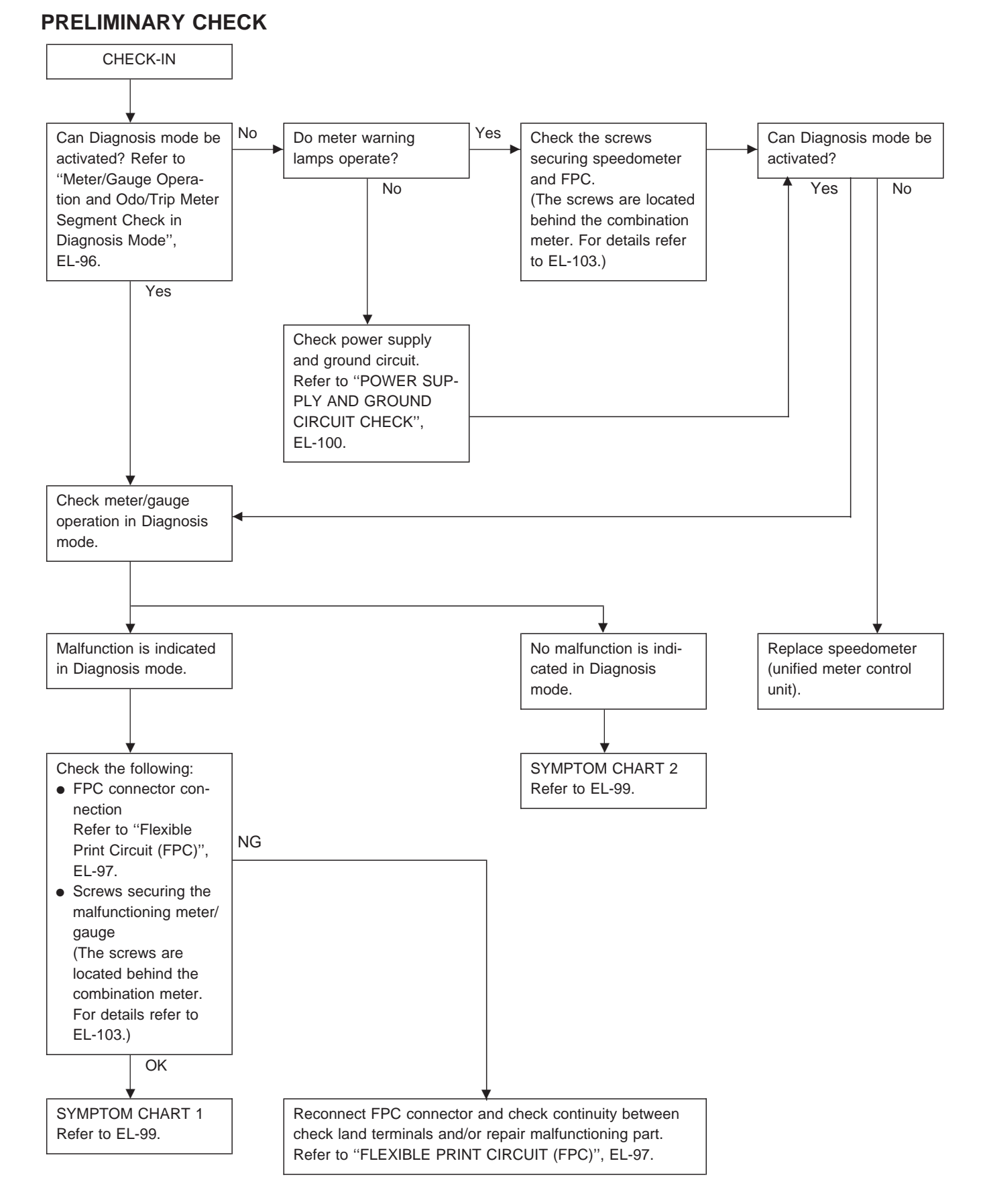

#### **EL-98**

# Trouble Diagnoses (Cont'd)

# Before starting trouble diagnoses below, perform PRELIMINARY CHECK, EL-98.

## SYMPTOM CHART 1 (MALFUNCTION IS INDICATED IN DIAGNOSIS MODE)

| Symptom                                                                                           | Possible causes                                                                   | Repair order                                                                                                    |
|---------------------------------------------------------------------------------------------------|-----------------------------------------------------------------------------------|----------------------------------------------------------------------------------------------------|
| Speedometer and/or odo/trip<br>meter indicate(s) malfunction<br>in Diagnosis mode.                | <ul> <li>Speedometer (Unified meter control unit)</li> </ul>                      | <ul> <li>Replace speedometer (unified meter control unit).</li> </ul>                                                                                                    |
| Multiple meter/gauge indicate malfunction in Diagnosis mode.                                      |                                                                                   |                                                                                                    |
| One of tachometer/fuel gauge/<br>water temp. gauge indicates<br>malfunction in Diagnosis<br>mode. | <ul> <li>Meter/Gauge</li> <li>Speedometer (Unified meter control unit)</li> </ul> | <ol> <li>Check resistance of meter/gauge indicating malfunction. If<br/>the resistance is NG, replace the meter/gauge. Refer to<br/>"METER/GAUGE RESISTANCE CHECK", EL-103.</li> <li>If the resistance is OK, replace speedometer (unified meter<br/>control unit).</li> </ol> |

#### SYMPTOM CHART 2 (NO MALFUNCTION IS INDICATED IN DIAGNOSIS MODE)

| Symptom                                                                               | Possible causes                                                                                                    | Repair order                                                                                                    |
|---------------------------------------------------------------------------------------|----------------------------------------------------------------------------------------------------|----------------------------------------------------------------------------------------------------|
| Speedometer and odo/trip meter are malfunctioning.                                    | <ol> <li>Sensor         <ul> <li>Speedometer, Odo/Trip meter</li> </ul> </li> <li>FPC connector</li> <li>Speedometer (Unified meter control unit)</li> </ol>                                                        | <ol> <li>Check vehicle speed sensor.<br/>INSPECTION/VEHICLE SPEED SENSOR (Refer to EL-101.)</li> <li>Check FPC connector. Refer to "FLEXIBLE PRINT CIRCUIT<br/>(FPC)", EL-97.</li> <li>Replace speedometer (unified meter control unit).</li> </ol>                                                                                                    |
| Multiple meter/gauge are mal-<br>functioning. (except<br>speedometer, odo/trip meter) | <ol> <li>FPC connector</li> <li>Speedometer (Unified meter control unit)</li> </ol>                                                                                                    | <ol> <li>Check FPC connector. Refer to "FLEXIBLE PRINT CIRCUIT<br/>(FPC)", EL-97.</li> <li>Replace speedometer (unified meter control unit).</li> </ol>                                                                                                    |
| One of tachometer/fuel gauge/<br>water temp. gauge is malfunc-<br>tioning.            | <ol> <li>Sensor/Engine revolution signal         <ul> <li>Tachometer</li> <li>Fuel gauge</li> <li>Water temp. gauge</li> </ul> </li> <li>FPC connector</li> <li>Speedometer (Unified meter control unit)</li> </ol> | <ol> <li>Check the sensor for malfunctioning meter/gauge.<br/>INSPECTION/ENGINE REVOLUTION SIGNAL (Refer to<br/>EL-101.)<br/>INSPECTION/FUEL TANK GAUGE (Refer to EL-102.)<br/>INSPECTION/THERMAL TRANSMITTER (Refer to EL-102.)</li> <li>Check FPC connector. Refer to "FLEXIBLE PRINT CIRCUIT<br/>(FPC)", EL-97.</li> <li>Replace speedometer (unified meter control unit).</li> </ol> |

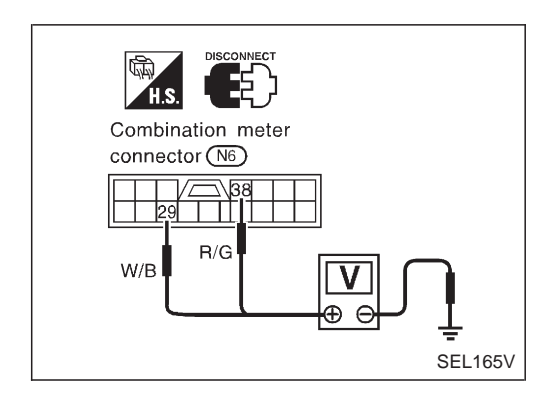

## Trouble Diagnoses (Cont'd) POWER SUPPLY AND GROUND CIRCUIT CHECK

## Power supply circuit check

| Terminals |        | Ignition switch position |                 |                    |  |
|-----------|--------|--------------------------|-----------------|--------------------|--|
| $\oplus$  | Θ      | OFF                      | ACC             | ON                 |  |
| 38        | Ground | Battery voltage          | Battery voltage | Battery<br>voltage |  |
| 29        | Ground | 0V                       | 0V              | Battery voltage    |  |

- If NG, check the following.
  7.5A fuse [No. 6], located in fuse block (J/B)]
  10A fuse [No. 1], located in fuse block (J/B)]
- Harness for open or short between fuse and combination meter

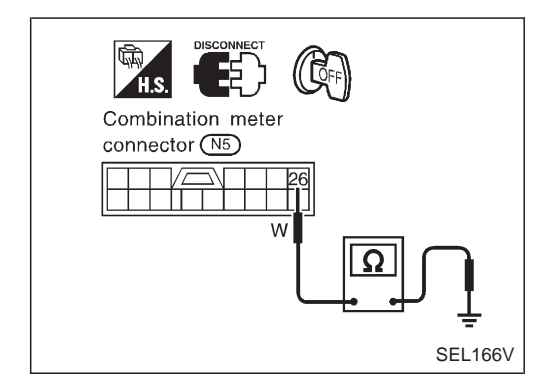

## **Ground circuit check**

| Terminals  | Continuity |
|------------|------------|
| ③ - Ground | Yes        |

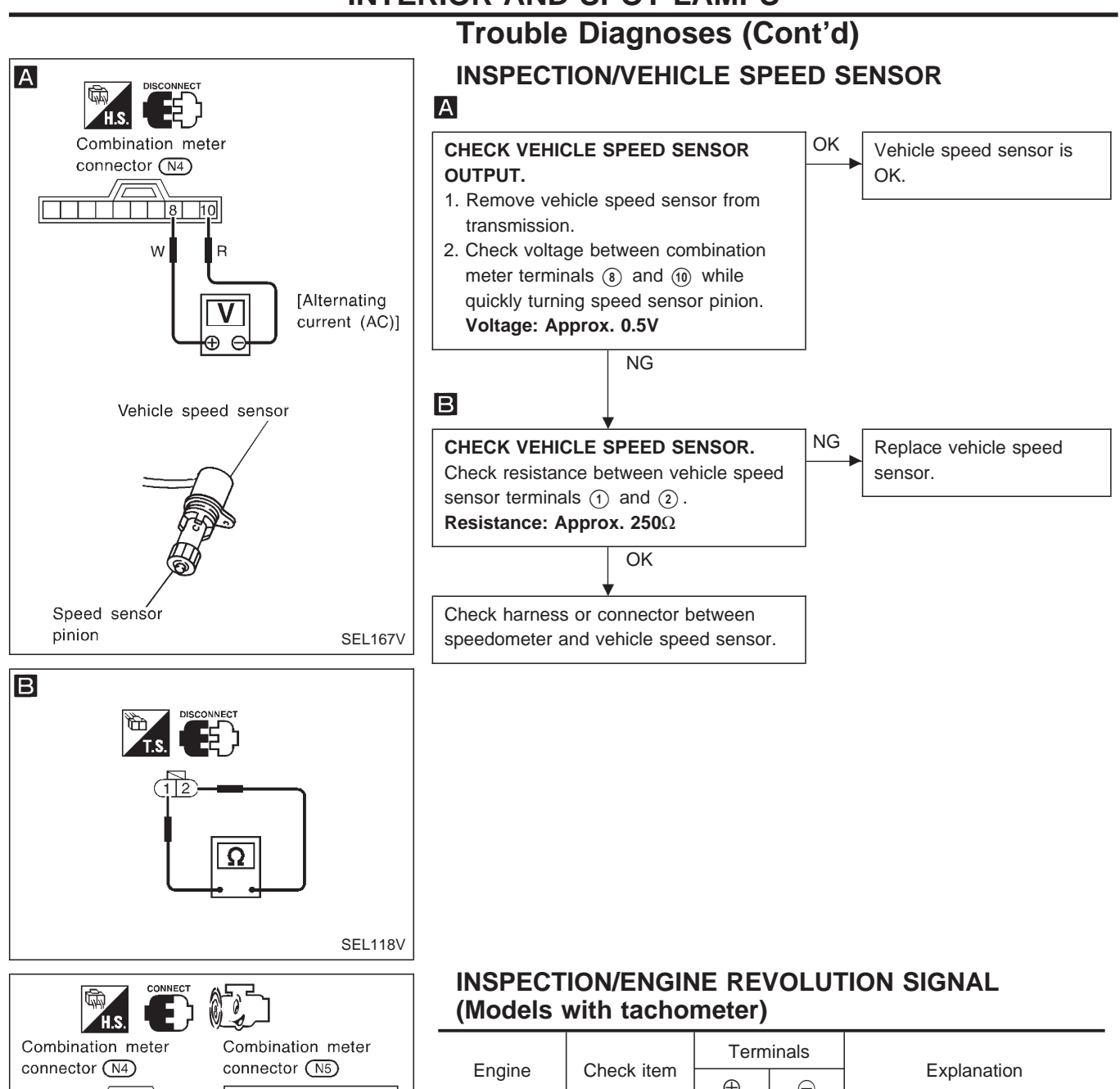

| connector N4 | connector N5 |
|--------------|--------------|
|              |              |
| w            | В            |
|              |              |
| _            | SEL168V      |

| Fraina           | Charle item | Term     | ninals | Evaloration                                             |  |
|------------------|-------------|----------|--------|---------------------------------------------------------|--|
| Engine           | Check item  | $\oplus$ | Θ      | Explanation                                             |  |
| Injection        |             | 9        |        | Higher rpm = Higher voltage                             |  |
| Diesel<br>(TD25) | DC voltage  |          | 26     | Lower rpm = Lower voltage<br>Voltage should change with |  |
| Carburetor       | AC voltage  |          |        | rpm.                                                    |  |

#### If NG, check the following.

| Engine     | Check item                                                                                       |
|------------|--------------------------------------------------------------------------------------------------|
| Injection  | <ul> <li>Harness for open or short and connection</li> </ul>                                     |
| Carburetor | <ul><li>Harness for open or short and connection</li><li>Resistor etc.</li></ul>                 |
| Diesel     | <ul><li>Harness for open or short and connection</li><li>Engine revolution sensor etc.</li></ul> |

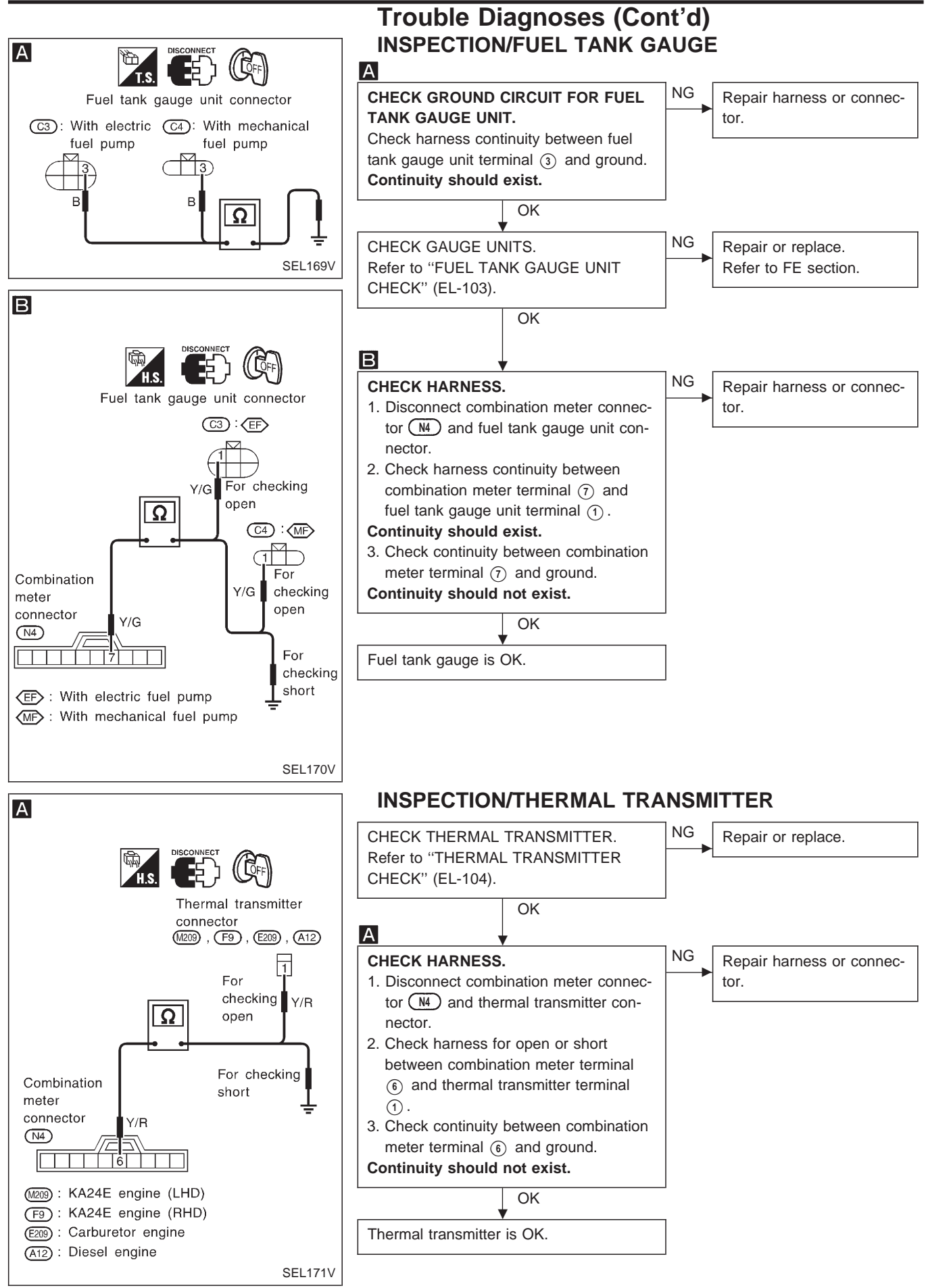

EL-102

# **Electrical Components Inspection**

### **METER/GAUGE RESISTANCE CHECK**

- 1. Disconnect FPC connector. Refer to EL-97.
- 2. Check resistance between installation screws of meter/ gauge.

| Scr        | ews              | Resistance               |
|------------|------------------|--------------------------|
| Tachometer | Fuel/Temp. gauge | Ω                        |
| A - C      | A - C            | Approx. 70 - Approx. 140 |
| B - D      | B - C            | Approx. 90 - Approx. 170 |

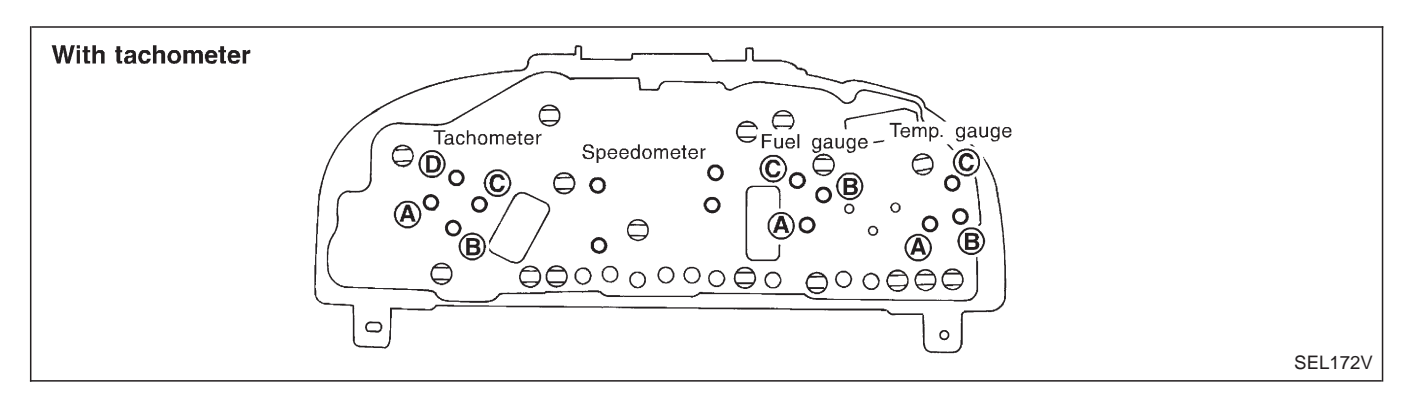

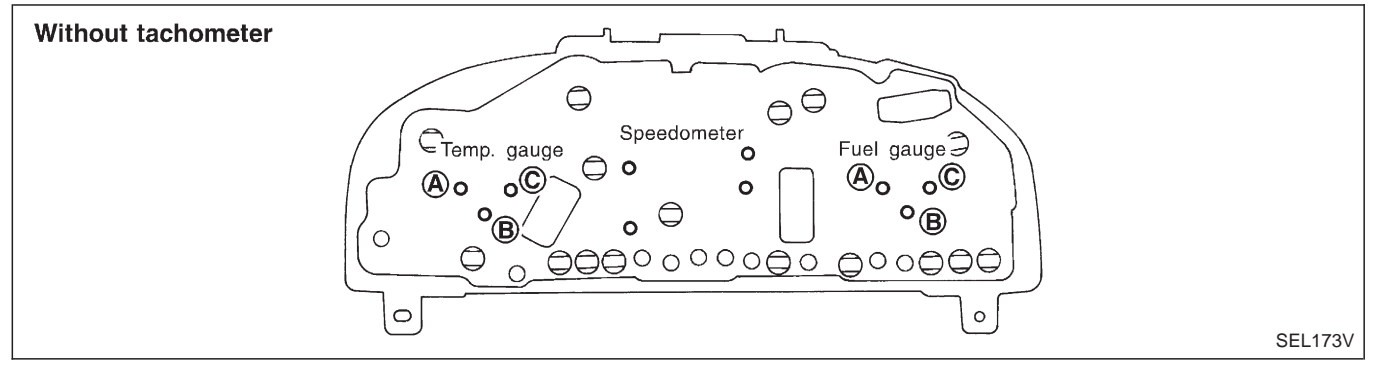

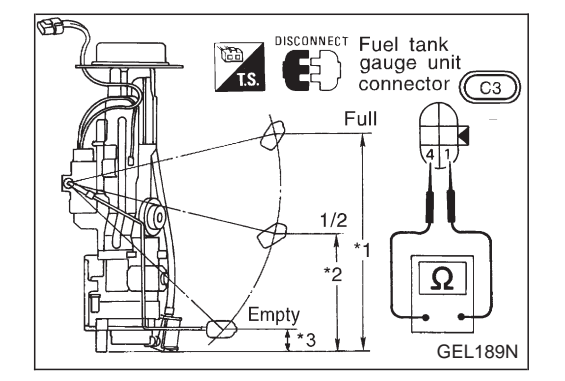

# FUEL TANK GAUGE UNIT CHECK (With electric fuel pump)

• For removal, refer to FE section.

Check the resistance between terminals 1 and 4.

| Ohmi | meter | Float position mm (in) |       | Resistance                   |                              |               |
|------|-------|------------------------|-------|------------------------------|------------------------------|---------------|
| (+)  | (–)   |                        |       | 60ℓ (13-1/4<br>Imp gal) tank | 80ℓ (17-5/8<br>Imp gal) tank | value<br>(Ω)  |
|      |       | *1                     | Full  | 253 (9.96)                   | 247 (9.72)                   | Approx. 4 - 6 |
| 1    | 4     | *2                     | 1/2   | 130 (5.12)                   | 130 (5.12)                   | 27 - 35       |
|      |       | *3                     | Empty | 27 (1.06)                    | 26 (1.02)                    | 78 - 85       |

\*1 and \*3: When float rod is in contact with stopper.

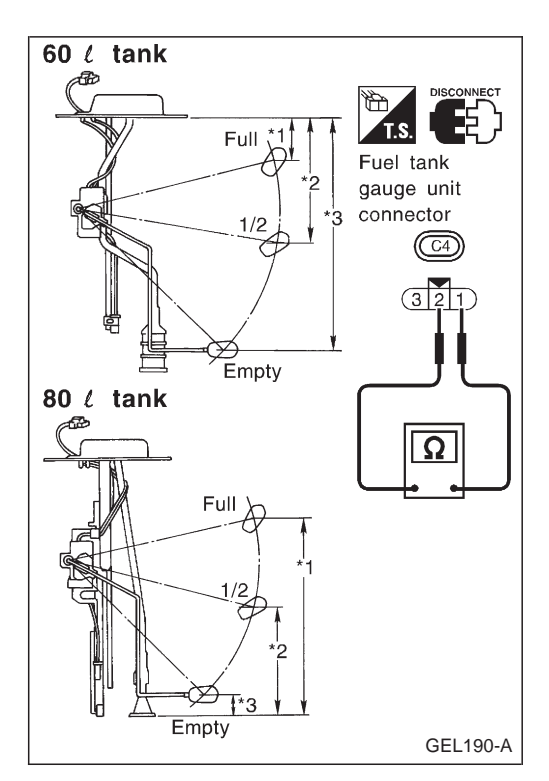

### Electrical Components Inspection (Cont'd) FUEL TANK GAUGE UNIT CHECK (With mechanical fuel pump)

• For removal, refer to FE section. Check the resistance between terminals ① and ②.

| Ohmi | meter | Float position mm (in) |       |                              | Resistance                   |               |
|------|-------|------------------------|-------|------------------------------|------------------------------|---------------|
| (+)  | (-)   |                        |       | 60ℓ (13-1/4<br>Imp gal) tank | 80ℓ (17-5/8<br>Imp gal) tank | value<br>(Ω)  |
|      |       | *1                     | Full  | 50 (1.97)                    | 247 (9.72)                   | Approx. 4 - 6 |
| 1    | 2     | *2                     | 1/2   | 174 (6.85)                   | 130 (5.12)                   | 27 - 35       |
|      |       | *3                     | Empty | 277 (10.91)                  | 26 (1.02)                    | 78 - 85       |

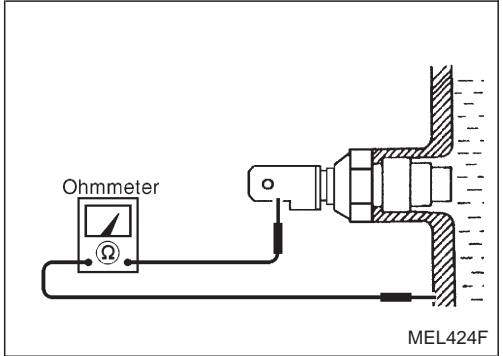

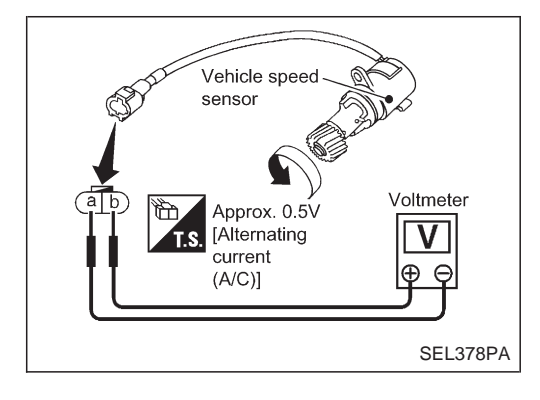

## THERMAL TRANSMITTER CHECK

Check the resistance between the terminals of thermal transmitter and body ground.

| Water temperature | Resistance         |
|-------------------|--------------------|
| 60°C (140°F)      | Approx. 167 - 211Ω |
| 100°C (212°F)     | Approx. 47 - 53Ω   |

## VEHICLE SPEED SENSOR SIGNAL CHECK

- 1. Remove vehicle speed sensor from transmission.
- 2. Turn vehicle speed sensor pinion quickly and measure voltage between terminals (a) and (b).

**Schematic** 

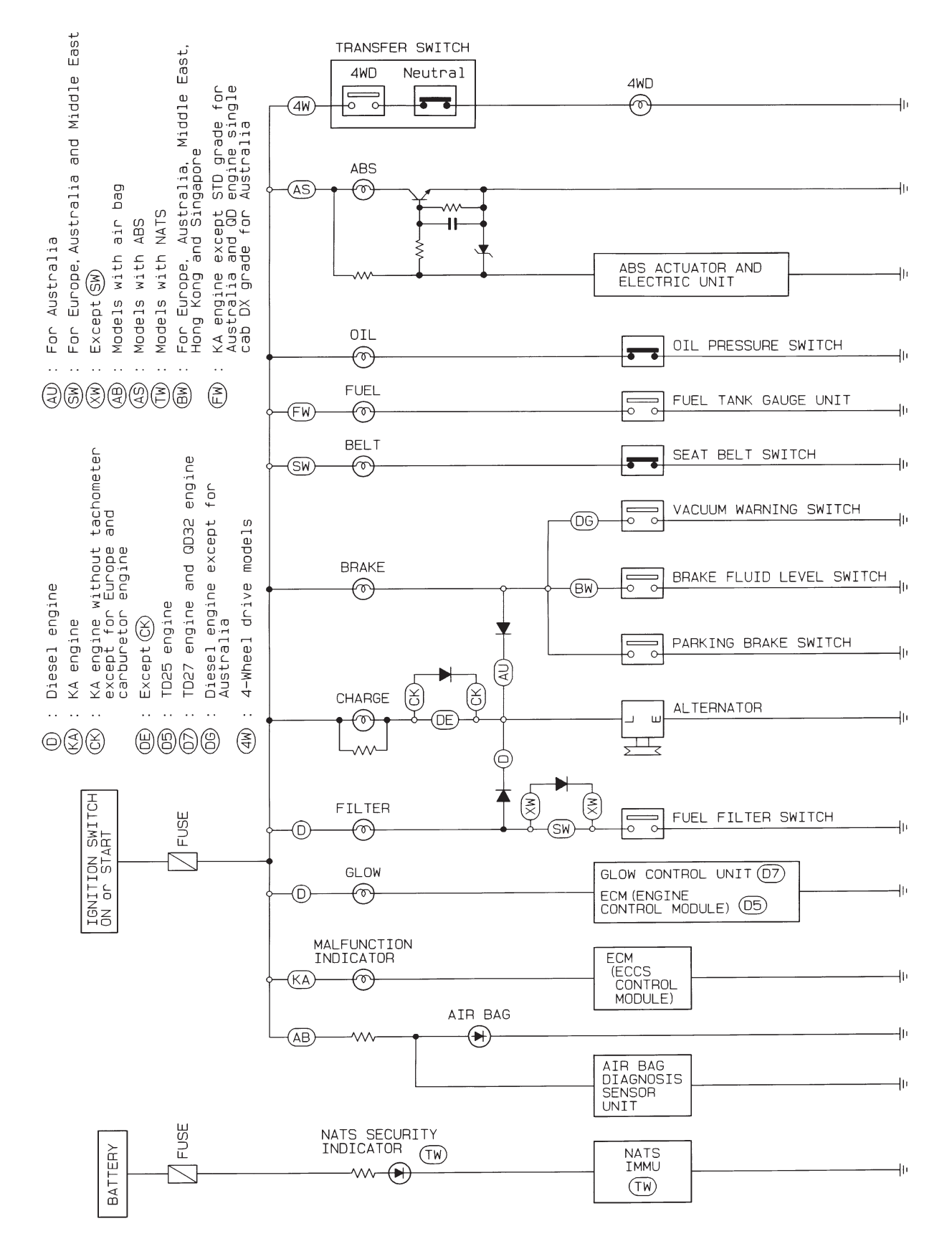

HEL359A
Wiring Diagram — WARN —/LHD Models

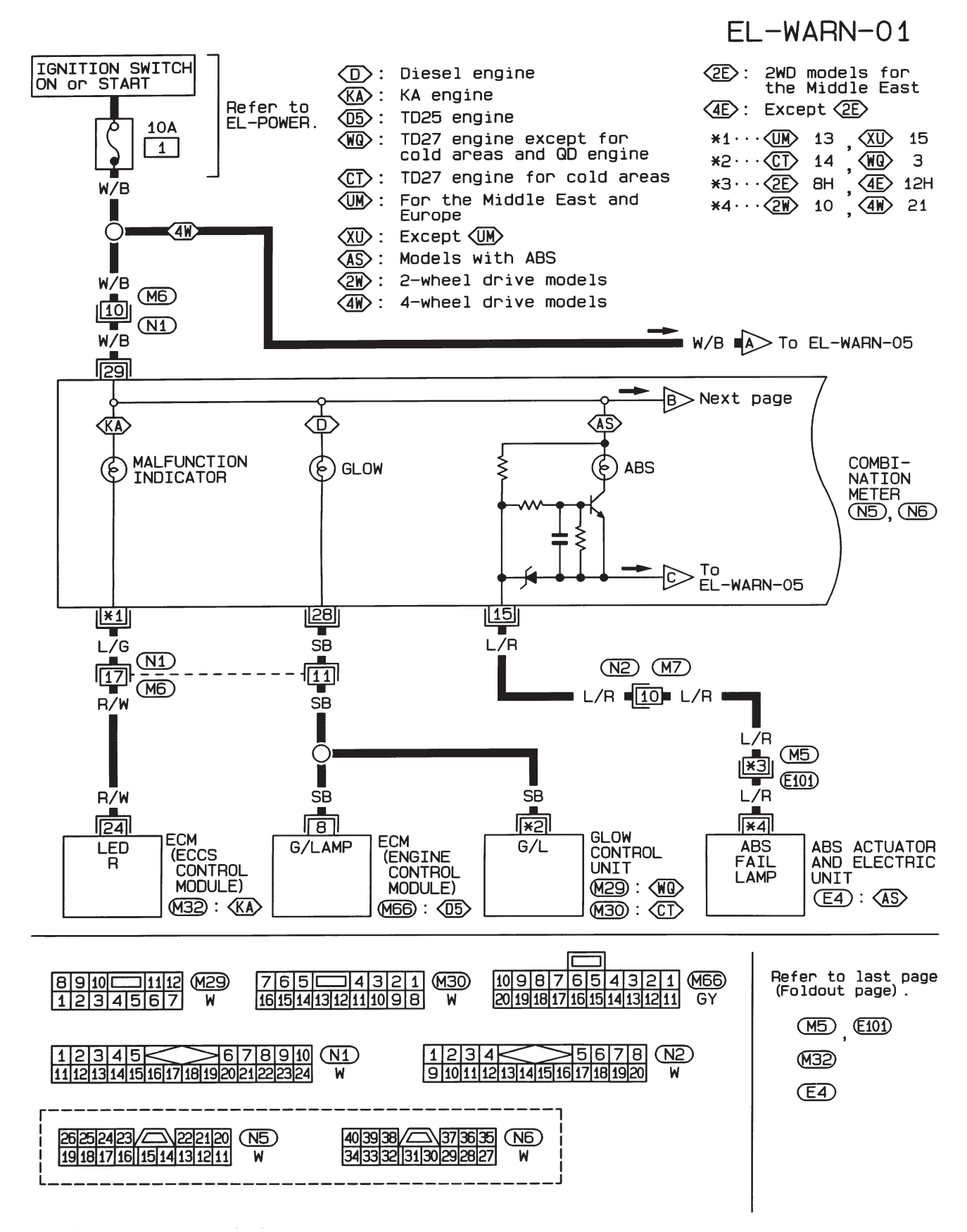

#### WARNING LAMPS

## Wiring Diagram — WARN —/LHD Models (Cont'd)

EL-WARN-02

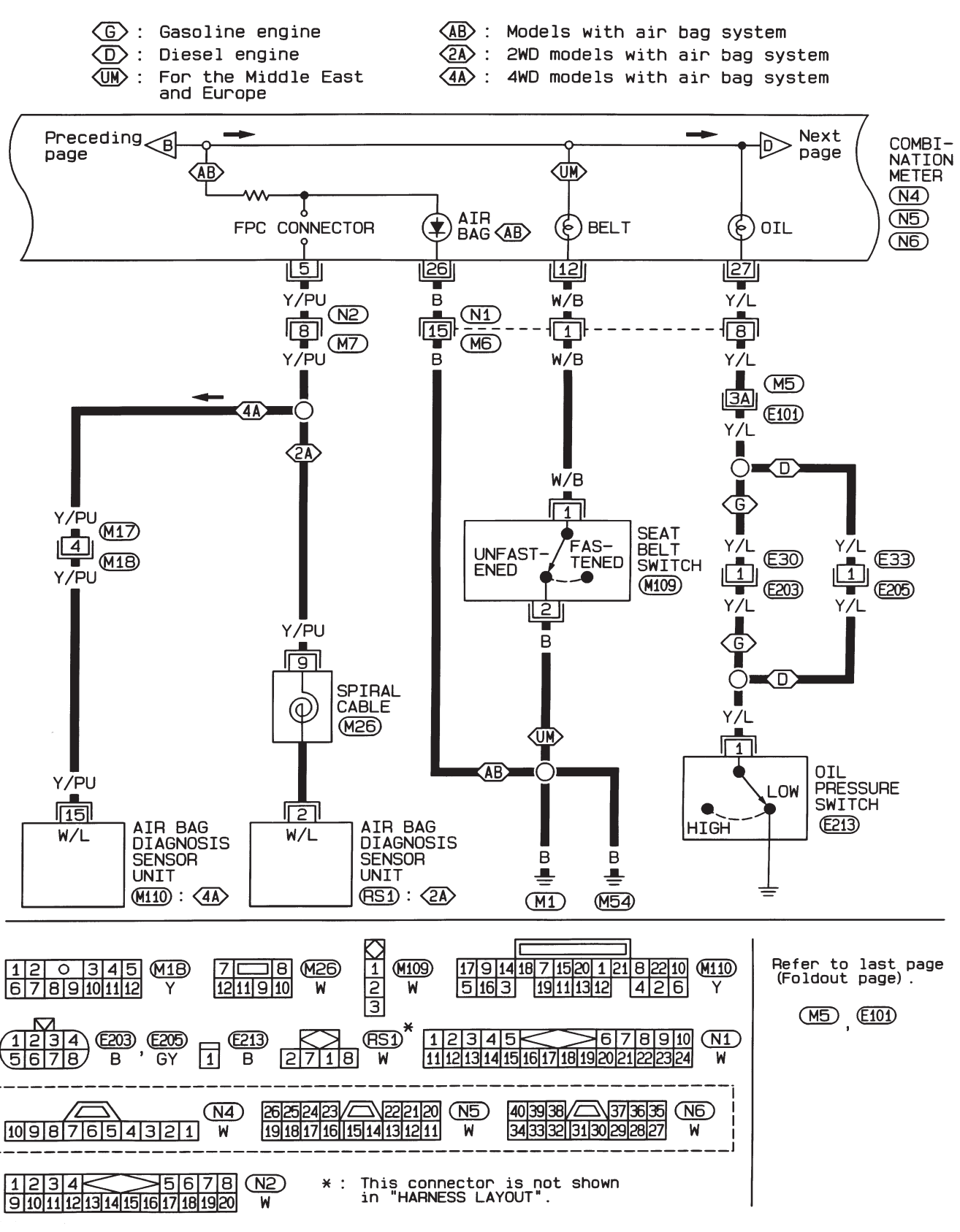

HEL361A

EL-107

Wiring Diagram — WARN —/LHD Models (Cont'd)

EL-WARN-03

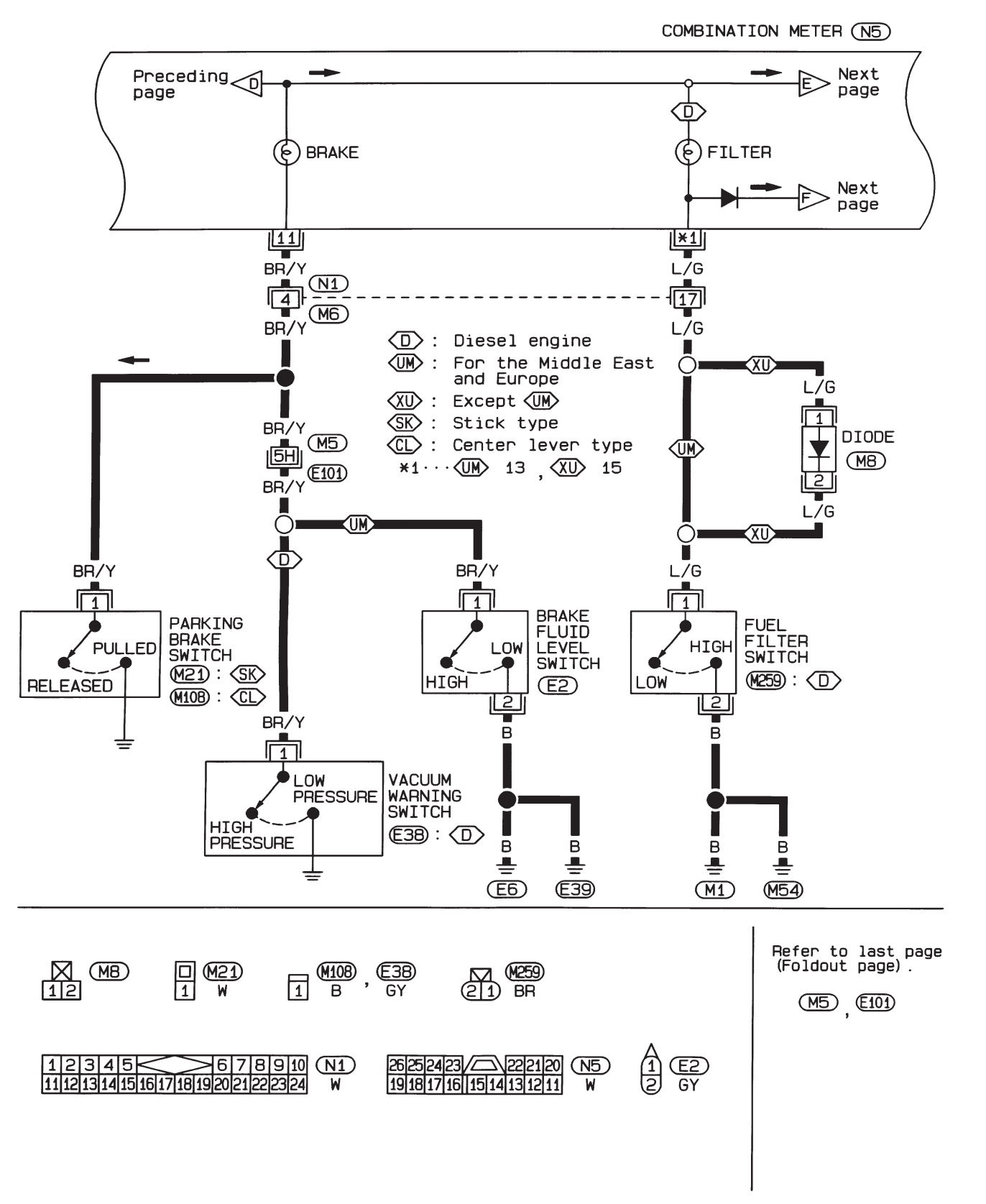

HEL362A

Wiring Diagram — WARN —/LHD Models (Cont'd)

EL-WARN-04

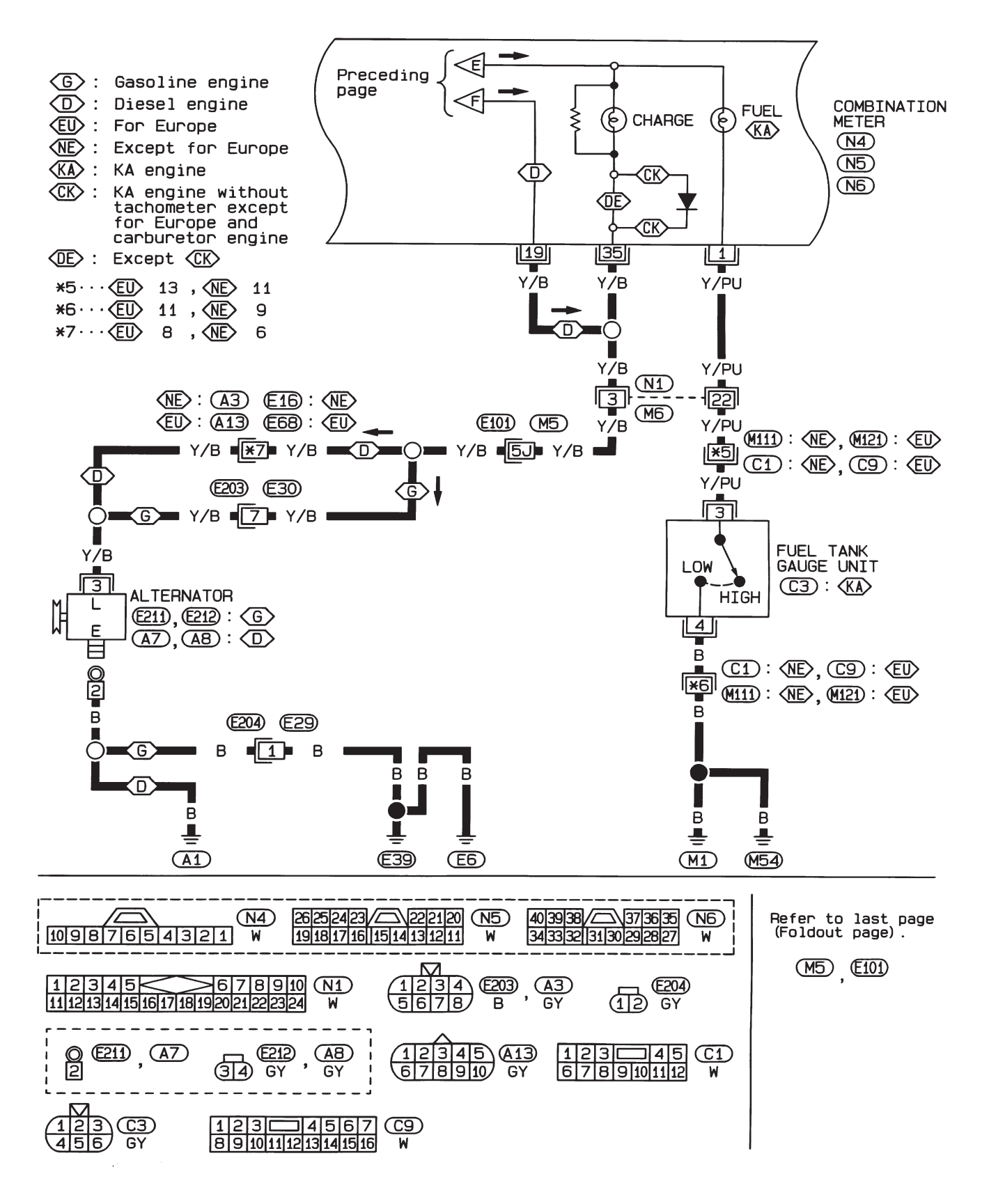

HEL363A

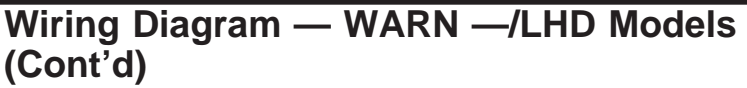

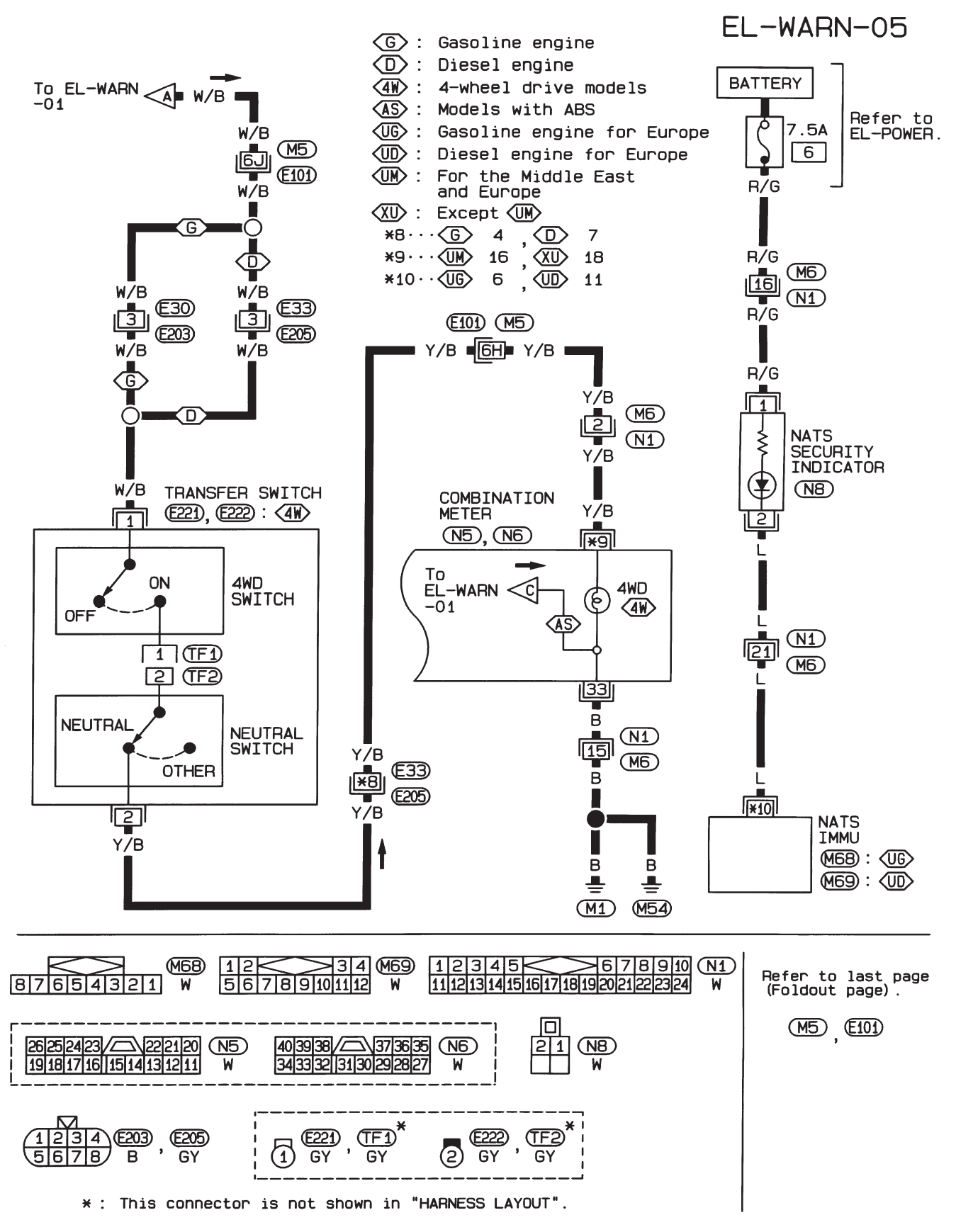

Wiring Diagram — WARN —/RHD Models

EL-WARN-06

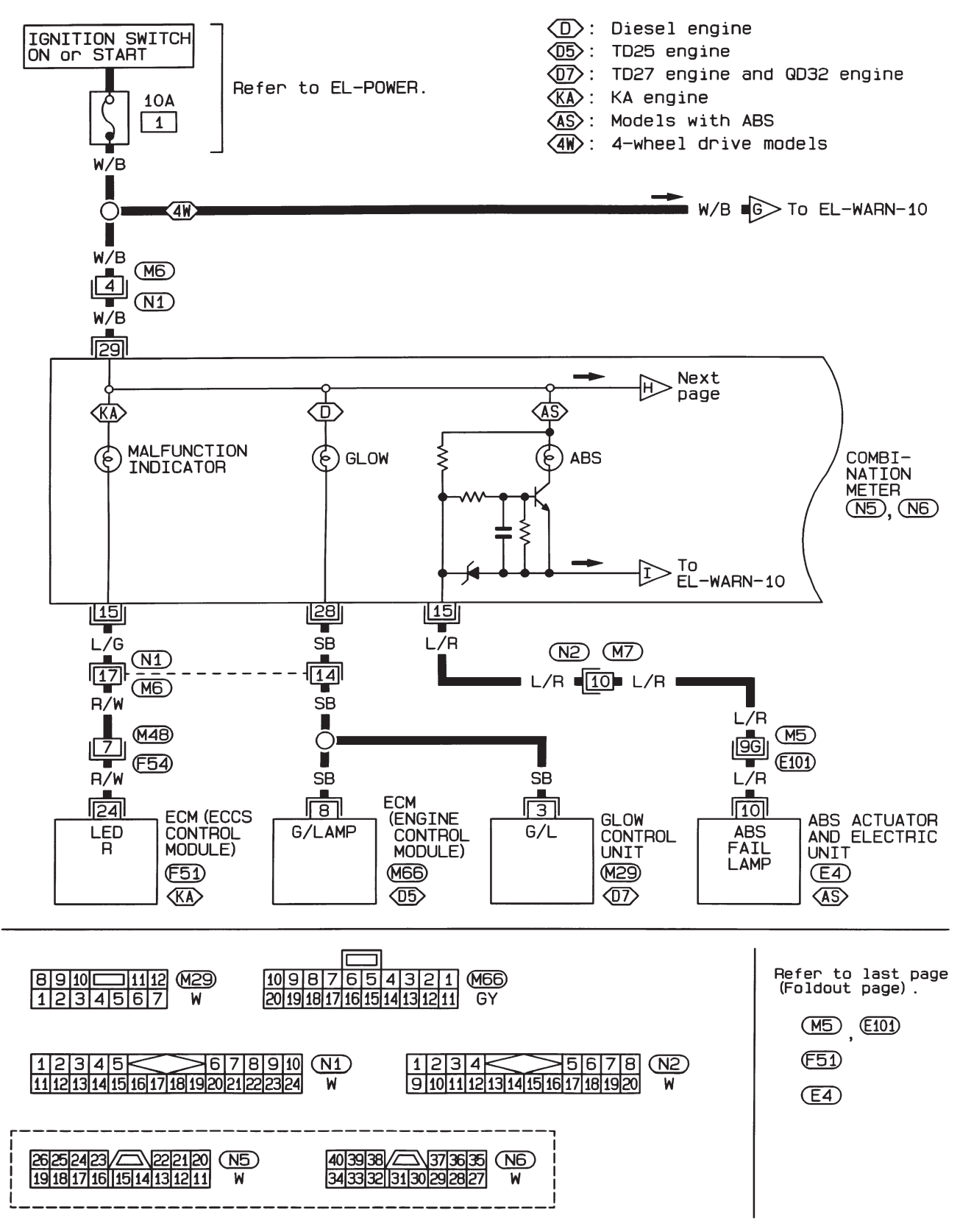

HEL365A

## Wiring Diagram — WARN —/RHD Models (Cont'd)

EL-WARN-07

- (G): Gasoline engine
- (D): Diesel engine
- (AE) : For Europe and Australia

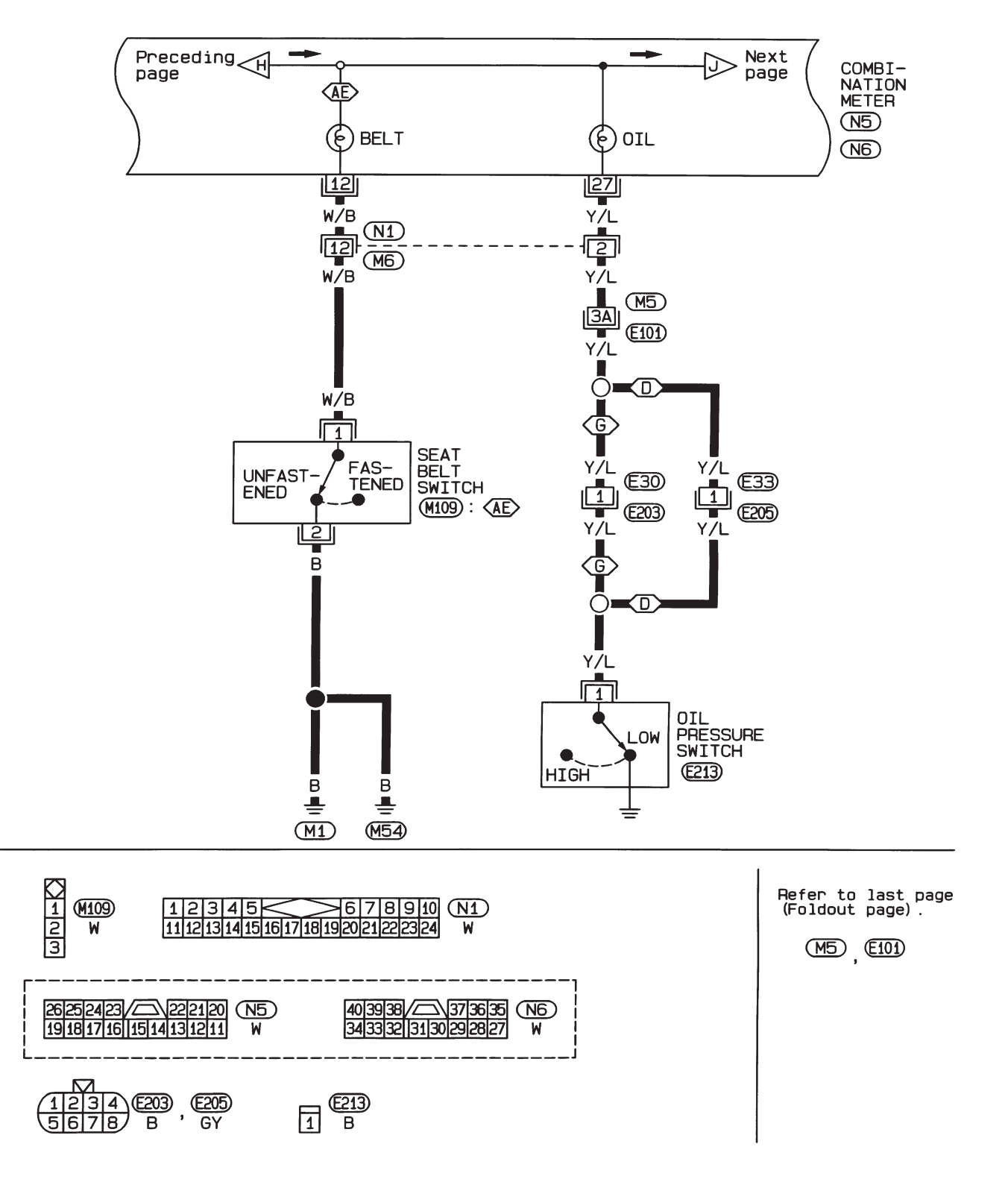

Wiring Diagram — WARN —/RHD Models (Cont'd)

EL-WARN-08

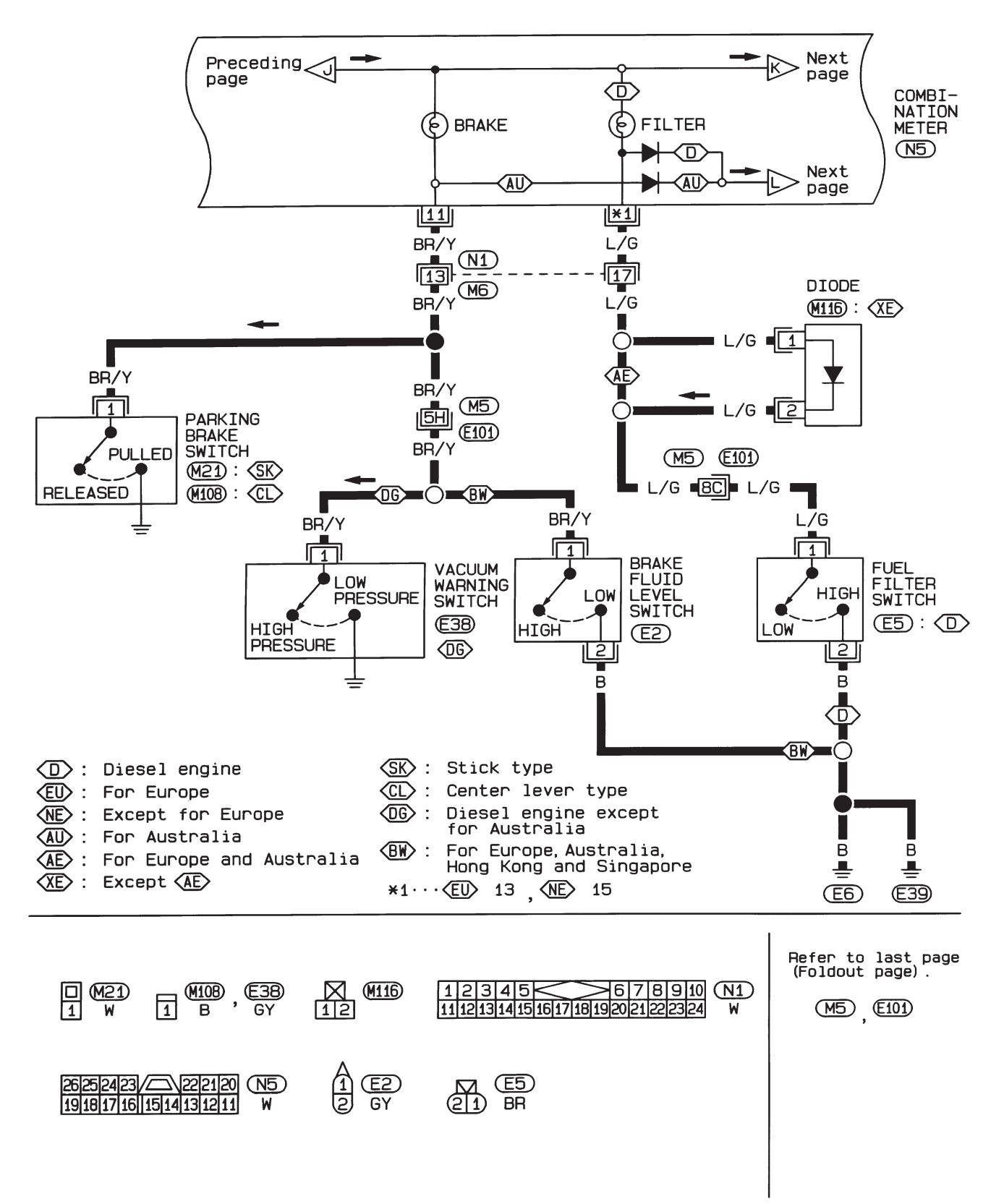

WARNING LAMPS

Wiring Diagram — WARN —/RHD Models (Cont'd)

EL-WARN-09

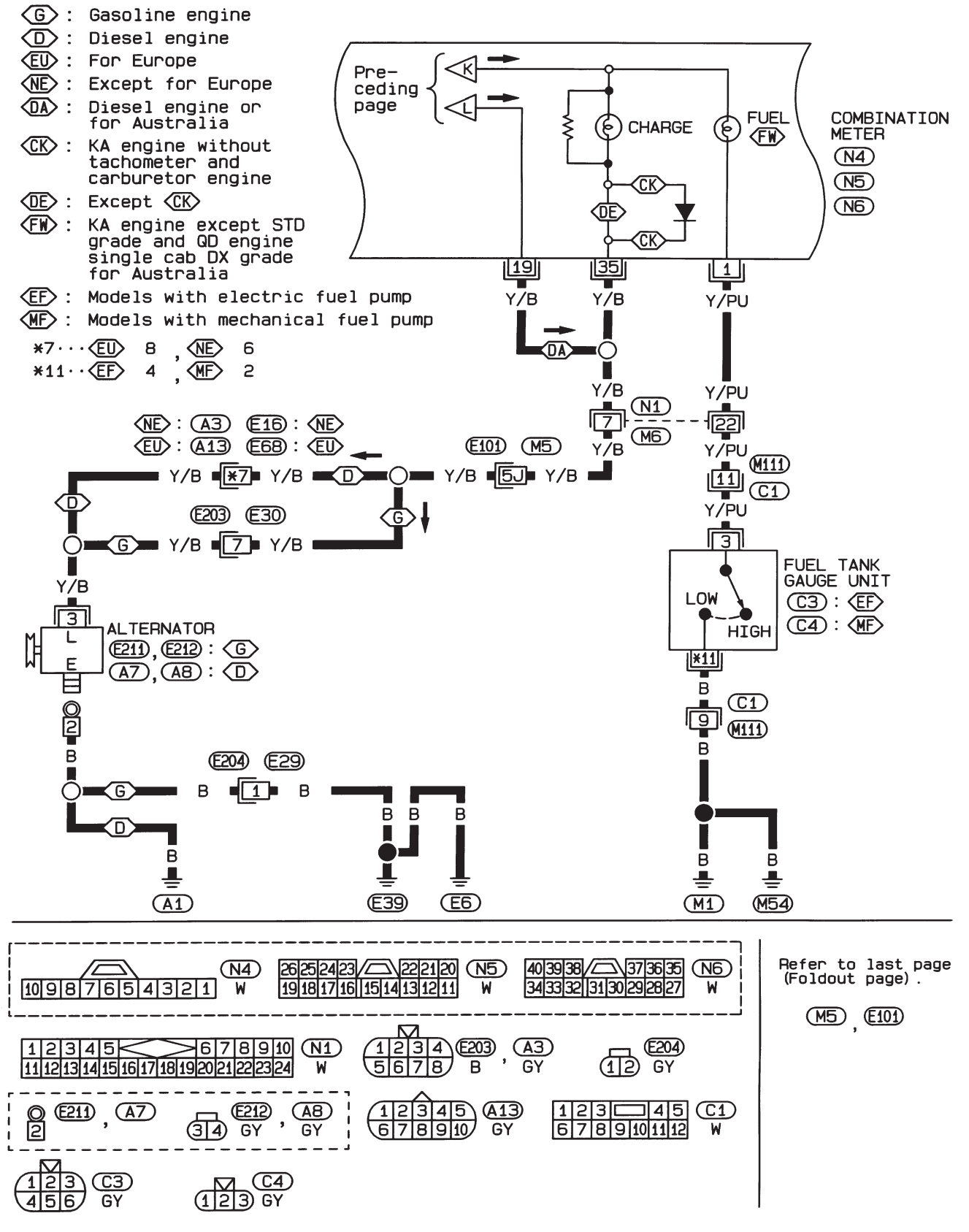

HEL368A

#### WARNING LAMPS

## Wiring Diagram — WARN —/RHD Models (Cont'd)

EL-WARN-10

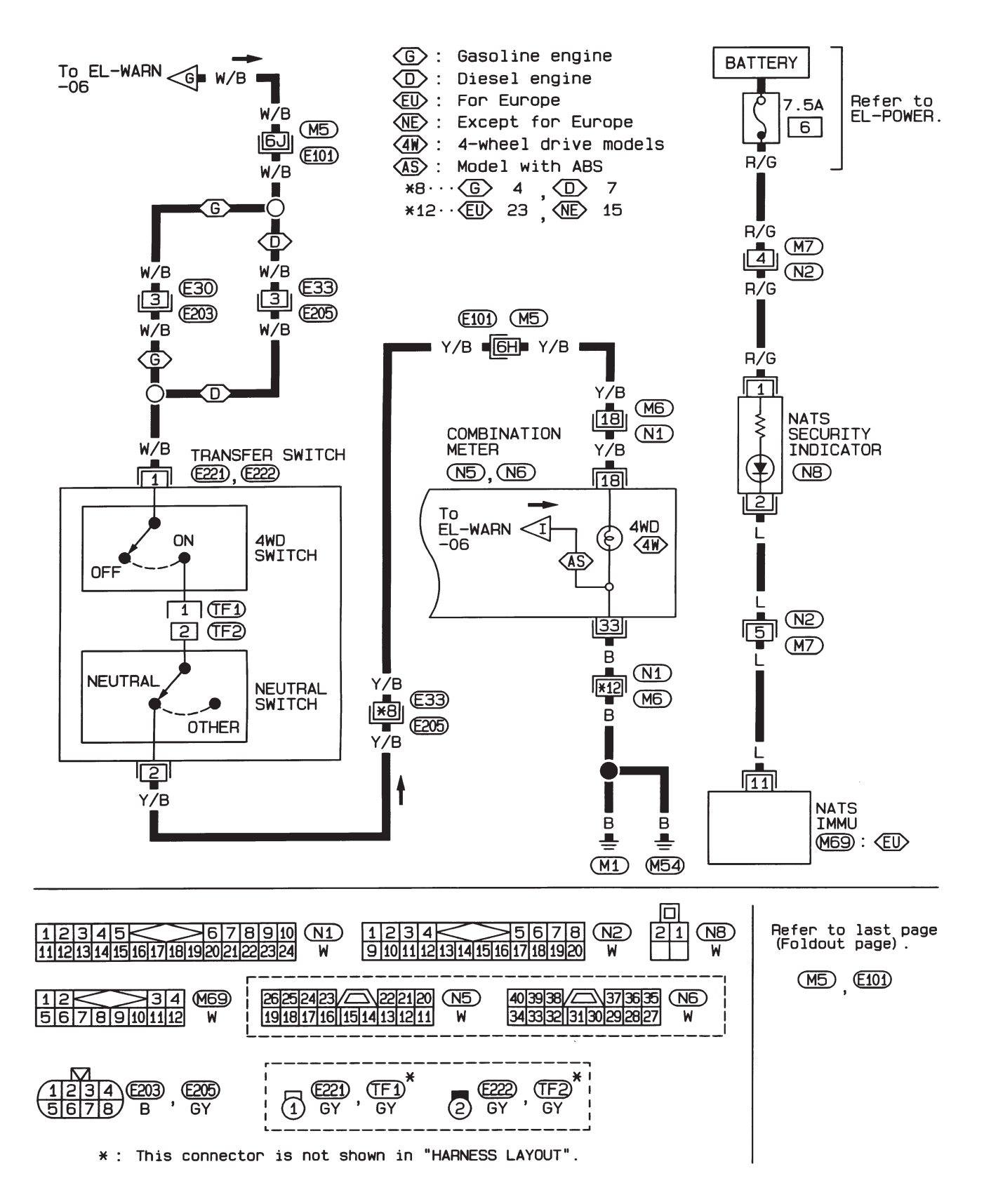

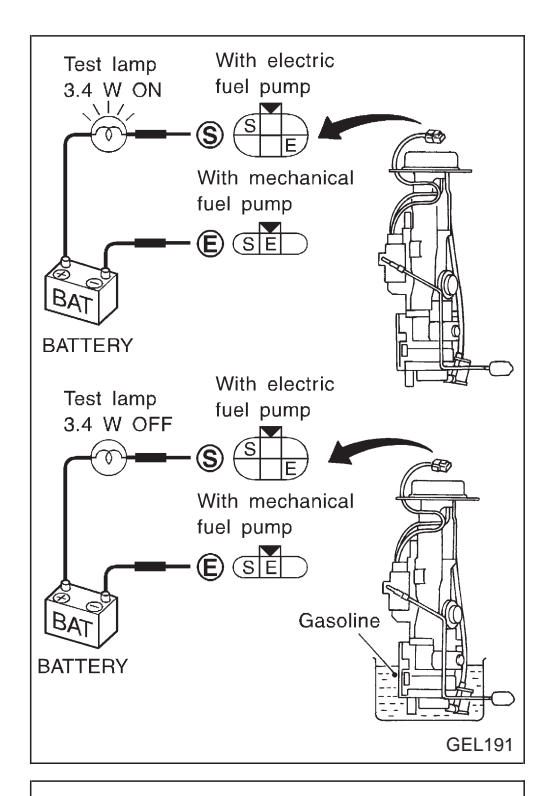

## Electrical Components Inspection FUEL WARNING LAMP SENSOR CHECK

It will take a short time for the bulb to light.

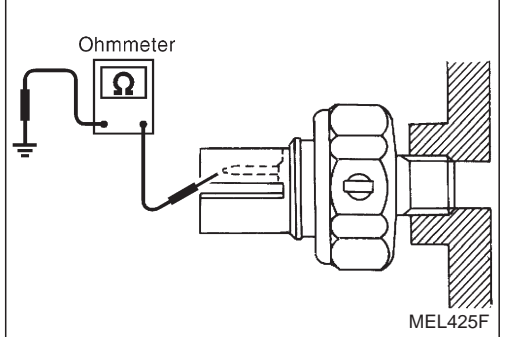

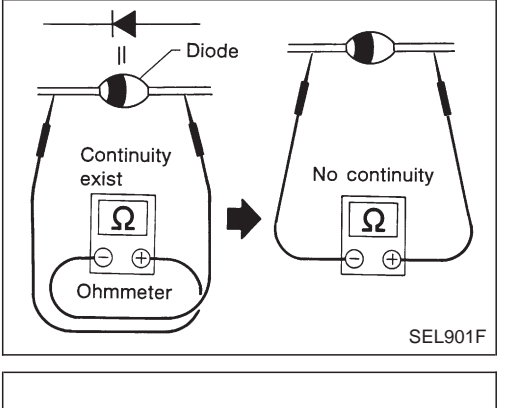

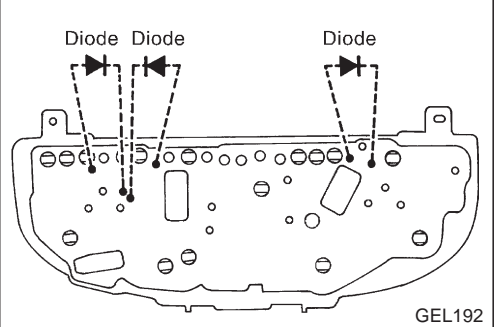

## OIL PRESSURE SWITCH CHECK

|              | Oil pressure<br>kPa (bar, kg/cm², psi)               | Continuity |
|--------------|------------------------------------------------------|------------|
| Engine start | More than 10 - 20<br>(0.10 - 0.20, 0.1 - 0.2, 1 - 3) | NO         |
| Engine stop  | Less than 10 - 20<br>(0.10 - 0.20, 0.1 - 0.2, 1 - 3) | YES        |

Check the continuity between the terminals of oil pressure switch and body ground.

### **DIODE CHECK**

- Check continuity using an ohmmeter.
- Diode is functioning properly if test results are as shown in the figure at left.
- NOTE: Specification may vary depending on the type of tester. Before performing this inspection, be sure to refer to the instruction manual for the tester to be used.
- Diodes for warning lamps are built into the combination meter printed circuit.

EL-116

## Wiring diagram — BUZZER —/LHD Models for Europe

#### LIGHT WARNING BUZZER

EL-BUZZER-02

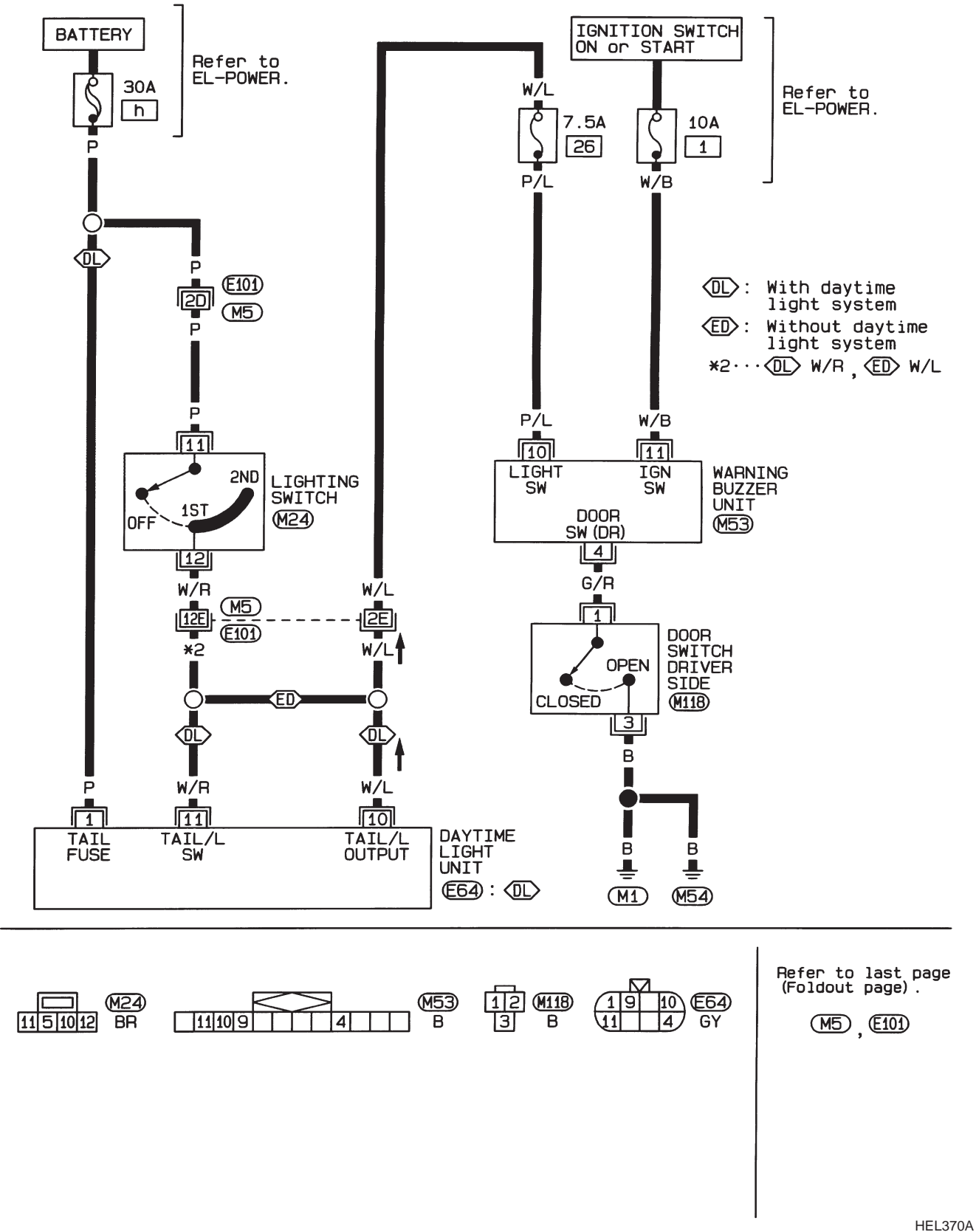

## Wiring diagram — BUZZER —/RHD Models for Europe

#### LIGHT WARNING BUZZER

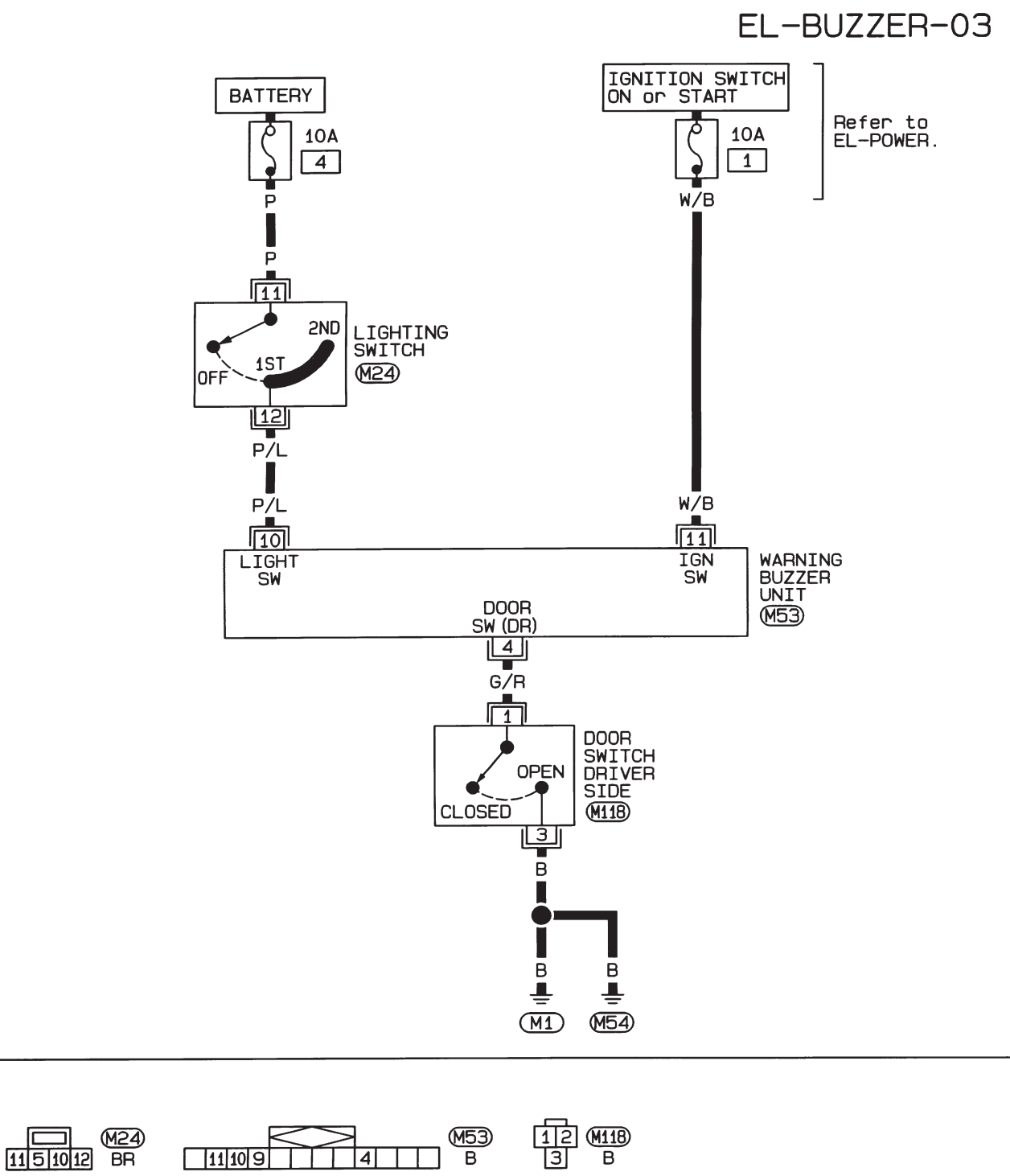

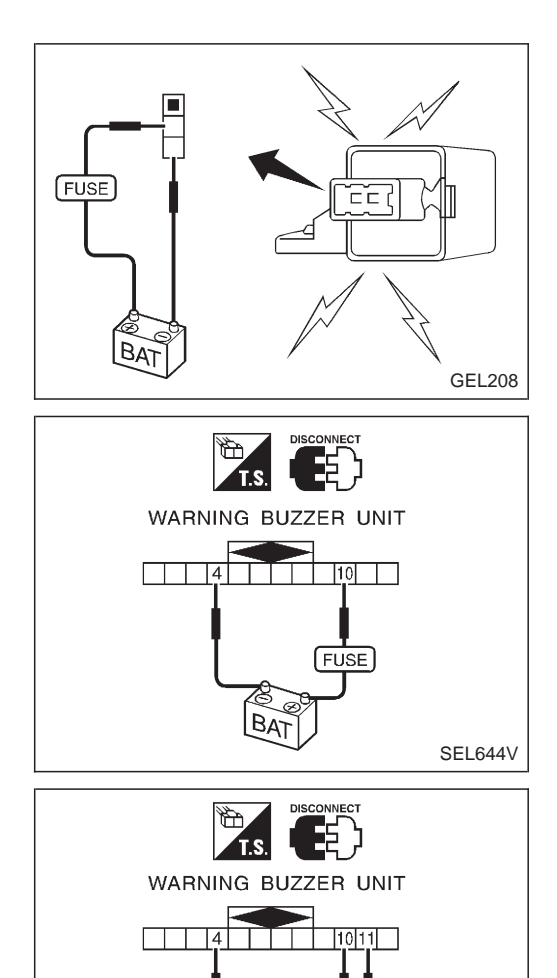

BAT

SEL645V

## Electrical Components Inspection FUEL FILTER WARNING BUZZER CHECK

### LIGHT WARNING BUZZER

 Apply 12V direct current to warning buzzer unit terminals (1) and (4).
 Warning buzzer should sound.

Apply 12V direct current to warning buzzer unit terminals (1), (1) and (4).
Warning buzzer should not sound.

## **System Description**

#### WIPER OPERATION

The wiper switch is controlled by a lever built into the combination switch. There are two or three wiper switch positions:

- LO speed
- HI speed

• INT (Intermittent wiper models only)

- With the ignition switch in the ACC or ON position, power is supplied
- through 20A fuse (No. 16, located in the fuse block)
- to wiper motor terminal ④.

#### Low and high speed wiper operation

Ground is supplied to wiper switch terminal (17) through body grounds (11) and (1154). When the wiper switch is placed in the LO position, ground is supplied

- through terminal (1) of the wiper switch
- to wiper motor terminal (2).

With power and ground supplied, the wiper motor operates at low speed.

When the wiper switch is placed in the HI position, ground is supplied

- through terminal 16 of the wiper switch
- to wiper motor terminal ③.

With power and ground supplied, the wiper motor operates at high speed.

#### Auto stop operation

With wiper switch turned OFF, wiper motor will continue to operate until wiper arms reach windshield base. When wiper arms are not located at base of windshield with wiper switch OFF, ground is provided

• from terminal (14) of the wiper switch

• to wiper motor terminal (2), in order to continue wiper motor operation at low speed.

Ground is also supplied

- through terminal (13) of the wiper switch
- to wiper amplifier terminal (2) (Intermittent wiper models only)
- through terminal ⑦ of the wiper amplifier (Intermittent wiper models only)
- to wiper motor terminal (5)
- through terminal (6) of the wiper motor, and
- through body grounds (M1) and (M54).

When wiper arms reach base of windshield, wiper motor terminals ④ and ⑤ are connected instead of terminals ⑤ and ⑥. Wiper motor will then stop wiper arms at the PARK position.

#### Intermittent operation

The wiper motor operates the wiper arms one time at low speed at an interval of approximately 7 seconds. This feature is controlled by the wiper amplifier.

When the wiper switch is placed in the INT position, ground is supplied

- to wiper amplifier terminal ①
- from wiper switch terminal (15)
- through body grounds (M1) and (M54).
- to wiper motor terminal (2)
- through the wiper switch terminal (1)
- to wiper switch terminal (13)
- through wiper amplifier terminal (2)
- to wiper amplifier terminal ③
- through body grounds (M1) and (M54).

With power and ground supplied, the wiper motor operates at low speed intermittently.

## System Description (Cont'd)

#### WASHER OPERATION

With the ignition switch in the ACC or ON position, power is supplied

- through 20A fuse (No. 16, located in the fuse block)
- to washer motor terminal ①.

### With intermittent wiper

When the lever is pulled to the WASH position, ground is supplied

- to washer motor terminal (2), and
- to wiper amplifier terminal 6
- from terminal 18 of the wiper switch
- through terminal 17 of the wiper switch, and
- through body grounds (M1) and (M54).

With power and ground supplied, the washer motor operates.

When the lever is pulled to the WASH position for one second or more, the wiper motor operates at low speed for approximately 3 times after the lever is released. This feature is controlled by the wiper amplifier in the same manner as the intermittent operation.

#### Without intermittent wiper

When the lever is pulled to the WASH position, ground is supplied

- to washer motor terminal (2)
- from terminal (18) of the wiper switch
- through terminal (1) of the wiper switch, and
- through body grounds (M1) and (M54).

With power and ground supplied, the washer motor operates.

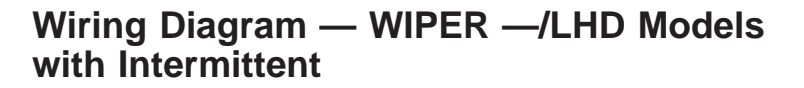

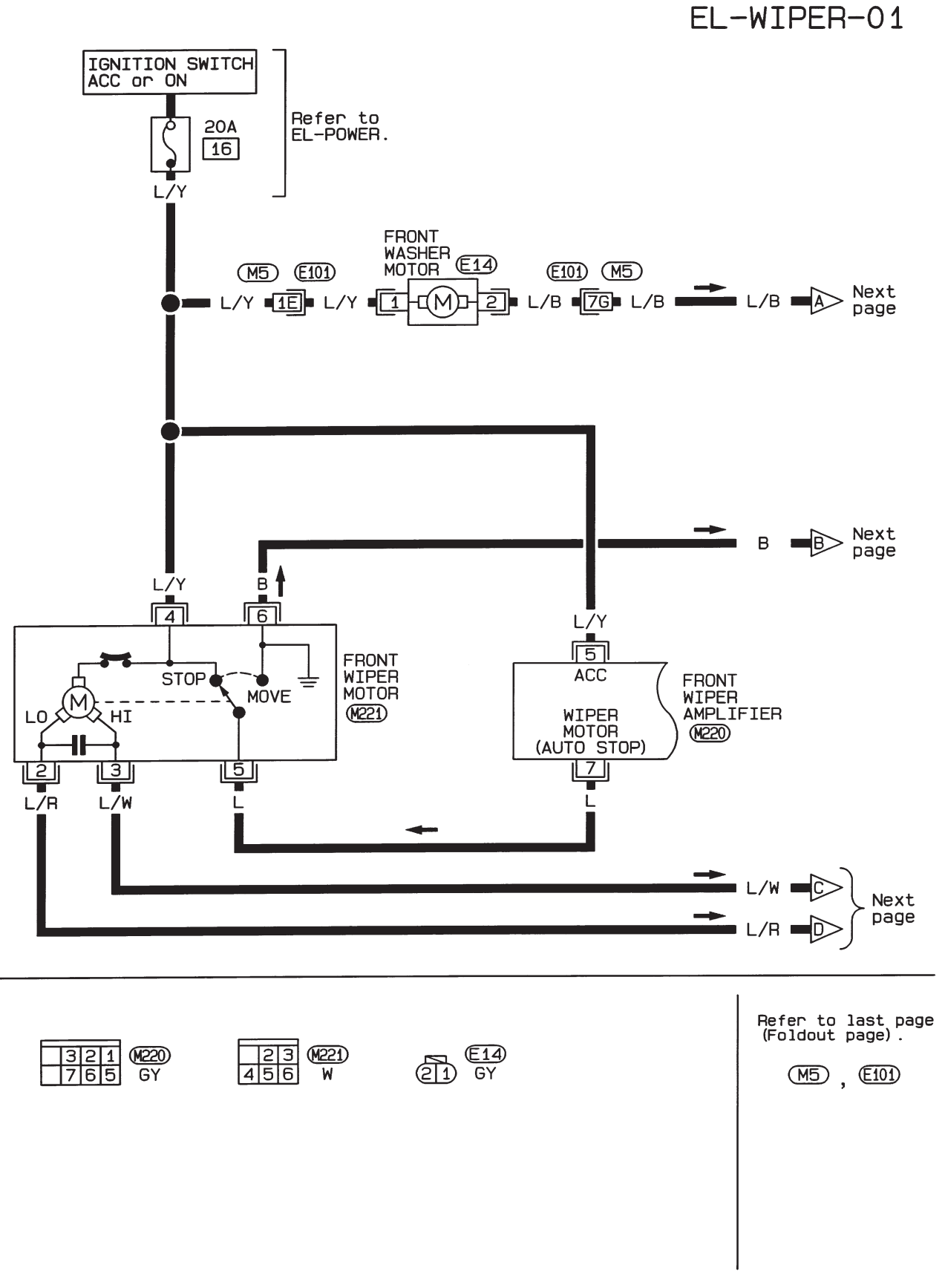

HEL934

Wiring Diagram — WIPER —/LHD Models with Intermittent (Cont'd)

EL-WIPER-02

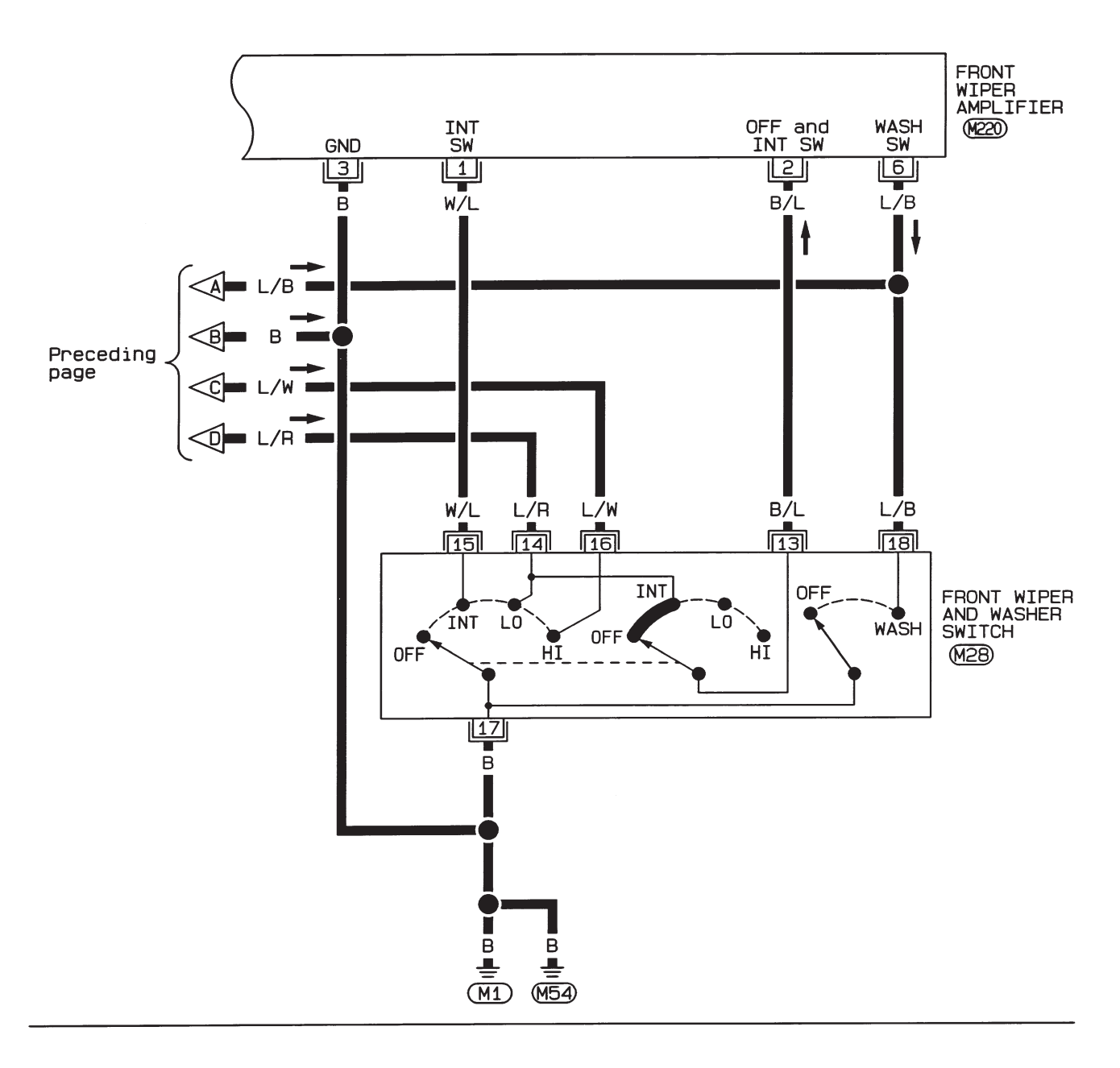

| 1316 14 M28 | 3 | 2 | 1 | (M220) |
|-------------|---|---|---|--------|
| 151718 GY   | 7 | 6 | 5 | GY     |

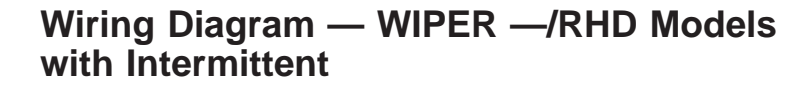

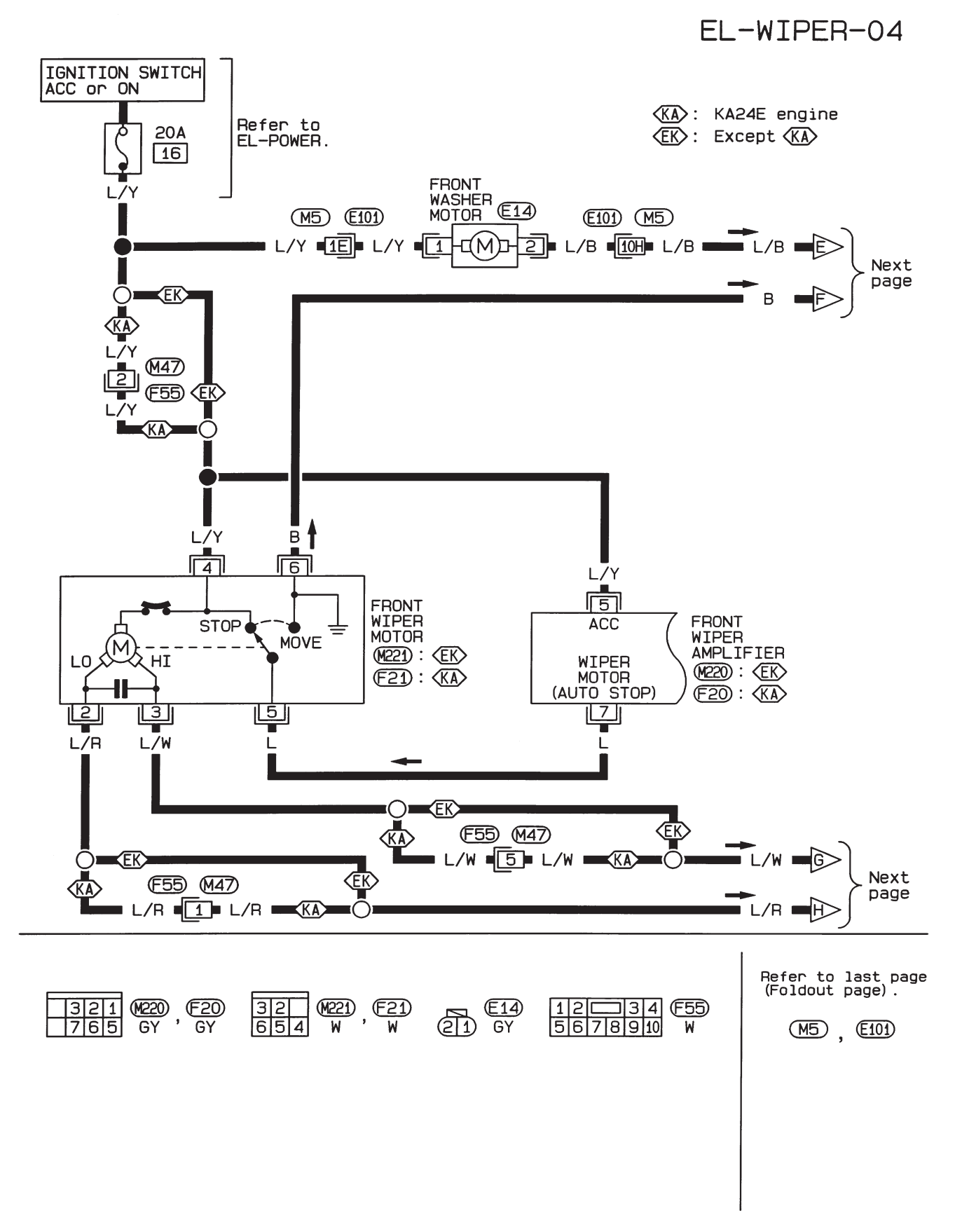

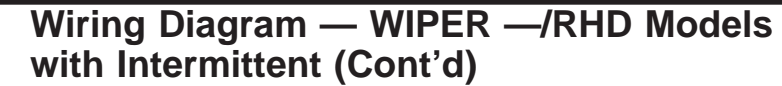

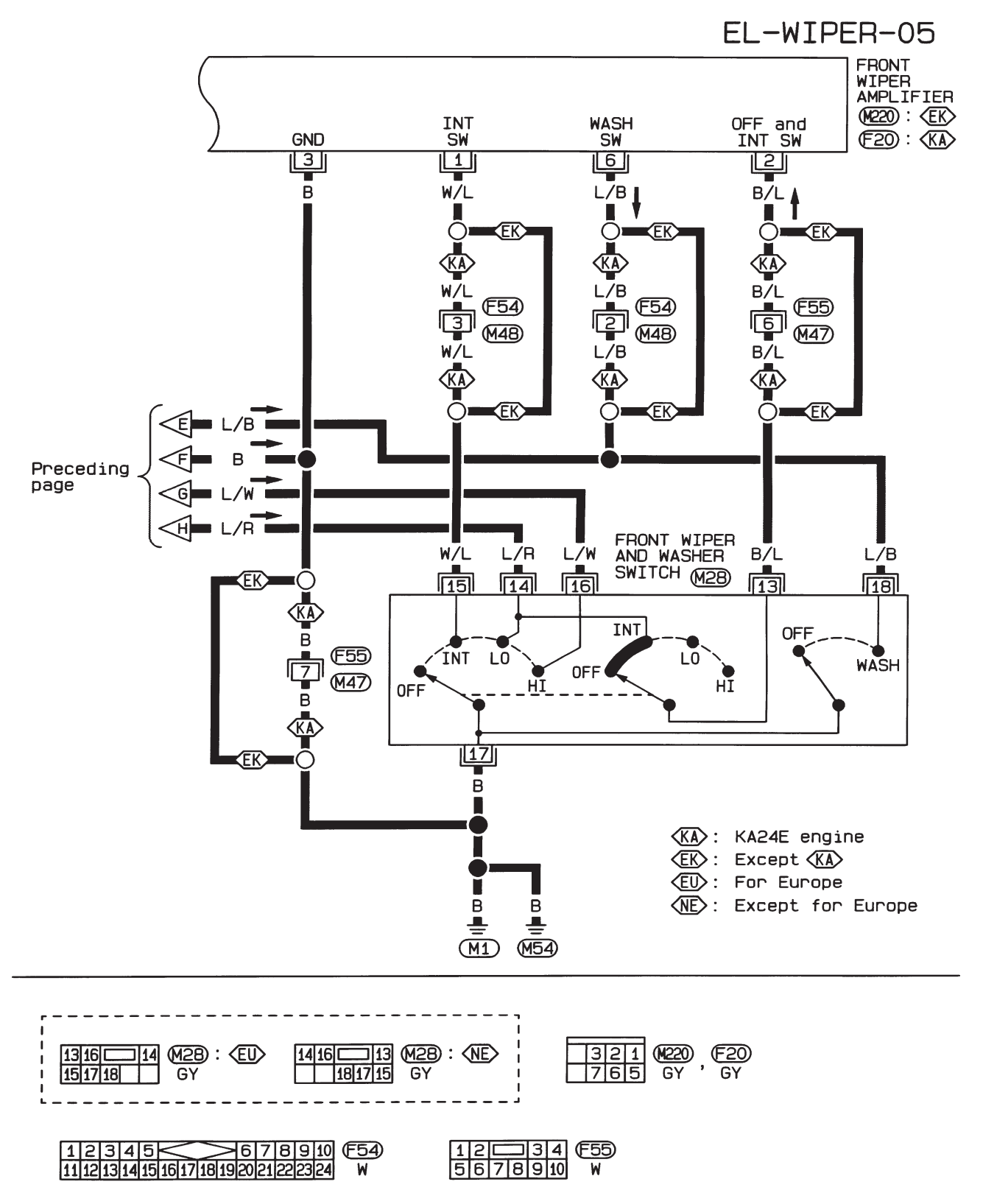

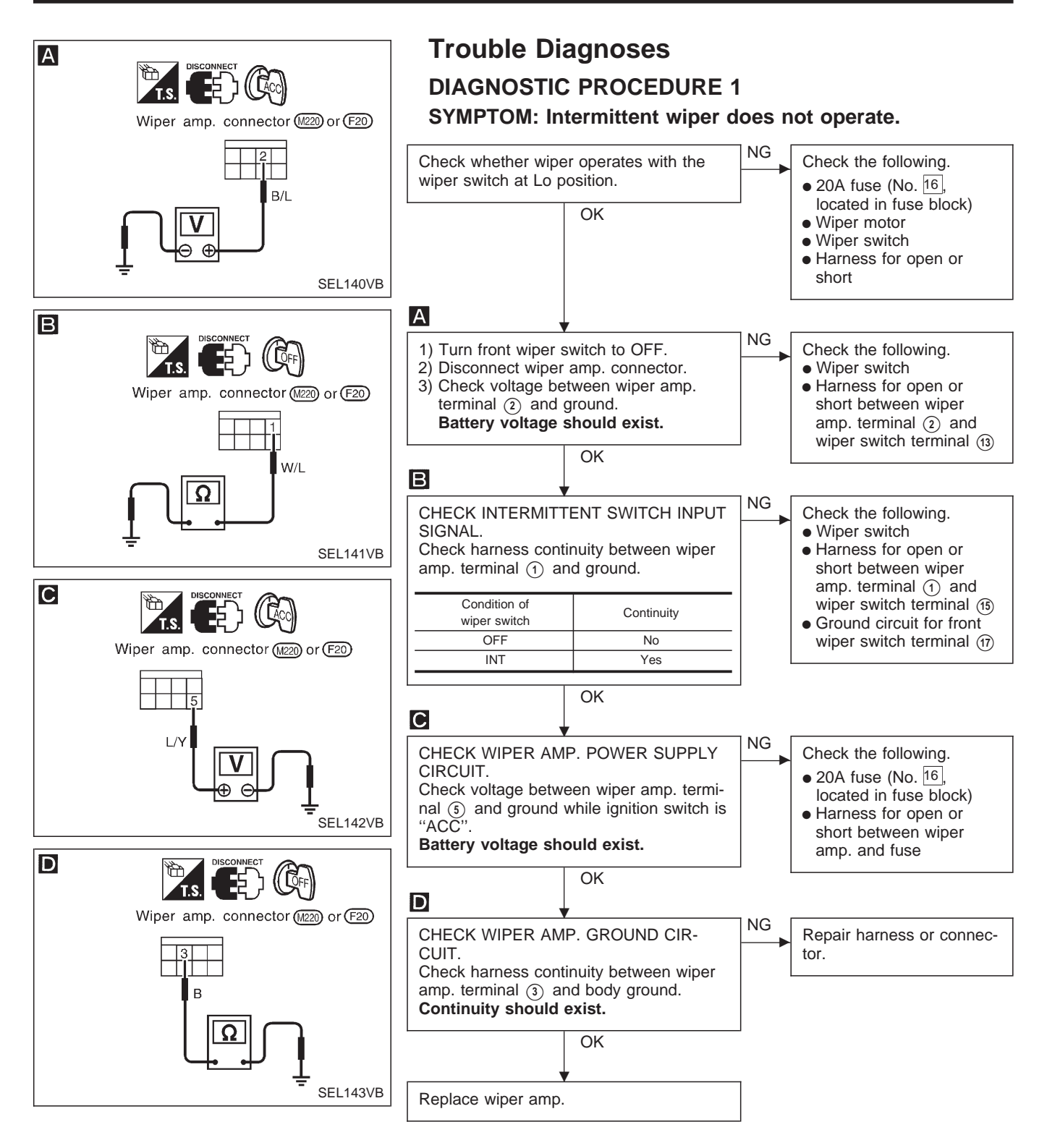

## FRONT WIPER AND WASHER

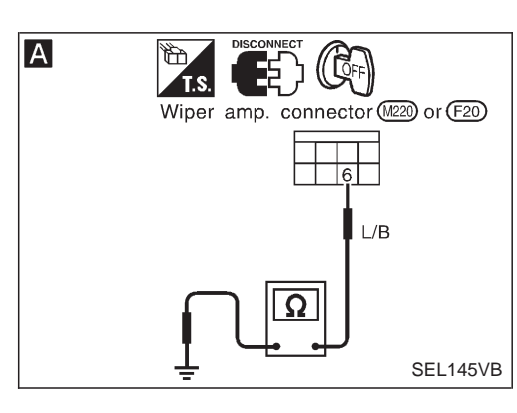

#### **Trouble Diagnoses (Cont'd) DIAGNOSTIC PROCEDURE 2** SYMPTOM: Wiper and washer activate individually but not in combination. Α NG CHECK WASHER SWITCH INPUT SIG-Check harness for open or NAL. short between wiper amp. 1) Turn ignition switch to "OFF". terminal (6) and wiper 2) Disconnect wiper amp. connector. switch terminal (18). 3) Check harness continuity between wiper amp. terminal (6) and ground. Condition of Continuity washer switch OFF No ON Yes OK NG Go to DIAGNOSTIC PROCEDURE 1. Replace wiper amp.

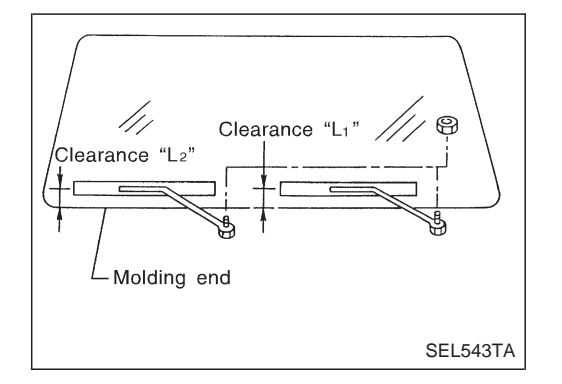

## Wiper Installation and Adjustment

- 1. Prior to wiper arm installation, turn on wiper switch to operate wiper motor and then turn it "OFF" (Auto Stop).
- Lift the blade up and then set it down onto glass surface to set the blade center to clearance "L<sub>1</sub>" & "L<sub>2</sub>" immediately before tightening nut.
- 3. Eject washer fluid. Turn on wiper switch to operate wiper motor and then turn it "OFF".
- 4. Ensure that wiper blades stop within clearance " $L_1$ " & " $L_2$ ". Clearance " $L_1$ ": 20 - 30 mm (0.79 - 1.18 in) Clearance " $L_2$ ": 20 - 30 mm (0.79 - 1.18 in)
- Tighten wiper arm nuts to specified torque.
   Front wiper: 12.7 17.7 N·m (1.3 1.8 kg-m,

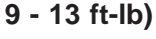

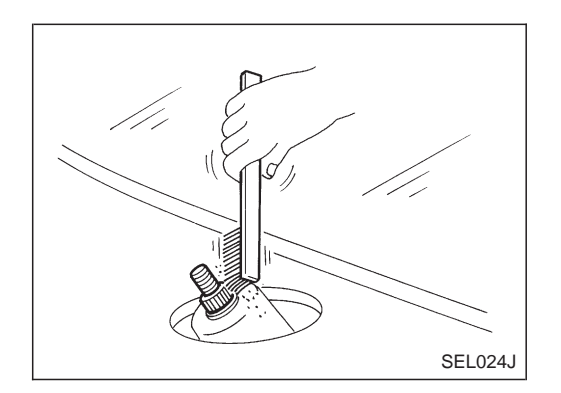

 Before reinstalling wiper arm, clean up the pivot area as illustrated. This will reduce possibility of wiper arm looseness.

EL-127

•

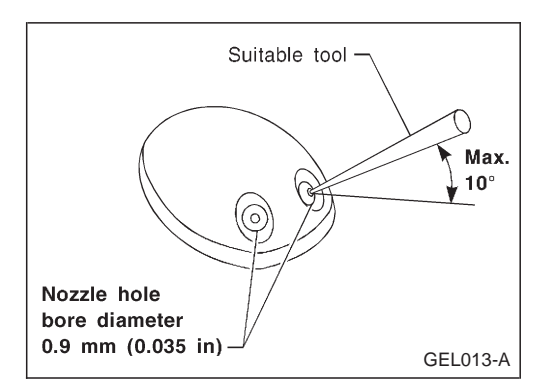

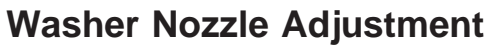

- Adjust washer nozzle with suitable tool as shown in the figure at left.
  - Adjustable range: ±10°

| LHD models |    |       |          |
|------------|----|-------|----------|
| *1         | *2 | *3 *4 |          |
| F          | *7 | *8    | SEL544TA |

|    |             |    | Unit: mm (in) |
|----|-------------|----|---------------|
| *1 | 470 (18.50) | *5 | 60 (2.36)     |
| *2 | 215 (8.46)  | *6 | 225 (8.86)    |
| *3 | 380 (14.96) | *7 | 255 (10.04)   |
| *4 | 180 (7.09)  | *8 | 460 (18.11)   |

\*: The diameters of these circles are less than 60 mm (2.36 in).

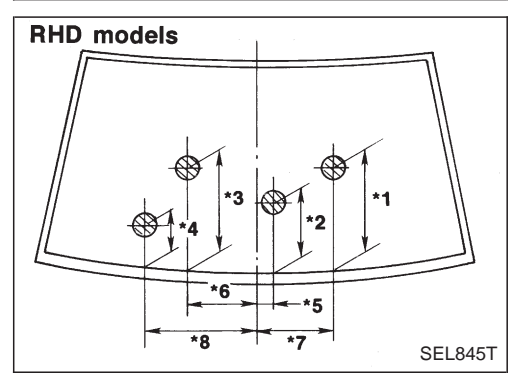

# Washer nozzle Washer tube Washer tank GEL193

## Washer Tube Layout

## Wiper Linkage

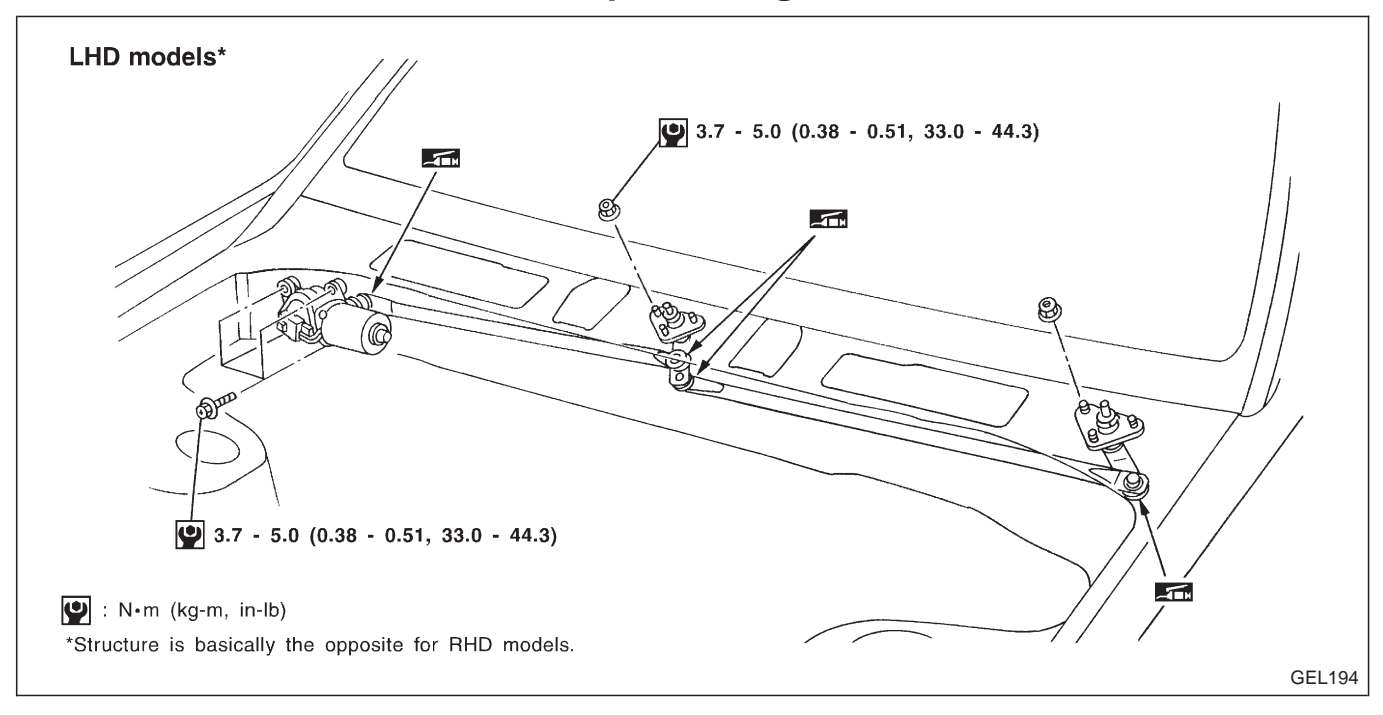

### REMOVAL

- 1. Remove 4 bolts that secure wiper motor.
- 2. Detach wiper motor from wiper linkage at ball joint.
- 3. Remove wiper linkage.
- Be careful not to break ball joint rubber boot.

#### INSTALLATION

- Grease ball joint portion before installation.
- 1. Installation is the reverse order of removal.

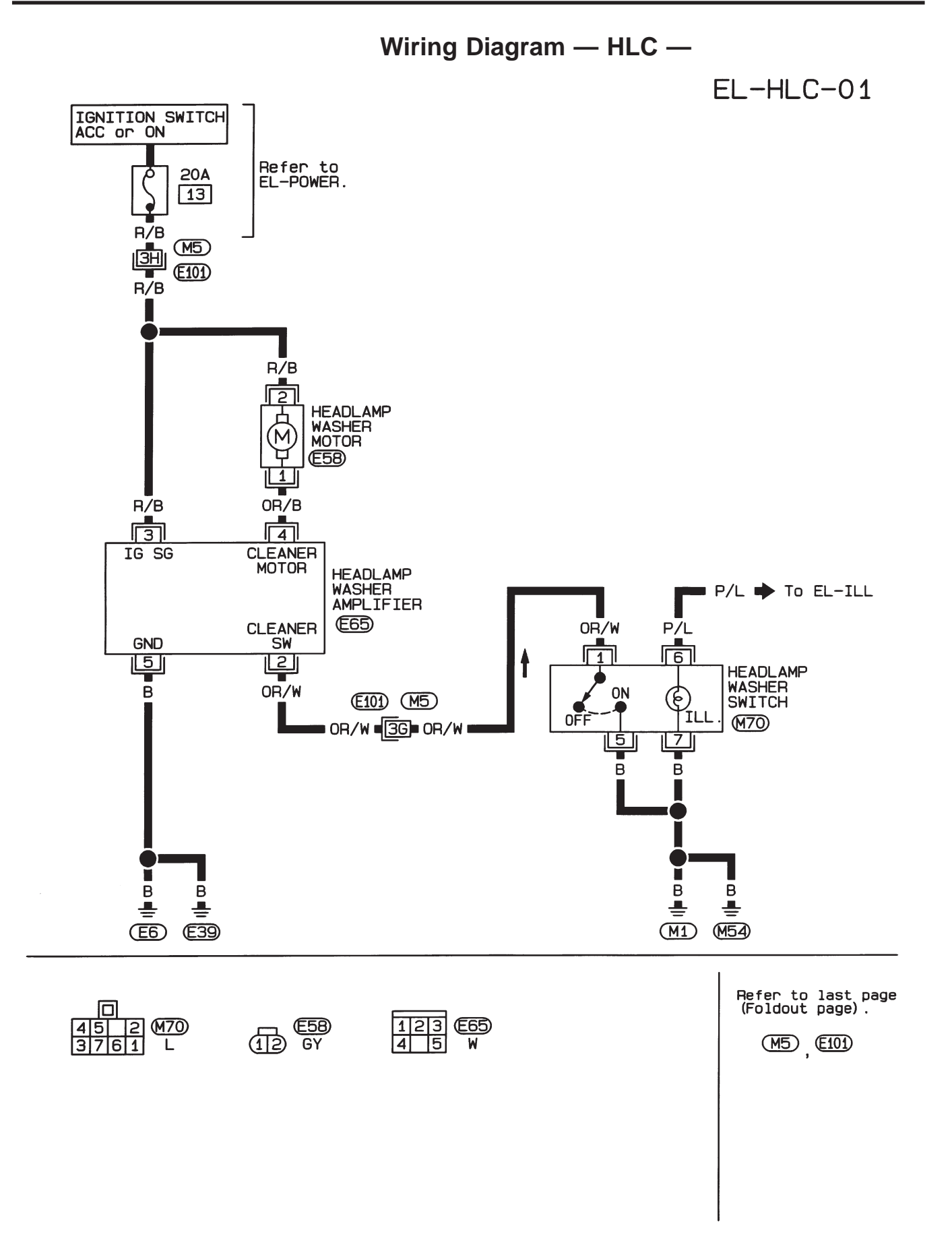

## **Trouble Diagnoses**

## HEADLAMP WASHER AMPLIFIER INSPECTION TABLE

Voltage should be measured between each terminal of headlamp washer amplifier harness connector terminal and ground.

| Ter-<br>minal<br>No. | Connections                | Operated condition        |     | Voltage (V)<br>(Approximate value) |    |    |
|----------------------|----------------------------|---------------------------|-----|------------------------------------|----|----|
| 2                    | Headlamp washer            | Headlamp washer ON        |     | leadlamp washer Headlamp washer ON | ON | 0V |
| Z                    | z switch switch            |                           | OFF | 12V                                |    |    |
| 3                    | Power source for amplifier | Ignition switch ACC or    | 12V |                                    |    |    |
| 4                    | Headlamp washer<br>motor   | Headlamp washer<br>switch | ON  | 0V<br>NOTE: Approx.<br>0.5 sec.    |    |    |
|                      |                            |                           | OFF | 12V                                |    |    |
| 5                    | Ground                     |                           |     | _                                  |    |    |

Washer Tube Layout

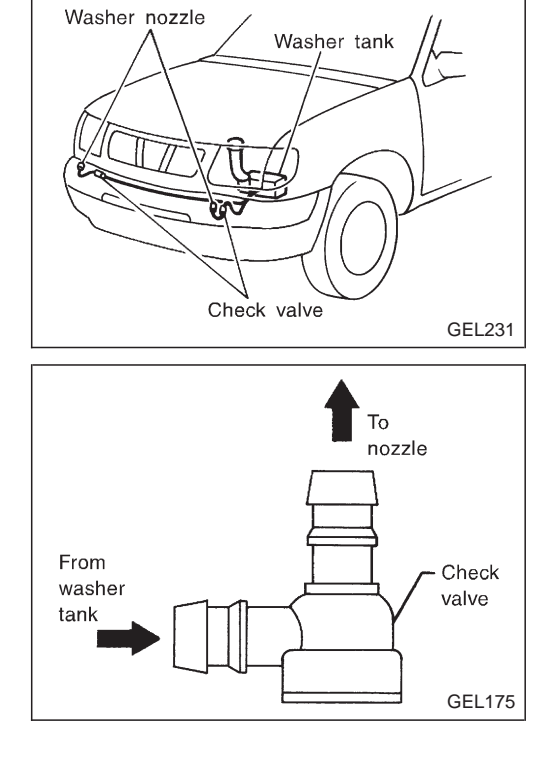

**Check Valve** 

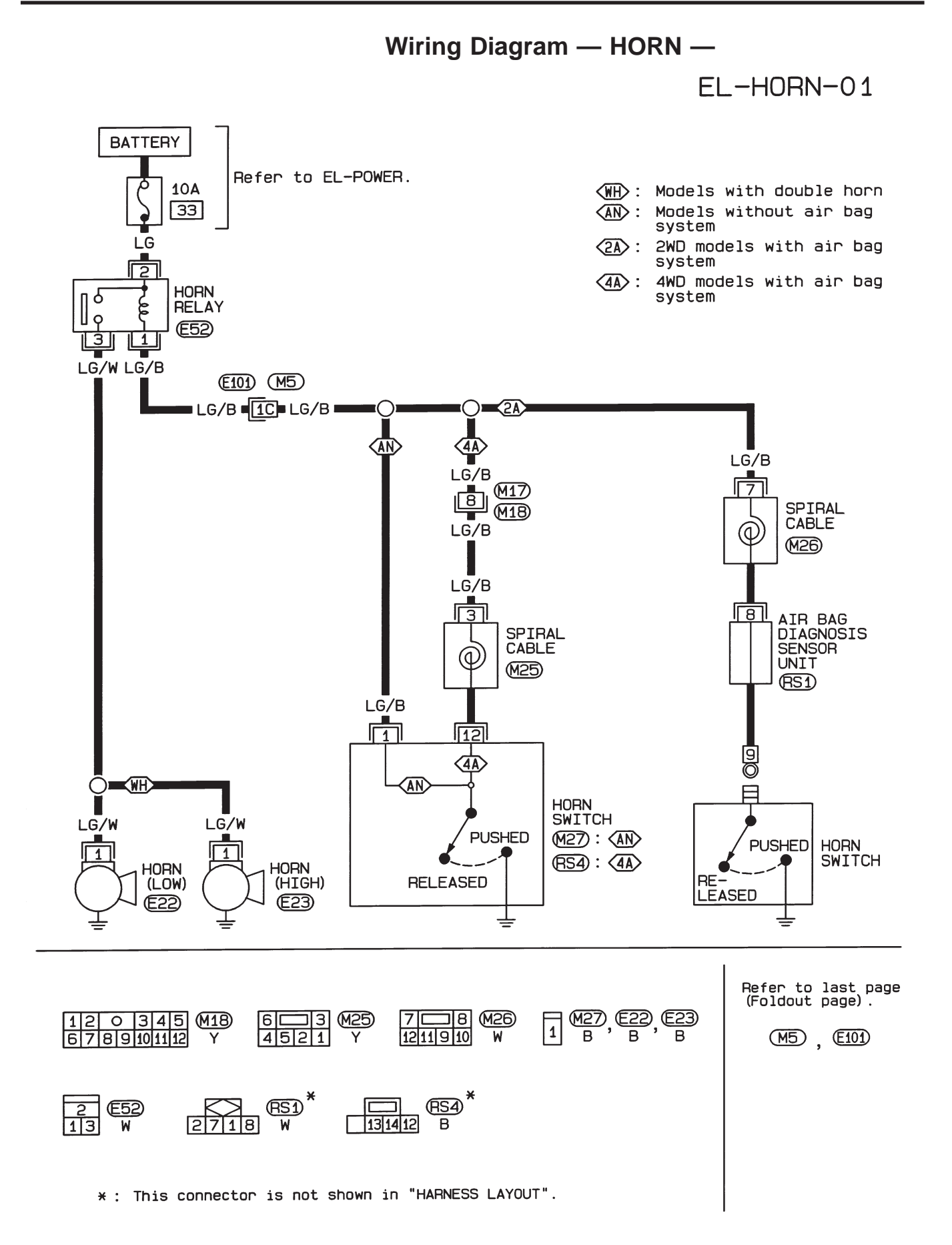

HEL941

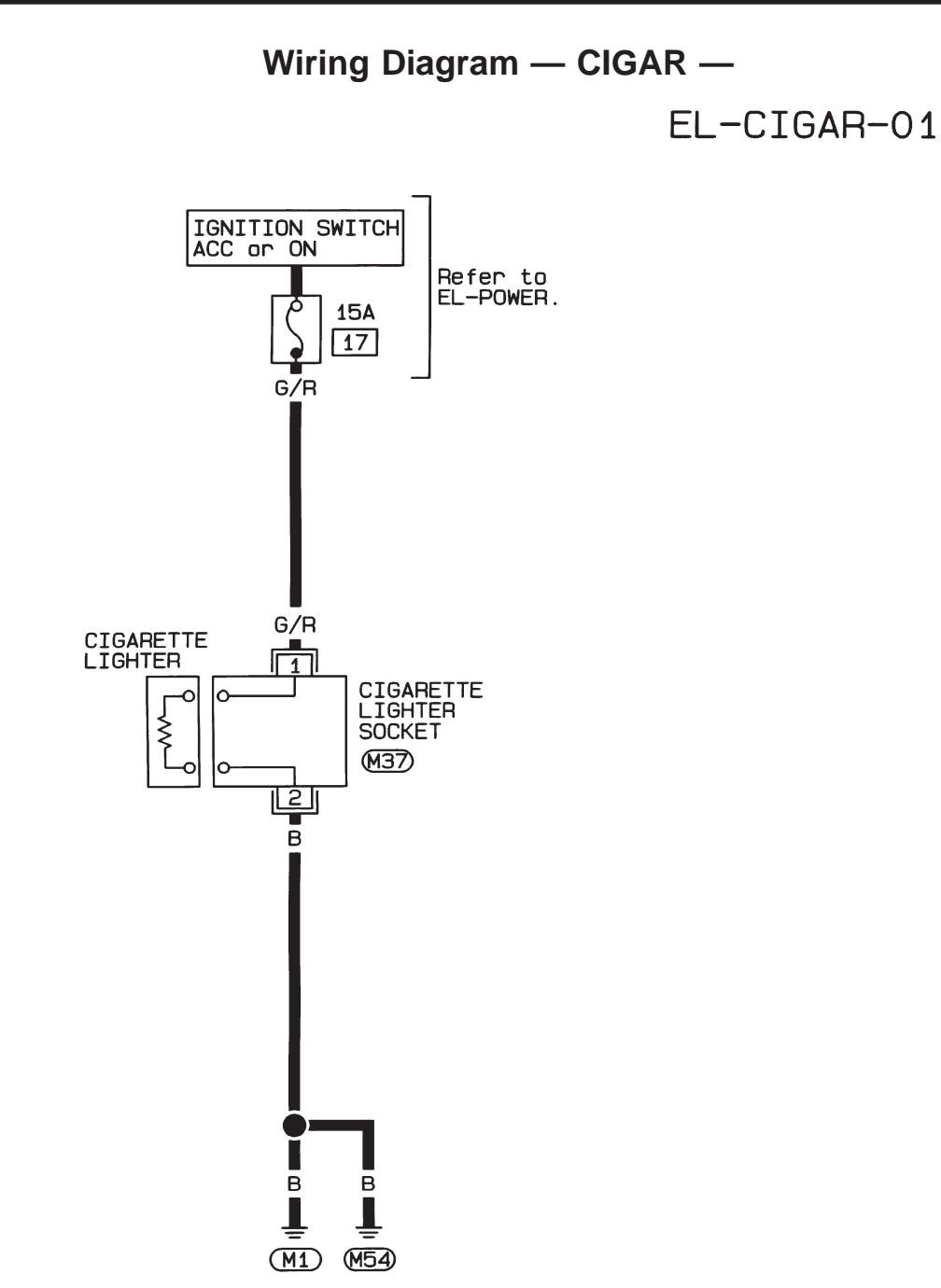

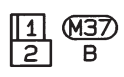

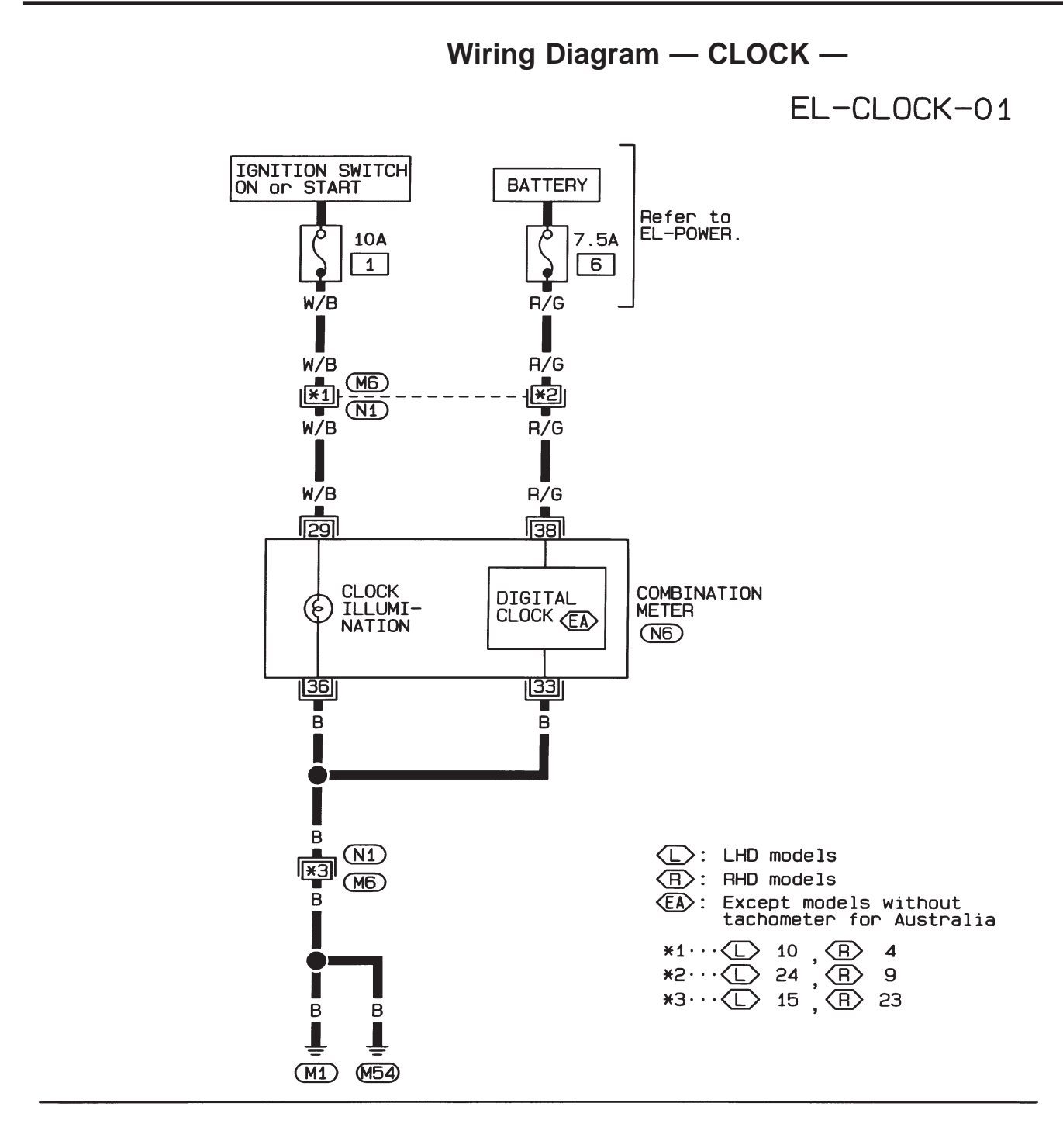

| 12345 678910 N1                             | 40 39 38 /37 36 35  (NG) |
|---------------------------------------------|--------------------------|
| 11 12 13 14 15 16 17 18 19 20 21 22 23 24 W | 343332 3130292827 W      |

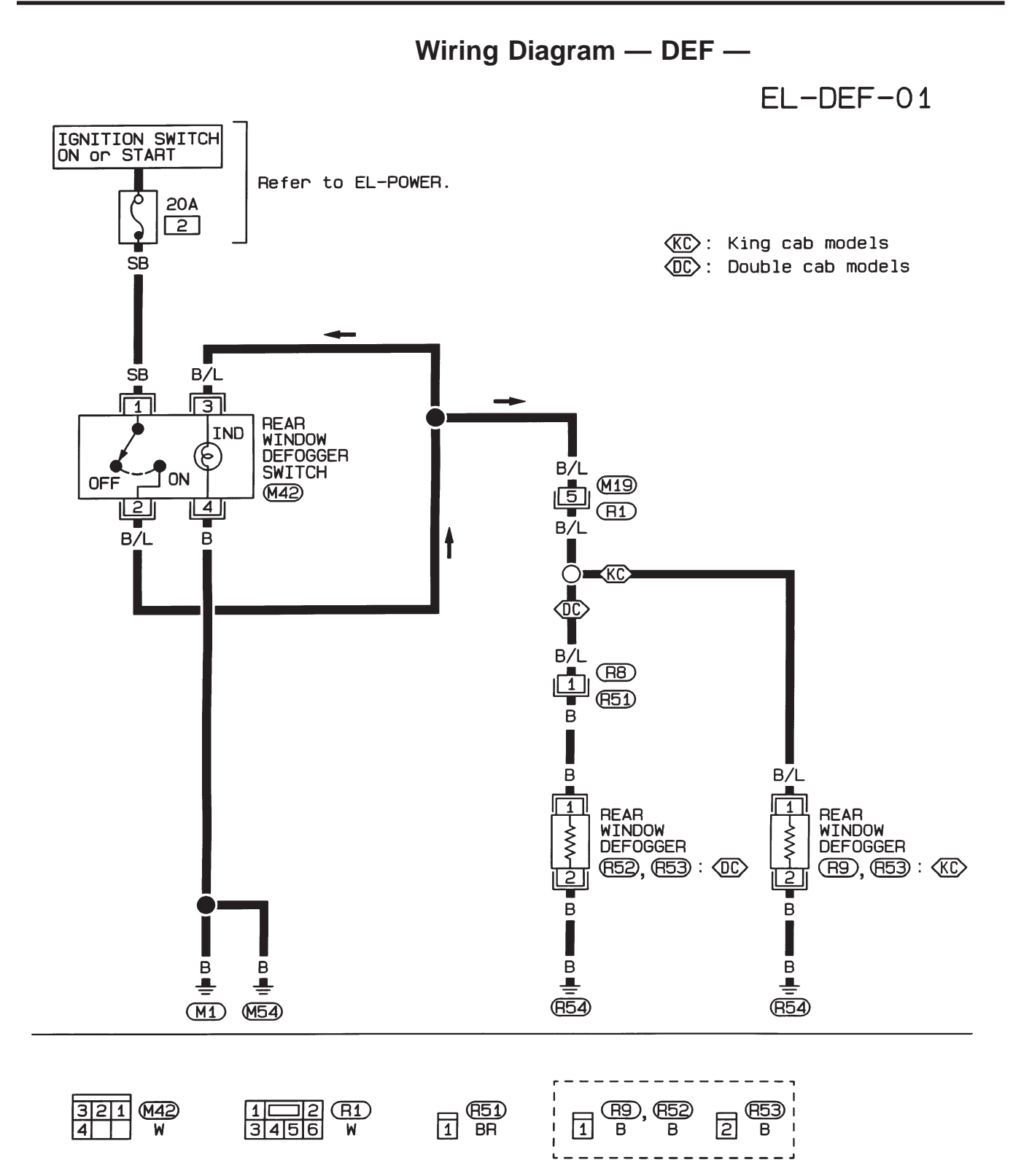

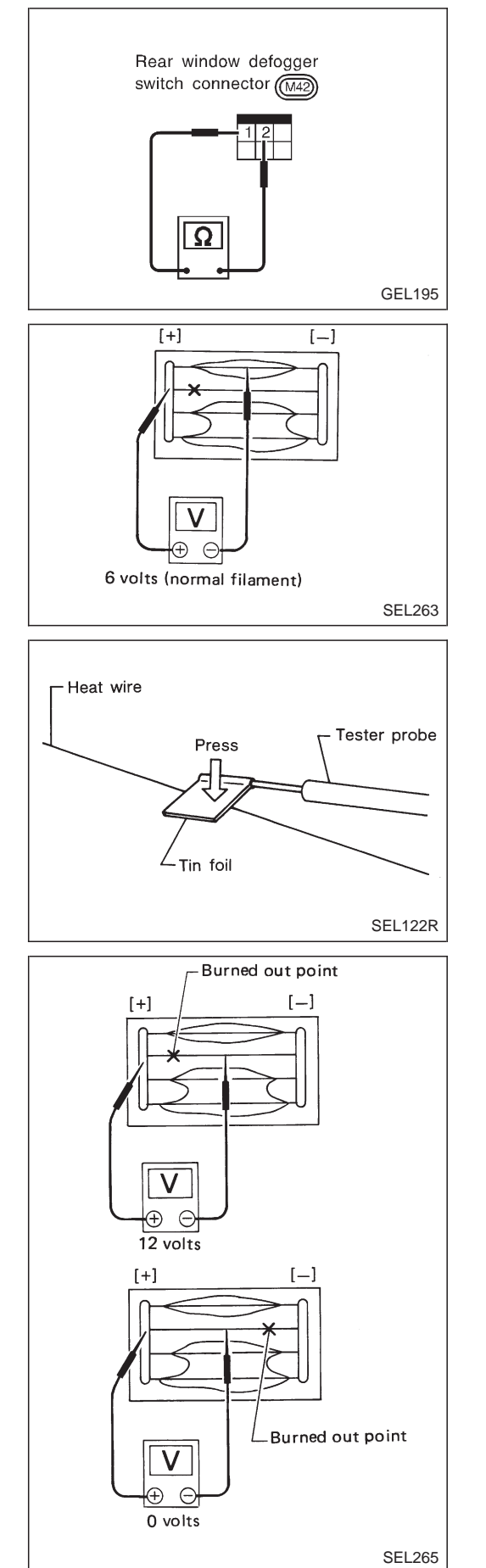

## **Electrical Components Inspection**

### **REAR WINDOW DEFOGGER SWITCH**

Check continuity between terminals when rear window defogger switch is pushed and released.

| Terminals | Condition                               | Continuity |
|-----------|-----------------------------------------|------------|
| () - 2    | Rear window defogger switch is pushed   | Yes        |
|           | Rear window defogger switch is released | No         |

## **Filament Check**

1. Attach probe circuit tester (in volt range) to middle portion of each filament.

• When measuring voltage, wrap tin foil around the top of the negative probe. Then press the foil against the wire with your finger.

2. If a filament is burned out, circuit tester registers 0 or 12 volts.

## REAR WINDOW DEFOGGER

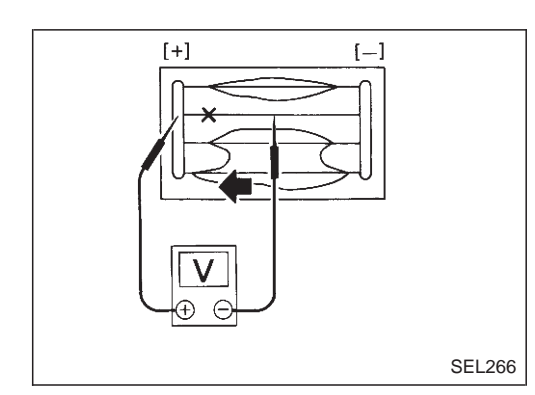

## Filament Check (Cont'd)

3. To locate burned out point, move probe to left and right along filament. Test needle will swing abruptly when probe passes the point.

## Filament Repair

### **REPAIR EQUIPMENT**

- 1. Conductive silver composition (Dupont No. 4817 or equivalent)
- 2. Ruler 30 cm (11.8 in) long
- 3. Drawing pen
- 4. Heat gun
- 5. Alcohol
- 6. Cloth

### **REPAIRING PROCEDURE**

- 1. Wipe broken heat wire and its surrounding area clean with a cloth dampened in alcohol.
- 2. Apply a small amount of conductive silver composition to tip of drawing pen.

#### Shake silver composition container before use.

- 3. Place ruler on glass along broken line. Deposit conductive silver composition on break with drawing pen. Slightly overlap existing heat wire on both sides [preferably 5 mm (0.20 in)] of the break.
- 4. After repair has been completed, check repaired wire for continuity. This check should be conducted 10 minutes after silver composition is deposited.

Do not touch repaired area while test is being conducted.

5. Apply a constant stream of hot air directly to the repaired area for approximately 20 minutes with a heat gun. A minimum distance of 3 cm (1.2 in) should be kept between repaired area and hot air outlet. If a heat gun is not available, let the repaired area dry for 24 hours.

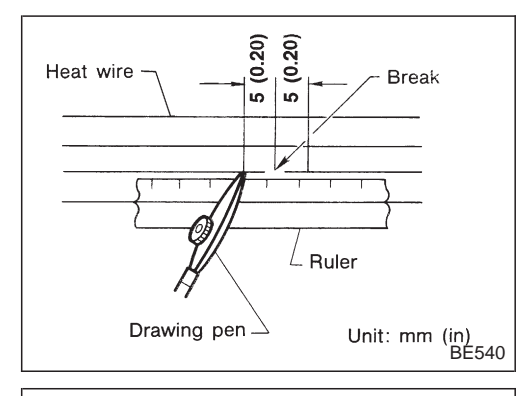

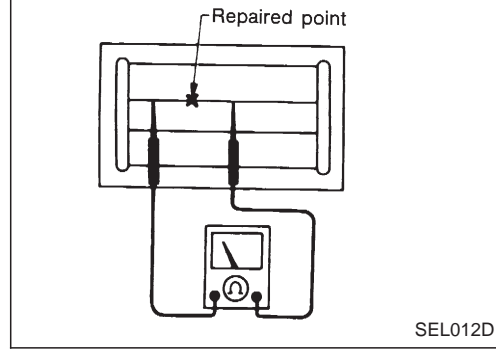

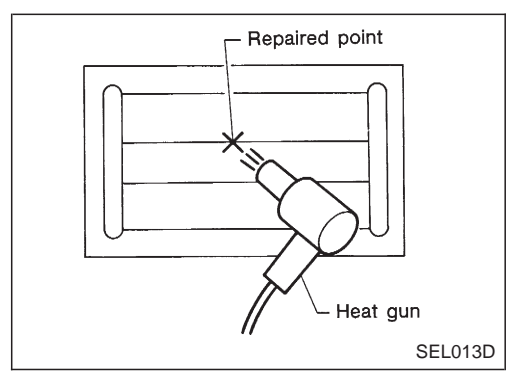

EL-137

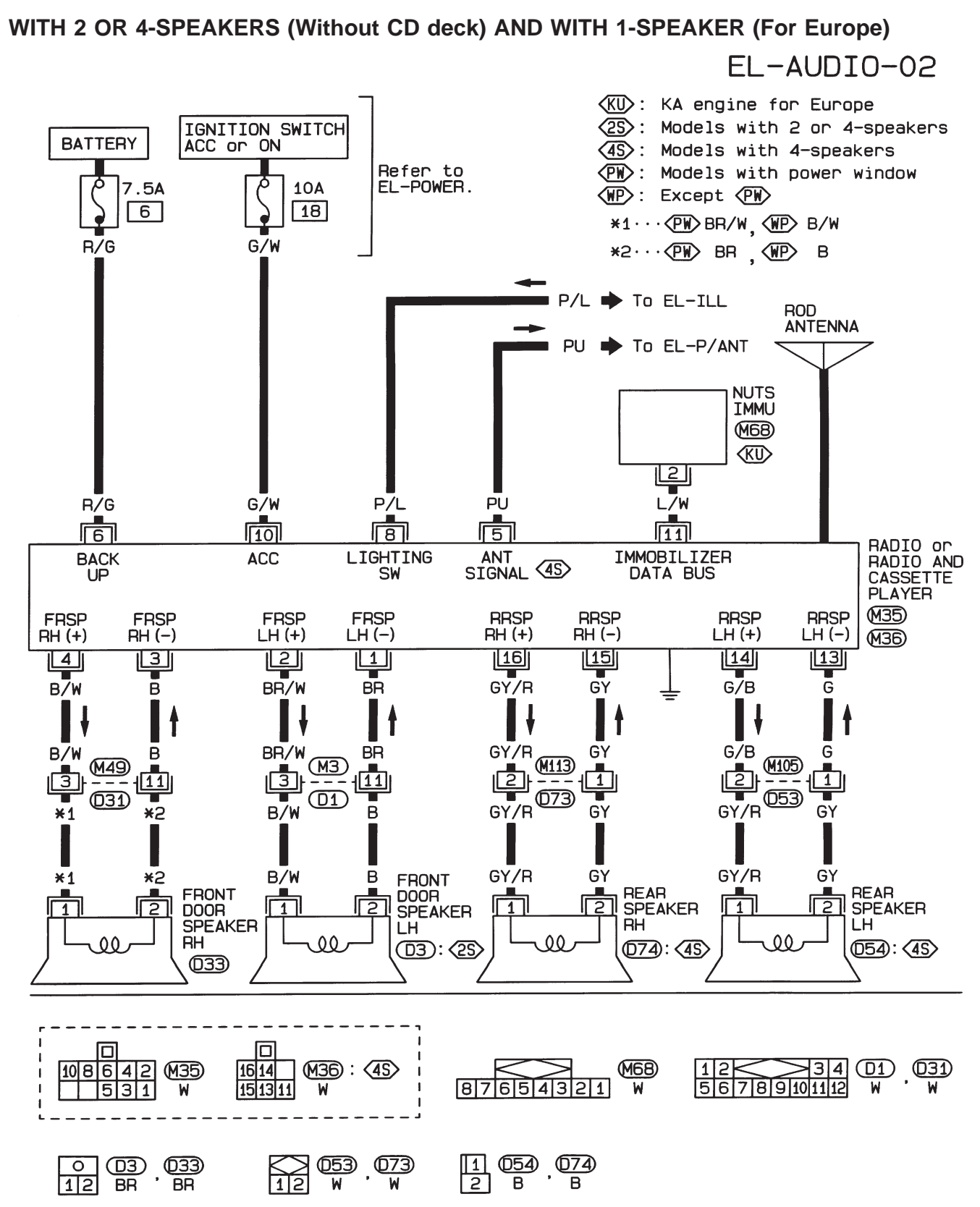

Wiring Diagram — AUDIO —/LHD Models Type-2

HEL377A

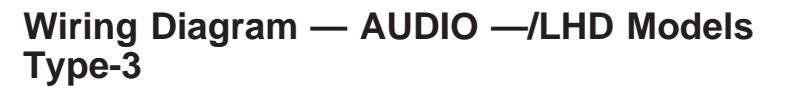

#### WITH 4-SPEAKERS (With CD deck)

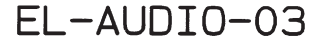

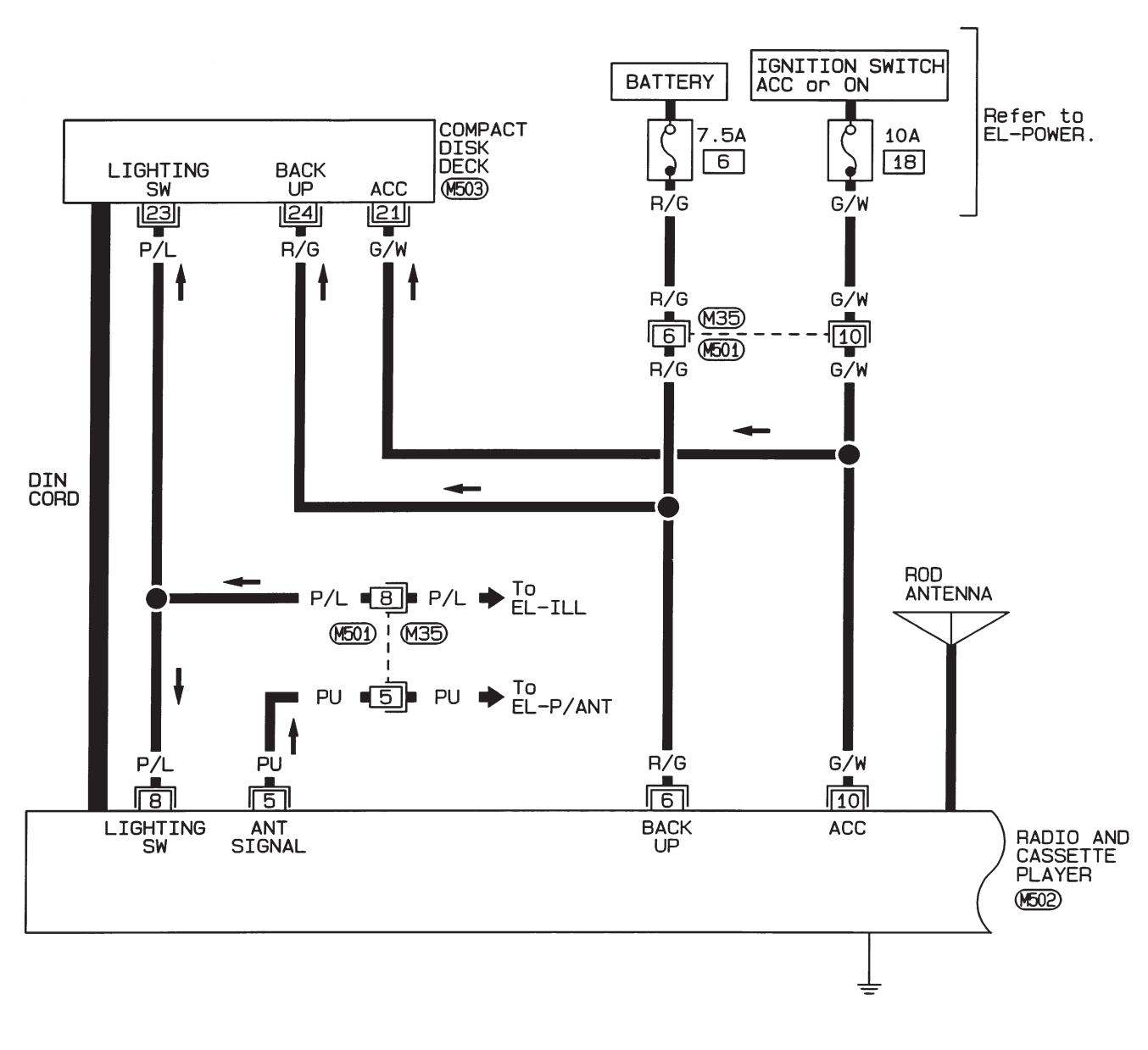

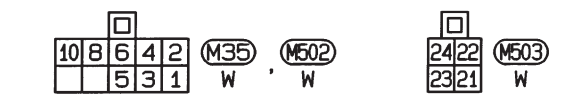

AUDIO Wiring Diagram — AUDIO —/LHD Models Type-3 (Cont'd)

EL-AUDIO-04

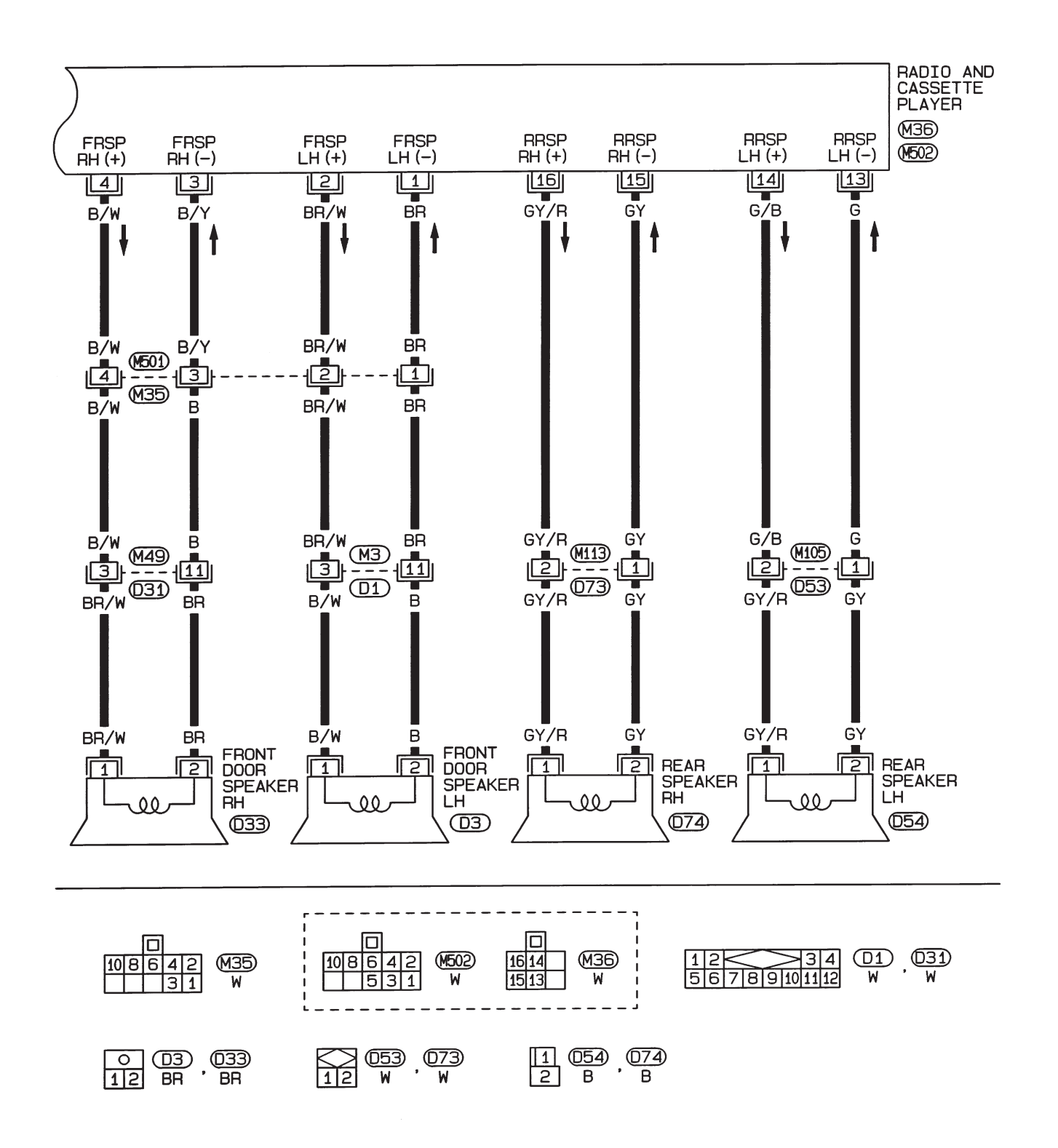

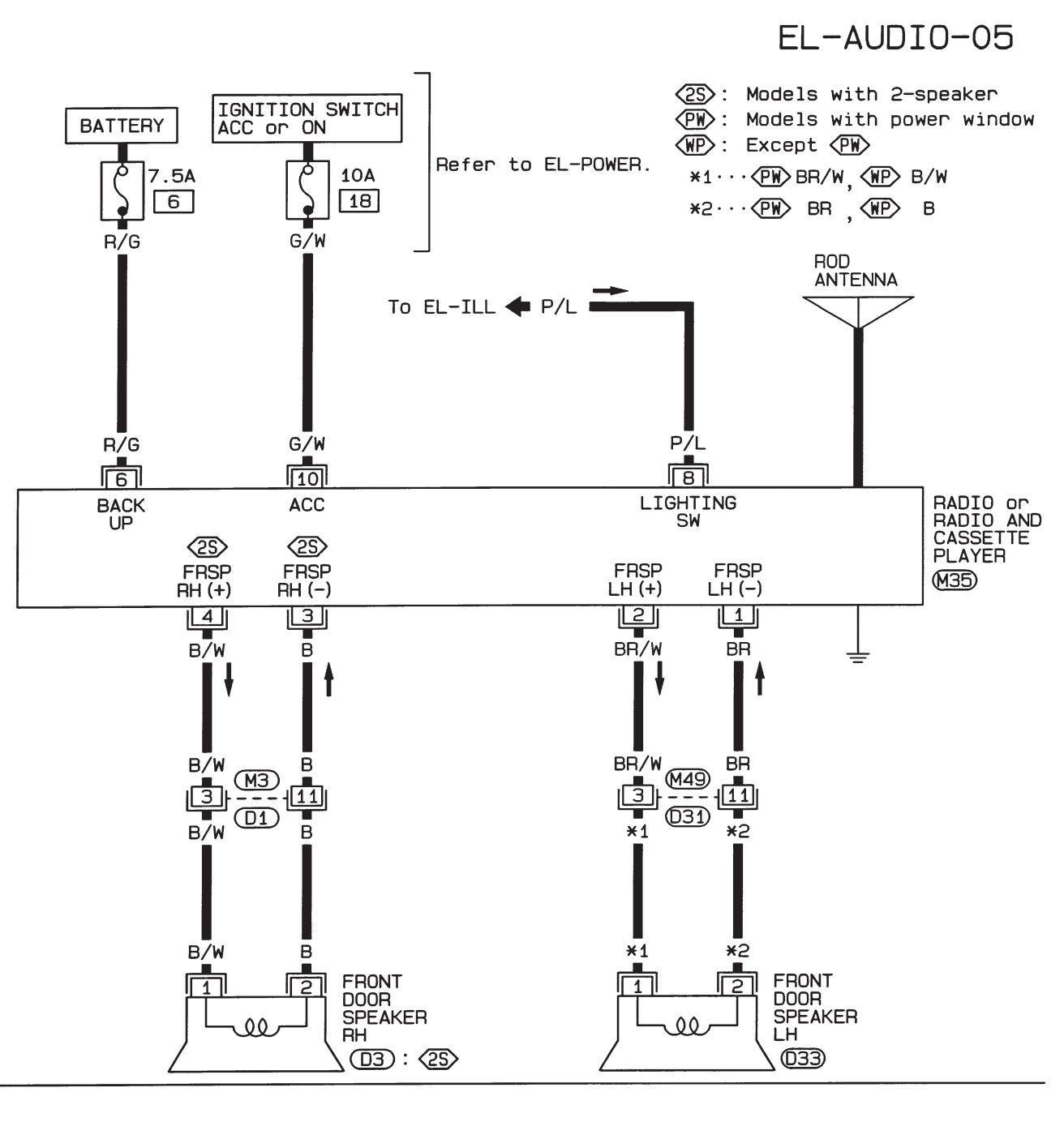

Wiring Diagram — AUDIO —/RHD Models

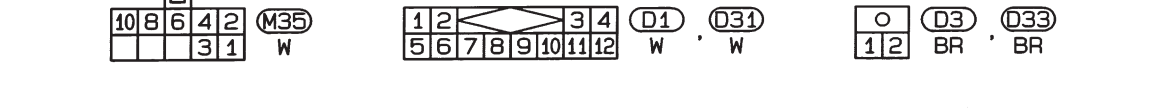
## **AUDIO**

# **Trouble Diagnoses**

| Symptom                                                                               | Possible causes                                                                                                    | Repair order                                                                                                    |
|---------------------------------------------------------------------------------------|----------------------------------------------------------------------------------------------------|----------------------------------------------------------------------------------------------------|
| Radio inoperative (no digital display and no sound from speakers).                    | <ol> <li>1. 10A fuse</li> <li>2. Poor radio case ground</li> <li>3. Radio</li> </ol>                                                                                                    | <ol> <li>Check 10A fuse (No. 18, located in fuse block). Turn ignition switch ON and verify battery positive voltage is present at terminal (1) of radio.</li> <li>Check radio case ground.</li> <li>Remove radio for repair.</li> </ol>                                                  |
| Radio controls are operational,<br>but no sound is heard from<br>any speaker.         | <ol> <li>Radio output</li> <li>Radio</li> </ol>                                                                                                    | <ol> <li>Check radio output voltages.</li> <li>Remove radio for repair.</li> </ol>                                                                                                    |
| Radio presets are lost when ignition switch is turned OFF.                            | 1. 7.5A fuse<br>2. Radio                                                                                                    | <ol> <li>Check 7.5A fuse (No. 6, located in fuse block) and verify<br/>battery positive voltage is present at terminal 6 of radio.</li> <li>Remove radio for repair.</li> </ol>                                                                                                    |
| Individual speaker is noisy or inoperative.                                           | <ol> <li>Speaker</li> <li>Radio output</li> <li>Speaker circuit</li> <li>Radio</li> </ol>                                                                                                    | <ol> <li>Check speaker.</li> <li>Check radio output voltages.</li> <li>Check wires for open or short between radio and speaker.</li> <li>Remove radio for repair.</li> </ol>                                                                                                    |
| Radio stations are weak or noisy.                                                     | <ol> <li>Antenna</li> <li>Poor radio ground</li> <li>Radio</li> </ol>                                                                                                    | <ol> <li>Check antenna.</li> <li>Check radio ground.</li> <li>Remove radio for repair.</li> </ol>                                                                                                    |
| Radio generates static noise with engine running.                                     | <ol> <li>Poor radio ground</li> <li>Loose or missing ground bonding straps</li> <li>Ignition condenser or rear window defogger<br/>noise suppressor condenser</li> <li>Alternator</li> <li>Ignition coil or secondary wiring</li> <li>Radio</li> </ol> | <ol> <li>Check radio ground.</li> <li>Check ground bonding straps.</li> <li>Replace ignition condenser or rear window defogger noise<br/>suppressor condenser.</li> <li>Check alternator.</li> <li>Check ignition coil and secondary wiring.</li> <li>Remove radio for repair.</li> </ol> |
| Radio generates static noise<br>with accessories on (switch<br>pops and motor noise). | <ol> <li>Poor radio ground</li> <li>Antenna</li> <li>Accessory ground</li> <li>Faulty accessory</li> </ol>                                                                                                    | <ol> <li>Check radio ground.</li> <li>Check antenna.</li> <li>Check accessory ground.</li> <li>Replace accessory.</li> </ol>                                                                                                    |

#### SPEAKER INSPECTION

- 1. Disconnect speaker harness connector.
- 2. Measure the resistance between speaker terminals (1) and (2).
- The resistance should be 2  $4\Omega$ .
- 3. Using jumper wires, momentarily connect a 9V battery between speaker terminals (1) and (2).
- A momentary hum or pop should be heard.

#### ANTENNA INSPECTION

Using a jumper wire, clip an auxiliary ground between antenna and body.

- If reception improves, check antenna ground (at body surface).
- If reception does not improve, check main feeder cable for short circuit or open circuit.

#### **RADIO INSPECTION**

All voltage inspections are made with:

- Ignition switch ON or ACC
- Radio ON
- Radio connected (If removed for inspection, supply a ground to the case using a jumper wire.)

# CATS (Code) System/For Europe RHD

#### NOTE:

- This system is used for code indicator-equipped radios on all models.
- The Europe LHD model with KA24E engine has a NATS-linked anti-theft function with radio as optional equipment that renders the code system inoperable.

#### DESCRIPTION

By using a personal 4-digit code known only to the vehicle owner, the possibility of the audio unit being stolen is effectively reduced, because without the code the unit can not be activated. When in normal use, the unit is unlocked and accessible in the usual way.

If however, someone attempts to remove the unit or the battery cable is disconnected, the anti-theft system activates and the unit "locks". The only way it can be unlocked is by entering a personal code number known only by the owner.

#### UNLOCKING THE UNIT (How to enter a personal code number)

- If the battery supply to the vehicle is interrupted by accident for some reason, the unit will lock. To unlock the unit, proceed as follows:
- 1. Press the power/volume control knob to turn the unit on.
- 2. "CODE IN" is displayed.
- 3. Input your personal code by pressing the preset buttons (1 to 4).
- 4. Press the 🔨 button.
- 5. If the entered code number is correct, the radio turns on.

#### When the code is incorrect

- 1. If the entered code is incorrect, the unit becomes inoperable for 10 seconds for the first three attempts, then the code input mode is automatically set ("CODE IN" is displayed).
- If the code is incorrect the fourth time, the unit becomes inoperable for 60 minutes and "\_\_\_\_ " is displayed. After 60 minutes, the code input mode is automatically set ("CODE IN" is displayed).
   NOTE:

#### If the above is repeated 17 times, the unit will lock and "LOCKED" is displayed.

- 3. After "LOCKED" is displayed, radio can be returned to the code input mode only within three attempts as follows. (Only three attempts are allowed to unlock the unit.)
- a. Press the power/volume control knob while pushing both the MOD and TA switches.
- b. The unit then returns to the code input mode.

#### CAUTION:

#### If the third attempt is unsuccessful, the unit will lock permanently.

# NATS Audio Link/For Europe LHD (KA24E)

#### DESCRIPTION

The Europe LHD model with KA24E engine has a NATS-linked anti-theft function with radio as optional equipment.

The link with the NATS IMMU implies that the radio can basically only be operated if connected to the matching NATS IMMU to which the radio was initially fitted on the production line.

Since radio operation is impossible after the link with the NATS is disrupted theft of the radio unit is basically useless since special equipment is required to reset the radio.

#### Initialisation process for radios that are linked to the NATS IMMU

New radios will be delivered to the factories in the "NEW" state, i.e. ready to be linked with the vehicle's NATS.

When the radio in "NEW" state is first switched on at the factory, it will start up communication with the vehicle's immobiliser control unit (IMMU) and send a code (the "Radio Code") to the IMMU. The IMMU will then store this code, which is unique to each radio, in its (permanent) memory.

Upon receipt of the code by the IMMU, the NATS will confirm correct receipt of the radio code to the radio. Hereafter, the radio will operate as normal.

During the initialisation process, "NEW" is displayed on the radio display. Normally though, communication between Radio and IMMU takes such a short time (300 ms) that the radio seems to switch on directly without showing "NEW" on its display.

#### **Normal operation**

Each time the radio is switched on afterwards, the radio code will be verified between the radio unit and the NATS before the radio becomes operational. During the code verification process, "WAIT" is shown on the radio display. Again, the communication takes such a short time (300 ms) that the radio seems to switch on directly without showing "WAIT" on its display.

#### When the radio is locked

In case of a radio being linked with the vehicle's NATS (immobiliser system), disconnection of the link between the radio and the IMMU will cause the radio to switch into the lock ("SECURE") mode in which the radio unit is fully inoperative. Hence, repair of the radio is basically impossible, unless the radio is reset to the "NEW" state for which special decoding equipment is required.

Both Blaupunkt and Clarion have provided their authorized service representatives with so called "decoder boxes" which can bring the radio unit back to the "NEW" state, enabling the radio to be switched on after which repair can be carried out. Subsequently, when the repaired radio is delivered to the final user again, it will be in the "NEW" state as to enable re-linking the radio to the vehicle's immobiliser system. As a result of the above, repair of the radio can only be done by an authorized Blaupunkt or Clarion representative. **Note:** 

#### Radio manufacturer of Nissan D22 models for Europe is "Clarion".

#### SERVICE PROCEDURE

| Item                                                                        | Service procedure Description                                                                                                    |                                  |
|-----------------------------------------------------------------------------|----------------------------------------------------------------------------------------------------|----------------------------------|
| Battery disconnection                                                       | No additional action required.                                                                                                    | —                                |
| Radio needs repair                                                          | Repair needs to be done by authorized represen-<br>tative of radio manufacturer since radio cannot<br>be operated unless it is reset to NEW state,<br>using special decoding equipment. | _                                |
| Replacement of radio by new part                                            | No additional action required.                                                                                                    | Radio is delivered in NEW state. |
| Transferring radio to another vehicle/replacement of radio by an "old" part | Radio needs to be reset to NEW state by autho-<br>rized representative of radio manufacturer.                                                                                           | _                                |

# AUDIO NATS Audio Link/For Europe LHD (KA24E) (Cont'd)

| Item                                | Service procedure                                                                                                    | Description                                                                                                    |
|-------------------------------------|----------------------------------------------------------------------------------------------------|----------------------------------------------------------------------------------------------------|
| Replacement of IMMU by new part     | No additional action required.                                                                                                    | The new IMMU will be recognized by the radio<br>since a "blank" code is stored in the memory of<br>the IMMU. In case the radio recognizes this<br>'blank" code, it will request for input of the cor-<br>rect CATS code after which the radio will switch<br>back to the initialisation process. |
| Replacement of IMMU by old part     | Radio needs to be reset to NEW state by autho-<br>rized representative of radio manufacturer.                                                                                  | If a radio code has already been stored in<br>memory of the IMMU, the radio cannot be linked<br>to it. After switching on the radio, it will display<br>"SECURE" after 1 minute.                                                                                                    |
| No communication from IMMU to radio | <ol> <li>If NATS is malfunctioning, check NATS system.</li> <li>After NATS is repaired, reset radio to NEW state by authorized representative of radio manufacture.</li> </ol> | After switching on the radio, the radio will display<br>"SECURE" after 1 minute. Further use of radios<br>impossible until communication is established<br>again, or after radio is reset by authorized repre-<br>sentative of (radio) manufacturer.                                             |

NOTE: Authorized radio manufacturer representatives in Europe are listed in the technical bulletin TB-EL 96-001 issued by Nissan Europe N.V.

# Manual Antenna LOCATION OF ANTENNA

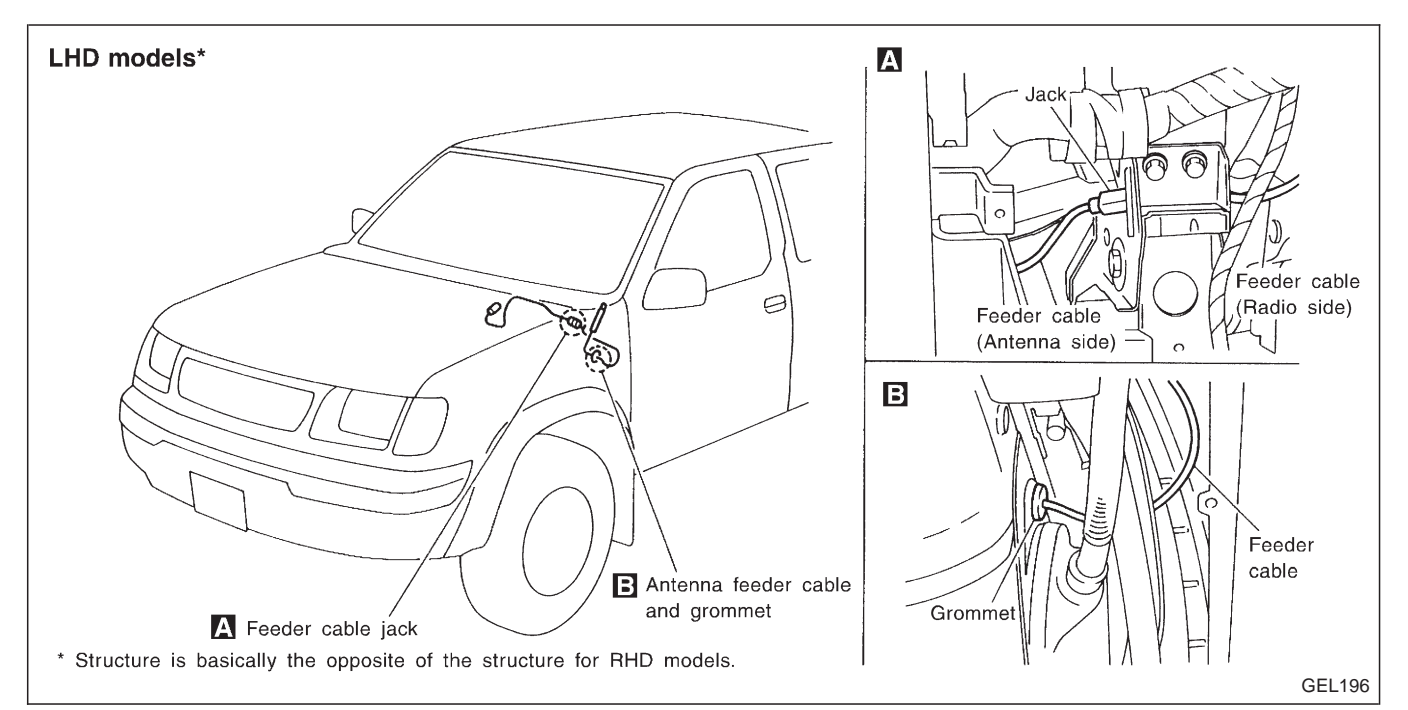

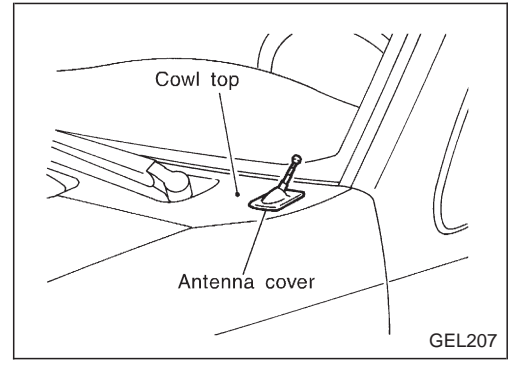

#### ANTENNA ASSEMBLY REPLACEMENT

- 1. Remove antenna cover in cowl top.
- 2. Remove wiper arm and cowl top.

- 3. Loosen nut at antenna bracket.
  - 4. Disconnect antenna feeder cable jack shown in the above illustration.
  - 5. Remove fender protector.
  - 6. Remove the grommet and pull the feeder cable out from fender inner.
  - 7. Remove antenna assembly and replace with a new one.

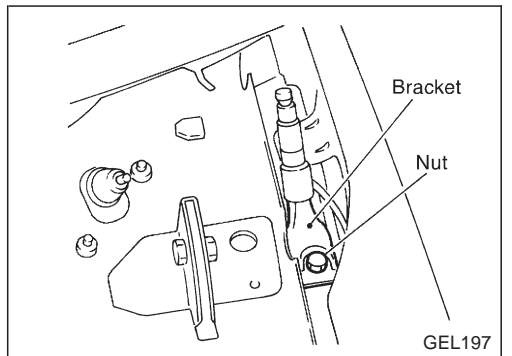

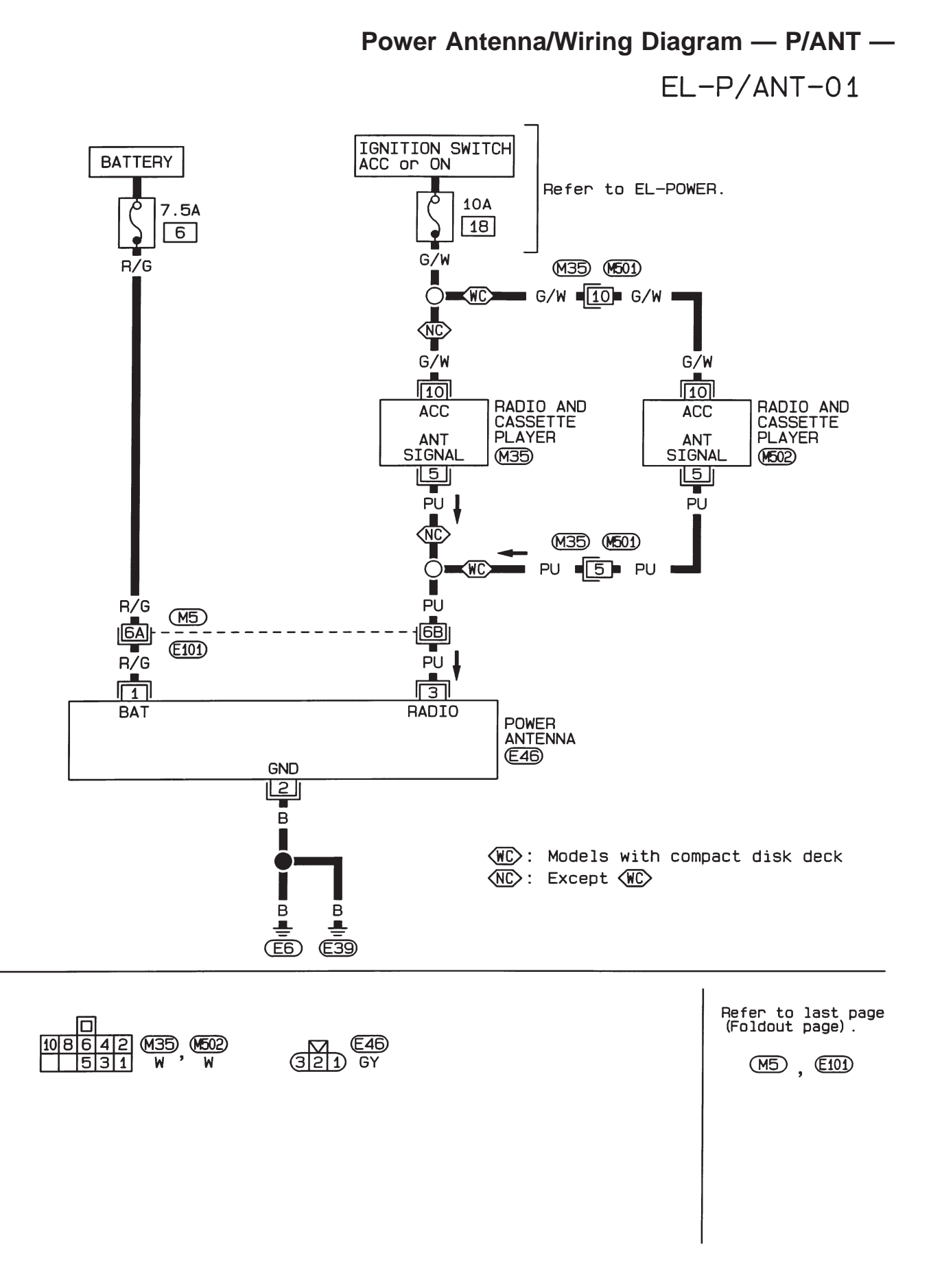

# **Power Antenna**

#### TROUBLE DIAGNOSES

| Symptom                              | Possible causes           | Repair order                                                                                                    |
|--------------------------------------|---------------------------|----------------------------------------------------------------------------------------------------|
| Power antenna does not oper-<br>ate. | 1. 7.5A fuse              | <ol> <li>Check 7.5A fuse (No. 6, located in fuse block). Verify that<br/>battery positive voltage is present at terminal (1) of power<br/>antenna.</li> <li>Turn ignition switch and radio ON. Verify that battery positive</li> </ol> |
|                                      | 3. Grounds (E6) and (E39) | voltage is present at terminal (3) of power antenna.<br>3. Check grounds (E6) and (E39).                                                                                                    |

#### LOCATION OF ANTENNA

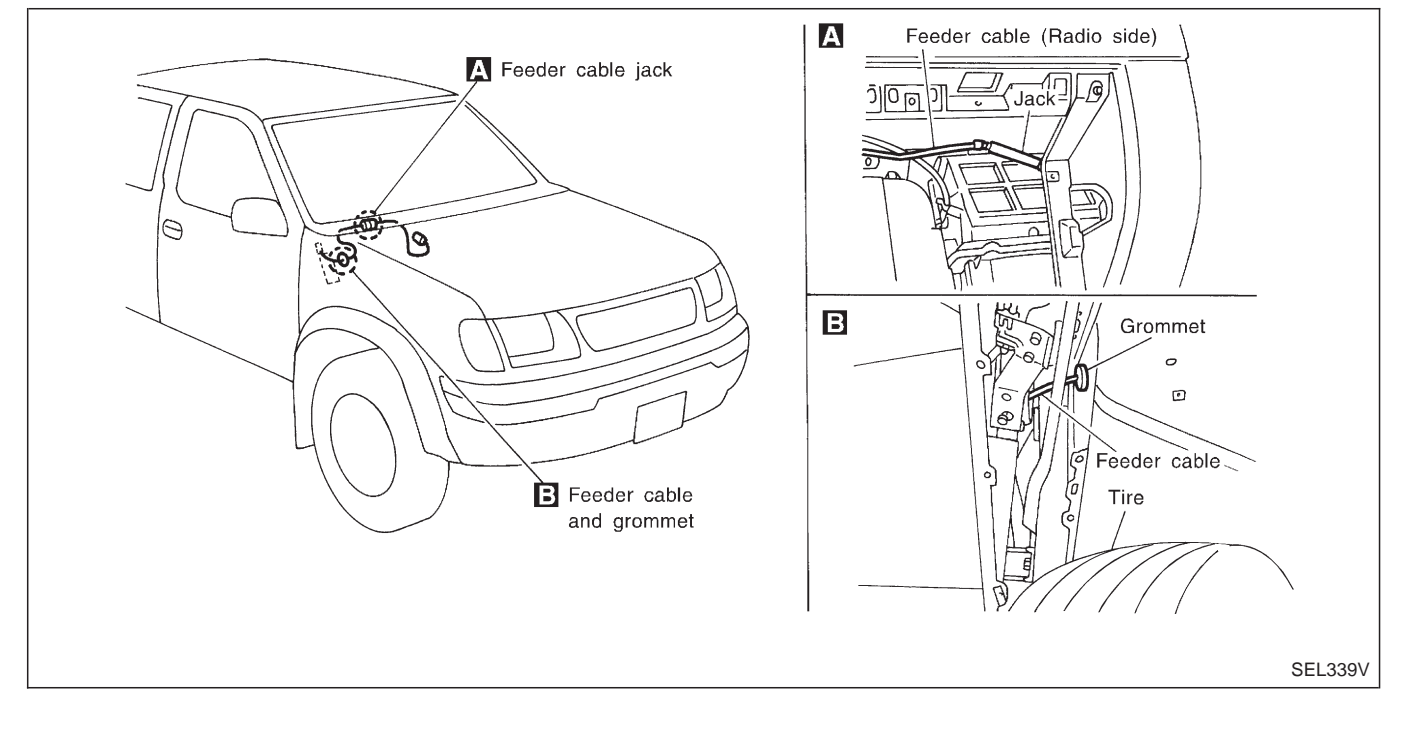

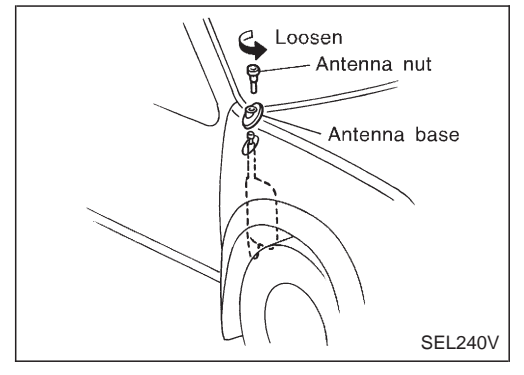

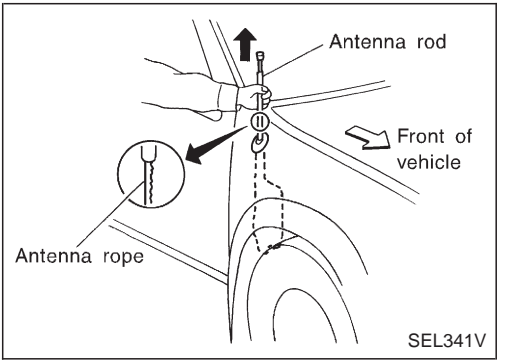

#### ANTENNA ROD REPLACEMENT

#### Removal

1. Remove antenna nut and antenna base.

2. Withdraw antenna rod while raising it by operating antenna motor.

**EL-148** 

# Extend antenna rope end. Antenna rod Antenna rod Antenna rod Front of vehicle Gear portion (Facing forward)

# Power Antenna (Cont'd)

## Installation

- 1. Lower antenna rod by operating antenna motor.
- 2. Insert gear section of antenna rope into place with it facing toward antenna motor.
- 3. As soon as antenna rope is wound on antenna motor, stop antenna motor. Insert antenna rod lower end into antenna motor pipe.
- 4. Retract antenna rod completely by operating antenna motor.
- 5. Install antenna nut and base.

# Antenna nut Antenna base

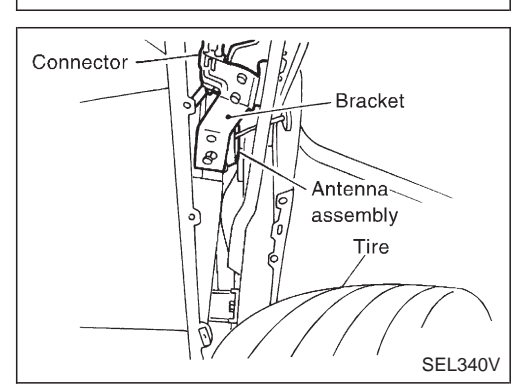

# ANTENNA ASSEMBLY REPLACEMENT

- 1. Remove antenna nut and antenna base.
- 2. Loosen bolts at antenna bracket and disconnect power antenna connector.
- 3. Disconnect antenna feeder cable jack shown in "LOCATION OF ANTENNA".
- 4. Remove fender protector.
- 5. Remove the grommet and pull the feeder cable out from fender inner.
- 6. Remove antenna assembly and replace with a new one.

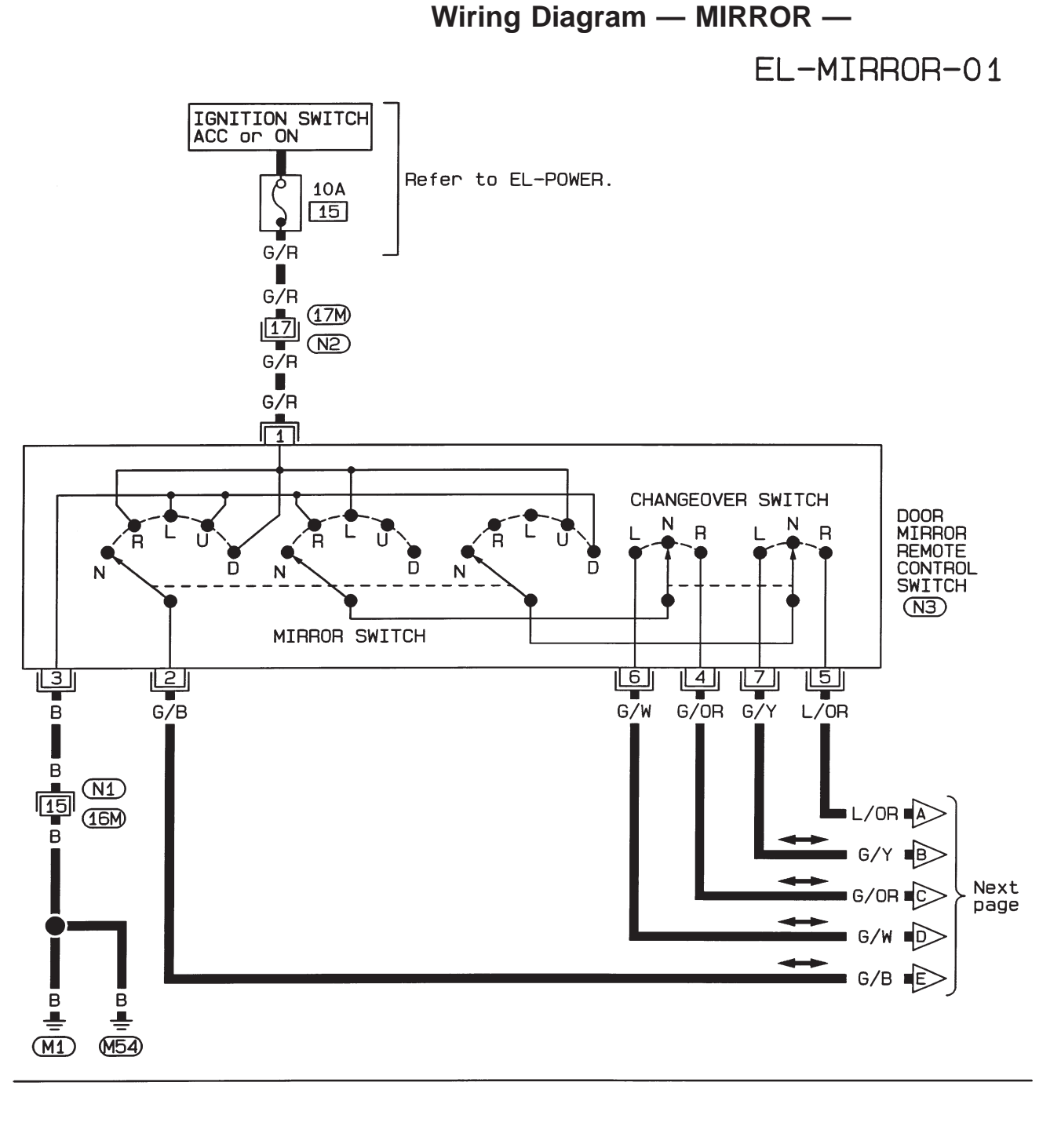

 12345
 678910
 N1
 1234
 5678
 N2
 23
 1

 111213141516171819202122324
 W
 910111121314151617181920
 W
 574
 6

(N3) GY

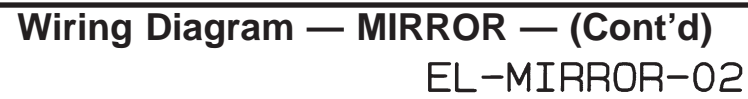

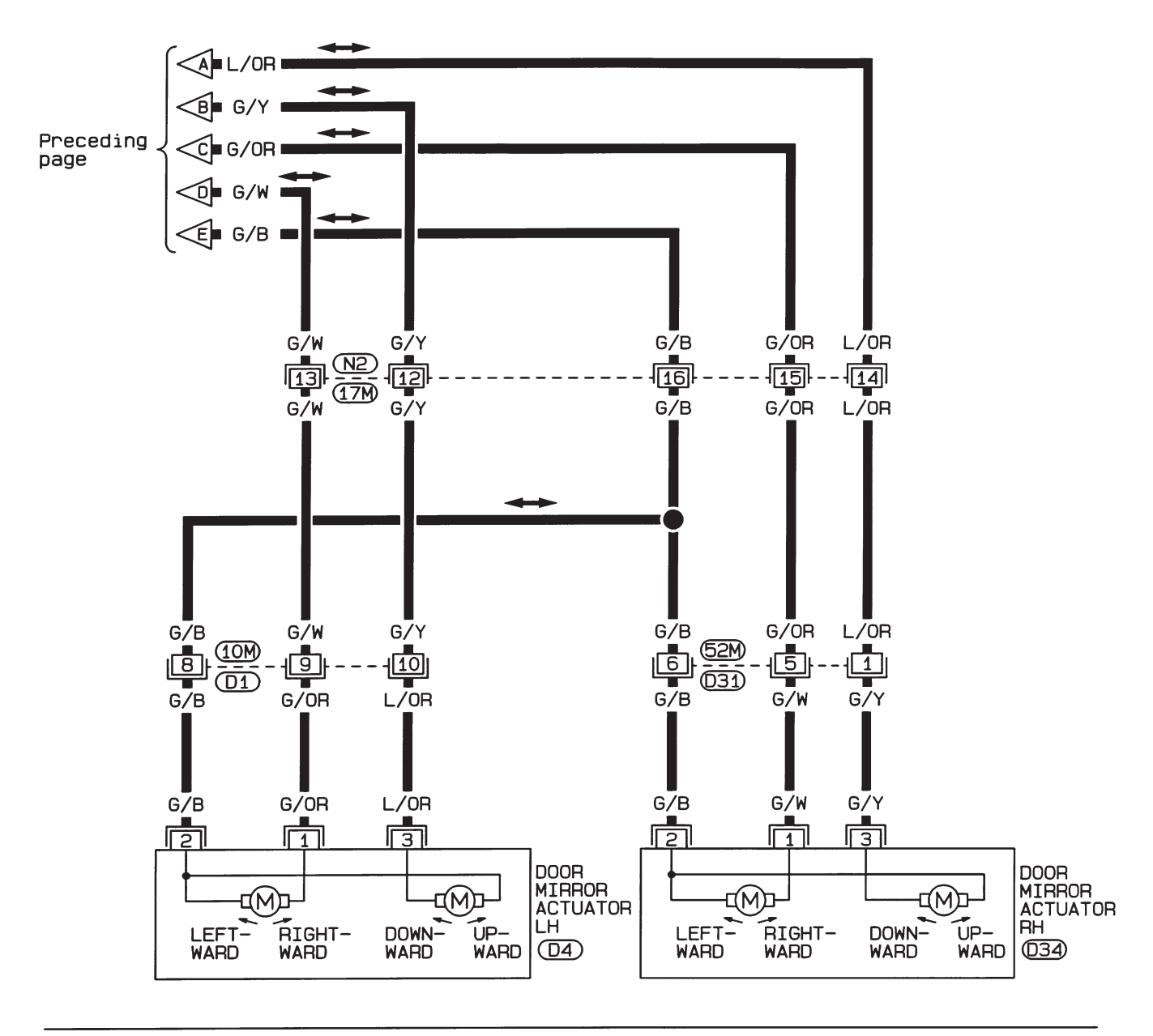

| 0 40 44 42 42 4 4 45 46 47 49 46 20 W |  |
|---------------------------------------|--|
| 9 10 11 12 13 14 13 10 17 10 10 20 7  |  |

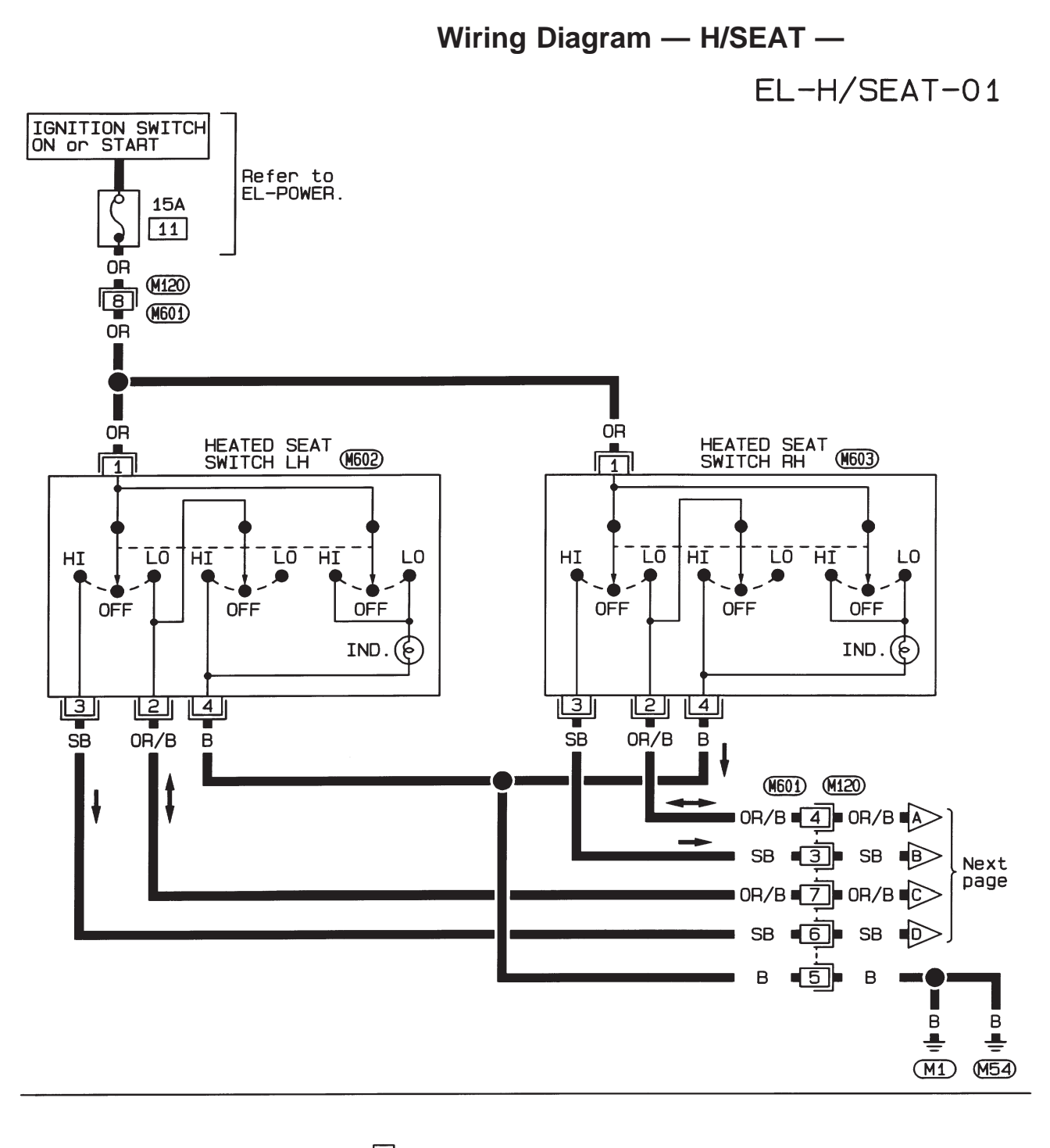

0 31 42 (M602), (M603) (M120) W 12345678 L

W

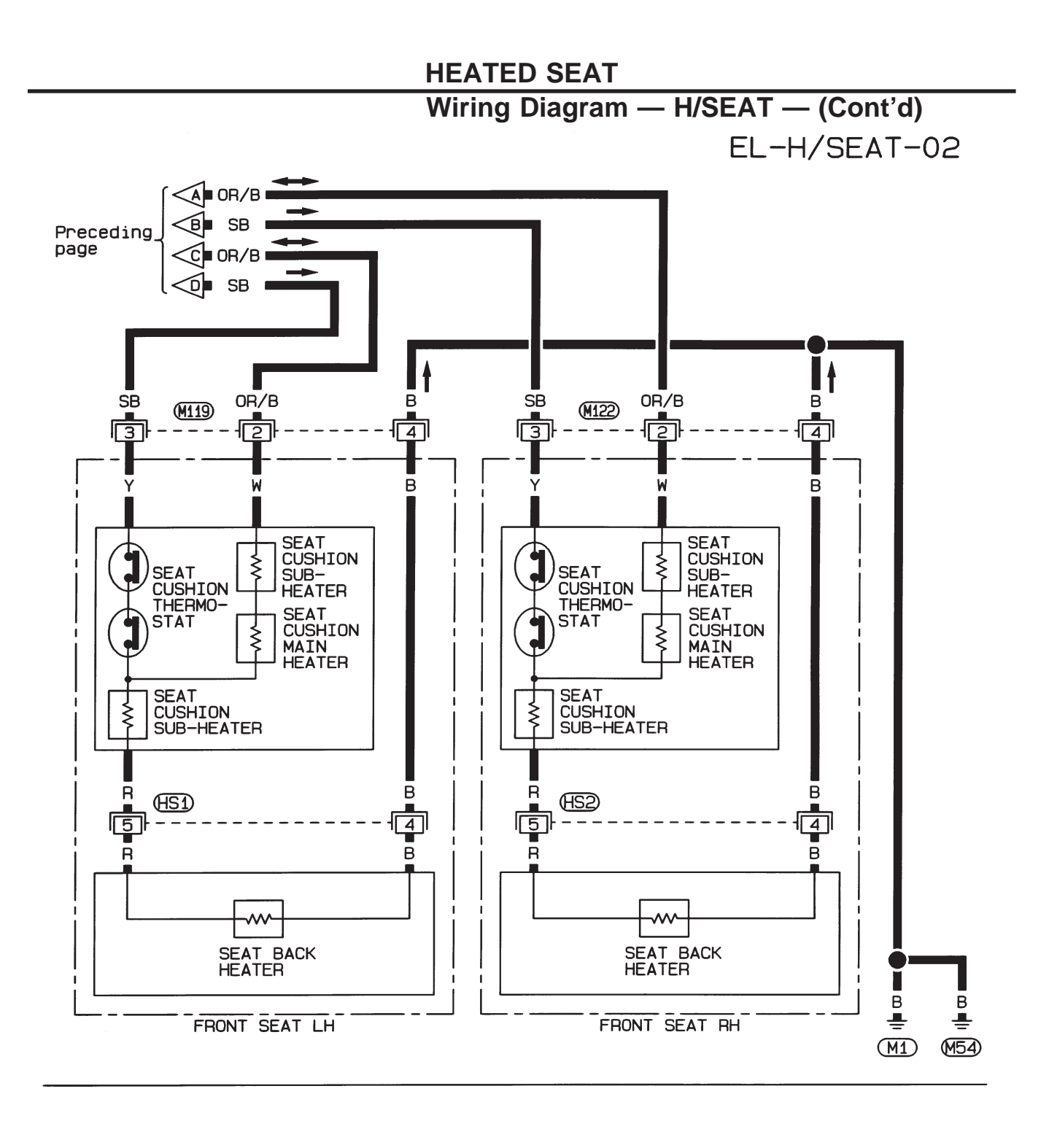

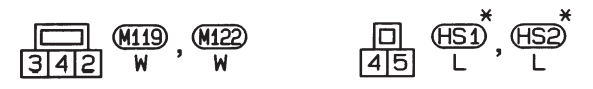

\*: This connector is not shown in "HARNESS LAYOUT".

# **System Description**

Power is supplied at all times

- from 30A fusible link (Letter b, located in the fusible link and fuse box)
- to circuit breaker terminal ①
- through circuit breaker terminal (2)
- to power window relay terminal ③.
- With ignition switch in ON or START position, power is supplied
- through 10A fuse (No. 14, located in the fuse block)
- to power window relay terminal (2).

Ground is supplied to power window relay terminal ①

• through body grounds (M1) and (M54).

The power window relay is energized and power is supplied

- through power window relay terminal (5)
- to power window main switch terminal ①,
- to power window sub-switch terminal (5).

#### MANUAL OPERATION

#### Driver side door

Ground is supplied

- to power window main switch terminal ③
- through body grounds (M1) and (M54).

#### WINDOW UP

When the driver side switch in the power window main switch is pressed in the up position, power is supplied

- to driver side power window regulator terminal (2)
- through power window main switch terminal (9).

Ground is supplied

- to driver side power window regulator terminal ①
- through power window main switch terminal (8).

Then, the motor raises the window until the switch is released.

#### WINDOW DOWN

When the driver side switch in the power window main switch is pressed in the down position, power is supplied

- to driver side power window regulator terminal ①
- through power window main switch terminal (8).

Ground is supplied

- to driver side power window regulator terminal (2)
- through power window main switch terminal (9).

Then, the motor lowers the window until the switch is released.

#### Front passenger side door

Ground is supplied

- to power window main switch terminal ③
- through body grounds (M1) and (M54).

#### NOTE:

Numbers in parentheses are terminal numbers, when power window switch is pressed in the up and down positions respectively.

#### MAIN SWITCH OPERATION

Power is supplied

- through power window main switch ((5), (6))
- to front power window sub-switch (4, 3).

The subsequent operation is the same as the sub-switch operation.

## EL-154

# System Description (Cont'd)

#### SUB-SWITCH OPERATION

Power is supplied

- through front power window sub-switch (2, 1)
- to front passenger side power window regulator (2, 1).
- Ground is supplied
- to front passenger side power window regulator (1, 2)
- through front power window sub-switch (1, 2)
- to front power window sub-switch (③, ④)
- through power window main switch (6, 5).

Then, the motor raises or lowers the window until the switch is released.

#### Rear door

Rear door windows will raise and lower in the same manner as front passenger side door window.

#### AUTO OPERATION

The power window AUTO feature enables the driver to open or close the driver's window without holding the window switch in the respective position.

When the AUTO switch in the main switch is pressed and released, the driver's window will travel to the fully open or closed position.

#### POWER WINDOW LOCK

The power window lock is designed to lock operation of all windows except for driver's door window. When the lock switch is pressed to lock position, ground of the sub-switches in the power window main switch is disconnected. This prevents the power window motors from operating.

# Schematic

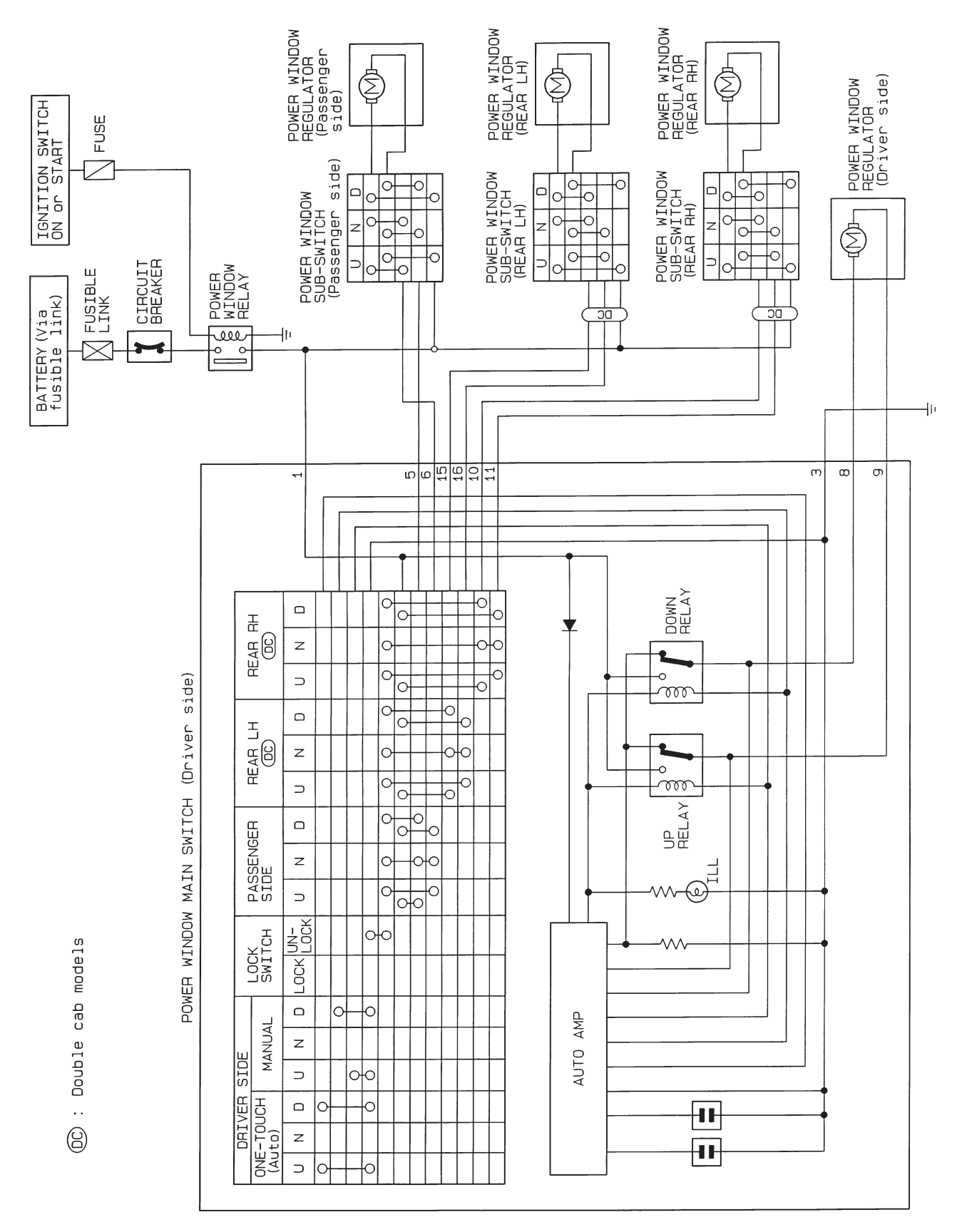

Wiring Diagram — WINDOW —/LHD Models

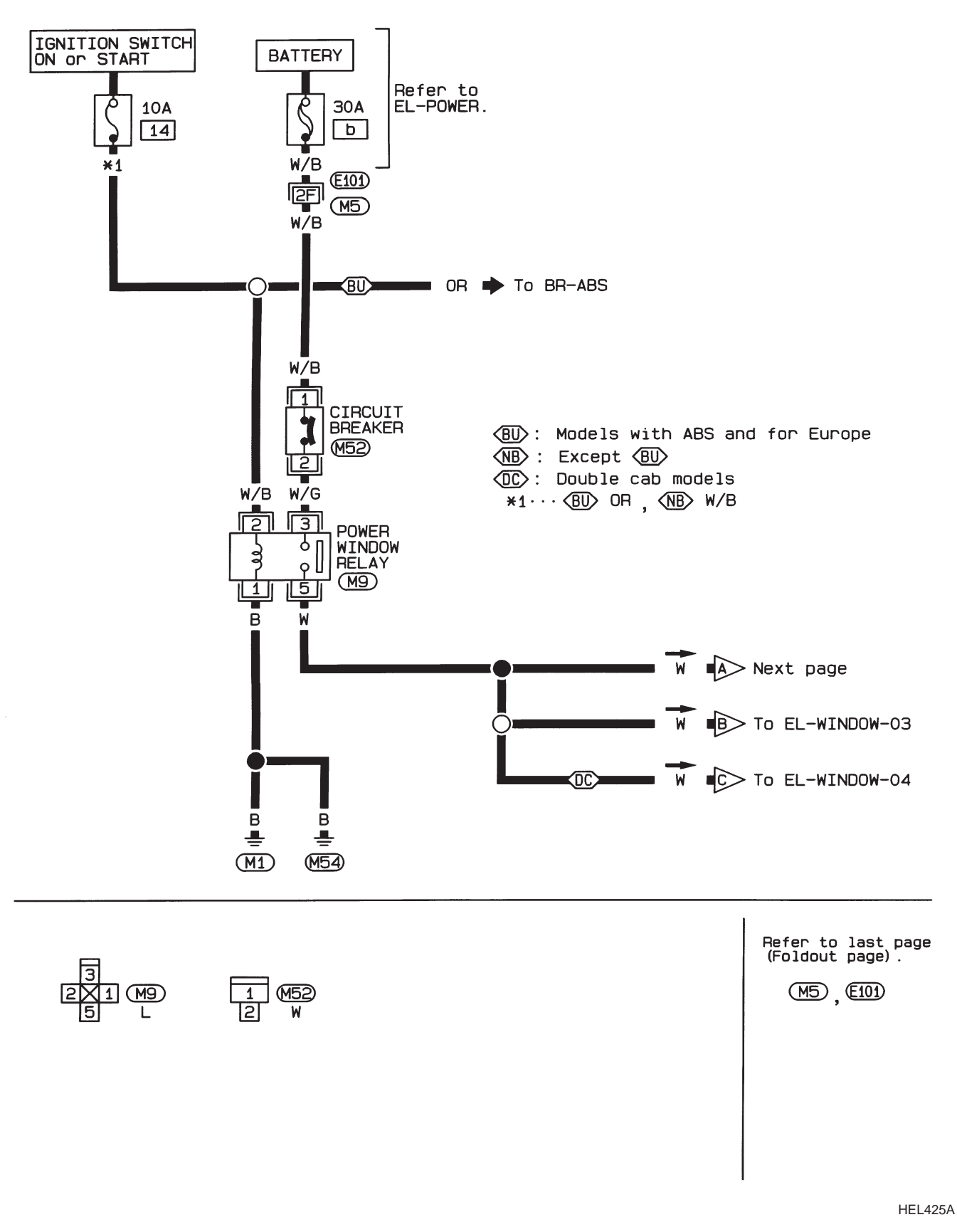

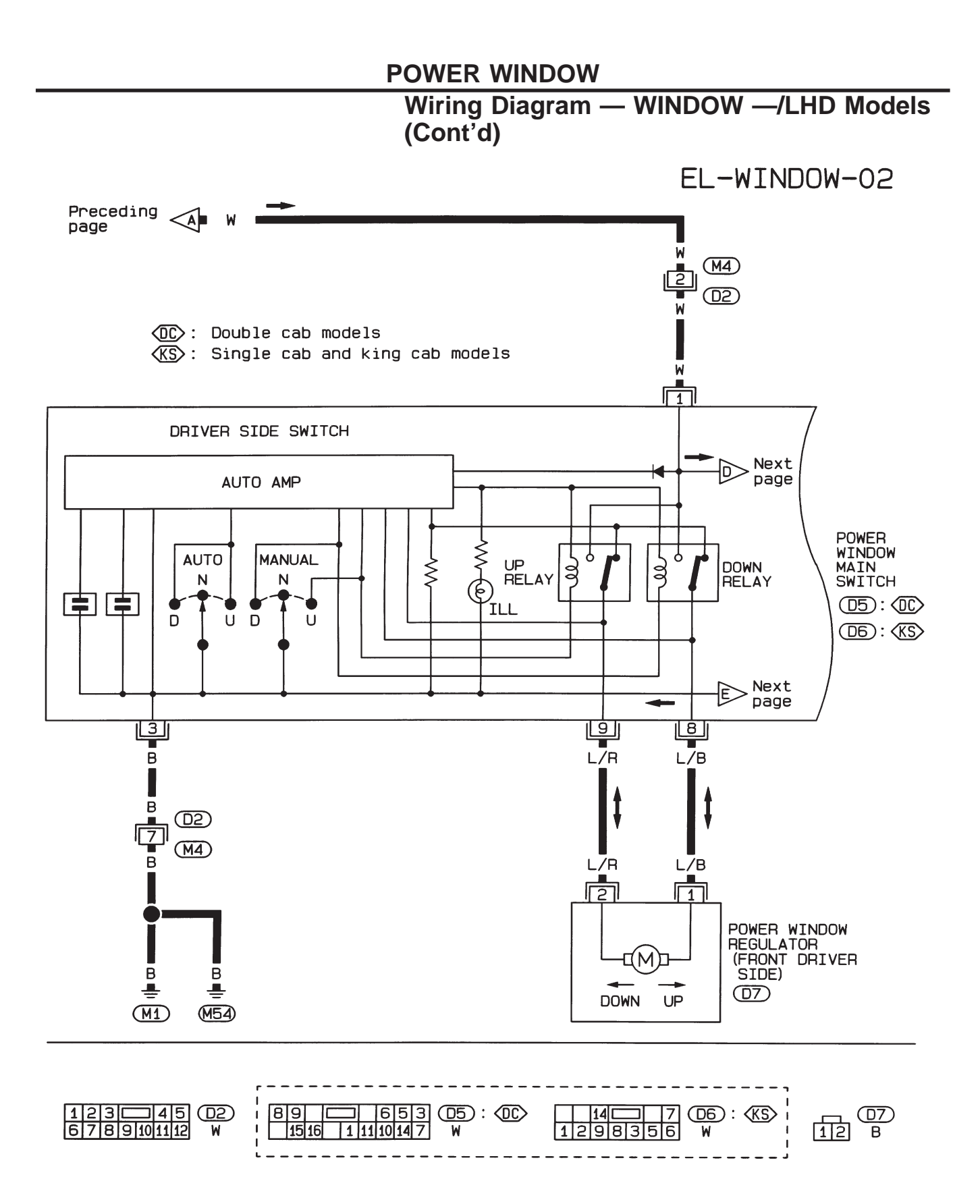

**POWER WINDOW** 

Wiring Diagram — WINDOW —/LHD Models (Cont'd)

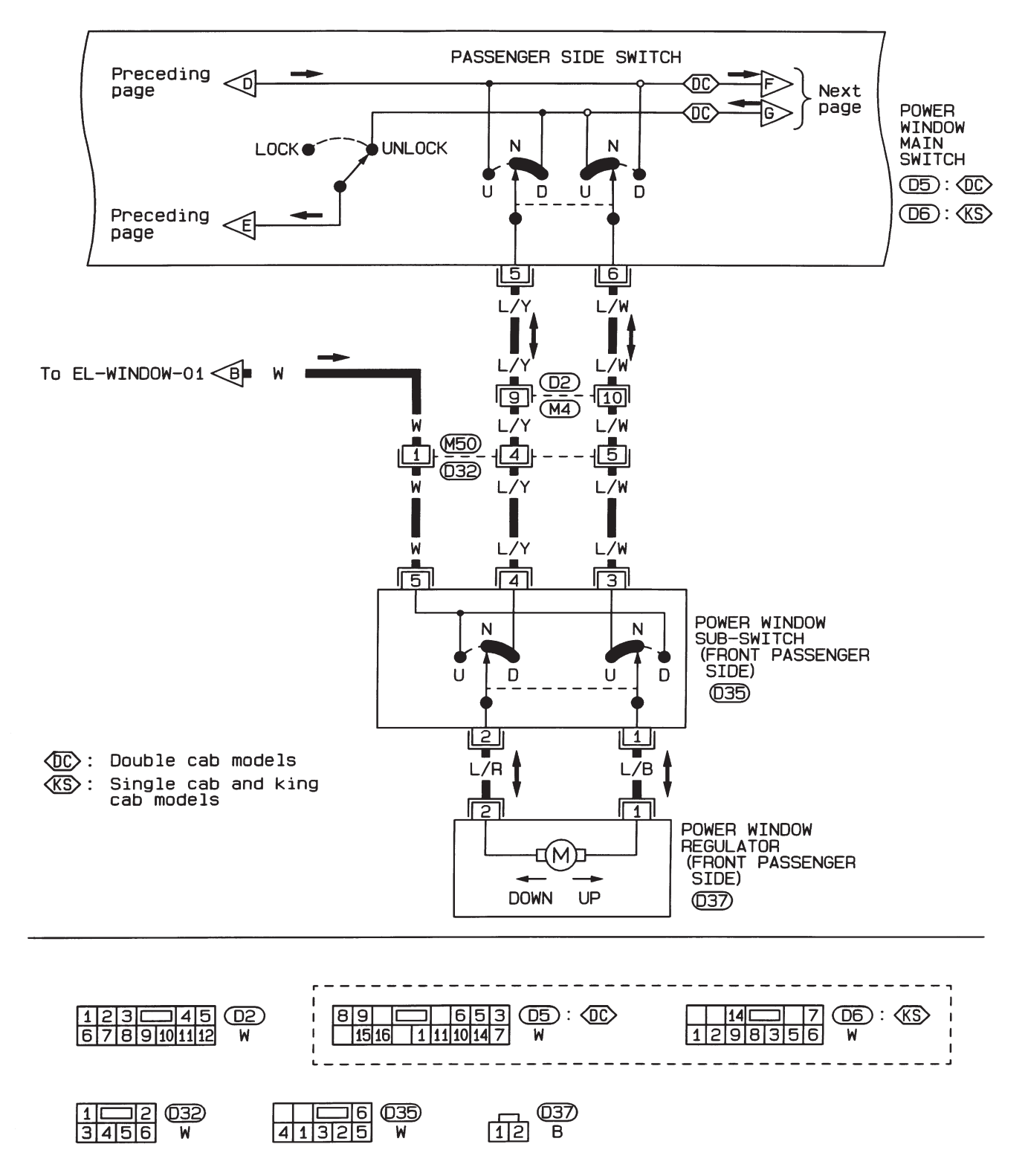

**POWER WINDOW** 

Wiring Diagram — WINDOW —/LHD Models (Cont'd)

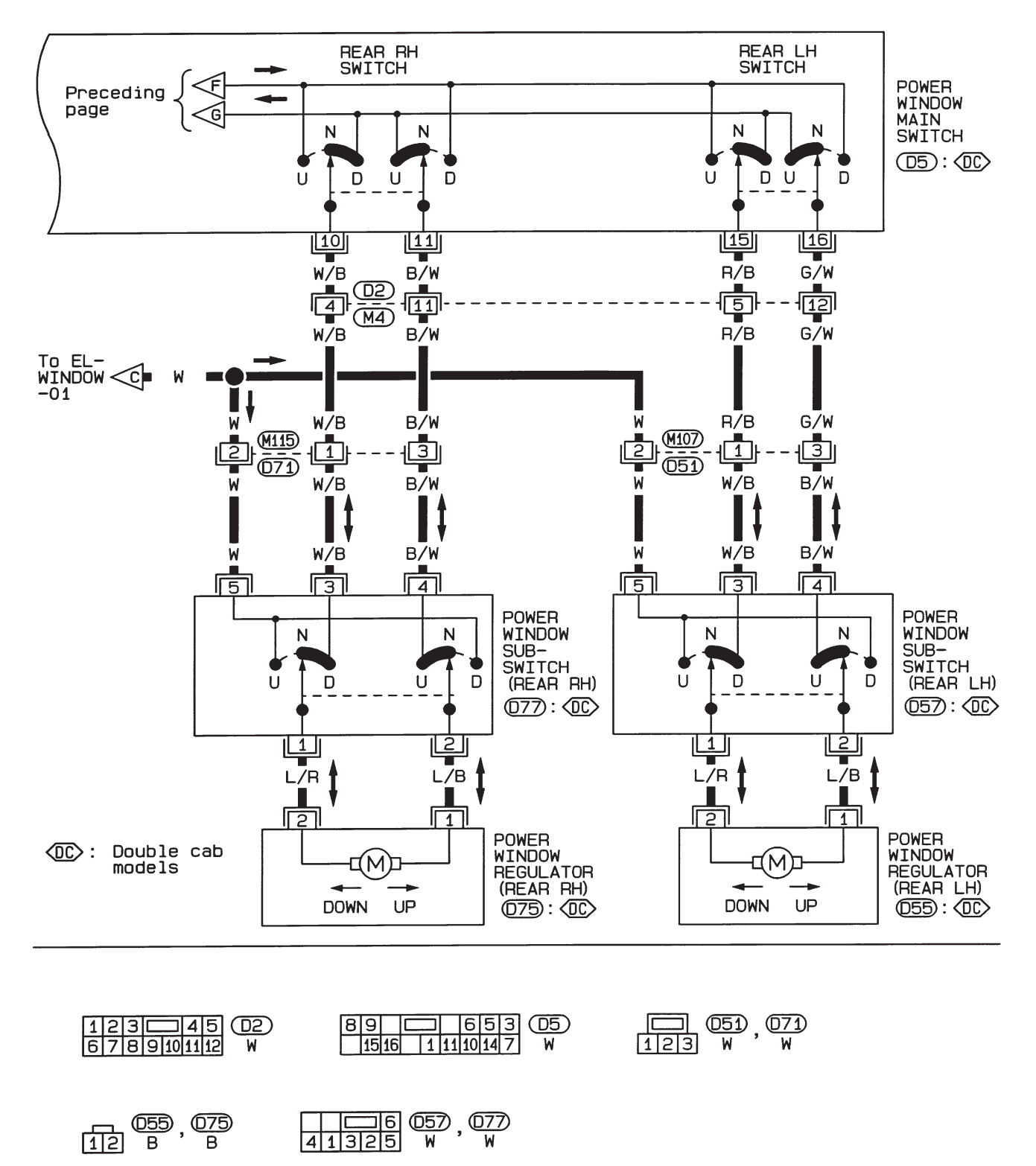

# Wiring Diagram — WINDOW —/RHD Models

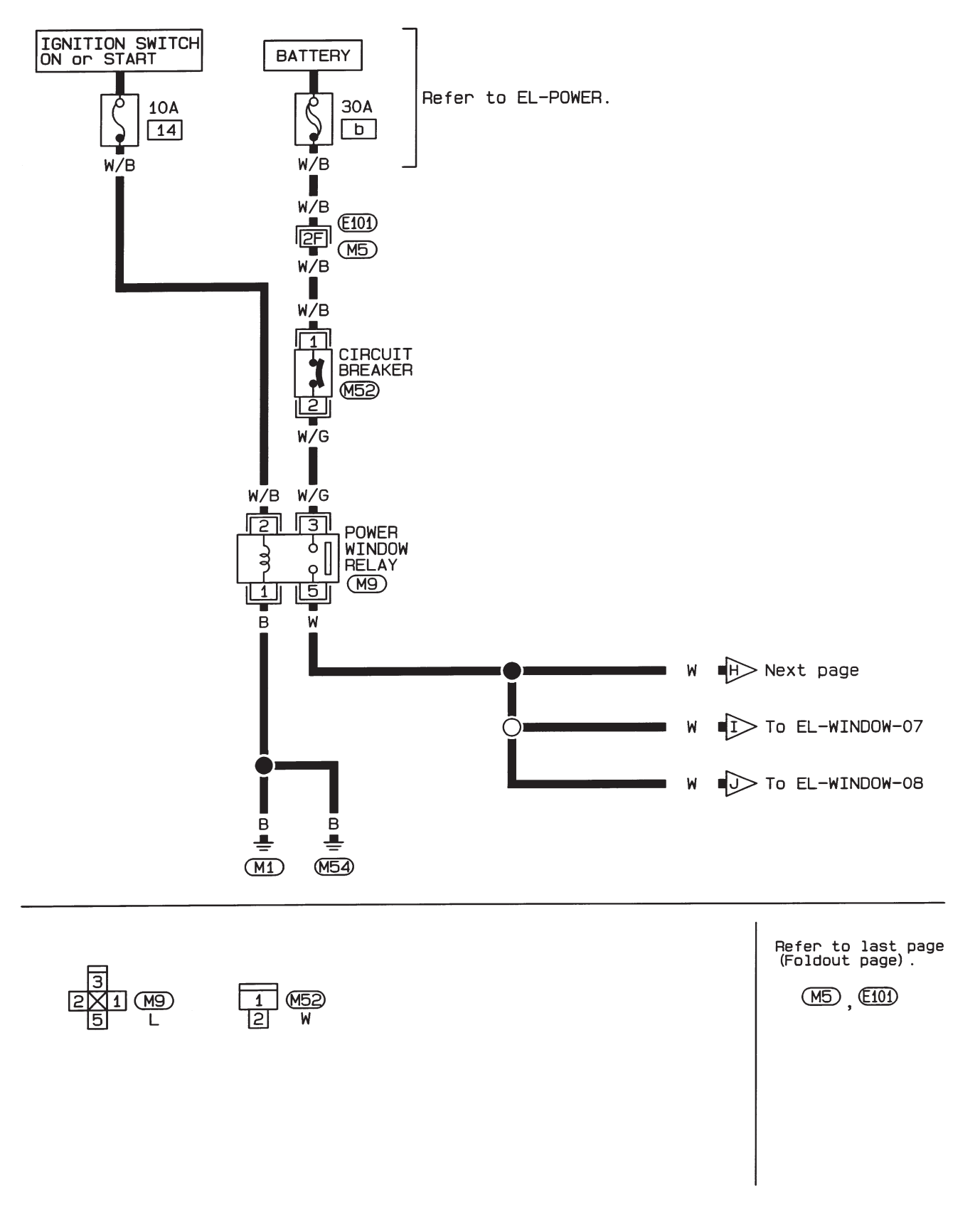

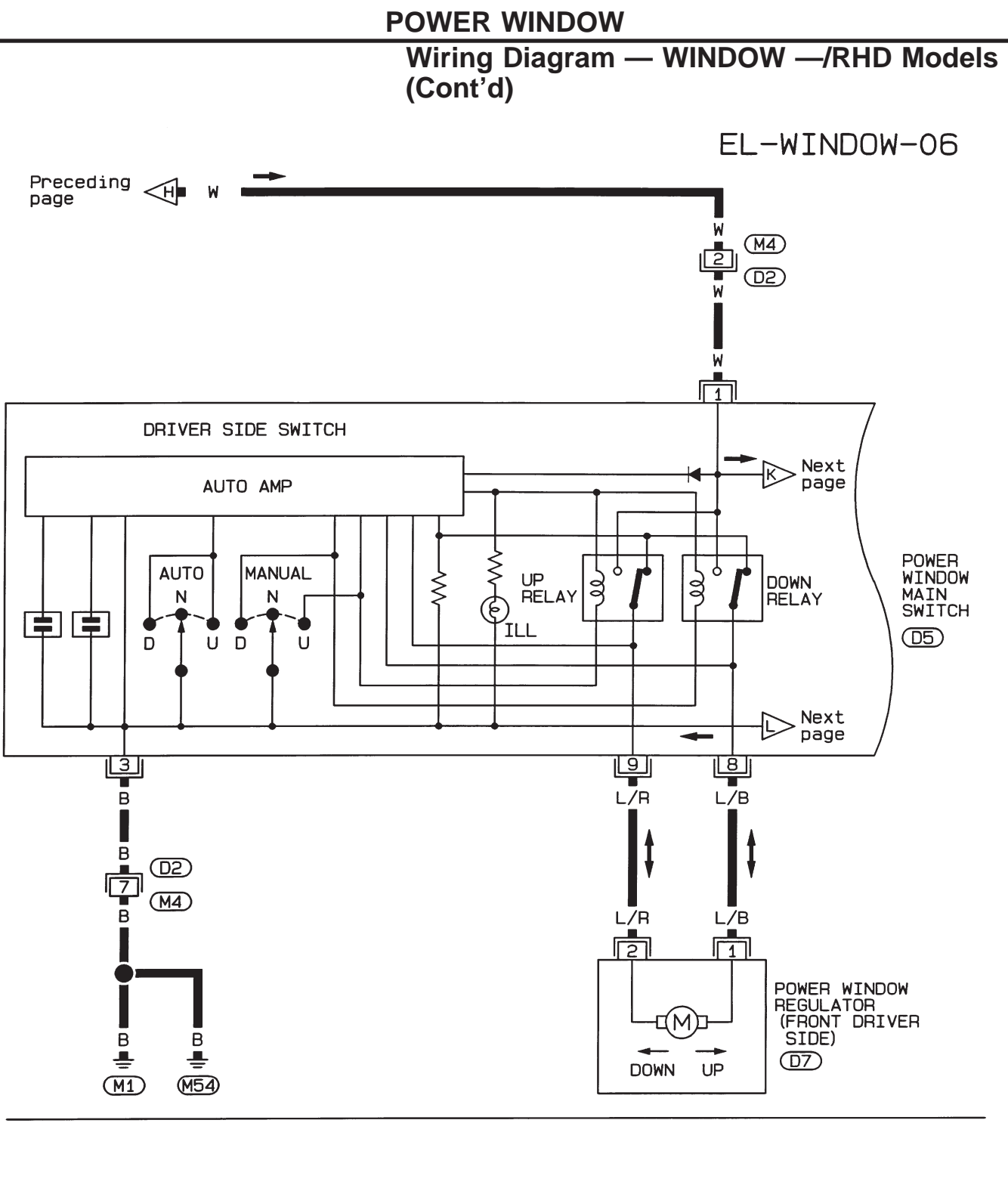

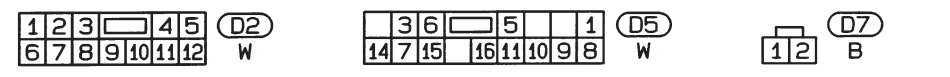

**POWER WINDOW** 

Wiring Diagram — WINDOW —/RHD Models (Cont'd)

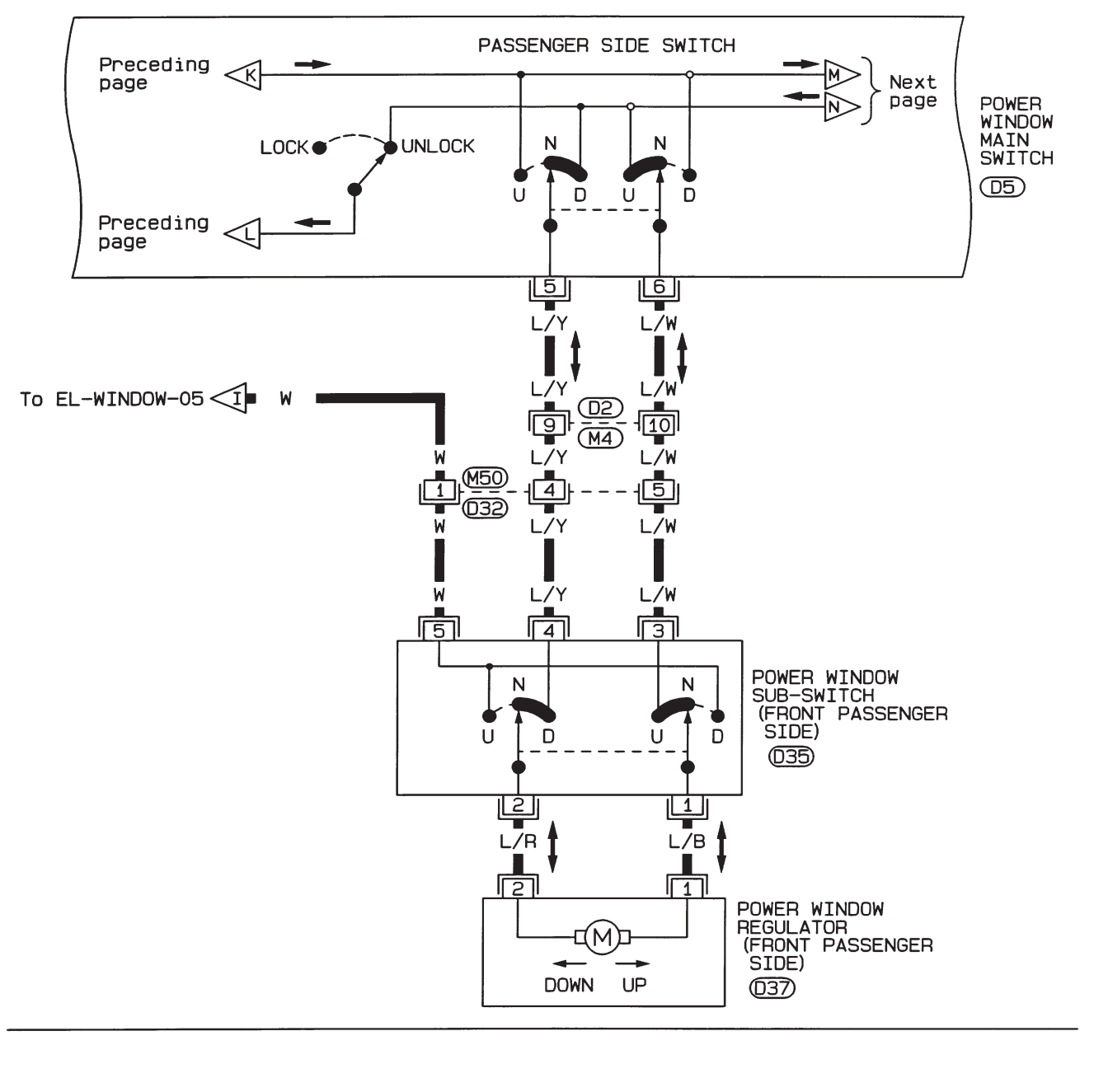

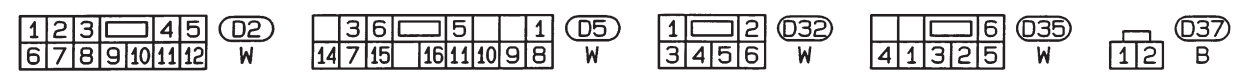

**POWER WINDOW** 

Wiring Diagram — WINDOW —/RHD Models (Cont'd)

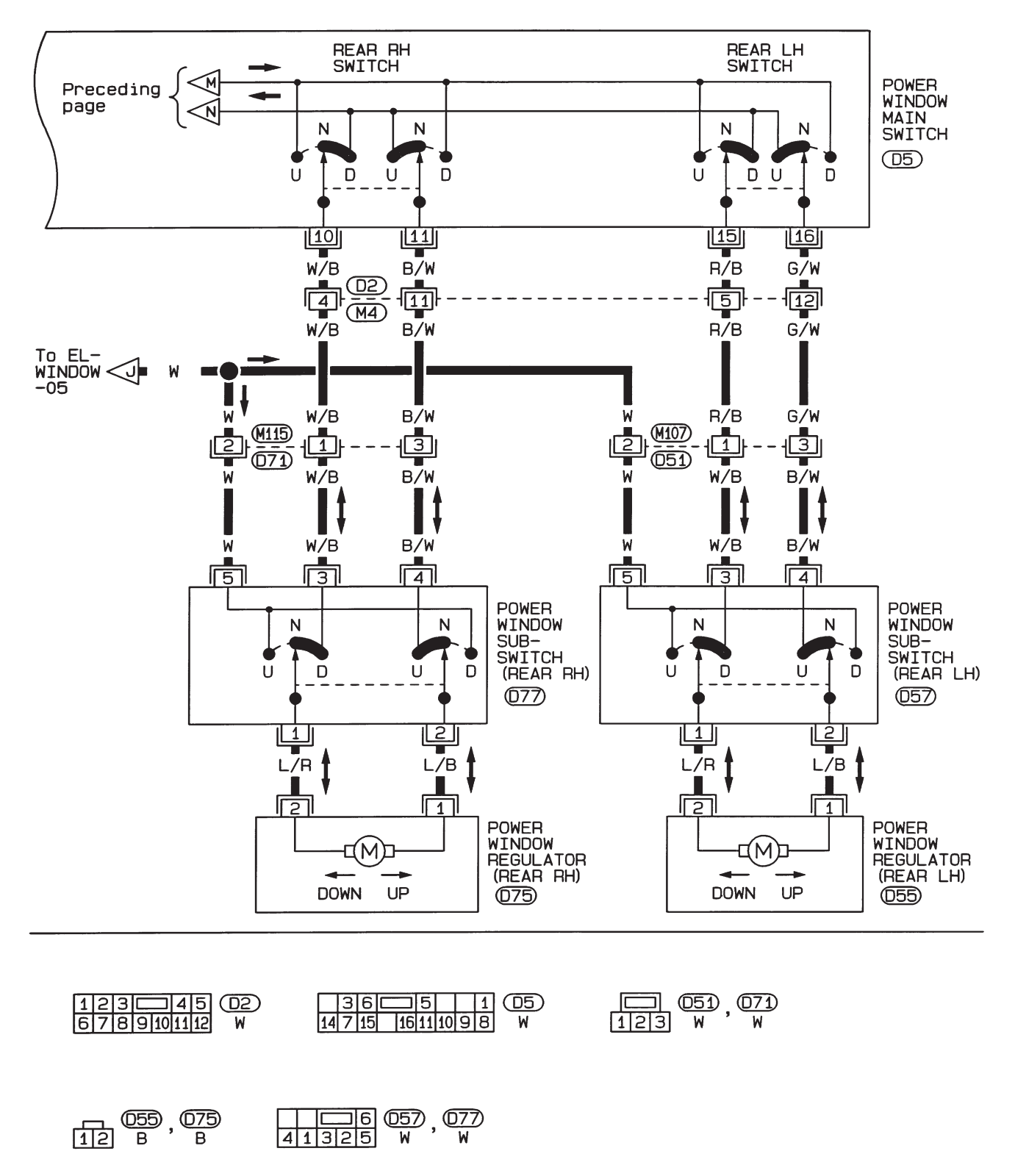

# POWER WINDOW

# Trouble Diagnoses

| Symptom                                                                                                    | Possible cause                                                                                                    | Repair order                                                                                                    |  |
|----------------------------------------------------------------------------------------------------|----------------------------------------------------------------------------------------------------|----------------------------------------------------------------------------------------------------|--|
| None of the power windows can be<br>operated using any switch.                                                                    | <ol> <li>10A fuse, 30A fusible link and<br/>M52 circuit breaker</li> <li>Grounds M1 and M54</li> <li>Power window relay</li> <li>Open/short in power window<br/>main switch circuit</li> </ol> | <ol> <li>Check 10A fuse (No. 14, located in fuse block), 30A fusible link (letter b, located in fusible link and fuse box) and 152 circuit breaker. Turn ignition switch "ON" and verify battery positive voltage is present at terminal (1) of power window main switch and terminal (5) of sub-switch.</li> <li>Check grounds 11 and 154.</li> <li>Check power window relay.</li> <li>Check W wire between power window relay and power window main switch for open/short circuit.</li> </ol> |  |
| Driver side power window cannot be<br>operated but other windows can be<br>operated.                                              | <ol> <li>Driver side power window regula-<br/>tor circuit</li> <li>Driver side power window regula-<br/>tor</li> </ol>                                                                         | <ol> <li>Check harness between power window main switch<br/>and power window regulator for open or short circuit.</li> <li>Check driver side power window regulator.</li> </ol>                                                                                                    |  |
| Passenger power window cannot be operated.                                                                                        | <ol> <li>Power window sub-switches</li> <li>Passenger side power window<br/>regulators</li> <li>Power window main switch</li> <li>Power window circuit</li> </ol>                              | <ol> <li>Check power window sub-switch.</li> <li>Check passenger side power window regulator.</li> <li>Check power window main switch.</li> <li>Check harnesses between power window main switch and power window sub-switch for open/short circuit.</li> <li>Check harnesses between power window sub-switch and power window regulator for open/short circuit.</li> </ol>                                                                                                    |  |
| Passenger power window cannot be<br>operated using power window main<br>switch but can be operated by power<br>window sub-switch. | 1. Power window main switch                                                                                                    | 1. Check power window main switch.                                                                                                    |  |
| Driver side power window auto func-<br>tion cannot be operated using power<br>window main switch.                                 | 1. Power window main switch                                                                                                    | 1. Check power window main switch.                                                                                                    |  |

# **System Description**

Power is supplied at all times

- through 30A fusible link (Letter (No. b, located in the fusible link and fuse box)
- to circuit breaker terminal ①
- through circuit breaker terminal (2)
- to door lock timer terminal ③.

Ground is supplied to door lock timer terminal () through body grounds (M) and (M54).

#### INPUT

When the door lock & unlock switch (power window main switch) is in LOCKED position, ground signal is supplied

- to door lock timer terminal (5)
- through door lock & unlock switch terminal (1)
- to door lock & unlock switch terminal ③
- through body grounds (M1) and (M54).

When the door lock & unlock switch (power window main switch) is in UNLOCKED position, ground signal is supplied

- to door lock timer terminal (8)
- through door lock & unlock switch terminal (7)
- to door lock & unlock switch terminal ③
- through body grounds (M1) and (M54).

Driver side door key cylinder and driver side lock knob are connected to lock knob switch with a rod. When lock knob switch is in UNLOCKED position, ground signal is supplied

- to door lock timer terminal (6)
- through lock knob switch terminal (2)
- to driver side lock knob switch terminal ①
- through body grounds (M1) and (M54).

When lock knob switch is in LOCKED position, ground signal is interrupted.

Door lock operates according to the conditions of the door lock & unlock switch (power window main switch) and lock knob switch.

#### OUTPUT

#### Unlock

Ground is supplied

- to passenger side door lock actuator, rear door lock actuator LH and RH terminal ① (double cab models)
- through door lock timer terminal (2).

Power is supplied

- to passenger side door lock actuator, rear door lock actuator LH and RH terminal (2) (double cab models)
- through door lock timer terminal ④.

Then, the doors are unlocked.

#### Lock

Ground is supplied

- to passenger side door lock actuator, rear door lock actuator LH and RH terminal (2)
- through door lock timer terminal ④.
- Power is supplied
- to passenger side door lock actuator, rear door lock actuator LH and RH terminal ①
- through door lock timer terminal 2.

Then, the doors are locked.

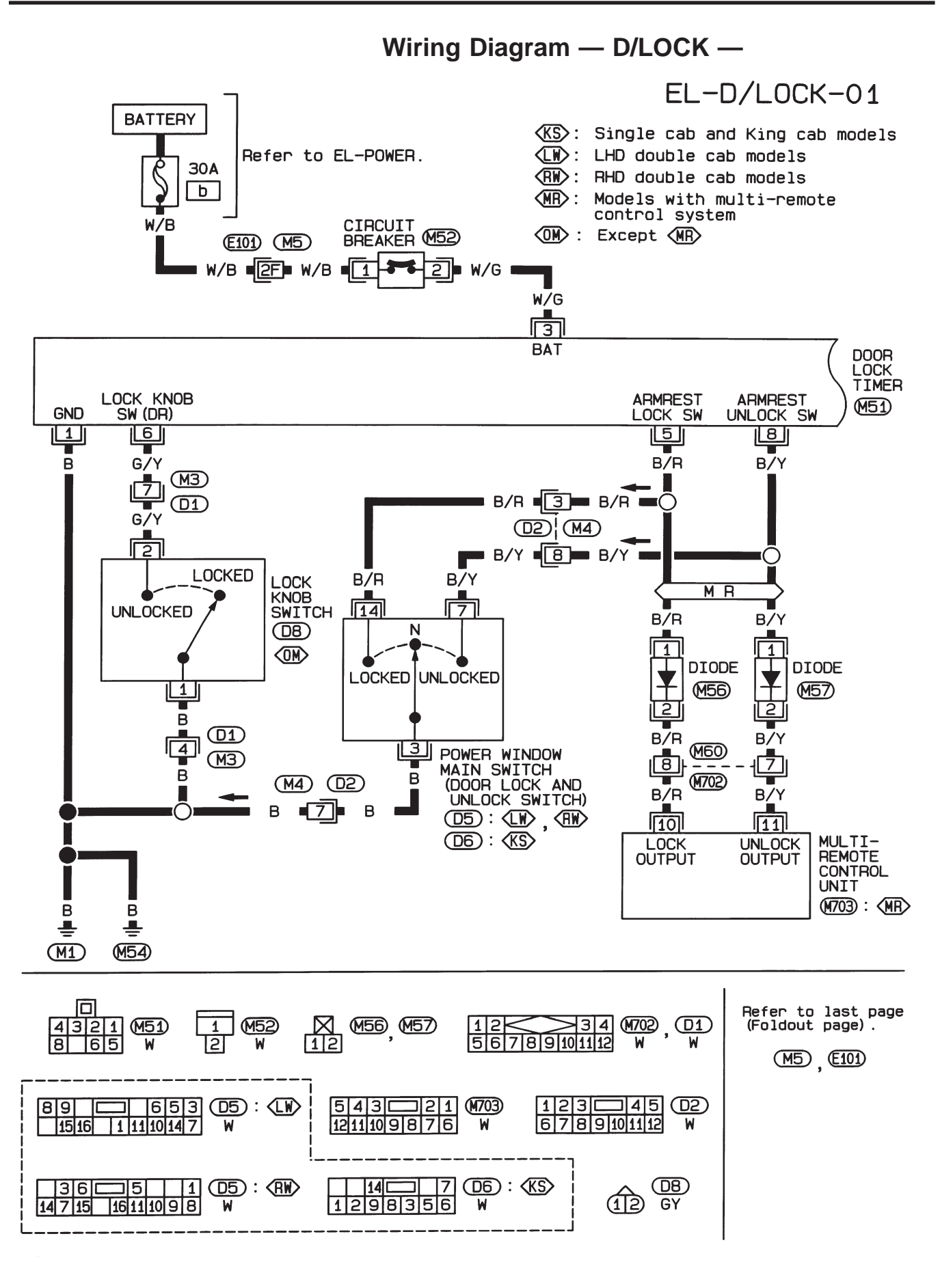

HEL382A

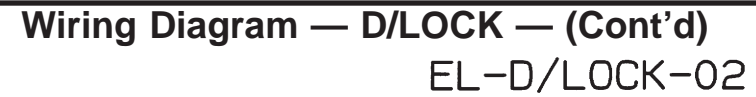

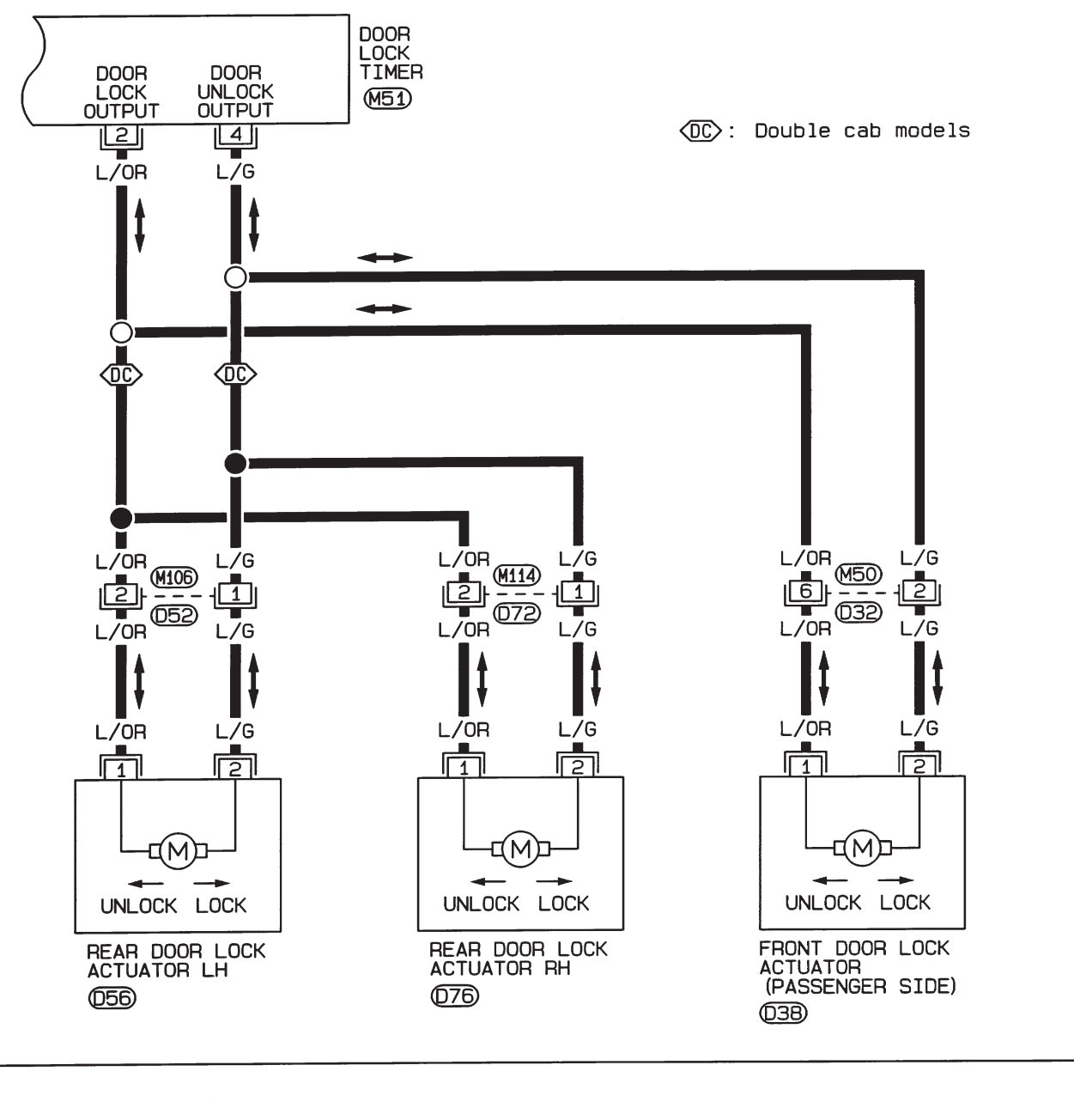

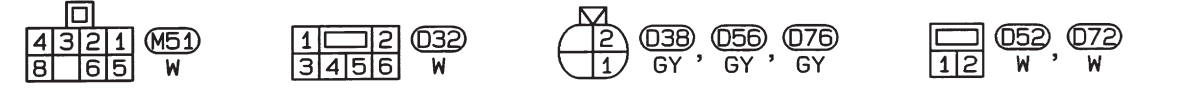

# **Trouble Diagnosis**

#### SYMPTOM CHART

| REFERENCE PAGE                                                | EL-169                                     | EL-170                                                        | EL-171                                               | EL-172                                                         |
|---------------------------------------------------------------|--------------------------------------------|---------------------------------------------------------------|------------------------------------------------------|----------------------------------------------------------------|
| SYMPTOM                                                       | Main power supply and ground circuit check | Diagnostic procedure 1<br>(Door lock and unlock switch check) | Diagnostic procedure 2<br>(Door lock actuator check) | Diagnostic procedure 3<br>(Driver side lock knob switch check) |
| None of the doors lock/unlock when operat-<br>ing any switch. | Х                                          |                                                               | Х                                                    |                                                                |
| One or more doors are not locked and/or unlocked.             |                                            |                                                               | Х                                                    |                                                                |
| Door lock and unlock switch does not oper-<br>ate.            |                                            | Х                                                             |                                                      |                                                                |
| Lock knob switch on driver's door does not operate.           |                                            |                                                               |                                                      | Х                                                              |

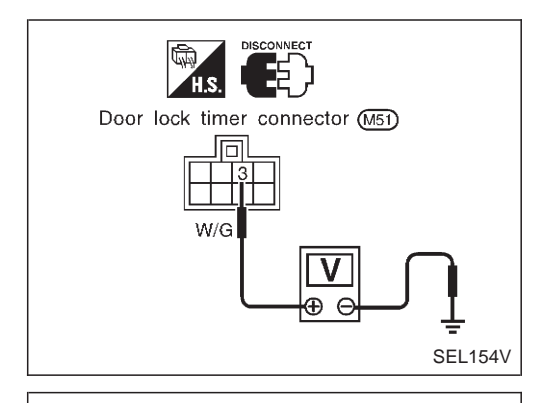

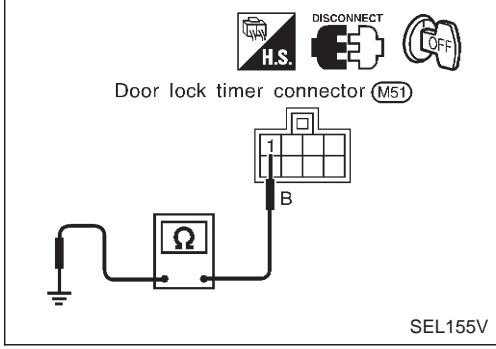

# MAIN POWER SUPPLY AND GROUND CIRCUIT CHECK

#### Main power supply for door lock timer

| Terminal |        | Ignition switch |                 |                 |
|----------|--------|-----------------|-----------------|-----------------|
| $\oplus$ | Θ      | OFF             | ACC             | ON              |
| 3        | Ground | Battery voltage | Battery voltage | Battery voltage |

#### Ground circuit for door lock timer

| Terminals  | Continuity |
|------------|------------|
| ① - Ground | Yes        |

EL-169

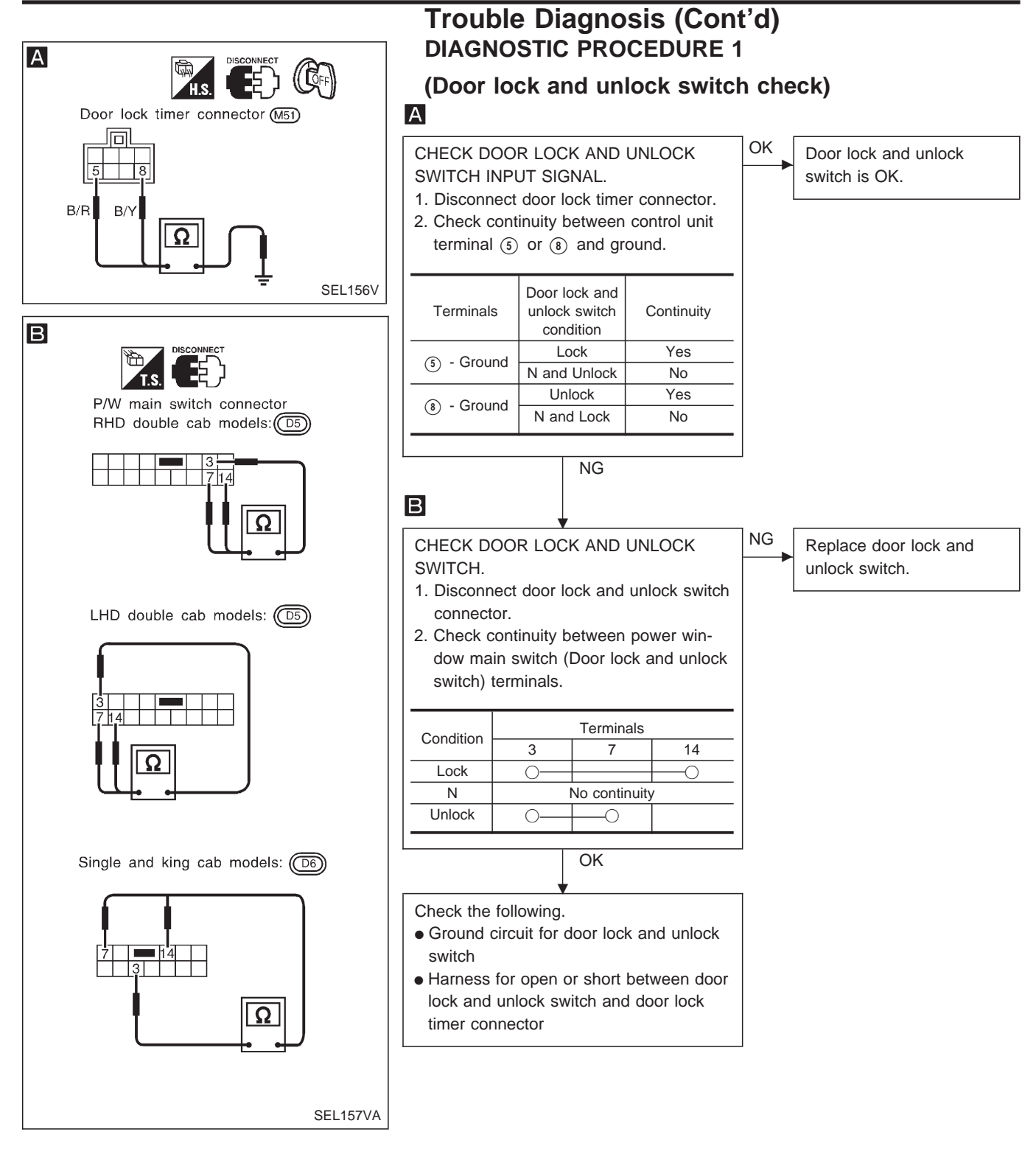

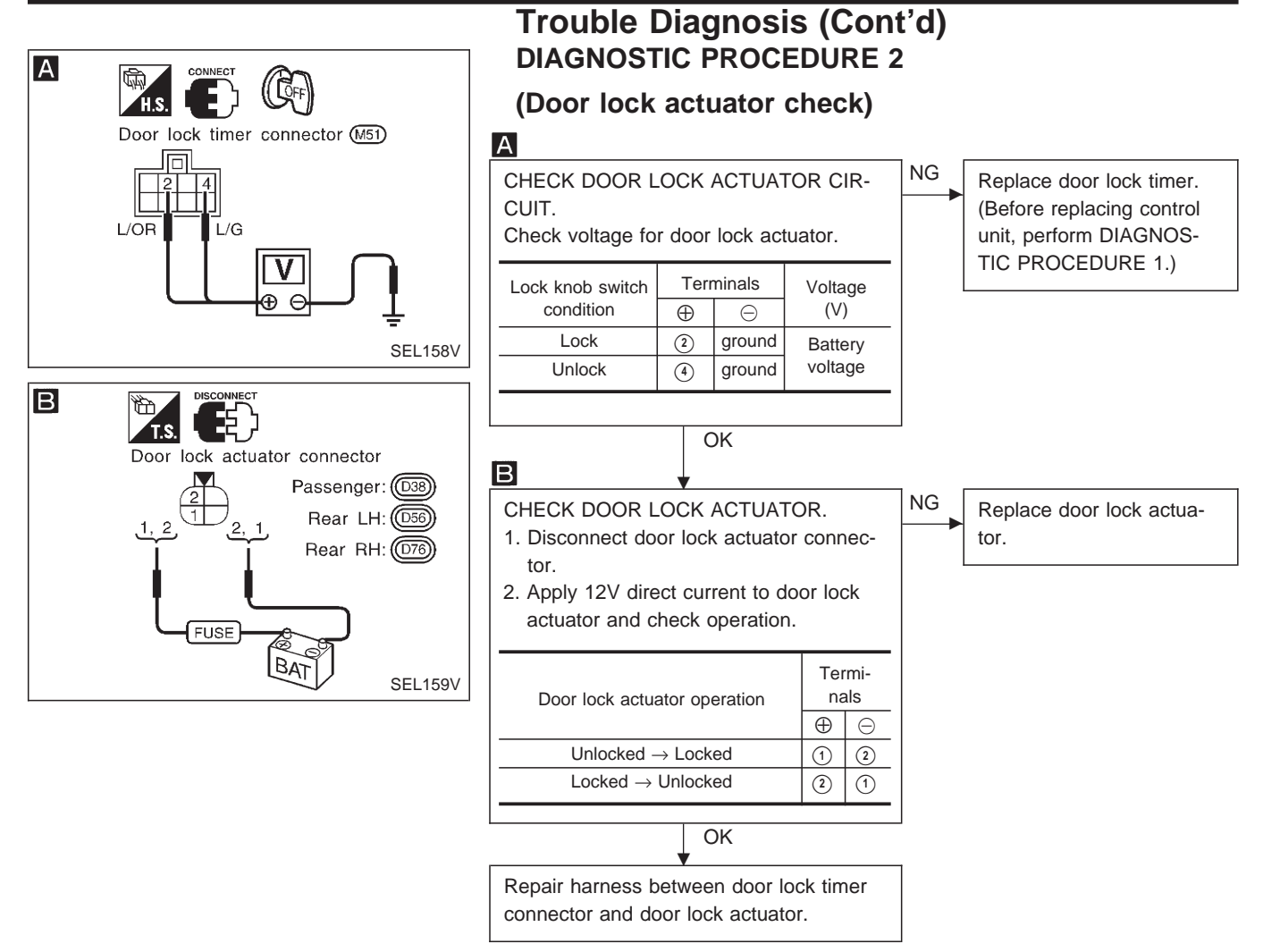

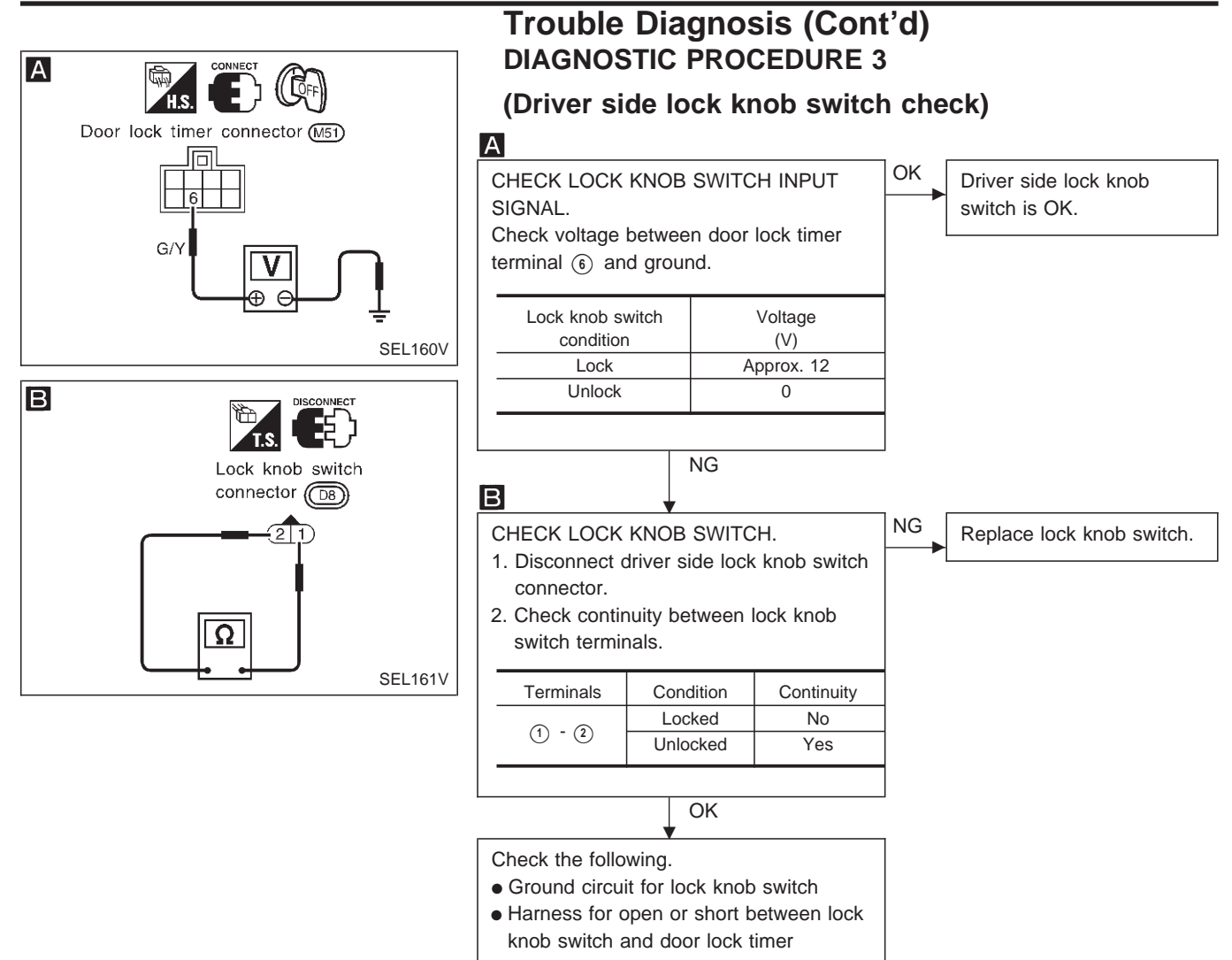

# **System Description**

#### FUNCTION

Multi-remote control system has the following function.

- Door lock
- Door unlock
- Hazard reminder

#### LOCK OPERATION

To lock door by multi-remote controller, the following two signals must be received.

- Key switch OFF (when ignition key is not in ignition key cylinder.)
- All door switches CLOSED

When the LOCK signal is input to multi-remote control unit (the antenna of the system is combined with multi-remote control unit), ground is supplied

- through multi-remote control unit terminal 10
- to door lock timer terminal (5) and
- to multi-remote control relay-3 (LOCK) terminal ①.

Then door lock timer operates to lock doors (except for driver's door) and mutli-remote control relay-3 (LOCK) energized to lock driver's door.

#### UNLOCK OPERATION

To unlock door by multi-remote controller, the following signal must be received.

• Key switch OFF (when ignition key is not in ignition key cylinder)

When the UNLOCK signal is input to multi-remote control unit (the antenna of the system is combined with multi-remote control unit), ground is supplied

- through multi-remote control unit terminal (1)
- to door lock timer terminal (8) and
- to multi-remote control relay-4 (UNLOCK) terminal ①.

Then door lock timer operates to unlock doors (except for driver's door) and mutli-remote control relay-4 (UNLOCK) is energized to unlock driver's door.

#### HAZARD REMINDER

When the doors and locked or unlocked by multi-remote controller, ground is supplied

- to terminal ① of multi-remote control relay-1 and 2
- through multi-remote control unit terminal (12).

Then the relays are energized and hazard warning lamp flashes as follows

- Lock operation: Flash once
- Unlock operation: Flash twice

#### MULTI-REMOTE CONTROLLER ID CODE ENTRY

A maximum of four remote controllers can be entered. Any attempt to enter a remote controller will erase all ID codes previously entered. Therefore, be sure to receive all remote controllers from the vehicle owner when any ID code entry is performed.

To enter ID code entry, the following signals must be input to the multi-remote control unit.

- Driver side LOCKED signal (from driver side door unlock sensor)
- Door switch CLOSED signal
- Key switch signal (INSERTED/WITHDRAWN)
- Accessory power supply
- Signal from remote controller

For detailed procedure, refer to "ID Code Entry Procedure" in EL-182.

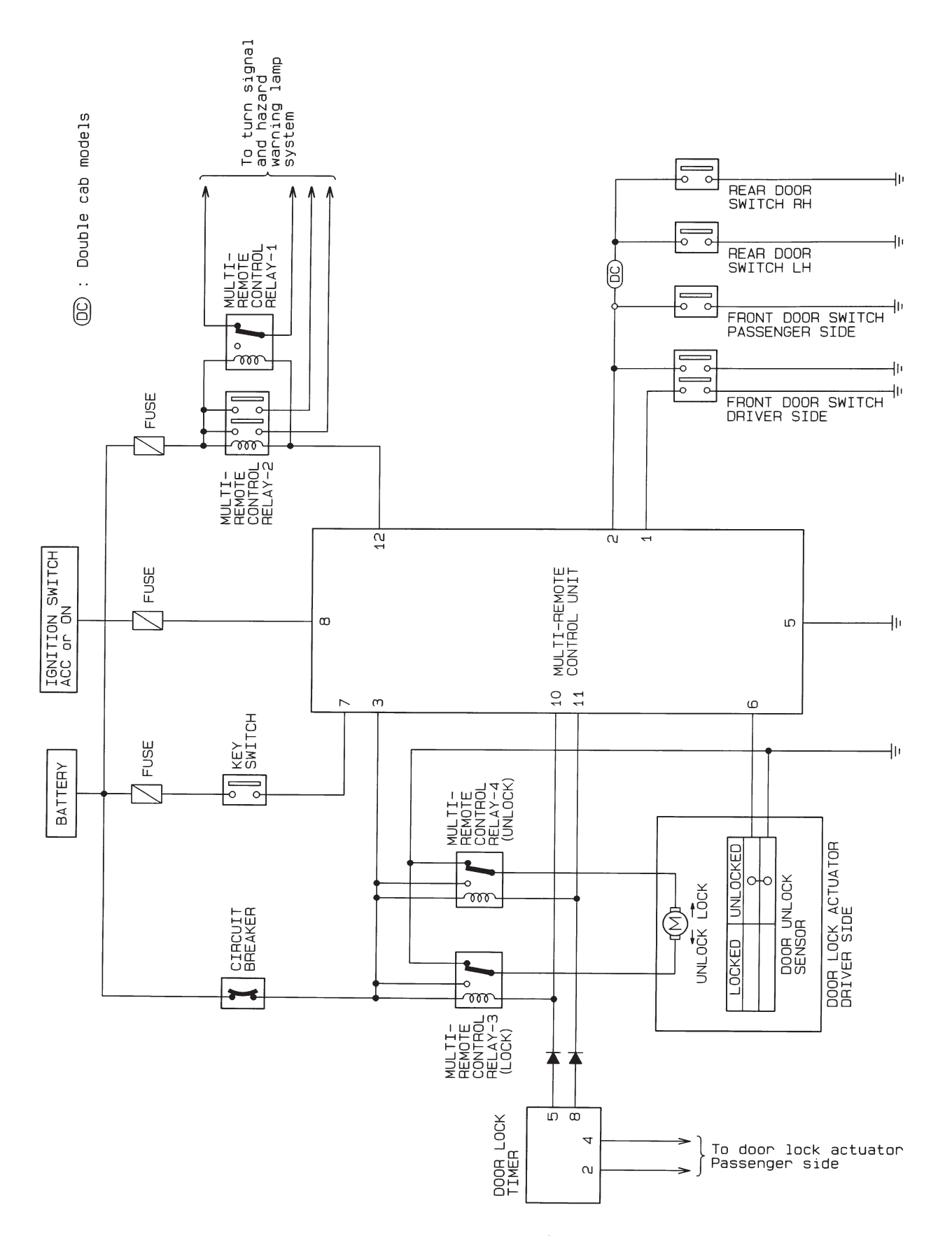

Schematic

Wiring Diagram — MULTI —/LHD Models

EL-MULTI-01

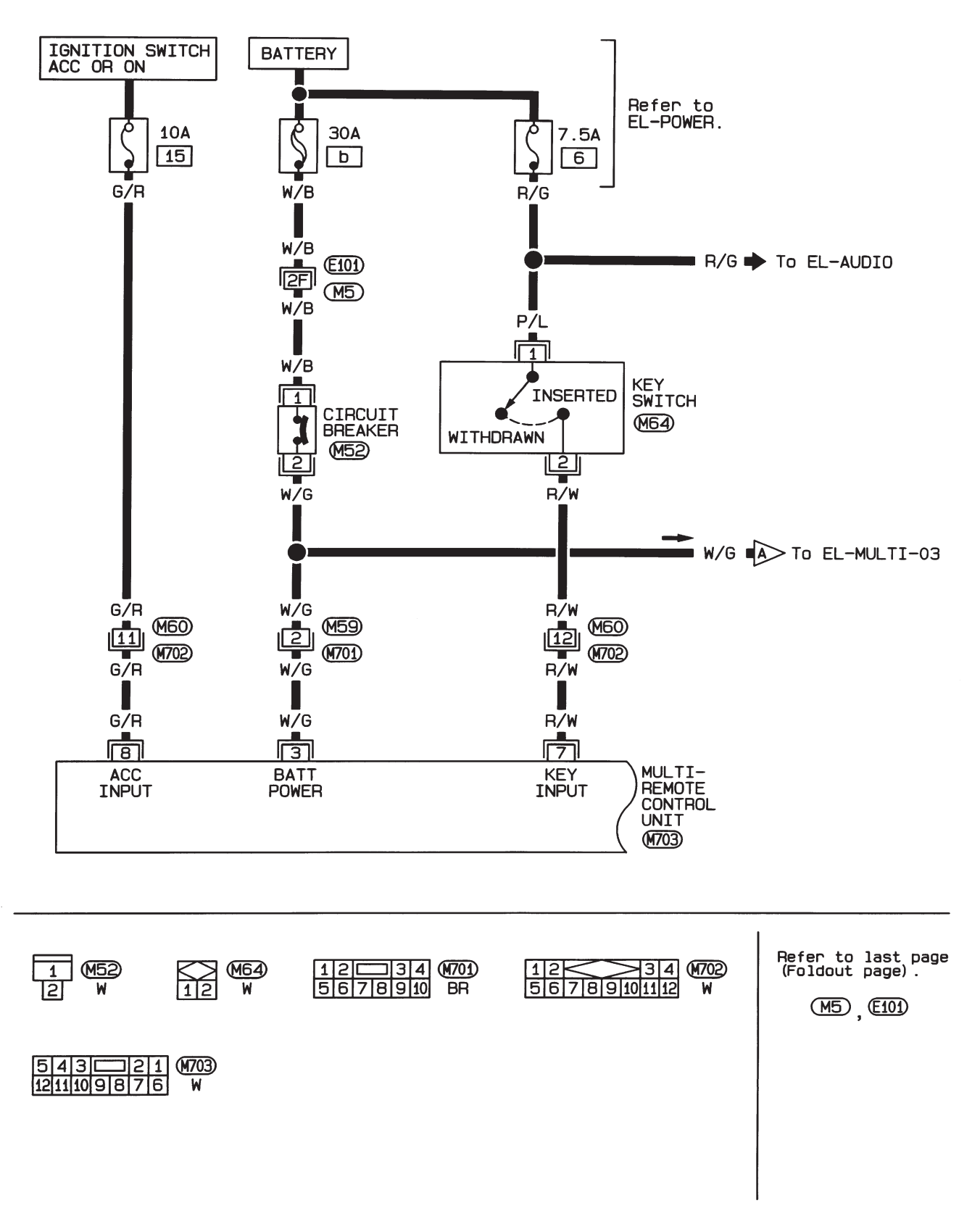

HEL384A

## MULTI-REMOTE CONTROL SYSTEM/FOR EUROPE Wiring Diagram — MULTI —/LHD Models

(Cont'd)

EL-MULTI-02

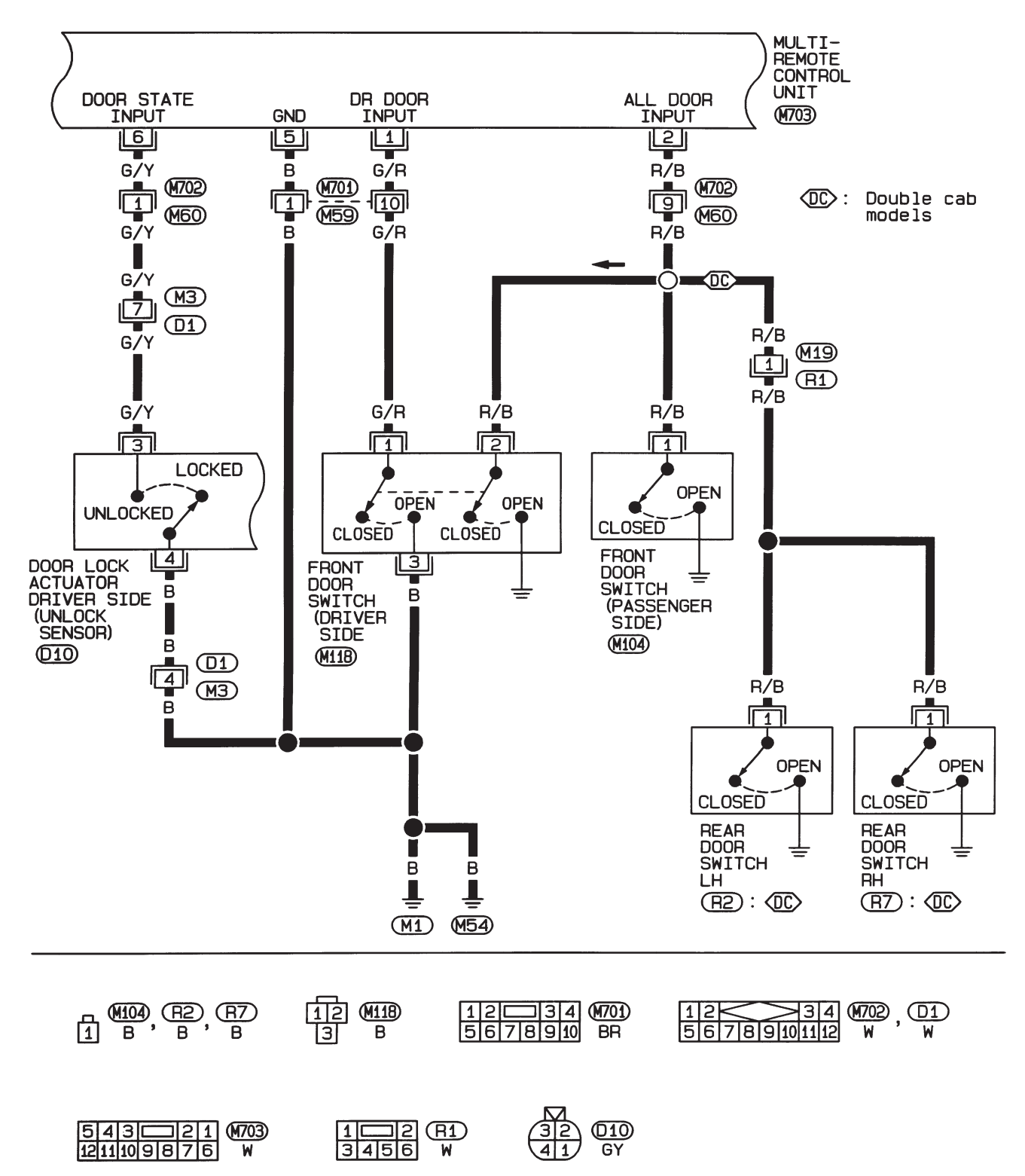

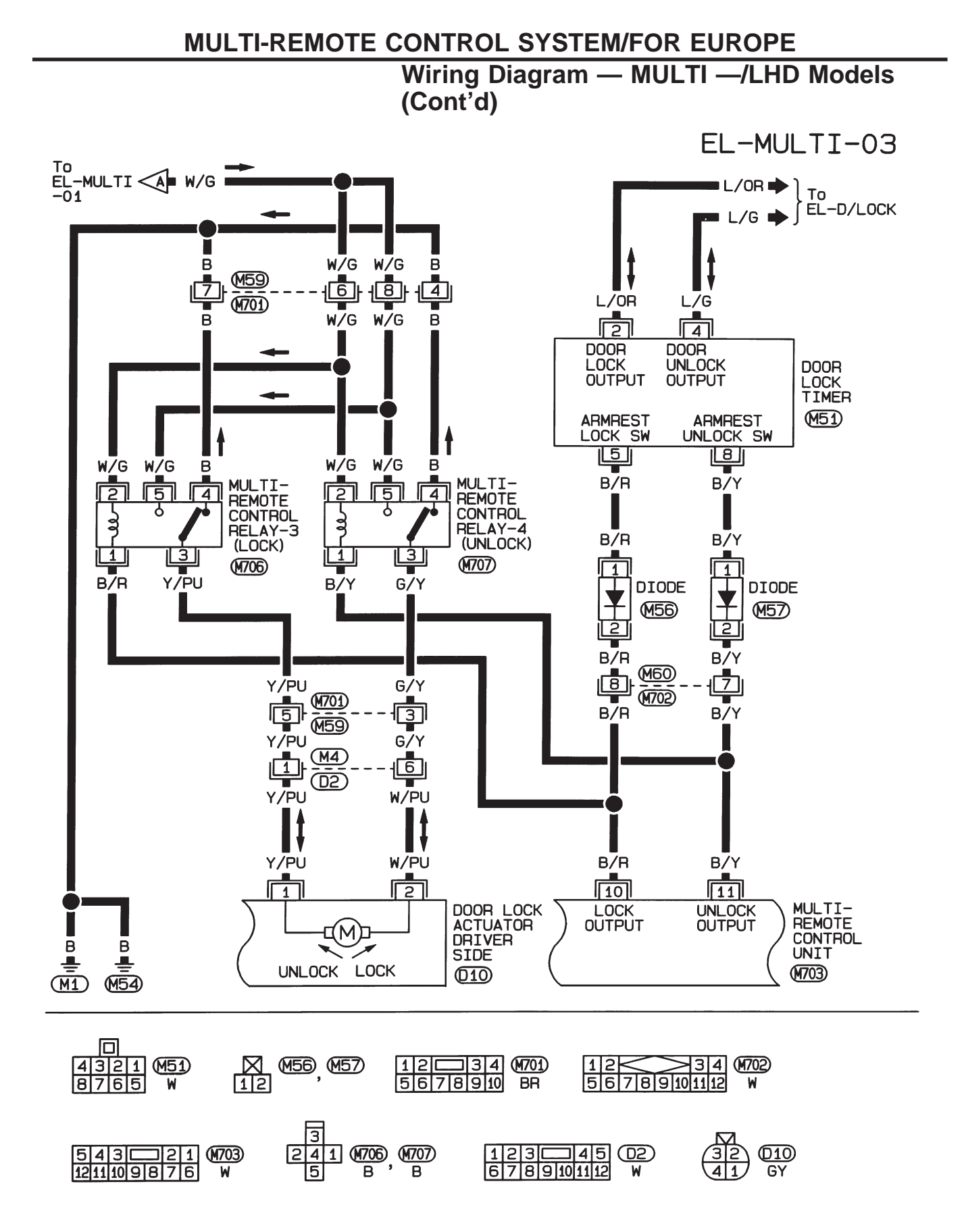
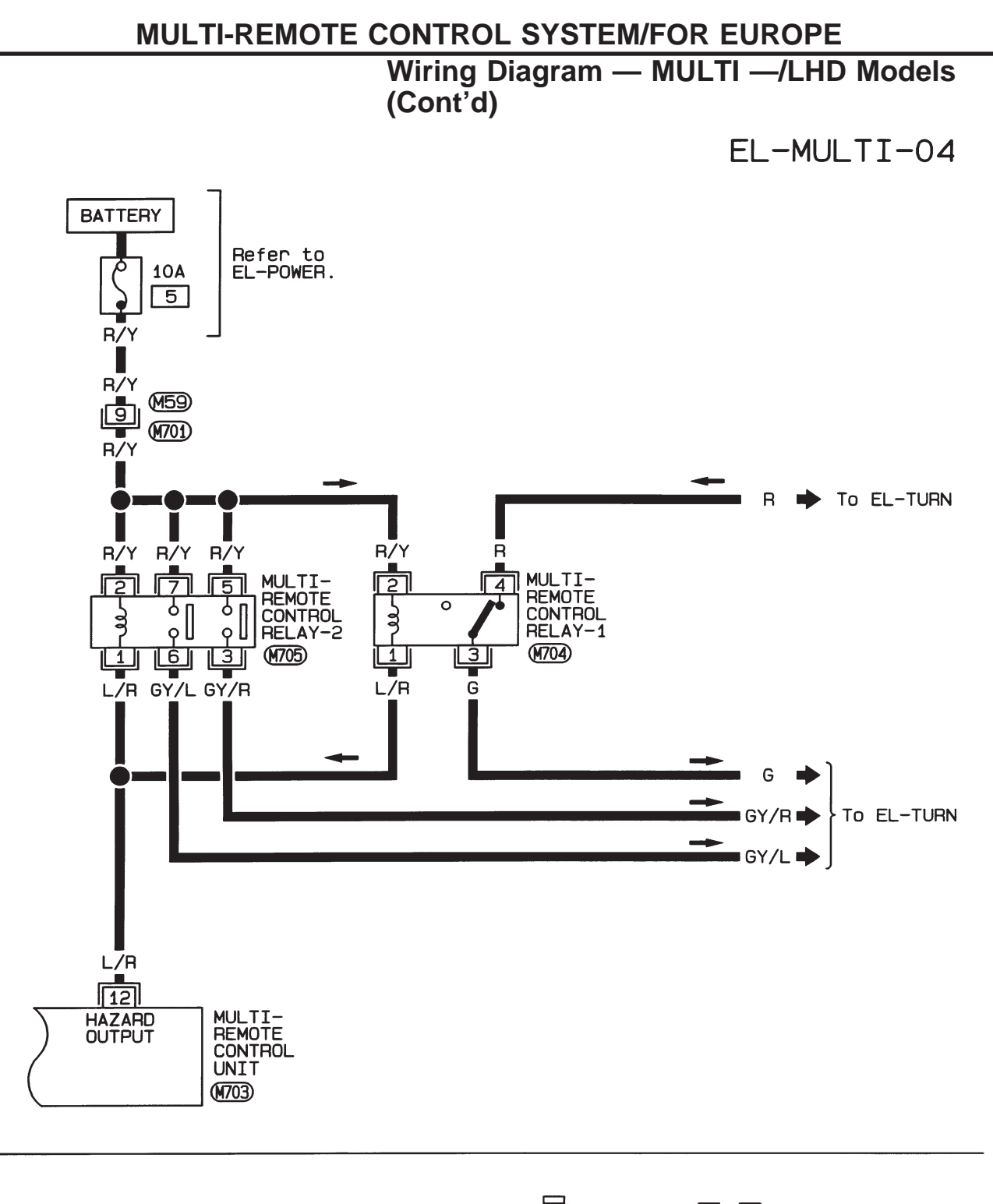

|              |              | 3          | 1_2       |  |
|--------------|--------------|------------|-----------|--|
| 12 34 (M701) | 543221       | 241 (M704) | 57 (M705) |  |
| 5678910 BR   | 1211109876 W | 5 B        | 36 BR     |  |

#### **Trouble Diagnoses**

#### SYMPTOM CHART

| Symptom Possible cause                                                                                                    |                                                                                                    | Diagnoses/service order                                                                                                    |  |
|----------------------------------------------------------------------------------------------------|----------------------------------------------------------------------------------------------------|----------------------------------------------------------------------------------------------------|--|
| No doors can be locked or un-<br>locked by remote control opera-<br>tion. (See NOTE.)                                                                                                    | <ol> <li>Remote controller battery</li> <li>Key switch (insert)</li> <li>Door switch</li> </ol>                                                                   | <ol> <li>Check remote controller battery. Refer to EL-180.</li> <li>Check key switch (insert) signal at terminal 7 of multi-remote control unit.</li> <li>Check door switch signal at terminals 1 and 2</li> </ol>                                                                                                    |  |
|                                                                                                    | <ol> <li>Power supply circuit for multi-re-<br/>mote control unit</li> <li>Ground circuit for multi-remote<br/>control unit</li> <li>Remote controller</li> </ol> | <ul> <li>of multi-remote control unit.</li> <li>4. Make sure battery voltage is present at terminal<br/>(3) of multi-remote control unit.</li> <li>5. Check continuity between terminal (5) of multi-remote control unit and ground.</li> <li>6. Replace remote controller. Refer to EL-182.</li> </ul>                                                                |  |
| Driver's door cannot be locked or<br>unlocked by remote controller<br>operation.                                                                                                    | 1. Driver side door lock actuator cir-<br>cuit                                                                                                    | 1. Check driver side door lock actuator circuit. Refer to EL-181.                                                                                                    |  |
| Doors other than driver side cannot<br>be locked or unlocked by remote<br>control operation.<br>(If the power door lock system does<br>not operate correctly, check power<br>door lock system. Refer to EL-169.) | <ol> <li>Lock/unlock signal to smart<br/>entrance control unit</li> </ol>                                                                                         | <ul> <li>When locking is not possible:<br/>Check continuity between terminal <sup>(1)</sup> of multi-remote<br/>control unit and terminal <sup>(5)</sup> of door lock timer.</li> <li>When unlocking is not possible:<br/>Check continuity between terminal <sup>(1)</sup> of multi-remote<br/>control unit and terminal <sup>(8)</sup> of door lock timer.</li> </ul> |  |
| Hazard reminder does not operate properly.                                                                                                    | <ol> <li>1. 10A fuse</li> <li>2. Multi-remote control relay-1 and</li> </ol>                                                                                      | <ol> <li>Check 10A fuse (No. 5, located in the fuse block).</li> <li>Check multi-remote control relay-1 and 2.</li> </ol>                                                                                                    |  |
|                                                                                                    | 3. Hazard reminder circuit                                                                                                    | 3. Check harness for open or short between relays and multi-remote control unit terminal (12).                                                                                                    |  |
| The new ID of remote controller cannot be entered.                                                                                                    | <ol> <li>Remote controller battery</li> <li>Key switch (insert)</li> </ol>                                                                                        | <ol> <li>Check remote controller battery. Refer to EL-180.</li> <li>Check key switch (insert) signal at terminal (7) of<br/>multi-remote control unit.</li> </ol>                                                                                                    |  |
|                                                                                                    | 3. Door switch                                                                                                    | <ol> <li>Check door switch signal at terminals (1) and (2) of<br/>multi-remote control unit.</li> </ol>                                                                                                    |  |
|                                                                                                    | 4. Driver's door unlock sensor                                                                                                    | <ul> <li>4. Check driver's door unlock sensor signal at terminal</li> <li>(6) of multi-remote control unit.</li> </ul>                                                                                                    |  |
|                                                                                                    | 5. Accessory power supply circuit<br>for multi-remote control unit                                                                                                | <ol> <li>Make sure battery voltage is present at terminal (3) of<br/>multi-remote control unit while ignition switch is in ACC<br/>position.</li> </ol>                                                                                                    |  |
|                                                                                                    | 6. Remote controller                                                                                                    | 6. Replace remote controller. Refer to EL-182.                                                                                                    |  |

Refer to "MULTI-REMOTE CONTROL UNIT INSPECTION TABLE" on next page to check the control unit signals.

NOTE:

- The unlock operation of multi-remote control system does not activate with key inserted in the ignition key cylinder.
- The lock operation of multi-remote controller does not activate with the key inserted ignition key cylinder or if one of the door is opened.

## MULTI-REMOTE CONTROL SYSTEM/FOR EUROPE

## Trouble Diagnoses (Cont'd)

#### MULTI-REMOTE CONTROL UNIT INSPECTION TABLE

| Terminal<br>No. | Connections                     | Condition                                                                                                  |                                              | Voltage (V)<br>(approximate<br>values) |
|-----------------|---------------------------------|----------------------------------------------------------------------------------------------------|----------------------------------------------|----------------------------------------|
| 1               | Driver side deer switch         | Driver side deer                                                                                           | Opened                                       | 0                                      |
|                 |                                 |                                                                                                    | Closed                                       | 12                                     |
| 2               | Deer switch (all deers)         | One of doors is opened                                                                                     |                                              | 0                                      |
| 2               |                                 | All doors are closed                                                                                       |                                              | 12                                     |
| 3               | Power source (BAT)              | _                                                                                                    |                                              | 12                                     |
| 5               | Ground                          | _                                                                                                    |                                              | —                                      |
|                 |                                 |                                                                                                    | Locked                                       | 5                                      |
| 0               | Driver side door unlock sensor  | Driver side door                                                                                           | Unlocked                                     | 0                                      |
| 7               | Kov owitch (incost)             | Key is in ignition key cylinder                                                                            |                                              | 12                                     |
|                 | Key switch (insen)              | Key is not in ignition key cylinder                                                                        |                                              | 0                                      |
| 0               |                                 | Invition quitab                                                                                            | OFF                                          | 0                                      |
| ð               | Accessory power supply          | ignition switch                                                                                            | ACC or ON                                    | 12                                     |
| 10              | Lock signal                     | Remote controller LOCK button is pushed<br>(All doors are closed and key is not in ignition key cylinder.) |                                              | 0                                      |
|                 |                                 | Other than above condition                                                                                 |                                              | 12                                     |
| 11              | Unlock signal                   | Remote controller UNLOCK button is (Key is not in ignition key cylinder.)                                  | pushed                                       | 0                                      |
|                 |                                 | Other than above condition                                                                                 |                                              | 12                                     |
| 12              | Multi-remote control relay-1, 2 | Remote controller LOCK/UNLOCK but (All doors are closed and key is not i                                   | utton is pushed<br>n ignition key cylinder.) | 0                                      |
|                 |                                 | Other than above condition                                                                                 |                                              | 12                                     |

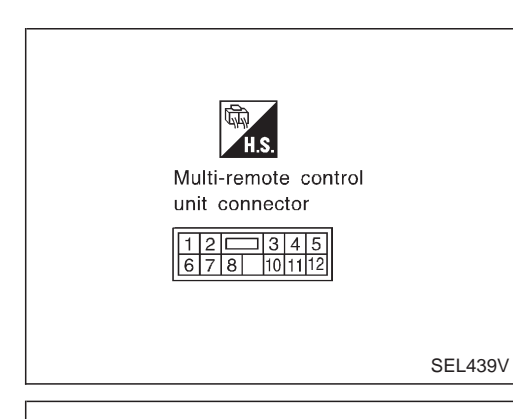

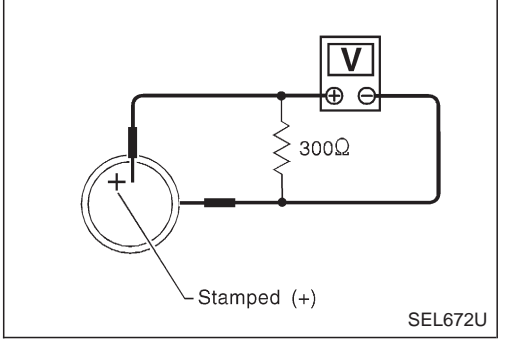

#### REMOTE CONTROLLER BATTERY CHECK

Remove battery and measure voltage across battery positive and negative terminals,  $\oplus$  and  $\bigcirc$ .

| Measuring terminal        |           | Chan dord value |  |
|---------------------------|-----------|-----------------|--|
| $\oplus$                  | $\ominus$ | Standard value  |  |
| Battery positive terminal |           | 2.5 - 3.0V      |  |
|                           |           |                 |  |

#### Note:

Remote controller does not function if battery is not set correctly.

#### **MULTI-REMOTE CONTROL SYSTEM/FOR EUROPE**

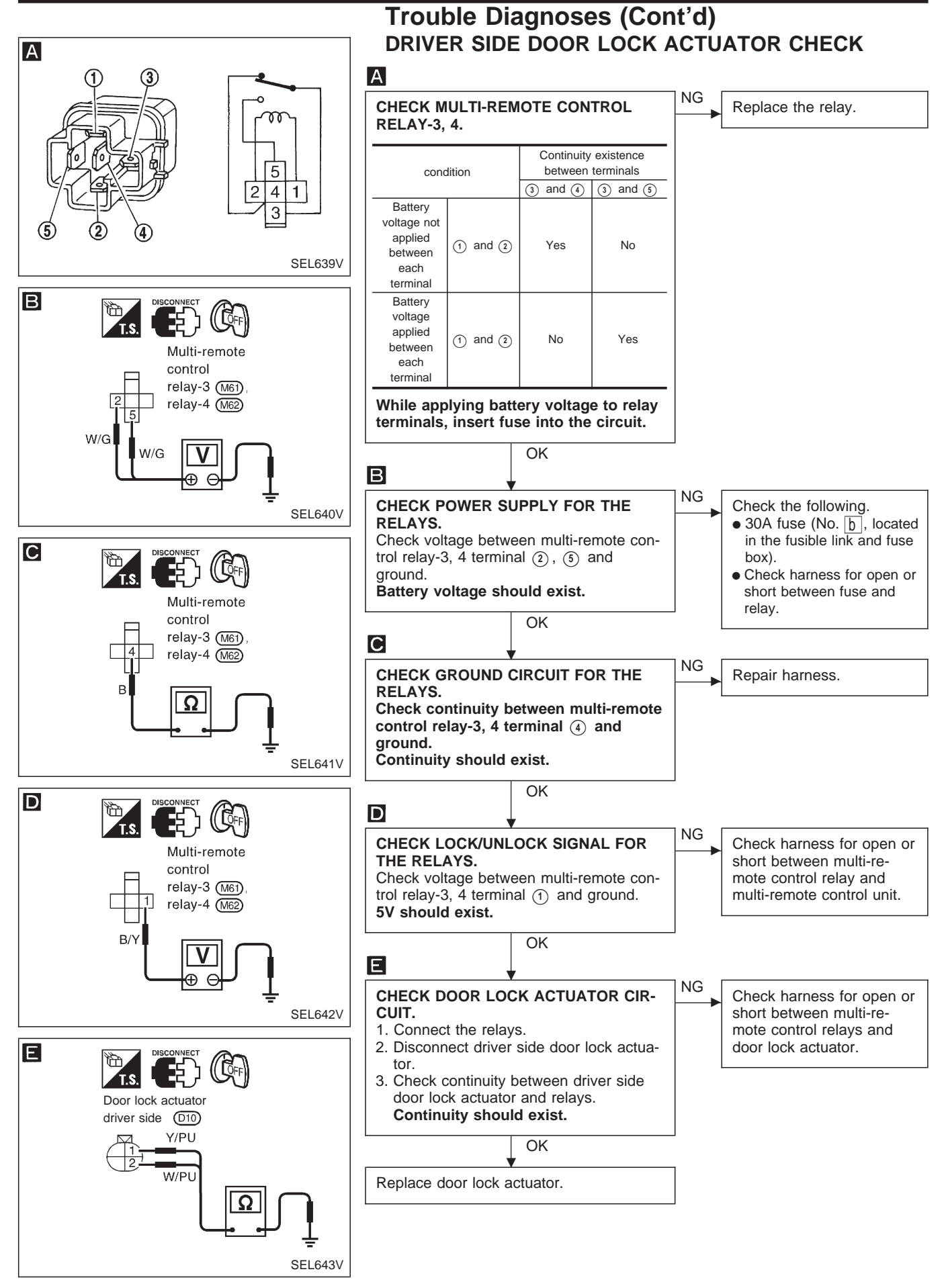

EL-181

#### **ID Code Entry Procedure**

Note:

A maximum of four remote controllers can be entered. Any attempt to enter a remote controller will erase all ID codes previously entered. Therefore, be sure to receive all remote controllers from the vehicle owner when any ID code entry is performed.

Enter the identity (ID) code manually when:

- remote controller or control unit is replaced.
- an additional remote controller is activated.

To enter the ID code, follow the procedures below.

#### PROCEDURE

| Close all doors and lock driver side door.                                                                                    |                                                                                                    |   |
|----------------------------------------------------------------------------------------------------|----------------------------------------------------------------------------------------------------|---|
|                                                                                                    |                                                                                                    |   |
| Insert and remove the key from the ignition onds.                                                                             | n more than seven times within 10 sec-                                                                   |   |
| Ļ                                                                                                    |                                                                                                    |   |
| Turn ignition key switch to "ACC" position.<br>flash twice.)                                                                  | (The hazard warning lamps will then                                                                      |   |
|                                                                                                    |                                                                                                    |   |
| Turn ignition key switch to "OFF" and rem                                                                                     | ove the key from the ignition.                                                                           |   |
|                                                                                                    |                                                                                                    |   |
| Push any button on the new remote contro<br>then flash twice.)<br>At this time, the new ID code is entered<br>pletely erased. | oller once. (The hazard warning lamps will<br>and all previous ID memory is com-                         | 4 |
|                                                                                                    |                                                                                                    |   |
| Do you want to enter any additional remote<br>A maximum four ID codes may be enter<br>registration mode is ended.)            | e controller ID codes?<br>red. (After 4th ID code is entered, the                                        |   |
| No                                                                                                    | Yes                                                                                                    |   |
|                                                                                                    | ADDITIONAL ID CODE ENTRY<br>Release the door lock, then lock again<br>with driver side knob lock switch. |   |
| Open driver side door.                                                                                                    |                                                                                                    |   |
|                                                                                                    |                                                                                                    |   |
| END.<br>After entering the identity (ID) code, che<br>trol system.                                                            | eck the operation of multi-remote con-                                                                   |   |

NOTE:

- If you need to activate more than two additional new remote controllers, repeat the procedure "Additional ID code entry" for each new remote controller.
- Any ID codes cannot be entered after termination of the "setting mode".

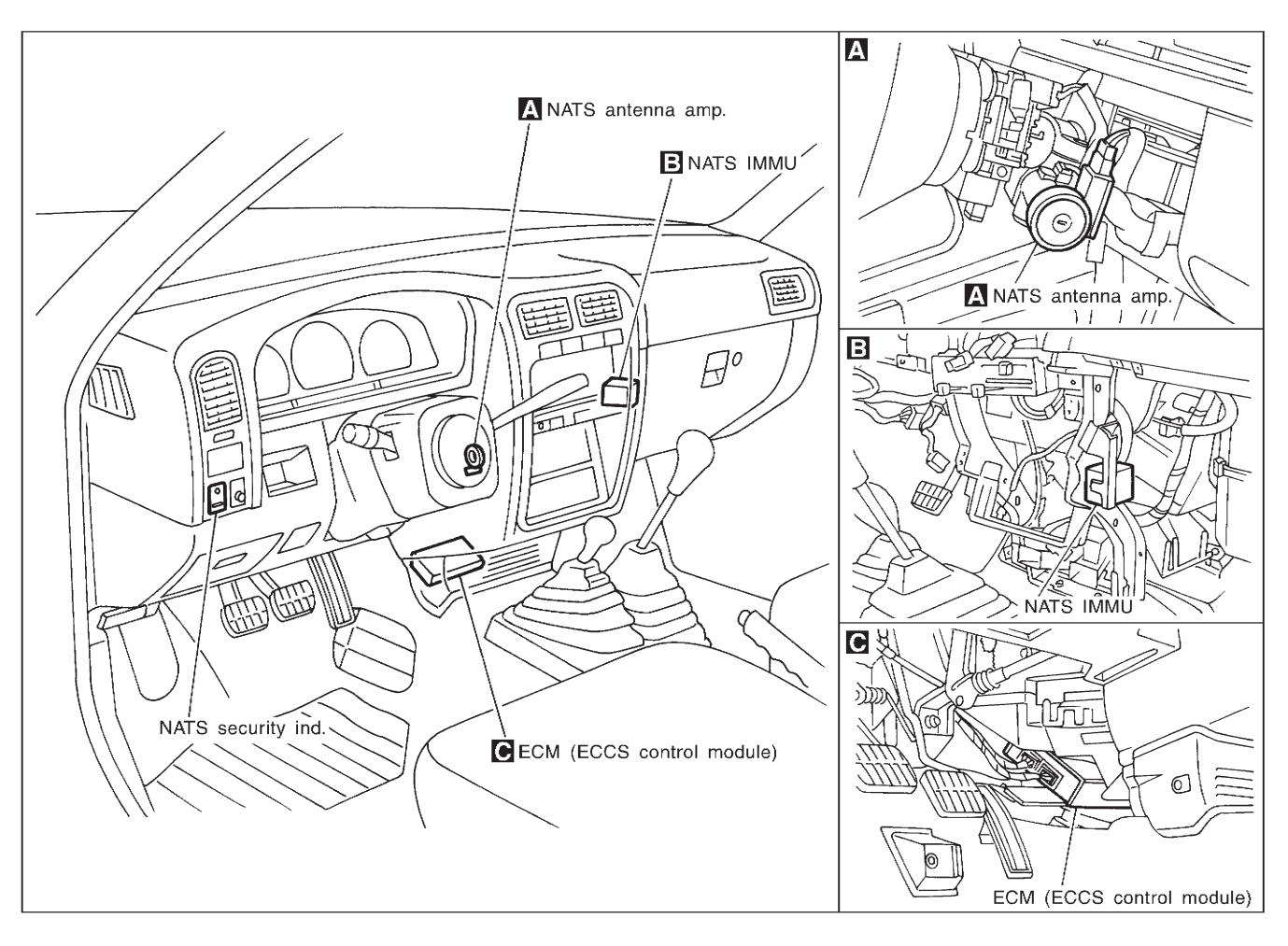

#### **Component Parts and Harness Connector** Location

SEL649V

## System Description

NATS has the following immobiliser functions:

- Since only NATS ignition keys, whose IDs. have been registered into the ECM and IMMU of NATS, allow the engine to run, operation of a stolen vehicle without a NATS registered key is prevented by NATS. That is to say, NATS will immobilize the engine if someone tries to start it without the registered key of NATS.
- Both of the originally supplied ignition key IDs have been NATS registered. If requested by the vehicle owner, a maximum of four key IDs can be registered into the NATS components.
- The NATS security indicator (NATS security ind.) blinks when the ignition switch is in "OFF" or "ACC" position. Therefore, NATS warns outsiders that the vehicle is equipped with the anti-theft system.
- When NATS detects trouble, the malfunction indicator lamp (MIL) blinks.
- NATS trouble diagnoses, system initialisation and additional registration of other NATS ignition key IDs must be carried out using CONSULT hardware and CONSULT NATS software.
   When NATS initialisation has been completed, the ID of the inserted ignition key is automatically NATS registered. Then, if necessary, additional registration of other NATS ignition key IDs can be carried out. Regarding the procedures of NATS initialisation and NATS ignition key ID registration, refer to CONSULT operation manual, NATS.
- When servicing a malfunction of the NATS (indicated by flashing of Malfunction Indicator Lamp) or registering another NATS ignition key ID no., it may be necessary to re-register original key identification. Therefore, be sure to receive all keys from vehicle owner.

#### **System Composition**

The immobiliser function of the NATS consists of the following:

- NATS ignition key
- NATS immobiliser control unit (NATS IMMU) located in the ignition key cylinder
- Engine control module (ECM)
- NATS security indicator
- Malfunction indicator lamp (MIL)

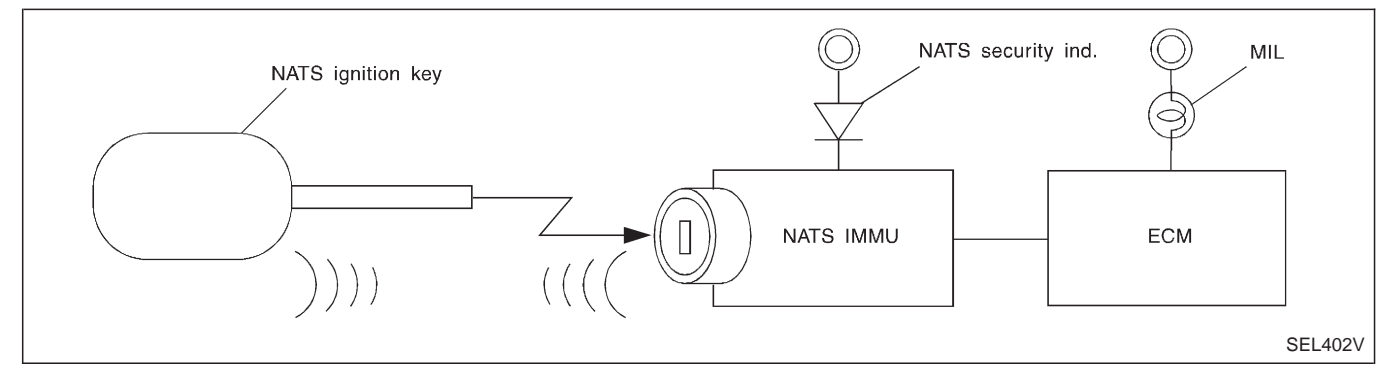

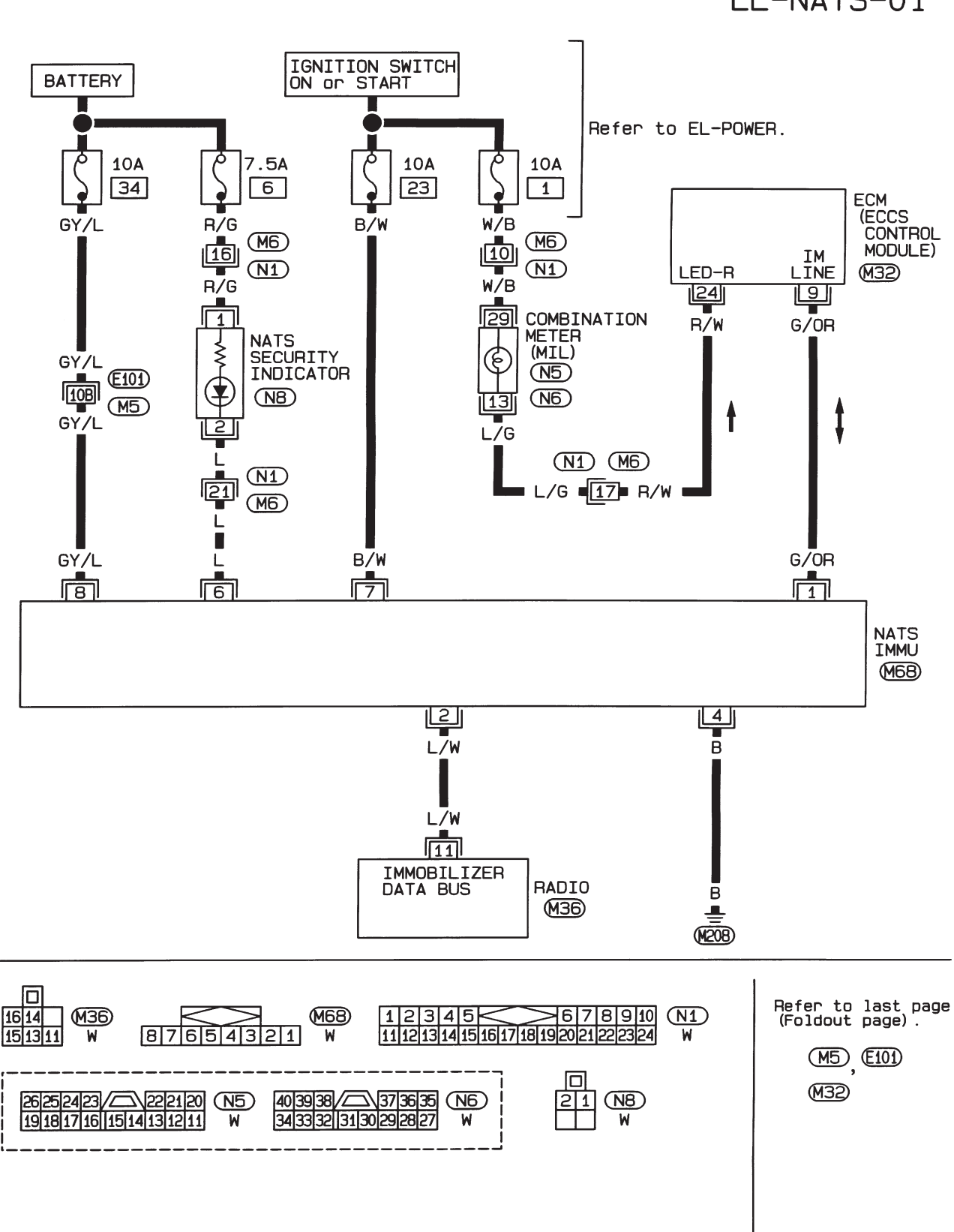

Wiring Diagram — NATS —

EL-NATS-01

HEL388A

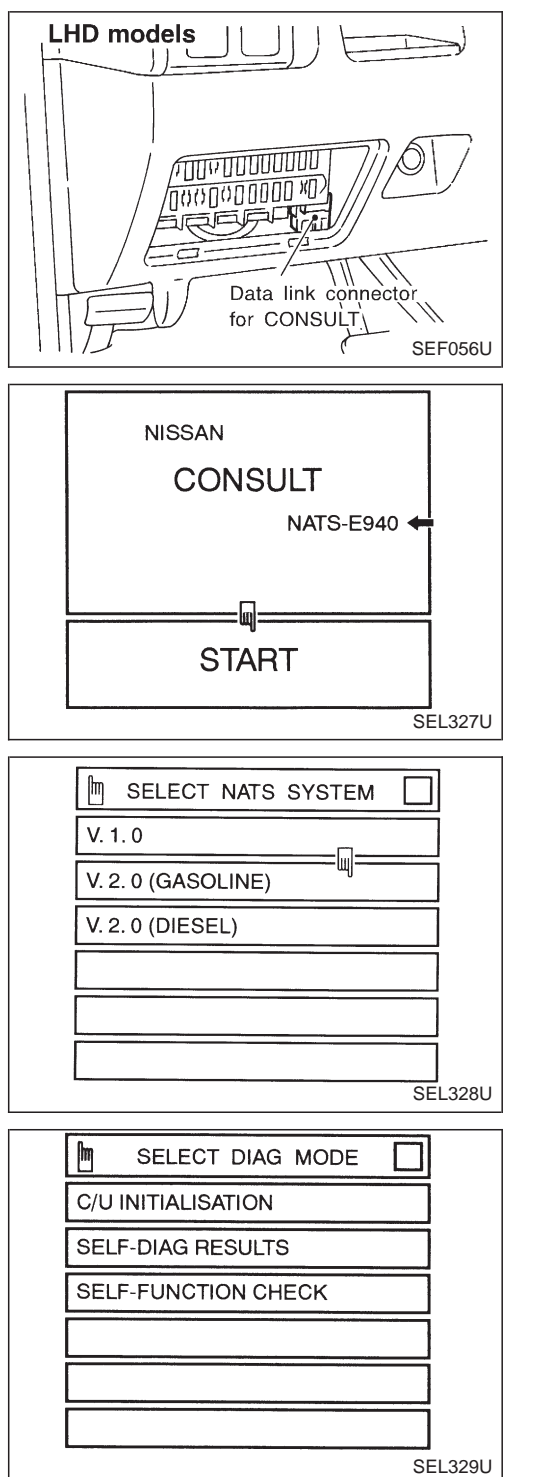

## CONSULT CONSULT INSPECTION PROCEDURE

- 1. Turn off ignition switch.
- 2. Connect "CONSULT" to Data link connector for CONSULT.
- 3. Insert NATS program card into CONSULT. **◄: Program card**

## NATS-E940

- 4. Turn on ignition switch.
- 5. Touch "START".
- 6. Touch "V.2.0 (GASOLINE)".

7. Perform each diagnostic test mode according to each service procedure.

For further information, see the CONSULT Operation Manual, NATS V2.0 (GASOLINE).

#### NATS (Nissan Anti-Theft System)/Gasoline engine for LHD models CONSULT (Cont'd)

#### CONSULT DIAGNOSTIC TEST MODE FUNCTION

| CONSULT DIAGNOSTIC TEST<br>MODE | Description                                                                                                    |
|---------------------------------|----------------------------------------------------------------------------------------------------|
| C/U INITIALIZATION              | When replacing any of the following three components, C/U initialization is necessary. [NATS ignition key/IMMU/ECM] |
| SELF-FUNCTION CHECK             | ECM checks its own NATS communication interface by itself.                                                          |
| SELF-DIAGNOSTIC RESULTS         | Detected items (screen terms) are as shown in the chart below.                                                      |

#### NOTE:

When any initialisation is performed, all ID previously registered will be erased. So all NATS ignition keys must be registered again.

The engine cannot be started with an unregistered key. In this case, the system may show "DIFFER-ENCE OF KEY" or "LOCK MODE" as a self-diagnostic result on the CONSULT screen.

#### HOW TO READ SELF-DIAGNOSTIC RESULTS

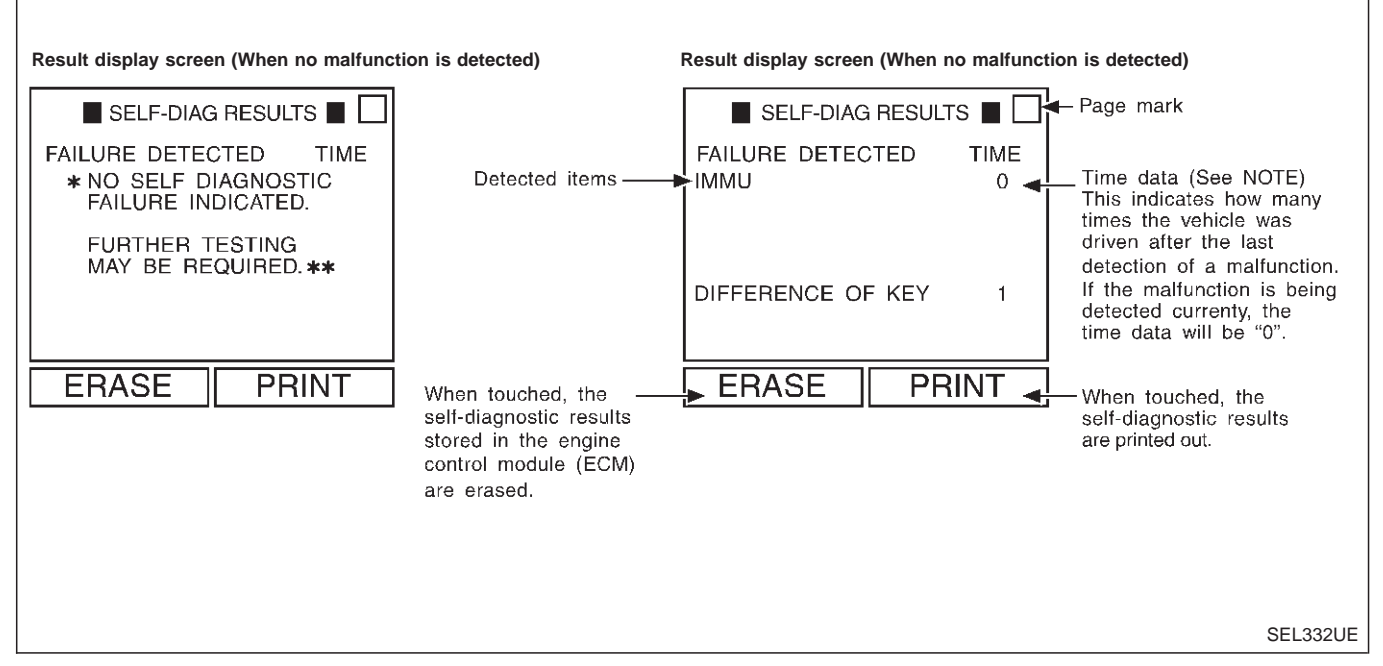

#### NOTE:

- If trip number is more than 1, MIL does not blink.
- Time data is not indicated for this model.

#### SELF-DIAGNOSTIC RESULTS ITEM CHART

| Detected items (Screen terms)           | Description                                                                                                    | Reference page |
|-----------------------------------------|----------------------------------------------------------------------------------------------------|----------------|
| IMMU                                    | ECM received the signal from IMMU that IMMU is malfunctioning.                                                                                                    | EL-190         |
| ECM                                     | ECM is malfunctioning.                                                                                                    | EL-190         |
| CHAIN OF ECM-IMMU                       | Communication impossible between ECM and IMMU.                                                                                                    | EL-191         |
| DIFFERENCE OF KEY                       | IMMU can receive the key ID signal but the result of ID verification between key ID and IMMU is NG.                                                                                                    | EL-193         |
| CHAIN OF IMMU-KEY                       | IMMU cannot receive the key ID signal.                                                                                                    | EL-194         |
| ID DISCORD, IMM-ECM                     | The result of ID verification between IMMU and ECM is NG. System initialisation is required.                                                                                                    | EL-194         |
| MINGLE NOISE                            | Noise (interference) mingled into NATS communication lines during communicat-<br>ing.                                                                                                    | EL-195         |
| DON'T ERASE BEFORE CHECKING<br>ENG DIAG | Engine trouble data and NATS trouble data have been detected in ECM.                                                                                                    | EL-188         |
| LOCK MODE                               | When an unregistered ignition key is used, or if the starting operation is carried out two or more times consecutively with the ignition key, IMMU or ECM malfunctioning, NATS will shift the mode to one which prevents the engine from being started. | EL-196         |

Trouble Diagnoses

| CHECK IN                                                                    |                                                     | *Lighting-up mode of MIL (Malfunction Indicator Lamp)<br>For single malfunction of NATS: Blinking                 |
|-----------------------------------------------------------------------------|-----------------------------------------------------|----------------------------------------------------------------------------------------------------|
| +                                                                           |                                                     | For dual malfunctions of NATS and an engine-related part:                                                         |
| Listen to customer complaints or r                                          | equest. (Get symptoms)                              | For single malfunction of an engine-related part: Stays ON                                                        |
| TROUBLE                                                                     |                                                     | ST (Additional key ID registration)                                                                               |
| ······                                                                      |                                                     |                                                                                                    |
| Verify the MIL*.                                                            |                                                     | INITIALISATION                                                                                                    |
| Ļ                                                                           |                                                     | (Refer to CONSULT operation                                                                                       |
| Using the CONSULT program care                                              | d for NATS check the "SELF-                         | manual NATS V2.0.)                                                                                                |
| DIAG RESULTS" with CONSULT.                                                 |                                                     | •                                                                                                    |
|                                                                             |                                                     |                                                                                                    |
|                                                                             |                                                     |                                                                                                    |
| +                                                                           |                                                     | *                                                                                                    |
| Self-diagnostic results referring to<br>about engine self-diagnostic result | NATS, but no information s is displayed on CONSULT. | Self-diagnostic results referring to NATS and "DON'T ERASE<br>BEFORE CHECKING ENG DIAG" are displayed on CONSULT. |
|                                                                             | ······································              | (This means that engine trouble data has been detected in                                                         |
| Turn ignition switch "OFF"                                                  |                                                     |                                                                                                    |
|                                                                             |                                                     |                                                                                                    |
| Repair NATS                                                                 |                                                     | Turn ignition switch "OFF"                                                                                        |
| (If necessary, carry out "SELF-FU                                           | NCTION CHECK" or "C/U                               |                                                                                                    |
|                                                                             | )                                                   |                                                                                                    |
| ¥                                                                           |                                                     | ¥                                                                                                    |
| Turn ignition switch "ON".                                                  |                                                     | Repair NATS.<br>(If necessary, carry out "SELF-FUNCTION CHECK" or "C/U                                            |
|                                                                             |                                                     | INITIALISATION" with CONSULT.)                                                                                    |
| +                                                                           |                                                     | <b>\</b>                                                                                                    |
| Erase the NATS "SELF-DIAG RES<br>(Touch "ERASE".)                           | SULTS" by using CONSULT.                            | Do not erase the NATS "SELF-DIAG RESULTS" by using CONSULT.                                                       |
|                                                                             |                                                     | <b>↓</b>                                                                                                    |
|                                                                             |                                                     | Start the engine.                                                                                                 |
| +                                                                           |                                                     | <b>↓</b>                                                                                                    |
| Start the engine.                                                           |                                                     | Check the NATS "SELF-DIAG RESULTS" by using CONSULT.                                                              |
|                                                                             |                                                     | ОК                                                                                                    |
| Varify no blinking of MIL*                                                  |                                                     | Turn ignition switch "OFF"                                                                                        |
|                                                                             |                                                     |                                                                                                    |
| ↓ <sup>0</sup>                                                              |                                                     | ↓                                                                                                    |
| CHECK OUT                                                                   |                                                     | Check the engine "SELF-DIAG RESULTS" with CONSULT by                                                              |
|                                                                             |                                                     | using the CONSULI generic program card.<br>                                                                       |
|                                                                             |                                                     |                                                                                                    |
| Perform running test with CONSU                                             | LT in engine "SELF-DIAG                             | Repair ECCS. (Refer to EC section.)                                                                               |
| RESULTS" mode.                                                              | -                                                   |                                                                                                    |
| •                                                                           |                                                     | ↓                                                                                                    |
| Verify "NO FAILURE" displayed o                                             | n the CONSULT screen.                               | Turn ignition switch "ON".                                                                                        |
| C                                                                           | DK                                                  |                                                                                                    |
|                                                                             |                                                     |                                                                                                    |
|                                                                             |                                                     | (Touch "ERASE".)                                                                                                  |
|                                                                             |                                                     | ↓                                                                                                    |
|                                                                             |                                                     | Start the engine.                                                                                                 |
|                                                                             |                                                     |                                                                                                    |

# NATS (Nissan Anti-Theft System)/Gasoline engine for LHD models Trouble Diagnoses (Cont'd)

#### SYMPTOM CHART

| SYMPTOM Displayed "SELF-DIAG RESULTS"<br>on CONSULT screen.  |                                           | DIAGNOSTIC PROCEDURE<br>(Reference page) | SYSTEM<br>(Malfunctioning part or mode)                               |
|--------------------------------------------------------------|-------------------------------------------|------------------------------------------|-----------------------------------------------------------------------|
| MIL blinking                                                 | IMMU                                      | PROCEDURE 1<br>(EL-190)                  | IMMU                                                                  |
| • Engine will start                                          | ECM                                       | PROCEDURE 2<br>(EL-190)                  | ECM                                                                   |
|                                                              |                                           |                                          | Open circuit in battery voltage line<br>of IMMU circuit               |
|                                                              |                                           |                                          | Open circuit in ignition line of IMMU circuit                         |
|                                                              | CHAIN OF ECM-IMMU                         | PROCEDURE 3<br>(EL-191)                  | Open circuit in ground line of IMMU circuit                           |
|                                                              |                                           |                                          | Open or short circuit in communica-<br>tion line between IMMU and ECM |
|                                                              |                                           |                                          | ECM                                                                   |
|                                                              |                                           |                                          | IMMU                                                                  |
| <ul><li>MIL blinking</li><li>Engine does not start</li></ul> | DIFFERENCE OF KEY                         | PROCEDURE 4<br>(EL-193)                  | Unregistered key                                                      |
|                                                              |                                           |                                          | IMMU                                                                  |
|                                                              | CHAIN OF IMMU-KEY                         | PROCEDURE 5                              | Malfunction of key ID chip                                            |
|                                                              |                                           | (EL-194)                                 | IMMU                                                                  |
|                                                              | ID DISCORD, IMM-ECM                       | PROCEDURE 6<br>(EL-194)                  | System initialisation has not yet been completed.                     |
|                                                              |                                           |                                          | ECM                                                                   |
|                                                              |                                           |                                          | IMMU                                                                  |
|                                                              | MINGLE NOISE                              | PROCEDURE 7<br>(EL-195)                  | Noise interference in communica-<br>tion line                         |
|                                                              | LOCK MODE                                 | PROCEDURE 8<br>(EL-196)                  | LOCK MODE                                                             |
| MIL staying ON                                               | DON'T ERASE BEFORE CHECK-<br>ING ENG DIAG | WORK FLOW<br>(EL-188)                    | Engine trouble data and NATS trouble data have been detected in ECM.  |
| Security indicator does not oper-                            |                                           |                                          | Security indicator circuit                                            |
| ate properly.                                                | _                                         | PROCEDURE 9<br>(EL-197)                  | Security indicator                                                    |
| Engine starts properly.                                      |                                           | ( ··· )                                  | Continuation of initialisation mode                                   |

\*Lighting-up mode of MIL (Malfunction Indicator Lamp) For single malfunction of NATS: Blinking For dual malfunctions of NATS and an engine-related part: Stays ON For single malfunction of an engine-related part: Stays ON

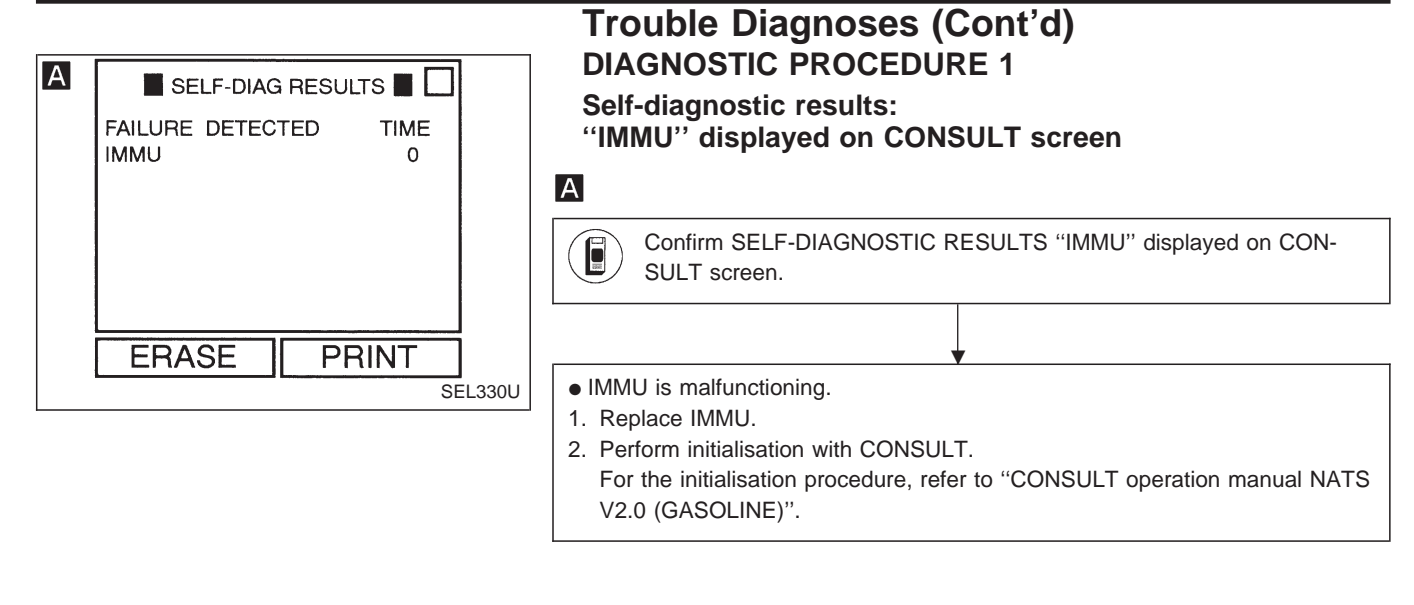

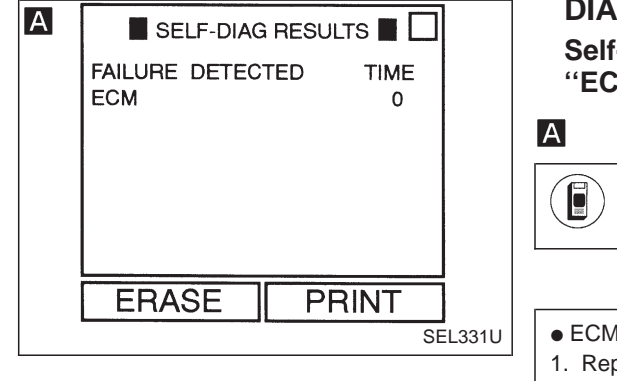

#### DIAGNOSTIC PROCEDURE 2 Self-diagnostic results:

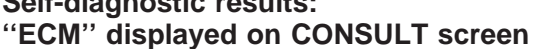

Confirm SELF-DIAGNOSTIC RESULTS "ECM" displayed on CON-SULT screen.

- ECM is malfunctioning.
- 1. Replace ECM.
- 2. Perform initialisation with CONSULT. For the initialisation procedure, refer to "CONSULT operation manual NATS
  - V2.0 (GASOLINE)".

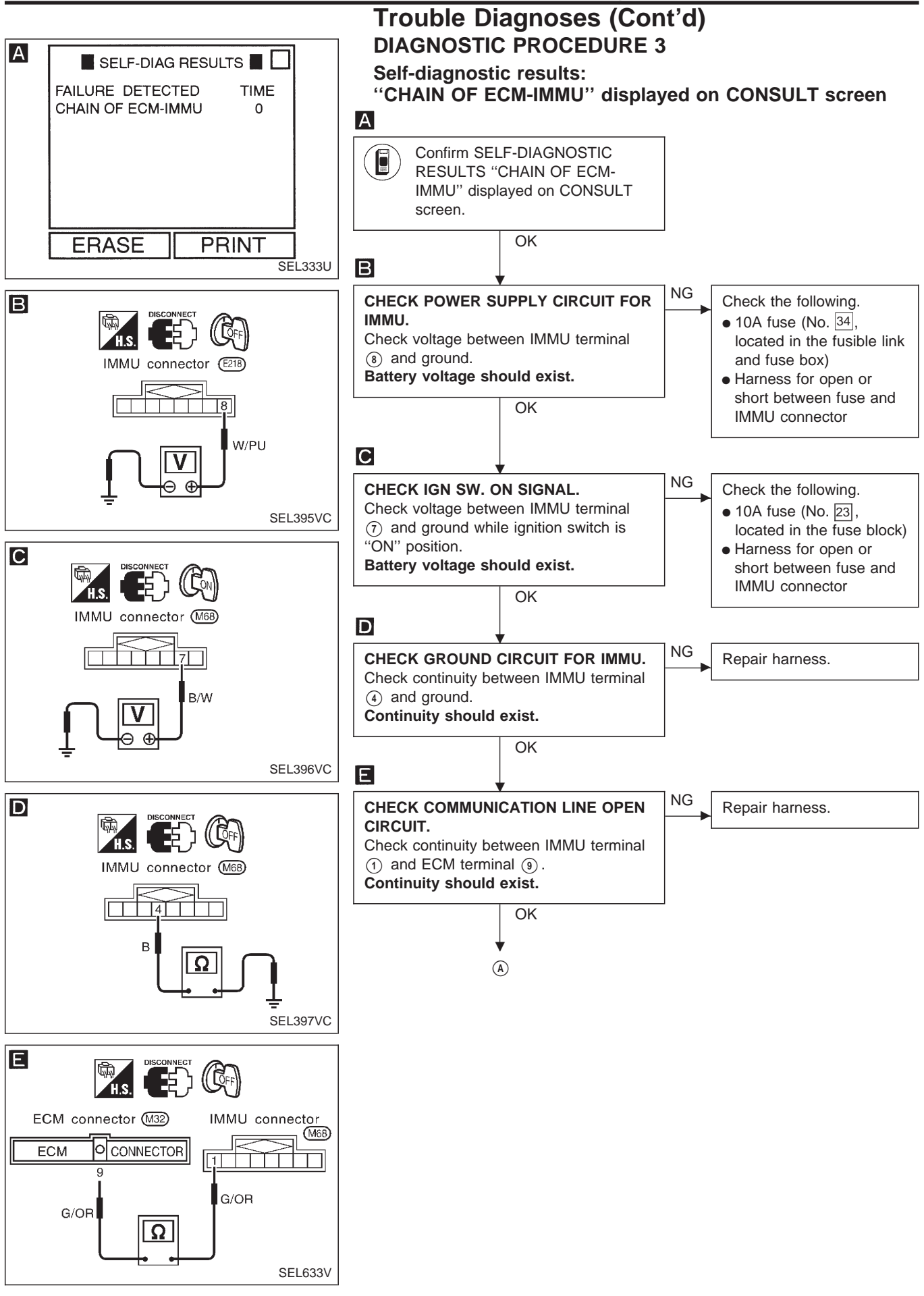

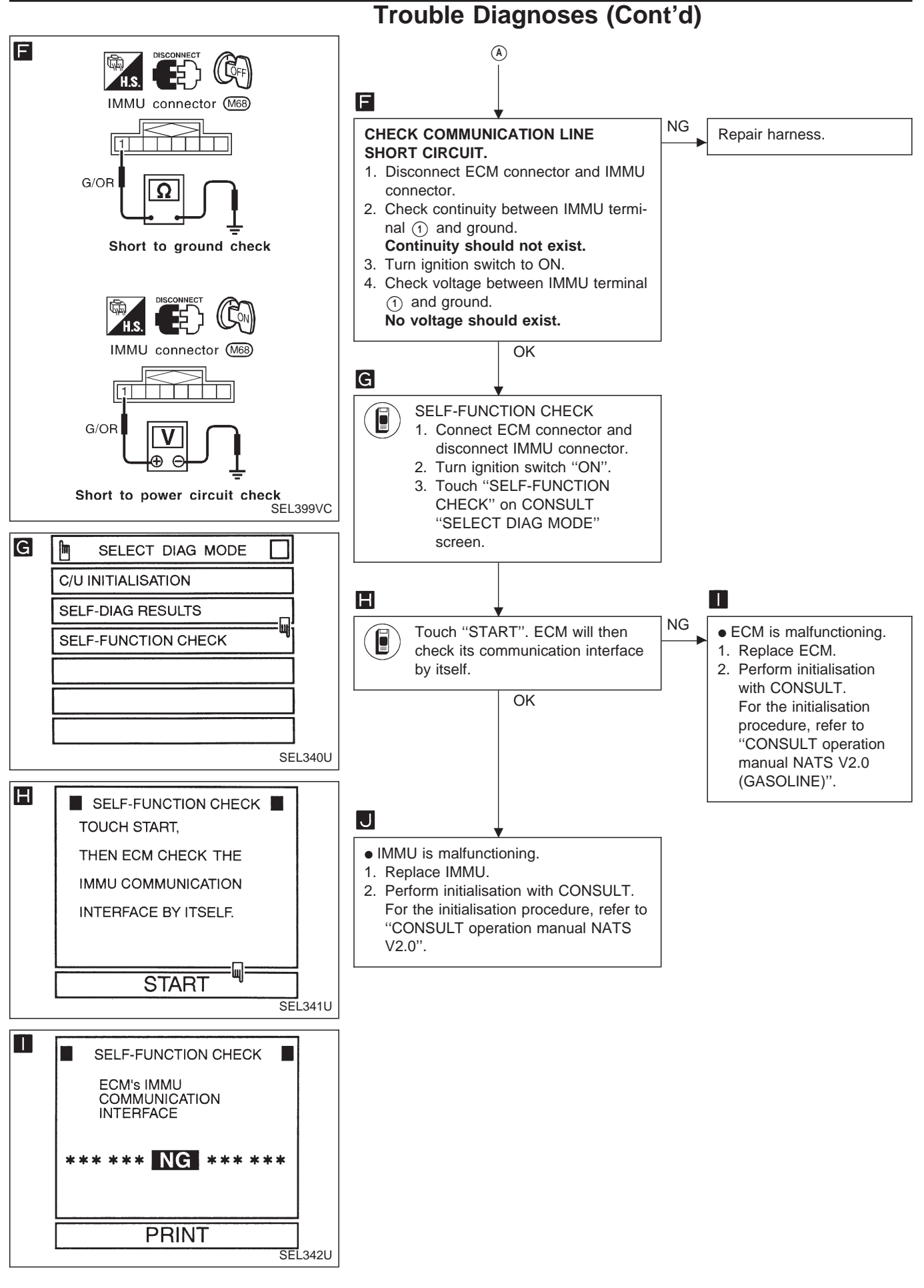

EL-192

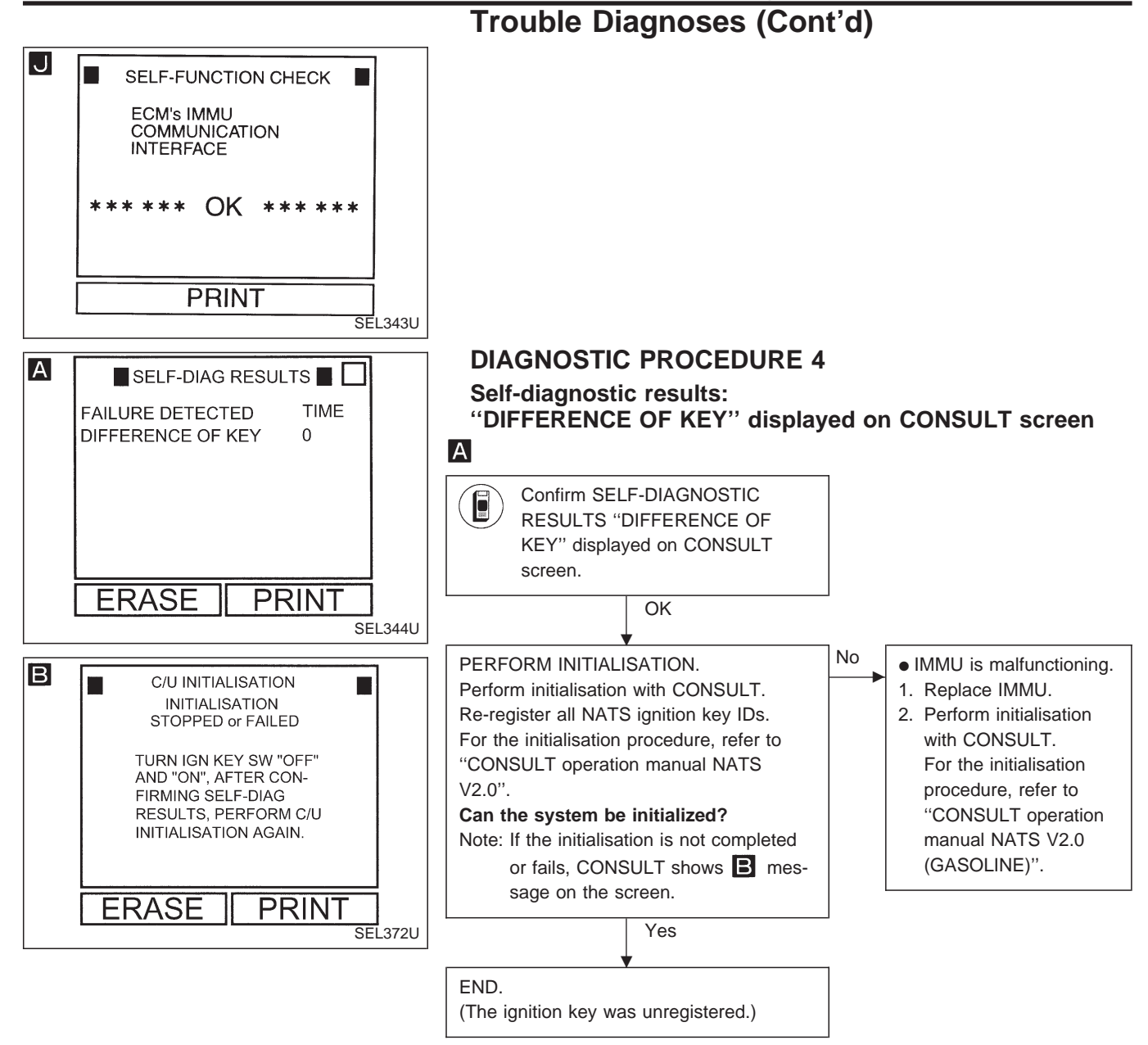

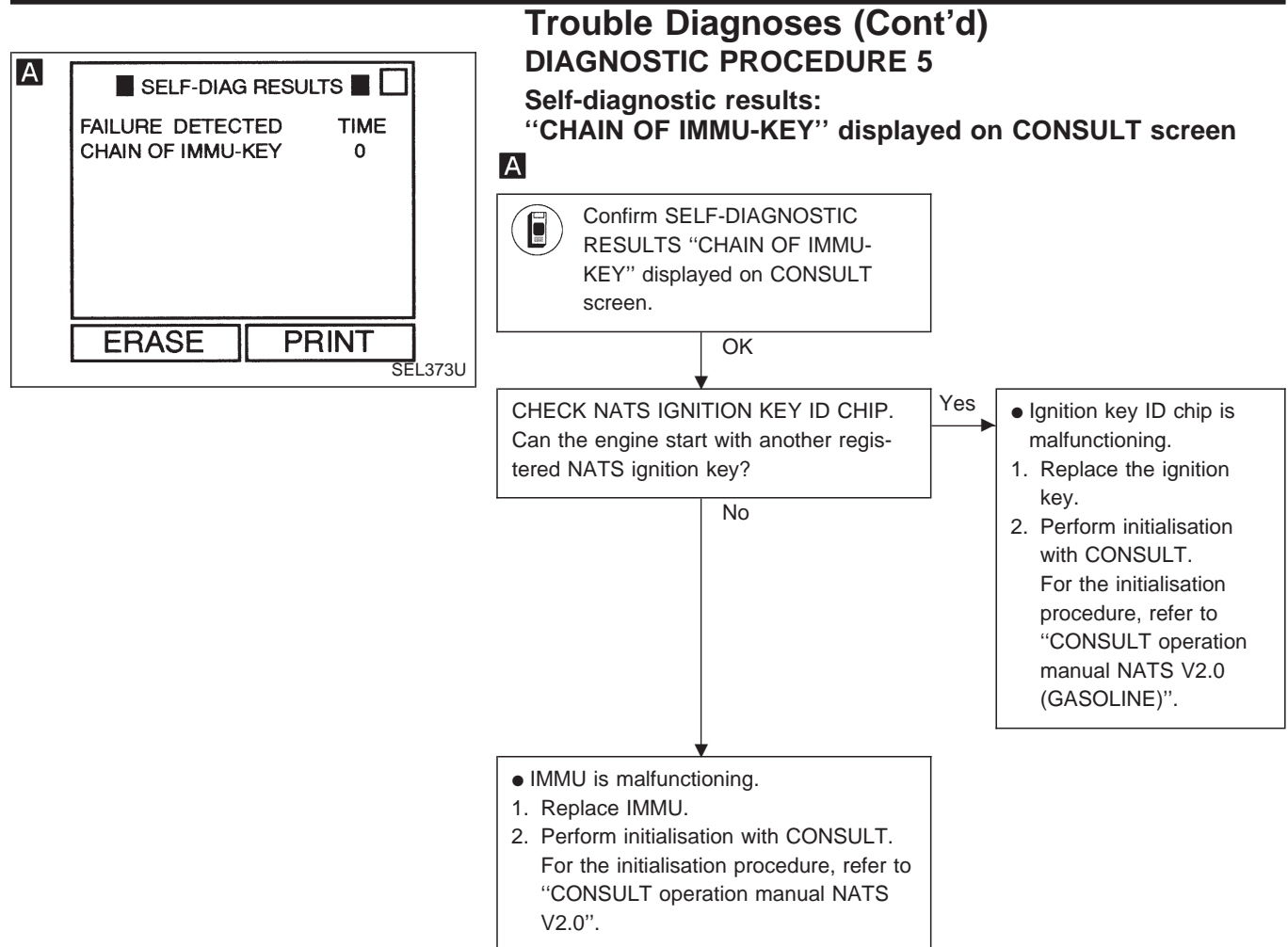

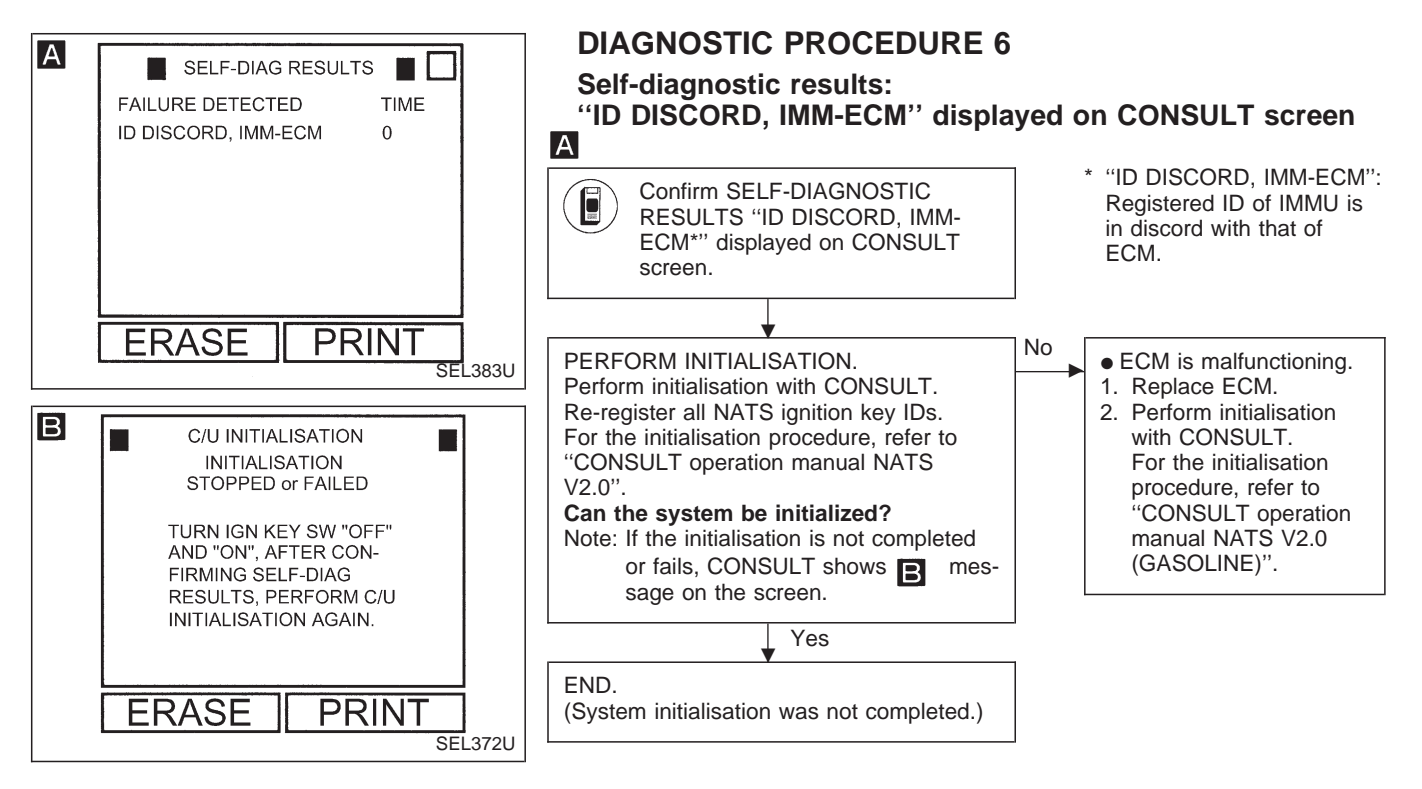

**EL-194** 

| А | SELF-DIAG RESULTS SALE<br>FAILURE DETECTED TIME<br>MINGLE NOISE 0                                                                                                    | Trouble Diagnoses (Cont'd)<br>DIAGNOSTIC PROCEDURE 7<br>Self-diagnostic results:<br>"MINGLE NOISE" displayed on CONSULT screen |          |
|---|----------------------------------------------------------------------------------------------------|----------------------------------------------------------------------------------------------------|----------|
|   |                                                                                                    | Confirm SELF-DIAGNOSTIC RESULTS "MINGLE NOISE" displayed on CONSULT screen.                                                    | <b>_</b> |
|   | ERASE PRINT                                                                                                    | Turn off or remove any possible noise sources.                                                                                 |          |
| B | SELF-DIAG RESULTS SELF-DIAG RESULTS RESULTS RESU | Touch "ERASE" on CONSULT SELF-DIAGNOSTIC RESULTS screen.                                                                       |          |
|   | ERASE PRINT                                                                                                    | Can the engine start?                                                                                                    | ]No      |
| L |                                                                                                    | END                                                                                                    |          |

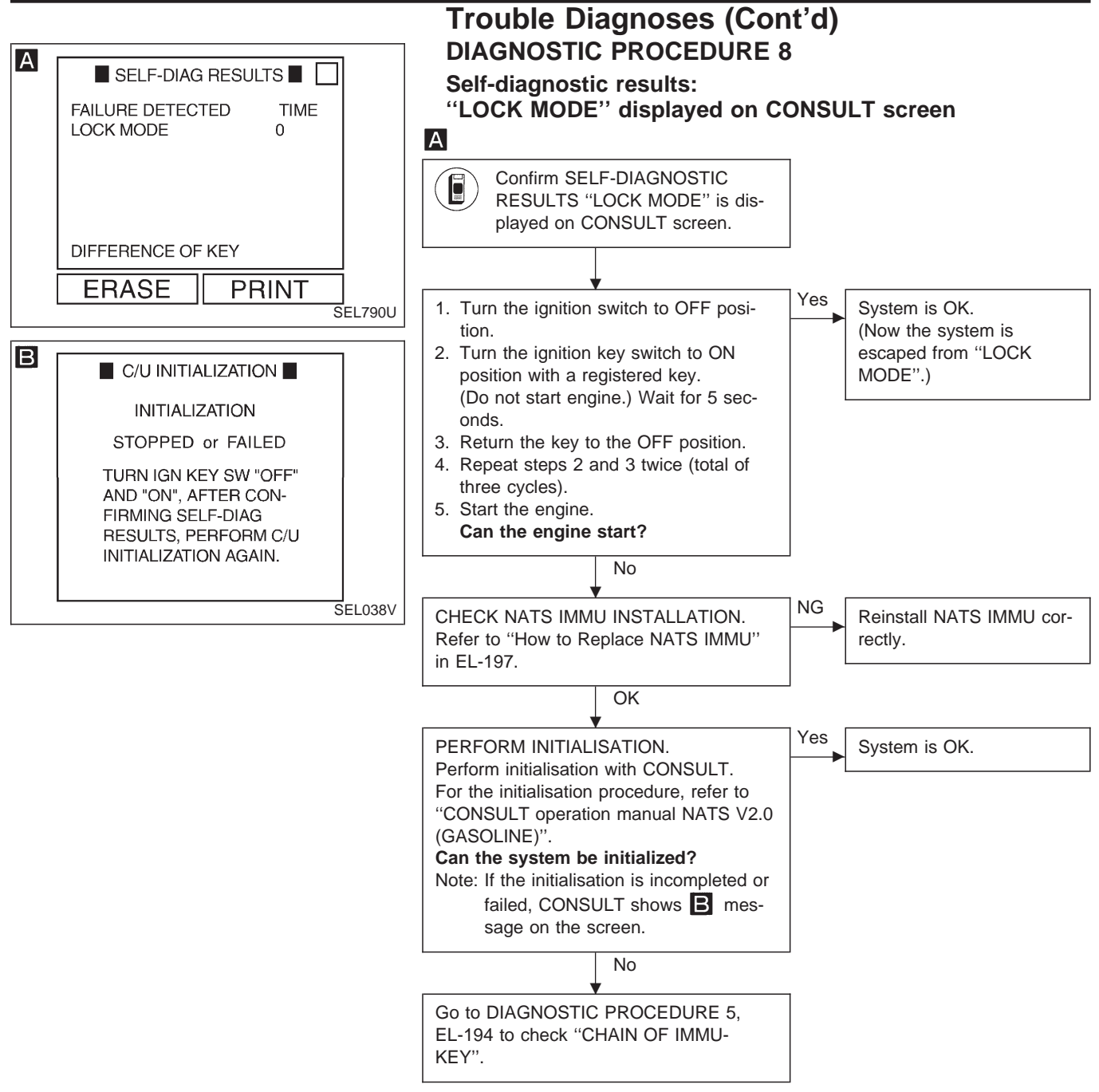

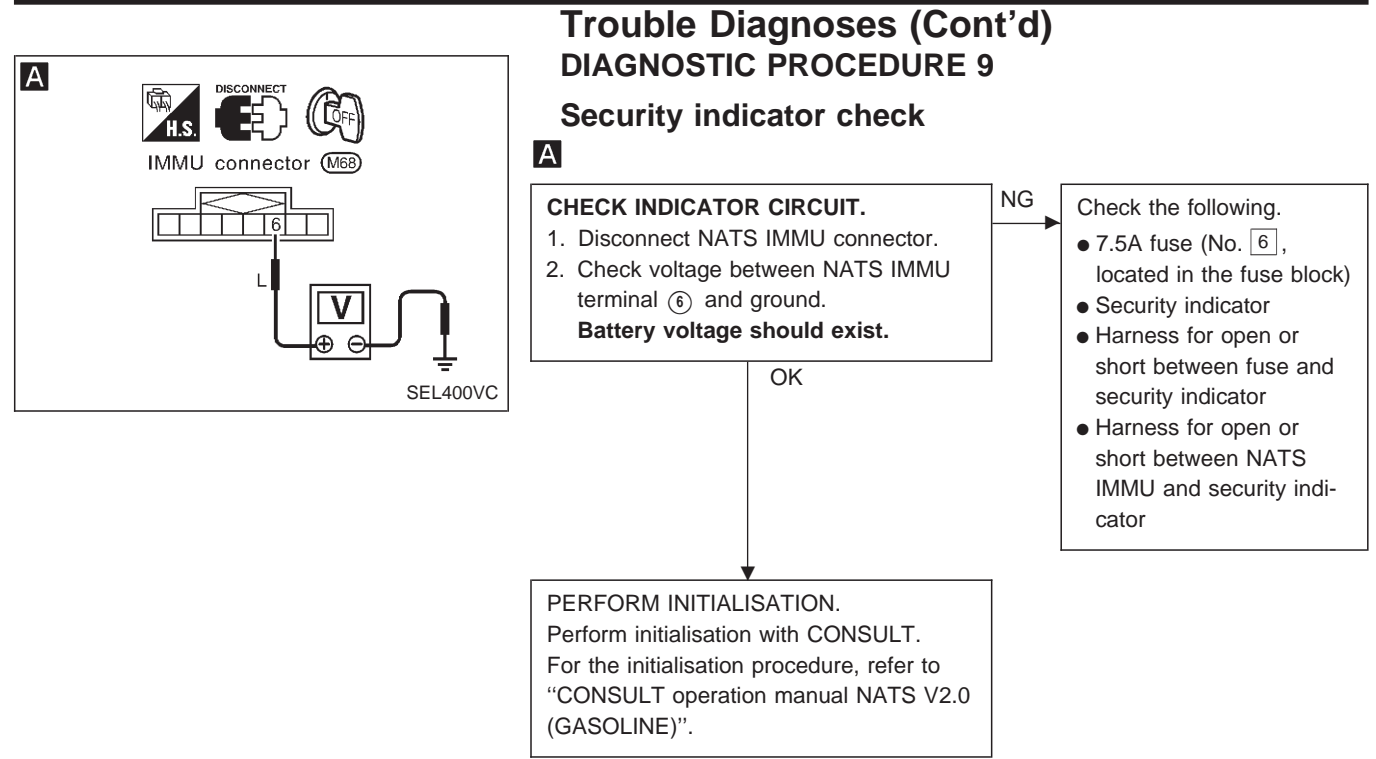

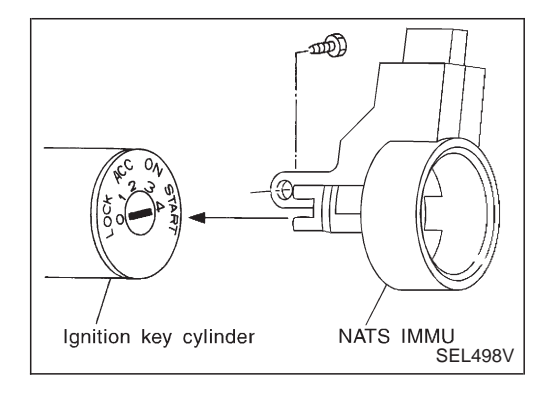

## How to Replace NATS IMMU NOTE:

 If NATS IMMU is not installed correctly, NATS system will not operate properly and SELF-DIAG RESULTS on CONSULT screen will show "LOCK MODE" or "CHAIN OF IMMU-KEY".

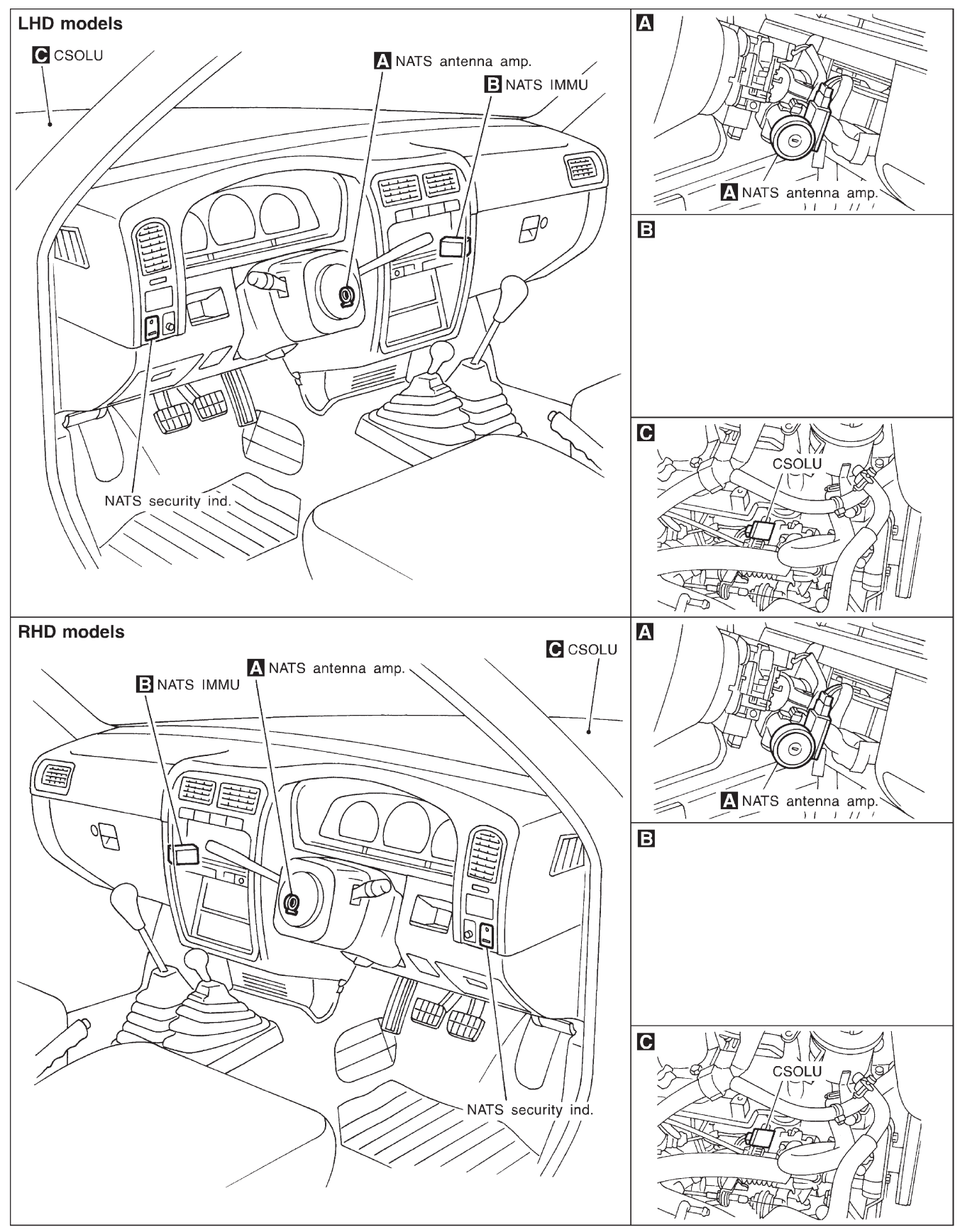

#### **Component Parts and Harness Connector Location**

EL-198

SEL650V

#### **System Description**

NATS has the following immobiliser functions:

- Since only NATS ignition keys, whose IDs. have been registered into the NATS immobiliser control unit (NATS IMMU), allow the engine to run, operation of a stolen vehicle without a NATS registered key is prevented by NATS.
- Both of the originally supplied ignition key IDs have been NATS registered.
   If requested by the vehicle owner, a maximum of four key IDs can be registered into the NATS components.
- The NATS security indicator (NATS security ind.) blinks when the ignition switch is in "OFF" or "ACC" position. Therefore, NATS warns outsiders that the vehicle is equipped with the anti-theft system.
- If NATS detects trouble, the NATS security indicator comes on while engine is running or ignition switch is in "ON" position.
- When servicing NATS (trouble diagnoses, NATS initialisation and additional registration of other NATS ignition key IDs), CONSULT hardware and CONSULT NATS software is necessary.
- There are two types of NATS initialisation, one is "SYSTEM INITIALISATION" and another is "IMMU INITIALISATION".

When NATS initialisation has been completed, the ID of the inserted ignition key is automatically NATS registered. Then, if necessary, additional registration of other NATS ignition key IDs can be carried out. Regarding the procedures of NATS initialisation and NATS ignition key ID registration, refer to CONSULT operation manual, NATS V2.0 (Diesel).

• When servicing a malfunction of the NATS (indicated by lighting of NATS security ind.) or registering another NATS ignition key ID no., it may be necessary to re-register original key identification. Therefore, be sure to receive all keys from vehicle owner.

## **System Composition**

The immobiliser function of the NATS consists of the following:

- NATS ignition key
- NATS antenna amp. located in the ignition key cylinder
- NATS immobiliser control unit (NATS IMMU)
- Coded solenoid unit installed in the injection pump assembly (CSOLU)
- NATS security indicator (NATS security ind.)

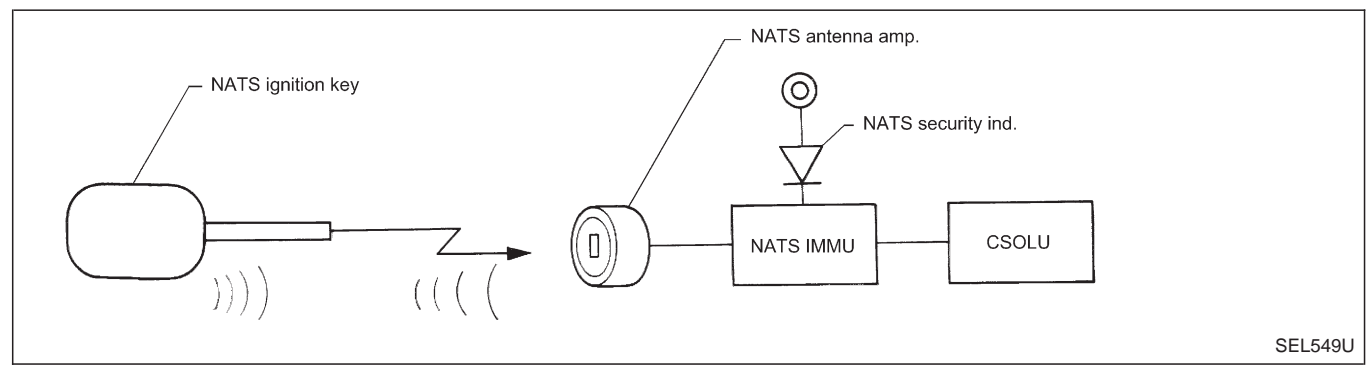

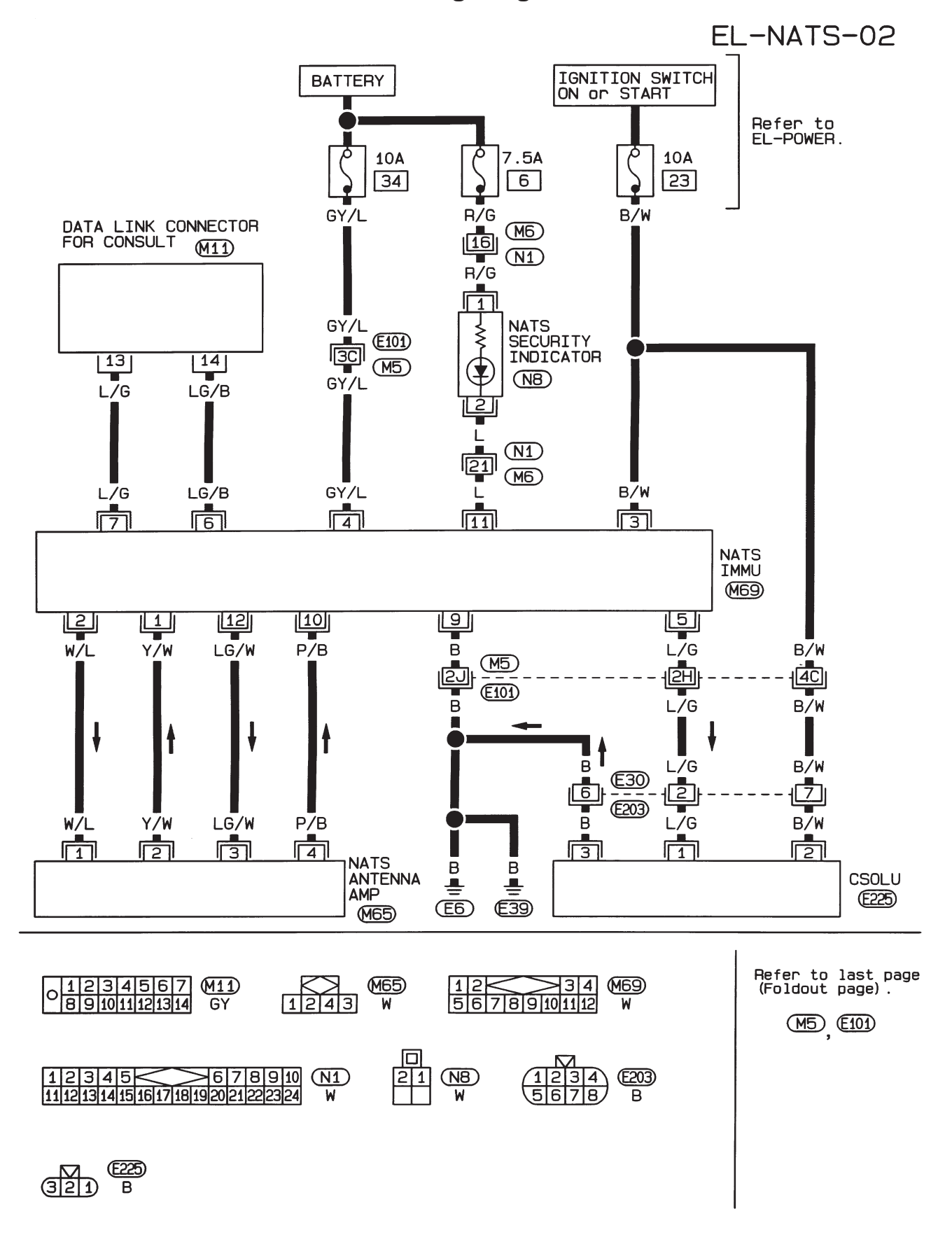

#### Wiring Diagram — NATS —/LHD Models

HEL389A

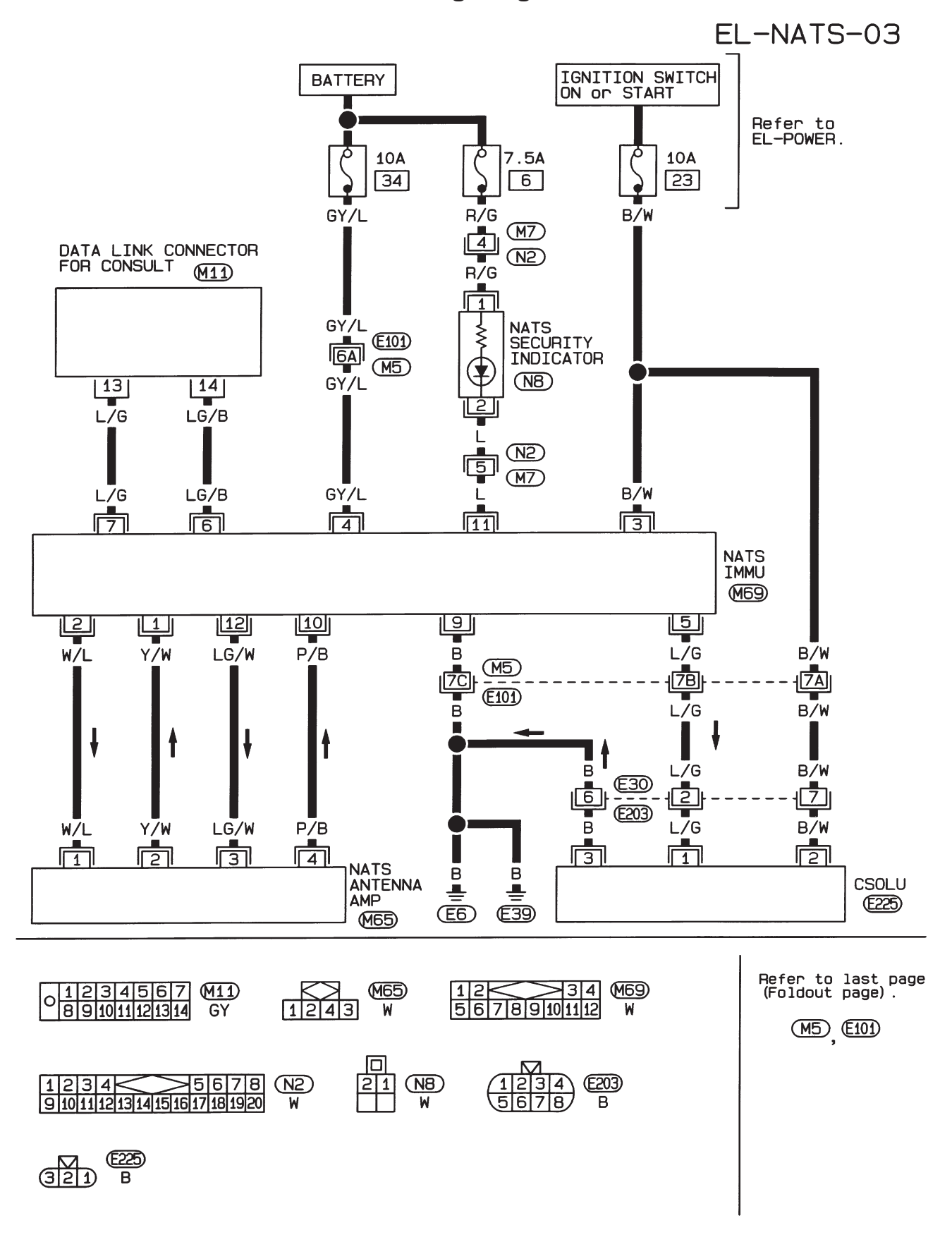

#### Wiring Diagram — NATS —/RHD Models

HEL390A

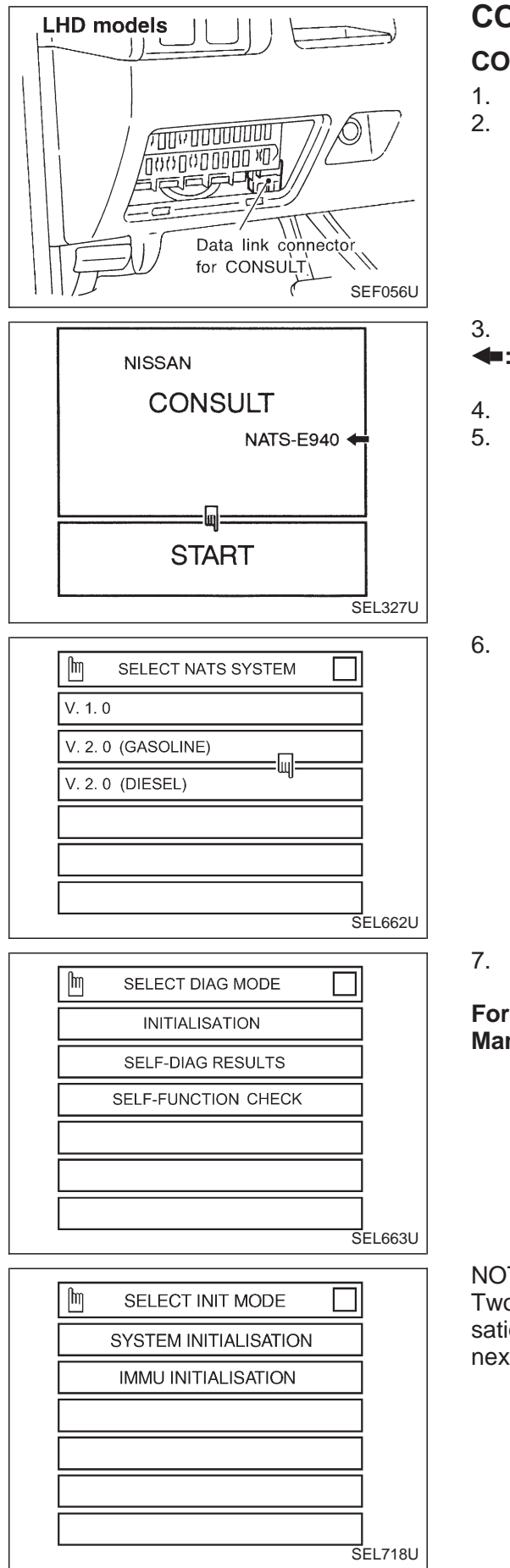

#### CONSULT **CONSULT INSPECTION PROCEDURE**

- 1. Turn off ignition switch.
- 2. Connect "CONSULT" to Data link connector for CONSULT.
- 3. Insert NATS program card into CONSULT. Program card

#### **NATS-E940**

- 4. Turn on ignition switch.
- 5. Touch "START".

6. Touch "V.2.0 (DIESEL)".

7. Perform each diagnostic test mode according to each service procedure.

For further information, see the CONSULT Operation Manual, NATS V2.0 (Diesel).

NOTE:

Two types of initialisation (system initialisation and IMMU initialisation) are available. For details, refer to "INITIALISATION" in next page.

#### CONSULT (Cont'd)

#### CONSULT DIAGNOSTIC TEST MODE FUNCTION

| CONSULT diagnostic test mode | Description                                                                                    |
|------------------------------|------------------------------------------------------------------------------------------------|
| C/U INITIALISATION           | Two types of initialisation are available. For details, refer to "INITIALISATION" shown below. |
| SELF-FUNCTION CHECK          | IMMU checks its own NATS communication interface.                                              |
| SELF-DIAGNOSTIC RESULTS      | Self-diagnostic results can be read and erased quickly.                                        |

#### INITIALISATION

| Initialisation type   | Description                                                                                                    |
|-----------------------|----------------------------------------------------------------------------------------------------|
| SYSTEM INITIALISATION | <ul> <li>All registered ignition key IDs in IMMU and CSOLU can be registered.</li> <li>It takes around 16 minutes.</li> <li>When the following component is replaced, this initialisation is required.</li> <li>IMMU</li> <li>CSOLU</li> </ul>                      |
| IMMU INITIALISATION   | <ul> <li>All registered ignition key IDs in IMMU can be initialised and new IDs can be registered.</li> <li>When the following component is replaced or new NATS ignition key is registered, this initialisation is required.</li> <li>NATS ignition key</li> </ul> |

#### NOTE:

When any of initialisation is performed, all of ID codes previously registered will be erased. So all of NATS ignition keys must be registered again.

If unregistered key is used to try to start the engine, the system may show "KEY ID [DIFFERENCE]" as a self-diagnostic result on CONSULT screen.

#### HOW TO READ SELF-DIAGNOSTIC RESULTS

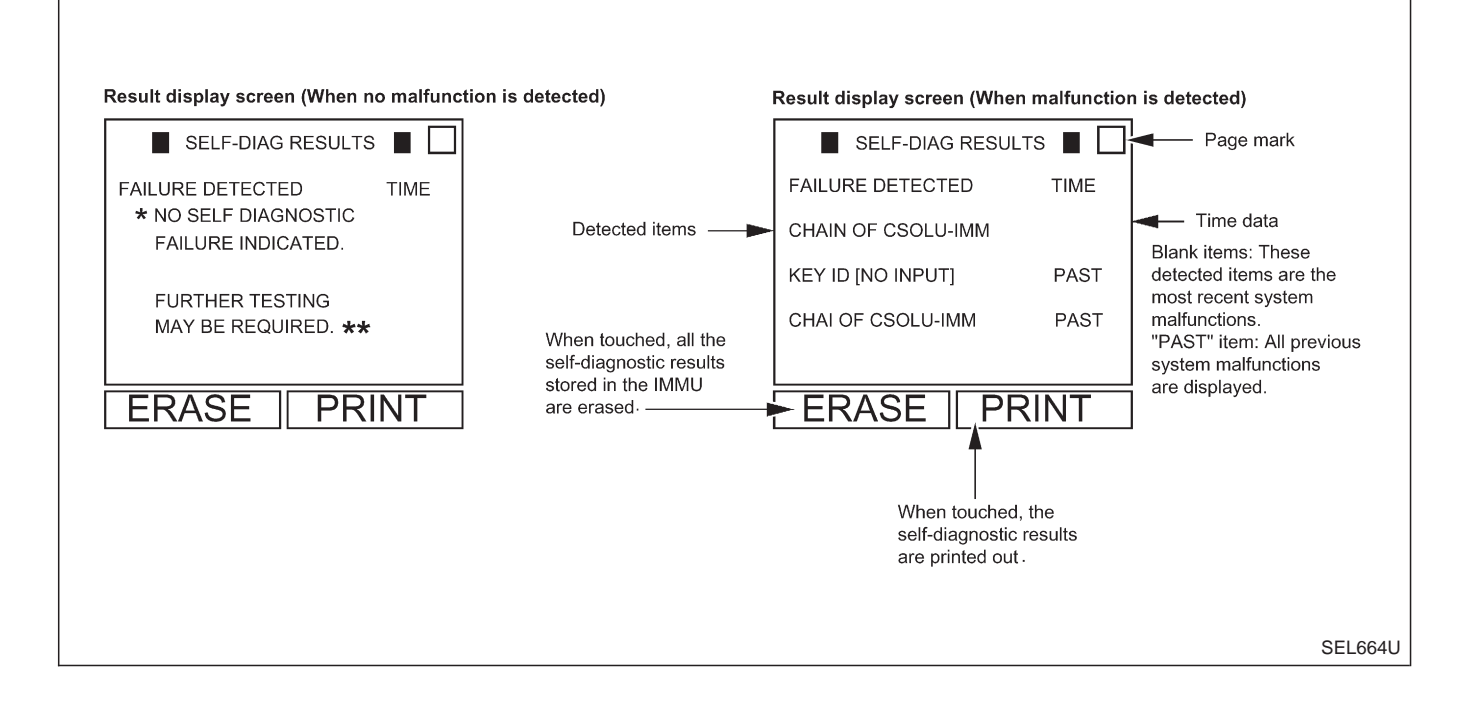

## NATS (Nissan Anti-Theft System)/Diesel engine CONSULT (Cont'd)

#### SELF-DIAGNOSTIC RESULTS ITEM CHART

| Detected items (Screen terms) | Description                                                                                                    | Reference page |
|-------------------------------|----------------------------------------------------------------------------------------------------|----------------|
| IMMU                          | IMMU is malfunctioning.                                                                                                    | EL-207         |
| CSOLU                         | IMMU received the signal from CSOLU that CSOLU is malfunc-<br>tioning.                                                                                | EL-207         |
| CHAIN OF CSOLU-IMM            | Communication impossible between CSOLU and IMMU.                                                                                                    | EL-208         |
| KEY ID [DIFFERENCE]           | IMMU can receive the key ID signal but the result of ID verifica-<br>tion between key ID and IMMU is NG.                                              | EL-210         |
| KEY ID [NO INPUT]             | IMMU cannot receive the key ID signal. In the case of multiple malfunctions, just this item can be displayed prior to the other malfunctioning items. | EL-211         |
| ID DSCORD, IMM-CSLU           | The result of ID verification between IMMU and CSOLU is NG. System initialisation is required.                                                        | EL-213         |

NOTE:

When CONSULT shows "IMPOSSIBLE TO PROCEED" displayed on its screen, it means that CONSULT fails to access to the NATS. In this case, perform diagnostic procedure 7, EL-214.

## Trouble Diagnoses

| CHECK IN                                                                            |                        |                                                                               |
|-------------------------------------------------------------------------------------|------------------------|-------------------------------------------------------------------------------|
|                                                                                     |                        |                                                                               |
| Listen to customer complaints or reque                                              | st. (Get symptoms.)    |                                                                               |
| TROUBLE                                                                             | KEY SERVICE REQUES     | T (Additional key ID registration)                                            |
| Verify the lighting of security ind. with in position.                              | gnition switch in "ON" | IMMU INITIALISATION<br>[Refer to CONSULT operati<br>manual NATS V2.0 (Diesel) |
| Using the CONSULT program card for DIAG RESULTS" with CONSULT.                      | NATS check the "SELF-  |                                                                               |
| ♦     Information about self-diagnostic result:     displayed on CONSULT.           | s referring to NATS is |                                                                               |
| ↓<br>Turn ignition switch "OFF".                                                    |                        |                                                                               |
| Repair NATS.<br>(If necessary, carry out "SELF-FUNCT<br>TIALISATION" with CONSULT.) | ION CHECK" or "INI-    |                                                                               |
| ▼<br>Turn ignition switch "ON".                                                     |                        |                                                                               |
| Erase the NATS "SELF-DIAG RESULT<br>(Touch "ERASE".)                                | S" by using CONSULT.   |                                                                               |
| Turn ignition switch "OFF".                                                         |                        |                                                                               |
| Wait approx. 5 seconds and turn ignitic                                             | on switch "ON".        |                                                                               |
| Verify no lighting of security ind.                                                 |                        |                                                                               |
|                                                                                     |                        |                                                                               |

#### NATS (Nissan Anti-Theft System)/Diesel engine Trouble Diagnoses (Cont'd)

#### SYMPTOM CHART

#### **Displayed "SELF-DIAG Diagnostic Procedure** System **RESULTS**" on CONSULT Symptom (Reference page) (Malfunctioning part or mode) screen No lighting/lighting of secu-IMMU **PROCEDURE 1** IMMU rity indicator with ignition (EL-207) switch in "ON" position · Hard to start engine Lighting of security indica-CSOLU **PROCEDURE 2** CSOLU • tor with ignition switch in (EL-207) "ON" position CHAIN OF CSOLU-IMM **PROCEDURE 3** Open circuit in ignition line of CSOLU Hard to start engine (EL-208) Open circuit in ground line of CSOLU Open or short circuit in communication line between IMMU and CSOLU IMMU CSOLU **KEY ID PROCEDURE 5** Open or short circuit in communication line [NO INPUT] between ANT/AMP and IMMU (EL-211) Open circuit in power source line of ANT/ AMP circuit Open circuit in ground of ANT/AMP circuit Malfunction of key ID chip IMMU Antenna amp. **PROCEDURE 6** ID DISCORD, IMM-CSLU System initialisation has not yet been completed. (EL-213) CSOLU IMMU • Hard to start engine **KEY ID PROCEDURE 4** Unregistered key Lighting of security indica-[DIFFERENCE] (EL-210) • tor with ignition switch in "ON" position (See note) Hard to start engine After touch "START", **PROCEDURE 7** Open or short circuit in communication line No lighting of security indi-CONSULT screen dis-(EL-214) between IMMU and CONSULT data link plays "IMPOSSIBLE TO connector cator. Impossible to proceed with PROCEED". Open or short circuit in antenna amp. power the CONSULT diagnoses source circuit between IMMU and antenna amp Open circuit in power source line of IMMU circuit Open circuit in ignition line of IMMU circuit Open circuit in ground line of IMMU circuit IMMU NATS security ind. does **PROCEDURE 8** NATS security ind. • not blink with ignition (EL-216) Open circuit between fuse and NATS IMMU switch in "OFF" or "ACC". Continuation of initialisation mode • Engine starts properly.

NOTE: NATS security ind. may light off for 1 minute after ignition switch is turned to "OFF" position.

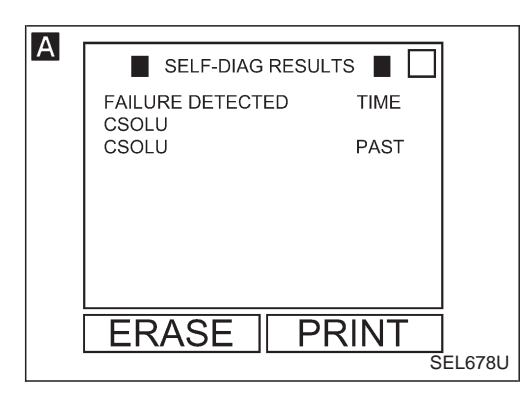

#### Trouble Diagnoses (Cont'd) DIAGNOSTIC PROCEDURE 1

#### Self-diagnostic results:

"IMMU" displayed on CONSULT screen

## Α

Confirm SELF-DIAGNOSTIC RESULTS "IMMU" displayed on CONSULT screen.

- IMMU is malfunctioning.
- 1. Replace IMMU.
- Perform system initialisation with CONSULT. For the initialisation procedure, refer to "CONSULT operation manual NATS V2.0 (Diesel)".

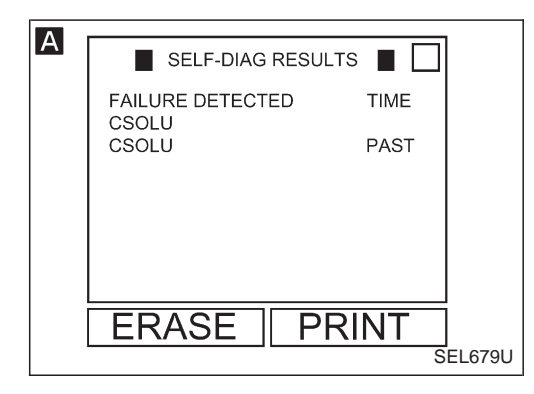

#### **DIAGNOSTIC PROCEDURE 2**

#### Self-diagnostic results:

#### "CSOLU" displayed on CONSULT screen

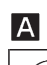

Confirm SELF-DIAGNOSTIC RESULTS "CSOLU" displayed on CONSULT screen.

- CSOLU is malfunctioning.
- 1. Replace CSOLU. (See NOTE.)
- Perform system initialisation with CONSULT. For the initialisation procedure, refer to "CONSULT operation manual NATS V2.0 (Diesel)".

#### NOTE:

When replacing CSOLU, it cannot be removed from injection pump assembly because of its anti-theft construction. The injection pump assembly should be removed complete with CSOLU, and a Link Service rebuilt unit (complete with CSOLU) installed in its place.

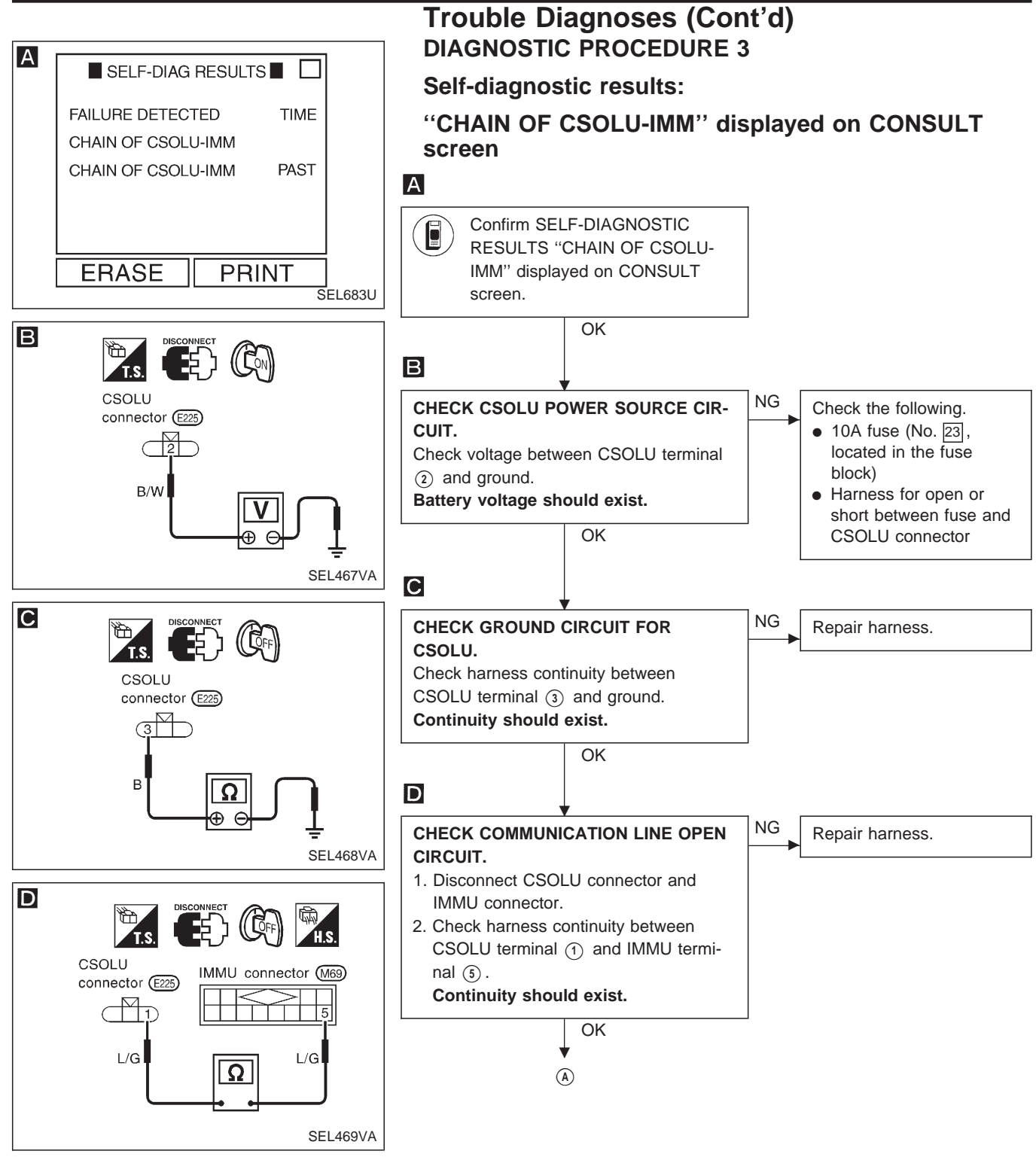

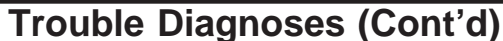

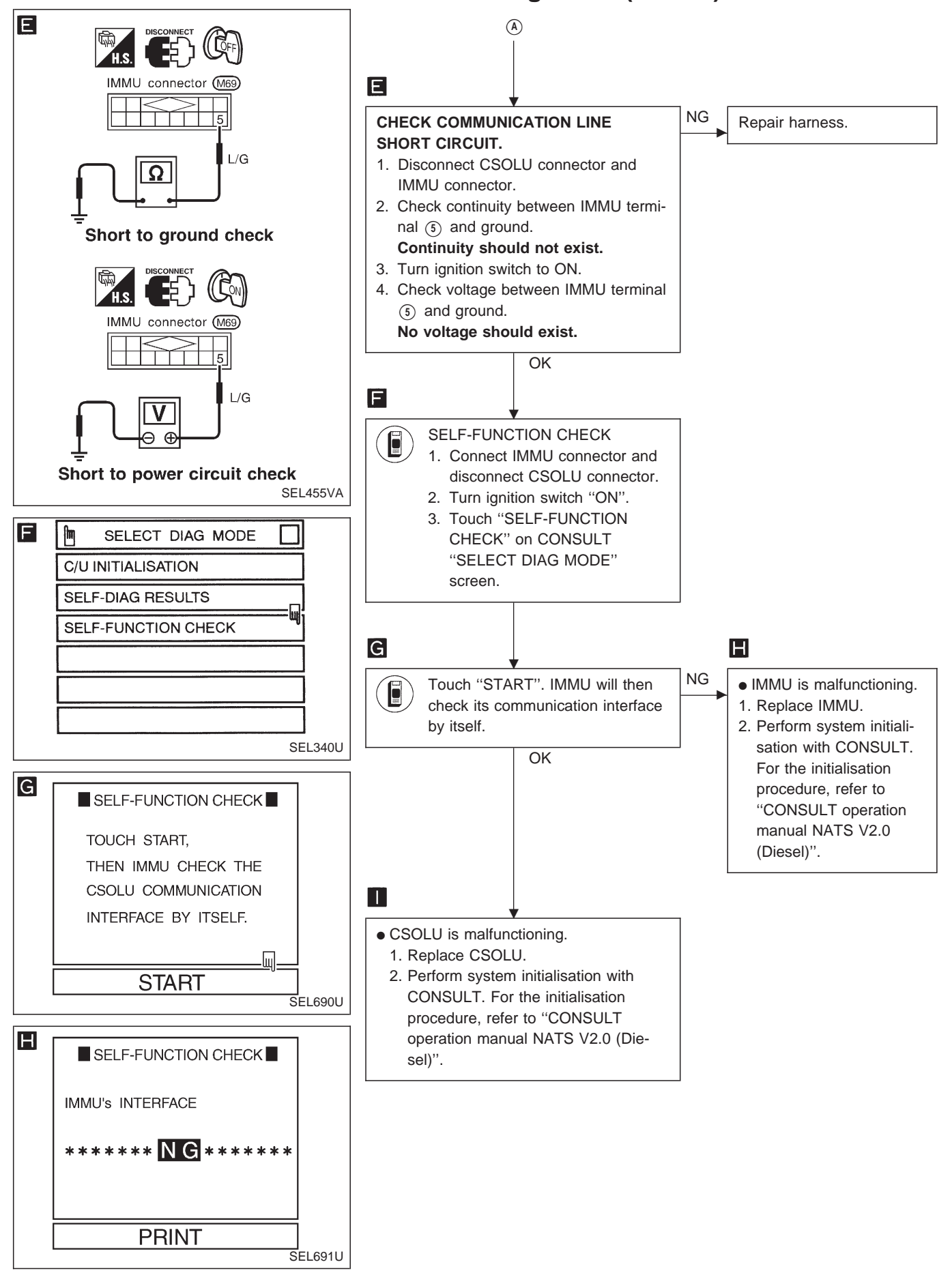

**EL-209** 

NATS (Nissan Anti-Theft System)/Diesel engine

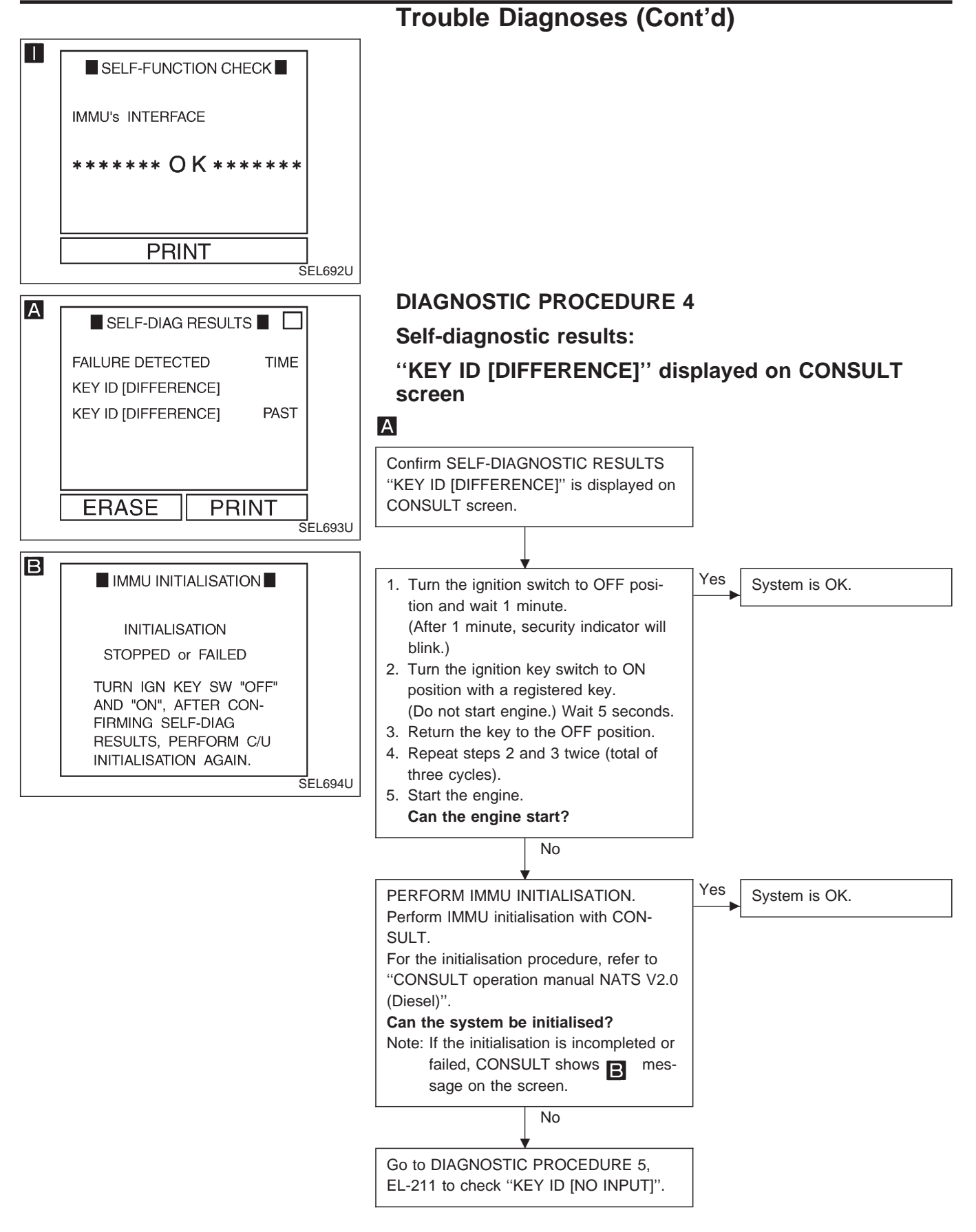

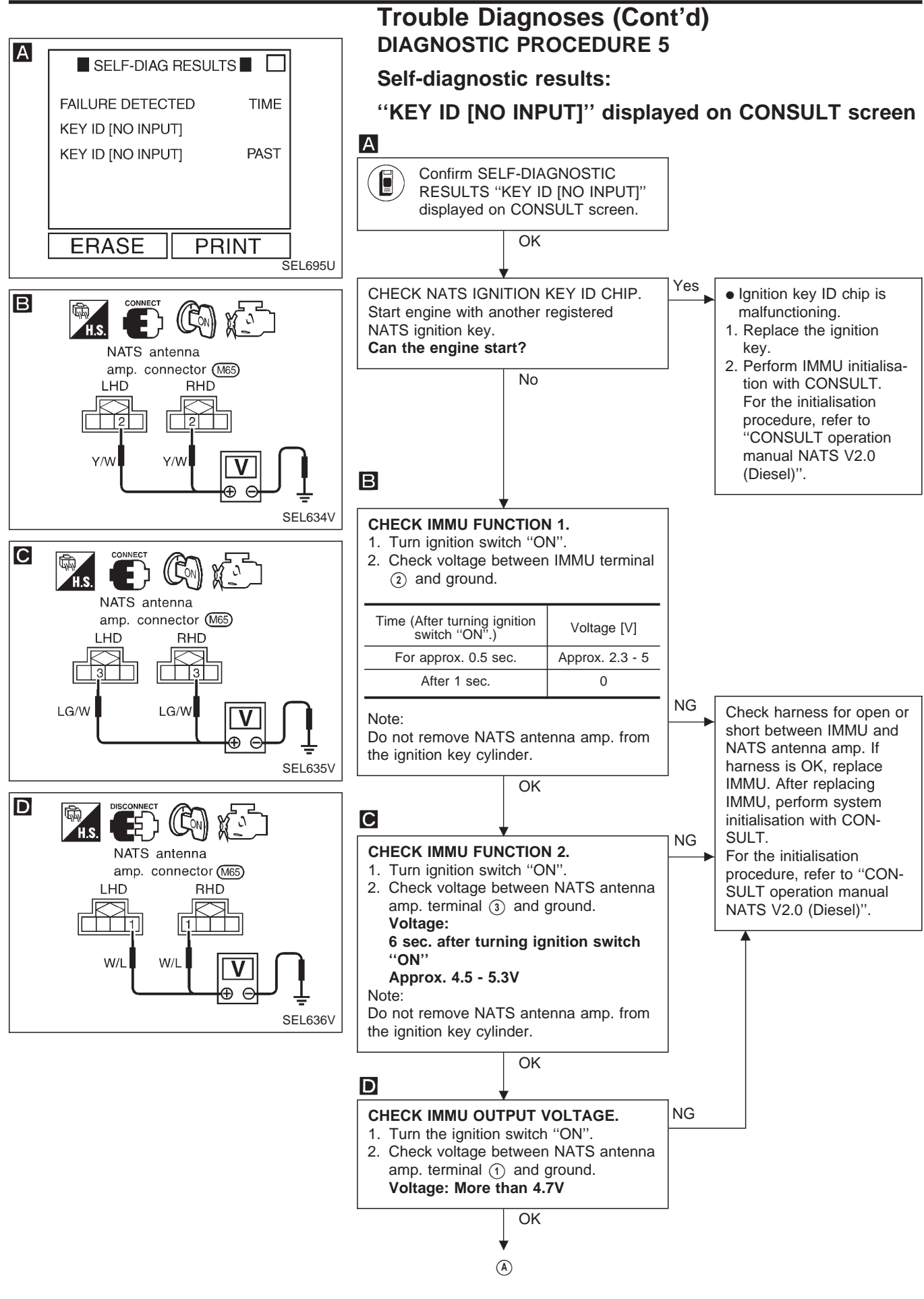

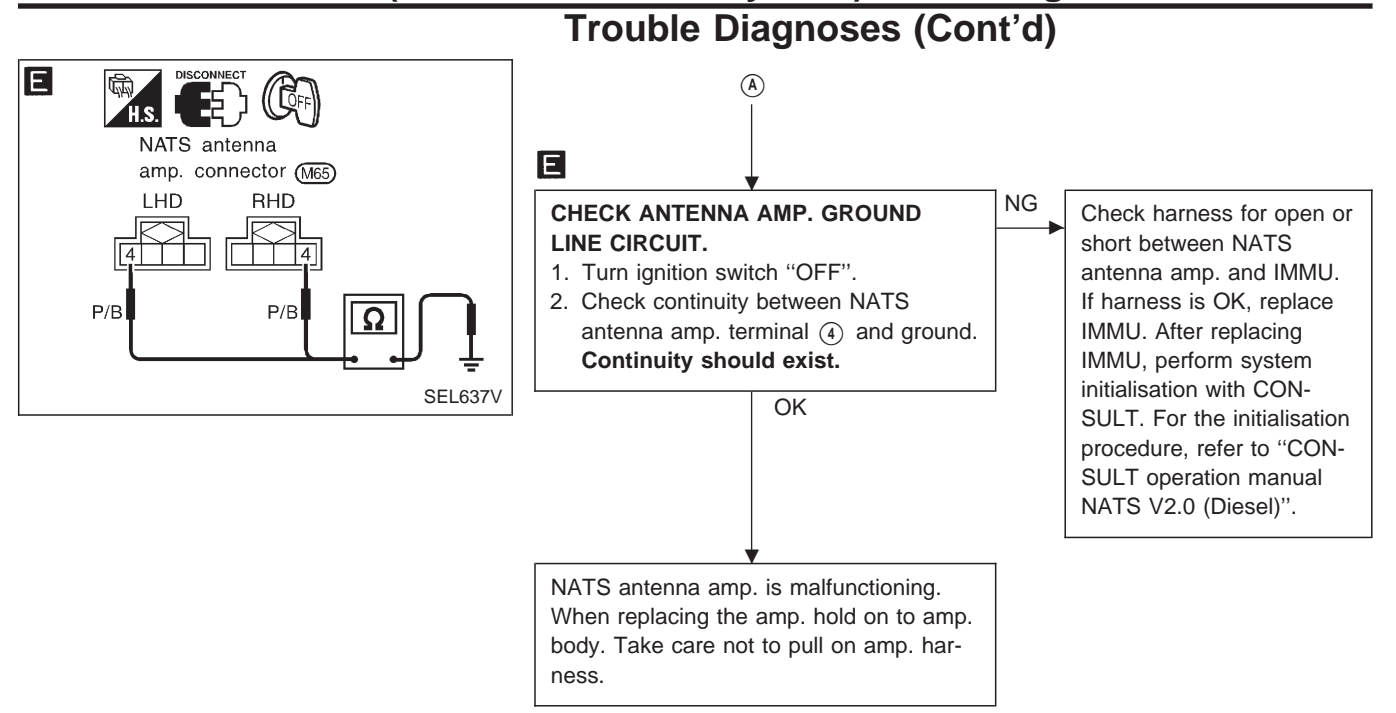

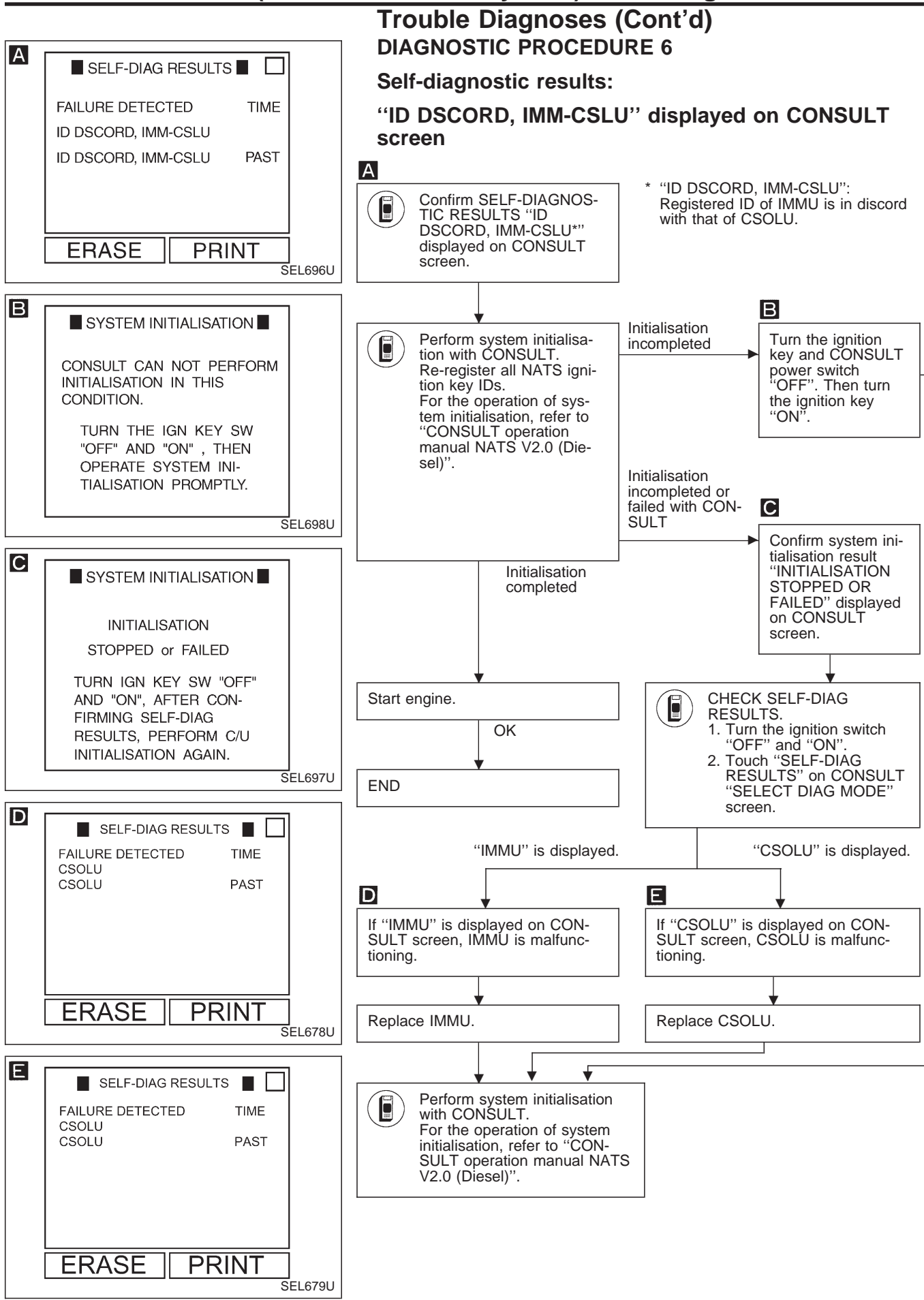

EL-213
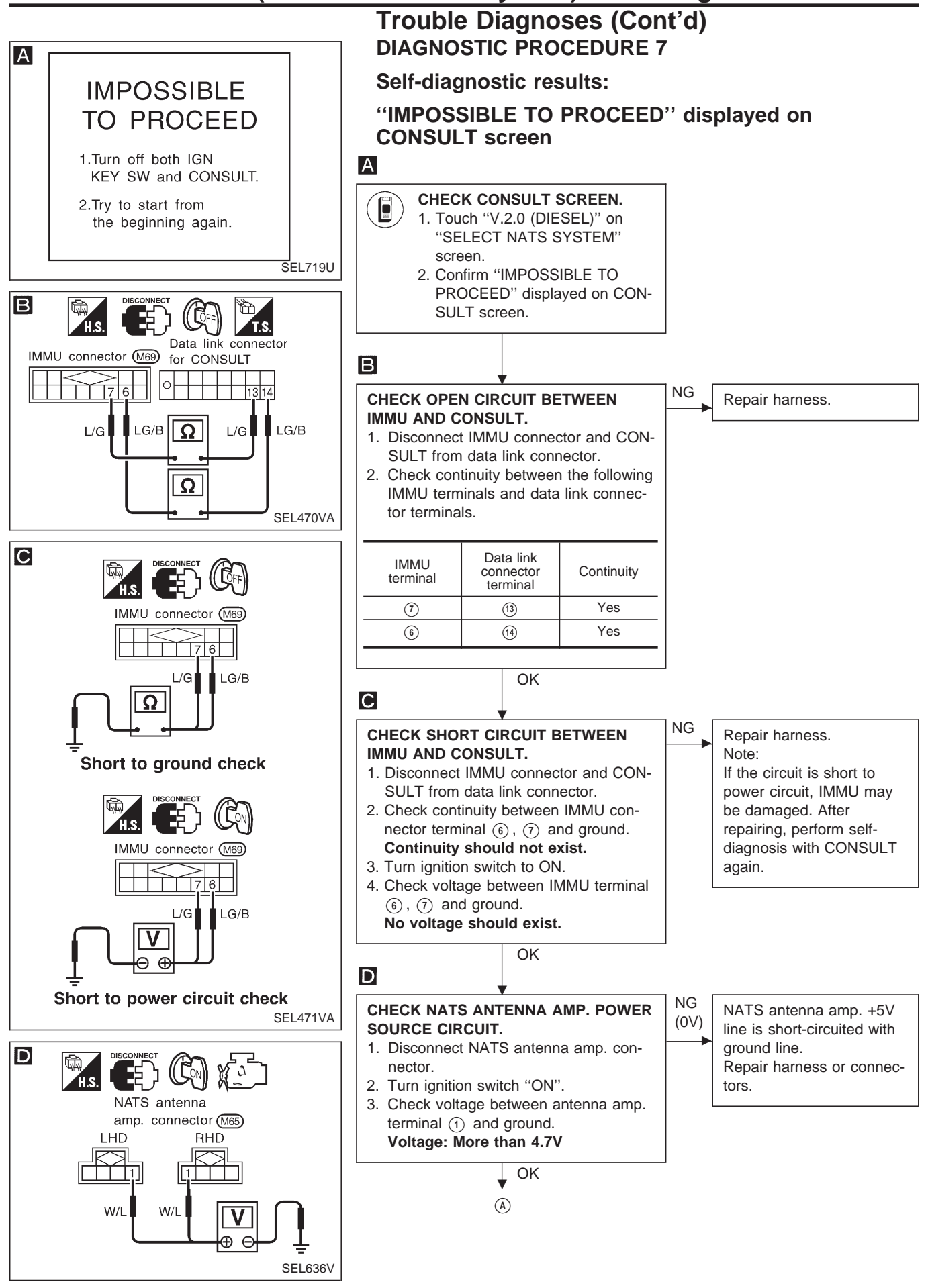

# NATS (Nissan Anti-Theft System)/Diesel engine

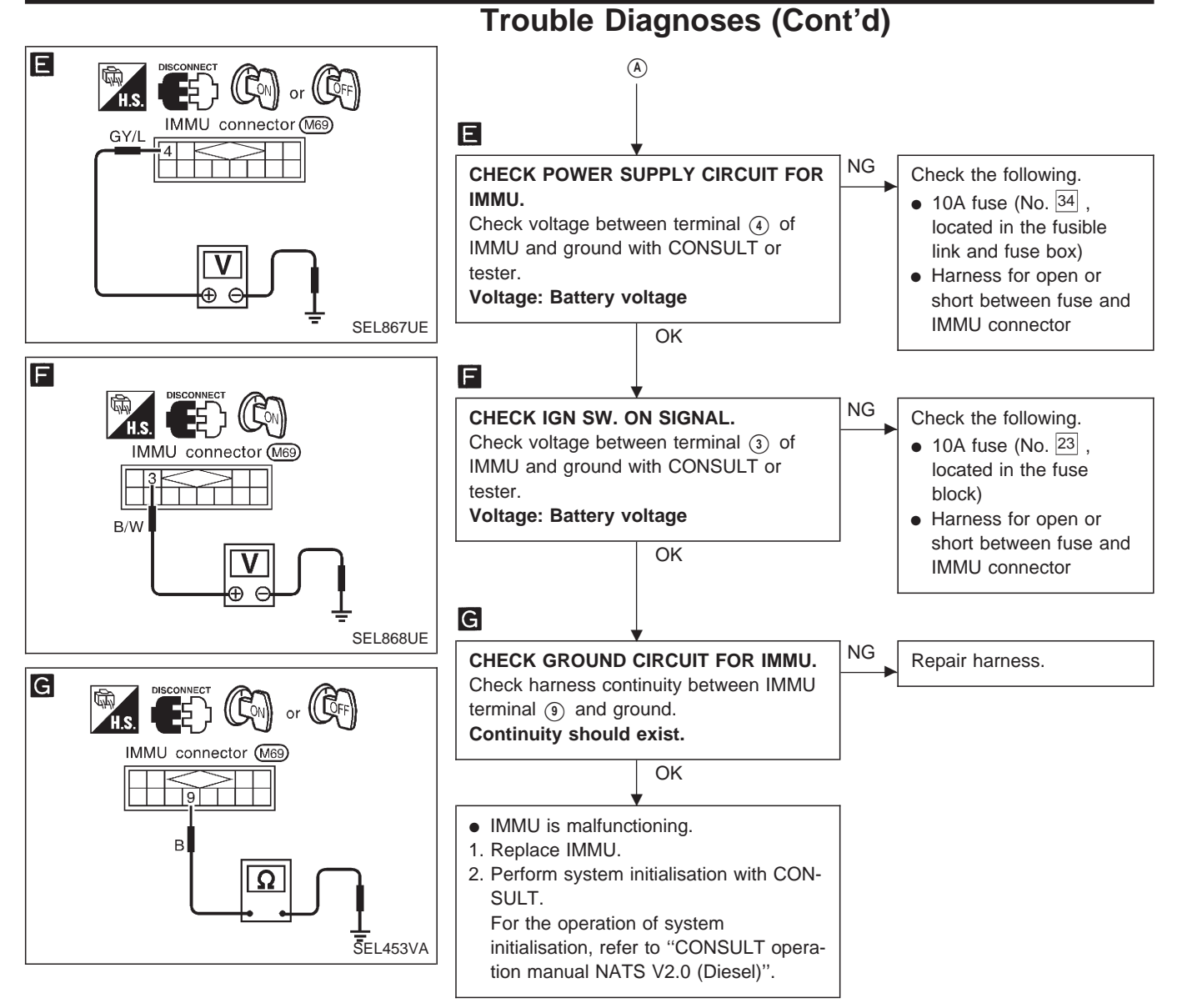

# NATS (Nissan Anti-Theft System)/Diesel engine

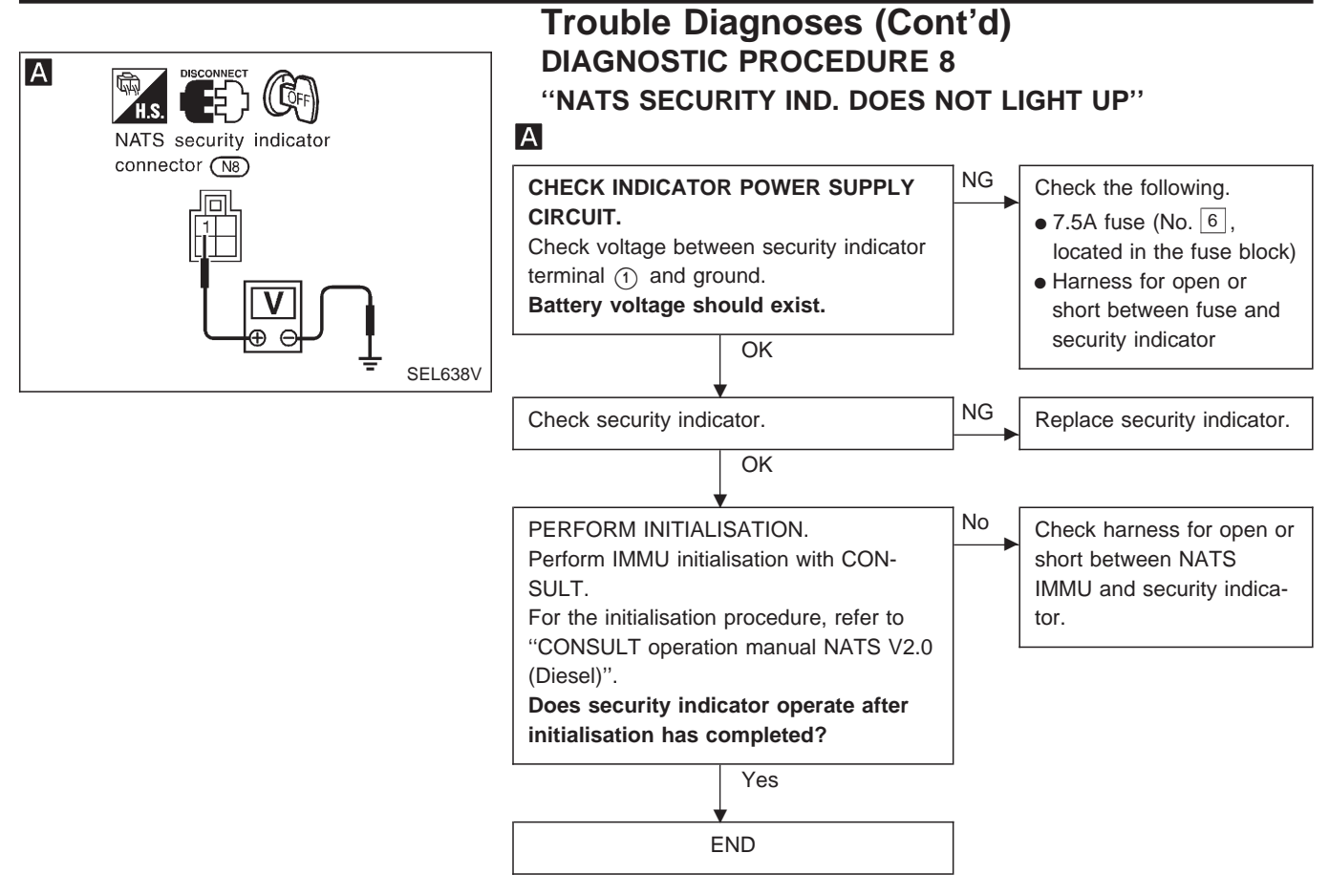

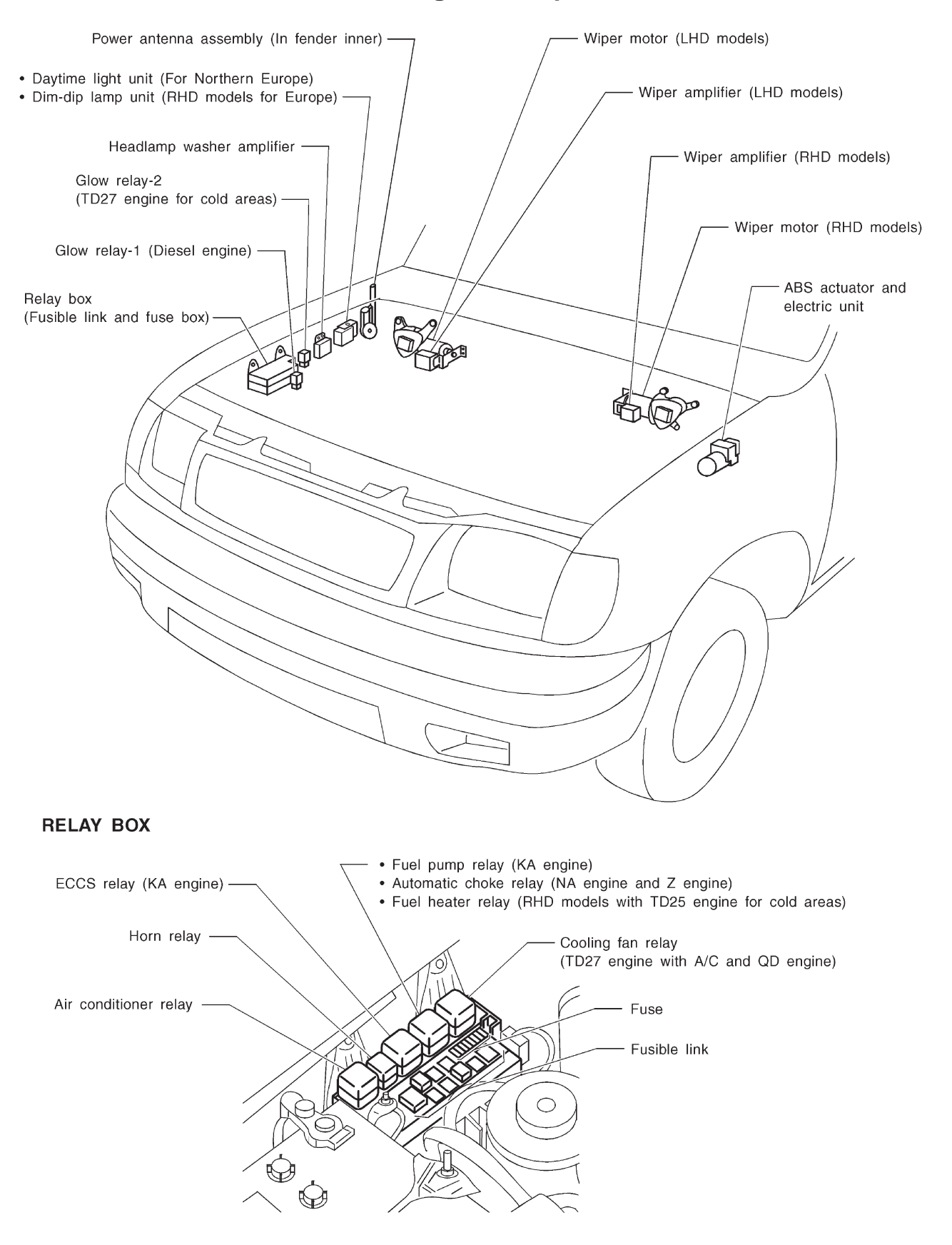

### **Engine Compartment**

#### **Passenger Compartment**

#### LHD MODELS

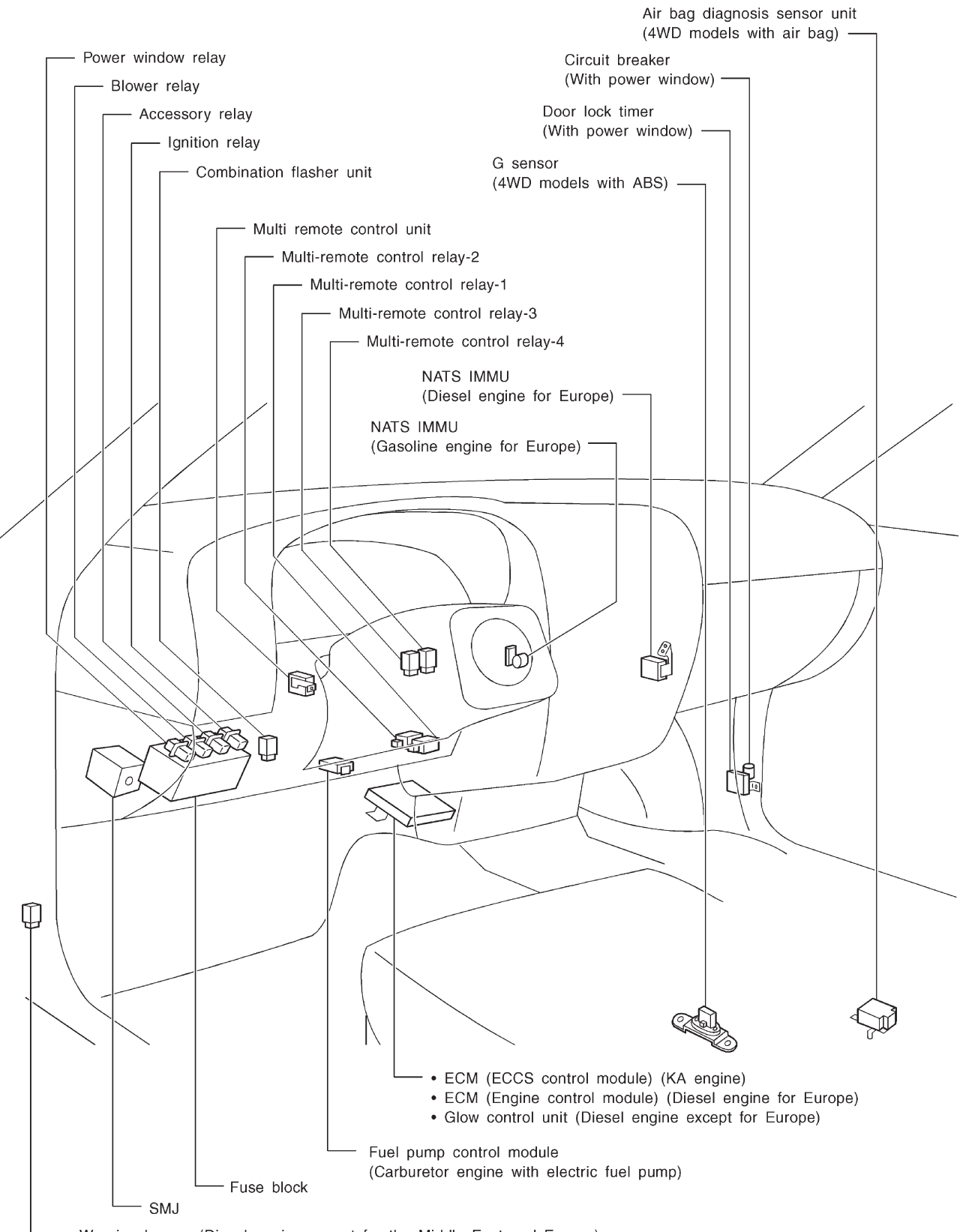

Warning buzzer (Diesel engine except for the Middle East and Europe)
 Warning buzzer unit (For Europe)

# Passenger Compartment (Cont'd)

#### **RHD MODELS**

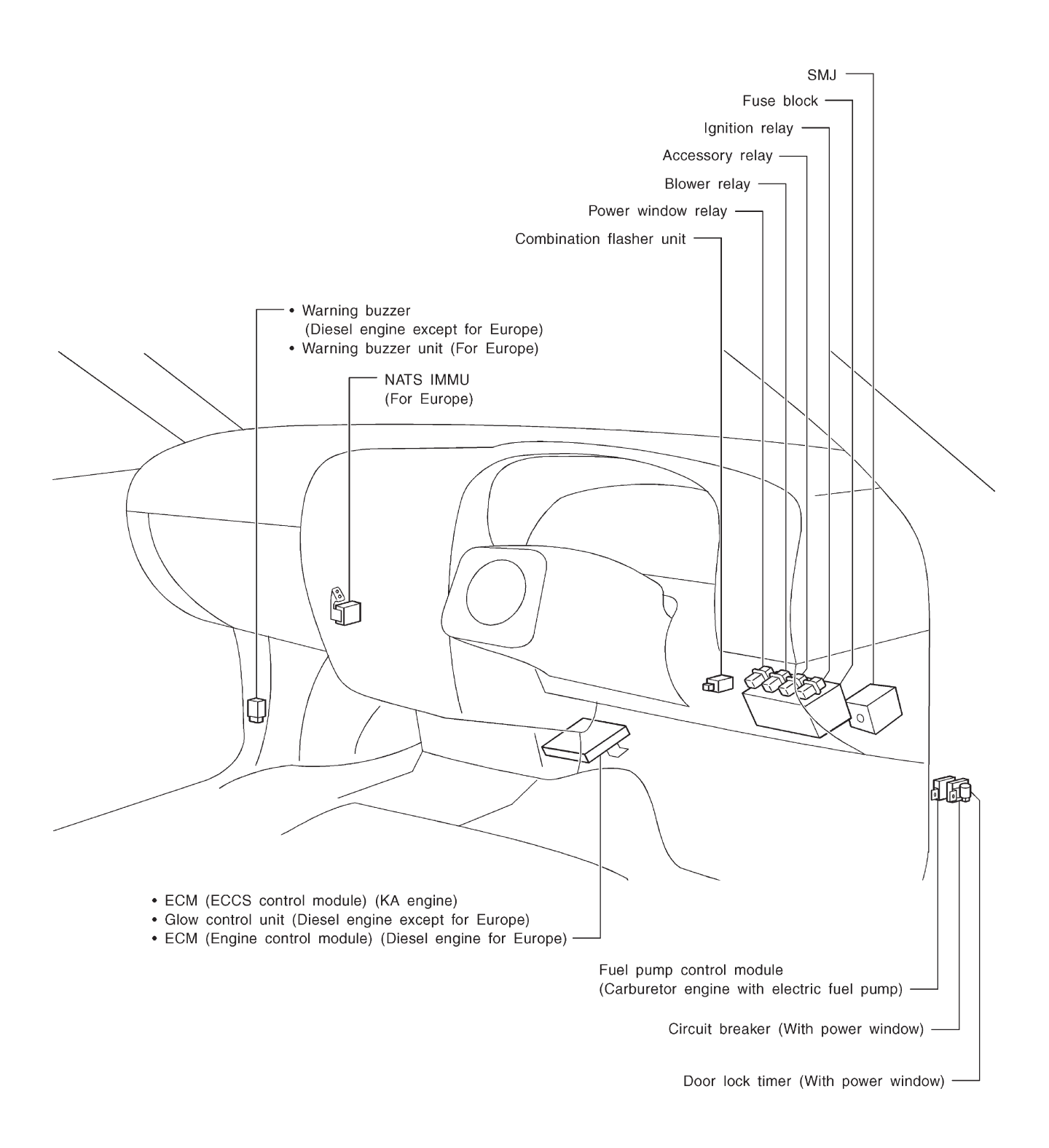

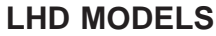

**Outline** 

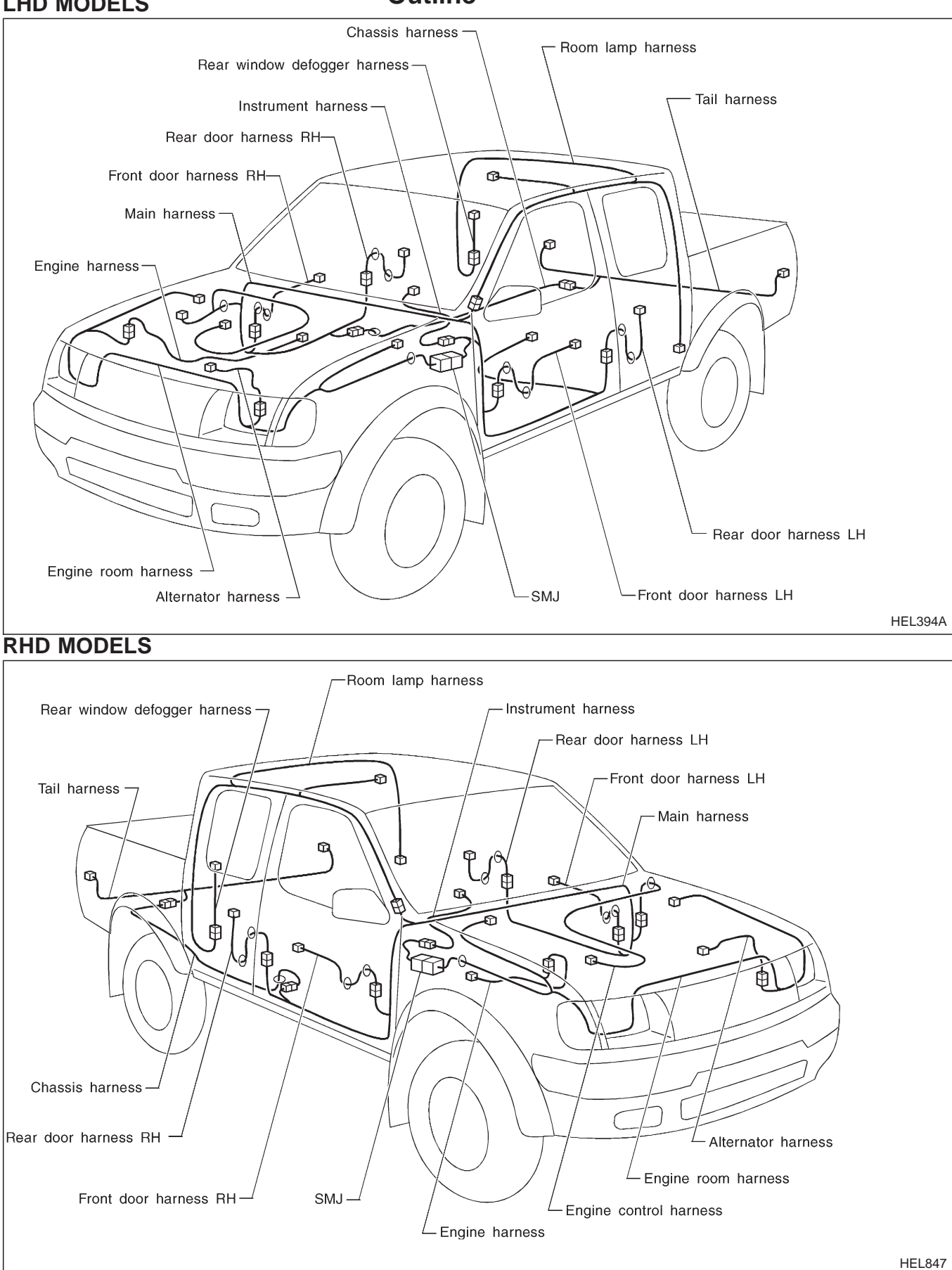

### How to Read Harness Layout

#### Example:

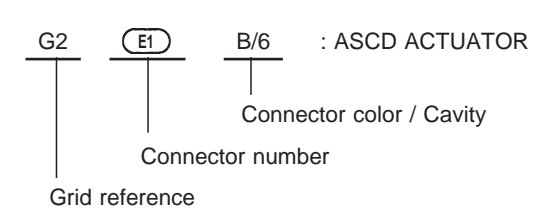

The following Harness Layouts use a map style grid to help locate connectors on the drawings: Main Harness (Instrument Panel, Engine Compartment) 

- **Engine Room Harness**
- **Engine Control Harness**

#### To use the grid reference

- 1) Find the desired connector number on the connector list.
- 2) Find the grid reference.
- 3) On the drawing, find the crossing of the grid reference letter column and number row.
- 4) Find the connector number in the crossing zone.
- 5) Follow the line (if used) to the connector.

#### CONNECTOR SYMBOL

Main symbols of connector (in Harness Layout) are indicated in the below.

| Connector type                                                   | Water p    | roof type  | Standard type |            |  |  |  |  |  |
|------------------------------------------------------------------|------------|------------|---------------|------------|--|--|--|--|--|
| Connector type                                                   | Male       | Female     | Male          | Female     |  |  |  |  |  |
| <ul> <li>Cavity: Less than 4</li> <li>Relay connector</li> </ul> | Ø          |            | Ø             |            |  |  |  |  |  |
| • Cavity: From 5 to 8                                            | $\bigcirc$ | $\bigcirc$ | $\bigcirc$    |            |  |  |  |  |  |
| Cavity: More than 9                                              | $\bigcirc$ | $\bigcirc$ | $\bigcirc$    | $\bigcirc$ |  |  |  |  |  |
| Ground terminal etc.                                             | _          | _          | Ø             |            |  |  |  |  |  |

ß

വ

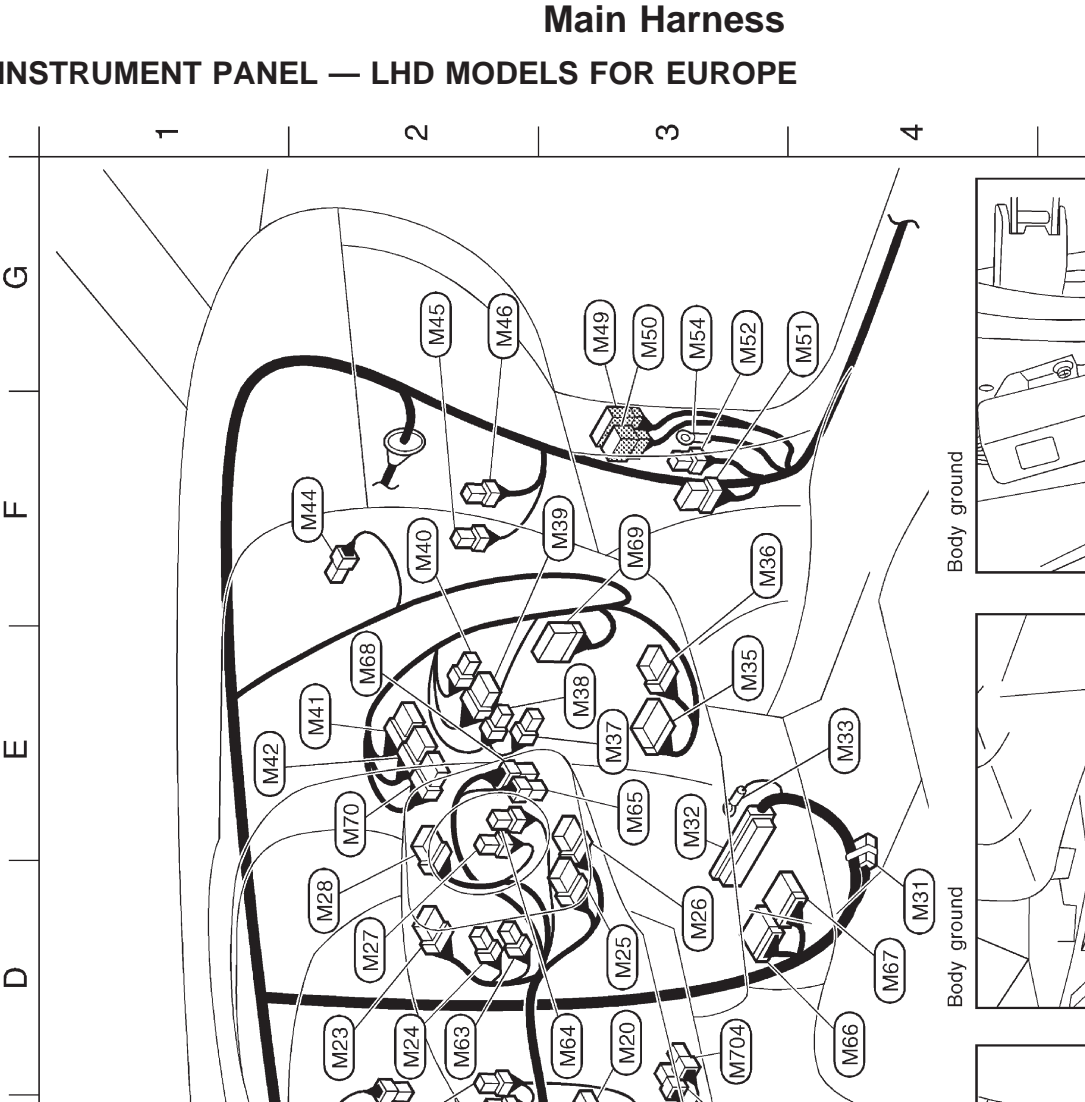

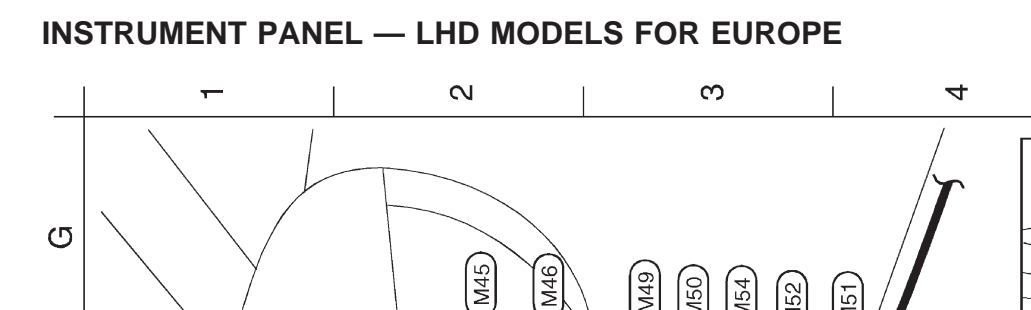

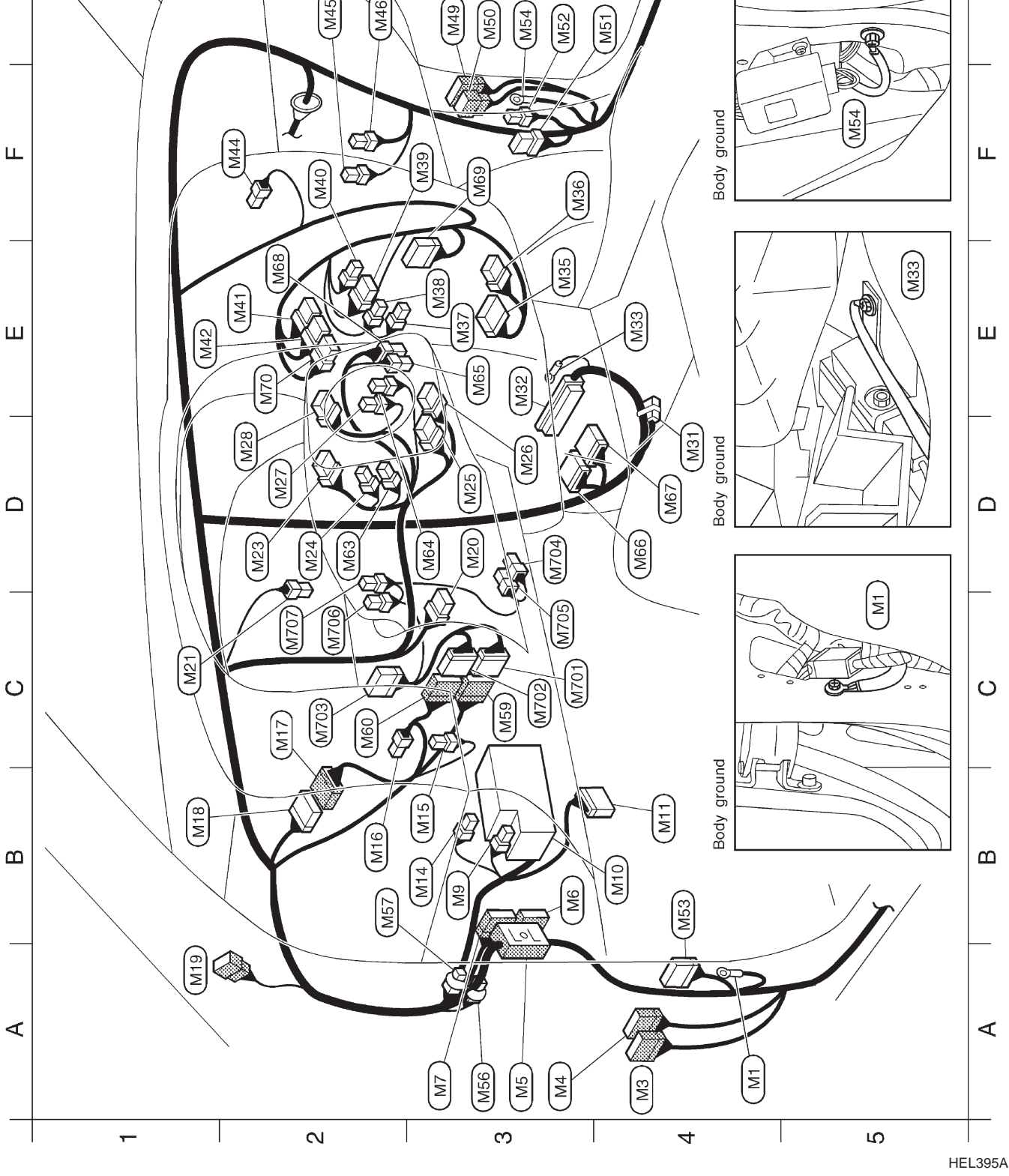

| G4 (M51) W/8 : Door lock timer | G3 (M52) W/2 : Circuit breaker | B4 (M53) B/12 : Warning buzzer unit | G3 (M54) — : Body ground | A3 M56 -/2 : Diode (For multi-remote control system) | B2 (M57) -/2 : Diode (For multi-remote control system) | C3 (M59) BR/10 : To (M701) (4WD models) | C2 (M60) W/12 : To (M702) or jumping connector (4WD models) | D2 (M63) W/3 : Rear fog lamp switch   | D3 (M64) W/2 : Key switch | E3 (M65) W/4 : NATS antenna amp. (TD engine) | D4 M66 GY/20 : ECM (Engine control module) (TD engine) | D4 (M67) GY/16 : ECM (Engine control module) (TD engine) | E2 (M68) W/8 : NATS IMMU (KA engine)    | F3 (M69) W/12 : NATS IMMU (TD engine) | E2 (M70) L/8 : Headlamp washer switch |                                        |                                                 |                       | Sub-harness (For multi-remote control system) |                                             | C3 (M701) BR/10 : To (M59) | C3 (M702) W/12 : To (M60)     | C2 (M703) W/12 : Multi-remote control unit | D3 (M704) B/5 : Multi-remote control relay-1 | C3 (M705) BR/6 : Multi-remote control relay-2 | C2 (M706) B/5 : Multi-remote control relay-3 | C2 (MT07) B/5 : Multi-remote control relay-4                 |                        |                 |                 |                              | Diode (M56), (M57) | Door lock timer                  | control relay-3                | Lock and           | unlock switch     | Door lock timer (M57) Control relive |             |
|--------------------------------|--------------------------------|-------------------------------------|--------------------------|------------------------------------------------------|--------------------------------------------------------|-----------------------------------------|-------------------------------------------------------------|---------------------------------------|---------------------------|----------------------------------------------|--------------------------------------------------------|----------------------------------------------------------|-----------------------------------------|---------------------------------------|---------------------------------------|----------------------------------------|-------------------------------------------------|-----------------------|-----------------------------------------------|---------------------------------------------|----------------------------|-------------------------------|--------------------------------------------|----------------------------------------------|-----------------------------------------------|----------------------------------------------|--------------------------------------------------------------|------------------------|-----------------|-----------------|------------------------------|--------------------|----------------------------------|--------------------------------|--------------------|-------------------|--------------------------------------|-------------|
| - · Body around                | 12 To Dial                     | 12 : To DZ                          | AJ : To EIOT             | 24 : To NI                                           | 20 : To N2                                             | 4 : Power window relay                  | - : Fuse block                                              | /14 : Data link connector for CONSULT | /3 : Fuse block           | (3 : Combination flasher unit                | /2 : Stop lamp switch                                  | 12 : To (M18) (4WD models with air bag)                  | 12 : To (M17) (4WD models with air bag) | /6 : To Rt                            | /6 : Ignition switch                  | /1 : Parking brake switch (Stick type) | 1/8 : Lighting switch • Turn signal lamp switch | 1/4 : Lighting switch | 6 : Spiral cable (4WD models with air bag)    | /6 : Spiral cable (2WD models with air bag) | 1 : Horn switch            | V/8 : Wiper and washer switch | 1/6 : Joint connector (KA engine)          | 64 : ECM (ECCS control module) (KA engine)   | <ul> <li>Eody ground (KA engine)</li> </ul>   | 10 : Radio                                   | /6 : Radio (Models with 4-speakers and KA engine for Europe) | /2 : Cigarette lighter | /3 : A/C switch | /6 : Fan switch | /2 : Fan switch illumination | /8 : Hazard switch | /6 : Rear window defogger switch | 1/4 : Thermo control amplifier | 1/4 : Fan resistor | /2 : Blower motor | 12 : To D31                          | /6 : To D32 |
|                                | M/1                            | W/1                                 | ) SML                    | ) W/2                                                | ) W/2(                                                 | ) L/4                                   |                                                             | ) GY/1                                | ) W/3                     | ) B/3                                        | ) B/2                                                  | Y/15                                                     | Y/15                                    | 9/M (                                 | 9/M (                                 | ) W/1                                  | ) BR/{                                          | ) BR/                 | ) Y/6                                         | 9/M (                                       | ) B/1                      | ) GY/{                        | ) GY/(                                     | 79/M (                                       |                                               | ) W/1(                                       | 9/M (                                                        | ) B/2                  | ) W/3           | 9/M (           | ) W/2                        | ) W/8              | ) W/6                            | ) BR/4                         | ) BR/4             | ) W/2             | , W/1;                               | 9/M (       |
| A4 M1                          | A4 M3                          | A3 M4                               | A3 M5                    | B3 M6                                                | A3 (M7                                                 | B3 M9                                   | B4 (M10                                                     | B4 (M11                               | B3 M14                    | B3 M15                                       | B2 (M16                                                | C2 (M17                                                  | B1 (M18                                 | A1 (M19                               | D3 (M20                               | C1 (M21                                | D2 (M23                                         | D2 (M24               | D3 (M25                                       | D3 (M26                                     | D2 (M27                    | D2 (M28                       | D4 (M31                                    | E3 M32                                       | E4 (M33                                       | E3 (M35                                      | F3 M36                                                       | E3 (M37                | E3 (M38         | F3 (M39         | F2 (M40                      | E2 (M41            | E1 (M42                          | F2 (M44                        | G2 (M45            | G2 (M46           | G3 (M49                              | G3 (M50     |

# HARNESS LAYOUT Main Harness (Cont'd)

Main Harness (Cont'd)

#### **INSTRUMENT PANEL — RHD MODELS**

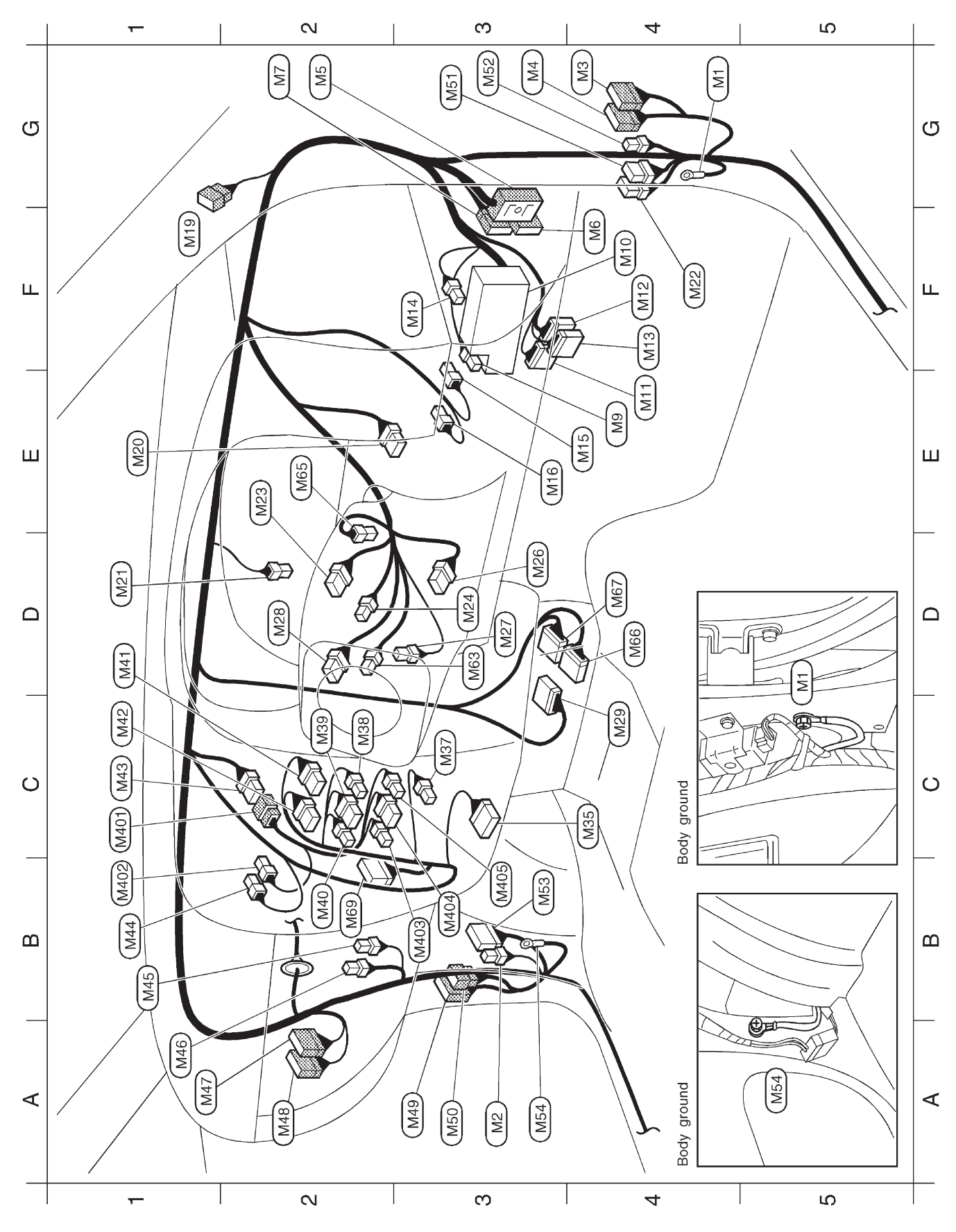

HEL397A

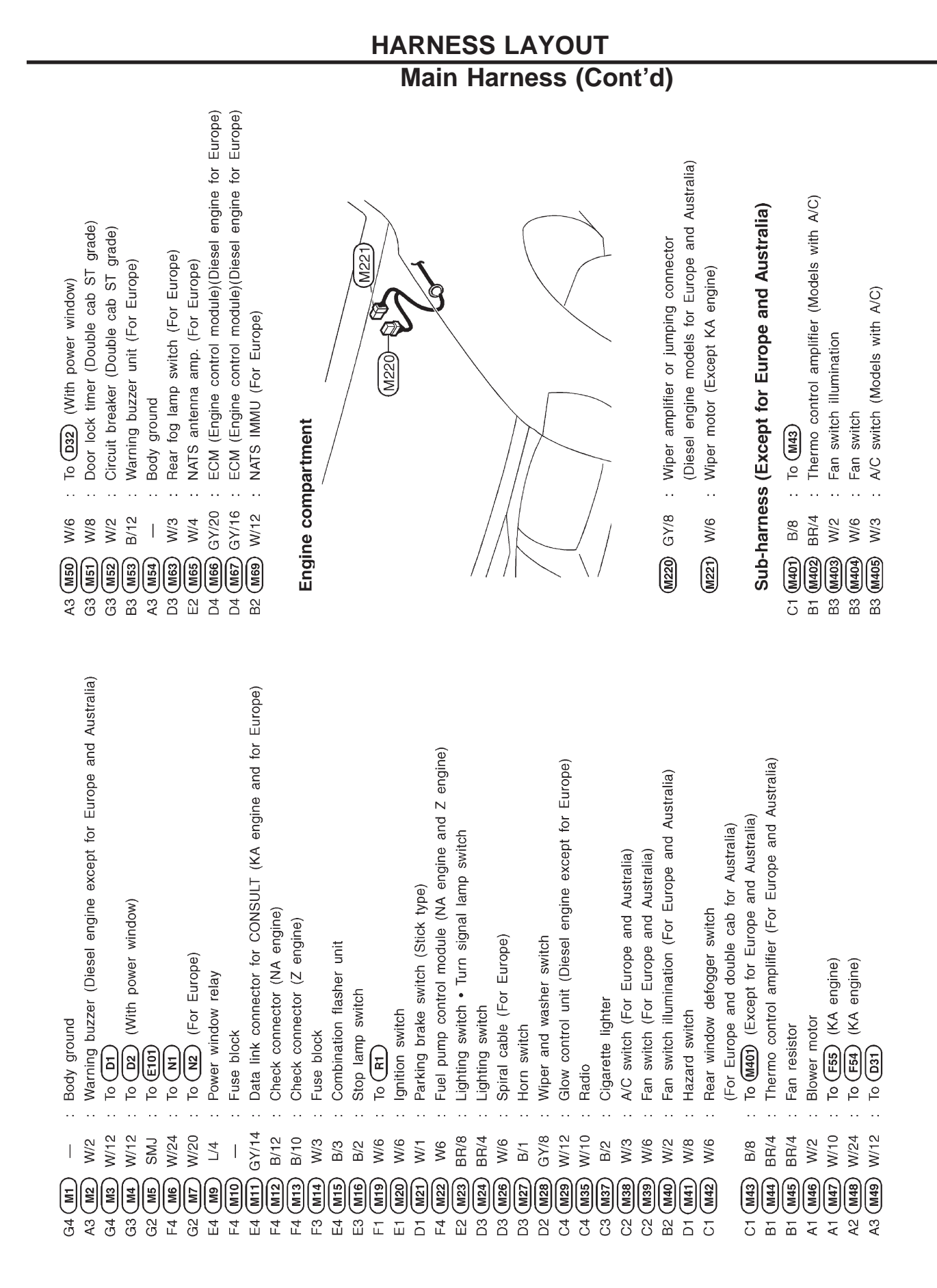

HEL398A

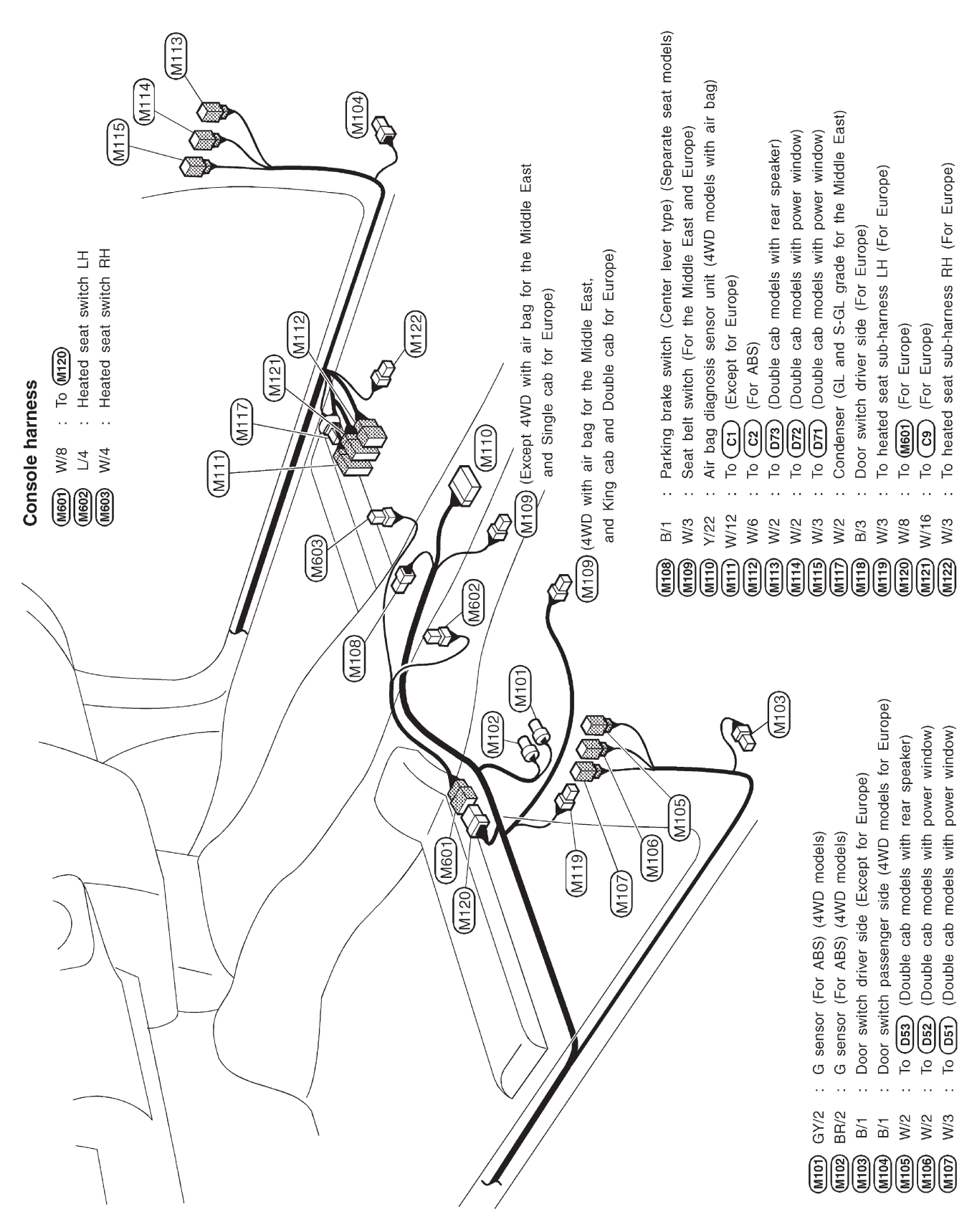

**BODY SIDE — LHD MODELS** 

# Main Harness (Cont'd)

HEL399A

### Main Harness (Cont'd)

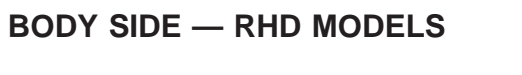

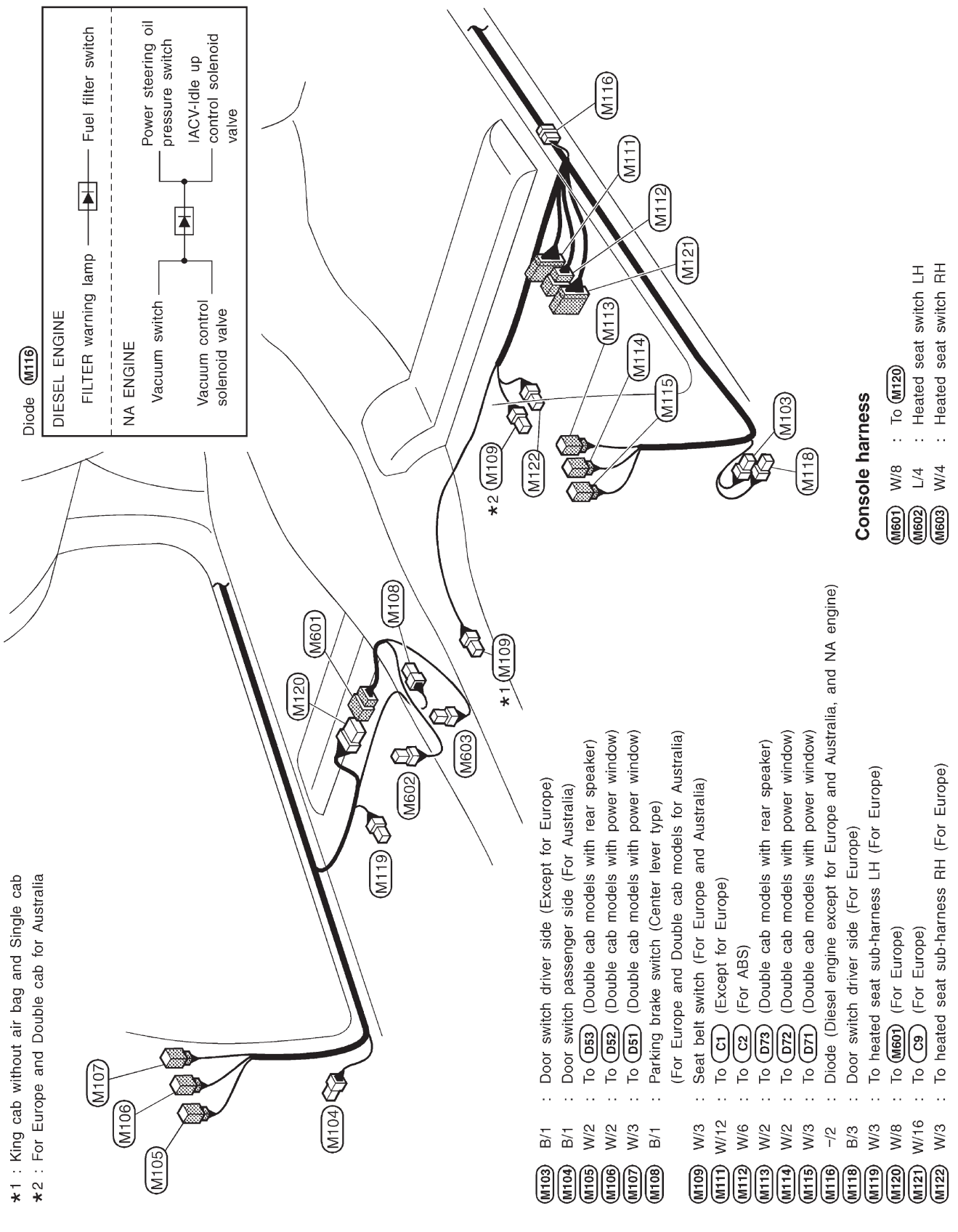

HEL400A

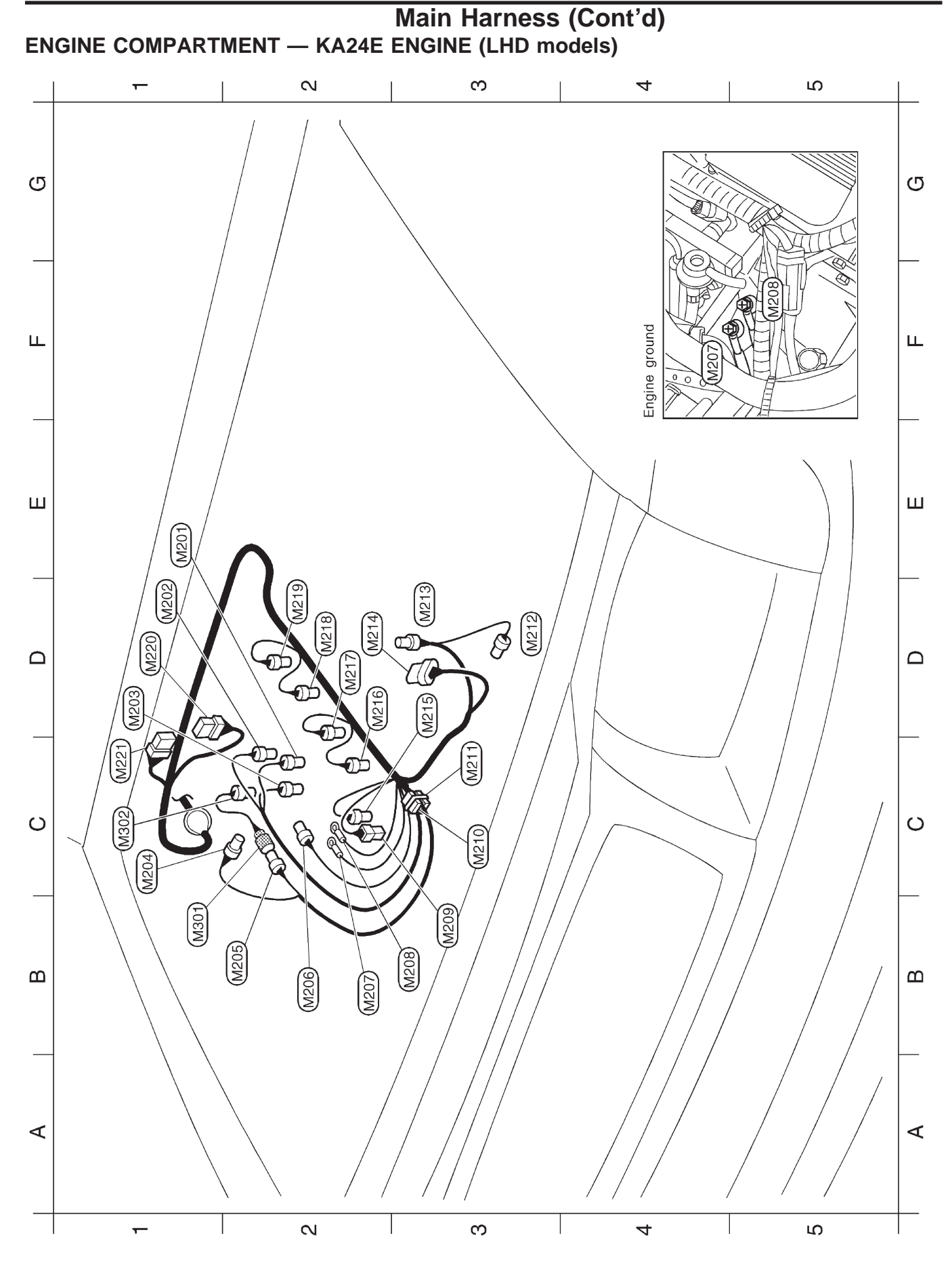

HEL854

# Main Harness (Cont'd)

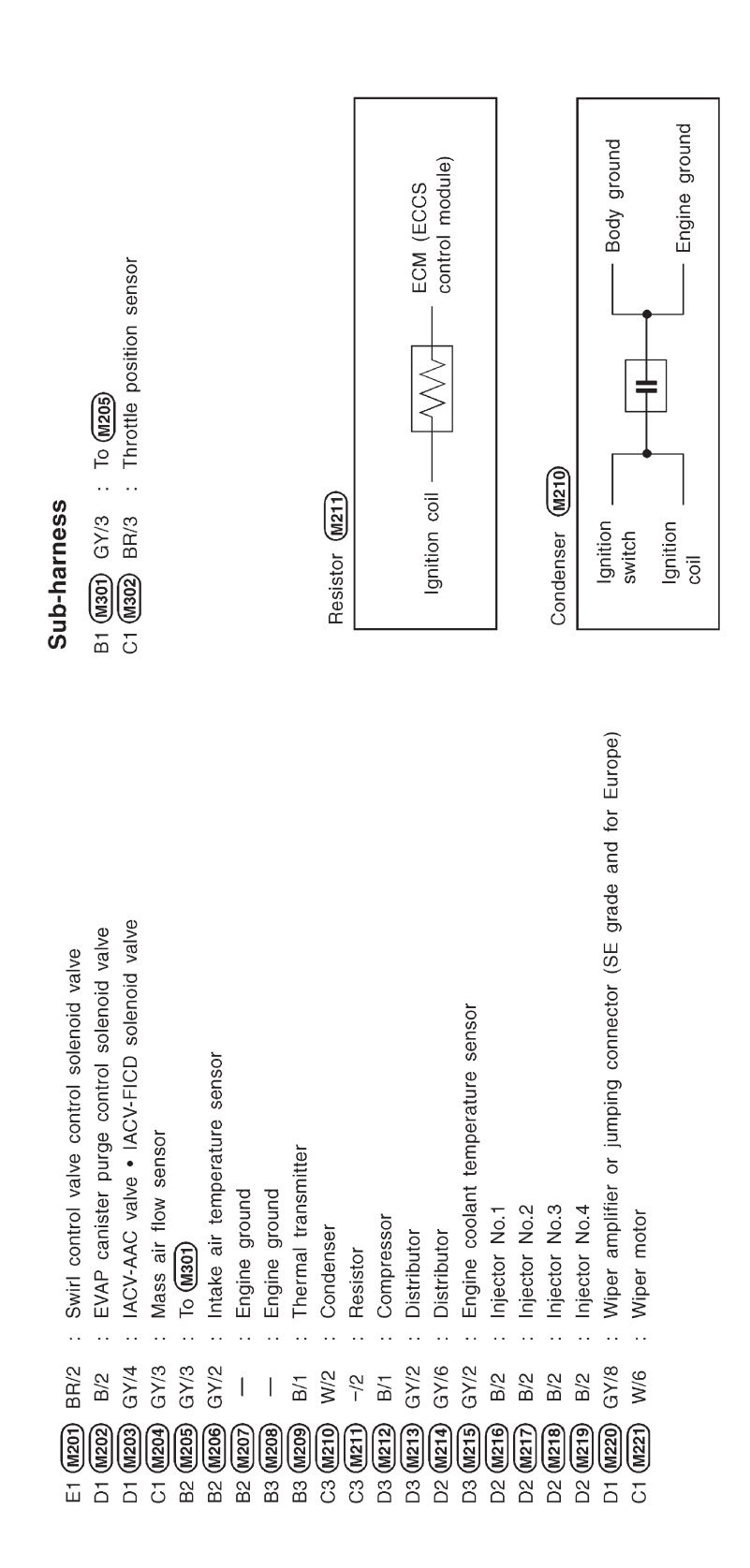

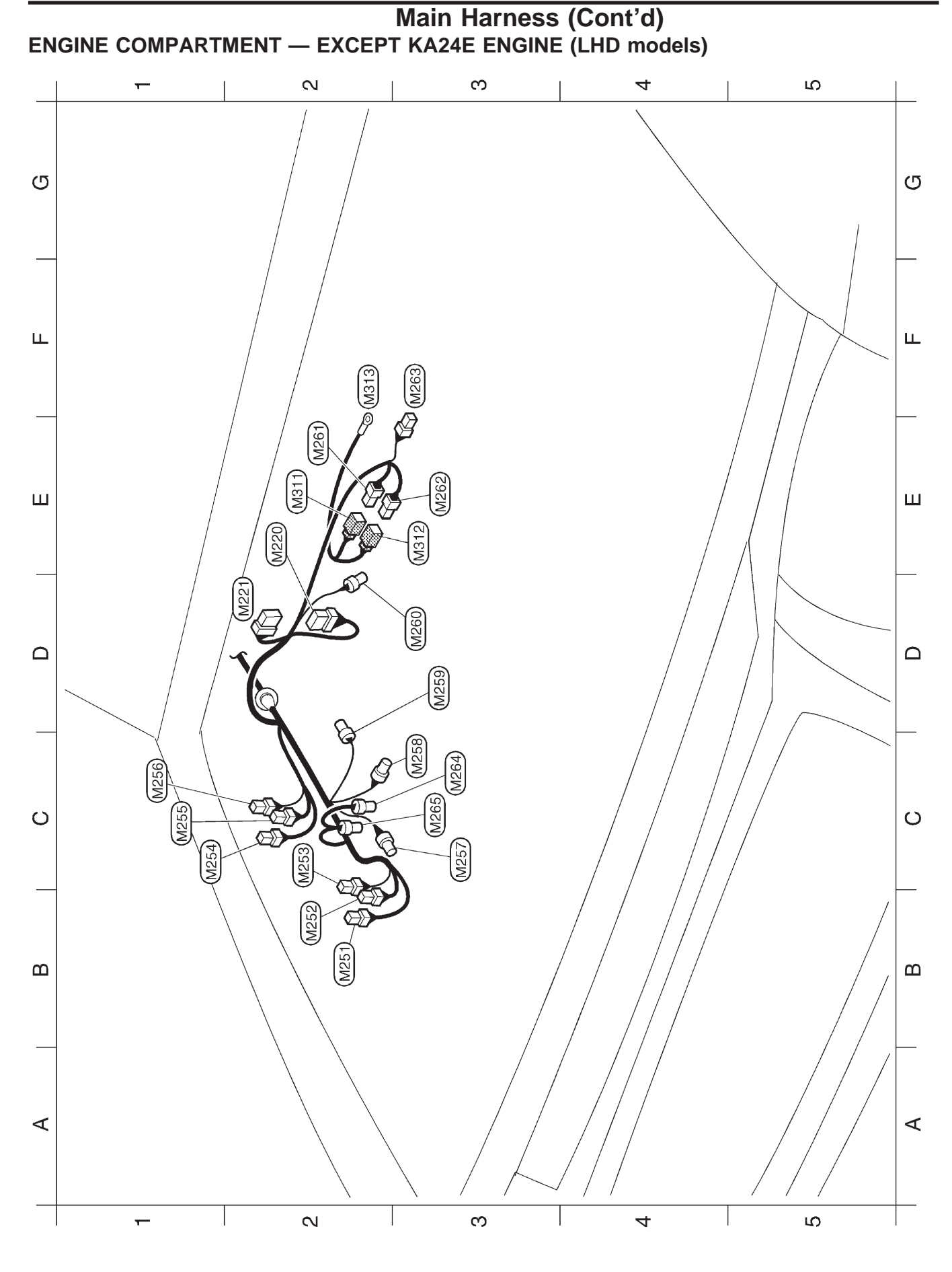

HEL402A

# Main Harness (Cont'd)

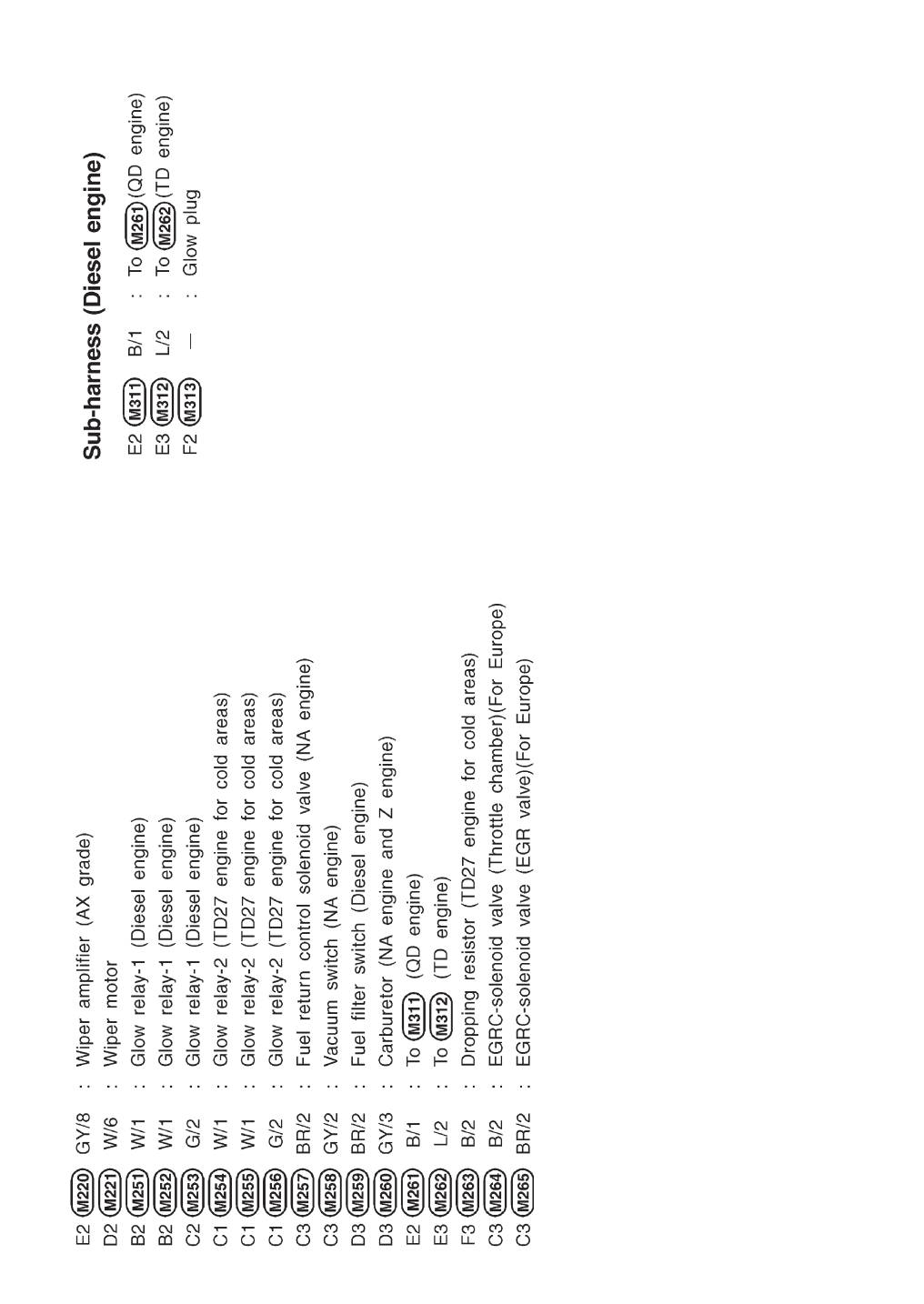

# **Engine Room Harness**

#### LHD MODELS — GASOLINE ENGINE

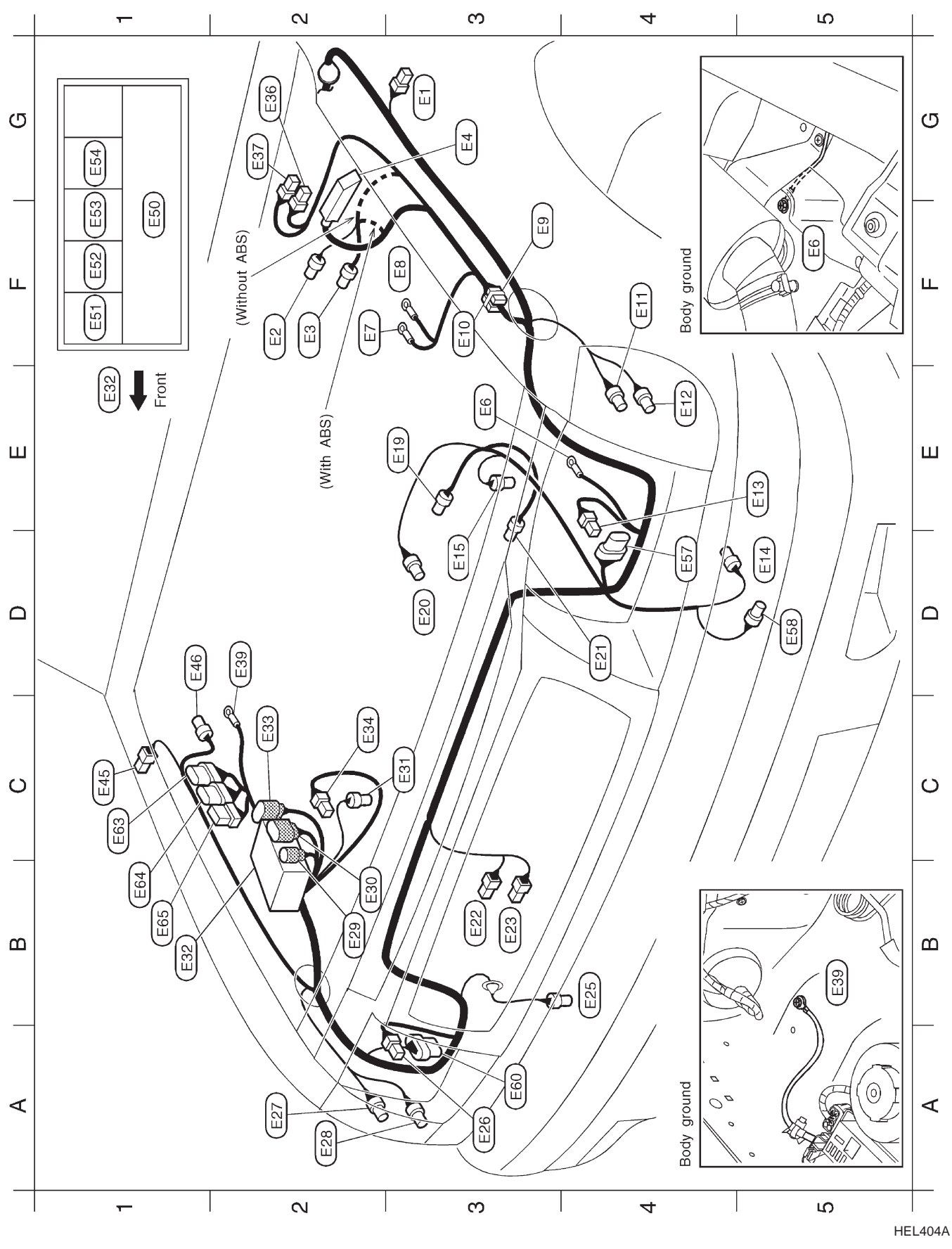

#### Daytime light unit (With daytime light system) : Daytime light unit (With daytime light system) : Headlamp washer amplifier (For Europe) Unified meter control unit (Tachometer) Distributor (E103) PASSENGER COMPARTMENT ŧ E102 Fuse block Fuse block To M5 Ignition switch Ignition coil Condenser (E10) GY/6 GY/8 W/6 SMJ W/4 E101 B/2 Resistor E9 lgnition coil Distributor C1 (E63) B1 E64 E101 B1 (E65) ISC-FI pot control solenoid valve (NA engine and Z engine) ISC-FI pot control solenoid valve (NA engine and Z engine) Front combination lamp LH (Except for Europe and China) Front combination lamp RH (Except for Europe and China) Front combination lamp RH (For Europe and China) Front combination lamp LH (For Europe and China) Side turn signal lamp LH (For Europe and China) Side turn signal lamp RH (For Europe and China) Automatic choke relay (NA engine and Z engine) Vacuum control solenoid valve (NA engine) Headlamp aiming motor RH (For Europe) ABS actuator and electric unit (For ABS) Headlamp aiming motor LH (For Europe) Compressor (NA engine and Z engine) Ignition coil (NA engine and Z engine) Ignition coil (NA engine and Z engine) Condenser (NA engine and Z engine) Headlamp washer motor (For Europe) Distributor (NA engine and Z engine) Relay box (Fusible link and fuse box) Power antenna (For the Middle East) Resistor (NA engine and Z engine) Heated oxygen sensor (KA engine) Front wheel sensor LH (For ABS) Front wheel sensor RH (For ABS) Fuel pump relay (KA engine) Fusible link and fuse box ECCS relay (KA engine) Brake fluid level switch Triple-pressure switch Air conditioner relay Headlamp RH Headlamp LH Washer motor Body ground Body ground Horn relay Horn high Horn low To (E204) To (E205) To (E203) Battery GY/3 BR/3 GY/2 BR/2 GY/3 GY/3 BR/3 GY/2 GY/2 GY/6 GY/2 GY/3 GY/8 GY/3 GY/6 GY/2 B/31 W/2 W/3 B/3 B/2 B/1 B/1 B/1 B/4 B/3 B/8 B/2 L/4 B/5 B/2 -/2 B/1 B/1 B/1 ۲4 L/4 1 I B1 E32 D2 **E39** C1 **E45** D4 **E53** D5 **E58** A3 **E60** E C2 (E34 G2 E36 F1 E50 E E E E E F3 E10 D3 **E20** F1 (E52) ES4 D1 (E46) 8 F2 E3 F1 (ES1) G3 (E1) G3 (E4 E3 F2 ( F2 ( ш <u>6</u>

# HARNESS LAYOUT

# Engine Room Harness (Cont'd)

HEL405A

### Engine Room Harness (Cont'd)

#### LHD MODELS — DIESEL ENGINE

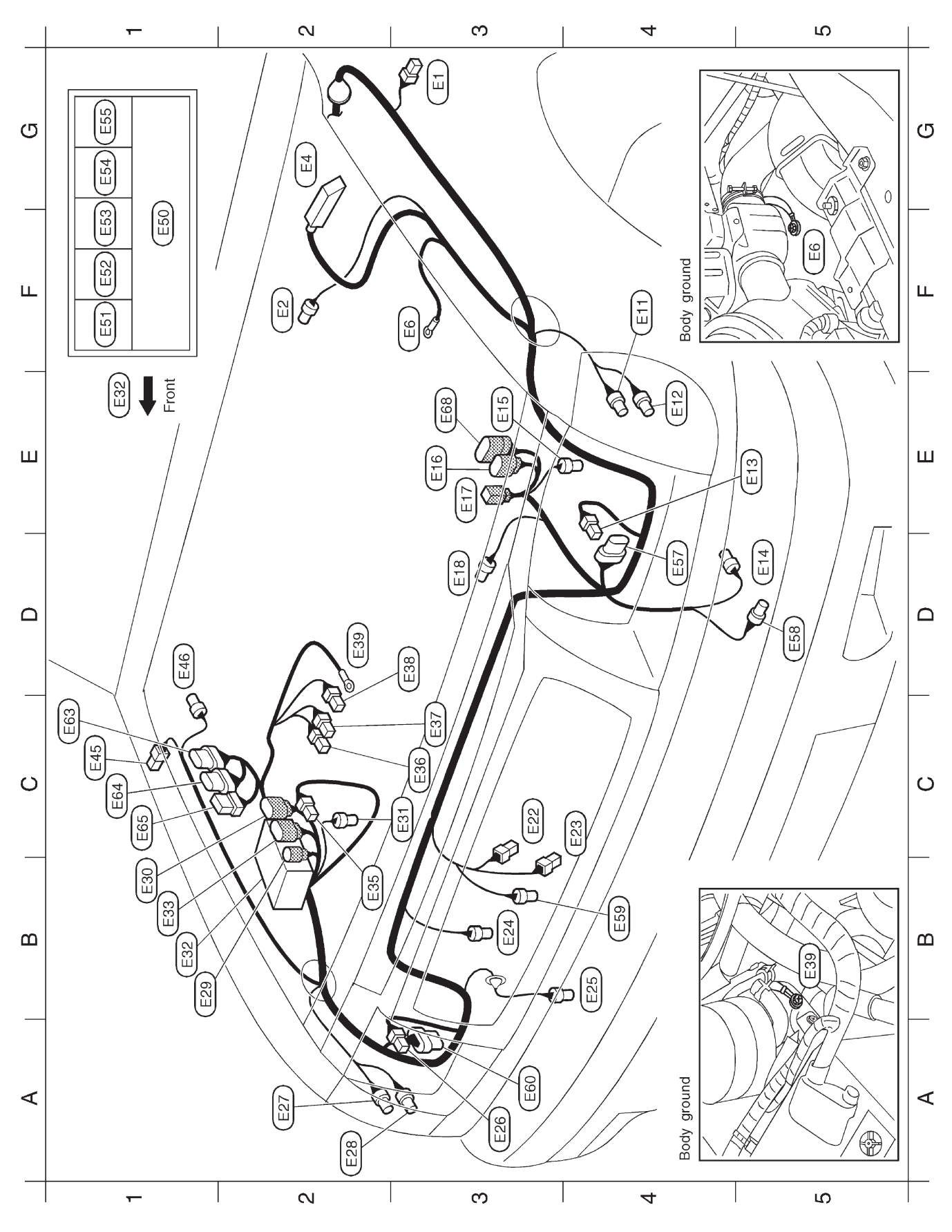

HEL406A

# Engine Room Harness (Cont'd)

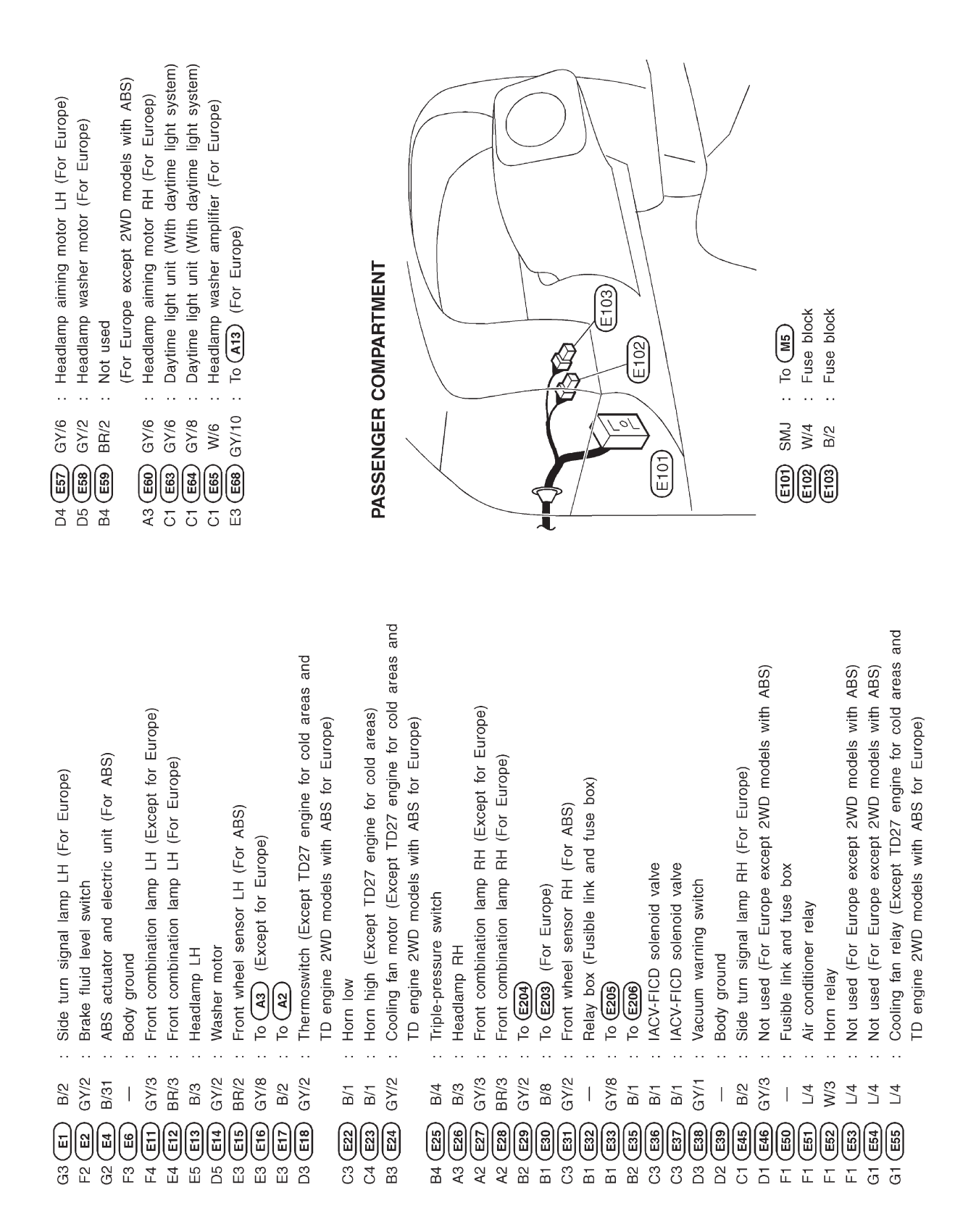

# Engine Room Harness (Cont'd)

#### RHD MODELS — GASOLINE ENGINE

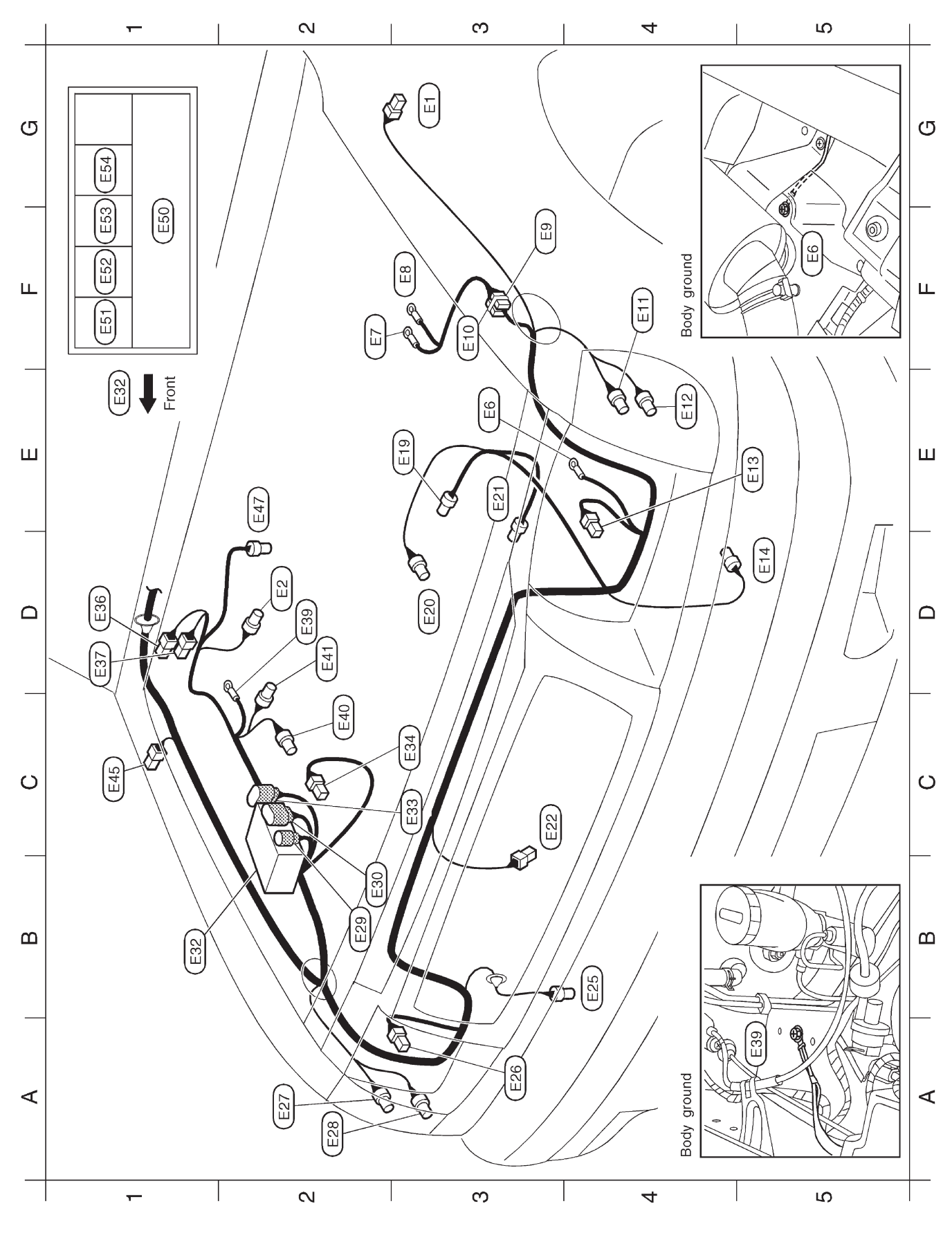

HEL862

# HARNESS LAYOUT Engine Room Harness (Cont'd)

|                                                                          |               |                                          |                                          |                                     |                                      |                                                    | (E102)                                      |               |                |                                        |                                             |                                     |               |                          |               | EIOJ SMJ : To M5                                   | (E102) W/4 : Fuse block                     | (E103) B/2 : Fuse block |             |                                         | Resistor E9      |           | Ignition                                                   | coil Unified meter control                                 | Tachometer)   | Distributor                                      |                             |                                            | Condenser E10                         |                             | Ignition switch         | Distributor  | Ignition coil            |                                                  |                               |
|--------------------------------------------------------------------------|---------------|------------------------------------------|------------------------------------------|-------------------------------------|--------------------------------------|----------------------------------------------------|---------------------------------------------|---------------|----------------|----------------------------------------|---------------------------------------------|-------------------------------------|---------------|--------------------------|---------------|----------------------------------------------------|---------------------------------------------|-------------------------|-------------|-----------------------------------------|------------------|-----------|------------------------------------------------------------|------------------------------------------------------------|---------------|--------------------------------------------------|-----------------------------|--------------------------------------------|---------------------------------------|-----------------------------|-------------------------|--------------|--------------------------|--------------------------------------------------|-------------------------------|
| : Side turn signal lamp LH (For Australia)<br>: Brake fluid level switch | : Body ground | : Ignition coil (NA engine and Z engine) | : Ignition coil (NA engine and Z engine) | : Resistor (NA engine and Z engine) | : Condenser (NA engine and Z engine) | : Front combination lamp LH (Except for Australia) | : Front combinaiton lamp LH (For Australia) | : Headlamp LH | : Washer motor | : Distributor (NA engine and Z engine) | : Vacuum control solenoid valve (NA engine) | : Compressor (Except for Australia) | : Horn low    | : Triple-pressure switch | : Headlamp RH | : Front combination lamp RH (Except for Australia) | : Front combination lamp RH (For Australia) | : To E204)              | : To (E203) | : Relay box (Fusible link and fuse box) | : To <b>E205</b> | : Battery | : ISC-FI pot control solenoid valve (Except for Australia) | : ISC-FI pot control solenoid valve (Except for Australia) | : Body ground | : Fuel return control solenoid valve (NA engine) | : Vacuum switch (NA engine) | : Side turn signal lamp RH (For Australia) | : Carburetor (NA engine and Z engine) | : Fusible link and fuse box | : Air conditioner relay | : Horn relay | : ECCS relay (KA engine) | : Automatic choke relay (NA engine and Z engine) | : Fuel pump relay (KA engine) |
| B/2<br>GY/2                                                              |               |                                          |                                          | -/2                                 | W/2                                  | GY/3                                               | BR/3                                        | B/3           | GY/2           | GY/3                                   | B/2                                         | B/1                                 | B/1           | B/4                      | B/3           | GY/3                                               | BR/3                                        | GY/2                    | B/8         |                                         | GY/8             | B/1       | B/1                                                        | B/1                                                        |               | BR/2                                             | GY/2                        | B/2                                        | GY/3                                  |                             | L/4                     | W/3          | L/4                      | B/5                                              | L/4                           |
| G3 E1                                                                    | E3 E6         | F2 E7                                    | <b>B</b>                                 | <b>E</b>                            | E3                                   | F4 E11                                             | E4 (E12)                                    | E5 (E13)      | D5 (E14)       | E3 (E19)                               | D3 <b>E20</b>                               | E3 E21                              | C3 <b>E23</b> | B4 (E25)                 | A3 E26        | A2 (E27)                                           | A2 (E28                                     | B2 (E29)                | B2 (E30)    | B1 (E32)                                | C3 E33           | C3 E34    | D1 E36                                                     | D1 (E37)                                                   | D2 (E39       | C2 E40                                           | D2 (E41                     | C1 E45                                     | E2 (E47)                              | F1 E50                      | F1 (E51)                | F1 (E52)     | F1 (E53)                 | G1 (E54)                                         |                               |

HEL863

### Engine Room Harness (Cont'd)

#### RHD MODELS — DIESEL ENGINE

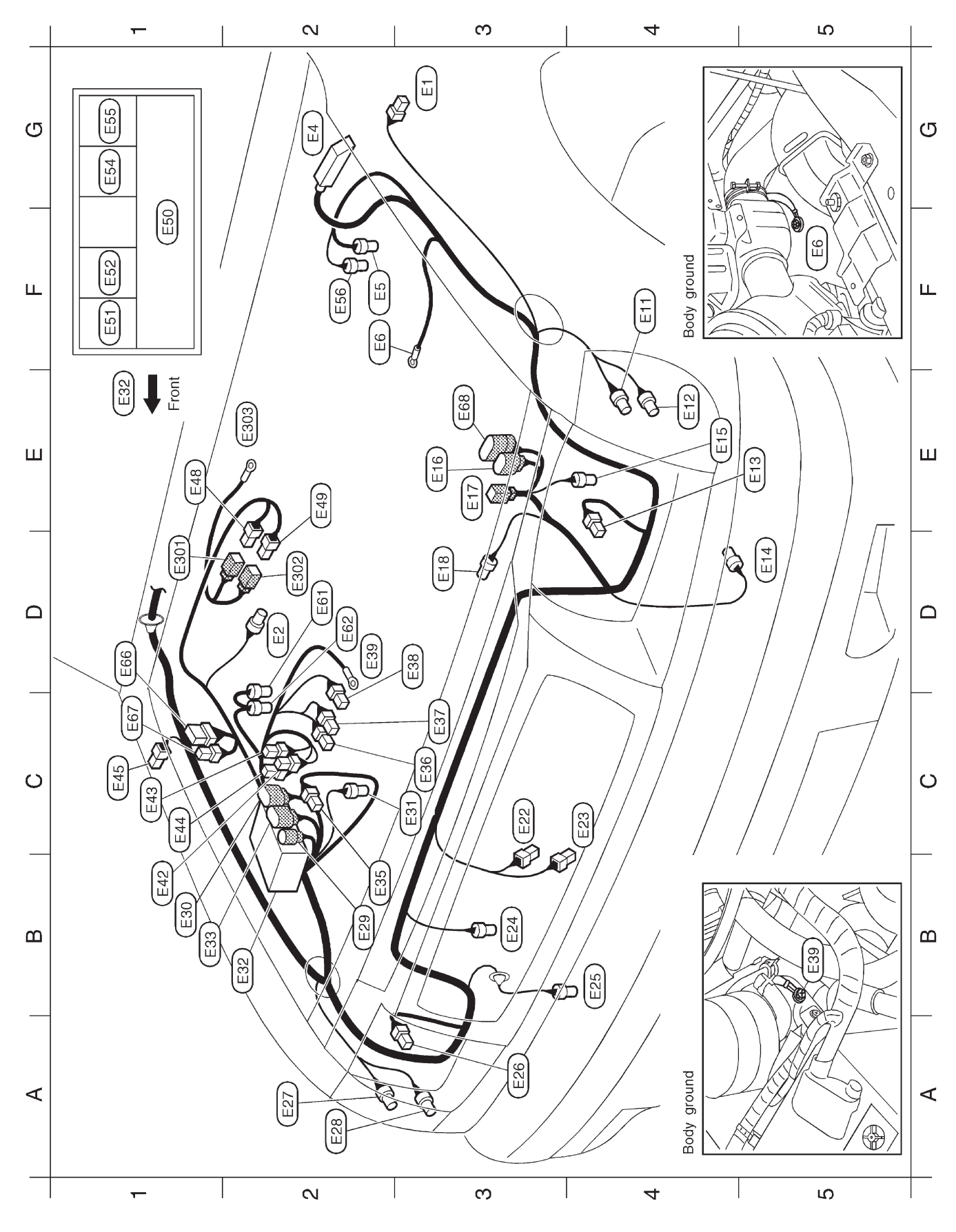

HEL408A

# Engine Room Harness (Cont'd)

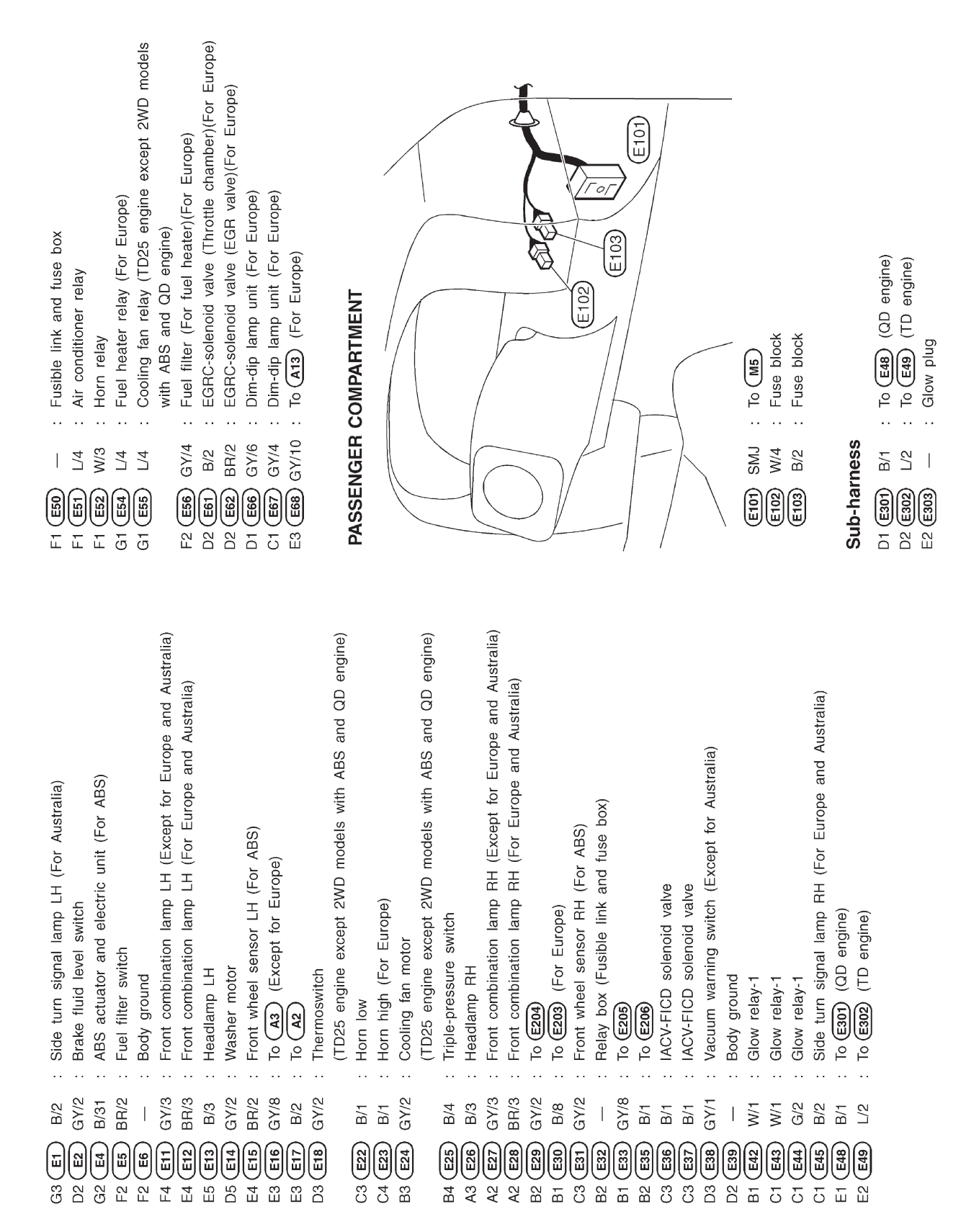

# **Engine Control Harness**

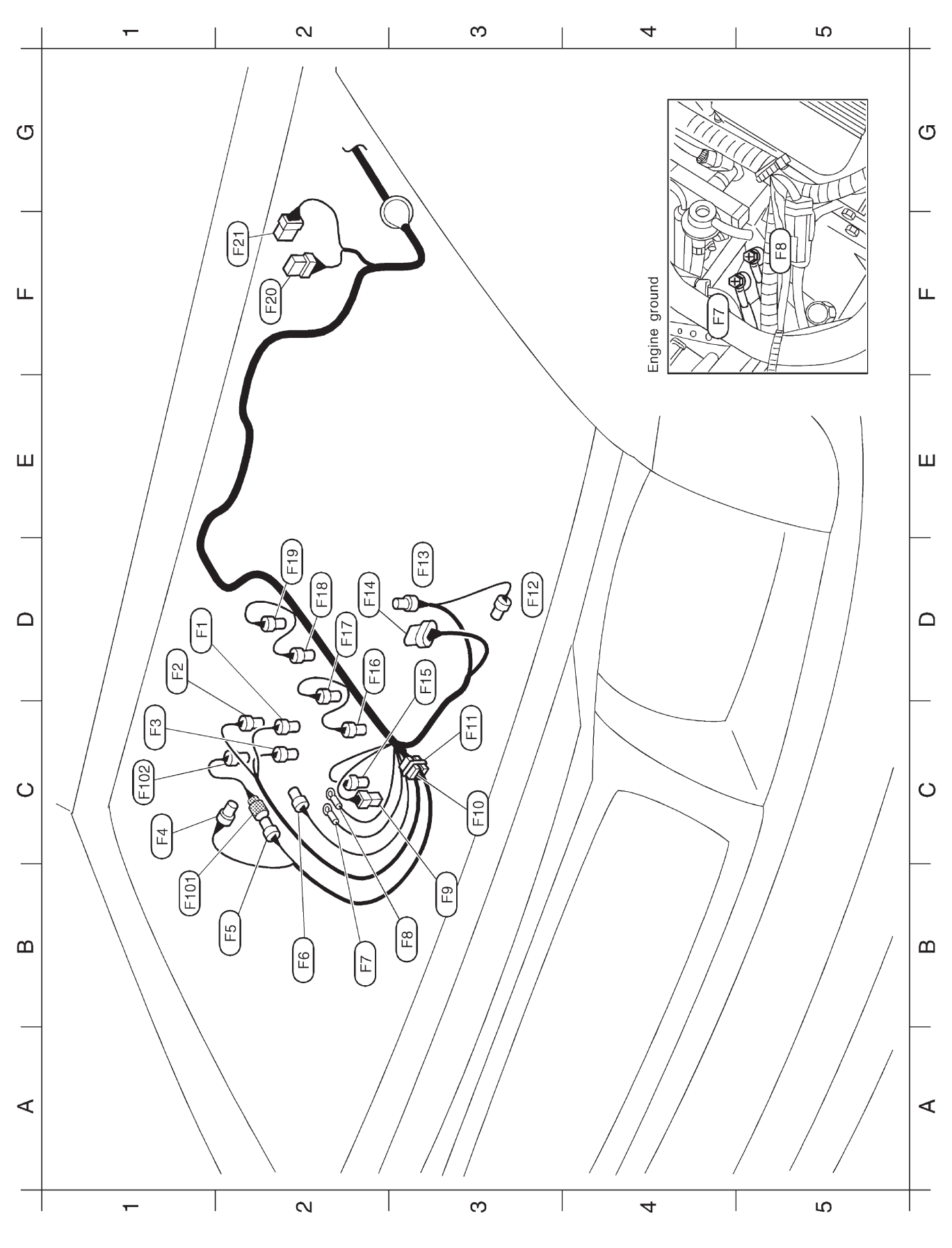

HEL866

## **Engine Control Harness (Cont'd)**

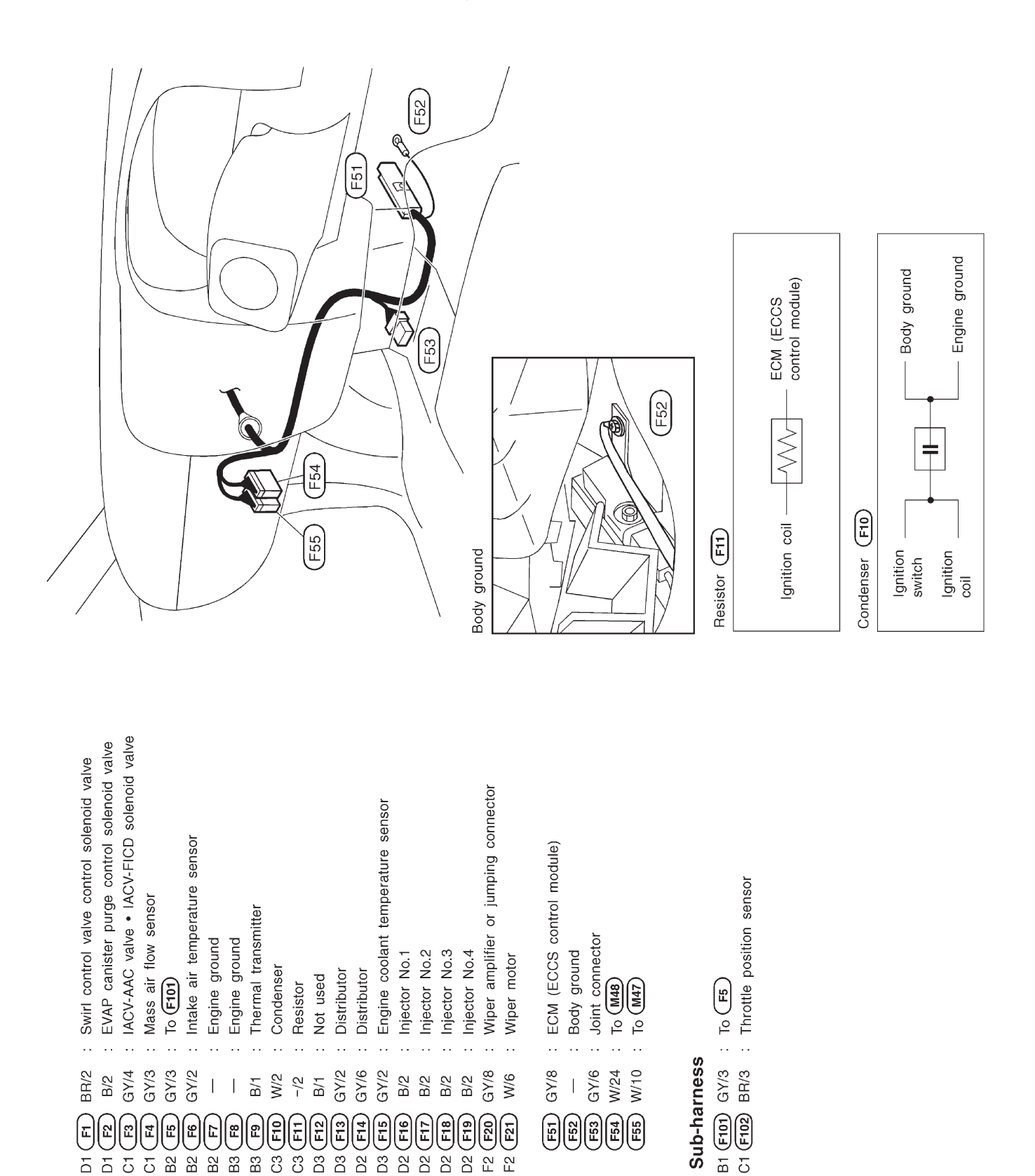

 1
 1
 1
 1
 1
 1
 1
 1
 1
 1
 1
 1
 1
 1
 1
 1
 1
 1
 1
 1
 1
 1
 1
 1
 1
 1
 1
 1
 1
 1
 1
 1
 1
 1
 1
 1
 1
 1
 1
 1
 1
 1
 1
 1
 1
 1
 1
 1
 1
 1
 1
 1
 1
 1
 1
 1
 1
 1
 1
 1
 1
 1
 1
 1
 1
 1
 1
 1
 1
 1
 1
 1
 1
 1
 1
 1
 1
 1
 1
 1
 1
 1
 1
 1
 1
 1
 1
 1
 1
 1
 1
 1
 1
 1
 1
 1
 1
 1
 1
 1
 1
 1
 1
 1
 1
 1
 1
 1
 1
 1
 1
 1
 1
 1
 1
 1
 1
 1
 1

# Engine Harness

**KA ENGINE** 

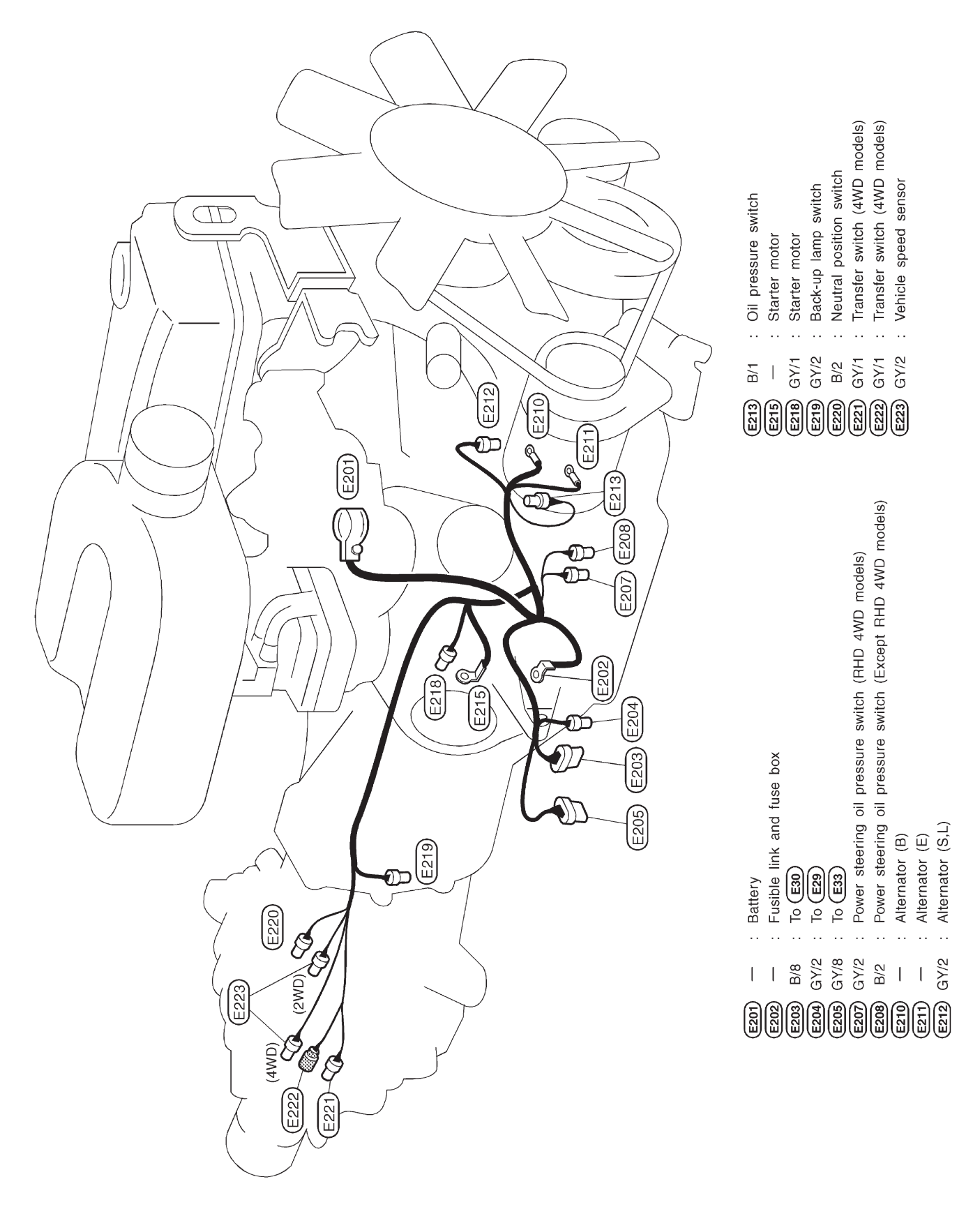

HEL870

# Engine Harness (Cont'd)

#### **TD ENGINE**

Battery

![](_page_245_Picture_3.jpeg)

### **Alternator Harness**

![](_page_246_Picture_2.jpeg)

HEL411A

#### LHD MODELS

**Instrument Harness** 

![](_page_247_Figure_3.jpeg)

SINGLE AND KING CAB

**Room Lamp Harness/LHD Models** 

![](_page_248_Figure_3.jpeg)

SINGLE AND KING CAB

**Room Lamp Harness/RHD Models** 

![](_page_249_Figure_3.jpeg)

**Chassis harness** 

| <ul> <li>CT W/12 : To (M11) (Except for Europe)</li> <li>C2 W/6 : To (M12) (With ABS)</li> <li>C3 GY/6 : Fuel tank gauge unit (With electric fuel pump)</li> <li>C4 GY/3 : Fuel tank gauge unit (With mechanical fuel pump)</li> <li>C5 GY/4 : To rear wheel sensor sub-harness (For ABS)(4WD models)</li> <li>C7 GY/8 : To (T1)</li> <li>C9 W/16 : To (M12) (For Europe)</li> <li>C9 W/16 : To (M12) (For Europe)</li> </ul>                                                                                                    |                                                                                                    |
|----------------------------------------------------------------------------------------------------|----------------------------------------------------------------------------------------------------|
| <ul> <li>T1) W/6 : Rear combination lamp RH</li> <li>(A-chassis models and except for Europe and Australia)</li> <li>(A-chassis models and except for Europe and Australia)</li> <li>(For Europe, Australia and China except A-chassis models)</li> <li>(For Europe, Australia and China except A-chassis models)</li> <li>(For Europe, Australia and China except A-chassis (For Europe, Australia and Europe, Hout step bumper)</li> <li>(For Australia and LH (Without step bumper)</li> </ul> | <ul> <li>(A-chassis models and except for Europe and Australia)</li> <li>(B) W/8 : Rear combination lamp LH (For Europe, Australia and China except A-chassis models)</li> <li>(TH) B/2 : To (CB) (For Europe)</li> <li>(TH) B/2 : To (CB) (For Europe)</li> <li>(TH) A-chassis models for Europe)</li> <li>(TH) A-chassis models for Europe)</li> </ul> |

**Chassis Harness and Tail Harness** 

HARNESS LAYOUT

#### LHD MODELS

#### Front Door Harness (LH side)

![](_page_251_Figure_3.jpeg)
## HARNESS LAYOUT

#### LHD MODELS

### Front Door Harness (RH side)

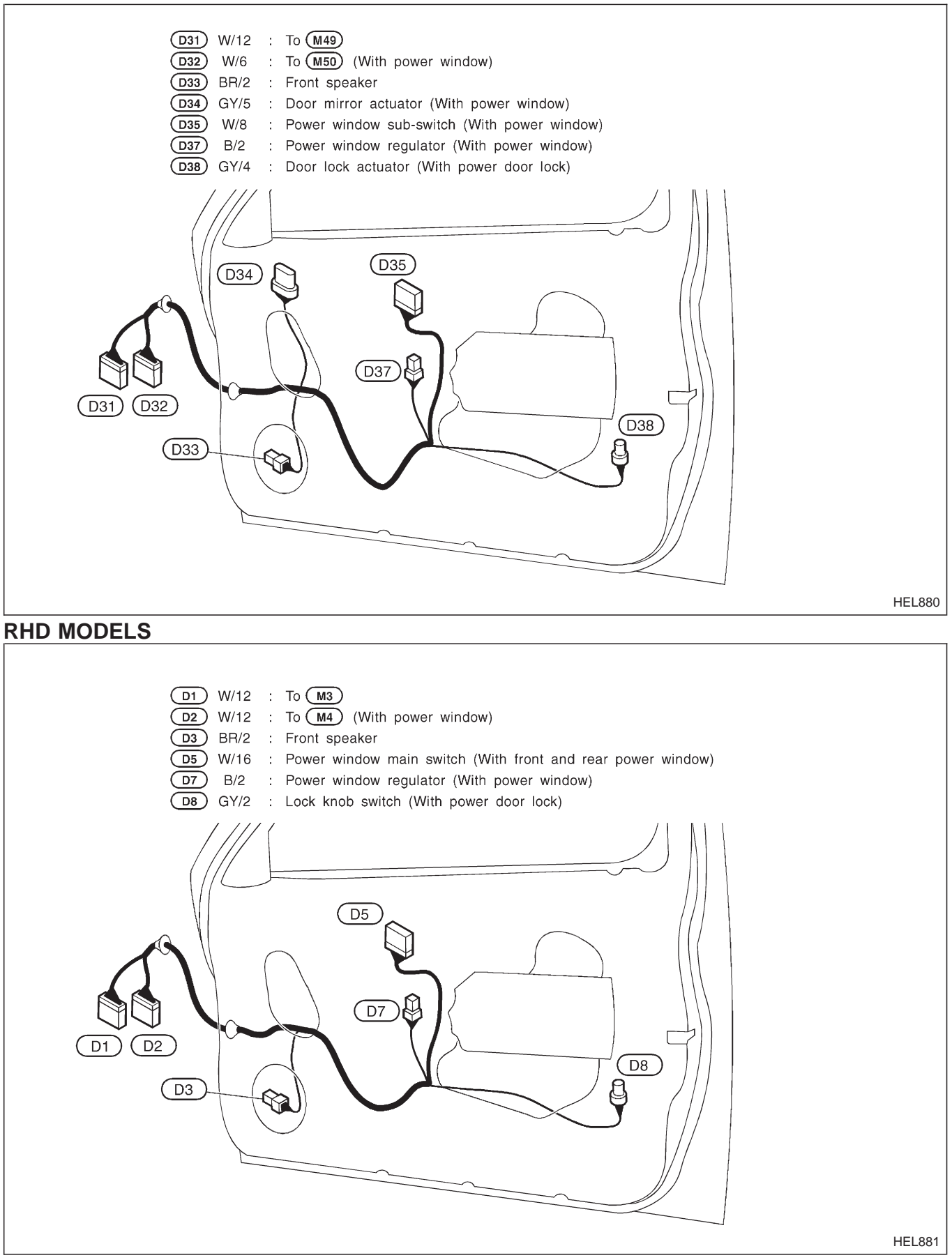

## HARNESS LAYOUT

#### LH SIDE

### **Rear Door Harness**

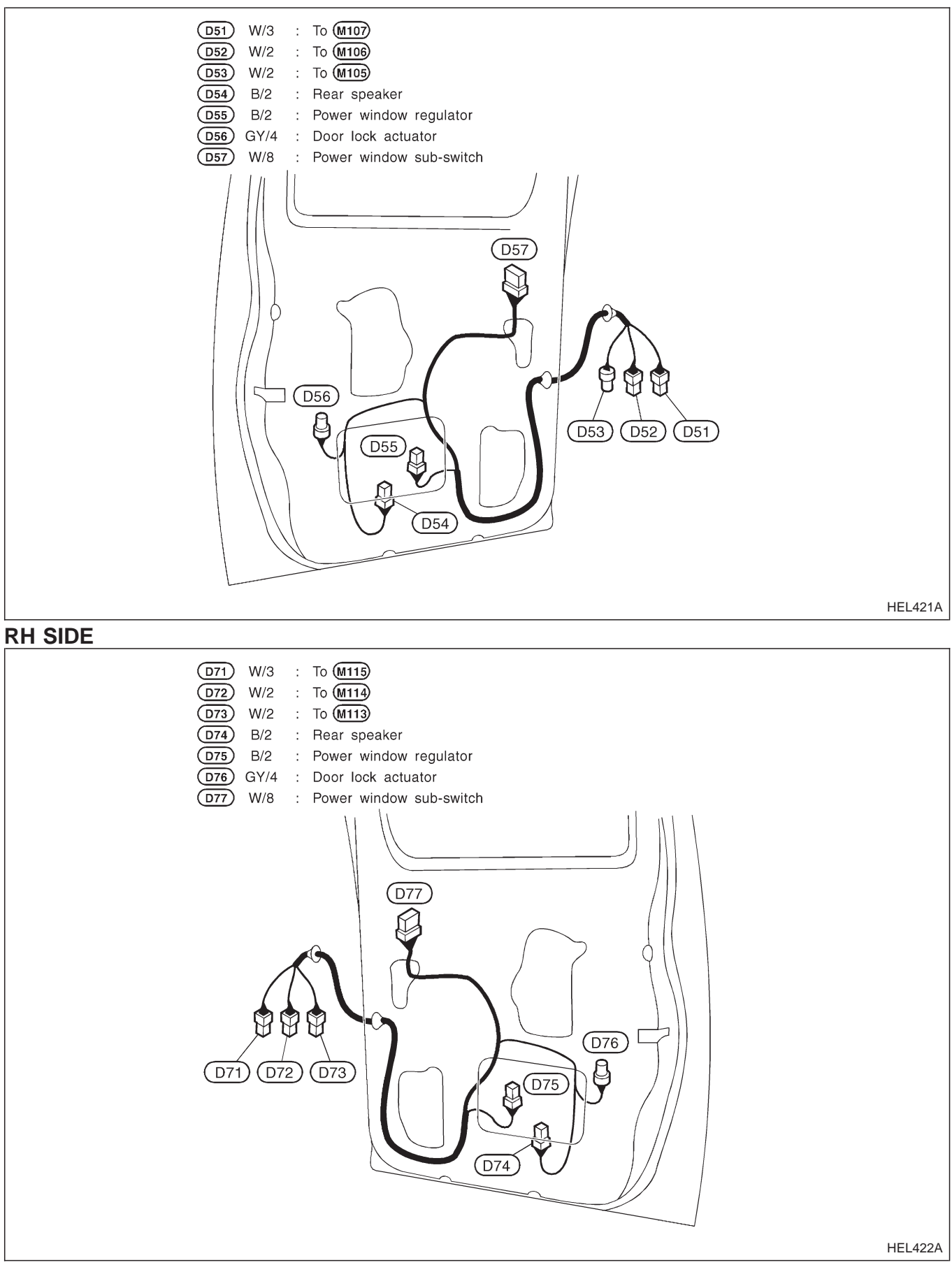

# Headlamp

|                             | Wattage (W) |
|-----------------------------|-------------|
| High/low (Semi-sealed beam) | 60/55 (H4)  |

# Exterior Lamp

|                           |                        | Wattage (W) |
|---------------------------|------------------------|-------------|
| Front combination lamp    | Front turn signal      | 21          |
|                           | Parking                | 5           |
| Side turn signal lamp     |                        | 5           |
| Rear combination lamp     | Turn signal            | 21          |
|                           | Stop/Tail              | 21/5        |
|                           | Back-up                | 21          |
|                           | Fog (Except A-chassis) | 21          |
| Rear fog lamp (A-chassis) |                        | 21          |
| License plate lamp        | Standard bumper        | 5           |
|                           | Step bumper            | 21          |

## Interior Lamp

|                    | Wattage (W) |
|--------------------|-------------|
| Interior room lamp | 10          |
| Spot lamp          | 8           |

Use the chart below to find out what each wiring diagram code stands for.

Refer to the wiring diagram code in the alphabetical index to find the location (page number) of each wiring diagram.

| Code   | Section | Wiring Diagram Name                     |
|--------|---------|-----------------------------------------|
| AAC/V  | EC      | IACV-AAC Valve                          |
| ABS    | BR      | Anti-lock Brake System                  |
| A/C, M | HA      | Manual Air Conditioner                  |
| AUDIO  | EL      | Audio                                   |
| BACK/L | EL      | Back-up Lamp                            |
| BUZZER | EL      | Warning Buzzer                          |
| CHARGE | EL      | Charging System                         |
| CHOKE  | EC      | Automatic Choke                         |
| CIGAR  | EL      | Cigarette Lighter                       |
| CLOCK  | EL      | Clock                                   |
| CMPS   | EC      | Camshaft Position Sensor                |
| COOL/F | LC      | Cooling Fan Control                     |
| DEF    | EL      | Rear Window Defogger                    |
| DIMDIP | EL      | Headlamp — With Dim-dip Lamp<br>System  |
| D/LOCK | EL      | Power Door Lock                         |
| DTRL   | EL      | Headlamp — With Daytime Light<br>System |
| ECTS   | EC      | Engine Coolant Temperature<br>Sensor    |
| EGRC/V | EC      | EGRC — Solenoid Valve                   |
| FCUT   | EC      | Fuel Cut Solenoid Valve                 |
| F/HEAT | EC      | Fuel Heater System                      |
| FICD   | EC      | IACV-FICD Solenoid Valve                |
| FIPOT  | EC      | ISC-FI Pot                              |
| FPCM   | EC      | Fuel Pump Control Module                |
| F/PUMP | EC      | Fuel Pump                               |
| F/RTN  | EC      | Fuel Return Control Solenoid Valve      |
| GLOW   | EC      | Quick-glow System                       |
| H/AIM  | EL      | Headlamp Aiming Control                 |
| HEATER | HA      | Heater                                  |
| H/LAMP | EL      | Headlamp                                |
| HLC    | EL      | Headlamp Washer                         |
| HO2S   | EC      | Heated Oxygen Sensor                    |
| HORN   | EL      | Horn                                    |
| H/SEAT | EL      | Heated Seat                             |
| IATS   | EC      | Intake Air Temperature Sensor           |
| IDLE   | EC      | IACV-Idle Up Control                    |
|        |         |                                         |

| Code   | Section | Wiring Diagram Name                               |
|--------|---------|---------------------------------------------------|
| IGN    | EC      | Ignition System                                   |
| IGN/SG | EC      | Ignition Signal                                   |
| ILL    | EL      | Illumination                                      |
| INJECT | EC      | Injector                                          |
| INT/L  | EL      | Interior and Spot Lamps                           |
| MAFS   | EC      | Mass Air Flow Sensor                              |
| MAIN   | EC      | Main Power Supply and Ground Cir-<br>cuit         |
| METER  | EL      | Speedometer, Tachometer, Temp.<br>and Fuel Gauges |
| MIL/DL | EC      | MIL and Data Link Connector For CONSULT           |
| MIRROR | EL      | Power Door Mirror                                 |
| MULTI  | EL      | Multi-remote Control System                       |
| NATS   | EL      | Nissan Anti-theft System                          |
| P/ANT  | EL      | Power Antenna                                     |
| PGC/V  | EC      | Canister Purge<br>Control Solenoid Valve          |
| PLA    | EC      | Partial Load Advance Control                      |
| PNP/SW | EC      | Park/Neutral Position Switch                      |
| POWER  | EL      | Power Supply Routing                              |
| PST/SW | EC      | Power Steering Oil Pressure Switch                |
| R/FOG  | EL      | Rear Fog Lamp                                     |
| SRS    | RS      | Supplemental Restraint System                     |
| S/SIG  | EC      | Start Signal                                      |
| START  | EL      | Starting System                                   |
| STOP/L | EL      | Stop Lamp                                         |
| SWL/V  | EC      | Swirl Control Valve Control Solenoid Valve        |
| TAIL/L | EL      | Parking, License and Tail Lamps                   |
| TPS    | EC      | Throttle Position Sensor                          |
| TURN   | EL      | Turn Signal and Hazard Warning<br>Lamps           |
| VSS    | EC      | Vehicle Speed Sensor                              |
| WARN   | EL      | Warning Lamps                                     |
| WINDOW | EL      | Power Window                                      |
| WIPER  | EL      | Front Wiper and Washer                            |